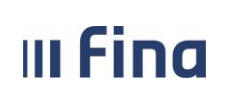

strana: 1/252

# KORISNIČKA UPUTA

**REGISTAR ZAPOSLENIH U JAVNOM SEKTORU** 

Ver. 1.18

Aplikacija v2.19.56

Zagreb, srpanj 2024. godine

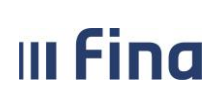

# SADRŽAJ

| 1.           | SVRHA I CILJ                                                                                                    | 5          |
|--------------|----------------------------------------------------------------------------------------------------|------------|
| 2.           | PODRUČJE PRIMJENE                                                                                                    | 5          |
| 3.           | ΡΟΙΜΟΥΙ                                                                                                    | 5          |
| 4.           | KORISNIČKA PRAVA NA RAD U APLIKACIJI                                                                                                    | 6          |
| 5            | ΟΡ΄ΕΝΙΤΕ ΙΝΕΟΡΜΑCHE Ο ΑΡΙ ΙΚΑCHI                                                                                                    | 7          |
| с.           |                                                                                                    |            |
| 6.           | USNOVNI PROCES UNOSA PODATAKA                                                                                                    | 19         |
| 7.           | INSTITUCIJA                                                                                                    | 20         |
| 8.           | USTROJSTVENI AKTI                                                                                                    | 30         |
| 9.           | USTROJSTVENE JEDINICE                                                                                                    | 33         |
| 10.          | RADNA MJESTA                                                                                                    | 39         |
| 10 1         | LINOS RADNOG MIESTA                                                                                                    | 39         |
| 10.2         | Propisani uvjeti radnog mjesta                                                                                                    |            |
| 11.          |                                                                                                    |            |
|              |                                                                                                    |            |
| 11.1         |                                                                                                    |            |
| 11.2         |                                                                                                    | 60         |
| 11.3         | DETALJI ZAPOSLENIKA                                                                                                    |            |
| 11.4<br>11 E | DRZAVNI ISPITI                                                                                                    |            |
| 11.5         | VJEZBENICKI/ PRIPRAVNICKI STAZ I PROBNI RAD                                                                                                    | 70<br>כד   |
| 11.0         | ROMPETENCIJE                                                                                                    |            |
| 11.7         | 11.7.1 Lines za zanoslanika koji su zanoslani u instituciji na nuno radno urijamo                                                                                                    | 75         |
|              | 11.7.1 Unos za pove zaposlenike koji su zaposleni u instituciji na panuno radno vrijeme                                                                                                    | 70         |
|              | 11.7.2 Olos zu hove zaposlenike koji su zuposleni u instituciji koriste olakšice u cijelosti                                                                                                    |            |
|              | 11.7.2.2 Unos za zaposlenike koji rade kod više poslodavaca i u instituciji ne koriste olakšice                                                                                                    |            |
|              | 11.7.2.3 Unos za zaposlenike koji rade kod više poslodavaca kod kojih koriste raspodjelu olakšica                                                                                                    | 78         |
|              | 11.7.3 Pregled detalja unesenih podataka o korištenju olakšica                                                                                                    | 78         |
|              | 11.7.4 Promjena podataka o korištenju olakšica na PK                                                                                                    | 79         |
| 11.8         | Uzdržavani članovi / djeca                                                                                                    |            |
|              | 11.8.1 Unos uzdržavanih članova/djece                                                                                                    | 81         |
|              | 11.8.1.1 Unos osobe s kojom se dijeli uzdržavani član                                                                                                    | 84         |
|              | 11.8.2 Evidentiranje prestanka uzdržavanja kod uzdržavanog člana D1 i promjene srodstva kod uzdržav                                                                                                    | 'anog      |
|              | člana D2 i uzdržavanog člana D3                                                                                                    |            |
|              | 11.8.3 Evidentiranje ponovnog uzdržavanja kod uzdržavanog člana D1                                                                                                    |            |
|              | 11.8.4 Unos djece zaposlenika koja nisu porezne olakšice zaposlenika                                                                                                    |            |
| 11.9         |                                                                                                    |            |
| 11.10        |                                                                                                    | 92         |
| 11.11        | . DETALJI ZAPOSLENJA                                                                                                    | 93         |
| 11 17        | 11.11.1 Odjava zaposlenika iz Registra                                                                                                    | 105        |
| 11.12        | PRETHODNA ZAPOSLENJA                                                                                                    | 110<br>112 |
| 11.13        | STIPENDIJE                                                                                                    | 112<br>112 |
| 11 1C        |                                                                                                    | 117        |
| 11 16        |                                                                                                    | 114<br>116 |
| 11 17        | α στη μεταγραφικά τη μεταγραφική τη μεταγραφική τη | 118        |
| 11 19        | EVIDENCIJA BOLOVANJA                                                                                                    | 125        |
| 11.19        | GENERIRANJE I PREGLED SKUPNIH EVIDENCIJA RADNOG VREMENA                                                                                                    | 131        |
|              |                                                                                                    |            |

# III Fina

# **KORISNIČKA UPUTA** Registar zaposlenih u javnom sektoru

strana: 3/252

|    |              | 11.19.1 | l Unos elementa                                                                                                    |            |
|----|--------------|---------|----------------------------------------------------------------------------------------------------|------------|
|    |              |         | 11.19.1.1 Unos za razdoblje                                                                                                    | 135        |
|    |              |         | 11.19.1.2 Unos za datume                                                                                                    |            |
|    |              | 11.19.2 | 2 Unos rada prema uzorku                                                                                                    | 141        |
|    |              |         | 11.19.2.1 Unos za razdoblje                                                                                                    |            |
|    |              | 44 40 7 | 11.19.2.2 Unos za datume                                                                                                    |            |
|    |              | 11.19.3 | з Eviaencija aolazaka                                                                                                    |            |
|    |              | 11.19.4 | Detalji evidencije                                                                                                    |            |
|    |              | 11.19.5 | <ul> <li>Prikaz prema elementima place</li> </ul>                                                                                        |            |
|    |              | 11.19.6 | 5         Prikaz prema grupama elemenata plače                                                                                           |            |
|    | 11.20        |         | DNEVNA EVIDENCIJA VREMENA ZAPOSLENIKA                                                                                                    | 157        |
|    |              | 11.20.1 | 1 Pretraživanje zaposlenika                                                                                                    |            |
|    |              |         | 11.20.1.1 Pretraživanje svih zaposlenika                                                                                                 |            |
|    |              | 44.20.2 | 11.20.1.2 Pretrazivanje pojedinog zaposlenika                                                                                            |            |
|    |              | 11.20.2 | 2 Unos anevne evidencije vremena zaposlenika                                                                                             |            |
|    |              |         | 11.20.2.1 Podaci o zaposienju                                                                                                    | 160        |
|    |              | 11 20 2 | 11.20.2.2 Ottos unevite evidencije                                                                                                    | 101        |
|    |              | 11.20.3 | 1 Prisania dnovna ovidancija vramana zanoslanika                                                                                         |            |
|    |              | 11.20.4 | 11 20 / 1 Brisanie odabrane evidencije                                                                                                   | 105        |
|    |              |         | 11.20.4.2 Brisanje svih unesenih elemenata evidencije                                                                                    |            |
|    |              | 11.20.5 | 5 Unos prema uzorku                                                                                                    |            |
|    |              | 11 20 6 | 5 Način nrealeda evidencije                                                                                                    | 168        |
|    |              | 11.20.0 | 11.20.6.1 Prikaz prema elementima plaće                                                                                                  |            |
|    |              |         | 11.20.6.2 Prikaz prema grupama elemenata plaće                                                                                           | 169        |
|    |              | 11.20.7 | Zaključavanje dnevne evidencije                                                                                                    |            |
|    | 11.21        | 1       | EVIDENCIJA OLAKŠICA ZA OBRAČUN DOPRINOSA                                                                                                 |            |
| 12 |              | 1       | ISPISI                                                                                                    |            |
|    | 17 1         |         |                                                                                                    | 170        |
|    | 12.1         | 1       | RACUNI ZAPOSLENIKA                                                                                                    | 1/8        |
|    | 12.2         | 1       |                                                                                                    | 101        |
|    | 12.5         | 1       | POPIS ZAPOSLENIKA I DJECE                                                                                                    | 102        |
|    | 12.4<br>12 E |         |                                                                                                    | 104        |
|    | 12.5         | ·       | ISPIS ZAPOSLENIKA – PRAVO NA JUBILARNU NAGRADU                                                                                           | 100        |
|    | 12.0         |         |                                                                                                    | 107        |
|    | 12.7         |         | F USEBNI STATUSI                                                                                                    | 100        |
|    | 12.0         | 1       | ISPIS ZAPOSLENIKA I UVECANJA                                                                                                    | 190        |
|    | 12.9         |         | PODACI IZ EVIDENCIJE BOLOVANJA                                                                                                    |            |
|    | 12.10        |         |                                                                                                    |            |
|    | 12.11        |         | ijfij rajfuljele Ularjila $\mathbf{D}_{ODIS}$ zadosi enika i ocienia                                                                     | 197        |
|    | 12.12        |         |                                                                                                    |            |
|    | 12.13        |         |                                                                                                    | 200 בסכ    |
|    | 12.14        |         | ισεισ ενισειάσεισε πασιάσου ντεινιεία λαγουλεινικά λα καλυσσμε<br>Ροτάζει ο οστιλοί σε ανιλα ίσοι ατνιμέτες το ΟΚΡ/στυροσιαία ΟΚΡ - 1848 | 202<br>۲۵۸ |
|    | 12.13        |         | I ODACI O OZIVACI SLANJA ISPLATIVITI LISTA U ORF/UTVOREINIVI ORF - IMA                                                                   | 204        |
|    | 12.10        |         | ISTIS ZATUSLEININA I VJERINUSTI U KAZUUDLJU                                                                                              | 204<br>206 |
|    | 12.1/        |         | ISPIS VJEZDENIUKI/ PKIPKAVNIUKI STAZ I PKUBINI KAU                                                                                       |            |
|    | 12.18        | I       |                                                                                                    |            |
| 13 | •            | I       | RAD S DATOTEKAMA                                                                                                    | 207        |
| 14 | •            | I       | IZVJEŠĆA                                                                                                    | 208        |
|    | 14.1         | I       | Kreiranje (izrada) izvješća                                                                                                    |            |
|    | 14.2         | I       | REZULTAT PRETRAGE IZVJEŠĆA                                                                                                    | 223        |
|    |              | 14.2.1  | Prikaz rezultata pretrage kod analitičkog izvješća                                                                                       |            |
|    |              | 14.2.2  | Prikaz rezultata pretrage kod sintetičkog izvješća                                                                                       |            |
|    |              |         |                                                                                                    |            |

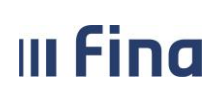

# KORISNIČKA UPUTA Registar zaposlenih u javnom sektoru

| 14       | 4.2.3 Prikaz rezultata pretrage kod sumarnog sintetičkog izvješća                                                                                      |     |
|----------|----------------------------------------------------------------------------------------------------|-----|
| 14<br>14 | 1.2.4 Prikaz rezultata pretrage kod sistematizacije – analitičko izvješće<br>1.2.5 Prikaz rezultata pretrage kod sistematizacije – sintetičko izvješće |     |
| 15.      | POSEBNA IZVJEŠĆA                                                                                                    | 231 |
| 15.1     | PREGLED BROJA ZAPOSLENIKA PO KVALIFIKACIJSKOJ STRUKTURI                                                                                                |     |
| 15.2     | PREGLED BROJA ZAPOSLENIKA PREMA SPOLU I STUPNJU STRUČNE SPREME                                                                                         | 234 |
| 15.3     | USPOREDNI PODACI O BROJU ZAPOSLENIKA ZA ODREĐENI PERIOD                                                                                                |     |
| 15.4     | Stanje unosa – sintetičko izvješće                                                                                                    |     |
| 15.5     | Stanje unosa – analitičko izvješće                                                                                                    |     |
| 15.6     | PODACI O ZAPOŠLJAVANJIMA I ODLASKU ZA ODREĐENI PERIOD                                                                                                  | 239 |
| 16.      | PORUKE                                                                                                    | 240 |

III Fina

#### 1. SVRHA I CILJ

Svrha i cilj je objasniti način unosa i ažuriranja podataka o zaposlenima u javnom sektoru.

# 2. PODRUČJE PRIMJENE

Uputa je namijenjena korisnicima Registra zaposlenih u javnom sektoru te opisuje način rada s web aplikacijom.

## 3. POJMOVI

**RegZap** – Registar zaposlenih u javnom sektoru.

Registar – Registar zaposlenih u javnom sektoru.

COP – Centralizirani obračun plaća.

**Zaposlenik** – osoba, ženskog ili muškog spola, zaposlena u instituciji u državnom ili javnom sektoru.

**Digitalni certifikat** – je skup podataka u elektroničkom obliku koji predstavlja elektronički identitet u raznim elektroničkim interakcijama te sigurnu i povjerljivu komunikaciju internetom.

Datoteka – podaci i obavijesti koji su zapisani tako da su pogodni za računalnu obradu.

**PIN** – Personal Identification Number – korisnikov (potpisnikov) tajni identifikacijski broj koji se koristi zajedno sa smart karticom / USB tokenom.

**Smart Card (kartica)** – plastična kartica u koju je ugrađen mikroprocesor, memorija i sklopovi koji omogućavaju komunikaciju odnosno razmjenu podataka s okolinom. Sadrži javni certifikat kojim se identificira potpisnik i potvrđuje njegov identitet.

**USB token** – uređaj u koji je ugrađen mikroprocesor, memorija i sklopovi koji omogućavaju komunikaciju odnosno razmjenu podataka s okolinom. Sadrži javni certifikat kojim se identificira potpisnik i potvrđuje njegov identitet.

**PDF** – format ispisa prilagođen za pregled i ispis na pisaču.

**CSV** – format ispisa u tekstualnom obliku, prilagođen za obradu u drugim sustavima (npr. Microsoft Excel).

**XML** – format ispisa u standardiziranom obliku za prijenos podataka u drugi sustav, s dodatnom provjerom ispravnosti podataka.

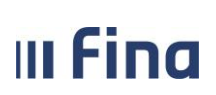

### 4. KORISNIČKA PRAVA NA RAD U APLIKACIJI

Nositeljima kartica / USB tokena osiguran je pristup aplikaciji sukladno odobrenim pravima za pojedinog nositelja koja su prethodno definirana dokumentom Pristupnica, prije same dodjele kartice / USB tokena korisniku.

Prilikom rada u aplikaciji svaki korisnik ima pravo unosa, promjene i pregleda podataka za zaposlene u osim institucijama za koje ima dodijeljena prava.

U svim segmentima aplikacije u kojima je omogućen odabir institucije, bit će ponuđene isključivo one institucije za koje korisnik ima dodijeljena korisnička prava.

U izvještajnom dijelu korisniku se prikazuju vrste izvještaja koje su također prethodno definirane dokumentom Pristupnica, a u izvještajima su prikazani podaci vezani uz institucije na koje korisnik ima pravo pregleda.

Sve informacije o načinu ostvarivanja korisničkih prava na rad u aplikaciji dostupne su na: <u>http://www.fina.hr/</u> -> Usluge za poslovne subjekte -> Država -> Registar zaposlenih u javnom sektoru.

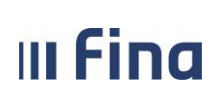

## 5. OPĆENITE INFORMACIJE O APLIKACIJI

#### Prijava u aplikaciju

Preduvjeti:

- Korisnik mora imati omogućen pristup internetu
- Na računalu mora biti instalirana podrška za smart karticu / usb token
- Ukoliko korisnik ima karticu mora imati spojen čitač smart kartice i u njega umetnutu smart karticu za cijelo vrijeme rada
- Ukoliko korisnik ima usb token za cijelo vrijeme rada isti mora biti umetnut u USB port

U sučelje internet preglednika potrebno je upisati produkcijsku URL adresu: https://zaposleni.javnisektor.hr i potvrditi sa *Enter*.

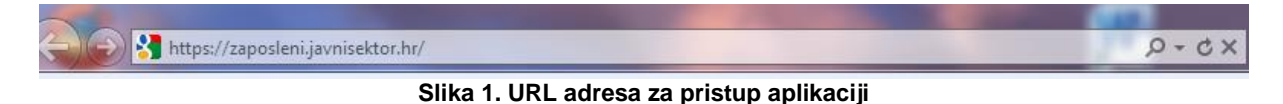

Potrebno je odabrati certifikat i potvrditi opcijom OK.

|  | Issuer: DEMO<br>Valid From: 17.01.2011. to 17.01.2013.                             |  |
|--|------------------------------------------------------------------------------------|--|
|  | REGZAP TEST7 1.830.857.1<br>Issuer: DEMO<br>Valid From: 17.01.2011. to 17.01.2013. |  |
|  | OK Cancel                                                                          |  |

Slika 2. Odabir certifikata

Nakon odabira certifikata potrebno je unijeti PIN koji je korisnik dobio sa smart karticom / USB tokenom.

| ActivClient Login           | 1       |    | ?   | $\times$ |
|-----------------------------|---------|----|-----|----------|
| Activldentity<br>ActivClier | nt      |    |     |          |
| Please enter you            | ır PIN. |    |     |          |
| PIN                         |         |    | ]   |          |
|                             |         | ОК | Car | ncel     |

Slika 3. Unos PIN-a

Prije nego se omogući rad u aplikaciji obvezno je potvrditi suglasnost s uvjetima korištenja

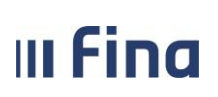

strana: 8/252

aplikacije koji su sažeto opisani u obliku upozorenja na ekranu.

Korisnik potvrđuje navedenu suglasnost odabirom opcije *Prihvaćam* te nakon odabira opcije *Ulaz* korisniku se prikazuje početni zaslon aplikacije.

|             | Upozorenje!                                  |
|-------------|----------------------------------------------|
| Pristup sus | stavu dozvoljen je samo ovlašten<br>osobama. |
| Vaše ak     | tivnosti u sustavu se bilježe.               |
|             |                                              |
|             |                                              |

Slika 4. Prihvaćanje pravila korištenja aplikacije

Nakon ulaska u aplikaciju otvara se novi zaslon s osnovnom podjelom modula u aplikaciji, u gornjem lijevom dijelu zaslona.

|                                                     | KORISNIČKA UPUTA                     |                      |
|-----------------------------------------------------|--------------------------------------|----------------------|
| III FINA                                            | Registar zaposlenih u javnom sektoru | strana: <b>9/252</b> |
|                                                     | ·                                    |                      |
| 1000                                                |                                      |                      |
| VLADA REPUBLIKE HRVA<br>REGISTAR ZAPOSLENIH U JAVNO | ATSKE<br>DM SEKTORU                  |                      |
| INSTITUCIJE                                         |                                      |                      |
| > Pregled institucija                               |                                      |                      |
| > Banke                                             |                                      |                      |
| USTROJSTVENI AKTI                                   | 2                                    |                      |
| USTROJSTVENE JEDIN                                  | ICE >                                |                      |
| RADNA MJESTA                                        |                                      |                      |
| ZAPOSLENICI                                         | ·                                    |                      |
| EVIDENCIJA PRIJEVOZ                                 | A >                                  |                      |
| ISPISI                                              | >                                    |                      |
| RAD S DATOTEKAMA                                    | >                                    |                      |
| IZVJEŠĆA                                            | >                                    |                      |
| POSEBNA IZVJEŠĆA                                    | >                                    |                      |
| POSEBNA IZVJEŠĆA -<br>MINISTARSTVO UPRAV            | re →                                 |                      |
| PORUKE                                              |                                      |                      |
| DRUGI DOHODAK -<br>PRIMATELJI                       |                                      |                      |

Slika 5. Izbornik – osnovna podjela aplikativnih modula

Odabirom pojedinog modula otvaraju se podmoduli u kojima je moguće odabrati opcije za unos ili pretraživanje podataka iz modula.

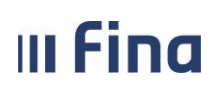

Registar zaposlenih u javnom sektoru

strana: 10/252

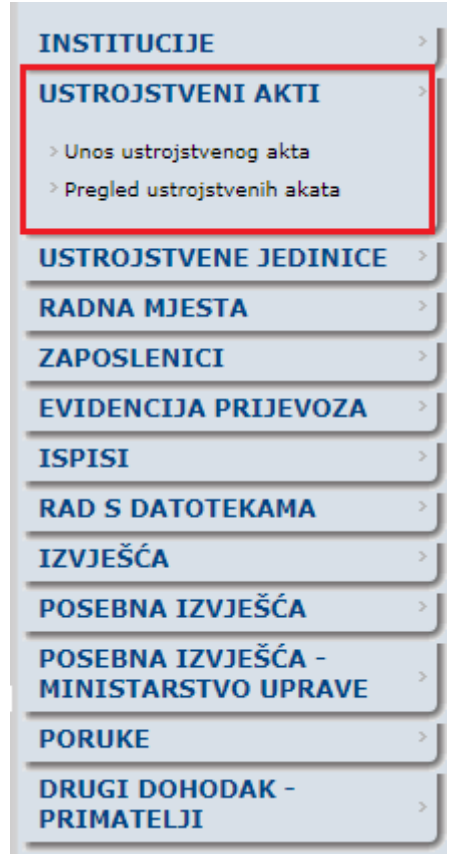

Slika 6. Tematski sadržaj modula Ustrojstveni akti

Odabirom modula **ZAPOSLENICI** prikazuje se više podmodula kod kojih svaki predstavlja logičku cjelinu podataka vezanih uz zaposlenika.

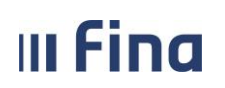

**KORISNIČKA UPUTA** Registar zaposlenih u javnom sektoru

strana: 11/252

| INSTITUCIJE                                                  |
|--------------------------------------------------------------|
| USTROJSTVENI AKTI                                            |
| USTROJSTVENE JEDINICE                                        |
| RADNA MJESTA                                                 |
| ZAPOSLENICI                                                  |
| > Zapošljavanje                                              |
| > Pretraživanje                                              |
| > Detalji zaposlenika                                        |
| > Vježbenički/pripravnički staž i<br>probni rad              |
| > Državni ispit                                              |
| Kompetencije                                                 |
| > Uzdržavani članovi / djeca                                 |
| > Ocjene                                                     |
| Postupci i kazne                                             |
| > Detalji zaposlenja                                         |
| > Raspodjela olakšica                                        |
| > Prethodna zaposlenja                                       |
| > Stipendije                                                 |
| > Dokumenti                                                  |
| > Invalidnost                                                |
| > Obveze                                                     |
| Računi                                                       |
| > Evidencija bolovanja                                       |
| > Generiranje i pregled skupnih<br>evidencija radnog vremena |
| > Dnevna evidencija vremena<br>zaposlenika                   |
| > Kalkulator staža                                           |
| > Evidencija dodataka i odbitaka                             |
| > Evidencija olakšica za obračun<br>doprinosa                |

Slika 7. Sadržaj modula Zaposlenici

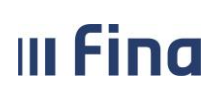

Registar zaposlenih u javnom sektoru

strana: 12/252

Odabirom modula **IZVJEŠĆA** i **POSEBNA IZVJEŠĆA** otvaraju se podmoduli pomoću kojih je moguće kreirati različite vrste izvješća.

| INSTITUCIJE                                             |
|---------------------------------------------------------|
| USTROJSTVENI AKTI                                       |
| USTROJSTVENE JEDINICE                                   |
| RADNA MJESTA                                            |
| ZAPOSLENICI                                             |
| EVIDENCIJA PRIJEVOZA                                    |
| ISPISI                                                  |
| RAD S DATOTEKAMA                                        |
| IZVJEŠĆA                                                |
| > Analitičko izvješće                                   |
| > Sintetičko izvješće po                                |
| Institucijama                                           |
| <ul> <li>Sistematizacija analitičko izvješće</li> </ul> |
| > Sistematizacija sintetičko izvješće                   |
|                                                         |
| POSEBNA IZVJESCA                                        |
| POSEBNA IZVJEŠĆA -<br>MINISTARSTVO UPRAVE               |
| PORUKE                                                  |
| DRUGI DOHODAK -<br>PRIMATELJI                           |

Slika 8. Sadržaj modula Izvješća – odabir vrste izvješća

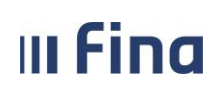

Registar zaposlenih u javnom sektoru

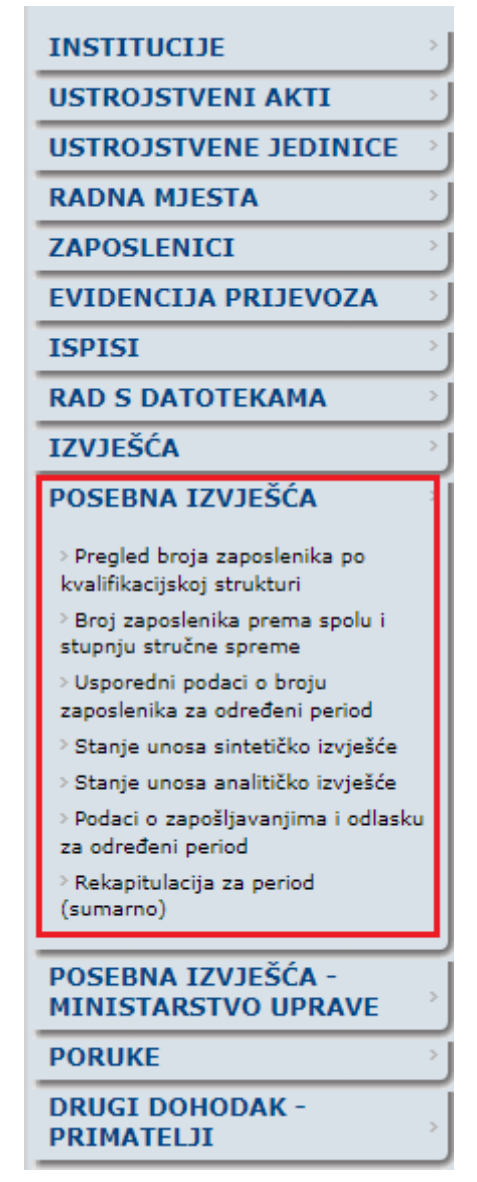

Slika 9. Sadržaj modula Posebna izvješća – odabir vrste izvješća

Na zaslonima za unos podataka za svaki određeni modul nalaze se polja za unos koja se aktiviraju nakon odabira odgovarajuće opcije.

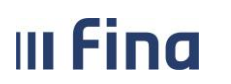

# KORISNIČKA UPUTA

Registar zaposlenih u javnom sektoru

| Ustrojstvena jedinica                 |                                     |     |
|---------------------------------------|-------------------------------------|-----|
| Institucija                           | 69649940088 - 12116 - INSTITUCIJA 1 | v 1 |
| Vrsta ustrojstvene jedinice           | ▼ 2                                 |     |
| Naziv ustrojstvene jedinice           |                                     | 3   |
| Naziv nadređene ustrojstvene jedinice | INSTITUCIJA 1 - 0                   |     |
| Interna oznaka                        |                                     |     |
| Datum osnivanja                       | <u></u>                             |     |
| Datum početka primjene:               | <u></u>                             |     |
| Ustrojstveni akt                      |                                     |     |
| Naziv                                 |                                     | ]   |
| Klasa                                 | <u> </u>                            |     |
| Urudžbeni broj / broj dokumenta       | <u>s</u> 5                          |     |
| Potvrdi                               |                                     |     |

Slika 10. Prikaz prozora za unos podataka

Postoje dvije vrste polja za unos:

#### 1. Podjela prema strukturi i načinu unosa podataka u polje

Podjela polja za unos podataka (Slika 10. Prikaz prozora za unos podataka):

- polje za slobodan unos (podatak je potrebno upisati u polje) broj 3,
- padajući izbornik (odabire se jedan od podataka ponuđenih u izborniku) broj 1, 2,
- prozor za pretraživanje (podatak se odabire iz tablice u kojoj je moguća pretraga prema dijelu riječi koja se traži i sužavanje izbora prema određenim kriterijima – broj 4, 5.

| Ustrojstvena jedinica                 |                                     |   |
|---------------------------------------|-------------------------------------|---|
| Institucija                           | 69649940088 - 12116 - INSTITUCIJA 1 | Ŧ |
| Vrsta ustrojstvene jedinice           | <b>T</b>                            |   |
| Naziv ustrojstvene jedinice           | Arhiva                              |   |
| Naziv nadređene ustrojstvene jedinice | Bolnička ljekarna<br>Centar         | v |
| Interna oznaka                        | Ekonomat                            |   |
| Datum osnivanja                       | Inspekcija<br>Inspektorat           |   |
| Datum početka primjene:               | Institucija<br>Institut             |   |
| Ustrojstveni akt                      | Ispostava                           |   |
| Naziv                                 | Jedinica<br>Kabinet                 |   |
| Klasa                                 | Kadrovski i opći poslovi            |   |
| Urudžbeni broj / broj dokumenta       | Kaznionica                          |   |
| Potyrdi                               | Klinika<br>Knjižnica                |   |
| 1 Gividi                              | Kolegij                             |   |
|                                       | Laboratorij<br>Lučka kapetanija     |   |

Slika 11. Primjer padajućeg izbornika

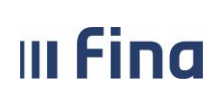

Registar zaposlenih u javnom sektoru

| Interna oznaka ustrojstvene jedinice |                             |                |  |  |  |
|--------------------------------------|-----------------------------|----------------|--|--|--|
| Interna oznaka                       | Naziv ustrojstvene jed      | inice          |  |  |  |
| *                                    | *                           |                |  |  |  |
| Interna oznaka                       | Naziv ustrojstvene jedinice |                |  |  |  |
| 0                                    | INSTITUCIJA 1               |                |  |  |  |
| 111-223                              | Ustrojstvena jedinica 1     |                |  |  |  |
| 111-225                              | Ustrojstvena jedinica 2     |                |  |  |  |
| 111-226                              | Ustrojstvena jedinica 3     |                |  |  |  |
| 111-228                              | Ustrojstvena jedinica 4     |                |  |  |  |
| 111-229                              | Ustrojstvena jedinica 5     |                |  |  |  |
|                                      |                             |                |  |  |  |
|                                      |                             |                |  |  |  |
|                                      |                             |                |  |  |  |
|                                      |                             |                |  |  |  |
|                                      |                             | $\langle \neg$ |  |  |  |
| Izlaz                                | Traži                       | Odaberi        |  |  |  |

Slika 12. Primjer prozora za pretraživanje

Pretraživanje podataka u tablici moguće je upisivanje dijela riječi korištenjem znaka \* (zvjezdice):

- a) upisivanjem znaka \* (zvjezdice) u polje za pretraživanje prikazuju se sve vrijednosti koje se nalaze u bazi za to polje,
- b) upisivanjem niza znakova (početak riječi) sa znakom \* (zvjezdica) na kraju (npr. Lab\*) prikazuju se sve vrijednosti koje započinju s tim nizom znakova (npr. Laboratorij za fiziku, Laboratorij za kemiju i Laboratoriji),
- c) upisivanjem znaka \* (zvjezdica) na početku i potom niza znakova (npr. \*za fiziku) prikazuju se sve vrijednosti koje završavaju s tim nizom znakova (npr. Laboratorij za fiziku),
- d) upisivanjem znaka \* (zvjezdica), niza znakova pa znaka \* (zvjezdica) (npr. \*111\* u polju Interna oznaka) prikazuju se sve vrijednosti koje sadržavaju upisani niz znakova (npr. 111-223, 111-225, 111-226, 111-228 i 111-229).

#### 2. Podjela polja prema mogućnostima unosa podataka

Polja za unos dijele se na (Slika 10. Prikaz prozora za unos podataka):

- obavezna polja (označena su plavom bojom (broj 2, 3, 5) i za uspješan unos moraju se popuniti sva obavezna polja),
- neobavezna polja (označena su bijelom bojom (broj 4) i popunjavaju se opcionalno),
- zaštićena polja (označena su sivom bojom (broj 1) i u njih nije moguće unijeti podatak).

Za uspješno spremanje unesenih podataka osim popunjavanja svih obaveznih polja potrebno je paziti da su svi podaci logički ispravni. Ispravnost podataka provjerava se kontrolama ugrađenim u aplikaciju koje će biti objašnjene u opisu pojedinačnih modula.

Nakon unosa svih logički ispravnih podataka, unos podataka se potvrđuje opcijom *Potvrdi*. Uneseni podaci za određeni modul mogu se pretraživati i pregledavati. Odabirom opcije za pregled podataka za određeni modul iz izbornika na lijevoj strani zaslona otvara se zaslon za pregled

|       | KORISNIČKA UPUTA                     |                |
|-------|--------------------------------------|----------------|
| IIIIu | Registar zaposlenih u javnom sektoru | strana: 16/252 |

podataka na kojem se nalaze polja za upisivanje osnovnih kriterija za pretraživanje.

| Kriteriji pretraživanja         |          |
|---------------------------------|----------|
| Institucija                     | <b>T</b> |
| Klasa                           |          |
| Urudžbeni broj / broj dokumenta |          |
| Traži                           |          |

Slika 13. Upisivanje osnovnih kriterija za pretraživanje

Upisivanjem svih obaveznih polja ili upisivanje znaka \* (zvjezdica) u neko od obaveznih polja za pregled, ispisuju se svi podaci (podatak je redak u tablici) koji zadovoljavaju upisane kriterije i to na način da su prikazani u obliku popisa ili u obliku hijerarhijske strukture, ovisno o modulu.

| Kriteriji pretraživanja         |                     |                                 |              |               |
|---------------------------------|---------------------|---------------------------------|--------------|---------------|
| Institucija                     | 69649940088 - 12116 | - INSTITUCIJA 1                 | •            |               |
| Klasa                           |                     |                                 |              |               |
| Urudžbeni broj / broj dokumenta | *                   |                                 |              |               |
| Pretraživanje                   |                     |                                 |              |               |
| Rezultati pretraživanja         |                     |                                 |              |               |
| Naziv                           | Klasa               | Urudžbeni broj / broj dokumenta | Datum objave | Datum stupanj |
| Odluka                          | 11-11               | 12-12                           | 01.01.2000   | 01.01.2000    |
| osnivački akt                   | 11                  | 1                               | 01.01.1985   | 01.01.1985    |
|                                 |                     |                                 |              |               |
| •                               |                     |                                 |              | •             |
| Detalji Unos                    |                     |                                 |              |               |

#### Slika 14. Podaci u obliku popisa

| III Fina                  | KORISNIČ        | <b>KA UPUTA</b><br>poslenih u javnom sektoru |                   |                |
|---------------------------|-----------------|----------------------------------------------|-------------------|----------------|
|                           | rtogiotai za    |                                              |                   | strana: 17/252 |
| Kriteriji pretraživa      | anja            |                                              |                   |                |
|                           | Institucija 696 | 49940088 - 12116 - INSTITUCIJA 1             |                   | T              |
| Interna oznaka ustrojstve | ne jedinice     |                                              |                   |                |
| Interna šifra rad         | nog mjesta      |                                              |                   |                |
|                           | 📃 P             | retraži i zatvorena radna mjesta             |                   |                |
| Pretraživanje             |                 |                                              |                   |                |
| Rezultati pretraži        | vanja           |                                              |                   |                |
| + Naziv radnog mjesta     |                 | Interna šifra radnog mjesta                  | Ustrojstvena jedi | nica           |
| 😑 Radno mjesto najviše    | razine          | 1                                            | INSTITUCIJA 1     | <u>^</u>       |
| 📕 Radno mjesto 1          |                 | 85                                           | INSTITUCIJA 1     |                |
| 🗐 Radno mjesto 3          |                 | 12                                           | INSTITUCIJA 1     |                |
| 🗐 Radno mjesto 6          |                 | 13                                           | INSTITUCIJA 1     |                |
|                           |                 |                                              |                   |                |
|                           |                 |                                              |                   |                |
|                           |                 |                                              |                   | -              |

Slika 15. Podaci u obliku hijerarhijske strukture

Detalji

Unos podređenog radnog mjesta

Za svaki uneseni podatak vidljivi su osnovni podaci. Ako se žele vidjeti svi detalji o određenom podatku, potrebno je pozicionirati se na podatak te odabrati opciju **Detalji**.

Odabirom opcije **Detalji** otvara se prozor sa svim detaljima za odabrani podatak. Ponuđene opcije za svaki uneseni podatak su **Izmjena** i **Gašenje**/**Prestanak važenja**/**Deaktiviraj**.

Ako se neke od unesenih podataka treba izmijeniti, potrebno je odabrati opciju *Promjena* i unijeti izmjene. Kao i kod unosa potrebno je unijeti sve obavezne i logički ispravne podatke za podatak koji se mijenja. Izmjene se spremaju odabirom opcije *Potvrdi*.

U slučaju da je određeni podatak unesen pogrešno te ga je potrebno obrisati ili u slučaju da neki podatak s određenim datumom prestaje važiti ili se gasi, odabire se opcija **Deaktiviraj**, **Gašenje** ili **Prestanak važenja** te se unose potrebni podaci s potvrđivanjem učinjene akcije.

U određenim slučajevima korisniku nije omogućeno aplikativno obrisati unesene podatke (npr. Uzdržavani članovi/djeca). U tom slučaju šalje se službeni zahtjev za izmjenom podataka u bazi Registra zaposlenih u javnom sektoru na <u>regzap@fina.hr</u>.

Modul **ZAPOSLENICI** razlikuje se od ostalih modula. Odabirom modula **ZAPOSLENICI** u izborniku na lijevom dijelu zaslona otvara se prozor s devetnaest podmodula. U navedenom modulu nalazi se podmodul za zapošljavanje i drugi podmoduli u koje se unose podaci o zapošljavanju i zaposleniku.

Opcija *Natrag* koja se nalazi u donjem desnom uglu zaslona (bez obzira koji je zaslon otvoren) korisnika vraća na prethodni zaslon.

|       | KORISNIČKA UPUTA                     |                |
|-------|--------------------------------------|----------------|
| IIIIu | Registar zaposlenih u javnom sektoru | strana: 18/252 |

| Ustrojstveni akt                |                            |                         |                     |                |                |
|---------------------------------|----------------------------|-------------------------|---------------------|----------------|----------------|
| Naziv                           | osnivački akt              |                         |                     |                |                |
| Klasa                           | 11                         | <u> </u>                |                     |                |                |
| Urudžbeni broj / broj dokumenta | 1                          | <u> </u>                |                     |                |                |
| Propisani uvjeti                | Unos podređ                | enog radnog mjesta Pron | mjena Promjena ak   | kta Gašenje    |                |
| Kopiraj radno mjesto            | Pregled povijesti promjena | Briši radno mjesto      | Uskladi datum počet | tka primjene   |                |
| Vezani ustrojstveni akt         | i                          |                         |                     |                |                |
| Naziv                           | Klasa                      | Urudžbeni broj / Da     | atum objave 🛛 🗍 D   | )atum stupanja | Datum primjene |
| osnivački akt                   | 11                         | 1 01.0                  | 01.1965 01          | 1.01.1965      |                |
|                                 |                            |                         |                     |                |                |
|                                 |                            |                         |                     |                |                |
|                                 |                            |                         |                     |                |                |
|                                 |                            |                         | Pomoć               |                | Natrag :       |

Slika 16. Univerzalna navigacija zaslonima

Opcija *Pomoć* koja se nalazi u donjem desnom dijelu zaslona (bez obzira koji je zaslon otvoren) služi za otvaranje pomoćnog zaslona u kojem se nalazi tekst koji korisniku pruža informacije i smjernice o trenutno aktivnom prozoru.

| USTROJSTVENI AKTI - Unos ustrojstvenog akta<br>Unose se ustrojstveni akti kojima je definirano ustrojstvo institucije, odnosno temeljem kojih će se u sustavu kreirati ustrojstvene<br>jedinice.<br>Svaki ustrojstveni akt mora imati jedinstvenu kombinaciju <u>klase</u> i <u>ur. broja</u> na razini institucije.<br>Nakon što se unesu svi obvezni podaci o ustrojstvenom aktu, unos se potvrđuje odabirom opcije <i>Potvrdi</i> .<br>Rezultati uspješnog unosa mogu se pronaći odabirom opcije <i>Pregled ustrojstvenih akata</i> .<br>USTROJSTVENI AKTI - Detalji<br>Moguće su sljedeće radnje:<br>- Izmjena/Dopuna<br>Unose se podaci o aktu kojim se definiraju izmjene ili dopune osnovnog akta.<br>Podaci o osnovnom aktu prikazani su u desnom dijelu prozora za unos.<br>- Promjena<br>Odabirom ove opcije omogućena je promjena podataka odabranog akta.<br>- Prestanak važenja<br>Odabirom ove opcije, otvara se mogućnost unosa datuma prestanka važenja akta, odnosno stavljanja akta izvan snage.<br>Prethodno je potrebno unijeti novi akt i na njega vezati ustrojstvene jedinice i radna mjesta, a zatim upisati prestanak<br>važenja osnovnog akta.<br>Nije moguće akt staviti izvan snage, ukoliko su temeljem njega otvorene ustrojstvene jedinice ili radna mjesta.                                                                                                    | Pomoć                                                                                                    |
|----------------------------------------------------------------------------------------------------|----------------------------------------------------------------------------------------------------|
| <ul> <li>USTROJSTVENI AKTI - Unos ustrojstvenog akta</li> <li>Unose se ustrojstveni akti kojima je definirano ustrojstvo institucije, odnosno temeljem kojih će se u sustavu kreirati ustrojstvene jedinice.</li> <li>Svaki ustrojstveni akti mora imati jedinstvenu kombinaciju <u>klase</u> i <u>ur. broja</u> na razini institucije.</li> <li>Nakon što se unesu svi obvezni podaci o ustrojstvenom aktu, unos se potvrđuje odabirom opcije <b>Potvrdi</b>.</li> <li>Rezultati uspješnog unosa mogu se pronaći odabirom opcije <b>Pregled ustrojstvenih akata</b>.</li> <li>USTROJSTVENI AKTI - Detalji</li> <li>Moguće su sljedeće radnje: <ul> <li>Izmjena/Dopuna</li> <li>Unose se podaci o aktu kojim se definiraju izmjene ili dopune osnovnog akta.</li> <li>Podaci o osnovnom aktu prikazani su u desnom dijelu prozora za unos.</li> </ul> </li> <li>Promjena <ul> <li>Odabirom ove opcije omogućena je promjena podataka odabranog akta.</li> <li>Prestanak važenja</li> <li>Odabirom ove opcije, otvara se mogućnost unosa datuma prestanka važenja akta, odnosno stavljanja akta izvan snage.</li> <li>Prethodno je potrebno unijeti novi akt i na njega vezati ustrojstvene jedinice i radna mjesta, a zatim upisati prestanak važenja osnovnog akta.</li> <li>Nije moguće akt staviti izvan snage, ukoliko su temeljem njega otvorene ustrojstvene jedinice ili radna mjesta.</li> </ul> </li> </ul> |                                                                                                    |
| <ul> <li>Unose se ustrojstveni akti kojima je definirano ustrojstvo institucije, odnosno temeljem kojih će se u sustavu kreirati ustrojstvene jedinice.</li> <li>Svaki ustrojstveni akt mora imati jedinstvenu kombinaciju <u>klase</u> i <u>ur. broja</u> na razini institucije.</li> <li>Nakon što se unesu svi obvezni podaci o ustrojstvenom aktu, unos se potvrđuje odabirom opcije <i>Potvrdi</i>.</li> <li>Rezultati uspješnog unosa mogu se pronaći odabirom opcije <i>Pregled ustrojstvenih akata</i>.</li> <li>USTROJSTVENI AKTI - Detalji</li> <li>Moguće su sljedeće radnje: <ul> <li>Izmjena/Dopuna</li> <li>Unose se podaci o aktu kojim se definiraju izmjene ili dopune osnovnog akta.</li> <li>Podaci o osnovnom aktu prikazani su u desnom dijelu prozora za unos.</li> </ul> </li> <li>Promjena <ul> <li>Odabirom ove opcije omogućena je promjena podataka odabranog akta.</li> <li>Prestanak važenja</li> <li>Odabirom ove opcije, otvara se mogućnost unosa datuma prestanka važenja akta, odnosno stavljanja akta izvan snage.</li> <li>Prethodno je potrebno unijeti novi akt i na njega vezati ustrojstvene jedinice i radna mjesta, a zatim upisati prestanak važenja osnovnog akta.</li> <li>Nije moguće akt staviti izvan snage, ukoliko su temeljem njega otvorene ustrojstvene jedinice ili radna mjesta.</li> </ul> </li> </ul>                                                       | USTROJSTVENI AKTI - Unos ustrojstvenog akta                                                                                                    |
| <ul> <li>Svaki ustrojstveni akt mora imati jedinstvenu kombinaciju <u>klase</u> i <u>ur. broja</u> na razini institucije.</li> <li>Nakon što se unesu svi obvezni podaci o ustrojstvenom aktu, unos se potvrđuje odabirom opcije <i>Potvrdi</i>.</li> <li>Rezultati uspješnog unosa mogu se pronaći odabirom opcije <i>Pregled ustrojstvenih akata</i>.</li> <li>USTROJSTVENI AKTI - Detalji</li> <li>Moguće su sljedeće radnje: <ul> <li>Izmjena/Dopuna</li> <li>Unose se podaci o aktu kojim se definiraju izmjene ili dopune osnovnog akta.</li> <li>Podaci o osnovnom aktu prikazani su u desnom dijelu prozora za unos.</li> </ul> </li> <li>Promjena <ul> <li>Odabirom ove opcije omogućena je promjena podataka odabranog akta.</li> <li>Prestanak važenja</li> <li>Odabirom ove opcije, otvara se mogućnost unosa datuma prestanka važenja akta, odnosno stavljanja akta izvan snage.</li> <li>Prethodno je potrebno unijeti novi akt i na njega vezati ustrojstvene jedinice i radna mjesta, a zatim upisati prestanak važenja osnovnog akta.</li> <li>Nije moguće akt staviti izvan snage, ukoliko su temeljem njega otvorene ustrojstvene jedinice ili radna mjesta.</li> </ul> </li> </ul>                                                                                                    | Unose se ustrojstveni akti kojima je definirano ustrojstvo institucije, odnosno temeljem kojih će se u sustavu kreirati ustrojstvene jedinice.                                                                   |
| <ul> <li>Nakon što se unesu svi obvezni podaci o ustrojstvenom aktu, unos se potvrđuje odabirom opcije <i>Potvrdi</i>.</li> <li>Rezultati uspješnog unosa mogu se pronaći odabirom opcije <i>Pregled ustrojstvenih akata</i>.</li> <li>USTROJSTVENI AKTI - Detalji</li> <li>Moguće su sljedeće radnje: <ul> <li>Izmjena/Dopuna</li> <li>Unose se podaci o aktu kojim se definiraju izmjene ili dopune osnovnog akta.</li> <li>Podaci o osnovnom aktu prikazani su u desnom dijelu prozora za unos.</li> </ul> </li> <li>Promjena <ul> <li>Odabirom ove opcije omogućena je promjena podataka odabranog akta.</li> </ul> </li> <li>Prestanak važenja <ul> <li>Odabirom ove opcije, otvara se mogućnost unosa datuma prestanka važenja akta, odnosno stavljanja akta izvan snage.</li> <li>Prethodno je potrebno unijeti novi akt i na njega vezati ustrojstvene jedinice i radna mjesta, a zatim upisati prestanak važenja osnovnog akta.</li> </ul> </li> </ul>                                                                                                    | Svaki ustrojstveni akt mora imati jedinstvenu kombinaciju <u>klase</u> i <u>ur. broja</u> na razini institucije.                                                                                                 |
| <ul> <li>USTROJSTVENI AKTI - Detalji</li> <li>Moguće su sljedeće radnje:         <ul> <li>Izmjena/Dopuna</li> <li>Unose se podaci o aktu kojim se definiraju izmjene ili dopune osnovnog akta.<br/>Podaci o osnovnom aktu prikazani su u desnom dijelu prozora za unos.</li> <li>Promjena</li> <li>Odabirom ove opcije omogućena je promjena podataka odabranog akta.</li> <li>Prestanak važenja</li> <li>Odabirom ove opcije, otvara se mogućnost unosa datuma prestanka važenja akta, odnosno stavljanja akta izvan snage.<br/>Prethodno je potrebno unijeti novi akt i na njega vezati ustrojstvene jedinice i radna mjesta, a zatim upisati prestanak važenja osnovnog akta.</li> <li>Nije moguće akt staviti izvan snage, ukoliko su temeljem njega otvorene ustrojstvene jedinice ili radna mjesta.</li> </ul> </li> </ul>                                                                                                    | Nakon što se unesu svi obvezni podaci o ustrojstvenom aktu, unos se potvrđuje odabirom opcije <b>Potvrdi</b> .<br>Rezultati uspješnog unosa mogu se pronaći odabirom opcije <b>Pregled ustrojstvenih akata</b> . |
| <ul> <li>Izmjena/Dopuna         <ul> <li>Izmjena/Dopuna</li> <li>Unose se podaci o aktu kojim se definiraju izmjene ili dopune osnovnog akta.</li> <li>Podaci o osnovnom aktu prikazani su u desnom dijelu prozora za unos.</li> <li>Promjena</li> <li>Odabirom ove opcije omogućena je promjena podataka odabranog akta.</li> </ul> </li> <li>Prestanak važenja</li> <li>Odabirom ove opcije, otvara se mogućnost unosa datuma prestanka važenja akta, odnosno stavljanja akta izvan snage.</li> <li>Prethodno je potrebno unijeti novi akt i na njega vezati ustrojstvene jedinice i radna mjesta, a zatim upisati prestanak važenja osnovnog akta.</li> <li>Nije moguće akt staviti izvan snage, ukoliko su temeljem njega otvorene ustrojstvene jedinice ili radna mjesta.</li> </ul>                                                                                                    | USTROJSTVENI AKTI - Detalji                                                                                                    |
| <ul> <li>Izmjena/Dopuna         <ul> <li>Unose se podaci o aktu kojim se definiraju izmjene ili dopune osnovnog akta.             Podaci o osnovnom aktu prikazani su u desnom dijelu prozora za unos.</li> <li>Promjena             Odabirom ove opcije omogućena je promjena podataka odabranog akta.</li> <li>Prestanak važenja             Odabirom ove opcije, otvara se mogućnost unosa datuma prestanka važenja akta, odnosno stavljanja akta izvan snage.             Prethodno je potrebno unijeti novi akt i na njega vezati ustrojstvene jedinice i radna mjesta, a zatim upisati prestanak             važenja osnovnog akta.             Nije moguće akt staviti izvan snage, ukoliko su temeljem njega otvorene ustrojstvene jedinice ili radna mjesta.             </li> </ul> </li> </ul>                                                                                                    | Moguće su sljedeće radnje:                                                                                                    |
| <ul> <li>Unose se podaci o aktu kojim se definiraju izmjene ili dopune osnovnog akta.</li> <li>Podaci o osnovnom aktu prikazani su u desnom dijelu prozora za unos.</li> <li>Promjena <ul> <li>Odabirom ove opcije omogućena je promjena podataka odabranog akta.</li> </ul> </li> <li>Prestanak važenja <ul> <li>Odabirom ove opcije, otvara se mogućnost unosa datuma prestanka važenja akta, odnosno stavljanja akta izvan snage.</li> <li>Prethodno je potrebno unijeti novi akt i na njega vezati ustrojstvene jedinice i radna mjesta, a zatim upisati prestanak važenja osnovnog akta.</li> <li>Nije moguće akt staviti izvan snage, ukoliko su temeljem njega otvorene ustrojstvene jedinice ili radna mjesta.</li> </ul> </li> </ul>                                                                                                    | - Izmjena/Dopuna                                                                                                    |
| <ul> <li>Podaci o osnovnom aktu prikazani su u desnom dijelu prozora za unos.</li> <li>Promjena <ul> <li>Odabirom ove opcije omogućena je promjena podataka odabranog akta.</li> </ul> </li> <li>Prestanak važenja <ul> <li>Odabirom ove opcije, otvara se mogućnost unosa datuma prestanka važenja akta, odnosno stavljanja akta izvan snage.</li> <li>Prethodno je potrebno unijeti novi akt i na njega vezati ustrojstvene jedinice i radna mjesta, a zatim upisati prestanak važenja osnovnog akta.</li> <li>Nije moguće akt staviti izvan snage, ukoliko su temeljem njega otvorene ustrojstvene jedinice ili radna mjesta.</li> </ul> </li> </ul>                                                                                                    | Unose se podaci o aktu kojim se definiraju izmjene ili dopune osnovnog akta.                                                                                                    |
| <ul> <li>Promjena         <ul> <li>Odabirom ove opcije omogućena je promjena podataka odabranog akta.</li> <li>Prestanak važenja             <ul></ul></li></ul></li></ul>                                                                                                    | Podaci o osnovnom aktu prikazani su u desnom dijelu prozora za unos.                                                                                                    |
| Odabirom ove opcije omogućena je promjena podataka odabranog akta.<br>- Prestanak važenja<br>Odabirom ove opcije, otvara se mogućnost unosa datuma prestanka važenja akta, odnosno stavljanja akta izvan snage.<br>Prethodno je potrebno unijeti novi akt i na njega vezati ustrojstvene jedinice i radna mjesta, a zatim upisati prestanak<br>važenja osnovnog akta.<br>Nije moguće akt staviti izvan snage, ukoliko su temeljem njega otvorene ustrojstvene jedinice ili radna mjesta.                                                                                                    | - Promjena                                                                                                    |
| <ul> <li>Prestanak važenja</li> <li>Odabirom ove opcije, otvara se mogućnost unosa datuma prestanka važenja akta, odnosno stavljanja akta izvan snage.</li> <li>Prethodno je potrebno unijeti novi akt i na njega vezati ustrojstvene jedinice i radna mjesta, a zatim upisati prestanak važenja osnovnog akta.</li> <li>Nije moguće akt staviti izvan snage, ukoliko su temeljem njega otvorene ustrojstvene jedinice ili radna mjesta.</li> </ul>                                                                                                    | Odabirom ove opcije omogućena je promjena podataka odabranog akta.                                                                                                    |
| Odabirom ove opcije, otvara se mogućnost unosa datuma prestanka važenja akta, odnosno stavljanja akta izvan snage.<br>Prethodno je potrebno unijeti novi akt i na njega vezati ustrojstvene jedinice i radna mjesta, a zatim upisati prestanak<br>važenja osnovnog akta.<br>Nije moguće akt staviti izvan snage, ukoliko su temeljem njega otvorene ustrojstvene jedinice ili radna mjesta.                                                                                                    | - Prestanak važenja                                                                                                    |
| Prethodno je potrebno unijeti novi akt i na njega vezati ustrojstvene jedinice i radna mjesta, a zatim upisati prestanak<br>važenja osnovnog akta.<br>Nije moguće akt staviti izvan snage, ukoliko su temeljem njega otvorene ustrojstvene jedinice ili radna mjesta.                                                                                                    | Odabirom ove opcije, otvara se mogućnost unosa datuma prestanka važenja akta, odnosno stavljanja akta izvan snage.                                                                                               |
| Nije moguće akt staviti izvan snage, ukoliko su temeljem njega otvorene ustrojstvene jedinice ili radna mjesta.                                                                                                    | Prethodno je potrebno unijeti novi akt i na njega vezati ustrojstvene jedinice i radna mjesta, a zatim upisati prestanak<br>važenja osnovnog akta.                                                               |
|                                                                                                    | Nije moguće akt staviti izvan snage, ukoliko su temeljem njega otvorene ustrojstvene jedinice ili radna mjesta.                                                                                                  |
| Izlaz                                                                                                    | Tzlaz                                                                                                    |

Slika 17. Opcija Pomoć za informacije i smjernice

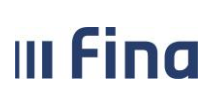

#### 6. OSNOVNI PROCES UNOSA PODATAKA

- 1. Unos ustrojstvenog akta kojim će biti definirano osnivanje institucije
- 2. Provjera i ažuriranje sistemsko postavljenih podataka o instituciji
- 3. Unos ostalih ustrojstvenih akata koji će biti podloga za stvaranje hijerarhije (unos) ustrojstvenih jedinica i radnih mjesta
- 4. Unos ustrojstvenih jedinica
- 5. Unos radnih mjesta
- 6. Zapošljavanje i raspored osoba na otvorena radna mjesta.

#### NAPOMENA:

U slučaju da ne postoji više ustrojstvenih akata, moguće je ažuriranje podataka o instituciji, unos ustrojstvenih jedinica i unos radnih mjesta vezanih na isti akt.

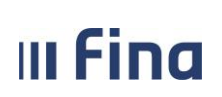

### 7. INSTITUCIJA

Odabirom modula **INSTITUCIJA** i odabirom podmodula **Pregled institucija** otvara se zaslon za pretraživanje institucija. Upisivanjem OIB-a institucije na koju korisnik ima dodijeljena prava i odabirom opcije *Traži*, aplikacija pronalazi instituciju i prikazuje ju u tabličnom prikazu.

|                                                                                 | KE            |                                                      |
|---------------------------------------------------------------------------------|---------------|------------------------------------------------------|
| REGISTAR ZAPOSLENIH U JAVNOM<br>INSTITUCIJE<br>> PREGLED INSTITUCIJA<br>> Banke | SEKTOR        | Kriterij pretraživanja<br>OIB 69649940088 1<br>Traži |
| USTROJSTVENI AKTI                                                               |               |                                                      |
| RADNA MJESTA                                                                    |               |                                                      |
| ZAPOSLENICI                                                                     | ,             |                                                      |
| EVIDENCIJA PRIJEVOZA<br>ISPISI                                                  |               |                                                      |
| RAD S DATOTEKAMA                                                                |               |                                                      |
| IZVJEŠĆA<br>POSEBNA IZVJEŠĆA                                                    |               |                                                      |
| POSEBNA IZVJEŠĆA -<br>MINISTARSTVO UPRAVE                                       | ,             |                                                      |
| PORUKE                                                                          | $\rightarrow$ |                                                      |
| DRUGI DOHODAK -<br>PRIMATELJI                                                   | >             |                                                      |

Slika 18. Pretraživanje institucija

Nakon odabira institucije i opcije *Detalji*, otvara se zaslon s detaljima institucije.

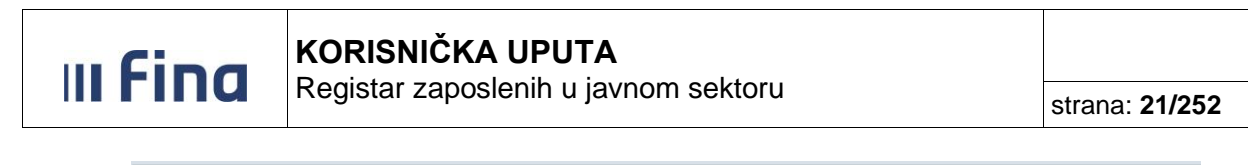

| Kriterij pretraživanja |             |              |
|------------------------|-------------|--------------|
| DIB 69649940088        |             |              |
| Pretraživanje          |             |              |
| Rezultat pretraživanja |             |              |
| Naziv institucije      | OIB         | Broj u RKP-u |
| INSTITUCIJA 1          | 69649940088 | 12116        |
|                        |             |              |
|                        |             |              |
|                        |             |              |
|                        |             |              |
|                        |             |              |
|                        |             |              |
|                        |             |              |
|                        |             |              |
|                        |             |              |
|                        |             |              |
|                        |             |              |
| 4                      |             | •            |
| Detalji                |             |              |

Slika 19. Postupak pretraživanja detalja institucije

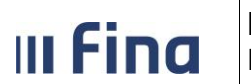

#### Na zaslonu se prikazuju svi podaci o instituciji i ustrojstveni akti institucije.

| Institucija                             |                        |                   |                            |                        |                |
|-----------------------------------------|------------------------|-------------------|----------------------------|------------------------|----------------|
| OIB                                     | 69649940088            |                   | Ime čelnika institucij     | e                      |                |
| Matični broj                            | 03028089               |                   | Prezime čelnika institucij | e                      |                |
| Matični broj subjekta                   | 060152081              |                   | Razred djelatnos           | ti 🕛                   |                |
| Broj obveze HZZO                        |                        |                   | Glav                       | a                      |                |
| Registarski broj obveznika HZMO         |                        |                   | Broj u RKP-                | u 12116                |                |
| Naziv institucije                       | INSTITUCIJA 1          |                   | Datum osnivanj             | a 01.01.1965 🐹         |                |
| Skraćeni naziv institucije              | INSTITUCIJA 1          |                   | Datum gašenj               | a 🗰                    |                |
| Naziv županije                          | Splitsko-dalmatinska   | <br>              | Datum početka primjen      | e 01.01.1965           |                |
| Naziv općine/grada                      | Cista Provo            | Q                 |                            |                        |                |
| Naziv naselja                           | Cista Provo            | <u></u>           | Kontakt telefon institucij | e                      |                |
| Broj pošte                              | 21256                  | <u> </u>          |                            |                        |                |
| Ulica i kućni broj                      | ARŽANO BB              |                   |                            |                        |                |
| Grupe institucija                       |                        |                   |                            |                        |                |
| Vrsta grupe institucija                 |                        | Naziv grupe insti | tucija                     |                        |                |
| Osnovna podjela na državnu i javnu upra | N                      |                   |                            |                        |                |
| Osnivački ustrojstveni a                | kt                     |                   |                            |                        |                |
| Naziv                                   | osnivački akt          |                   |                            |                        |                |
| Klasa                                   | 11                     |                   |                            |                        |                |
| Urudžbeni broj / broj dokumenta         | 1                      | Q                 |                            |                        |                |
| Ustrojstveni akti institu               | cije                   |                   |                            |                        |                |
| Naziv                                   | Klasa                  | Urudžbeni broj /  | Datum objave               | Datum stupanja         | Datum primjene |
| Odluka                                  | 11-11                  | 12-12             | 01.01.2000                 | 01.01.2000             |                |
| osnivački akt                           | 11                     | 1                 | 01.01.1965                 | 01.01.1965             |                |
| Promjena Promjena osnivačk              | og akta Promjena grupe | e institucija     | Gašenje institucije        | Pregled povijesti pron | njena Računi   |

Slika 20. Pregled detalja institucije

#### NAPOMENA:

Obavezno je potrebno promijeniti datum osnivanja institucije i datum početka primjene koji su inicijalno postavljeni na nasumično odabranu vrijednost.

Preduvjet za navedenu izmjenu je unesen ustrojstveni akt koji predstavlja dokument kojim je regulirano osnivanje institucije. Inicijalna izmjena datuma osnivanja i datuma početka primjene prilikom prvog ažuriranja institucije radi se temeljem osnivačkog ustrojstvenog akta.

Kasnije izmjene podataka o instituciji rade se temeljem akata koji su pravna (dokumentacijska) podloga izmjeni koju se želi izvršiti. Prije promjene potrebno je unijeti odgovarajući akt na koji će se promjena vezati.

Odabirom opcije **Promjena osnivačkog akta** na dnu zaslona može se dodati osnivački akt kao i zamijeniti jedan osnivački akt drugim.

|                          | lingiot     | 240000    | a javnom o         |              |                | strana: 23/252 |
|--------------------------|-------------|-----------|--------------------|--------------|----------------|----------------|
|                          |             |           |                    |              |                |                |
| Osnivački ustrojst       | veni akt    |           |                    |              |                |                |
|                          | Naziv osniv | rački akt |                    |              |                |                |
|                          | Klasa 11    |           | // S               |              |                |                |
| rudžbeni broj / broj dok | umenta 1    |           | 23                 |              |                |                |
| Ustrojstveni akti i      | stitucije   |           |                    |              |                |                |
| iaziv                    |             | Klasa     | Urudžbeni broj / . | Datum objave | Datum stupanja | Datum primjene |
| duka                     |             | 11-11     | 12-12              | 01.01.2000   | 01.01.2000     |                |
| nivački akt              |             | 11        | 1                  | 01.01.1965   | 01.01.1965     |                |
|                          |             |           |                    |              |                |                |
|                          |             |           |                    |              |                |                |
|                          |             |           |                    |              |                |                |
|                          |             |           |                    |              |                |                |
|                          |             |           |                    |              |                |                |
|                          |             |           |                    |              |                |                |
|                          |             |           |                    |              |                |                |
|                          |             |           |                    |              |                |                |
|                          |             |           |                    |              |                |                |

Slika 21. Postupak promjene osnivačkog akta i promjene podataka o instituciji

U polje *Urudžbeni broj / broj dokumenta* potrebno je unijeti znak \* (zvjezdica) ili odabrati ikonu povećala pored polja za unos urudžbenog broja, odabrati osnivački akt na dobivenom popisu ustrojstvenih akata te odabrati opcije **Odaberi** i **Potvrdi**.

Odabirom opcije **Promjena** moguće je mijenjati podatke o instituciji. Ako je izmjena podataka definirana ustrojstvenim aktom, tada je nakon izmjene podataka u kartici <u>Ustrojstveni akti institucije</u> potrebno odabrati ustrojstveni akt kojim je izmjena definirana, a ako se izmjena podataka radi zbog greške pri unosu ili zbog nekog drugog razloga koji nije definiran ustrojstvenim aktom, tada se ne odabire novi ustrojstveni akt već podaci o ustrojstvenom aktu u kartici <u>Ustrojstveni akti institucije</u> ostaju nepromijenjeni.

|  | Promjena | Promjena osnivačkog akta | Pregled povijesti promjena | Računi |
|--|----------|--------------------------|----------------------------|--------|
|--|----------|--------------------------|----------------------------|--------|

Slika 22. Odabir opcije Promjena

Odabirom opcije *Pregled povijesti promjena* omogućen je pregled svih promjena za zadani period.

| Promjena | Promjena osnivačkog akta | Pregled povijesti promjena | Računi |
|----------|--------------------------|----------------------------|--------|
|          |                          |                            |        |

Slika 23. Odabir opcije Pregled povijesti promjena

Ukoliko se ne upiše period, aplikacija će pokazati stanje promjena/unosa na tekući datum. Period je moguće regulirati ručnim unosom datuma ili odabirom iz kalendara pored polja za unos datuma.

| III Fina | KORISNIČKA UPUTA<br>Registar zaposlenih u javnom sektoru | strana: <b>24/252</b> |
|----------|----------------------------------------------------------|-----------------------|
|          |                                                          |                       |
|          | Uvjeti pretraživanja povijesnih događaja                 |                       |
| Datu     | ım od: 01.01.2000 📴 Datum do: 10.03.2015 📑               |                       |

Slika 24. Pretraživanje povijesnih događaja

Odustani

Dohvat

Upisom traženog perioda i odabirom opcije **Dohvat** u rezultatu se prikazuje što je u zadanom periodu od podataka uneseno ili ažurirano.

|   | Uvjeti pretraživanja povijesnih događaja   |            |          |                |         |                  |
|---|--------------------------------------------|------------|----------|----------------|---------|------------------|
| D | Datum od: 01.01.2015 📰 Datum do: 12.03     | .2018      |          |                |         |                  |
|   | Promjeni                                   |            |          |                |         |                  |
|   | + Vrsta događaja E                         | Datum      | Vrijeme  | Korisnik       | Podatak | Stara vrijednost |
|   | <ul> <li>Povijest promjena</li> </ul>      |            |          |                |         |                  |
|   | <ul> <li>ažuriranje institucije</li> </ul> | 18.05.2015 | 14:50:44 | KORISNIKCOP 82 |         |                  |
|   | <ul> <li>ažuriranje institucije</li> </ul> | 19.05.2015 | 09:42:24 | KORISNIKCOP 82 |         |                  |
|   | ⊕ ažuriranje institucije 1                 | 19.05.2015 | 09:44:15 | KORISNIKCOP 82 |         |                  |

Slika 25. Pregled povijesnih promjena

Odabirom znaka + (plus) rastvaraju se detalji unosa i prikazuju se promijenjeni podaci, njihova stara vrijednost, njihova nova vrijednost i od kojeg datuma ta vrijednost vrijedi ukoliko je datum primjene ažuriran. Ukoliko datum primjene nije ažuriran, taj podatak se neće prikazivati u tablici.

Odabirom opcije *Računi* otvara se prozor za unos i pregled podataka o transakcijskim računima institucije s tabličnim prikazom svih prethodno unesenih računa.

| Promjena | Promjena osnivačkog akta | Pregled povijesti promjena | Računi |
|----------|--------------------------|----------------------------|--------|
|          |                          |                            |        |

Slika 26. Odabir opcije Računi

Odabirom opcije *Dodavanje* otvara se prozor za unos novog transakcijskog računa.

| Pregled računa institucije |                       |                        |        |               |
|----------------------------|-----------------------|------------------------|--------|---------------|
| Banka                      | Broj računa           | Tip računa             | Valuta | Datum gašenja |
| HRVATSKA NARODNA BANKA     | HR8410010051563100472 | račun za isplatu plaća | EUR    |               |
| ZAGREBAČKA BANKA D.D.      | HR1523600005225414544 | račun institucije      | EUR    |               |
| 4                          |                       |                        |        | • • •         |
| Odaberi Dodavanje Obriši   |                       |                        |        |               |

Slika 27. Dodavanje novog i pregled prethodno unesenih transakcijskih računa

Nakon popunjavanja svih obveznih i logički ispravnih podataka u polja i odabira opcije **Dodaj**, u bazu se unose podaci o transakcijskom računu institucije te je podatak vidljiv u tabličnom prikazu.

| Registar zaposlenih      | u javnom se       | ktoru    |   | 5 | strana: <b>25/252</b> |
|--------------------------|-------------------|----------|---|---|-----------------------|
|                          |                   |          |   |   |                       |
| Transakcijski raču       | n                 |          |   |   |                       |
| Banka                    |                   |          |   | • |                       |
| Broj računa              |                   |          |   |   |                       |
| Tip računa               |                   |          |   | • |                       |
| Valuta                   | •                 |          |   |   |                       |
| Datum gašenja            |                   | <u>.</u> |   |   |                       |
| Datum početka primjene   |                   |          |   |   |                       |
|                          |                   |          |   |   |                       |
|                          | Vrsta plaćanja    |          | • |   |                       |
| Podrazumijevani m        | odel primatelja   |          | ] |   |                       |
| Podrazumijevani poziv na | broj primatelja   |          |   |   |                       |
| Μ                        | lodel primatelja  |          |   |   |                       |
| Poziv na                 | broj primatelja   |          |   |   |                       |
| Podrazumijevani          | model platitelja  |          |   |   |                       |
| Podrazumijevani poziv n  | a broj platitelja |          | , |   |                       |
|                          | Model platitelja  |          |   |   |                       |
| Poziv n                  | a broj platitelja |          |   |   |                       |
| Dodaj                    |                   |          |   |   |                       |

Slika 28. Unos novog transakcijskog računa

U podmodulu **Računi** može se odabirom opcije **Dodavanje** unijeti i međuračun banke za isplatu plaća koji se koristi za uplatu u jednom kumulativnom iznosu na račun banke s kojeg se kasnije iznos uplate usmjerava na račune zaposlenika na temelju dostavljene datoteke za banku odnosno specifikacije za banku od strane korisnika.

U kartici <u>Transakcijski račun</u> potrebno je popuniti sljedeće podatke o međuračunu banke:

- 1. Banka potrebno je odabrati banku za koju se dodaje međuračun banke za isplatu plaća,
- 2. Broj računa potrebno je unijeti broj međuračuna banke koji obavezno mora biti u IBAN formatu,
- 3. Tip računa potrebno je odabrati opciju međuračun banke za isplatu plaća,
- 4. Valuta potrebno je odabrati EUR,

III Fina

- 5. Datum početka primjene može se unijeti tekući datum ili neki raniji datum (npr. početak godine),
- 6. Vrsta plaćanja potrebno je odabrati opciju Neto iznosi,
- 7. Model primatelja potrebno je upisati model primatelja prema uputama banke (npr. HR00),
- 8. Poziv na broj primatelja potrebno je upisati poziv na broj primatelja prema uputama banke (npr. 031-2697-0000001).

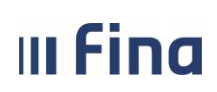

# KORISNIČKA UPUTA

Registar zaposlenih u javnom sektoru

strana: 26/252

| Transakcijski račun                      |                                  |                     |                           |  |  |
|------------------------------------------|----------------------------------|---------------------|---------------------------|--|--|
|                                          | Banka                            | RAIFFEISENBAN       | IK AUSTRIJA D.D. 🗸 🗸      |  |  |
|                                          | Broj računa                      | HR34248400856       | 23021546                  |  |  |
|                                          | Tip računa                       | međuračun ban       | ke za isplatu plaća 🔹 🗸 🗸 |  |  |
|                                          | Valuta                           | EUR 💙               |                           |  |  |
| Da                                       | atum gašenja                     |                     |                           |  |  |
| Datum poče                               | tka primjene                     | 01.01.2023          |                           |  |  |
|                                          |                                  |                     |                           |  |  |
|                                          |                                  | Vrsta plaćanja      | Neto iznosi 🔹 🗸           |  |  |
| Podra                                    | Podrazumijevani model primatelja |                     | HR99                      |  |  |
| Podrazumije                              | evani poziv na                   | broj primatelja     |                           |  |  |
|                                          | N                                | Iodel primatelja 🛛  | HR00                      |  |  |
|                                          | Poziv na                         | broj primatelja (   | 031-2697-0000001          |  |  |
| Pod                                      | razumijevani                     | model platitelja 🛛  | HR67                      |  |  |
| Podrazumijevani poziv na broj platitelja |                                  | a broj platitelja 🛛 | {OIB}-{GGDDD}-0           |  |  |
| Model platitelja                         |                                  |                     |                           |  |  |
|                                          | Poziv n                          | a broj platitelja   |                           |  |  |
| Dodaj                                    |                                  |                     |                           |  |  |

Slika 29. Unos međuračuna banke za isplatu plaća

#### NAPOMENA:

Ukoliko se prilikom unosa međuračuna za banku u polja *Model primatelja* i *Poziv na broj primatelja* ne upišu podaci nego se ostavi prazno polje, prilikom izrade naloga generirati će se nalozi sa aplikativno određenim vrijednostima u poljima *Podrazumijevani model primatelja* i *Podrazumijevani poziv na broj primatelja*.

Nakon unosa svih obaveznih podataka podaci se spremaju odabirom opcije **Dodaj**, čime se međuračun sprema i biti će prikazan u kartici <u>Pregled računa institucije</u>.

| Pregled računa institucije   |                       |                                  |        |               |
|------------------------------|-----------------------|----------------------------------|--------|---------------|
| Banka                        | Broj računa           | Tip računa                       | Valuta | Datum gašenja |
| HRVATSKA NARODNA BANKA       | HR8410010051563100472 | račun za isplatu plaća           | EUR    |               |
| RAIFFEISENBANK AUSTRIJA D.D. | HR3424840085623021546 | međuračun banke za isplatu plaća | EUR    |               |
| ZAGREBAČKA BANKA D.D.        | HR1523600005225414544 | račun institucije                | EUR    |               |
|                              |                       |                                  |        |               |
| 4                            |                       |                                  |        | •             |
| Odaberi Dodavanje Obriši     |                       |                                  |        |               |

#### Slika 30. Pregled računa institucije

Podaci prethodno unesenog transakcijskog računa institucije mogu se mijenjati odabirom opcije *Promjena*. Transakcijski račun institucije može se ugasiti odabirom opcije *Gašenje* ili obrisati odabirom opcije *Obriši* ukoliko je krivo unesen i ne odnosi se na instituciju.

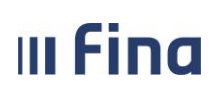

| Transakcijski račun                                      |                                 |        |  |  |  |
|----------------------------------------------------------|---------------------------------|--------|--|--|--|
| Banka                                                    | ZAGREBAČKA BANKA D.D.           | $\sim$ |  |  |  |
| Broj računa                                              | HR1523600005225414544           |        |  |  |  |
| Tip računa                                               | račun institucije               | $\sim$ |  |  |  |
| Valuta                                                   | EUR ¥                           |        |  |  |  |
| Datum gašenja                                            |                                 |        |  |  |  |
| Datum početka primjene                                   | 01.01.2023                      |        |  |  |  |
|                                                          |                                 |        |  |  |  |
|                                                          | Vrsta plaćanja Neto iznosi 🗸 🗸  |        |  |  |  |
| Podrazumijevani m                                        | nodel primatelja HR05           |        |  |  |  |
| Podrazumijevani poziv na                                 | broj primatelja {MBR}-26205-000 |        |  |  |  |
| м                                                        | 1odel primatelja                |        |  |  |  |
| Poziv na                                                 | broj primatelja                 |        |  |  |  |
| Podrazumijevani                                          | model platitelja HR67           |        |  |  |  |
| Podrazumijevani poziv na broj platitelja (OIB}-{GGDDD}-0 |                                 |        |  |  |  |
| Model platitelja                                         |                                 |        |  |  |  |
| Poziv n                                                  | na broj platitelja              |        |  |  |  |
| Promjena Gašenje                                         | Obriši                          |        |  |  |  |

Slika 31. Opcije za promjenu, gašenje i brisanje transakcijskog računa institucije

Za transakcijski račun koji se gasi potrebno je unijeti datum gašenja i datum početka primjene te odabrati opciju **Ugasi**.

#### NAPOMENA:

Račun nije moguće ugasiti ukoliko za instituciju postoje izrađeni nalozi za isplatu s tog računa.

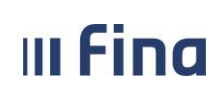

# KORISNIČKA UPUTA

Registar zaposlenih u javnom sektoru

strana: 28/252

| Transakcijski rači                                       | un                                 |   |
|----------------------------------------------------------|------------------------------------|---|
| Banka                                                    | ZAGREBAČKA BANKA D.D.              | r |
| Broj računa                                              | HR1523600005225414544              |   |
| Tip računa                                               | račun institucije                  | r |
| Valuta                                                   | EUR 💙                              |   |
| Datum gašenja                                            | 31.01.2023                         |   |
| Datum početka primjene                                   | 31.01.2023                         |   |
|                                                          |                                    |   |
|                                                          | Vrsta plaćanja Neto iznosi 🗸 🗸     |   |
| Podrazumijevani m                                        | nodel primatelja HR05              |   |
| Podrazumijevani poziv na broj primatelja {MBR}-26205-000 |                                    |   |
| м                                                        | 1odel primatelja                   |   |
| Poziv na                                                 | broj primatelja                    |   |
| Podrazumijevani                                          | model platitelja HR67              |   |
| Podrazumijevani poziv n                                  | na broj platitelja {OIB}-{GGDDD}-0 |   |
|                                                          | Model platitelja                   |   |
| Poziv n                                                  | na broj platitelja                 |   |
| Ugasi                                                    |                                    |   |

Slika 32. Gašenje transakcijskog računa institucije

U slučaju da je transakcijski račun krivo unesen i ne odnosi se na instituciju, može se obrisati odabirom opcije **Obriši**. Prije samog brisanja aplikacija traži suglasnost korisnika za brisanje te je potrebno potvrditi brisanje računa opcijom **Da**.

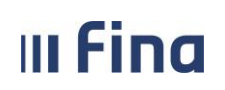

KORISNIČKA UPUTA Registar zaposlenih u javnom sektoru

strana: 29/252

| Pregled računa institucije   |                                     |                                   |        |               |
|------------------------------|-------------------------------------|-----------------------------------|--------|---------------|
| Banka                        | Broj računa                         | Tip računa                        | Valuta | Datum gašenja |
| HRVATSKA NARODNA BANKA       | HR8410010051563100472               | račun za isplatu plaća            | EUR    |               |
| RAIFFEISENBANK AUSTRIJA D.D. | HR3424840085623021546               | međuračun banke za isplatu plaća  | EUR    |               |
| ZAGREBAČKA BANKA D.D.        | HR1523600005225414544               | račun institucije                 | EUR    |               |
|                              |                                     |                                   |        |               |
|                              |                                     |                                   |        |               |
|                              |                                     |                                   |        |               |
|                              |                                     |                                   |        |               |
|                              |                                     |                                   |        |               |
| Odabrali ste radnju za bri   | sanje transakcijskog računa - jeste | li sigurni da ju želite izvršiti? |        |               |
| Odabran ste radnju za bri    | sanje transakcijskog racuna - jeste | n sigurni da ju zente izvrsiti?   |        |               |
|                              | Da Odustani                         |                                   |        |               |
|                              |                                     |                                   |        |               |
|                              |                                     |                                   |        |               |
|                              |                                     |                                   |        |               |
|                              |                                     |                                   |        |               |
|                              |                                     |                                   |        |               |
|                              |                                     |                                   |        |               |
|                              |                                     |                                   |        |               |
|                              |                                     |                                   |        |               |
|                              |                                     |                                   |        |               |
|                              |                                     |                                   |        |               |
| Odaberi Dodavanje Obriši     |                                     |                                   |        |               |

Slika 33. Brisanje transakcijskog računa institucije

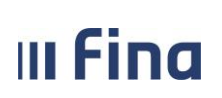

#### 8. USTROJSTVENI AKTI

Odabirom modula **USTROJSTVENI AKTI** podmodula **Unos ustrojstvenog akta** te opcije **Unos** otvara se prozor za unos podataka o ustrojstvenom aktu.

| Ustrojstveni akt         |   |
|--------------------------|---|
| Institucija              | ▼ |
| Naziv ustrojstvenog akta |   |
| Klasa                    |   |
| Urudžbeni broj           |   |
| Broj NN                  |   |
| Mjesto donošenja         |   |
| Datum objave             |   |
| Datum stupanja na snagu  |   |
| Datum primjene           |   |
| Potvrdi                  |   |

Slika 34. Unos ustrojstvenog akta

Nakon što je jedan ili više akata uneseno u aplikaciju, iste je moguće pronaći pretraživanjem akata pri čemu je potrebno unijeti instituciju i urudžbeni broj akta ili umjesto konkretnog urudžbenog broja upisati znak \* (zvjezdica) i odabrati opciju *Traži* i na taj način u tabličnom prikazu dobiti sve unesene akte za instituciju.

| Kriteriji pretraživanja         |                       |                                 |              |                |
|---------------------------------|-----------------------|---------------------------------|--------------|----------------|
| Institucija                     | 69649940088 - 12116 - | INSTITUCIJA 1                   | <b>T</b>     |                |
| Klasa                           |                       |                                 |              |                |
| Urudžbeni broj / broj dokumenta | *                     |                                 |              |                |
| Pretraživanje                   |                       |                                 |              |                |
| Desultati anstraživanja         |                       |                                 |              |                |
| Rezultati pretrazivanja         |                       |                                 |              | 1              |
| Naziv                           | Klasa                 | Urudžbeni broj / broj dokumenta | Datum objave | Datum stupanja |
| Odluka                          | 11-11                 | 12-12                           | 01.01.2000   | 01.01.2000     |
| osnivački akt                   | 11                    | 1                               | 01.01.1965   | 01.01.1965     |
|                                 |                       |                                 |              |                |
|                                 |                       |                                 |              |                |
|                                 |                       |                                 |              |                |
|                                 |                       |                                 |              |                |
|                                 |                       |                                 |              |                |
|                                 |                       |                                 |              |                |
|                                 |                       |                                 |              |                |
|                                 |                       |                                 |              |                |
| •                               |                       |                                 |              | •              |
| Detalji Unos                    |                       |                                 |              |                |

Slika 35. Pregled ustrojstvenih akata

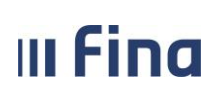

Registar zaposlenih u javnom sektoru

strana: 31/252

Osim uvida u detalje ustrojstvenog akta, nakon odabira određenog ustrojstvenog akta iz tabličnog prikaza i opcije **Detalji**, na raspolaganju su i druge mogućnosti:

- Izmjena/Dopuna
- Promjena
- Prestanak važenja

| Ustrojstveni akt         |                                     |
|--------------------------|-------------------------------------|
| Institucija              | 69649940088 - 12116 - INSTITUCIJA 1 |
| Naziv ustrojstvenog akta | osnivački akt                       |
| Klasa                    | 11                                  |
| Urudžbeni broj           | 1                                   |
| Broj NN                  | 15                                  |
| Mjesto donošenja         |                                     |
| Datum objave             | 01.01.1965                          |
| Datum stupanja na snagu  | 01.01.1965                          |
| Datum primjene           |                                     |
| Datum prestanka važenja  |                                     |
| Izmjena/Dopuna Prom      | jena Prestanak važenja              |

Slika 36. Mogućnosti za izmjenu/dopunu, promjenu i prestanak važenja ustrojstvenog akta

Odabirom opcije *Izmjena/Dopuna* otvara se prozor za unos akta koji je izmjena ili dopuna odabranog akta.

| Ustrojstveni akt         |                                   |               |
|--------------------------|-----------------------------------|---------------|
| Institucija              | 69649940088 - 12116 - INSTITU     | JCIJA 1       |
| Naziv ustrojstvenog akta |                                   |               |
| Klasa                    |                                   |               |
| Urudžbeni broj           |                                   |               |
| Broj NN                  |                                   |               |
| Mjesto donošenja         |                                   |               |
| Datum objave             |                                   |               |
| Datum stupanja na snagu  | III                               |               |
| Datum primjene           |                                   |               |
| Osnovni akt              | Naziv                             | osnivački akt |
|                          | Klasa                             | 11 🔍          |
|                          | Urudžbeni broj / broj dokumenta [ | 1             |
| Potvrdi                  |                                   |               |

Slika 37. Postupak izmjene/dopune ustrojstvenog akta

Izmijenjen ili dopunjen akt novi je ustrojstveni akt koji će se također nalaziti u pregledu.

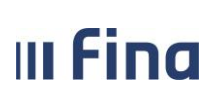

#### NAPOMENA:

Nije moguće unijeti dva akta za istu instituciju s istim urudžbenim brojem i klasom. Na razini jedne institucije kombinacija urudžbenog broja i klase akta mora biti jedinstvena.

Odabirom opcije **Promjena** otvara se prozor s detaljima akta u kojem je moguće unijeti izmjene akta. Odabirom opcije **Prestanak važenja** otvara se isti zaslon kao i za ažuriranje, ali u ovom slučaju je omogućen unos podataka u polje **Datum prestanka važenja**.

| Ustrojstveni akt         |     |                |         |         |        |        |        |                 |
|--------------------------|-----|----------------|---------|---------|--------|--------|--------|-----------------|
| Institucija              | 69  | 649            | 94(     | 008     | 8 -    | 121    | 16     | - INSTITUCIJA 1 |
| Naziv ustrojstvenog akta | osr | niva           | čki     | akt     |        |        |        |                 |
| Klasa                    | 11  |                |         |         |        |        |        |                 |
| Urudžbeni broj           | 1   |                |         |         |        |        |        |                 |
| Broj NN                  | 15  |                |         |         |        |        |        |                 |
| Mjesto donošenja         |     |                |         |         |        |        |        |                 |
| Datum objave             | 01  | 01.            | 196     | 5       | 13     | 2      |        |                 |
| Datum stupanja na snagu  | 01  | 01.            | 196     | 5       | 23     | 2      |        |                 |
| Datum primjene           | _   |                |         | _       | 23     | 1      |        |                 |
| Datum prestanka važenja  | _   |                |         | _       | 13     | 2      |        |                 |
| Potvrdi                  | «   |                | lip     | 201     | 8.     |        | »      |                 |
|                          | 28  | <b>u</b><br>29 | 5<br>30 | с<br>31 | р<br>1 | 2<br>2 | n<br>3 |                 |
|                          | 4   | 5              | 6       | 7       | 8      | 9      | 10     |                 |
|                          | 11  | 12             | 13      | 14      | 15     | 16     | 17     |                 |
|                          | 18  | 19             | 20      | 21      | 22     | 23     | 24     |                 |
|                          | 25  | 26             | 27      | 28      | 29     | 30     | 1      |                 |
|                          | 2   | 3              | 4       | 5       | 6      | 7      | 8      |                 |

Slika 38. Prestanak važenja ustrojstvenog akta

Upisom datuma u polje *Datum prestanka važenja* akt se deaktivira i nakon datuma prestanka važenja ustrojstvenog akta, ovaj akt se više neće moći povezivati sa ustrojstvenim jedinicama ili radnim mjestima.

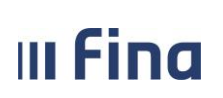

#### 9. USTROJSTVENE JEDINICE

Prvi korak za unos ustrojstvenih jedinica je unos ustrojstvene jedinice najviše razine, a zatim se mogu unositi ostale jedinice na način da se za svaku ustrojstvenu jedinicu koja se unosi prethodno treba odabrati njezina nadređena ustrojstvena jedinica.

| Ustrojstvena jedini         | ca                                  |
|-----------------------------|-------------------------------------|
| Institucija                 | 69649940088 - 12116 - INSTITUCIJA 1 |
| Vrsta ustrojstvene jedinice | Institucija                         |
| Naziv ustrojstvene jedinice | INSTITUCIJA 1                       |
| Interna oznaka              | 0                                   |
| Datum osnivanja             | 01.01.1965                          |
| Datum početka primjene:     | 01.01.1965                          |
| Ustrojstveni akt            |                                     |
| I                           | Naziv osnivački akt                 |
|                             | Klasa 11                            |
| Urudžbeni broj / broj dokun | nenta 1                             |
| Potvrdi                     |                                     |

Slika 39. Unos ustrojstvene jedinice

Iz sistemskih razloga kao ustrojstvena jedinica najviše razine zadana je sama institucija s prikazanim podacima te je u ovom koraku potrebno samo odabrati opciju **Potvrdi**.

Prva ustrojstvena jedinica koja se unese kao podređena ovoj, organizacijski predstavlja ustrojstvenu jedinicu najviše razine u organizacijskoj hijerarhiji institucije.

Nakon što je uspješno unesena ustrojstvena jedinica najviše razine, moguće je unositi ostale ustrojstvene jedinice na način da se prvo odabere podmodul **Unos i pregled ustrojstvenih jedinica** iz modula **USTROJSTVENE JEDINICE**.

Nakon odabira navedenog podmodula, otvara se prozor za pregled ustrojstvenih jedinica. Odabirom institucije iz padajućeg izbornika u polju *Institucija* i odabirom opcije **Traži** otvara se tablica s pregledom svih unesenih ustrojstvenih jedinica.

| u fina |                                      |                |
|--------|--------------------------------------|----------------|
| IIIIu  | Registar zaposlenih u javnom sektoru | strana: 34/252 |
|        |                                      |                |

| Kriteriji pretrazivalija                        |             |                |                 |
|-------------------------------------------------|-------------|----------------|-----------------|
| Institucija 69649940088 - 12116 - INSTITUCIJA 1 |             | T              |                 |
| Interna oznaka                                  |             |                |                 |
| Pretraživanje                                   |             |                |                 |
| Rezultat pretraživanja                          |             |                |                 |
| + Naziv ustrojstvene jedinice                   | Vrsta       | Interna oznaka | Datum osnivanja |
| INSTITUCIJA 1                                   | Institucija | 0              | 01.01.1965      |
|                                                 |             |                |                 |
|                                                 |             |                |                 |
|                                                 |             |                |                 |
|                                                 |             |                |                 |
|                                                 |             |                |                 |
|                                                 |             |                |                 |
|                                                 |             |                |                 |
|                                                 |             |                |                 |
|                                                 |             |                |                 |
| Detalji Unos podređene jedinice                 |             |                |                 |

Slika 40. Pregled unesenih ustrojstvenih jedinica

Ako nije potreban pregled svih ustrojstvenih jedinica već prikaz samo jedne određene ustrojstvene jedinice, potrebno je prije odabira opcije *Traži* upisati internu oznaku određene ustrojstvene jedinice u polje *Interna oznaka*.

| Kriteriji pretr    | aživanja                          |           |                |                 |
|--------------------|-----------------------------------|-----------|----------------|-----------------|
| Institucija 69     | 649940088 - 12116 - INSTITUCIJA 1 |           | <b>T</b>       |                 |
| Interna oznaka 11  | 1-223                             |           |                |                 |
| Pretraživanje      |                                   |           |                |                 |
| Rezultat pret      | raživanja                         |           |                |                 |
| + Naziv ustrojstve | ene jedinice                      | Vrsta     | Interna oznaka | Datum osnivanja |
| 📃 Ustrojstvena je  | dinica 1                          | Ispostava | 111-223        | 01.01.1965      |
|                    |                                   |           |                |                 |
|                    |                                   |           |                |                 |
|                    |                                   |           |                |                 |
|                    |                                   |           |                |                 |
|                    |                                   |           |                |                 |
|                    |                                   |           |                |                 |
|                    |                                   |           |                |                 |
|                    |                                   |           |                |                 |
| Detalji Uno        | os podređene jedinice             |           |                |                 |

Slika 41. Pregled određene ustrojstvene jedinice

Odabirom ustrojstvene jedinice i opcije **Unos podređene ustrojstvene jedinice** otvara se prozor za unos podataka o ustrojstvenoj jedinici koja je podređena odabranoj (u ovom slučaju ustrojstvenoj jedinici najviše razine). Za uspješan unos ustrojstvene jedinice potrebno je popuniti sva obavezna polja, pri čemu se kao i kod unosa ostalih podataka u aplikaciji određeni podaci odabiru iz padajućeg izbornika ili prozora za pretraživanje. Nakon popunjavanja svih obaveznih polja odabrati opciju **Potvrdi**.

III Fina

KORISNIČKA UPUTA

Registar zaposlenih u javnom sektoru

| Ustrojstvena jedinica                 |                                     |   |
|---------------------------------------|-------------------------------------|---|
| Institucija                           | 69649940088 - 12116 - INSTITUCIJA 1 | • |
| Vrsta ustrojstvene jedinice           | T                                   |   |
| Naziv ustrojstvene jedinice           |                                     |   |
| Naziv nadređene ustrojstvene jedinice | INSTITUCIJA 1 - 0                   |   |
| Interna oznaka                        |                                     |   |
| Datum osnivanja                       |                                     |   |
| Datum početka primjene:               |                                     |   |
| Ustrojstveni akt                      |                                     |   |
| Naziv                                 |                                     | ] |
| Klasa                                 | <u> </u>                            |   |
| Urudžbeni broj / broj dokumenta       | <u> </u>                            |   |
| Potvrdi                               |                                     |   |

#### Slika 42. Unos podređene ustrojstvene jedinice

#### NAPOMENA:

Naziv nadređene jedinice je zaštićen jer je nadređena ustrojstvena jedinica odabrana u tabličnom prikazu i ona se ne može mijenjati u ovom prozoru. Za svaki unos ustrojstvene jedinice najprije je potrebno pravilno odabrati nadređenu ustrojstvenu jedinicu.

U tabličnom prikazu unesenih ustrojstvenih jedinica, jedinice su prikazane razgranato odnosno poštujući definiranu hijerarhiju. Jedinice koje imaju podređene ustrojstvene jedinice označene su znakom + (plus) lijevo od naziva. Klikom na znak + prikazuju se sve podređene ustrojstvene jedinice, a znak + se pritom mijenja u znak – (minus). Razgranati prikaz hijerarhije poništava se klikom na znak -, nakon čega podređene ustrojstvene jedinice više nisu vidljive.

| Kriteriji pretraživanja                         |             |                |                 |
|-------------------------------------------------|-------------|----------------|-----------------|
| Institucija 69649940088 - 12116 - INSTITUCIJA 1 |             | T              |                 |
| Interna oznaka                                  |             |                |                 |
| Pretraživanje                                   |             |                |                 |
| Rezultat pretraživanja                          |             |                |                 |
| + Naziv ustrojstvene jedinice                   | Vrsta       | Interna oznaka | Datum osnivanja |
| INSTITUCIJA 1                                   | Institucija | 0              | 01.01.1965      |
| 🗐 Ustrojstvena jedinica 1                       | Ispostava   | 111-223        | 01.01.1965      |
| Ustrojstvena jedinica 2                         | Ispostava   | 111-225        | 01.01.1965      |
| Ustrojstvena jedinica 3                         | Ispostava   | 111-226        | 01.01.1965      |
| Ustrojstvena jedinica 4                         | Ispostava   | 111-228        | 01.01.1965      |
| Ustrojstvena jedinica 5                         | Ispostava   | 111-229        | 01.01.1965      |
|                                                 |             |                |                 |
|                                                 |             |                |                 |
|                                                 |             |                |                 |
| Detalji Unos podređene jedinice                 |             |                |                 |

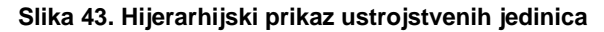

Odabirom opcije Promjena akta dodaje se ustrojstveni akt temeljem kojeg je osnovana

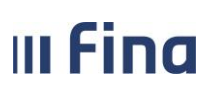

ustrojstvena jedinica, a koji je prethodno unesen kao i eventualna promjena (zamjena jednog ustrojstvenog akta drugim ustrojstvenim aktom).

Odabirom opcije **Promjena** moguće je mijenjati podatke o ustrojstvenoj jedinici. Ako je izmjena podataka definirana ustrojstvenim aktom, tada je nakon izmjene podataka potrebno u kartici <u>Ustrojstveni akt</u> odabrati ustrojstveni akt kojim je izmjena definirana, a ako se izmjena podataka radi zbog greške pri unosu ili zbog nekog drugog razloga koji nije definiran ustrojstvenim aktom, tada se ne odabire novi ustrojstveni akt već podaci u kartici <u>Ustrojstveni akt</u> ostaju nepromijenjeni.

U prozoru s detaljima u kartici <u>Ustrojstveni akt</u> nalazi se opcija *Kopiraj osnovne podatke ustrojstvene jedinice* te aplikacija otvara prozor za unos nove ustrojstvene jedinice u kojem su kopirani podaci već postojeće ustrojstvene jedinice nakon čega korisnik mijenja podatke koji novoj i kopiranoj ustrojstvenoj jedinici nisu zajednički (npr. interna oznaka ustrojstvene jedinice). Ova mogućnost je korisna kod unosa ustrojstvenih jedinica koje imaju slične podatke kao neka već unesena ustrojstvena jedinica jer se na taj način ubrzava unos podataka.

Odabirom opcije **Premjesti ustrojstvenu jedinicu u novu instituciju** korisniku se omogućava premještanje ustrojstvene jedinice u drugu instituciju za koju mu je dodijeljeno pravo unosa. Odabirom odredišne institucije korisnik najprije definira da li uz ustrojstvenu jedinicu kopira i zaposlenike s pripadajućim rasporedima ili samo ustrojstvene jedinice, a ovisno o tome mu se otvaraju unosna polja.

Ukoliko se kopira ustrojstvena jedinica bez zaposlenika i njihovih rasporeda, obavezno je unijeti samo ustrojstveni akt na temelju kojeg se vrši kopiranje i odabrati jednu od dvije ponuđene opcije kopiranja: *Kopiraj ustrojstvenu jedinicu* i *Kopiraj hijerarhiju ustrojstvenih jedinica*.

| Kopiraj u instituciju                |                                            |   |
|--------------------------------------|--------------------------------------------|---|
| Naziv ustrojstvene jedinice          | Ustrojstvena jedinica 1                    | ] |
| Interna oznaka ustrojstvene jedinice | 111-223                                    |   |
| Institucija                          |                                            | • |
|                                      | 🗌 Kopiraj zaposlenike i rasporede          |   |
| Ustrojstveni akt                     |                                            |   |
| Naziv                                |                                            |   |
| Klasa                                |                                            |   |
| Urudžbeni broj / broj dokumenta      | Unos ustrojstvenog akta                    |   |
| Kopiraj ustrojstvenu jedinicu        | Kopiraj hijerarhiju ustrojstvenih jedinica |   |

Slika 44. Kopiranje ustrojstvene jedinice bez zaposlenika sa pripadajućim rasporedima

Ukoliko se odabere opcija *Kopiraj ustrojstvenu jedinicu*, premjestiti će se samo konkretna ustrojstvena jedinica bez podređenih ustrojstvenih jedinica, pripadajućih zaposlenika i rasporeda.

Odabirom opcije *Kopiraj hijerarhiju ustrojstvenih jedinica*, premjestiti će se konkretna ustrojstvena jedinica i njoj pripadajuće podređene ustrojstvene jedinice.

Ukoliko u odredišnu instituciju treba premjestiti i zaposlenike s pripadajućim rasporedima, potrebno je kvačicom označiti polje *Kopiraj zaposlenike i rasporede* i upisati datum s kojim se zaposlenike premješta u odredišnu instituciju.
| Kopiraj u instituciju                           |                                            |                            |  |  |  |
|-------------------------------------------------|--------------------------------------------|----------------------------|--|--|--|
| Naziv ustrojstvene jedinice                     | INSTITUCIJA 1                              |                            |  |  |  |
| Interna oznaka ustrojstvene jedinice            | : 0                                        |                            |  |  |  |
| Institucija 12241432855 - 11951 - INSTITUCIJA 2 |                                            |                            |  |  |  |
| Kopiraj zaposlenike i rasporede 10.03.2015      |                                            |                            |  |  |  |
| Ustrojstveni akt                                |                                            |                            |  |  |  |
| Naziv                                           |                                            |                            |  |  |  |
| Klasa                                           |                                            |                            |  |  |  |
| Urudžbeni broj / broj dokumenta                 | Unos                                       | ustrojstvenog akta         |  |  |  |
| Dokument zaposlenika                            |                                            |                            |  |  |  |
| Opis                                            |                                            |                            |  |  |  |
| Klasa                                           |                                            |                            |  |  |  |
| Urudžbeni broj / broj dokumenta                 | Unos do                                    | kumenta Brisanje dokumenta |  |  |  |
| Kopiraj ustrojstvenu jedinicu                   | Kopiraj hijerarhiju ustrojstvenih jedinica |                            |  |  |  |

Slika 45. Kopiranje ustrojstvene jedinice i zaposlenika s pripadajućim rasporedima

Odabirom opcije kopiranja zaposlenika otvaraju se dvije unosne kartice.

U kartici <u>Ustrojstveni akt</u> potrebno je unijeti ustrojstveni akt na temelju kojeg se radi kopiranje i koji se pridružuje kopiranim ustrojstvenim jedinicama kao osnivački akt, a u kartici <u>Dokument</u> <u>zaposlenika</u> potrebno je unijeti dokument zaposlenika koji se pridružuje kopiranim zaposlenicima pri rasporedu na privremeno radno mjesto.

Sve kopirane ustrojstvene jedinice ispred dotadašnje interne oznake dobivaju oznaku **PU**, što označava privremenu ustrojstvenu jedinicu, a sva kopirana radna mjesta ispred dotadašnje interne oznake dobivaju oznaku **PRM**, čime se označavaju kao privremena radna mjesta. Ustrojstvene jedinice i radna mjesta koja imaju oznaku privremenosti imaju samo aktiviranu opciju gašenja.

Kopirana ustrojstvena jedinica (oznaka **PU**) kopirati će se u odredišnu instituciju na hijerarhijskoj razini odmah nakon ustrojstvene jedinice najviše razine odredišne institucije.

Privremeni premještaj ustrojstvenih jedinica, radnih mjesta i zaposlenika u drugu instituciju radi se isključivo u slučajevima gašenja/ukidanja polazišne institucije sa svrhom da se regulira status zaposlenika koji privremeno zadržavaju prava iz ranije institucije do donošenja novih rješenja o rasporedu. Nakon donošenja novih rješenja o rasporedu za zaposlenike, potrebno je ugasiti privremene rasporede, a nakon toga i privremena radna mjesta i privremene ustrojstvene jedinice.

#### NAPOMENA:

Prilikom kopiranja zaposlenika neće se kopirati posebni statusi uz zaposlenje i obustave u kojima je isti vjerovnik kao i u odredišnoj instituciji, a nakon kopiranja potrebno je ažurirati sve staževe do zapošljavanja, definirati način isplate u računima zaposlenika te unijeti posebne statuse uz zaposlenje i obustave zaposlenika koje se nisu kopirale.

Odabirom opcije **Pregled povijesti promjena** omogućen je pregled svih promjena za zadani period. Ukoliko se ne upiše period, aplikacija će prikazati stanje promjena/unosa na tekući datum. Period je moguće regulirati ručnim unosom datuma ili odabirom iz kalendara pokraj polja za unos datuma. Nakon odabira perioda potrebno je odabrati opciju **Dohvat**.

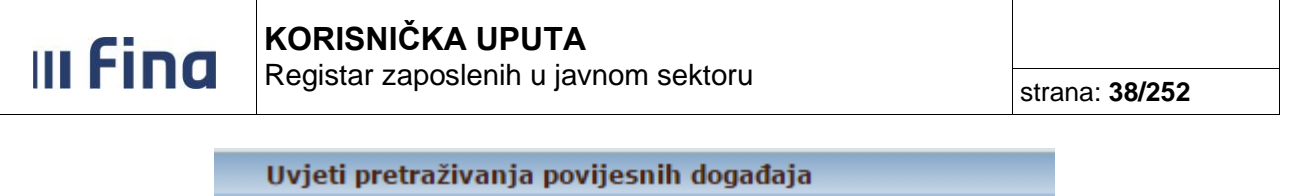

| Uvjeti      | pretraživ  | anja povijesnih | događaja   |  |
|-------------|------------|-----------------|------------|--|
| Datum od: 🛛 | 01.01.2010 | ) 📑 Datum do:   | 10.03.2015 |  |
| Odustani    | Dohvat     |                 |            |  |

Slika 46. Pretraživanje povijesnih događaja

U rezultatima se prikazuje sve što je u zadanom periodu od podataka uneseno ili ažurirano.

|   | Uvjeti pretraživanja povijesnih dog           | ađaja |         |          |         |                  |             |
|---|-----------------------------------------------|-------|---------|----------|---------|------------------|-------------|
|   | Datum od: 01.01.2010 🔐 Datum do: 10.03.2015 💽 |       |         |          |         |                  |             |
| L | Promjeni                                      |       |         |          |         |                  |             |
|   | + Vrsta događaja                              | Datum | Vrijeme | Korisnik | Podatak | Stara vrijednost | Nova vrijeo |
|   | ⊕ Povijest promjena                           |       |         |          |         |                  |             |
|   |                                               |       |         |          |         |                  |             |

Slika 47. Pregled povijesti promjena

Klikom na znak + (plus) rastvaraju se detalji unosa i prikaže se koji od podataka je promijenjen, njegova stara vrijednost, njegova nova vrijednost i od kojeg datuma ta vrijednost vrijedi ukoliko je datum početka primjene ažuriran. Ukoliko datum početka primjene nije ažuriran podatak se neće prikazivati u tablici.

|   | Uvjeti pretraživanja povijesnih dog<br>Datum od: 01.01.2010 🐨 Datum do: 10.0 | ađaja<br>13.2015 🧱 | ]        |               |         |                  |      |
|---|------------------------------------------------------------------------------|--------------------|----------|---------------|---------|------------------|------|
| l | Promjeni                                                                     |                    |          |               |         |                  |      |
|   | + Vrsta događaja                                                             | Datum              | Vrijeme  | Korisnik      | Podatak | Stara vrijednost | Nova |
|   | <ul> <li>Povijest promjena</li> </ul>                                        |                    |          |               |         |                  |      |
|   | 📄 ažuriranje ustrojstvene jedinice                                           | 06.03.2015         | 12:31:45 | REGZAP TEST17 |         |                  |      |
|   | ažuriranje ustrojstvene jedinice                                             | 06.03.2015         | 12:31:45 | REGZAP TEST17 |         |                  |      |

Slika 48. Pregled povijesti promjena – detalji

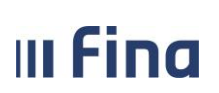

# **10. RADNA MJESTA**

Preduvjet unosa radnih mjesta je postojanje ustrojstvenih jedinica kojima se dodjeljuju radna mjesta, kao i postojanje ustrojstvenih akata na temelju kojih se otvaraju radna mjesta.

Kao i kod ustrojstvenih jedinica i radna mjesta se unose prema hijerarhiji, što znači da se unose najprije nadređena, a zatim podređena radna mjesta. Prvi korak za unos radnih mjesta je unos radnog mjesta najviše razine, a zatim se mogu unositi ostala radna mjesta.

## 10.1 Unos radnog mjesta

Radno mjesto najviše razine unosi se u modulu **RADNA MJESTA**, podmodulu **Unos radnog mjesta najviše razine**.

| Radno mjesto u ustrojstvenoj jedinic                    | 1        |
|---------------------------------------------------------|----------|
| Institucija                                             | ✓        |
| Interna oznaka ustrojstvene jedinice                    | <u></u>  |
| Naziv ectrojetvene jedinice                             |          |
| Propisano radno mjesto                                  | Q        |
|                                                         |          |
| Interna sirra radnog mjesta                             |          |
|                                                         |          |
| Datum otvaranja                                         |          |
| Broj izvisitelja<br>Sadao mjesto u sjedičtu institucija |          |
| kaono mjesto u sjedistu institucije                     | ×        |
| Un zava                                                 |          |
| Missio obsettente coste                                 |          |
| Illica Likućaj brad                                     |          |
| Skupina zanimanta                                       |          |
| Zanmanie                                                |          |
| Radno vriteme                                           | <b>`</b> |
| Vrsta radnog vremena                                    | <b></b>  |
| Vrijeme početka radnog vremena                          |          |
| Vrijeme završetka radnog vremena                        |          |
| Rad na daljinu                                          | <br>     |
| Beneficirani radni staž                                 | ✓        |
| Koeficijent beneficiranog staža                         | ×        |
| Dozvoljeno zapošijavanje pripravnika/vježbenika         | ✓        |
| Propisani koeficijent                                   |          |
| Datum početka primjene                                  |          |
| Ustrojstveni akt                                        |          |
| Naziv                                                   |          |
| Klasa                                                   |          |
| Urudžbeni broj / broj dokumenta                         |          |
| Potvrdi                                                 |          |

Slika 49. Unos radnog mjesta najviše razine

Nakon što se popune sva obavezna polja, potrebno je odabrati opciju *Potvrdi*.

Kada je uneseno radno mjesto najviše razine, unose se podređena radna mjesta u modulu **RADNA MJESTA** podmodulu **Unos i pregled radnih mjesta**.

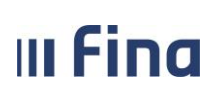

#### NAPOMENA:

Preporuka je da se ostala radna mjesta unose prema redoslijedu internih šifri radnih mjesta, radi logički ispravnog prikaza u izvješćima prema sistematizaciji radnih mjesta institucije.

Nakon odabira institucije, potrebno je označiti radno mjesto najviše razine i odabrati opciju **Unos** *podređenog radnog mjesta*, čime se otvara prozor za unos podataka o podređenom radnom mjestu.

| Kriteriji pretraživanja              |                                     |                       |          |
|--------------------------------------|-------------------------------------|-----------------------|----------|
| Institucija                          | 69649940088 - 12116 - INSTITUCIJA   | 1                     | •        |
| Interna oznaka ustrojstvene jedinice |                                     |                       |          |
| Interna šifra radnog mjesta          |                                     | <u> </u>              |          |
|                                      | 🗌 Pretraži i zatvorena radna mjesta |                       |          |
| Pretraživanje                        |                                     |                       |          |
| Rezultati pretraživanja              |                                     |                       |          |
| + Naziv radnog mjesta                | Interna šifra radnog mjesta         | Ustrojstvena jedinica | _        |
| 🕀 Radno mjesto najviše razine        | 1                                   | INSTITUCIJA 1         | <u>^</u> |
|                                      |                                     |                       |          |
|                                      |                                     |                       |          |
|                                      |                                     |                       |          |
|                                      |                                     |                       |          |
|                                      |                                     |                       |          |
|                                      |                                     |                       | -        |
| •                                    |                                     |                       | •        |
| Detalji Unos podređenog radnog       | mjesta                              |                       |          |

Slika 50. Unos podređenog radnog mjesta

U prozoru za unos radnog mjesta najprije se odabiru institucija i interna oznaka ustrojstvene jedinice u kojoj se otvara radno mjesto. U polje interna oznaka ustrojstvene jedinice može se unijeti točna interna oznaka ili se interna oznaka može pronaći pomoću prozora za pretraživanje koja se otvara upisivanjem dijela oznake sa znakom \* (zvjezdica) ili samo znaka \* u polje *Interna oznaka ustrojstvene jedinice*.

U kartici <u>Ustrojstveni akt</u> prikazuju se akti koji se odnose na uneseno radno mjesto i osnovni podaci o aktima.

Nakon što je definirano gdje se otvara radno mjesto, potrebno je unijeti njegove osnovne podatke, pripadajuće općenito radno mjesto, naziv radnog mjesta, datum otvaranja radnog mjesta i broj izvršitelja predviđenih za radno mjesto koje se unosi.

Datum otvaranja radnog mjesta ne smije biti prije datuma osnivanja pripadajuće ustrojstvene jedinice niti prije datuma stupanja na snagu pripadajućeg ustrojstvenog akta.

Općenito radno mjesto je polje za koje postoji tablica za pretraživanje u kojoj se nalaze sva radna mjesta definirana Uredbom o nazivima radnih mjesta i koeficijentima složenosti poslova u javnom

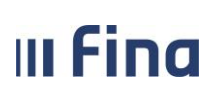

Registar zaposlenih u javnom sektoru

službama, Uredbom o nazivima radnih mjesta i koeficijentima složenosti poslova u državnoj službi te Zakonima.

Svako od općenitih radnih mjesta opisano je sljedećim detaljima:

- državna služba / javna služba,
- opće radno mjesto / posebno radno mjesto,
- službenik / namještenik / dužnosnik,
- položaj / radno mjesto,
- oznaka složenosti,
- koeficijent.

Općenita radna mjesta mogu se pretraživati po bilo kojem od kriterija koji opisuju to radno mjesto, nazivu radnog mjesta ili propisanom koeficijentu radnog mjesta.

## NAPOMENA:

Detalji općenitog radnog mjesta koji opisuju radno mjesto koriste se i kao kriteriji za kreiranje izvješća na nivou institucije i/ili grupe institucija. Iz tog je razloga jako važno da su detalji radnog mjesta ispravno odabrani pa je preporuka da se općenito radno mjesto pretražuje osim po nazivu i po ostalim kriterijima. Kada se pronađe odgovarajuće općenito radno mjesto potrebno je provjeriti odgovaraju li svi detalji koji ga opisuju radnom mjestu koje se unosi (npr. odnosi li se radno mjesto na državnu ili javnu službu, je li radno mjesto službenika, namještenika ili dužnosnika). Koeficijenti općenitih radnih mjesta propisani su uredbama, odabirom općenitog radnog mjesta koeficijent se automatski upisuje u polje *Propisani koeficijent* i korisnik ga ne može mijenjati. Temeljem ovog koeficijenta obračunavati će se plaća zaposleniku.

Nakon uspješnog unosa radnog mjesta najviše razine i ostalih (podređenih) radnih mjesta, moguće je prikazati sva radna mjesta u modulu **RADNA MJESTA** podmodulu **Unos i pregled radnih mjesta**. Odabirom institucije iz padajućeg izbornika *Institucija* i opcije *Traži*.

| Kriteriji pretraživanja                                                                                                    |                                                                                                    |                       |
|----------------------------------------------------------------------------------------------------|----------------------------------------------------------------------------------------------------|-----------------------|
| Institucija                                                                                                    | 69649940088 - 12116 - INSTITUCIJA 1                                                                                                    | <b>•</b>              |
| Interna oznaka ustrojstvene jedinice                                                                                                    |                                                                                                    | <u> </u>              |
| Interna šifra radnog mjesta                                                                                                    |                                                                                                    |                       |
|                                                                                                    | 🗌 Pretraži i zatvorena radna mjesta                                                                                                    |                       |
| Pretraživanje                                                                                                    |                                                                                                    |                       |
| Rezultati pretraživanja                                                                                                    |                                                                                                    |                       |
| Naziv radnog miesta                                                                                                    | Interna šifra radnog mjesta                                                                                                    | Ustrojstvena jedinica |
| + Maziv raulog injesta                                                                                                    | Incenta Sina nautog injesta                                                                                                    |                       |
| <ul> <li></li></ul>                                                                                                    | 1                                                                                                    | INSTITUCIJA 1         |
| Kriteriji pretraživanja   Institucija 69649940088 - 12116 - INSTITUCIJA 1 Interna oznaka ustrojstvene jedinice Interna šifra radnog mjesta Pretraži i zatvorena radna mjesta Pretraživanje Rezultati pretraživanja Interna šifra radnog mjesta Ustrojstvena jedinica I Naziv radnog mjesta 1 INSTITUCIJA 1 I Nostitucija 1 INSTITUCIJA 1 |                                                                                                    |                       |
| <ul> <li>              Radno mjesto najviše razine      </li> </ul>                                                                                                    | Kriteriji pretraživanja         Institucija       69649940088 - 12116 - INSTITUCIJA 1         erna oznaka ustrojstvene jedinice <ul> <li>Interna šifra radnog mjesta</li> <li>Pretraži i zatvorena radna mjesta</li> </ul> Pretraživanje <ul> <li>Interna šifra radnog mjesta</li> <li>Interna šifra radnog mjesta</li> <li>Interna šifra radnog mjesta</li> <li>Ustrojstvena jedinica</li> </ul> Radno mjesto najviše razine         1         INSTITUCIJA 1 |                       |
| Radno mjesto najviše razine                                                                                                    | 1                                                                                                    | INSTITUCIJA 1         |

Slika 51. Pregled unesenih radnih mjesta

Ako nije potreban pregled svih radnih mjesta, već samo pregled radnih mjesta u samo jednoj određenoj ustrojstvenoj jedinici, potrebno je prije odabira opcije *Traži* upisati internu oznaku konkretne ustrojstvene jedinice, a ako je potreban prikaz samo jednog konkretnog radnog mjesta, potrebno je prije odabira opcije *Traži* upisati internu šifru radnog mjesta.

|           | KORISNIČKA UPUTA                     |                       |
|-----------|--------------------------------------|-----------------------|
| III FIIIU | Registar zaposlenih u javnom sektoru | strana: <b>42/252</b> |
|           |                                      |                       |

| Kriteriji pretraživanja              |                                                                                                    |                       |          |
|--------------------------------------|----------------------------------------------------------------------------------------------------|-----------------------|----------|
| Institucija                          | 69649940088 - 12116 - INSTITUCIJA 1                                                                                                    |                       | •        |
| Interna oznaka ustrojstvene jedinice |                                                                                                    |                       |          |
| Interna šifra radnog mjesta          | 12                                                                                                    | <u> </u>              |          |
|                                      | 🗌 Pretraži i zatvorena radna mjesta                                                                                                    |                       |          |
| Pretraživanje                        |                                                                                                    |                       |          |
| Rezultati pretraživanja              |                                                                                                    |                       |          |
| + Naziv radnog miesta                | Interna šifra radnog mjesta                                                                                                    | Ustrojstvena jedinica |          |
| 1                                    |                                                                                                    |                       |          |
| Radno mjesto 3                       | 12                                                                                                    | INSTITUCIJA 1         | <u>^</u> |
| Radno mjesto 3                       | 12                                                                                                    | INSTITUCIJA 1         | Î        |
| Radno mjesto 3                       | 12                                                                                                    | INSTITUCIJA 1         | Î        |
| Radno mjesto 3                       | 12                                                                                                    | INSTITUCIJA 1         | Î        |
| Radno mjesto 3                       | 12                                                                                                    | INSTITUCIJA 1         |          |
| Radno mjesto 3                       | 12                                                                                                    | ITUCIJA 1             |          |
| Radno mjesto 3                       | iteriji pretraživanja Institucija 69649940088 - 12116 - INSTITUCIJA 1  a oznaka ustrojstvene jedinice Interna šifra radnog mjesta 12  v rtaživanje  ziv radnog mjesta Interna šifra radnog mjesta Ustrojstvena jedinica dno mjesto 3  12  INSTITUCIJA 1  V |                       |          |
| Radno mjesto 3                       | 12                                                                                                    | INSTITUCIJA 1         | •        |

Slika 52. Pregled određenog radnog mjesta

U tabličnom prikazu unesena radna mjesta su prikazana razgranato u skladu s definiranom hijerarhijom. Radna mjesta koja imaju podređena radna mjesta označena su znakom + (plus) lijevo od naziva. Klikom na znak + prikazuju se sva podređena radna mjesta, a znak + se pritom mijenja u znak – (minus). Razgranati prikaz hijerarhije poništava se klikom na znak -, nakon čega podređena radna mjesta više nisu vidljiva. Radna mjesta koja u tabličnom prikazu lijevo od naziva imaju znak -, imaju podređena radna mjesta koja su prikazana u tablici.

Odabirom radnog mjesta i opcije **Unos podređenog radnog mjesta** otvara se prozor za unos radnog mjesta podređenog odabranom, a odabirom opcije **Detalji** otvara se prozor s detaljima radnog mjesta.

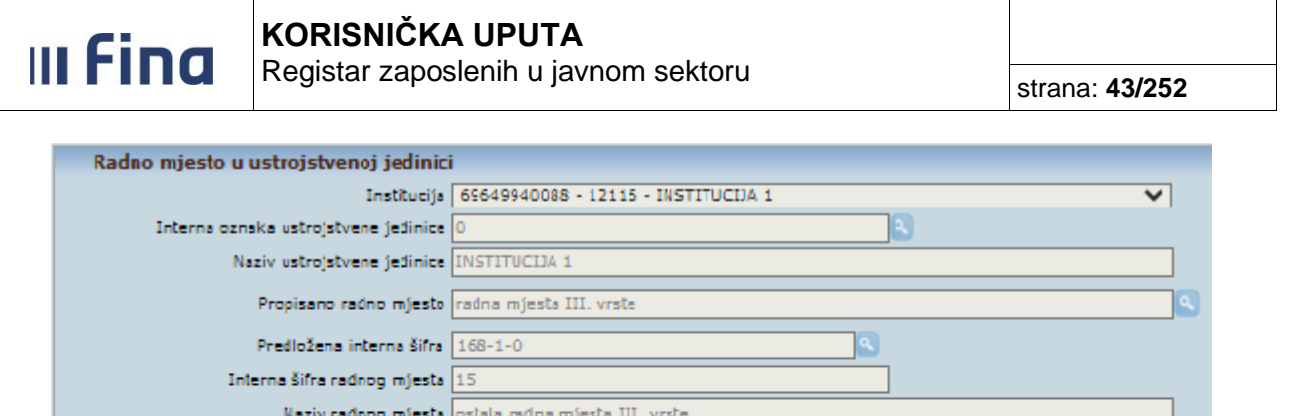

| Propisano radno mjesto                          | radna mjesta III. vrste                                |
|-------------------------------------------------|--------------------------------------------------------|
| Predložena interna šifra                        | 168-1-0                                                |
| Interna šifra radnog mjesta                     | 15                                                     |
| Naziv radnog mjesta                             | ostala radna mjesta III. vrste                         |
| Nadređeno radno mjesto                          | Radno mjesto najviše razine - 1 🔹 🗸 🗸                  |
| Datum otvaranja                                 | 01.01.2022                                             |
| Dalum zatvaranja                                |                                                        |
| Broj izvršitelja                                | 1                                                      |
| Radno mjesto u sjedištu institucije             | ×                                                      |
| Država                                          | Hrvatska 🗸                                             |
| Naselje                                         | Adsmovec                                               |
| Mjesto obavljanja posla                         |                                                        |
| Ulica i kućni broj                              | Adsmoved bb                                            |
| Skupina zanimanja                               | Cistači/čistačice i kućne pomoćnice i srodna zanimanja |
| Zanimanje                                       | N                                                      |
| Radno vrijeme                                   | puno redno vrijeme 🗸                                   |
| Vrsta radnog vremena                            | fiksno radno vrijeme V                                 |
| Vrijeme početka radnog vremena                  |                                                        |
| Vrijeme završetka radnog vremena                |                                                        |
| Rad na daljinu<br>Receiveri od si otok          | nije moguć rad ra dajinu V                             |
| Denencirani radri staz                          | ratno mjesto nema teneficirani stat                    |
| Developent beneficiranog staza                  |                                                        |
| bozvoljero zaposljavanje pripravlika/vjezcenika | ozvoljeno zaposljavanje pripravnika                    |
| Propisani kecficijent                           | 0,776                                                  |
| Datum próetka primjena                          | 01 01 2022 [19]                                        |
| Ustrojstveni akt                                |                                                        |
| Naziv osnivački akt                             |                                                        |
| Klasa 11                                        |                                                        |
| Jrudžbeni broj / broj dokumenta 1               | <u>9</u>                                               |

Slika 53. Pregled detalja radnog mjesta

Odabirom opcije **Promjena akta** dodaje se ustrojstveni akt temeljem kojeg je otvoreno radno mjesto, a koji prethodno mora biti unesen u modulu **USTROJSTVENI AKTI** podmodulu **Unos ustrojstvenog akta**.

Odabirom opcije **Promjena** moguće je mijenjati određene podatke o radnom mjestu. Kod radnog mjesta najviše razine nije moguće promijeniti podatak u polju *Datum otvaranja radnog mjesta*, dok kod ostalih radnih mjesta nije moguće mijenjati podatke u poljima *Datum otvaranja radnog mjesta*, dok kod ostalih radnih mjesta nije moguće mijenjati podatke u poljima *Datum otvaranja radnog mjesta*, *Interna oznaka ustrojstvene jedinice, Propisano radno mjesto* i *Interna šifra radnog mjesta*. Ako je izmjena podataka definirana ustrojstvenim aktom, tada je nakon izmjene podataka potrebno u kartici <u>Ustrojstveni akt</u> odabrati ustrojstveni akt kojim je izmjena definirana, a ako se izmjena podataka radi zbog greške pri unosu ili zbog nekog drugog razloga koji nije definiran ustrojstvenim aktom, tada se ne odabire novi ustrojstveni akt, već podaci u kartici <u>Ustrojstveni akt</u> ostaju nepromijenjeni. U prozoru s detaljima nalaze se još opcija *Gašenje,* opcija *Unos podređenog radnog mjesta* (objašnjena je ranije u ovom dijelu), opcija *Pregled povijesti promjena*, opcija *Kopiraj radno mjesto*, opcija *Propisani uvjeti* te opcija *Briši radno mjesto*.

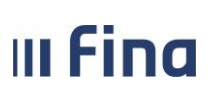

Opcija **Gašenje** koristi se za gašenje radnog mjesta nakon što su zatvoreni rasporedi svih zaposlenika koji su raspoređeni na to radno mjesto (npr. kada se mijenja sistematizacija uslijed novog Pravilnika o unutarnjem redu institucije ili njegovih izmjena odnosno kada se Uredbom ili drugim propisom ukida određeno radno mjesto).

Opcijom **Pregled povijesti promjena** moguće je za određeno vremensko razdoblje nakon odabira razdoblja i opcije **Dohvat** prikazati unos podataka i ažuriranja unesenih podataka. U rezultatima pretraživanja prikazuje se podatak Povijest promjena gdje se za svaki unos podataka prikazuje datum i vrijeme, korisnik koji je radio unos, podatak koji je unesen i nova vrijednost (detalji unesenog podatka), a za svako ažuriranje podataka prikazuje se datum i vrijeme, korisnik koji je ažuriran, te stara i nova vrijednost (stari i novi detalji podatka).

Odabirom opcije *Kopiraj radno mjesto* otvara prozor za unos novog radnog mjesta u kojem su kopirani podaci već postojećeg radnog mjesta, nakon čega korisnik mijenja podatke koji radnom mjestu koje unosi i kopiranom radnom mjestu nisu zajednički (npr. interna šifra radnog mjesta). Ova mogućnost je korisna kod unosa radnih mjesta koja imaju slične podatke kao neko ranije uneseno radno mjesto jer se na taj način ubrzava unos podataka.

Odabirom opcije **Briši radno mjesto** moguće je obrisati radno mjesto (npr. ako je korisnik pogriješio prilikom inicijalnog unosa radnog mjesta i za koje ne postoji evidentiran raspored na radno mjesto.

## 10.2 Propisani uvjeti radnog mjesta

Odabirom opcije **Propisani uvjeti** otvara se prozor za definiranje uvjeta koje mora zadovoljavati osoba koje se zapošljava na tom radnom mjestu. Prozor se sastoji od četiri kartice od kojih se svaka odnosi na jednu vrstu kompetencija odnosno uvjeta za zapošljavanje na određenom radnom mjestu, dok je peta kartica <u>Stručni ispiti</u> vidljiva samo korisnicima iz institucija državnih tijela. U svakoj kartici nalazi se tablica s prikazom unesenih kompetencija.

Opcijom **Dodavanje** može se dodati određena kompetencija, a opcijom **Odaberi** može se pregledati neka od unesenih kompetencija. Odabirom opcije **Pregled povijesti promjena** omogućen je pregled svih promjena za odabranu kompetenciju u zadanom periodu.

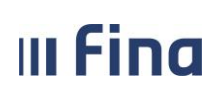

| Komp       | petencije rad | dnog mjesta                                                                                                    |                              |                |                              |
|------------|---------------|----------------------------------------------------------------------------------------------------|------------------------------|----------------|------------------------------|
| Kompete    | ncija         |                                                                                                    | Obveza                       | Stupanj/oznaka |                              |
|            |               |                                                                                                    |                              |                |                              |
|            |               |                                                                                                    |                              |                |                              |
|            |               |                                                                                                    |                              |                |                              |
|            |               |                                                                                                    |                              |                |                              |
|            |               |                                                                                                    |                              |                |                              |
| Odaberi    | Dodavanie     | 1                                                                                                    |                              |                | Prealed povijesti promiena   |
|            |               |                                                                                                    |                              |                | r regice portjean provijenik |
| Propi      | isani stupan  | j obrazovanja                                                                                                    |                              |                |                              |
| Razina ol  | brazovanja    | Razina obrazovanja skraćeno                                                                                                    | Akademsko zvanje / Zanimanje | Obveza         |                              |
|            |               |                                                                                                    |                              |                |                              |
|            |               |                                                                                                    |                              |                |                              |
|            |               |                                                                                                    |                              |                |                              |
|            |               |                                                                                                    |                              |                |                              |
|            |               |                                                                                                    |                              |                |                              |
| Odaberi    | Dodavanje     |                                                                                                    |                              |                | Pregled povijesti promjena   |
| X          |               | , and a second second sec |                              | · · · · ·      |                              |
| Struc      | na zvanja ra  | adnog mjesta                                                                                                    | Course superfe               | 100-000        |                              |
| Struches   | zvanje        |                                                                                                    | Grupa zvanja                 | UDVEZA         |                              |
|            |               |                                                                                                    |                              |                |                              |
|            |               |                                                                                                    |                              |                |                              |
|            |               |                                                                                                    |                              |                |                              |
|            |               |                                                                                                    |                              |                |                              |
|            |               | 1                                                                                                    |                              |                |                              |
| Odaberi    | Dodavanje     |                                                                                                    |                              |                | Pregled povijesti promjena   |
| Stran      | i jezici radn | og mjesta                                                                                                    |                              |                |                              |
| Strani ie: | zik           | Znanie iezika                                                                                                    | Obveza                       | Potre          | bni stupani                  |
|            |               | 1-1-1-0-1-1-1-1                                                                                                    | 1                            |                |                              |
|            |               |                                                                                                    |                              |                |                              |
|            |               |                                                                                                    |                              |                |                              |
|            |               |                                                                                                    |                              |                |                              |
|            |               |                                                                                                    |                              |                |                              |
|            | 1             | 1                                                                                                    |                              |                |                              |
| Odaberi    | Dodavanje     |                                                                                                    |                              |                | Pregled povijesti promjena   |
| Propi      | isani ispiti  |                                                                                                    |                              |                |                              |
| Naziv isp  | ita           |                                                                                                    | Obveza polaganja             |                |                              |
|            |               |                                                                                                    |                              |                |                              |
|            |               |                                                                                                    |                              |                |                              |
|            |               |                                                                                                    |                              |                |                              |
|            |               |                                                                                                    |                              |                |                              |
|            |               |                                                                                                    |                              |                |                              |
| (          |               |                                                                                                    |                              |                |                              |
|            | 1             | 1                                                                                                    |                              |                |                              |
| Odaberi    | Dodavanje     |                                                                                                    |                              |                | Pregled povijesti promjena   |

Slika 54. Propisani uvjeti radnog mjesta

Nakon odabira opcije **Dodavanje** otvara se prozor za unos detalja kompetencije. Ako za odabranu grupu kompetencija u ponuđenom izborniku ne postoji već unesena kompetencija, ista se može unijeti odabirom opcije **Dodavanje kompetencije**.

| Fina        | KORISNIČKA UPUTA<br>Registar zaposlenih u javnom sektoru |   |              | strana: <b>46/25</b> 2 | 2 |
|-------------|----------------------------------------------------------|---|--------------|------------------------|---|
| Detalji kor | npetencije                                               |   |              |                        |   |
| Grupa komp  | petencije: Informatika - programiranje                   | • |              |                        |   |
| Komp        | petencija:                                               | • | Dodavanje ko | ompetencije            |   |
| Stupanj     | j/oznaka:                                                | • |              |                        |   |
|             | Obvora                                                   | • |              |                        |   |

Slika 55. Dodavanje kompetencija

Datum početka primjene: 01.02.2000

Dodaj

Odabirom opcije **Dodavanje kompetencija** otvara se prozor za unos kompetencije koja se dodjeljuje odabranoj grupi kompetencija i koja će nakon unosa biti ponuđena u padajućem izborniku u polju *Kompetencije*.

Nakon popunjavanja svih obaveznih polja u kartici <u>Detalji kompetencije</u>, potrebno je odabrati opciju **Dodaj**.

| Detalji kompetencije      |                               |  |  |  |
|---------------------------|-------------------------------|--|--|--|
| Grupa kompetencije:       | Informatika - programiranje 🔹 |  |  |  |
| Naziv kompetencije:       | C++                           |  |  |  |
| Tip kompetencije:         | ▼                             |  |  |  |
| Datum početka primjene:   | 01.02.2000                    |  |  |  |
| Datum završetka primjene: |                               |  |  |  |
| Dodaj                     |                               |  |  |  |

Slika 56. Detalji kompetencije

Odabirom opcije **Dodavanje** otvaraju se i ostali prozori za unos podataka o propisanim uvjetima radnog mjesta: obrazovanja, stručna zvanja i strani jezici radnog mjesta (Slika 57. Dodavanje podataka o razini obrazovanja – akademski naziv, Slika 58. Dodavanje podataka o razini obrazovanja – područje struke, Slika 59. Dodavanje stručnog zvanja i Slika 60. Dodavanje stranog jezika).

Ovisno o odabiru vrijednosti iz padajućeg izbornika u polju *Grupa razina obrazovanja* ponuđene su vrijednosti iz padajućeg izbornika u polju *Razina obrazovanja*. Ovisno o odabiru razine obrazovanja otvara se jedna od dvije moguće kartice: <u>Područje struke</u> ako odaberemo razinu obrazovanja srednjoškolsku ili nižu razinu obrazovanja ili <u>Akademski naziv</u> ako odaberemo razinu obrazovanja koja je iznad srednjoškolske razine.

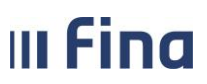

# KORISNIČKA UPUTA

Registar zaposlenih u javnom sektoru

strana: 47/252

| Detalji obrazovanja                                    |                                                                                                    |   |  |  |  |
|--------------------------------------------------------|----------------------------------------------------------------------------------------------------|---|--|--|--|
| Grupa razina obrazovanja: 🛛 raspored prije Bologne 🛛 🗸 |                                                                                                    |   |  |  |  |
| Razina obrazovanja:                                    | 7.1 - Visoka stručna sprema - VSS                                                                                              | ~ |  |  |  |
| Obveza:                                                | tražena vrijednost 🔹 🗸 🗸                                                                                                    |   |  |  |  |
| Datum početka primjene:                                | 01.01.2012                                                                                                    |   |  |  |  |
| Akademski naziv                                        |                                                                                                    |   |  |  |  |
| Polje struke:                                          |                                                                                                    |   |  |  |  |
| Grana struke:                                          | Arbeologija                                                                                                    |   |  |  |  |
| Akademsko/stručno zvanje:                              | Arhitektura i urbanizam                                                                                                    |   |  |  |  |
| Dodaj                                                  | Biologija<br>Biomedicina i zdravstvo<br>Biotehničke znanosti<br>Biotehnologija<br>Biotehnologija u biomedicini<br>Brodogradnja |   |  |  |  |

Slika 57. Dodavanje podataka o razini obrazovanja – akademski naziv

Pri unosu podataka o zanimanju (NKZ) u kartici <u>Područje struke</u> u polju *Zanimanje* u lijevo polje unosi se brojčana oznaka radnog mjesta, a u desno polje naziv zanimanja. Ako brojčana oznaka nije poznata, potrebno je u desno polje upisati (ili pretražiti uz pomoć znaka \*) naziv zanimanja, nakon čega će se u lijevo polje automatski upisati brojčana vrijednost.

| Detalji obrazovanja       | a                              |        |   |   |
|---------------------------|--------------------------------|--------|---|---|
| Grupa razina obrazovanja: | raspored prije Bologne         | ~      |   |   |
| Razina obrazovanja:       | 4 - Srednja stručna sprema - K | v, sss | ~ |   |
| Obveza:                   | tražena vrijednost             | ~      |   |   |
| Datum početka primjene:   | 01.01.2012                     |        |   |   |
| Područje struke           |                                |        |   |   |
| Zanimanje (NKZ): *        |                                |        |   | ۹ |
| Detalji zanimanja:        |                                |        |   | ~ |
| Dodaj                     |                                |        |   |   |

Slika 58. Dodavanje podataka o razini obrazovanja – područje struke

Ovisno o odabiru vrijednosti iz polja *Grupa stručnog zvanja* odabire se vrijednost iz padajućeg izbornika u polju *Stručno zvanje*.

| Detalji stručnog zv     | anja     |  |
|-------------------------|----------|--|
| Grupa stručnog zvanja:  | <b>•</b> |  |
| Stručno zvanje:         | Υ        |  |
| Obveza                  | ▼        |  |
| Datum početka primjene: | ·        |  |
| Dodaj                   |          |  |

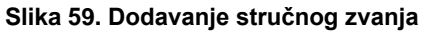

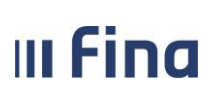

Kod unosa stranih jezika potrebno je odabrati vrijednost iz padajućeg izbornika u polju *Znanje jezika* u kojem se nalaze načini rangiranja ili kategoriziranja znanja jezika, a ovisno o odabiru vrijednosti iz polja *Znanje jezika* odabire se stupanj vrijednosti iz padajućeg izbornika.

| Detalji stranog jezi    | ka |   |
|-------------------------|----|---|
| Strani jezik:           | •  | ] |
| Znanje jezika:          |    | ▼ |
| Stupanj:                | •  | ] |
| Obveza                  | ▼  | ] |
| Datum početka primjene: |    |   |
| Dodaj                   |    |   |

Slika 60. Dodavanje stranog jezika

Polje *Obveza* koje se nalazi u sva četiri prozora za dodavanje kompetencija odnosi se na obveznost određene kompetencije odnosno je li kompetencija neobavezna vrijednost (ali poželjna), tražena vrijednost (obavezna i točno takva kakva je definirana), minimalna tražena vrijednost (obavezna i minimalno navedenog stupnja) ili alternativa (bilo koja od unesenih kompetencija je dovoljna).

Osim polja *Obveza* i polja u koja se unose ili odabiru iz padajućeg izbornika kompetencije i grupe kompetencija, kod unosa određenih kompetencija potrebno je unijeti i stupanj znanja.

U kartici <u>Propisani ispiti</u> potrebno je odabrati opciju **Dodavanje**, iz padajućih izbornika odabrati odgovarajuće vrijednosti, unijeti odgovarajući datum početka primjene i potvrditi opcijom **Dodaj**.

| Detalji propisanog ispita |
|---------------------------|
| Naziv ispita:             |
| Obveza polaganja: 💙       |
| Datum početka primjene:   |
| Dodaj                     |

Slika 61. Dodavanje propisanog ispita

Karticu o <u>Propisanim ispitima</u>, za obvezu polaganja državnog ispita, moguće je popuniti za sva evidentirana radna mjesta unutar institucije, koja imaju oznaku **državna služba**. Podatke o obvezi polaganja popunjavaju korisnici iz državnih tijela.

Uneseni podatci o propisanom ispitu mogu se izmijeniti ili deaktivirati odabirom opcije **Promjena**. Promijenjene podatke potrebno je potvrditi opcijom **Promjena** ili obrisati unesene podatke opcijom **Deaktiviraj**.

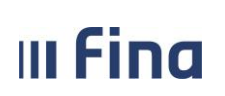

# **11. ZAPOSLENICI**

Modul **ZAPOSLENICI** sadrži 23 podmodula za unos podataka o zapošljavanju i ostalih podataka o zaposlenicima, koji su pojedinačno pojašnjeni u zasebnim poglavljima.

| ZAPOSLENICI                                                  |
|--------------------------------------------------------------|
| > Zapošljavanje                                              |
| > Pretraživanje                                              |
| > Detalji zaposlenika                                        |
| > Vježbenički/pripravnički staž i<br>probni rad              |
| > Državni ispit                                              |
| > Kompetencije                                               |
| > Uzdržavani članovi / djeca                                 |
| > Ocjene                                                     |
| Postupci i kazne                                             |
| > Detalji zaposlenja                                         |
| > Raspodjela olakšica                                        |
| > Prethodna zaposlenja                                       |
| > Stipendije                                                 |
| > Dokumenti                                                  |
| > Invalidnost                                                |
| > Obveze                                                     |
| Računi                                                       |
| > Evidencija bolovanja                                       |
| > Generiranje i pregled skupnih<br>evidencija radnog vremena |
| > Dnevna evidencija vremena<br>zaposlenika                   |
| > Kalkulator staža                                           |
| > Evidencija dodataka i odbitaka                             |
| > Evidencija olakšica za obračun<br>doprinosa                |

Slika 62. Sadržaj modula Zaposlenici

# 11.1 Zapošljavanje

Korisnik koji ima pravo unosa, izmjene, brisanja ili pregleda podataka za jednu ili više institucija, u aplikaciju unosi podatke o zaposlenicima tih institucija i podatke o zapošljavanju. Kako bi mogao pretraživati podatke o zaposlenicima, korisnik najprije mora unijeti osnovne podatke o zaposlenicima i zaposliti ih u jednoj od institucija na koje ima pravo.

Odabirom podmodula **Zapošljavanje** otvara se prozor u koji je potrebno upisati OIB zaposlenika i odabrati opciju **Dohvati**.

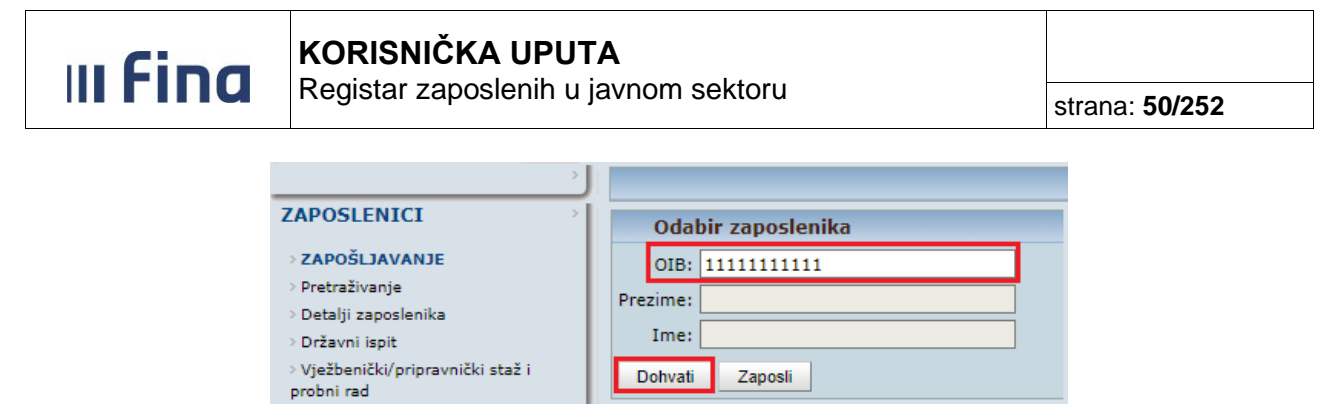

Slika 63. Priprema podataka zaposlenika za zapošljavanje – unos OIB podatka

Razlikujemo dva slučaja:

- 1. OIB zaposlenika ne postoji u aplikaciji
- 2. OIB zaposlenika postoji u aplikaciji
  - 1. Ukoliko OIB zaposlenika ne postoji u aplikaciji, odabirom opcije **Dohvati** aplikacija korisnika obavještava o tome da zaposlenik s tim OIB-om ne postoji u aplikaciji i otvara se prozor za unos podataka o zaposleniku.

# III Fina

# KORISNIČKA UPUTA

Registar zaposlenih u javnom sektoru

strana: 51/252

| Podaci o zaposleniku                                                                                                    |                                       |                                                                                                    |                                       |
|----------------------------------------------------------------------------------------------------|---------------------------------------|----------------------------------------------------------------------------------------------------|---------------------------------------|
| Ime:                                                                                                    |                                       | Prezime:                                                                                                    |                                       |
| Ime iednog roditelia:                                                                                                    |                                       | MBG:                                                                                                    |                                       |
| OIB:                                                                                                    | 32658985124                           | Broi u HZZO:                                                                                                    |                                       |
| Brol u HZMO:                                                                                                    |                                       | Oznaka invaliditeta:                                                                                                    |                                       |
| Obversik II mirovisskop stupe:                                                                                                    |                                       | Umisouffenik:                                                                                                    |                                       |
| Sool:                                                                                                    | ¥                                     | Detum codenia:                                                                                                    |                                       |
| Nacionalgost:                                                                                                    |                                       | Tituler                                                                                                    |                                       |
| DeXeuKeestus 1.                                                                                                    | ¥                                     | DežeuKeestus 2:                                                                                                    |                                       |
| Sudielovacie u Dom, satu:                                                                                                    | ¥                                     | Trafactar                                                                                                    | • • • • • • • • • • • • • • • • • • • |
| Status keesitelles                                                                                                    | ¥                                     | ) Trajanje.<br>Desulises ustas skouses                                                                                                    |                                       |
| Broi telefone:                                                                                                    | ¥                                     | Broi mobitele:                                                                                                    |                                       |
| Adapan elektroniXke enXter                                                                                                    |                                       | Samahaani aaditaKu                                                                                                    |                                       |
| Adresa elektronicke poste.                                                                                                    |                                       | Defension and rouncely.                                                                                                    | •                                     |
| Dokument identifikacije:                                                                                                    | •<br>•                                | Dodavanje ookumenta                                                                                                    |                                       |
| Država rođenja:                                                                                                    | Hrvatska V                            | ]                                                                                                    |                                       |
| Mjesto rođenja:                                                                                                    |                                       |                                                                                                    |                                       |
| Datum početka primjene:                                                                                                    |                                       |                                                                                                    |                                       |
| Dodaj                                                                                                    |                                       |                                                                                                    |                                       |
| Podaci o prebivalištu /                                                                                                    | boravištu i plaćanju poreza/p         | rireza                                                                                                    |                                       |
| PODACI O PREBIVALIŠTU                                                                                                    |                                       |                                                                                                    |                                       |
| Država prebivališta:                                                                                                    | irvatska 🗸 🗸                          | Šifra države prebiva                                                                                                    | lišta: 191                            |
| Županija prebivališta:                                                                                                    | ~                                     | Županija prebiva                                                                                                    | lišta:                                |
| Grad/općina prebivališta:                                                                                                    | 9                                     | Sifra grada/općine prebiva                                                                                                    | lišta:                                |
| Naselje prebivališta:                                                                                                    | 9                                     | 🔰 🦷 Šifra naselja prebiva                                                                                                    | iðta -                                |
| Broj pošte prebivališta:                                                                                                    |                                       |                                                                                                    | instat.                               |
|                                                                                                    |                                       |                                                                                                    |                                       |
| Ulica i kućni br. prebivališta:                                                                                                    | Q                                     | Status stanov                                                                                                    | anja:                                 |
| Ulica i kućni br. prebivališta:                                                                                                    |                                       | Status stanova                                                                                                    | enja:                                 |
| Ulica i kućni br. prebivališta:<br>PODACI O BORAVIŠTU<br>Županija boravišta:                                                                                                    |                                       | Status stanovi<br>Šifra županije borav                                                                                                    | išta:                                 |
| Ulica i kućni br. prebivališta:<br>PODACI O BORAVIŠTU<br>Županija boravišta:<br>Grad/općina boravišta:                                                                                                    |                                       | Status stanov<br>Šifra županije borav<br>Šifra grada/općine borav                                                                               | išta:                                 |
| Ulica i kućni br. prebivališta:<br>PODACI O BORAVIŠTU<br>Županija boravišta:<br>Grad/općina boravišta:<br>Naselje boravišta:                                                                                                    |                                       | Status stanovi<br>Šifra županije borav<br>Šifra građa/općine borav<br>Šifra naselja borav                                                       | išta:                                 |
| Ulica i kućni br. prebivališta:<br>PODACI O BORAVIŠTU<br>Županija boravišta:<br>Grad/općina boravišta:<br>Naselje boravišta:<br>Broj pošte boravišta:                                                                                                    |                                       | Status stanovi<br>Šifra županije borav<br>Šifra grada/općine borav<br>Šifra naselja borav                                                       | ista:                                 |
| Ulica i kućni br. prebivališta:<br>PODACI O BORAVIŠTU<br>Županija boravišta:<br>Grad/općina boravišta:<br>Naselje boravišta:<br>Broj pošte boravišta:<br>Ulica i kućni br. boravišta:                                                                                                  |                                       | Status stanovi<br>Šifra županije borav<br>Šifra grada/općine borav<br>Šifra naselja borav                                                       | išta:                                 |
| Ulica i kućni br. prebivališta:<br>PODACI O BORAVIŠTU<br>Županija boravišta:<br>Grad/općina boravišta:<br>Naselje boravišta:<br>Broj pošte boravišta:<br>Ulica i kućni br. boravišta:<br>PODACI O PLAĆANJU POREZ                                                                       | QQQQQQQQQQ                            | Status stanovi<br>Šifra županije borav<br>Šifra grada/općine borav<br>Šifra naselja borav                                                       | anja:                                 |
| Ulica i kućni br. prebivališta:<br>PODACI O BORAVIŠTU<br>Županija boravišta:<br>Grad/općina boravišta:<br>Naselje boravišta:<br>Broj pošte boravišta:<br>Ulica i kućni br. boravišta:<br>PODACI O PLAĆANJU POREZ<br>Oznaka plaćanja                                                    | A I PRIREZA                           | Status stanov<br>Šifra županije borav<br>Šifra građa/općine borav<br>Šifra naselja borav                                                        | išta:                                 |
| Ulica i kućni br. prebivališta:<br>PODACI O BORAVIŠTU<br>Županija boravišta:<br>Grad/općina boravišta:<br>Naselje boravišta:<br>Broj pošte boravišta:<br>Ulica i kućni br. boravišta:<br>PODACI O PLAĆANJU POREZ<br>Oznaka plaćanja<br>Naziv općine/grada za plaćanja                  | A I PRIREZA<br>:                      | Status stanova<br>Šifra županije borav<br>Šifra grada/općine borav<br>Šifra naselja borav<br>Šifra općine/grada za p                            | išta:                                 |
| Ulica i kućni br. prebivališta:<br>PODACI O BORAVIŠTU<br>Županija boravišta:<br>Grad/općina boravišta:<br>Naselje boravišta:<br>Broj pošte boravišta:<br>Ulica i kućni br. boravišta:<br>PODACI O PLAĆANJU POREZ<br>Oznaka plaćanja<br>Naziv općine/grada za plaćanje<br>Naziv naselja | ■ ■ ■ ■ ■ ■ ■ ■ ■ ■ ■ ■ ■ ■ ■ ■ ■ ■ ■ | Status stanovi<br>Šifra županije borav<br>Šifra grada/općine borav<br>Šifra naselja borav<br>Šifra općine/grada za p<br>Šifra općine/grada za p | išta:                                 |
| Ulica i kućni br. prebivališta:<br>PODACI O BORAVIŠTU<br>Županija boravišta:<br>Grad/općina boravišta:<br>Naselje boravišta:<br>Broj pošte boravišta:<br>Ulica i kućni br. boravišta:<br>PODACI O PLAĆANJU POREZ<br>Oznaka plaćanja<br>Naziv općine/građa za plaćanja<br>Naziv naselja | A I PRIREZA<br>:                      | Status stanovi<br>Šifra županije borav<br>Šifra grada/općine borav<br>Šifra naselja borav<br>Šifra općine/grada za p                            | išta:                                 |

Slika 64. Unos podataka o zaposleniku (OIB zaposlenika ne postoji u aplikaciji) – slučaj 1

Prozor za unos podataka o zaposleniku sastoji se od dvije kartice, prva kartica <u>Podaci o</u> <u>zaposleniku</u> služi za unos osnovnih podataka o zaposleniku, a druga kartica <u>Podaci o</u> <u>prebivalištu/boravištu i plaćanju poreza/prireza</u> za unos podataka o prebivalištu / boravištu zaposlenika i podataka o plaćanju poreza i prireza.

Kod zapošljavanja novog zaposlenika u Registru, u polju *Oznaka plaćanja* iz padajućeg izbornika potrebno je odabrati odgovarajuću vrijednost, sukladno podacima na PK zaposlenika.

Ukoliko zaposlenik ima samo prebivalište u RH te porez i prirez plaća prema prebivalištu u RH, potrebno je unijeti podatke u dijelu Podaci o prebivalištu te u polju *Oznaka plaćanja* odabrati vrijednost 1-porez i prirez plaća prema prebivalištu u RH.

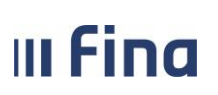

Ukoliko zaposlenik ima i prebivalište i boravište u RH te porez i prirez plaća porez prema boravištu u RH, moguće je unijeti podatke o prebivalištu u dijelu Podaci o prebivalištu. U ovom slučaju u polju *Oznaka plaćanja* potrebno je odabrati vrijednost *2-porez i prirez plaća prema boravištu u RH*, nakon toga u dijelu Podaci o boravištu polja se oslobađaju za unos i postaju obavezna te ih je potrebno popuniti podacima o boravištu zaposlenika sukladno PK zaposlenika.

| Podaci o prebivalištu / boravištu i plaćanju poreza/prireza                      |  |  |  |  |
|----------------------------------------------------------------------------------|--|--|--|--|
| PODACI O PREBIVALIŠTU                                                            |  |  |  |  |
| Država prebivališta: Hrvatska 🔹 Šifra države prebivališta: 191                   |  |  |  |  |
| Županija prebivališta: Grad Zagreb ▼ Županija prebivališta: 21                   |  |  |  |  |
| Grad/općina prebivališta: Grad Zagreb Sifra grada/općine prebivališta: 1333      |  |  |  |  |
| Naselje prebivališta: Zagreb Sifra naselja prebivališta: 72150                   |  |  |  |  |
| Broj pošte prebivališta: 10000                                                   |  |  |  |  |
| Ulica i kućni br. prebivališta: Status stanovanja:                               |  |  |  |  |
| PODACI O BORAVIŠTU                                                               |  |  |  |  |
| Županija boravišta:                                                              |  |  |  |  |
| Grad/općina boravišta: Sifra grada/općine boravišta:                             |  |  |  |  |
| Naselje boravišta: Sifra naselja boravišta:                                      |  |  |  |  |
| Broj pošte boravišta:                                                            |  |  |  |  |
| Ulica i kućni br. boravišta:                                                     |  |  |  |  |
| PODACI O PLAĆANJU POREZA I PRIREZA                                               |  |  |  |  |
| Oznaka plaćanja: porez i prirez plaća prema boravištu u RH 🔹 1.                  |  |  |  |  |
| Naziv općine/grada za plaćanje: Grad Zagreb Šifra općine/grada za plaćanje: 1333 |  |  |  |  |
| Naziv naselja: Zagreb Sifra naselja: 72150                                       |  |  |  |  |
| Datum početka primjene: 01.01.2017 💽 Dokument: 🔹 Dodavanje dokumenta             |  |  |  |  |
| Dodaj                                                                            |  |  |  |  |

Slika 65. Unos podataka o boravištu u RH prema kojem se plaća porez i prirez

Prema vrijednosti odabranoj u polju *Naziv općine/grada za plaćanje* prilikom obračuna će se obračunavati porez i prirez zaposlenika za određenu općinu.

Za unos zaposlenika potrebno je popuniti sva obavezna polja logički ispravnim vrijednostima ili ih odabrati iz padajućeg izbornika ili prozora za pretraživanje. Nakon uspješnog dodavanja zaposlenika, potrebno je u podmodulu **Zapošljavanje** zaposlenika zaposliti u instituciji i rasporediti ga na radno mjesto (postupak zapošljavanja i raspoređivanja na radno mjesto je detaljno opisan u nastavku poglavlja pod točkom 2.).

## NAPOMENA:

U slučaju da nisu popunjeni podaci o zaposlenju (kartica <u>Zapošljavanje u instituciji</u>) već su uneseni samo osobni podaci zaposlenika (kartice <u>Podaci o zaposleniku</u> i <u>Podaci o prebivalištu / boravištu i plaćanju poreza / prireza</u>), aplikacija neće dopustiti pretraživanje i pregled unesenih podataka, ali uneseni podaci će ostati pohranjeni u bazi i bit će ih moguće pregledavati tek nakon što se unesu podaci o zaposlenju (kartica <u>Zapošljavanje u instituciji</u>).

Nakon što su uneseni podaci o zaposleniku i nakon što je isti zaposlen u instituciji, moguće je pregledavati unesene podatke na način da se osoba najprije pronađe u podmodulu **Pretraživanje** i odabere opcijom **Odaberi** te se nakon toga odabere odgovarajući podmodul u kojem je potrebno

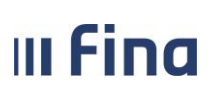

unijeti i ostale podatke za zaposlenika (**Detalji zaposlenja** u kartici <u>Raspored zaposlenika na</u> <u>radno mjesto</u>, **Kompetencije**, **Računi** itd.), što je pojašnjeno u sljedećim poglavljima.

2. Ukoliko OIB zaposlenika već postoji u aplikaciji, znači da je zaposlenik unesen u aplikaciju i da je zaposlen ili je bio zaposlen u nekoj od institucija koje spadaju u opseg Registra. Polja *Prezime* i *Ime* automatski se popunjavaju podacima.

| Odabi    | r zaposlenika |  |
|----------|---------------|--|
| OIB:     | 51401063283   |  |
| Prezime: | PREZIME 1     |  |
| Ime:     | IME 1         |  |
| Dohvati  | Zaposli       |  |

Slika 66. Priprema podataka zaposlenika za zapošljavanje – upis imena i prezimena – slučaj 2

Odabirom opcije **Zaposli** otvara se prozor za zapošljavanje.

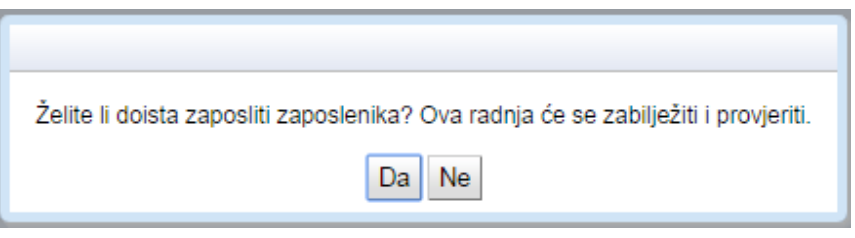

Slika 67. Poruka prilikom zapošljavanja – slučaj 2

Odabirom opcije **Da** otvara se prozor koji sadrži dvije kartice. Prva kartica <u>Zapošljavanje u instituciji</u> odnosi se na podatke o zapošljavanju i vrsti radnog odnosa zaposlenika, a druga kartica <u>Raspored</u> <u>zaposlenika na radno mjesto</u> na radno mjesto na koje je zaposlenik raspoređen.

| Zapošljavanje u institu               | ıciji               |           |                                                                                                    |                                                     |                                          |
|---------------------------------------|---------------------|-----------|----------------------------------------------------------------------------------------------------|-----------------------------------------------------|------------------------------------------|
|                                       | Institucija:        |           | <ul> <li>Image: A set of the set of the</li></ul> | OIB-RKP                                             |                                          |
| Ukupni staž                           | do zapošljavanja:   |           |                                                                                                    | Ukupni uvećani staž                                 | :                                        |
| Staž u djelatnosti                    | i do zapošljavanja: |           |                                                                                                    | Uvećani staž u djelatnosti do zapošljavanja         | :                                        |
| Ukupni neprekinuti staž u službi      | i do zapošljavanja: |           |                                                                                                    | Ukupni staž do zapošljavanja za uvećanje plaće 0.5% |                                          |
| Stat                                  | us radnog odnosa:   | •         | •                                                                                                    | Vrsta radnog odnosa                                 | · · · · · · · · · · · · · · · · · · ·    |
| Dat                                   | um zapošljavanja:   |           |                                                                                                    | Datum prestanka zaposlenja                          |                                          |
| Postupak koji preth                   | odi zapošljavanju:  | · · · · · | •                                                                                                    | Razlog prestanka radnog odnosa                      |                                          |
|                                       | Radno vrijeme:      | -         | -                                                                                                    | Broi sati doevoo                                    |                                          |
|                                       | Dokumenti           |           | Dodevanje dokumente                                                                                                    | Broj sati ukupao                                    |                                          |
|                                       | Dokumenta           |           | - Dodavanje dokomenta                                                                                                    | bioj saciakapilo                                    |                                          |
| Datum                                 | početka primjene:   |           |                                                                                                    | Slanje isplatne liste u OKP                         | Ne želi primati isplatne liste u OKP 🛛 🗸 |
| Dodaj Kalkulator staža                |                     |           |                                                                                                    |                                                     |                                          |
| Raspored zaposlenika                  | na radno mjesto     | .0        |                                                                                                    |                                                     |                                          |
| Institucija:                          |                     |           | OIE                                                                                                    | 3-RKP:                                              |                                          |
| Ustrojstvena jedinica:                |                     |           |                                                                                                    | ·                                                   |                                          |
| Vrsta rasporeda:                      |                     |           | ~                                                                                                    |                                                     |                                          |
| Naziv radnog miesta:                  |                     |           | <u> </u>                                                                                                    |                                                     |                                          |
| Reseficienci radni stažu              |                     |           | Vasficiant baseficiences                                                                                                    |                                                     |                                          |
| Oreal and the start of the former the |                     |           | Koencijent benendranog                                                                                                    |                                                     |                                          |
| Oznaka vjezbenika/pripravnika:        |                     |           | V Opis zapo:                                                                                                    | slenja:                                             |                                          |
| Oznaka raspolaganja:                  |                     |           | Oznaka probnog                                                                                                    | rada:                                               |                                          |
| Grad/općina rasporeda:                |                     | <u>~</u>  |                                                                                                    |                                                     |                                          |
| Datum rasporeda:                      |                     | 4         | Datum prestanka rasp                                                                                                    | oreda:                                              |                                          |
| Radno vrijeme:                        |                     |           | ✓ Broj sati dr                                                                                                    | nevno:                                              |                                          |
| Dokument:                             |                     |           | ×                                                                                                    |                                                     |                                          |
| Datum početka primjene:               |                     |           |                                                                                                    |                                                     |                                          |

Slika 68. Postupak zapošljavanja u instituciji

U obje kartice nalazi se polje Dokument i opcija Dodavanje dokumenta. U padajućem izborniku

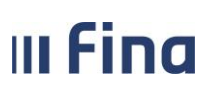

su prikazani svi već uneseni dokumenti za određenog zaposlenika i potrebno je odabrati onaj dokument temeljem kojeg se zaposlenik zapošljava ili raspoređuje na radno mjesto.

| Zapošljavanje u instituciji                        |                                                            |                                                      |                                          |
|----------------------------------------------------|------------------------------------------------------------|------------------------------------------------------|------------------------------------------|
| Institucija:                                       | INSTITUCIJA 1                                              | OIB-RKP:                                             | 60945415147 - 21789 🗙                    |
| Ukupni staž do zapošljavanja:                      | 000510                                                     | Ukupni uvećani staž:                                 | 000510                                   |
| Staž u djelatnosti do zapošljavanja:               | 000510                                                     | Uvećani staž u djelatnosti do zapošljavanja:         | 000510                                   |
| Ukupni neprekinuti staž u službi do zapošljavanja: | 000510                                                     | Ukupni staž do zapošljavanja za uvećanje plaće 0.5%: | 000510                                   |
| Status radnog odnosa:                              | raspored na sistematizirano radno mjest: $oldsymbol{\vee}$ | Vrsta radnog odnosa:                                 | radni odnos na neodređeno vrijeme 💉      |
| Datum zapošljavanja:                               | 01.01.2022                                                 | Datum prestanka zaposlenja:                          |                                          |
| Postupak koji prethodi zapošljavanju:              | javni natječaj 🗸 🗸                                         | Razlog prestanka radnog odnosa:                      | ×                                        |
| Radno vrijeme:                                     | puno radno vrijeme 🗸 🗸                                     | Broj sati dnevno:                                    |                                          |
| Dokument:                                          | <b>~</b>                                                   | Dodavanje dokumenta Broj sati ukupno:                |                                          |
| Datum početka primjene:                            | 01.01.2022                                                 | Slanje isplatne liste u OKP:                         | Ne želi primati isplatne liste u OKP 🛛 🗸 |
| Dodaj Kalkulator staža                             |                                                            |                                                      |                                          |

Slika 69. Nastavak postupka zapošljavanja – unos ostalih podataka o zaposlenju

Ukoliko traženi dokument nije unesen, odabirom opcije **Dodavanje dokumenta** otvara se prozor za dodavanje dokumenta zaposlenika u kojem je potrebno popuniti sva obavezna polja i potvrditi unos dokumenta opcijom **Dodaj**.

| Dokument zaposlenika           |                 |
|--------------------------------|-----------------|
| Vrsta:                         | Ugovor o radu 🔻 |
| Opis:                          | Ugovor o radu   |
| Klasa:                         |                 |
| Urudžbeni broj/Broj dokumenta: | 261-16-02       |
| Donositelj/izdavatelj:         | Institucija 1   |
| Mjesto objave:                 |                 |
| Datum donošenja/izdavanja:     | 31.08.2016      |
| Datum izvršnosti/primjene:     | 31.08.2016      |
| Dodaj                          |                 |

Slika 70. Mogućnost unosa dokumenta zaposlenika

U kartici <u>Zapošljavanje u instituciji</u> potrebno je popuniti sva obvezna polja ispravnim vrijednostima, a posebno je potrebno obratiti pozornost na popunjavanje sljedećih polja:

 a) Postupak koji prethodi zapošljavanju – iz padajućeg izbornika polja potrebno je odabrati odgovarajuću vrijednost sukladno Odluci o zabrani novog zapošljavanja državnih službenika i namještenika u tijelima državne uprave te stručnim službama i Uredima Vlade Republike Hrvatske odnosno Odluci o zabrani novog zapošljavanja službenika i namještenika u javnim službama.

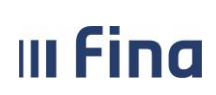

Registar zaposlenih u javnom sektoru

strana: 55/252

| Osnovni podaci odabranog zaposle             | enika      |                                           |                     |
|----------------------------------------------|------------|-------------------------------------------|---------------------|
| Ime: IME 1 Pr                                | rezime:    | PREZIME 1                                 |                     |
| OIB: 51401063283                             | MBG:       |                                           |                     |
|                                              |            |                                           |                     |
| Zapošljavanje u instituciji                  |            |                                           |                     |
| Insti                                        | itucija:   | INSTITUCIJA 1                             |                     |
| Ukupni staž do zapošlja                      | vanja:     | 000000                                    |                     |
| Staž u djelatnosti do zapošlja               | vanja:     |                                           |                     |
| Ukupni neprekinuti staž u službi do zapošlja | vanja:     |                                           |                     |
| Status radnog od                             | dnosa:     | raspored na sistematizirano radno mjest 🔻 |                     |
| Datum zapošlja                               | vanja:     | 01.08.2016                                |                     |
| Postupak koji prethodi zapošlja              | vanju:     | ۲                                         |                     |
| Radno vri                                    | ijeme:     | puno radno vrijeme 🔻                      |                     |
| Doku                                         | ument:     | 446 - Ugovor o radu 🔻                     | Dodavanje dokumenta |
| Datum početka prin                           | mjene:     | 01.08.2016                                |                     |
| Promjena Briši zaposlenje Pre                | egled povi | ijesti promjena Kalkulator staža          |                     |

Slika 71. Polje Postupak koji prethodi zapošljavanju

Ukoliko se u polju *Postupak koji prethodi zapošljavanju* odabere vrijednost *zapošljavanje na određeno vrijeme radi zamjene*, otvara se novo obavezno polje *Osoba koju zaposlenik mijenja OIB* u koju je potrebno unijeti OIB zaposlenika kojeg osoba mijenja.

| Zapošljavanje u instituciji                       |                                            |                                                      |                                       |
|---------------------------------------------------|--------------------------------------------|------------------------------------------------------|---------------------------------------|
| Institucija                                       | INSTITUCIJA 1                              | OIB-RKP: 609                                         | 945415147 - 21789 💙                   |
| Ukupni staž do zapošljavanja                      |                                            | Ukupni uvećani staž:                                 |                                       |
| Staž u djelatnosti do zapošljavanja               |                                            | Uvećani staž u djelatnosti do zapošljavanja:         |                                       |
| Ukupni neprekinuti staž u službi do zapošljavanja |                                            | Ukupni staž do zapošljavanja za uvećanje plaće 0.5%: |                                       |
| Status radnog odnosa                              | ×                                          | Vrsta radnog odnosa:                                 | ~                                     |
| Datum zapošljavanja                               | ·                                          | Datum prestanka zaposlenja:                          | III                                   |
| Postupak koji prethodi zapošljavanju              | zapošljavanje na određeno vrijeme radi z 🗸 | Razlog prestanka radnog odnosa:                      | ×                                     |
| Osoba koju zaposlenik mijenja OIB                 | Prezime:                                   | S Ime:                                               |                                       |
| Radno vrijeme                                     | ×                                          | Broj sati dnevno:                                    |                                       |
| Dokument                                          | ×                                          | Dodavanje dokumenta Broj sati ukupno:                |                                       |
| Datum početka primjene                            | ·                                          | Slanje isplatne liste u OKP: Ne :                    | želi primati isplatne liste u OKP 🛛 💙 |
| Dodaj Kalkulator staža                            |                                            |                                                      |                                       |

Slika 72. Unos zapošljavanja na određeno vrijeme radi zamjene

U polju *Osoba koju zaposlenik mijenja OIB* omogućen je odabir zaposlenika koji imaju aktivno zaposlenje u instituciji i zaposlenika koji su odjavljeni iz institucije i koji imaju evidentirane sljedeće posebne statuse uz zaposlenje:

- neplaćeni dopust,
- mirovanje radnog odnosa radi obnašanja dužnosničkih ili drugih funkcija,
- mirovanje radnog odnosa do treće godine života djeteta prema Zakonu o rodiljnim i roditeljskim potporama,
- mirovanje radnog odnosa radi boravka u inozemstvu kao člana uže obitelji diplomatske ili vojno diplomatske osobe,
- mirovanje prava iz državne službe za vrijeme izdržavanja kazne u trajanju do 6 mjeseci.

Detaljnije upute za novo zapošljavanje dostupne su na službenim stranicama Fine (http://www.fina.hr/Default.aspx?sec=1788) u Korisničkoj uputi – Novo zapošljavanje državnih

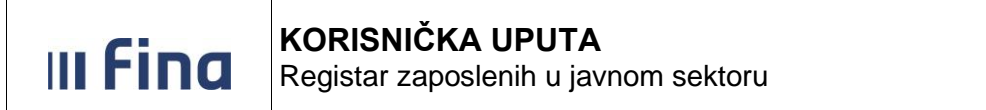

službenika i namještenika i službenika i namještenika u javnim službama.

 b) Radno vrijeme – iz padajućeg izbornika polja potrebno je odabrati odgovarajuću vrijednost (puno radno vrijeme, nepuno radno vrijeme ili dopunski rad – nepuno radno vrijeme), sukladno prijavi zaposlenika u evidencijama Hrvatskog zavoda za mirovinsko osiguranje

| Zapošljavanje u instituciji                        |                                                                                   |
|----------------------------------------------------|-----------------------------------------------------------------------------------|
| Institucija:                                       | INSTITUCIJA 1                                                                     |
| Ukupni staž do zapošljavanja:                      |                                                                                   |
| Staž u djelatnosti do zapošljavanja:               |                                                                                   |
| Ukupni neprekinuti staž u službi do zapošljavanja: |                                                                                   |
| Status radnog odnosa:                              | ▼                                                                                 |
| Datum zapošljavanja:                               |                                                                                   |
| Postupak koji prethodi zapošljavanju:              | <b>•</b>                                                                          |
| Radno vrijeme:                                     | •                                                                                 |
| Dokument:                                          |                                                                                   |
| Datum početka primjene:                            | puno radno vrijeme<br>nepuno radno vrijeme<br>dopunski rad - nepuno radno vrijeme |
|                                                    | · · · · · · · · · · · · · · · · · · ·                                             |
| Dodaj Kalkulator staža                             |                                                                                   |

Slika 73. Zapošljavanje – odabir vrste radnog vremena

Ukoliko se osoba zapošljava na dopunski rad kod poslodavca, a kod drugog poslodavca/drugih poslodavaca (u opsegu Registra ili izvan opsega Registra) je već zaposlena na ukupno puno radno vrijeme, potrebno je u polju *Radno vrijeme* odabrati opciju *dopunski rad – nepuno radno vrijeme*. U tom slučaju u polju *Broj sati ukupno* aplikativno je upisana vrijednost 8,00.

| Zapošljavanje u instituciji                        |                                                       |                                                      |                                          |
|----------------------------------------------------|-------------------------------------------------------|------------------------------------------------------|------------------------------------------|
| Institucija:                                       | INSTITUCIJA 1                                         | OIB-RKP:                                             | 60945415147 - 21789 🗙                    |
| Ukupni staž do zapošljavanja:                      | 000510                                                | Ukupni uvećani staž:                                 | 000510                                   |
| Staž u djelatnosti do zapošljavanja:               | 000510                                                | Uvećani staž u djelatnosti do zapošljavanja:         | 000510                                   |
| Ukupni neprekinuti staž u službi do zapošljavanja: | 000510                                                | Ukupni staž do zapošljavanja za uvećanje plaće 0.5%: | 000510                                   |
| Status radnog odnosa:                              | raspored na sistematizirano radno mjest: $\checkmark$ | Vrsta radnog odnosa:                                 | <b>~</b>                                 |
| Datum zapošljavanja:                               | 01.01.2022                                            | Datum prestanka zaposlenja:                          | III                                      |
| Postupak koji prethodi zapošljavanju:              | javni natječaj 🗸                                      | Razlog prestanka radnog odnosa:                      | ×                                        |
| Radno vrijeme:                                     | dopunski rad - nepuno radno vrijeme 🛛 🗸               | Broj sati dnevno:                                    |                                          |
| Dokument:                                          | <b>~</b>                                              | Dodavanje dokumenta Broj sati ukupno:                | 8,000                                    |
| Datum početka primjene:                            | 01.01.2022                                            | Slanje isplatne liste u OKP:                         | Ne želi primati isplatne liste u OKP 🛛 🗸 |
| Dodaj Kalkulator staža                             |                                                       |                                                      |                                          |

Slika 74. Zapošljavanje na dopunski rad – nepuno radno vrijeme

c) **Vrsta radnog odnosa** – iz padajućeg izbornika polja potrebno je odabrati odgovarajuću vrijednost *radni odnos na neodređeno radno vrijeme, radni odnos na određeno radno vrijeme – nepoznato trajanje* ili *radni odnos na određeno radno vrijeme – poznato trajanje* 

Ako je u polju Vrsta radnog odnosa odabrana vrijednost radni odnos na određeno radno vrijeme – poznato trajanje, polja Datum prestanka zaposlenja i Razlog prestanka radnog odnosa postaju obavezna za unos te ih potrebno popuniti odgovarajućim vrijednostima.

- d) Broj sati dnevno potrebno je unijeti broj dnevnih sati rada u instituciji
- e) **Broj sati ukupno** potrebno je unijeti ukupan broj dnevnih sati rada kod svih poslodavaca (neovisno radi li se o poslodavcima iz opsega Registra ili iz privatnog sektora)

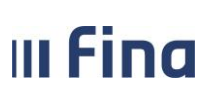

Nakon što je odabran dokument na temelju kojeg se zaposlenika zapošljava te su popunjeni svi ostali obavezni podaci uvjetovani za zapošljavanje u kartici <u>Zapošljavanje u instituciji</u>, odabirom opcije **Dodaj** zaposlenika se zapošljava u instituciji.

Drugi korak je raspoređivanje zaposlenika na radno mjesto u kartici <u>Raspored zaposlenika na</u> radno mjesto, gdje je potrebno pomoću prozora za pretraživanje koji se otvara unosom točne interne oznake ili upisivanjem dijela oznake sa znakom \* (zvjezdica) ili samo znaka \* u polje *Ustrojstvena jedinica* odabrati željenu Ustrojstvenu jedinicu.

Isti postupak je potrebno ponoviti i za polje Naziv radnog mjesta.

Isti su već uneseni u pripadajućim modulima te nakon popunjavanja svih obaveznih i opcionalno neobaveznih polja dodavanje rasporeda je potrebno potvrditi opcijom **Dodaj**.

| Raspored zaposlenika           | na radno mjesto                        |                                  |                                  |
|--------------------------------|----------------------------------------|----------------------------------|----------------------------------|
| Institucija:                   | INSTITUCIJA 1                          | OIB-RKP: 6094                    | 45415147 - 21789                 |
| Ustrojstvena jedinica:         | 111-223 - USTROJSTVENA JEDINICA 1      |                                  |                                  |
| Vrsta rasporeda:               | raspored s koeficijentom radnog mjesta | ]                                |                                  |
| Naziv radnog mjesta:           | 11 - RADNO MJESTO 1                    | Koeficijent radnog mjesta: 1,08  | 36                               |
| Beneficirani radni staž:       | zaposlenik nema beneficirani staž      | Koeficijent beneficiranog staža: | ~                                |
| Oznaka vježbenika/pripravnika: | nije vježbenik/pripravnik              | Opis zaposlenja: redo            | ovno zaposlenje - nije zamjena 💉 |
| Oznaka raspolaganja:           | nije na raspolaganju 🔹 🗸               | Oznaka probnog rada: nije        | e probni rad 🗸                   |
| Grad/općina rasporeda:         | Q                                      |                                  |                                  |
| Datum rasporeda:               | 01.01.2021                             | Datum prestanka rasporeda:       |                                  |
| Radno vrijeme:                 | puno radno vrijeme 🔹 🗸                 | Broj sati dnevno:                |                                  |
| Dokument:                      | 111-11 - Diploma 🔹                     | Dodavanje dokumenta              |                                  |
| Datum početka primjene:        | 01.01.2021                             |                                  |                                  |
| Dodaj                          |                                        |                                  |                                  |

## NAPOMENA:

Slika 75. Dodavanje rasporeda na radno mjesto

Raspoređivanje zaposlenika na radno mjesto nije moguće prije zapošljavanja zaposlenika u instituciji niti je moguće rasporediti zaposlenika na radno mjesto s datumom rasporeda manjim od datuma zapošljavanja.

Prilikom popunjavanja podataka u kartici <u>Raspored zaposlenika na radno mjesto</u> potrebno je popuniti sva obvezna polja te obratiti pozornost na sljedeća polja:

- Beneficirani radni staž ukoliko je u ovom polju odabrana vrijednost zaposlenik ima beneficirani staž, polje Koeficijent beneficiranog staža oslobađa se za unos i postaje obavezno za unos podataka u kojem je iz padajućeg izbornika potrebno odabrati odgovarajuću vrijednost (npr. 12=13, 12=14, 12=15, 12=16 i dr.).
- Oznaka vježbenika/pripravnika ukoliko je u ovom polju odabrana vrijednost pripravnik ili vježbenik, kod rasporeda na radno mjesto iz državne službe, bruto plaća zaposlenika će se umanjiti za propisani postotak.
- U polju Oznaka raspolaganja moguće je odabrati oznaku na raspolaganju isključivo za državne službenike, čime se označava da je državni službenik stavljen na raspolaganje Vladi Republike Hrvatske i ne može se rasporediti na radno mjesto u instituciji gdje je trenutno zaposlen.
- **Radno vrijeme** iz padajućeg izbornika potrebno je odabrati odgovarajuću vrijednost: *puno radno vrijeme, nepuno radno vrijeme* ili *skraćeno radno vrijeme.*
- Broj sati dnevno u slučaju kada je u polju Radno vrijeme odabrana vrijednost nepuno

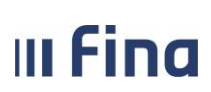

radno vrijeme ili skraćeno radno vrijeme, ovo polje je slobodno i obavezno za unos podataka i potrebno je upisati odgovarajući broj sati dnevno, ovisno o broju sati dnevno koje zaposlenik provodi na poslovima tog radnog mjesta.

 Grupa zaposlenika – ukoliko je institucija spojena na grupe zaposlenika (npr. institucije iz resora zdravstvo i resora znanosti i visokog obrazovanja), u ovom polju je potrebno iz padajućeg odabrati odgovarajuću vrijednost (npr. zdravstveni radnik ili nezdravstveni radnik za institucije resora zdravstva).

| Raspored zaposlenika           | na radno mjesto                              |             |                        |                                                                       |   |
|--------------------------------|----------------------------------------------|-------------|------------------------|-----------------------------------------------------------------------|---|
| Institucija:                   | INSTITUCIJA 1                                |             | OIB-RKP:               | 38583303160 - 1915                                                    |   |
| Ustrojstvena jedinica:         | 100 - INSTITUCIJA 1                          |             |                        |                                                                       |   |
| Vrsta rasporeda:               | raspored s koeficijentom radnog mjesta 🗸 🗸 🗸 |             |                        |                                                                       |   |
| Naziv radnog mjesta:           | 100 - profesor                               | Koefi       | cijent radnog mjesta:  | 3,298                                                                 |   |
| Beneficirani radni staž:       | zaposlenik nema beneficirani staž 🔹 🗸        | Koeficijeni | t beneficiranog staža: | ~                                                                     |   |
| Oznaka vježbenika/pripravnika: | nije vježbenik/pripravnik                    | ]           | Opis zaposlenja:       | redovno zaposlenje - nije zamjena                                     | ~ |
| Oznaka raspolaganja:           | nije na raspolaganju 🗸 🗸                     | ] c         | )znaka probnog rada:   | nije probni rad                                                       | ~ |
| Grad/općina rasporeda:         |                                              |             |                        |                                                                       |   |
| Datum rasporeda:               | 01.01.2022                                   | Datum       | prestanka rasporeda:   |                                                                       |   |
| Radno vrijeme:                 | puno radno vrijeme 🗸 🗸                       | ]           | Broj sati dnevno:      |                                                                       |   |
| Dokument:                      | 123-02 - Diploma 🗸 🗸                         | Dodava      | nje dokumenta          |                                                                       |   |
| Datum početka primjene:        | 01.01.2022                                   |             | Grupa zaposlenika:     | REDOVNI                                                               | ~ |
| Dodaj                          |                                              |             |                        | REDOVNI<br>ZNANSTVENI NOVACI<br>OSTALI<br>RAZVOJNI<br>RAZVOJNI - NOVI |   |

Slika 76. Odabir vrijednosti u polju Grupa zaposlenika za institucije resora znanosti i visokog obrazovanja

Nakon popunjavanja svih obaveznih polja u kartici <u>Raspored zaposlenika na radno mjesto</u>, unos rasporeda na radno mjesto potrebno je potvrditi opcijom **Dodaj**.

Kada je zaposlenik zaposlen u instituciji, potrebno je provjeriti ostale podatke o zaposleniku i po potrebi ih ažurirati. Unos i ažuriranje podataka o zaposleniku bit će objašnjeno u nastavku.

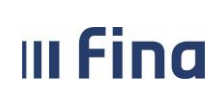

Registar zaposlenih u javnom sektoru

# DIJAGRAM TOKA ZAPOŠLJAVANJA ZAPOSLENIKA

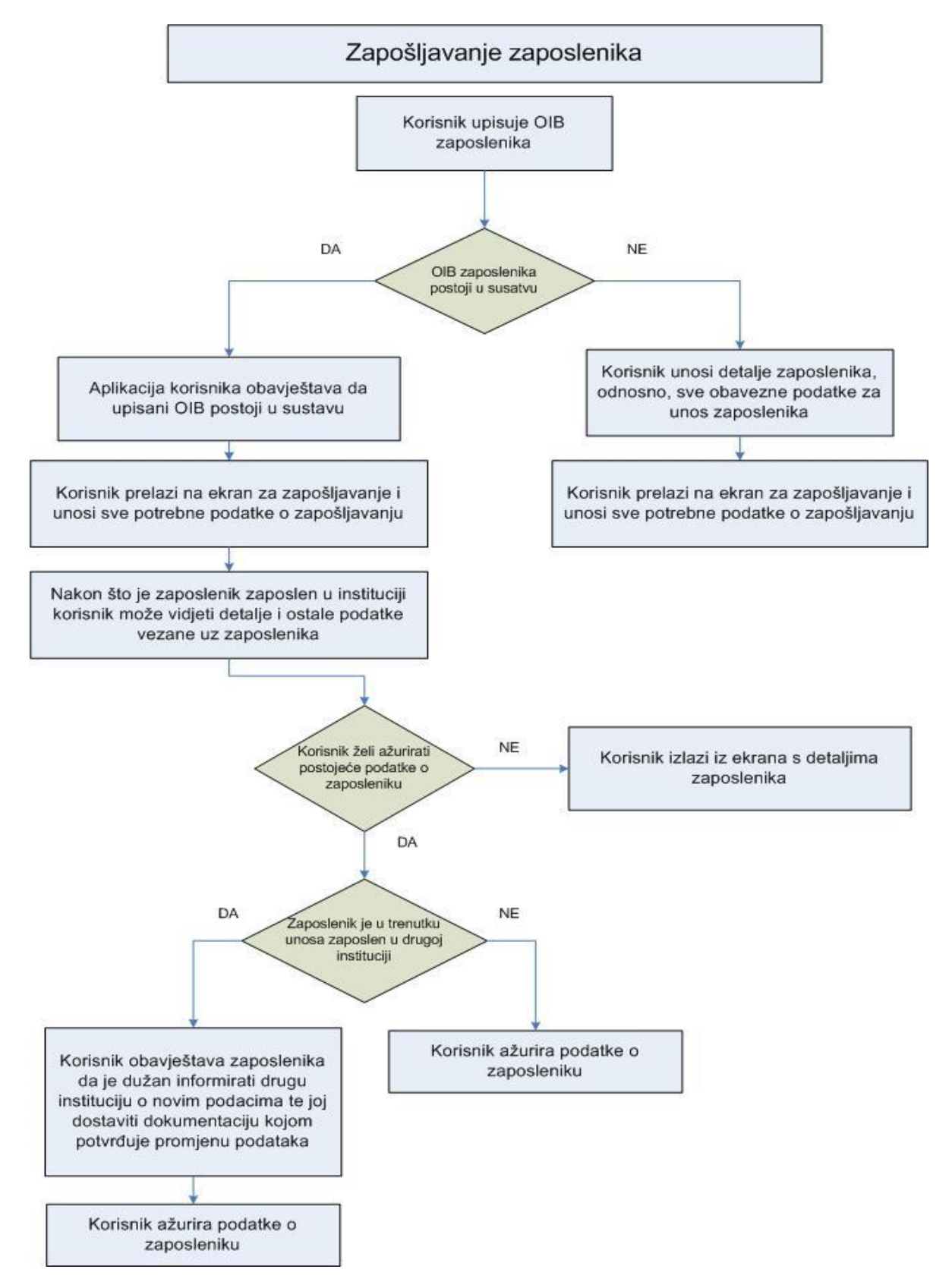

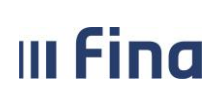

Registar zaposlenih u javnom sektoru

## 11.2 Pretraživanje

Pretraživanje zaposlenika se može raditi na dva načina:

- Pretraživanje svih zaposlenika,
- Pretraživanje pojedinog zaposlenika.

Da bi se dohvatili svi zaposlenici, potrebno je odabrati opciju *Traži*, nakon čega se dohvaćaju svi zaposlenici koji imaju zaposlenje u instituciji na dan kada se radi pretraživanje.

| 6888÷                                                                   | Osnovni podaci   | odabranog zaposlenika |     |     |
|-------------------------------------------------------------------------|------------------|-----------------------|-----|-----|
|                                                                         | me:              | Prezime:              | :   |     |
| VLADA REPUBLIKE HRVATSKE<br>REGISTAR ZAPOSLENIH U JAVNOM SEKTORU        | DIB:             | MBG:                  |     |     |
| INSTITUCIJE                                                             | Uvjeti pretraživ | anja zaposlenika      |     |     |
| USTROJSTVENI AKTI                                                       | Institucija:     |                       | ~   |     |
| USTROJSTVENE JEDINICE                                                   | OIB:             |                       |     | -   |
| RADNA MJESTA                                                            | Prezime:         | II                    | me: |     |
| ZAPOSLENICI                                                             | Pretra           | ga bivših zaposlenika |     |     |
| > Zapošljavanje                                                         | Odustani Traži   |                       |     |     |
| > PRETRAŽIVANJE                                                         | Zaposlenici      |                       |     |     |
| > Detalji zaposlenika                                                   | Ime              | Prezime               |     | OIB |
| <ul> <li>&gt; Vježbenički/pripravnički staž i<br/>probni rad</li> </ul> |                  |                       |     |     |
| > Kompetenciie                                                          |                  |                       |     |     |

Slika 77. Dohvaćanje svih zaposlenika

#### NAPOMENA:

U kartici <u>Uvjeti pretraživanja zaposlenika</u> polje *Institucija* je inicijalno popunjeno ukoliko korisnik ima pravo na rad u Registru za samo jednu instituciju. Ukoliko korisnik ima pravo na rad u Registru za više institucija, u polju *Institucija* iz padajućeg izbornika potrebno je odabrati instituciju za koju se želi prikazati zaposlenike.

Ukoliko se želi dohvatiti pojedinog zaposlenika, potrebno je upisati OIB ili prezime zaposlenika u odgovarajuće polje te odabrati opciju *Traži*.

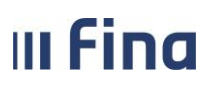

# KORISNIČKA UPUTA

Registar zaposlenih u javnom sektoru

strana: 61/252

| 100 C                                                            | Osnovni podaci odabranog zaposlenika |   |
|------------------------------------------------------------------|--------------------------------------|---|
| L 382                                                            | Ime: Prezime:                        |   |
| VLADA REPUBLIKE HRVATSKE<br>REGISTAR ZAPOSLENIH U JAVNOM SEKTORI | MBG:                                 |   |
| INSTITUCIJE                                                      | Uvjeti pretraživanja zaposlenika     |   |
| USTROJSTVENI AKTI                                                | Institucija:                         | 1 |
| USTROJSTVENE JEDINICE                                            | OIB:                                 |   |
| RADNA MJESTA                                                     | Pretraga bivših zaposlenika          |   |
| ZAPOSLENICI                                                      | Odustani Traži                       |   |
| - Zapošljavanja                                                  | Zaposlenici                          |   |
| <ul> <li>Detalji zaposlenika</li> </ul>                          | Ime Prezime                          | C |
| > Državni ispit                                                  |                                      |   |
| » Vježbenički/pripravnički staž i<br>probni rad                  |                                      |   |
| » Kompetencije                                                   |                                      |   |
| » Uzdržavani članovi / djeca                                     |                                      |   |
| > Ocjene                                                         |                                      |   |

Slika 78. Dohvaćanje pojedinog zaposlenika

Omogućeno je i pretraživanje zaposlenika koji na dan pretraživanja više nisu zaposlenici institucije na način da se kvačicom označi polje *Pretraga bivših zaposlenika* te odabere opcija *Traži*.

| (1000)                                                           | Osnovni podaci odal        | branog zaposlenika |   |
|------------------------------------------------------------------|----------------------------|--------------------|---|
|                                                                  | Ime:                       | Prezime:           |   |
| VLADA REPUBLIKE HRVATSKE<br>REGISTAR ZAPOSLENIH U JAVNOM SEKTORU | OIB:                       | MBG:               |   |
| INSTITUCIJE                                                      | Uvjeti pretraživanja       | zaposlenika        |   |
| USTROJSTVENI AKTI                                                | Institucija: INSTITUCIJA 1 |                    | ~ |
| USTROJSTVENE JEDINICE                                            | OIB:                       |                    | ] |
| RADNA MJESTA                                                     | Prezime:                   | ših zaposlenika    |   |
| ZAPOSLENICI                                                      | Odustani Traži             |                    |   |
| > Zapošljavanje                                                  | Zaposlenici                |                    |   |
| PRETRAZIVANJE     Detalji zaposlenika                            | Ime                        | Prezime            |   |
| > Državni ispit                                                  |                            |                    |   |
| » Vježbenički/pripravnički staž i                                |                            |                    |   |

Slika 79. Pretraga bivših zaposlenika

Nakon pretraživanja zaposlenika potrebno je odabrati zaposlenika opcijom Odaberi.

|                                                                                                    | KORISNIČKA UPUTA                                                                                       |                    |
|----------------------------------------------------------------------------------------------------|----------------------------------------------------------------------------------------------------|--------------------|
| IIIFIIIU                                                                                                    | Registar zaposlenih u javnom sektoru                                                                   | strana: 62/252     |
| ZAPOSLENICI                                                                                                    | Osnovni podaci odabranog zaposlenika                                                                   |                    |
| Zapošljavanje     PRETRAŽIVANJE                                                                                                    | Ime:         IME 1         Prezime:         PREZIME 1           OIB:         97761989067         MBG:  |                    |
| <ul> <li>&gt; Detaiji zaposienika</li> <li>&gt; Državni ispit</li> <li>&gt; Vježbenički/pripravnički staž i<br/>probni rad</li> <li>&gt; Kompetencije</li> <li>&gt; Uzdržavani članovi / djeca</li> <li>&gt; Ocjene</li> </ul> | Uvjeti pretraživanja zaposlenika Institucija: OIB: Prezime: prezime 1 Ime: Pretraga bivših zagoslenika | ✓]                 |
| <ul> <li>Postupci i kazne</li> <li>Detalji zaposlenja</li> <li>Raspodjela olakšica</li> </ul>                                                                                                    | Pretraživanje<br>Zaposlenici                                                                           |                    |
| <ul> <li>Prethodna zaposlenja</li> <li>Stipendije</li> <li>Dokumenti</li> </ul>                                                                                                    | Ime Prezime IME 1 PREZIME 1                                                                            | OIB<br>97761989067 |
| > Invalidnost<br>> Obveze<br>> Računi                                                                                                    |                                                                                                    |                    |
| <ul> <li>Evidencija bolovanja</li> <li>Generiranje i pregled skupnih<br/>evidencija radnog vremena</li> </ul>                                                                                                    |                                                                                                    |                    |
| » Dnevna evidencija vremena<br>zaposlenika<br>» Kalkulator staža                                                                                                    |                                                                                                    |                    |
| » Evidencija dodataka i odbitaka                                                                                                    | Odaberi                                                                                                |                    |

# Slika 80. Odabir zaposlenika

Odabirom zaposlenika, njegovi osnovni podaci (ime, prezime, OIB i MBG) prikazuju se u zaglavlju zaslona u kartici <u>Osnovni podaci odabranog zaposlenika</u>.

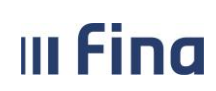

# KORISNIČKA UPUTA

Registar zaposlenih u javnom sektoru

strana: 63/252

| (#10)                                                        |      | Osnovni podaci odabranog zaposlenika |          |    |  |  |          |         |
|--------------------------------------------------------------|------|--------------------------------------|----------|----|--|--|----------|---------|
|                                                              | Ime: | IM                                   | 1E       |    |  |  | Prezime: | PREZIME |
| VLADA REPUBLIKE HRVATSKE                                     | OIB: | 37                                   | 70737678 | 73 |  |  | MBG:     |         |
| REGISTAR ZAPOSLENIH U JAVNOM SEKTORU                         |      |                                      |          |    |  |  | 1        | L       |
| INSTITUCIJE                                                  |      |                                      |          |    |  |  |          |         |
| USTROJSTVENI AKTI                                            |      |                                      |          |    |  |  |          |         |
| USTROJSTVENE JEDINICE                                        |      |                                      |          |    |  |  |          |         |
| RADNA MJESTA                                                 |      |                                      |          |    |  |  |          |         |
| ZAPOSLENICI                                                  |      |                                      |          |    |  |  |          |         |
| > Zapošljavanje                                              |      |                                      |          |    |  |  |          |         |
| > Pretraživanje                                              |      |                                      |          |    |  |  |          |         |
| > Detalji zaposlenika                                        |      |                                      |          |    |  |  |          |         |
| > Vježbenički/pripravnički staž i<br>probni rad              |      |                                      |          |    |  |  |          |         |
| > Državni ispit                                              |      |                                      |          |    |  |  |          |         |
| > Kompetencije                                               |      |                                      |          |    |  |  |          |         |
| > Uzdržavani članovi / djeca                                 |      |                                      |          |    |  |  |          |         |
| > Ocjene                                                     |      |                                      |          |    |  |  |          |         |
| Postupci i kazne                                             |      |                                      |          |    |  |  |          |         |
| > Detalji zaposlenja                                         |      |                                      |          |    |  |  |          |         |
| > Raspodjela olakšica                                        |      |                                      |          |    |  |  |          |         |
| > Prethodna zaposlenja                                       |      |                                      |          |    |  |  |          |         |
| > Stipendije                                                 |      |                                      |          |    |  |  |          |         |
| > Dokumenti                                                  |      |                                      |          |    |  |  |          |         |
| > Invalidnost                                                |      |                                      |          |    |  |  |          |         |
| > Obveze                                                     |      |                                      |          |    |  |  |          |         |
| > Računi                                                     |      |                                      |          |    |  |  |          |         |
| > Evidencija bolovanja                                       |      |                                      |          |    |  |  |          |         |
| > Generiranje i pregled skupnih<br>evidencija radnog vremena |      |                                      |          |    |  |  |          |         |
| > Dnevna evidencija vremena<br>zaposlenika                   |      |                                      |          |    |  |  |          |         |
| > Kalkulator staža                                           |      |                                      |          |    |  |  |          |         |
| > Evidencija dodataka i odbitaka                             |      |                                      |          |    |  |  |          |         |
| > Evidencija olakšica za obračun<br>doprinosa                |      |                                      |          |    |  |  |          |         |

Slika 81. Zaposlenik za kojeg se podaci unose ili pregledavaju

# 11.3 Detalji zaposlenika

Odabirom podmodula **Detalji zaposlenika** otvara se prozor s osnovnim podacima odabranog zaposlenika.

Kod unosa podataka u kartici <u>Podaci o prebivalištu/boravištu i plaćanju poreza/prireza</u> inicijalno su popunjene vrijednosti u polju *Država prebivališta* (vrijednost *Hrvatska*) i polju *Oznaka plaćanja* 

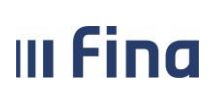

(vrijednost porez i prirez plaća prema prebivalištu u RH), koje je moguće promijeniti.

| Osnovni podaci odabra             | nog zaposlenika     |                 |                            |                                 |
|-----------------------------------|---------------------|-----------------|----------------------------|---------------------------------|
| Ime: IME                          | Prezime:            | PREZIME         |                            |                                 |
| OIB: 10235685216                  | MBG:                |                 |                            |                                 |
|                                   |                     |                 |                            |                                 |
| Podaci o zaposleniku              |                     |                 | 1                          |                                 |
| Ime:                              | IME                 |                 | Prezime:                   | PREZIME                         |
| Ime jednog roditelja:             |                     |                 | MBG:                       | :                               |
| OIB:                              | 10235685216         |                 | Broj u HZZO:               | :                               |
| Broj u HZMO:                      |                     |                 | Oznaka invaliditeta:       | nepoznato 💙                     |
| Obveznik II mirovinskog stupa:    | obveznik II stupa   | ~               | Umirovljenik:              | nije umirovljenik 💙             |
| Spol:                             | Ženski 💙            |                 | Datum rođenja:             | 01.01.1980                      |
| Nacionalnost:                     | Hrvat/Hrvatica      | ~               | ] Titula:                  | :                               |
| Državljanstvo 1:                  | Hrvatska            | ~               | Državljanstvo 2:           | ×                               |
| Sudjelovanje u Dom. ratu:         | nepoznato           | ~               | ] Trajanje:                | :                               |
| Status branitelja:                | nepoznato           | ~               | Regulirana vojna obaveza:  | ne podliježe vojnoj obavezi 🛛 🗸 |
| Broj telefona:                    |                     |                 | Broj mobitela:             | :                               |
| Adresa elektroničke pošte:        |                     |                 | Samohrani roditelj:        | nije samohrani roditelj 🗸       |
| Dokument identifikacije:          |                     | ~               |                            |                                 |
| Država rođenja:                   |                     | ~               |                            |                                 |
| Mjesto rođenja:                   |                     | <u></u>         |                            |                                 |
| Datum početka primjene:           | 01.01.1980          |                 |                            |                                 |
| Promiena Preoled povijes          | sti promiena        |                 |                            |                                 |
|                                   |                     |                 |                            |                                 |
| Podaci o prebivalištu /           | boravištu i plaća   | nju poreza/p    | rireza                     |                                 |
| PODACI O PREBIVALISTU             | 1 h. l.:            |                 | ×., , , ,                  | 576 (co.                        |
| Drzava prebivalista:              | nrvalska            |                 | Silira drzave predivi      |                                 |
| Zupanija prebivališta:            | starska             |                 | Zupanija prebivi           | alista: 18                      |
| Grad/opcina prebivalista: B       | arban               |                 | Sifra grada/općine prebivi | alista: 60                      |
| Naselje prebivališta: D           | raguzeti            |                 | Sifra naselja prebiva      | ališta: 14656                   |
| Broj pošte prebivališta: 5        | 2207                |                 |                            |                                 |
| Ulica i kućni br. prebivališta: D | raguzeti 5          |                 | Status stanov              | vanja: ostalo 🗸 🗸               |
| PODACI O BORAVIŠTU                |                     |                 |                            |                                 |
| Županija boravišta:               |                     | ~               | Šifra županije bora        | višta:                          |
| Grad/općina boravišta:            |                     |                 | Šifra grada/općine bora    | višta:                          |
| Naselje boravišta:                |                     |                 | Šifra naselja bora         | višta:                          |
| Broj pošte boravišta:             | <u></u>             |                 |                            |                                 |
| Ulica i kućni br. boravišta:      |                     |                 |                            |                                 |
| PODACI O PLAĆANJU POREZ           | A I PRIREZA         |                 |                            |                                 |
| Oznaka plaćanja                   | porez i prirez plać | a prema prebiva | lištu u RH                 | ×                               |
| Naziv općine/grada za plaćanje    | : Barban            |                 | Šifra općine/grada za      | plaćanje: 60                    |
| Naziv naselja                     | : Draguzeti         |                 | Sifra Šifra                | a naselja: 14656                |
|                                   |                     |                 |                            |                                 |
| Datum početka primjene: 01.0      | 1.1980 Dokun        | nent:           | × .                        | Dodavanje dokumenta             |
| Promjena Pregled povijes          | sti promjena        |                 |                            |                                 |

Slika 82. Pregled osnovnih podataka o zaposleniku

|                       | Registar zaposlenih u javnom sektoru                          | strana: 65/252 |
|-----------------------|---------------------------------------------------------------|----------------|
|                       |                                                               |                |
| Podaci o preb         | ivalištu / boravištu i plaćanju poreza/prireza                |                |
| PODACI O PREBIV       | ALIŠTU                                                        |                |
| Država pre            | bivališta: Hrvatska 🔹 Šifra države prebivališta: 191          |                |
| Županija pre          | bivališta: 🔹 Županija prebivališta:                           |                |
| Grad/općina pre       | bivališta: 📃 Šifra grada/općine prebivališta:                 |                |
| Naselje pre           | bivališta: Sifra naselja prebivališta:                        |                |
| Broj pošte pre        | bivališta:                                                    |                |
| Ulica i kućni br. pre | bivališta: Status stanovanja:                                 | T              |
| PODACI O BORAVI       | ŠTU                                                           |                |
| Županija b            | oravišta: 🔹 Šifra županije boravišta:                         |                |
| Grad/općina b         | oravišta: Sifra grada/općine boravišta:                       |                |
| Naselje b             | oravišta: Sifra naselja boravišta:                            |                |
| Broj pošte b          | oravišta:                                                     |                |
| Ulica i kućni br. b   | oravišta:                                                     |                |
| PODACI O PLAĆAN       | DU POREZA I PRIREZA                                           |                |
| Ozna                  | ka plaćanja: porez i prirez plaća prema prebivalištu u RH 🔹 🔻 |                |
| Naziv općine/grada    | za plaćanje: Šifra općine/grada za plaćanje:                  |                |
| N                     | aziv naselia: Sifra naselia:                                  |                |

Slika 83. Unos podataka o prebivalištu/boravištu i plaćanju poreza/prireza

Ovisno o vrijednosti koja je odabrana u polju *Oznaka plaćanja* u dijelu Podaci o plaćanju poreza i prireza, moguće je unijeti odgovarajuće podatke o prebivalištu i/ili boravištu zaposlenika:

- ako je odabrana opcija *porez i prirez plaća prema prebivalištu u RH* potrebno je unijeti podatke u dijelu Podaci o prebivalištu (polja su obavezna za unos),
- ako je odabrana opcija *porez i prirez plaća prema boravištu u RH* potrebno je unijeti podatke u dijelu Podaci o boravištu (polja su obavezna za unos),
- ako je odabrana opcija porez i prirez u RH ostali slučajevi potrebno je unijeti podatke u dijelu Podaci o prebivalištu i/ili Podaci o boravištu te podatak u polju Naziv naselja u dijelu Podaci o plaćanju poreza i prireza (ovo polje je obavezno za unos),
- ako je odabrana opcija prebivalište u inozemstvu (nema prirez), porez prema općini/gradu rada - potrebno je unijeti podatke u dijelu Podaci o prebivalištu i podatak u polju Naziv naselja u dijelu Podaci o plaćanju poreza i prireza (polja su obavezna za unos),
- ako je odabrana opcija prebivalište u inozemstvu (nema prirez), porez u RH prema boravištu - potrebno je unijeti podatke u dijelu Podaci o prebivalištu i u dijelu Podaci o boravištu (polja su obavezna za unos),
- ako je odabrana opcija prebivalište u inozemstvu (nema prirez) ostali slučajevi potrebno je unijeti podatke u dijelu Podaci o prebivalištu i podatak u polju Naziv naselja u dijelu Podaci o plaćanju poreza i prireza (polja su obavezna za unos).

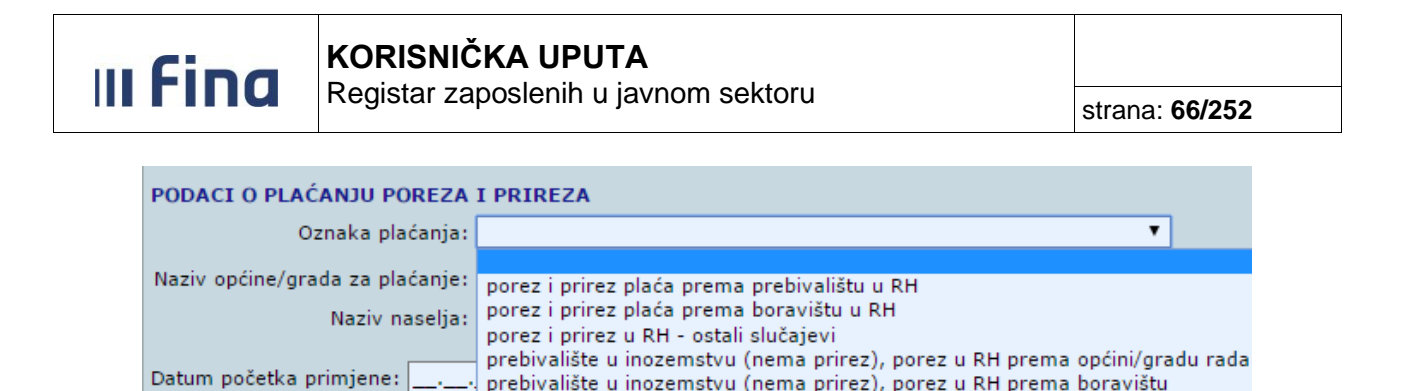

Slika 84. Mogućnosti za odabir u polju Oznaka plaćanja

Dodaj

prebivalište u inozemstvu (nema prirez) - ostali slučajevi

Ovisno o podacima koji su uneseni u kartici <u>Podaci o prebivalištu/boravištu i plaćanju poreza,</u> zaposleniku se obračunavaju porez i prirez porezu na dohodak.

Ukoliko zaposlenik u kartici <u>Podaci o prebivalištu/boravištu i plaćanju poreza/prireza</u> u polju *Naziv općine/grada za plaćanje* ima općinu/grad prema kojoj plaća porez i prirez porezu na dohodak, a koja spada u područje jedinica lokalne samouprave razvrstanih u I. skupinu po stupnju razvijenosti prema posebnom propisu o regionalnom razvoju Republike Hrvatske ili u područje grada Vukovara utvrđenog prema posebnom propisu o obnovi i razvoju Grada Vukovara, u polju *Koristi umanjenje poreza sukladno razvrstavanju JLS* moguće je uključiti kvačicu, ukoliko se zaposleniku obračunati predujam poreza na dohodak treba umanjiti sukladno Zakonu o porezu na dohodak.

| Podaci o prebivalištu ,         | / boravištu i plaćanju poreza/prir            | eza                              |                                                       |
|---------------------------------|-----------------------------------------------|----------------------------------|-------------------------------------------------------|
| PODACI O PREBIVALIŠTU           |                                               |                                  |                                                       |
| Država prebivališta:            | Hrvatska 🔻                                    | Šifra države prebivališta:       | 191                                                   |
| Županija prebivališta:          | Vukovarsko-srijemska županija 🔻               | Županija prebivališta:           | 16                                                    |
| Grad/općina prebivališta:       | Drenovci                                      | Šifra grada/općine prebivališta: | 922                                                   |
| Naselje prebivališta:           | Posavski Podgajci 🔍                           | Šifra naselja prebivališta:      | 48976                                                 |
| Broj pošte prebivališta:        | 32258                                         |                                  |                                                       |
| Ulica i kućni br. prebivališta: | Posavski 3                                    | Status stanovanja:               | posjeduje vlastitu nekretninu 🔻                       |
| PODACI O BORAVIŠTU              |                                               |                                  |                                                       |
| Županija boravišta:             | T                                             | Šifra županije boravišta:        |                                                       |
| Grad/općina boravišta:          | <u> </u>                                      | Šifra grada/općine boravišta:    |                                                       |
| Naselje boravišta:              | <u> </u>                                      | Šifra naselja boravišta:         |                                                       |
| Broj pošte boravišta:           |                                               |                                  |                                                       |
| Ulica i kućni br. boravišta:    |                                               |                                  |                                                       |
| PODACI O PLAĆANJU PORE          | ZA I PRIREZA                                  |                                  |                                                       |
| Oznaka plaćan                   | <b>ja:</b> porez i prirez plaća prema prebiva | alištu u RH                      |                                                       |
| Naziv općine/grada za plaćan    | je: Drenovci                                  | Šifra općine/grada za plaćanj    | e: 922                                                |
| Naziv nase                      | lja: Posavski Podgajci                        | Šifra naselj                     | a: 48976                                              |
|                                 |                                               |                                  | 🕑 Koristi umanjenje poreza sukladno razvrstavanju JLS |
| Datum početka primjene: 01      | .01.1980 👿 Dokument:                          | ▼ Dodav                          | anje dokumenta                                        |
| Promjena Pregled povij          | esti promjena                                 |                                  |                                                       |
| Ispis                           |                                               |                                  |                                                       |

Slika 85. Opcija za umanjenje poreza sukladno razvrstavanju JLS

Zaposlenicima koji koriste olakšice kod poslodavca i u polju *Naziv općine/grada za plaćanje* imaju upisanu općinu/grad koja spada u područje I. skupine ili u područje Grada Vukovara te u polju *Koristi umanjenje poreza sukladno razvrstavanju JLS* imaju unesenu kvačicu, obračunati predujam poreza na dohodak od nesamostalnog rada umanjuje se sukladno Zakonu o porezu na dohodak.

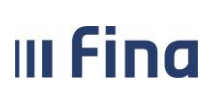

U polje *Datum početka primjene* inicijalno se upisuje datum rođenja u podmodulu **Detalji zaposlenika**, datum zapošljavanja u podmodulu **Detalji zaposlenja**, datum osnivanja institucije u modulu **INSTITUCIJA** i sl.

Odabirom opcije **Promjena** u gornjoj ili donjoj kartici, polja se oslobađaju za unos te se podaci o zaposleniku mogu mijenjati. Kako bi se uspješno spremili izmijenjeni podaci, potrebno je popuniti sva obavezna polja logički ispravnim vrijednostima i odabrati opciju **Promijeni**. Pri unosu promjene omogućen je unos datuma početka primjene kojim se regulira datum od kojeg dana navedena promjena vrijedi. Primjerice, ukoliko zaposlenik mijenja prebivalište, pri ažuriranju postojećih podataka u polje *Datum početka primjene* upiše se onaj datum od kojeg je zaposlenik promijenio prebivalište.

Odabirom opcije **Pregled povijesti promjena** omogućen je pregled svih unosa i promjena za zadani period. Ukoliko se ne upiše period, aplikacija će pokazati stanje promjena/unosa na tekući datum. Period je moguće regulirati ručnim unosom ili odabirom datuma iz kalendara.

| Uvjeti    | i pretraživa | nja povijesnih | događaja   |
|-----------|--------------|----------------|------------|
| Datum od: | 01.01.2010   | 🧱 Datum do:    | 10.03.2015 |
| Odustani  | Dohvat       |                |            |

Slika 86. Pretraživanje povijesnih događaja

Upisom traženog perioda i odabirom opcije **Dohvat** u rezultatima pretraživanja prikazuje se sve što je u zadanom periodu od podataka uneseno ili ažurirano.

|      | Osnovni podaci odabranog zaposle                                                    | enika                     |          |               |         |                  |         |
|------|-------------------------------------------------------------------------------------|---------------------------|----------|---------------|---------|------------------|---------|
| Ime  | e: IME 1 Pro                                                                        | ezime: PREZ               | IME 1    |               |         |                  |         |
| OIE  | B: 51401063283                                                                      | MBG:                      |          |               |         |                  |         |
| Dati | Uvjeti pretraživanja povijesnih dog<br>um od: 01.01.2010 💓 Datum do: 10.<br>romjeni | <b>gađaja</b><br>.03.2015 |          |               |         |                  |         |
| +    | Vrsta događaja                                                                      | Datum                     | Vrijeme  | Korisnik      | Podatak | Stara vrijednost | Nova vr |
| Θ    | Povijest promjena                                                                   |                           |          |               |         |                  |         |
|      | 🕀 unos osnovnih podatka zaposlenika                                                 | 21.09.2013                | 14:52:57 | REGZAP TEST17 |         |                  |         |
|      | 🕀 ažuriranje osnovnih podataka zaposle                                              | en21.09.2013              | 16:26:17 | REGZAP TEST17 |         |                  |         |

Slika 87. Pregled povijesti promjena

Klikom na znak + (plus) rastvaraju se detalji unosa i prikazuje se promijenjeni podatak, njegova stara vrijednost, njegova nova vrijednost i od kojeg datuma ta vrijednost vrijedi ukoliko je ažurirano polje *Datum početka primjene*. Ukoliko polje *Datum početka primjene* nije ažuriran, taj podatak se neće prikazivati u tablici.

 KORISNIČKA UPUTA
 koristar zaposlenih u javnom sektoru
 strana: 68/252

|   | Uvjeti pretraživanja povijesnih događaja  |            |          |               |                        |                  |                         |
|---|-------------------------------------------|------------|----------|---------------|------------------------|------------------|-------------------------|
| C | Datum od: 01.01.2000 💽 Datum do: 12.0     | 6.2012     |          |               |                        |                  |                         |
|   | Promjeni                                  |            |          |               |                        |                  |                         |
|   | Vrsta događaja                            | Datum      | Vrijeme  | Korisnik      | Podatak                | Stara vrijednost | Nova vrijednost         |
|   | <ul> <li>Povijest promjena</li> </ul>     |            |          |               |                        |                  |                         |
|   | 🕀 unos osnovnih podatka zaposlenika       | 24.05.2012 | 10:39:05 | REGZAP TEST20 |                        |                  |                         |
|   | 🕀 ažuriranje osnovnih podataka zaposlenik | 30.05.2012 | 09:52:10 | REGZAP TEST20 |                        |                  |                         |
|   | 🕀 ažuriranje osnovnih podataka zaposlenik | 05.06.2012 | 12:40:58 | REGZAP TEST20 |                        |                  |                         |
|   | 😑 ažuriranje osnovnih podataka zaposlenik | 05.06.2012 | 12:41:36 | REGZAP TEST20 |                        |                  |                         |
|   |                                           |            |          |               | Samohrani roditelj     | nije roditelj    | nije samohrani roditelj |
|   |                                           |            |          |               | Datum početka primjene | 01.10.2003       | 01.07.2011              |
|   | 🕀 ažuriranje osnovnih podataka zaposlenik | 12.06.2012 | 13:18:33 | REGZAP TEST20 |                        |                  |                         |

Slika 88. Pregled povijesti promjena – detalji

Odabirom opcije *Ispis* moguće je prikazati i ispisati podatke unesene u karticama <u>Osobni podaci o</u> <u>zaposleniku</u> i <u>Podaci o prebivalištu</u> u PDF formatu.

| VLADA REPUBLIKE HRVATSKE<br>REGISTAR ZAPOSLENIH U JAWNOM SEKTORU | Datum i vrijeme: 20.03.2023. u 09.05 |
|------------------------------------------------------------------|--------------------------------------|
| OSOBNI PODACI O ZAPOSLENIKU:                                     |                                      |
| Ime:                                                             | IME                                  |
| Prezime:                                                         | PREZIME                              |
| OIB:                                                             | 37073767873                          |
| Obveznik II mirovinskog stupa:                                   | obveznik II stupa                    |
| Spol:                                                            | muški                                |
| Država rođenja:                                                  | Hrvatska                             |
| Mjesto rođenja:                                                  | Grad Zagreb                          |
| Datum rođenja:                                                   | 01.05.1971.                          |
| Nacionalnost:                                                    | Hrvat/Hrvatica                       |
| Državljanstvo:                                                   | Hrvatska                             |
| Sudjelovanje u domovinskom ratu:                                 | nepoznato                            |
| Status branitelja:                                               | nepoznato                            |
| Regulirana vojna obaveza:                                        | ne podliježe vojnoj obavezi          |
| Oznaka invaliditeta:                                             | nije invalid                         |
| Umirovljenik:                                                    | nije umirovljenik                    |
| Samohrani roditelj:                                              | nepoznato                            |
| PODACI O PREBIVALIŠTU:                                           |                                      |
| Država prebivališta:                                             | Hrvatska                             |

| Drzava prebivalista:             | Hrvatska                                     |
|----------------------------------|----------------------------------------------|
| Županija prebivališta:           | Grad Zagreb                                  |
| Grad/općina prebivališta:        | Grad Zagreb                                  |
| Naselje prebivališta:            | Buzin                                        |
| Broj pošte prebivališta:         | 10010                                        |
| Ulica i kućni broj prebivališta: | Buzinska 2                                   |
| Status stanovanja:               | ostalo                                       |
| Oznaka plaćanja poreza:          | porez i prirez plaća prema prebivalištu u RH |
| Naziv općine/grada za prirez:    | Grad Zagreb                                  |
| Šifra općine/grada za prirez:    | 1333                                         |
| Naselje za prirez:               | Buzin                                        |
| Šifra naselia za prirez:         | 7471                                         |

Slika 89. Ispis podataka upisanih u podmodulu Detalji zaposlenika

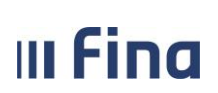

# 11.4 Državni ispiti

Podmodul **Državni ispit** za odabir je dostupan samo državnim tijelima. Za pristup spomenutom podmodulu, prethodno je potrebno odabrati zaposlenika. Podmodul **Državni ispit** sadrži kartice <u>Podaci o zaposleniku</u> i <u>Propisani ispiti</u>.

U kartici <u>Podaci o zaposleniku</u> prikazuju se podaci koji su ranije evidentirani u Detaljima zaposlenika (ime, prezime, OIB, država rođenja, spol, mjesto rođenja i datum rođenja). Navedene podatke moguće je ažurirati u podmodulu **Detalji zaposlenika**.

U kartici Propisani ispiti evidentira se naziv stručnog ispita.

|     | Osnov     | vni p  | odaci odab | ranog zapo      | slenika  |                   |                       |               |                 |        |
|-----|-----------|--------|------------|-----------------|----------|-------------------|-----------------------|---------------|-----------------|--------|
| Ime | e: IME    |        |            |                 | Prezime: | PREZIME           |                       | ]             |                 |        |
| OIE | 8: 2365   | 21235  | 591        |                 | MBG:     |                   |                       | ]             |                 |        |
|     | Podad     | ci o z | aposleniku | 1               |          |                   |                       |               |                 |        |
|     | 1         | Ime:   | IME        |                 |          | Prezime:          | PREZIME               |               | ]               |        |
|     |           | OIB:   | 2365212359 | )1              |          | Država rođenja:   | Hrvatska              |               | ]               |        |
|     | 9         | Spol:  | muški      |                 |          | Mjesto rođenja:   | Varaždin              |               |                 |        |
| Dat | um rođe   | enja:  | 05.04.1971 | 1. <b>*</b>     |          |                   |                       |               |                 |        |
|     | Propis    | sani   | ispiti     |                 |          |                   |                       |               |                 |        |
| Na  | aziv ispi | ita    |            |                 | Oznaka   | obveznosti ispita | a   F                 | Rok polaganja | Datum polaganja | Ocjena |
|     |           |        |            |                 |          |                   |                       |               |                 |        |
|     |           |        |            |                 |          |                   |                       |               |                 |        |
|     |           |        |            |                 |          |                   |                       |               |                 |        |
|     |           |        |            |                 |          |                   |                       |               |                 |        |
|     |           |        |            |                 |          |                   |                       |               |                 |        |
|     |           |        |            |                 |          |                   |                       |               |                 |        |
|     |           |        |            |                 |          |                   |                       |               |                 |        |
| P   | regled    | Dod    | tavanje    | Promjena i ispr | avak     | Brisanje          | Pregled povijesti pro | mjena         |                 |        |

Slika 90. Podaci o zaposleniku i propisani ispiti

Nakon pretrage i odabira zaposlenika, u kartici <u>Propisani ispiti</u> potrebno je odabrati opciju **Dodavanje**, nakon čega se otvara novi prozor za evidentiranje podataka o detaljima ispita zaposlenika..

U novootvorenom prozoru <u>Detalji ispita zaposlenika</u> evidentiraju se detalji propisanog ispita u poljima: Naziv ispita, Oznaka obveznosti polaganja, Rok polaganja, Datum polaganja, Ocjena i Dokument.

| III F | ina       | KORISNIČKA<br>Registar zapos | A UPUTA<br>slenih u javnom sektoru |        | strana: <b>70/252</b> |
|-------|-----------|------------------------------|------------------------------------|--------|-----------------------|
|       |           |                              | Detalji ispita zaposlenika         |        |                       |
|       |           | Naziv ispita:                | ~                                  |        |                       |
|       | Oznaka ob | veznosti polaganja:          | ~                                  |        |                       |
|       |           | Rok polaganja: 🔤             | <b></b>                            |        |                       |
|       |           | Datum polaganja:             | ·                                  |        |                       |
|       |           | Ocjena:                      | ~                                  |        |                       |
|       |           | Dokument:                    | ~                                  |        |                       |
|       | Unos      | Dodavanje dokumenta          |                                    |        |                       |
|       |           | Pomoć                        |                                    | Natrag |                       |

Slika 91. Detalji ispita zaposlenika

Nakon popunjavanja svih obveznih i logički ispravnih podataka iste je potrebno potvrditi opcijom *Unos.* 

Odabirom opcije **Promjena i ispravak** omogućeno je promijeniti evidentirane podatke u kartici <u>Propisani ispiti.</u>

| Propisani ispiti                 |                                   |               |                 |              |
|----------------------------------|-----------------------------------|---------------|-----------------|--------------|
| Naziv ispita                     | Oznaka obveznosti ispita          | Rok polaganja | Datum polaganja | Ocjena       |
| Državni ispit - I. razina        | obvezan                           |               | 15.02.2022      | nije položen |
|                                  |                                   |               |                 |              |
|                                  |                                   |               |                 |              |
|                                  |                                   |               |                 |              |
| ~ ~                              |                                   |               |                 |              |
| Pregled Dodavanje Promjena i isp | oravak Brisanje Pregled povijesti | promjena      |                 |              |
|                                  |                                   |               |                 |              |

Slika 92. Promjena i ispravak podataka propisanih ispita

Odabirom opcije *Brisanje* omogućeno je brisanje podataka o propisanim ispitima.

Odabirom opcije **Pregled povijesti promjena** omogućen je pregled unosa i svih promjena za zadani vremenski period.

## 11.5 Vježbenički/pripravnički staž i probni rad

Za pristup spomenutom podmodulu, prethodno je potrebno odabrati zaposlenika.

Odabirom podmodula **Vježbenički/pripravnički staž i probni rad** otvara se istoimena kartica <u>Vježbenički/pripravnički staž i probni rad zaposlenika.</u>

III Fina

# KORISNIČKA UPUTA

Registar zaposlenih u javnom sektoru

strana: 71/252

| (MIC)                                         |      | Osnovni podaci odabranog zaposlenika |                      |                 |  |  |  |
|-----------------------------------------------|------|--------------------------------------|----------------------|-----------------|--|--|--|
|                                               | Ime: | IME 1                                | Prezime              | PREZIME 1       |  |  |  |
| VLADA REPUBLIKE HRVATSKE                      | OIB: | 97761989067                          | MBG                  | 1               |  |  |  |
| INCTITUCIDE                                   |      | Viežbenički / pripravn               | učki staž i probni j | ad zaposlenika  |  |  |  |
|                                               | Naz  | viv institucije                      | next star i probin i | Radno miesto    |  |  |  |
| USTROJSTVENI AKTI                             |      | av maardeje                          |                      | (resone injeste |  |  |  |
| USTROJSTVENE JEDINICE                         |      |                                      |                      |                 |  |  |  |
| RADNA MJESTA                                  |      |                                      |                      |                 |  |  |  |
| ZAPOSLENICI                                   |      |                                      |                      |                 |  |  |  |
| > Zapośliavanie                               |      |                                      |                      |                 |  |  |  |
| • Pretraživanje                               |      |                                      |                      |                 |  |  |  |
| • Detalji zaposlenika                         |      |                                      |                      |                 |  |  |  |
| Državni ispit                                 |      |                                      |                      |                 |  |  |  |
| VJEŽBENIČKI/PRIPRAVNIČKI<br>STAŽ I PROBNI RAD |      |                                      |                      |                 |  |  |  |
| • Kompetencije                                |      |                                      |                      |                 |  |  |  |
| » Uzdržavani članovi / djeca                  |      |                                      |                      |                 |  |  |  |
| Ocjene                                        |      |                                      |                      |                 |  |  |  |
| • Postupci i kazne                            |      |                                      |                      |                 |  |  |  |
| Detalji zaposlenja                            |      |                                      |                      |                 |  |  |  |
| <ul> <li>Raspodjela olakšica</li> </ul>       |      |                                      |                      |                 |  |  |  |
| <ul> <li>Prethodna zaposlenja</li> </ul>      |      |                                      |                      |                 |  |  |  |
| • Stipendije                                  |      |                                      |                      |                 |  |  |  |
| Dokumenti                                     | 1    |                                      | 1115                 |                 |  |  |  |
| = Invalidnost                                 | D    | etalji Dodavanje                     | Brisanje             |                 |  |  |  |
| Obvere                                        | -    |                                      | 1.0 11.0             |                 |  |  |  |

Slika 93. Podmodul Vježbenički/pripravnički staž i probni rad

Nakon pretrage i odabira zaposlenika, u kartici <u>Vježbenički/pripravnički staž i probni rad</u> zaposlenika potrebno je odabrati opciju **Dodavanje..** 

Odabirom opcije **Dodavanje** otvara se kartica <u>Detalji vježbeničkog/pripravničkog staža i probnog</u> rada zaposlenika.

| Detalji vježbeničkog/pripravničkog staža i probnog rada zaposlenika |                     |
|---------------------------------------------------------------------|---------------------|
| Institucija:                                                        |                     |
| Radno mjesto:                                                       | ▼                   |
| Tip staža:                                                          |                     |
| Propisano trajanje:                                                 |                     |
| Datum početka:                                                      | ·                   |
| Datum završetka:                                                    | <u></u>             |
| Ocjena:                                                             |                     |
| Dokument:                                                           | Dodavanje dokumenta |
| Dodaj                                                               |                     |

Slika 94. Dodavanje vježbeničkog/pripravničkog staža i probnog rada zaposlenika

Nakon popunjavanja svih obveznih i logički ispravnih podataka u kartici <u>Detalji</u> vježbeničkog/pripravničkog staža i probnog rada zaposlenika, iste je potrebno potvrditi opcijom

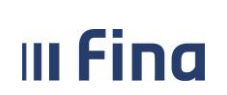

# Dodaj.

Zaposlenicima je moguće evidentirati podatke o vježbeničkom/pripravničkom stažu i probnom radu unutar razdoblja rasporeda za radno mjesto zaposlenika.

Odabirom unesenog vježbeničkog/pripravničkog staža i probnog rada zaposlenika te odabirom opcije **Detalji**, a zatim i **Promjena**, moguće je izmijeniti potrebne podatke te ih potvrditi opcijom **Promijeni**.

Odabirom opcije **Brisanje** omogućeno je brisanje podataka unesenih u karticu <u>Vježbenički/pripravnički staž i probni rad zaposlenika.</u>

# 11.6 Kompetencije

Odabirom podmodula **Kompetencije** otvara se prozor s kompetencijama zaposlenika.
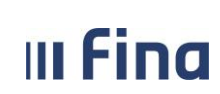

## KORISNIČKA UPUTA

Registar zaposlenih u javnom sektoru

strana: 73/252

| Osnovni podaci odabrar   | og zaposlenika    |                 |                 |
|--------------------------|-------------------|-----------------|-----------------|
| Ime: IME                 | Prezime:          | PREZIME         |                 |
| OIB: 37073767873         | MBG:              |                 |                 |
|                          |                   |                 |                 |
| Kompetencije zaposlen    | ika               |                 |                 |
| Kompetencija             | Stupanj/oznaka    | Datum stjecanja | Datum isteka    |
|                          |                   |                 |                 |
|                          |                   |                 |                 |
|                          |                   |                 |                 |
|                          |                   |                 |                 |
|                          |                   |                 |                 |
| Odaberi Dodavanje        |                   |                 |                 |
| Obrazovanja zaposlanil   | (3                |                 |                 |
| Razina obrazovanja       | Datum stiecania   | Zvanje          |                 |
|                          | podrann sejeconja | (Literije       |                 |
|                          |                   |                 |                 |
|                          |                   |                 |                 |
|                          |                   |                 |                 |
|                          |                   |                 |                 |
| Ortebari Dartevania      |                   |                 |                 |
| Dodavanje                |                   |                 |                 |
| Stručna zvanja zaposle   | nika              |                 |                 |
| Stručno zvanje           |                   | Datum stjecanja | Datum isteka    |
|                          |                   |                 |                 |
|                          |                   |                 |                 |
|                          |                   |                 |                 |
|                          |                   |                 |                 |
|                          |                   |                 |                 |
| Odaberi Dodavanje        |                   |                 |                 |
| Strani jezici zanoslenik | 2                 |                 |                 |
| Strani jezik             | Znanie iezika     | Stupani         | Datum stiecania |
|                          |                   | 1               |                 |
|                          |                   |                 |                 |
|                          |                   |                 |                 |
|                          |                   |                 |                 |
|                          |                   |                 |                 |
| Odaberi Dodavanja        |                   |                 |                 |
| Lenie                    |                   |                 |                 |

Slika 95. Prikaz kompetencija zaposlenika

Prozor se sastoji od četiri kartice i podijeljen je na četiri vrste kompetencija. Za svaku od četiri vrste kompetencija moguće je dodavati, promijeniti i deaktivirati određene kompetencije. Kompetencije se dijele na:

- kompetencije zaposlenika,

- obrazovanja zaposlenika,
- stručna zvanja zaposlenika,
- strani jezici zaposlenika.

Odabirom opcije Dodavanje u kartici Kompetencije zaposlenika otvara se prozor za unos i pregled

|         | KORISNIČKA UPUTA                     |                       |
|---------|--------------------------------------|-----------------------|
| II FINA | Registar zaposlenih u javnom sektoru | strana: <b>74/252</b> |

kompetencija s tabličnim prikazom. Nakon popunjavanja svih obaveznih i logički ispravnih podataka u polja te odabirom opcije **Dodaj** u bazu se unose podaci o kompetenciji zaposlenika te je podatak vidljiv u tabličnom prikazu. Odabirom podatka i opcije **Promjena** podaci se mogu mijenjati, a u slučaju pogrešnog unosa odabirom opcije **Deaktiviraj** podaci se mogu obrisati.

Odabirom opcije **Dodavanje** u kartici <u>Obrazovanja zaposlenika</u> otvara se prozor za unos i pregled obrazovanja s tabličnim prikazom. Nakon popunjavanja svih obaveznih i logički ispravnih podataka u polja te odabirom opcije **Dodaj** u bazu se unose podaci o obrazovanju zaposlenika te je podatak vidljiv u tabličnom prikazu. Ukoliko zaposlenik ima završen doktorat ili magisterij (dr.sc. / mr.sc.) i na njega dobiva postotni dodatak na plaću, potrebno je staviti kvačicu u polje *Ulazi u obračun plaće* te u polje *Datum od* upisati datum od kada dodatak ulazi u obračun plaće.

Odabirom podatka i opcije **Promjena** podaci se mogu mijenjati, a u slučaju pogrešnog unosa odabirom opcije **Deaktiviraj** podaci se mogu obrisati (ukoliko parametar uvećanja za znanstveni stupanj nije uključen u niti jedan obračun).

|   | Osnovni podaci odabranog zapo            | oslenika            |
|---|------------------------------------------|---------------------|
|   | Ime: IME                                 | Prezime: PREZIME    |
|   | OIB: 37073767873                         | MBG:                |
|   | Datalii aluanaania                       |                     |
|   | Detaiji obrazovanja                      |                     |
|   | Grupa razina obrazovanja: raspored prije | Bologne 🗸           |
|   | Razina obrazovanja: 8 - Doktorat z       | nanosti - DR.SC 🗸   |
|   | Datum stjecanja: 01.01.2010              |                     |
|   | Ulazi u obračun plaće: 🗹 DR.SC./MR       |                     |
|   | Dokument: 111-11 - Diplo                 | Dodavanje dokumenta |
|   | Akademski naziv                          |                     |
|   | Polje struke:                            | ×                   |
|   | Grana struke:                            | ×                   |
|   | Akademsko/stručno zvanje:                | ×                   |
|   | Zvanje:                                  |                     |
| I | Dodaj                                    |                     |

Slika 96. Dodatak na plaću za dr. sc.

Odabirom **Dodavanje** u kartici <u>Stručna zvanja zaposlenika</u> otvara se prozor za unos i pregled stručnih zvanja s tabličnim prikazom. Nakon popunjavanja svih obaveznih i logički ispravnih podataka u polja odabirom opcije **Dodaj** u bazu se unose podaci o stručnim zvanjima zaposlenika te je podatak vidljiv u tabličnom prikazu. Odabirom podatka i opcije **Promjena** podaci se mogu mijenjati, a u slučaju pogrešnog unosa odabirom opcije **Deaktiviraj** podaci se mogu obrisati.

Odabirom **Dodavanje** u kartici <u>Strani jezici zaposlenika</u> otvara se prozor za unos i pregled stranih jezika s tabličnim prikazom. Nakon popunjavanja svih obaveznih i logički ispravnih podataka u polja odabirom opcije **Dodaj** u bazu se unose podaci o stranim jezicima zaposlenika te je podatak vidljiv u tabličnom prikazu. Odabirom podatka i opcije **Promjena** podaci se mogu mijenjati, a u slučaju pogrešnog unosa odabirom opcije **Deaktiviraj** podaci se mogu obrisati.

Odabirom opcije *Ispis* moguće je prikazati i ispisati podatke unesene u karticama <u>Kompetencije</u> <u>zaposlenika</u>, Obrazovanja zaposlenika, Stručna zvanja zaposlenika i Strani jezici zaposlenika u PDF formatu.

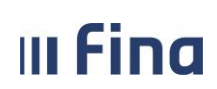

| REGISTAR ZAPOSLENIH U JAWNOM SEKTORU    |                                   | Datum i vrijeme: 08.05.2022 u 10:46         |
|-----------------------------------------|-----------------------------------|---------------------------------------------|
|                                         |                                   | Zaposlenik: PREZIME IME<br>OIB: 37073767873 |
| OSNOVNI PODACI O OBRAZOVANJIMA ZAPOSLEN | IKA                               |                                             |
| Grupa razina obrazovanja:               | raspored prije Bologne            |                                             |
| Razina obrazovanja:                     | 7.1 - Visoka stručna sprema - VSS |                                             |
| Datum završetka:                        | 01.01.2010.                       |                                             |
| Dokument:                               | 111-11 - Diploma                  |                                             |
| Polje struke:                           | Ekonomija                         |                                             |
| Zvanje:                                 | Magistar ekonomije                |                                             |
| OSNOVNI PODACI O OBRAZOVANJIMA ZAPOSLEN | IKA                               |                                             |
| Grupa razina obrazovanja:               | raspored prije Bologne            |                                             |
| Razina obrazovanja:                     | 6.1 - Viša stručna sprema - VŠS   |                                             |
| Datum završetka:                        | 01.01.2006.                       |                                             |
|                                         | 111-11 - Diploma                  |                                             |
| Dokument                                |                                   |                                             |
| Dokument:<br>Polje struke:              | Ekonomija                         |                                             |

Slika 97. Ispis podataka unesenih u podmodulu Kompetencije

### 11.7 Raspodjela olakšica

U podmodulu **Raspodjela olakšica** moguće je unositi i pregledavati podatke o korištenju poreznih olakšica zaposlenika.

### NAPOMENA:

U podmodulu **Raspodjela olakšica** nije potrebno unositi podatke osobama koje su već bile evidentirane kao zaposlenici institucije na datum 30.03.2017. kada je u aplikaciji implementiran ovaj podmodul jer su isti automatski popunjeni temeljem ranijeg odabira vrijednosti u ranijem polju *Ne koristi olakšice* (u modulu **ZAPOSLENICI** podmodulu **Detalji zaposlenja** u kartici Zapošljavanje u instituciji). Primjerice, ako je zaposlenik u instituciji već bio zaposlen na puno radno vrijeme, u polju *Korištenje olakšica* automatski je unesena vrijednost koristi olakšice, u polju Vrsta PK kartice vrijednost *Original PK*, a u polju *Postotak korištenja olakšica* vrijednost *100*.

Za osobe zaposlene u instituciji nakon gore navedenog datuma, nakon evidentiranja zaposlenja u Registru, potrebno je u podmodulu **Raspodjela olakšica** evidentirati odgovarajuće podatke o korištenju poreznih olakšica u instituciji odabirom opcije **Unos**, a sukladno podacima na PK.

| III Fina                                                                                                    | KORISNIČKA UPUTA         Registar zaposlenih u javnom sektoru         stra                                                                                                    | ana: <b>76/252</b> |
|----------------------------------------------------------------------------------------------------|----------------------------------------------------------------------------------------------------|--------------------|
| ZAPOSLENICI                                                                                                    | Osnovni podaci odabranog zaposlenika                                                                                                    |                    |
| <ul> <li>Zapošljavanje</li> <li>Pretraživanje</li> <li>Detalji zaposlenika</li> <li>Kompetencije</li> <li>Uzdržavani članovi / djeca</li> <li>Ocjene</li> <li>Postupci i kazne</li> </ul> | Ime:       IME 1       Prezime:       PREZIME 1         OIB:       84730042648       MBG:          Uvjeti pretraživanja       Institucija:       INSTITUCIJA       V         Raspodiela olakšica       Value       Value       Value |                    |
| <ul> <li>&gt; Detalji zaposlenja</li> <li>&gt; RASPODJELA OLAKŠICA</li> <li>&gt; Prethodna zaposlenja</li> <li>&gt; Stipendije</li> <li>&gt; Dokumenti</li> </ul>                         | Koristi olakšice: DA/NE   Vrsta PK kartice   Postotak korištenja  Datum početka                                                                                                    | Datum završetka    |
| > Invalidnost<br>> Obveze<br>> Računi<br>> Računi zaposlenika                                                                                                    | ↓ ↓ Unos Detalji Brisanje                                                                                                    | ×                  |

Slika 98. Opcija za unos podataka o korištenju olakšica u instituciji

### 11.7.1 Unos za zaposlenike koji su zaposleni u instituciji na puno radno vrijeme

Prilikom novog zapošljavanja osoba u instituciji **na puno radno vrijeme**, odabranom zaposleniku potrebno je evidentirati: u polju *Korištenje olakšica* vrijednost *koristi olakšice*, u polju *Vrsta PK kartice* vrijednost *Original PK*, u polju *Postotak korištenja olakšica* vrijednost *100* i odgovarajući datum u polju *Datum od* te potvrditi vrijednosti opcijom **Unos**.

| (    | Osnovni podaci odabra     | nog zapo    | slenika  |           |      |   |
|------|---------------------------|-------------|----------|-----------|------|---|
| Ime: | IME 1                     |             | Prezime: | PREZIME 1 |      |   |
| OIB: | 84730042648               |             | MBG:     |           |      |   |
| F    | Raspodjela olakšica       |             |          |           |      |   |
|      | Institucija:              | INSTITUC    | ALI      |           | <br> | Ŧ |
|      | Korištenje olakšica:      | koristi ola | kšice 🔻  |           |      |   |
|      | Vrsta PK kartice:         | Original P  | чк 🔻     |           |      |   |
| Post | otak korištenja olakšica: | 100,00      |          |           |      |   |
|      | Datum od:                 | 01.03.201   | 7        |           |      |   |
|      | Datum do:                 |             |          |           |      |   |
| Und  | DS                        |             |          |           |      |   |

Slika 99. Unos podataka za zaposlene na puno radno vrijeme u instituciji

### 11.7.2 Unos za nove zaposlenike koji su zaposleni u instituciji na nepuno radno vrijeme

Prilikom novog zapošljavanja osoba u instituciji **na nepuno radno vrijeme**, odabranom zaposleniku potrebno je evidentirati: u polju *Korištenje olakšica* vrijednost, u polju *Vrsta PK kartice* vrijednost *Original PK*, u polju *Postotak korištenja olakšica* odgovarajuće vrijednosti, odgovarajući datum u polju *Datum od*, sukladno podacima na poreznoj kartici zaposlenika te potvrditi vrijednosti opcijom **Unos**.

### 11.7.2.1 Unos za nove zaposlenike koji u instituciji koriste olakšice u cijelosti

Prilikom novog zapošljavanja osobe na nepuno radno vrijeme u instituciji koja u cijelosti koristi

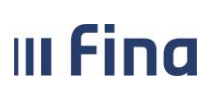

### KORISNIČKA UPUTA

Registar zaposlenih u javnom sektoru

olakšice u instituciji, odabranom zaposleniku potrebno je evidentirati: u polju Korištenje olakšica vrijednost koristi olakšice, u polju Vrsta PK kartice odgovarajuću vrijednost, a u polju Postotak korištenja olakšica vrijednost 100 i upisati odgovarajući datum u polju Datum od te potvrditi vrijednosti opcijom **Unos**.

| C    | Osnovni podaci odabranog zaposlenika |             |          |           |   |  |  |
|------|--------------------------------------|-------------|----------|-----------|---|--|--|
| Ime: | IME 1                                |             | Prezime: | PREZIME 1 |   |  |  |
| OIB: | 84730042648                          |             | MBG:     |           |   |  |  |
| F    | Raspodjela olakšica                  |             |          |           |   |  |  |
|      | Institucija:                         | INSTITUC    | ALI      |           | Ŧ |  |  |
|      | Korištenje olakšica:                 | koristi ola | kšice 🔹  | ]         |   |  |  |
|      | Vrsta PK kartice:                    | Original P  | к 🔹      | ]         |   |  |  |
| Post | otak korištenja olakšica:            | 100,00      |          |           |   |  |  |
|      | Datum od:                            | 01.03.201   | 7        |           |   |  |  |
|      | Datum do:                            | ·           | -        |           |   |  |  |
| Uno  | S                                    |             |          |           |   |  |  |

Slika 100. Unos podataka za zaposlene na nepuno radno vrijeme koji u cijelosti koriste olakšice u instituciji

11.7.2.2 Unos za zaposlenike koji rade kod više poslodavaca i u instituciji ne koriste olakšice

U slučaju novog zapošljavanja osobe koja je zaposlena kod više poslodavaca i u instituciji je zaposlena na **nepuno radno vrijeme i ne koristi olakšice u instituciji**, odabranom zaposleniku potrebno je u polju *Korištenje olakšica* odabrati vrijednost *ne koristi olakšice* te će se u polju *Vrsta PK kartice* automatski upisati vrijednost *Duplikat PK*, a u polju *Postotak korištenja olakšica* vrijednost *0*. Potrebno je upisati odgovarajući datum u polju *Datum od* te potvrditi vrijednosti opcijom **Unos**.

| 0    | Osnovni podaci odabranog zaposlenika |            |            |           |  |  |  |
|------|--------------------------------------|------------|------------|-----------|--|--|--|
| Ime: | IME 7                                |            | Prezime:   | PREZIME 7 |  |  |  |
| OIB: | 71698080905                          |            | MBG:       |           |  |  |  |
|      |                                      |            |            |           |  |  |  |
| F    | Raspodjela olakšica                  |            |            |           |  |  |  |
|      | Institucija:                         | INSTITUC   | ALI        | Ŧ         |  |  |  |
|      | Korištenje olakšica:                 | ne koristi | olakšice 🔻 | ]         |  |  |  |
|      | Vrsta PK kartice:                    | Duplikat P | к 🔻        | ]         |  |  |  |
| Post | otak korištenja olakšica:            | 0,00       |            |           |  |  |  |
|      | Datum od:                            | 01.03.201  | 7          |           |  |  |  |
|      | Datum do:                            | ··         |            |           |  |  |  |
| Und  | DS                                   |            |            |           |  |  |  |

Slika 101.Unos podataka za zaposlene u instituciji na nepuno radno vrijeme koji ne koriste olakšice u instituciji

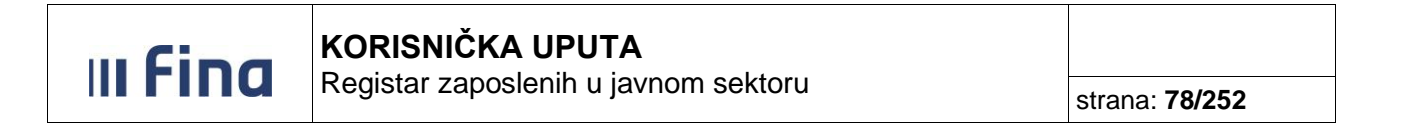

11.7.2.3 Unos za zaposlenike koji rade kod više poslodavaca kod kojih koriste raspodjelu olakšica

Ukoliko zaposlenik radi kod više poslodavaca i **na PK ima evidentiranu raspodjelu olakšica** u određenom postotku između poslodavaca, navedeno je potrebno evidentirati u podmodulu **Raspodjela olakšica**, sukladno podacima o korištenju olakšica evidentiranim na PK zaposlenika. Primjerice, ukoliko je osoba zaposlena kod dva poslodavca i kod svakog poslodavca sukladno podacima na PK koristi olakšice od 50%, odabranom zaposleniku potrebno je evidentirati: u polju *Korištenje olakšica* vrijednost *koristi olakšice*, u polju *Vrsta PK kartice* odgovarajuću vrijednost (*Original PK* ili *Duplikat PK*), a u polju *Postotak korištenja olakšica* vrijednost 50, upisati odgovarajući datum u polju *Datum od* te potvrditi vrijednosti opcijom **Unos**.

| C    | Osnovni podaci odabranog zaposlenika |             |          |           |   |  |  |  |
|------|--------------------------------------|-------------|----------|-----------|---|--|--|--|
| Ime: | IME 4                                |             | Prezime: | PREZIME 4 |   |  |  |  |
| OIB: | 57682204306                          |             | MBG:     |           |   |  |  |  |
| F    | Raspodjela olakšica                  |             |          |           |   |  |  |  |
|      | Institucija:                         | INSTITUC    | ALI      |           | Ŧ |  |  |  |
|      | Korištenje olakšica:                 | koristi ola | kšice 🔻  | ]         |   |  |  |  |
|      | Vrsta PK kartice:                    |             | •        | ]         |   |  |  |  |
| Post | otak korištenja olakšica:            | 50          |          |           |   |  |  |  |
|      | Datum od:                            |             |          |           |   |  |  |  |
|      | Datum do:                            |             |          |           |   |  |  |  |
| Uno  | S                                    |             |          |           |   |  |  |  |

Slika 102. Unos podataka za zaposlene u instituciji na nepuno radno vrijeme koji koriste olakšice u instituciji 50%

### NAPOMENA:

Ukoliko je u polju *Korištenje olakšica* odabrana vrijednost *koristi olakšice*, u polju *Postotak korištenja olakšica* moguće je unijeti vrijednost veću od 0 i manju ili jednaku 100.

### 11.7.3 Pregled detalja unesenih podataka o korištenju olakšica

Detalje unesenih podataka moguće je pregledati u kartici <u>Raspodjela olakšica</u> opcijom **Detalji** i/ili kroz ispis u .xls formatu odabirom ikone Excela u desnom dijelu zaslona.

| IIIIu                             | strana: 79/252       |                     |               |                 |
|-----------------------------------|----------------------|---------------------|---------------|-----------------|
| Ocnovni podaci (                  | dahranog zaposlonika |                     |               |                 |
|                                   |                      |                     |               |                 |
| Ime: IME 1                        | Prezime:             | PREZIME 1           |               |                 |
| OIB: 84730042648                  | MBG:                 |                     |               |                 |
|                                   |                      |                     |               |                 |
| Uvjeti pretraživ                  | anja                 |                     |               |                 |
| Institucija: INSTITUC             | ACI                  |                     | Ŧ             |                 |
| Raspodjela olak                   | šica                 |                     |               |                 |
| Koristi olakšice: DA/N            | NE Vrsta PK kartice  | Postotak korištenja | Datum početka | Datum završetka |
| koristi olakšice                  | Original PK          | 100                 | 01.01.2017    |                 |
|                                   |                      |                     |               |                 |
|                                   |                      |                     |               |                 |
| $\langle \Rightarrow \Rightarrow$ |                      |                     |               | ×               |
| Unos Detalji                      | Brisanje             |                     |               |                 |

Slika 103. Pregled detalja unesenih podataka o korištenju olakšica

### 11.7.4 Promjena podataka o korištenju olakšica na PK

U slučaju kada se zaposleniku koji radi kod više poslodavaca i koji već ima evidentirane vrijednosti u podmodulu **Raspodjela olakšica**, od određenog datuma promijeni način korištenja olakšica prema podacima na PK, promjena se radi u podmodulu **Raspodjela olakšica** isključivo opcijom **Unos**. U kartici <u>Raspodjela olakšica</u> potrebno je evidentirati nove vrijednosti i upisati novi datum u polju *Datum od*, sukladno podacima na PK te se nove vrijednosti spremaju opcijom **Unos**.

|       | Osnovni podaci odabra | anog zaposlenika |                     |               |                 |   |
|-------|-----------------------|------------------|---------------------|---------------|-----------------|---|
| Ime:  | IME 2                 | Prezime:         | PREZIME 2           |               |                 |   |
| OIB:  | 05815167482           | MBG:             |                     |               |                 |   |
|       |                       |                  |                     |               |                 |   |
|       | Uvjeti pretraživanja  |                  |                     |               |                 |   |
| Inst  | itucija: INSTITUCIJA  |                  |                     | Y             |                 |   |
|       | Raspodjela olakšica   |                  |                     |               |                 |   |
| Koi   | risti olakšice: DA/NE | Vrsta PK kartice | Postotak korištenja | Datum početka | Datum završetka |   |
| koris | ti olakšice           | Original PK      | 50                  | 01.10.2015    |                 |   |
|       |                       |                  |                     |               |                 |   |
|       |                       |                  |                     |               |                 |   |
| <-    | • 🔿                   |                  |                     |               |                 | × |
|       |                       |                  |                     |               |                 |   |
| Un    | os Detalji Brisanje   | •                |                     |               |                 |   |

Slika 104. Opcija za promjenu podataka o korištenju olakšica zaposlenika sukladno novim podacima na PK

Nakon potvrde unosa novih vrijednosti, u kartici <u>Raspodjela olakšica</u> u gornjem dijelu tabličnog prikaza vidljiv je novi redak sa unesenim podacima, dok je u ranijem retku vidljiv datum završetka odnosno *Datum do* koji je za jedan dan manji od *Datuma od* u novom retku.

III Fina

# KORISNIČKA UPUTA

Registar zaposlenih u javnom sektoru

| C      | Osnovni podaci odabranog zaposlenika |                  |       |                     |               |                 |  |  |
|--------|--------------------------------------|------------------|-------|---------------------|---------------|-----------------|--|--|
| Ime:   | PREZIME                              | Prezime          | : IME |                     |               |                 |  |  |
| OIB:   | 15904420332                          | MBG              | :     |                     |               |                 |  |  |
|        |                                      |                  |       |                     |               |                 |  |  |
|        | Uvjeti pretraživanja                 |                  |       |                     |               |                 |  |  |
| Insti  | tucija: INSTITUCIJA 1                |                  |       |                     | Ŧ             |                 |  |  |
|        | Raspodjela olakšica                  |                  |       |                     |               |                 |  |  |
| Kor    | isti olakšice: DA/NE                 | Vrsta PK kartice |       | Postotak korištenja | Datum početka | Datum završetka |  |  |
| korist | ti olakšice                          | Original PK      |       | 100                 | 01.04.2017    |                 |  |  |
| koris  | ti olakšice                          | Original PK      |       | 50                  | 01.01.2017    | 31.03.2017      |  |  |
|        |                                      |                  |       |                     |               |                 |  |  |
| 4      |                                      |                  |       |                     |               |                 |  |  |
|        |                                      |                  |       |                     |               |                 |  |  |
| Un     | os Detalji Brisanje                  | •                |       |                     |               |                 |  |  |

Slika 105. Promijenjeni podaci o korištenju olakšica u instituciji s 50% na 100%

### NAPOMENA:

U slučaju promjene podataka o korištenju olakšica na PK kod osoba koje su već zaposlene u instituciji, podaci u podmodulu **Raspodjela olakšica** ne smiju se mijenjati opcijom *Promjena*. Odabirom opcije *Brisanje* za odabranog zaposlenika moguće je obrisati pogrešno evidentiran podatak o korištenju olakšica.

|       | Osnovni podaci odabranog zaposlenika |                  |                     |          |           |                 |   |  |  |
|-------|--------------------------------------|------------------|---------------------|----------|-----------|-----------------|---|--|--|
| Ime:  | IME 2                                | Prezime:         | PREZIME 2           |          |           |                 |   |  |  |
| OIB:  | 05815167482                          | MBG:             |                     |          |           |                 |   |  |  |
|       |                                      |                  |                     |          |           |                 |   |  |  |
|       | Uvjeti pretraživanja                 |                  |                     |          |           |                 |   |  |  |
| Inst  | itucija: INSTITUCIJA                 |                  |                     | <b>v</b> |           |                 |   |  |  |
|       | Raspodjela olakšica                  |                  |                     |          |           |                 |   |  |  |
| Ко    | risti olakšice: DA/NE                | Vrsta PK kartice | Postotak korištenja | Datun    | n početka | Datum završetka |   |  |  |
| koris | sti olakšice (                       | Driginal PK      | 50                  | 01.      | 10.2015   |                 |   |  |  |
|       |                                      |                  |                     |          |           |                 |   |  |  |
| 4     | • 🗢                                  |                  |                     |          | _         |                 | × |  |  |
| Ur    | os Detalji Brisanje                  | ]                |                     |          |           |                 |   |  |  |

Slika 106. Brisanje podatka o korištenju olakšica

### NAPOMENA:

Brisanje podatka o korištenju olakšice zaposlenika nije moguće ako se parametri tog zaposlenika nalaze u nezavršenom obračunu (ako je status obračuna manji od **500-Završen proces isplate**). Podaci o korištenju olakšica zaposlenika brišu se samo u slučaju ako je cijeli podatak pogrešno unesen odnosno ako nije u skladu s podacima na PK kartici zaposlenika.

III Fina

### 11.8 Uzdržavani članovi / djeca

Odabirom podmodula **Uzdržavani članovi / djeca** otvara se prozor za unos i pregled uzdržavanih članova i djece s tabličnim prikazom unesene djece i uzdržavanih članova zaposlenika.

| Ime:         IME 1         Prezime:           OIB:         38742025959         MBG:           Djeca i uzdržavani članovi         Ime         Prezime         OIE           JUETE         DRUGO         9655         DUETE         PRVO         9007           DUETE         TREĆE         9411         PRVO         9017 | B MBG    |                   |                               |                                            |
|----------------------------------------------------------------------------------------------------|----------|-------------------|-------------------------------|--------------------------------------------|
| Djeca i uzdržavani članovi         MBG:           Ime         Prezime         OIE           DJUETE         DRUGO         9655           DJETE         PRVO         9007           DJUETE         TREĆE         9411                                                                                                    | B MBG    |                   |                               |                                            |
| Djeca i uzdržavani članovi           Ime         Prezime         OIE           DJETE         DRUGO         9655           DJETE         PRVO         9007           DJETE         TREĆE         9411                                                                                                    | B MBG    | Datum Coal        |                               |                                            |
| Djeca i uzdržavani članovi           Ime         Prezime         OIE           DIJETE         DRUGO         9655           DIJETE         PRVO         9007           DIJETE         TREĆE         9411                                                                                                    | B MBG    | Datum Coal        |                               |                                            |
| Ime         Prezime         OII           DIJETE         DRUGO         9655           DIJETE         PRVO         9007           DIJETE         TREĆE         9411                                                                                                    | B MBG    | Debum Coal        |                               |                                            |
| DIJETE         DRUGO         9655           DIJETE         PRVO         9007           DIJETE         TREĆE         9411                                                                                                    |          | Datum  Spor       | Srodstvo Invalid              | Status uzdržavanja                         |
| DIJETE         PRVO         9007           DIJETE         TREĆE         9411                                                                                                    | 50310852 | 02.02.2012 muški  | drugo dijete ( invalid        | uzdržavana osoba (tj. porezna olakšica)    |
| DIJETE TREĆE 9411                                                                                                    | 72822712 | 08.08.2008 ženski | prvo dijete (D1) nije invalid | uzdržavana osoba (tj. porezna olakšica)    |
|                                                                                                    | 17127423 | 07.07.2013 muški  | dijete (bez oz nije invalid   | nije uzdržavana osoba (tj. nije porezna ol |
| Odebari Dodevanje konje Arbie u održa                                                                                                    |          |                   |                               |                                            |

Slika 107. Pregled podataka o djeci i uzdržavanim članovima

Ukoliko za zaposlenika nema unosa za djecu i uzdržavane članove, aplikacija će korisnika obavijestiti porukom: "Zaposlenik nema uzdržavanih članova ni djece!", a tablica će biti prazna.

### 11.8.1 Unos uzdržavanih članova/djece

Odabirom opcije **Dodavanje** otvara se zaslon za dodavanje djece / uzdržavanih članova zaposlenika.

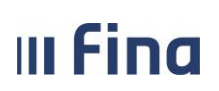

# KORISNIČKA UPUTA

Registar zaposlenih u javnom sektoru

strana: 82/252

| Osnovni podaci odabr                                                                                                    | anog zaposlenika                                                                           |                                  |
|----------------------------------------------------------------------------------------------------|--------------------------------------------------------------------------------------------|----------------------------------|
| Ime: IME 1                                                                                                    | Prezime: PRE                                                                               | ZIME 1                           |
| OIB: 51401063283                                                                                                    | MBG:                                                                                       |                                  |
|                                                                                                    |                                                                                            |                                  |
| Podaci o djetetu ili uz                                                                                                    | državanom članu                                                                            |                                  |
| Ime:                                                                                                    |                                                                                            | Prezime:                         |
| OIB:                                                                                                    |                                                                                            | MBG:                             |
| Datum rođenja:                                                                                                    |                                                                                            | Spol:                            |
| Srodstvo:                                                                                                    |                                                                                            | ▼ Status invaliditeta: ▼         |
| Napomena za dijete:                                                                                                    |                                                                                            |                                  |
| Status uzdržavanja:                                                                                                    |                                                                                            |                                  |
| Postotak uzdržavanja:                                                                                                    |                                                                                            | Područje posebne državne skrbi:  |
| Datum početka uzdržavanja:                                                                                                    | <u></u>                                                                                    | Datum prestanka uzdržavanja:     |
| Dokument:                                                                                                    |                                                                                            | Dodavanje dokumenta              |
| 5 A 4 4 4 4 4                                                                                                    |                                                                                            |                                  |
| Datum pocetka primjene:                                                                                                    |                                                                                            |                                  |
| Podaci o osobi s kojon                                                                                                    | n se dijeli uzdržavani čl                                                                  | lan                              |
| Podaci o osobi s kojor                                                                                                    | n se dijeli uzdržavani čl                                                                  | lan<br>Prezime:                  |
| Podaci o osobi s kojon<br>Ime:<br>OIB:                                                                                                    | n se dijeli uzdržavani čl                                                                  | lan<br>Prezime:                  |
| Datum pocetka primjene:<br>Podaci o osobi s kojon<br>Ime:<br>OIB:<br>Dodaj                                                                                | n se dijeli uzdržavani čl                                                                  | lan<br>Prezime:                  |
| Datum pocetka primjene: Podaci o osobi s kojon Ime: OIB: Dodaj Invalidnost djeteta ili                                                                    | n se dijeli uzdržavani čl<br>Pripadajući po:<br>uzdržavanog člana                          | lan<br>Prezime:                  |
| Datum pocetka primjene:         Podaci o osobi s kojon         Ime:         OIB:         Dodaj         Invalidnost djeteta ili         Vrsta invalidnosti | n se dijeli uzdržavani čl<br>Pripadajući po<br>uzdržavanog člana<br>Postotak invalidnosti  | lan<br>Prezime:                  |
| Datum pocetka primjene:         Podaci o osobi s kojon         Ime:         OIB:         Dodaj         Invalidnost djeteta ili         Vrsta invalidnosti | n se dijeli uzdržavani čl<br>Pripadajući pos<br>uzdržavanog člana                          | lan<br>Prezime:                  |
| Datum pocetka primjene:         Podaci o osobi s kojon         Ime:         OIB:         Dodaj         Invalidnost djeteta ili         Vrsta invalidnosti | n se dijeli uzdržavani čl<br>Pripadajući po:<br>uzdržavanog člana                          | lan<br>Prezime:                  |
| Datum pocetka primjene:         Podaci o osobi s kojon         Ime:         OIB:         Dodaj         Invalidnost djeteta ili         Vrsta invalidnosti | n se dijeli uzdržavani čl<br>Pripadajući pos<br>uzdržavanog člana<br>Postotak invalidnosti | lan<br>Prezime:                  |
| Podaci o osobi s kojon<br>Ime:<br>OIB:<br>Dodaj<br>Invalidnost djeteta ili<br>Vrsta invalidnosti                                                          | n se dijeli uzdržavani čl<br>Pripadajući po:<br>uzdržavanog člana                          | lan Prezime: stotak uzdržavanja: |
| Datum pocetka primjene:         Podaci o osobi s kojon         Ime:         OIB:         Dodaj         Invalidnost djeteta ili         Vrsta invalidnosti | n se dijeli uzdržavani čl                                                                  | lan Prezime:                     |
| Datum pocetka primjene:         Podaci o osobi s kojon         Ime:         OIB:         Dodaj         Invalidnost djeteta ili         Vrsta invalidnosti | n se dijeli uzdržavani čl                                                                  | lan Prezime:                     |
| Datum pocetka primjene:         Podaci o osobi s kojon         Ime:         OIB:         Dodaj         Invalidnost djeteta ili         Vrsta invalidnosti | n se dijeli uzdržavani čl                                                                  | lan Prezime: stotak uzdržavanja: |

Slika 108. Dodavanje djece i uzdržavanih članova

Osim osnovnih podataka o djetetu / uzdržavanom članu potrebno je upisati i datum početka uzdržavanja. Ovaj datum unosi se samo u slučaju kada se radi o uzdržavanoj osobi tj. poreznoj olakšici odnosno kada je u polju *Status uzdržavanja* odabrana vrijednost *uzdržavana osoba (tj. porezna olakšica)*.

Ukoliko se olakšica dijeli s drugom osobom, omogućen je upis podataka o osobi s kojom se dijeli uzdržavani član kao i pripadajući postotak uzdržavanja (najprije se unosi postotak uzdržavanja, a zatim ime, prezime i OIB osobe s kojom se dijeli uzdržavani član).

Nakon uspješnog dodavanja djeteta / uzdržavanog člana, ukoliko je dijete / uzdržavani član invalid, u kartici <u>Invalidnost djeteta ili uzdržavanog člana</u> moguće je unijeti podatke o njegovoj invalidnosti odabirom opcije **Dodavanje**.

| III Fina           | KORISNIČKA UPUTA<br>Registar zaposlenih u javnom sektoru | strana: <b>83/252</b> |
|--------------------|----------------------------------------------------------|-----------------------|
| Invalidnost djet   | eta ili uzdržavanog člana                                |                       |
| Vrsta invalidnosti | Postotak invalidnosti                                    |                       |
|                    |                                                          |                       |
|                    |                                                          |                       |
|                    |                                                          |                       |
|                    |                                                          |                       |
|                    |                                                          |                       |
|                    |                                                          |                       |
|                    |                                                          |                       |
| Odaberi Dodavanje  | 1                                                        |                       |

Slika 109. Dodavanje podataka o invalidnosti djeteta / uzdržavanog člana

Odabirom opcije **Dodavanje** otvara se prozor za unos podataka o invalidnosti djeteta / uzdržavanog člana te se nakon popunjavanja svih obaveznih polja logički ispravnim vrijednostima unos potvrđuje odabirom opcije **Dodaj**.

| Invalidnost djeteta ili uzdržava | nog člana     |        |
|----------------------------------|---------------|--------|
| Vrsta invalidnosti:              | •             |        |
| Postotak invalidnosti:           |               |        |
| Dokument:                        | Dodavanje dok | umenta |
| Datum početka primjene:          |               |        |
| Dodaj                            |               |        |

Slika 110. Dodavanje vrste i postotka invalidnosti djeteta / uzdržavanog člana

### NAPOMENA:

U polju *Vrsta invalidnosti* potrebno je odabrati vrijednost *invalidnost ili tjelesno oštećenje utvrđeno rješenjem* te u polju *Postotak invalidnosti* upisati pripadajući postotak invalidnosti, kako bi se za uzdržavanog člana/dijete obračunavala porezna olakšica uvećana za invalidnost.

Nakon što su podaci o djeci i uzdržavanim članovima uneseni u Registar, podaci će se pojaviti u tabličnom prikazu te će se naknadno moći odabrati i odabirom opcije **Promjena** mijenjati.

| Ш | Fina           | <b>KORISNIČKA UPUTA</b><br>Registar zaposlenih u javnom sektoru | strana: <b>84/252</b> |
|---|----------------|-----------------------------------------------------------------|-----------------------|
|   | Podaci o dieto | etu ili uzdržavanom članu                                       |                       |
|   |                |                                                                 |                       |

| Ime:                       | DIJETE D2                         | Prezime:                        | DRUGO       |
|----------------------------|-----------------------------------|---------------------------------|-------------|
| OIB:                       | 17914102702                       | MBG:                            |             |
| Datum rođenja:             | 01.10.2015                        | Spol:                           | muški 🔻     |
| Srodstvo:                  | prvo dijete (D1) 🔻                | Status invaliditeta:            | nepoznato 🔻 |
| Napomena za dijete:        | Ψ                                 | ]                               |             |
| Status uzdržavanja:        | uzdržavana osoba (tj. porezna 🕅 🔻 | ]                               |             |
| Postotak uzdržavanja:      | 100                               | Područje posebne državne skrbi: | ▼           |
| Datum početka uzdržavanja: | 13.12.2016                        | Datum prestanka uzdržavanja:    |             |
| Dokument:                  | Ψ                                 | ]                               |             |
| Datum početka primjene:    | 13.12.2016                        |                                 |             |
| Podaci o osobi s kojor     | n se dijeli uzdržavani član       |                                 |             |
| Ime:                       |                                   | Prezime:                        |             |
| OIB:                       | Pripadajući postotak uz           | zdržavanja:                     |             |
| Promjena                   |                                   |                                 |             |

Slika 111. Opcija za promjenu evidentiranih vrijednosti o djeci i uzdržavanim članovima

### 11.8.1.1 Unos osobe s kojom se dijeli uzdržavani član

Kod uzdržavanih članova/djece moguće je unijeti određeni postotak uzdržavanja (0 – 99) ukoliko zaposlenik prema PK uzdržavanog člana/dijete dijeli s drugom osobom (npr. sa supružnikom).

### Primjer za slučaj kada se uneseni uzdržavani član počinje dijeliti sa supružnikom u postotku 50%

Ukoliko zaposlenik od određenog datuma unesenog uzdržavanog člana/dijete počinje dijeliti sa supružnikom u postotku 50% prema podacima na PK, izmjene kod odabranog uzdržavanog člana/djeteta, nakon odabira opcije **Promjena**, potrebno je napraviti kako slijedi:

- u kartici <u>Podaci o osobi s kojom se dijeli uzdržavani član</u> najprije upisati postotak u polje *Pripadajući postotak uzdržavanja* (postotak koji pripada osobi s kojom se dijeli uzdržavani član);
- 2) upisati novi datum početka primjene, sukladno datumu na PK;
- u kartici <u>Podaci o osobi s kojom se dijeli uzdržavani član</u> upisati ime, prezime i OIB osobe s kojom se dijeli uzdržavani član i odabrati opciju *Promijeni*.

| III Fina         | <b>KORISNIČKA UPUTA</b><br>Registar zaposlenih u javn | om sektoru | strana: <b>85/252</b> |
|------------------|-------------------------------------------------------|------------|-----------------------|
| Podaci o djeteti | ı ili uzdržavanom članu                               |            |                       |
|                  | Ime: DIJETE                                           | Prezime:   | PRVO                  |

| ine.                       | DIJETE                          | Frezime:                        | FRVO           |
|----------------------------|---------------------------------|---------------------------------|----------------|
| OIB:                       | 71484799633                     | MBG:                            |                |
| Datum rođenja:             | 01.01.2015                      | Spol:                           | muški 🔻        |
| Srodstvo:                  | prvo dijete (D1)                | Status invaliditeta:            | nije invalid 🔻 |
| Napomena za dijete:        |                                 | ·                               |                |
| Status uzdržavanja:        | uzdržavana osoba (tj. porezna 🗖 | ·                               |                |
| Postotak uzdržavanja:      | 50                              | Područje posebne državne skrbi: | •              |
| Datum početka uzdržavanja: | 01.01.2015                      | Datum prestanka uzdržavanja:    |                |
| Dokument:                  |                                 | Dodavanje dokumenta             |                |
| Datum početka primjene:    | 15.12.2016 🧱 2.                 | 3.                              |                |
| Podaci o osobi s kojo      | m se dijeli uzdržavani član     |                                 |                |
| Ime: IME SUPRUGA           |                                 | Prezime: PREZIME SUPRUGA        |                |
| OIB: 32872355420           | Pripadajući postotak u          | zdržavanja: 50 1.               |                |
| Promijeni                  |                                 |                                 |                |

Slika 112. Unos osobe s kojom se dijeli uzdržavani član u određenom postotku

### NAPOMENA:

Ukoliko je zaposleniku na PK evidentirano da od određenog datuma uzdržavanog člana dijeli sa supružnikom u postotku 100%, što znači da uzdržavani član u cijelosti postaje porezna olakšica supružnika, kod zaposlenika je potrebno evidentirati prestanak uzdržavanja unosom odgovarajućeg datuma u polje *Datum prestanka uzdržavanja* i polje *Datum početka primjene*.

# 11.8.2 Evidentiranje prestanka uzdržavanja kod uzdržavanog člana D1 i promjene srodstva kod uzdržavanog člana D2 i uzdržavanog člana D3

Ukoliko prema PK zaposlenika uzdržavani član/dijete prestane biti uzdržavana osoba tj. porezna olakšica, u kartici <u>Podaci o djetetu ili uzdržavanom članu</u> u polje *Datum prestanka uzdržavanja* i u polje *Datum početka primjene* upisuje se **datum do kojeg vrijedi porezna olakšica** prema PK za uzdržavanog člana/dijete.

U slučaju kada zaposlenik ima više uzdržavane djece i kod druge uzdržavane djece se mijenja srodstvo, kod tih članova potrebno je opcijom **Promjena** najprije unijeti novi datum početka uzdržavanja (datum od kada vrijedi novo srodstvo) i nakon toga u polju *Srodstvo* promijeniti srodstvo u *prvo dijete (D1)* te unijeti novi datum početka primjene (datum od kada vrijedi novo srodstvo).

# Primjer ispravnog načina evidentiranja prestanka uzdržavanja člana prvo dijete (D1) i promjene srodstva kod uzdržavanog člana drugo dijete (D2) i uzdržavanog člana treće dijete (D3)

Ako uzdržavani član prvo dijete (D1) prestaje biti uzdržavani član s datumom 12.12.2016., a uzdržavanom članu drugo dijete (D2) mijenja se srodstvo u prvo dijete (D1) od datuma 13.12.2016. te se uzdržavanom članu treće dijete (D3) mijenja srodstvo u drugo dijete (D2) od datuma 13.12.2016., promjene je potrebno napraviti na sljedeći način:

- kod uzdržavanog člana prvo dijete (D1) potrebno je unijeti datum prestanka uzdržavanja i datum početka primjene sukladno PK zaposlenika (npr. 12.12.2016),

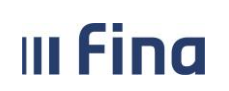

# KORISNIČKA UPUTA

Registar zaposlenih u javnom sektoru

|     | Osnovni podaci odabr     | anog zapo   | slenika     |               |                        |             |             |   |
|-----|--------------------------|-------------|-------------|---------------|------------------------|-------------|-------------|---|
| Im  | e: IME                   |             | Prezime:    | PREZIME       |                        |             |             |   |
| OI  | B: 11666895105           |             | MBG:        |               |                        |             |             |   |
|     |                          |             | ~.          |               |                        |             |             |   |
|     | Podaci o djetetu ili uz  | državanon   | n clanu     |               |                        |             |             |   |
|     | Ime:                     | DIJETE D1   |             |               |                        | Prezime:    | PRVO        |   |
|     | OIB:                     | 3970719784  | 45          |               | ]                      | MBG:        |             |   |
|     | Datum rođenja:           | 01.01.2015  |             |               |                        | Spol:       | muški 🔻     | ] |
|     | Srodstvo:                | prvo dijete | (D1)        | •             | Status inv             | validiteta: | nepoznato 🔻 | ] |
|     | Napomena za dijete:      |             |             | •             | ]                      |             |             |   |
|     | Status uzdržavanja:      | uzdržavana  | a osoba (tj | . porezna 🕅 🔻 | ]                      |             |             |   |
|     | Postotak uzdržavanja:    | 100         |             |               | Područje posebne držav | ne skrbi:   |             | T |
| Dat | tum početka uzdržavanja: | 01.01.2015  |             |               | Datum prestanka uzdı   | ržavanja:   | 12.12.2016  |   |
|     | Dokument:                |             |             | •             | Dodavanje dokumenta    |             |             |   |
|     | Datum početka primjene:  | 12.12.2016  | 1000        |               |                        |             |             |   |

Slika 113. Prestanak uzdržavanja uzdržavanog člana prvo dijete (D1)

- kod uzdržavanog člana drugo dijete (D2) potrebno je unijeti novi datum početka uzdržavanja (datum od kada D2 postaje D1, npr. 13.12.2016.) i tek nakon toga u polju *Srodstvo* promijeniti srodstvo u *prvo dijete (D1)* te unijeti novi datum početka primjene,

| Podaci o djetetu ili uz    | državanom članu                 |                                        |                                   |
|----------------------------|---------------------------------|----------------------------------------|-----------------------------------|
| Ime:                       | DIJETE D2                       | Prezime:                               | DRUGO                             |
| OIB:                       | 17914102702                     | MBG:                                   |                                   |
| Datum rođenja:             | 01.10.2015                      | Spol:                                  | muški 🔻                           |
| Srodstvo:                  | prvo dijete (D1)                | <ol><li>Status invaliditeta:</li></ol> | nepoznato 🔻                       |
| Napomena za dijete:        | •                               |                                        |                                   |
| Status uzdržavanja:        | uzdržavana osoba (tj. porezna 🔻 |                                        |                                   |
| Postotak uzdržavanja:      | 100                             | Područje posebne državne skrbi:        | •                                 |
| Datum početka uzdržavanja: | 13.12.2016 👿 1.                 | Datum prestanka uzdržavanja:           | III III III III III III III III I |
| Dokument:                  | •                               | Dodavanje dokumenta                    |                                   |
| Datum početka primjene:    | 13.12.2016 🗰 3.                 |                                        |                                   |

Slika 114. Promjena srodstva uzdržavanog člana drugo dijete (D2) u prvo dijete (D1)

- kod uzdržavanog člana treće dijete (D3) potrebno je unijeti novi datum početka uzdržavanja (datum od kada D3 postaje D2, npr. 13.12.2016.) i tek nakon toga u polju *Srodstvo* promijeniti srodstvo u *drugo dijete (D2)* te unijeti novi datum početka primjene.

| Podaci o djetetu ili uz    | državanom članu                   |                                 |                |
|----------------------------|-----------------------------------|---------------------------------|----------------|
| Ime:                       | TREĆE D3                          | Prezime:                        | DIJETE         |
| OIB:                       | 87340589826                       | MBG:                            |                |
| Datum rođenja:             | 01.01.2016                        | Spol:                           | ženski 🔻       |
| Srodstvo:                  | drugo dijete (D2) 🔹 🔻             | 2. Status invaliditeta:         | nije invalid 🔻 |
| Napomena za dijete:        | •                                 | ]                               |                |
| Status uzdržavanja:        | uzdržavana osoba (tj. porezna 🕅 🔻 | ]                               |                |
| Postotak uzdržavanja:      | 100                               | Područje posebne državne skrbi: | •              |
| Datum početka uzdržavanja: | 13.12.2016 🥫 1.                   | Datum prestanka uzdržavanja:    |                |
| Dokument:                  | •                                 | Dodavanje dokumenta             |                |
| Datum početka primjene:    | 13.12.2016 😹 3.                   |                                 |                |

Slika 115. Promjena srodstva uzdržavanog člana treće dijete (D3) u drugo dijete (D2)

### 11.8.3 Evidentiranje ponovnog uzdržavanja kod uzdržavanog člana D1

U slučaju kada uzdržavani član evidentiran u Registru koji je prestao biti uzdržavana osoba (ima unesen datum prestanka uzdržavanja), nakon određenog vremena ponovno postaje uzdržavani član, potrebno je opcijom **Promjena** obrisati datum u polju Datum prestanka uzdržavanja, unijeti novi datum u polja Datum početka uzdržavanja i Datum početka primjene, prema datumu od kada vrijede podaci o novom početku uzdržavanja prema PK.

### Primjer evidentiranja ponovnog statusa uzdržavanja kod uzdržavanog člana prvo dijete (D1)

Uzdržavani član prvo dijete (D1) prestao je biti uzdržavani član zaposlenika s određenim datumom (npr. s datumom 30.09.2016.) i u tom slučaju je u polju *Datum prestanka uzdržavanja* i polju *Datum početka primjene* unesen taj datum.

| Podaci o djetetu ili uz    | državanom članu                   |                                 |                |
|----------------------------|-----------------------------------|---------------------------------|----------------|
| Ime:                       | D1                                | Prezime:                        | PRVO DIJETE    |
| OIB:                       | 41502637412                       | MBG:                            |                |
| Datum rođenja:             | 01.02.2010                        | Spol:                           | muški 🔻        |
| Srodstvo:                  | prvo dijete (D1)                  | Status invaliditeta:            | nije invalid 🔻 |
| Napomena za dijete:        | •                                 | ]                               |                |
| Status uzdržavanja:        | uzdržavana osoba (tj. porezna 🔻 🔻 | ]                               |                |
| Postotak uzdržavanja:      | 100                               | Područje posebne državne skrbi: | •              |
| Datum početka uzdržavanja: | 01.02.2010                        | Datum prestanka uzdržavanja:    | 30.09.2016     |
| Dokument:                  | •                                 | Dodavanje dokumenta             |                |
| Datum početka primjene:    | 30.09.2016                        |                                 |                |

Slika 116. Prestanak uzdržavanja uzdržavanog člana prvo dijete (D1)

Od određenog datuma prema podacima na PK ovaj član ponovno postaje uzdržavana osoba u istom srodstvu (npr. od datuma 01.01.2017.). U tom slučaju potrebno je opcijom *Promjena* obrisati datum u polju *Datum prestanka uzdržavanja* i unijeti novi datum (npr. 01.01.2017.) u polje *Datum početka uzdržavanja* i u polje *Datum početka primjene*.

| Podaci o djetetu ili uzdržavanom članu |                                   |                                 |                |  |  |  |  |
|----------------------------------------|-----------------------------------|---------------------------------|----------------|--|--|--|--|
| Ime:                                   | D1                                | Prezime:                        | PRVO DIJETE    |  |  |  |  |
| OIB:                                   | 41502637412                       | MBG:                            |                |  |  |  |  |
| Datum rođenja:                         | 01.02.2010                        | Spol:                           | muški 🔻        |  |  |  |  |
| Srodstvo:                              | prvo dijete (D1)                  | Status invaliditeta:            | nije invalid 🔻 |  |  |  |  |
| Napomena za dijete:                    | •                                 | ]                               |                |  |  |  |  |
| Status uzdržavanja:                    | uzdržavana osoba (tj. porezna 🖓 🔻 | ]                               |                |  |  |  |  |
| Postotak uzdržavanja:                  | 100                               | Područje posebne državne skrbi: | •              |  |  |  |  |
| Datum početka uzdržavanja:             | 01.01.2017 📑 2.                   | Datum prestanka uzdržavanja:    | <u></u> 1.     |  |  |  |  |
| Dokument:                              | •                                 | Dodavanje dokumenta             |                |  |  |  |  |
| Datum početka primjene:                | 01.01.2017 📑 3.                   |                                 |                |  |  |  |  |

Slika 117. Unos ponovnog statusa uzdržavanja kod ranije uzdržavanog člana prvo dijete (D1)

Odabirom opcije *Ispis* moguće je ispisati podatke o djeci i uzdržavanim članovima zaposlenika.

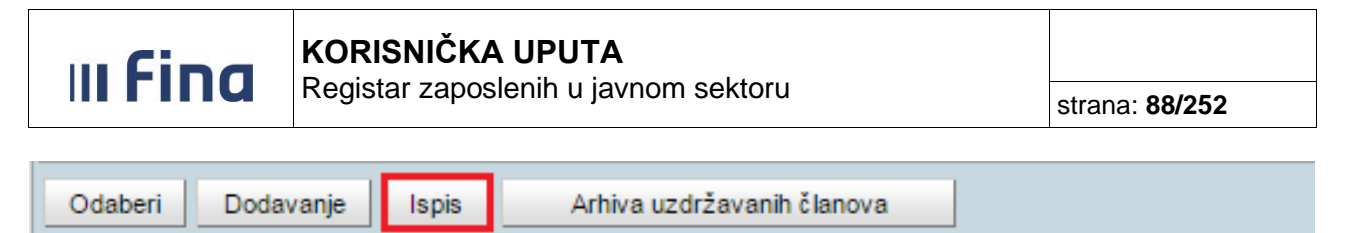

Slika 118. Opcije za odabir, dodavanje, ispis i arhivu uzdržavanih članova

Ispis se otvara u PDF formatu i prikazuje podatke o djeci i uzdržavanim članovima zaposlenika.

| VLADA REPUBLIKE HRVATSKE<br>REGISTAR ZAPOSLENIH U JAVNOM SEKTORU                                                                                                    |                                                                                                    | Detum i vrijeme: 14.05.2015. u 10:04            |
|----------------------------------------------------------------------------------------------------|----------------------------------------------------------------------------------------------------|-------------------------------------------------|
|                                                                                                    |                                                                                                    | Zaposlenik: PREZIME 1 IME 1<br>OIB: 38742025959 |
| OSNOVNI PODACI O UZDRŽAVANOM ČLANU                                                                                                    |                                                                                                    |                                                 |
|                                                                                                    |                                                                                                    |                                                 |
| Ime:                                                                                                    | DIJETE                                                                                                    |                                                 |
| Prezime:                                                                                                    | DRUGO                                                                                                    |                                                 |
| OIB:                                                                                                    | 96550310852                                                                                                    |                                                 |
| Datum rođenja:                                                                                                    | 02.02.2012.                                                                                                    |                                                 |
| Spol:                                                                                                    | muški                                                                                                    |                                                 |
| Srodstvo:                                                                                                    | drugo dijete (D2)                                                                                                    |                                                 |
| Status invaliditeta:                                                                                                    | invalid                                                                                                    |                                                 |
| Napomena za dijete:                                                                                                    | dijete s posebnim potrebama                                                                                                    |                                                 |
| Status uzdržavanja:                                                                                                    | uzdržavana osoba (tj. porezna olakšica)                                                                                                    |                                                 |
| Postotak uzdržavanja:                                                                                                    | 100%                                                                                                    |                                                 |
| Datum početka uzdržavanja:                                                                                                    | 02.02.2012.                                                                                                    |                                                 |
| Dokument:                                                                                                    | dfd - Rodni list                                                                                                    |                                                 |
| OSNOVNI PODACI O INVALIDNOSTI UZDRŽAVANO                                                                                                    | G ČLANA                                                                                                    |                                                 |
| Vrsta invalidnosti:                                                                                                    | invalidnost ili tjelesno oštećenje utvrđeno rješenjem                                                                                              |                                                 |
| Postotak invalidnosti:                                                                                                    | 30%                                                                                                    |                                                 |
|                                                                                                    |                                                                                                    |                                                 |
|                                                                                                    |                                                                                                    |                                                 |
| Imo:                                                                                                    | DIJETE                                                                                                    |                                                 |
| ine.                                                                                                    |                                                                                                    |                                                 |
| Prezime:                                                                                                    | PRVO                                                                                                    |                                                 |
| Prezime:<br>OIB:                                                                                                    | PRVO<br>90072822712                                                                                                    |                                                 |
| Prezime:<br>OIB:<br>Datum rođenja:                                                                                                    | PRVO<br>90072822712<br>08.08.2008.                                                                                                    |                                                 |
| Prezime:<br>OIB:<br>Datum rođenja:<br>Spol:                                                                                                    | PRVO<br>90072822712<br>08.08.2008.<br>ženski                                                                                                    |                                                 |
| Prezime:<br>Prezime:<br>OIB:<br>Datum rođenja:<br>Spol:<br>Srodstvo:                                                                                                    | PRVO<br>90072822712<br>08.08.2008.<br>ženski<br>prvo dijete (D1)                                                                                   |                                                 |
| Prezime:<br>Prezime:<br>OIB:<br>Datum rođenja:<br>Spol:<br>Srodstvo:<br>Status invaliditeta:                                                                               | PRVO<br>90072822712<br>08.08.2008.<br>ženski<br>prvo dijete (D1)<br>nije invalid                                                                   |                                                 |
| Prezime:<br>Prezime:<br>OIB:<br>Datum rođenja:<br>Spot:<br>Srodstvo:<br>Status invaliditeta:<br>Status uzdržavanja:                                                        | PRVO<br>90072822712<br>08.08.2008.<br>ženski<br>prvo dijete (D1)<br>nije invalid<br>uzdržavana osoba (tj. porezna olakšica)                        |                                                 |
| Prezime:<br>Prezime:<br>OIB:<br>Datum rođenja:<br>Spol:<br>Srodstvo:<br>Status invaliditeta:<br>Status uzdržavanja:<br>Postotak uzdržavanja:                               | PRVO<br>90072822712<br>08.08.2008.<br>ženski<br>prvo dijete (D1)<br>nije invalid<br>uzdržavana osoba (tj. porezna olakšica)<br>100%                |                                                 |
| Prezime:<br>Prezime:<br>OIB:<br>Datum rođenja:<br>Spol:<br>Srodstvo:<br>Status invaliditeta:<br>Status uzdržavanja:<br>Postotak uzdržavanja:<br>Datum početka uzdržavanja: | PRVO<br>90072822712<br>08.08.2008.<br>ženski<br>prvo dijete (D1)<br>nije invalid<br>uzdržavana osoba (tj. porezna olakšica)<br>100%<br>08.08.2008. |                                                 |

Slika 119. lspis uzdržavanih članova zaposlenika

Odabirom opcije **Arhiva uzdržavanih članova** prikazuju se uzdržavani članovi/djeca i promjene koje su evidentirane od prvog unosa uzdržavanih članova/djece u Registru.

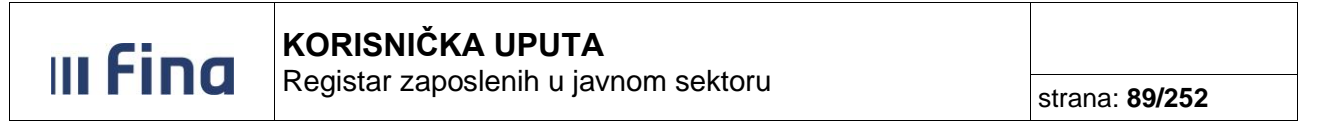

| C     | Osnovni podaci odabranog zaposlenika |                   |              |               |     |            |        |                  |              |                                            |  |
|-------|--------------------------------------|-------------------|--------------|---------------|-----|------------|--------|------------------|--------------|--------------------------------------------|--|
| Ime:  | IME                                  |                   | Prezime:     | PREZIME       |     |            |        |                  |              |                                            |  |
| OIB:  | 1166689510                           | 5                 | MBG:         |               |     |            |        |                  |              |                                            |  |
|       |                                      |                   |              |               |     |            |        |                  |              |                                            |  |
| 1     | Djeca i uzdržavani članovi           |                   |              |               |     |            |        |                  |              |                                            |  |
| Ime   |                                      | Prezime           | OI           | B             | MBG | Datum      | Spol   | Srodstvo         | Invalid      | Status uzdržavanja                         |  |
| ZAP   | K                                    | DIJETE BEZ OZNAKE | 705          | 79528374      |     | 01.01.2017 | muški  | dijete (bez oz   | nije invalid | nije uzdržavana osoba (tj. nije porezna ol |  |
| DIJET | TE D2                                | DRUGO             | 179          | 14102702      |     | 01.10.2015 | muški  | prvo dijete (D1) | nepoznato    | uzdržavana osoba (tj. porezna olakšica)    |  |
| DIJET | TE D1                                | PRVO              | 397          | 07197845      |     | 01.01.2015 | muški  | prvo dijete (D1) | invalid      | uzdržavana osoba (tj. porezna olakšica)    |  |
| DIJET | DIJETE D3 TREĆE                      |                   | 873          | 40589826      |     | 01.01.2016 | ženski | drugo dijete (   | nije invalid | uzdržavana osoba (tj. porezna olakšica)    |  |
|       |                                      |                   |              |               |     |            |        |                  |              |                                            |  |
|       |                                      |                   |              |               |     |            |        |                  |              |                                            |  |
| Od    | aberi Doda                           | vanje Ispis A     | rhiva uzdrža | vanih članova |     |            |        |                  |              |                                            |  |

Slika 120. Arhiva uzdržavanih članova

U kartici <u>Arhiva uzdržavanih članova</u> prikazuju se svi uneseni uzdržavani članovi/djeca i sve evidentirane promjene zbog ažuriranja podataka u Registru, izazvane promjenama na PK.

Trenutno važeći evidentirani uzdržavani članovi/djeca (porezne olakšice) prikazani su plavim fontom i obračunavaju se na obračunima kao porezne olakšice.

Crnim fontom prikazani su evidentirani uzdržavani članovi kojima je unesen datum prestanka uzdržavanja (ove osobe neće se obračunavati kao porezne olakšice).

### NAPOMENA:

Neuzdržavane osobe koje u polju *Status uzdržavanja* imaju unesenu vrijednost *nije uzdržavana* osoba (nije porezna olakšica) u arhivi uzdržavanih članova prikazuju se plavim fontom, ali se ne obračunavaju se kao porezne olakšice zaposlenika.

| Osnovni podaci odabranog zaposlenika |                            |             |                 |                           |                 |                          |                           |                  |                     |            |          |
|--------------------------------------|----------------------------|-------------|-----------------|---------------------------|-----------------|--------------------------|---------------------------|------------------|---------------------|------------|----------|
| Ime: IME                             | ne: IME Prezime: PREZIME   |             |                 |                           |                 |                          |                           |                  |                     |            |          |
| OIB: 11666895105                     |                            |             | IBG:            |                           |                 |                          |                           |                  |                     |            |          |
| Arhiva uzdrža                        | Arhiva uzdržavanih članova |             |                 |                           |                 |                          |                           |                  |                     |            |          |
| Prezime                              | Ime                        | OIB         | Datum zadnjeg a | Datum početka uzdržavanja | Datum završetka | Status uzdržavanja       | Srodstvo                  | Postotak podjele | Status invaliditeta | Datum pod  | četka p. |
| DIJETE                               | TREĆE D3                   | 87340589826 | 10.01.2017      | 01.01.2016                |                 | uzdržavana osoba (tj. po | treće dijete (D3)         |                  | nije invalid        | 01.01.2016 |          |
| DIJETE BEZ OZNAKE                    | ZAPK                       | 70579528374 | 05.01.2017      |                           |                 | nije uzdržavana osoba    | dijete (bez oznake za PK) |                  | nije invalid        | 01.01.2017 |          |
| DRUGO                                | DIJETE D2                  | 17914102702 | 13.12.2016      | 01.10.2015                |                 | uzdržavana osoba (tj. po | drugo dijete (D2)         |                  | nepoznato           | 01.10.2015 |          |
| DRUGO                                | DIJETE D2                  | 17914102702 | 13.12.2016      | 13.12.2016                |                 | uzdržavana osoba (tj. p  | prvo dijete (D1)          |                  | nepoznato           | 13.12.2016 |          |
| PRVO                                 | DIJETE D1                  | 39707197845 | 13.12.2016      | 01.01.2015                |                 | uzdržavana osoba (tj. po | prvo dijete (D1)          |                  | nepoznato           | 01.01.2015 |          |
| PRVO                                 | DIJETE D1                  | 39707197845 | 04.01.2017      | 01.01.2015                | 12.12.2016      | uzdržavana osoba (tj. p  | prvo dijete (D1)          |                  | invalid             | 12.12.2016 |          |
| TREĆE                                | DIJETE D3                  | 87340589826 | 10.01.2017      | 13.12.2016                |                 | uzdržavana osoba (tj. p  | drugo dijete (D2)         |                  | nije invalid        | 13.12.2016 |          |
| 4                                    |                            |             |                 |                           |                 |                          |                           |                  |                     |            | +        |
|                                      |                            |             |                 |                           |                 |                          |                           |                  |                     |            | ×        |
| Ispis CSV Ispi                       | s PDF                      |             |                 |                           |                 |                          |                           |                  |                     |            |          |

Slika 121. Prikaz detalja arhive uzdržavanih članova

Podatke iz arhive uzdržavanih članova zaposlenika moguće je ispisati u PDF formatu odabirom opcije **Ispis PDF** ili u tabličnom prikazu odabirom opcije **Ispis CSV** odnosno u .xls formatu odabirom ikone Excela u desnom dijelu ekrana.

|                     | <b>&gt;</b> |
|---------------------|-------------|
|                     | ×           |
| Ispis CSV Ispis PDF |             |

Slika 122. lspis arhive uzdržavanih članova

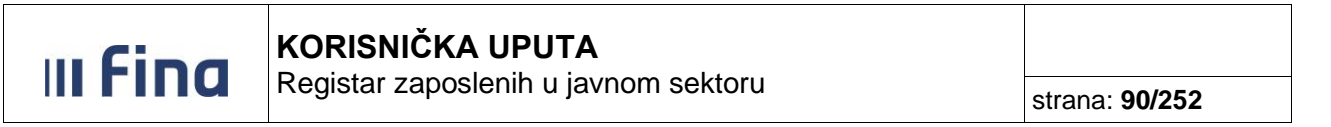

### 11.8.4 Unos djece zaposlenika koja nisu porezne olakšice zaposlenika

U Registru je potrebno evidentirati djecu koja prema PK zaposlenika nisu porezne olakšice, radi evidencije o broju djece zaposlenika. Nakon odabira opcije za dodavanje, otvara se kartica <u>Podaci</u> o djetetu ili uzdržavanom članu u kojoj je potrebno unijeti podatke o djetetu odnosno popuniti sva obavezna polja.

Ukoliko dijete nije navedeno na PK zaposlenika, ovom slučaju u polju *Srodstvo* potrebno je odabrati vrijednost *dijete bez oznake na PK*, a u polju *Status uzdržavanja* vrijednost *nije uzdržavana osoba (tj. nije porezna olakšica)*.

| Podaci o djetetu      | ı ili uz | državanon   | n članu              |                            |                  |           |                   |
|-----------------------|----------|-------------|----------------------|----------------------------|------------------|-----------|-------------------|
|                       | Ime:     | ZA PK       |                      |                            | Pi               | rezime:   | DIJETE BEZ OZNAKE |
|                       | OIB:     | 705795283   | 74                   |                            |                  | MBG:      |                   |
| Datum ro              | đenja:   | 01.01.2017  |                      |                            |                  | Spol:     | muški 🔻           |
| Sro                   | dstvo:   | dijete (bez | oznake za PK)        | •                          | Status inva      | liditeta: | nije invalid 🔻    |
| Napomena za           | dijete:  |             |                      | •                          |                  |           |                   |
| Status uzdržav        | vanja:   | nije uzdrža | vana osoba (tj. nije | •                          |                  |           |                   |
| Postotak uzdržav      | vanja:   |             |                      | Područje p                 | osebne državne   | e skrbi:  |                   |
| Datum početka uzdržav | vanja:   |             |                      | Datum p                    | orestanka uzdrža | avanja:   |                   |
| Doku                  | iment:   |             |                      | <ul> <li>Dodava</li> </ul> | nje dokumenta    |           |                   |
| Datum početka prin    | njene:   | 01.01.2017  |                      |                            |                  |           |                   |
| Podaci o osobi s      | kojor    | n se dijeli | uzdržavani član      |                            |                  |           |                   |
| Ime:                  |          |             |                      | Prezime:                   |                  |           |                   |
| OIB:                  |          |             | Pripadajući postotak | uzdržavanja:               |                  |           |                   |
| Dodaj                 |          |             |                      |                            |                  |           |                   |

Slika 123. Unos djeteta bez oznake na PK

Ukoliko je dijete navedeno na PK zaposlenika, ali je porezna olakšica njegovog supružnika u postotku od 100%, ovom slučaju u polju *Srodstvo* potrebno je odabrati odgovarajuću vrijednost sukladno podacima na PK, a u polju *Status uzdržavanja* vrijednost *nije uzdržavana osoba (tj. nije porezna olakšica)*.

| III Fina                  | KORISNIČKA UPUTA<br>Registar zaposlenih u javi   | strana: <b>91/252</b>           |                |  |  |  |  |  |
|---------------------------|--------------------------------------------------|---------------------------------|----------------|--|--|--|--|--|
| Podaci o djetetu ili u    | ızdržavanom članu                                |                                 |                |  |  |  |  |  |
| Ime                       | :: D2                                            | Prezime:                        | DRUGO DIJETE   |  |  |  |  |  |
| OIB                       | : 77380167228                                    | MBG:                            |                |  |  |  |  |  |
| Datum rođenja             | : 01.01.2014                                     | Spol:                           | ženski 🔻       |  |  |  |  |  |
| Srodstvo                  | e: drugo dijete (D2)                             | Status invaliditeta:            | nije invalid 🔻 |  |  |  |  |  |
| Napomena za dijete        | •                                                | '                               |                |  |  |  |  |  |
| Status uzdržavanja        | : nije uzdržavana osoba (tj. nije 🔻              |                                 |                |  |  |  |  |  |
| Postotak uzdržavanja      |                                                  | Područje posebne državne skrbi: | T              |  |  |  |  |  |
| Datum početka uzdržavanja |                                                  | Datum prestanka uzdržavanja:    |                |  |  |  |  |  |
| Dokument                  | t:                                               | Dodavanje dokumenta             |                |  |  |  |  |  |
| Datum početka primjene    | . 01.01.2014                                     |                                 |                |  |  |  |  |  |
| Podaci o osobi s kojo     | Podaci o osobi s kojom se dijeli uzdržavani član |                                 |                |  |  |  |  |  |
| Ime:                      |                                                  | Prezime:                        |                |  |  |  |  |  |

Slika 124. Unos djeteta navedenog na PK zaposlenika koji je porezna olakšica supružnika u postotku 100%

Djeca unesena na gore opisane načine neće se obračunavati kao porezne olakšice zaposlenika.

Pripadajući postotak uzdržavanja:

### 11.9 Ocjene

OIB:

Odabirom podmodula **Ocjene** otvara se prozor za unos i pregled ocjena zaposlenicima u državnoj službi s tabličnim prikazom ocjena zaposlenika.

| Ocjene zaposlenika |                                   |
|--------------------|-----------------------------------|
| Institucija        | Datum ocje Početa Završeta Ocjena |
|                    |                                   |
|                    |                                   |
|                    |                                   |
|                    |                                   |
|                    |                                   |
|                    |                                   |
|                    |                                   |
| Odaberi Dodavanje  |                                   |

### Slika 125. Pregled i unos ocjena zaposlenika

Ukoliko zaposlenik nema upisanih ocjena aplikacija će korisnika obavijestiti porukom: "Odabrani zaposlenik nema ocjena!", a tablica će biti prazna.

Odabirom opcije **Dodavanje** otvara se prozor za unos ocjena zaposlenika. Unosom svih obaveznih i logički ispravnih podataka i odabirom opcije **Dodaj** uspješno se spremaju podaci o ocjeni zaposlenika.

|                          | Registar zaposienin u javnom sektoru | strana: 92/252 |
|--------------------------|--------------------------------------|----------------|
|                          |                                      |                |
| Ocjena zaposlenik        | a                                    |                |
| Institucija: INSTITUCIJA | ×1 T                                 |                |

| Grupa ocjene:      |         | •                   |
|--------------------|---------|---------------------|
| Ocjena:            |         | T                   |
| Početak perioda:   |         |                     |
| Završetak perioda: |         |                     |
| Datum ocjene:      | ·       |                     |
| Dokument:          | <b></b> | Dodavanje dokumenta |
| Dodaj              |         |                     |

Slika 126. Unos ocjena zaposlenika

Odabirom određenog podatka o ocjenama u tabličnom prikazu i opcije **Odaberi** otvara se prozor s unesenim podacima te odabirom opcije **Promjena** podaci mogu mijenjati. Dodavanje novih ocjena i ažuriranje ranije unesenih ocjena moguće je za trenutno zaposlene u instituciji i za bivše zaposlenike institucije.

### 11.10 Postupci i kazne

Odabirom podmodula *Postupci i kazne* otvara se prozor za unos i pregled postupaka i kazni zaposlenika s tabličnim prikazom postupaka i kazni zaposlenika.

| Postupci i k   | azne          |                          |              |                        |                            |             |                 |
|----------------|---------------|--------------------------|--------------|------------------------|----------------------------|-------------|-----------------|
| Vrsta postupka | Vrsta povrede | Inst. koja vodi postupak | Vrsta odluke | Datum donošenja odluke | Datum pravomoćnosti odluke | Vrsta kazne | Status sankcije |
|                |               |                          |              |                        |                            |             |                 |
|                |               |                          |              |                        |                            |             |                 |
|                |               |                          |              |                        |                            |             |                 |
|                |               |                          |              |                        |                            |             |                 |
|                |               |                          |              |                        |                            |             |                 |
|                |               |                          |              |                        |                            |             |                 |
|                |               |                          |              |                        |                            |             |                 |
|                |               |                          |              |                        |                            |             |                 |
|                |               |                          |              |                        |                            |             |                 |
|                |               |                          |              |                        |                            |             |                 |
|                |               |                          |              |                        |                            |             |                 |
|                |               |                          |              |                        |                            |             |                 |
| Odaberi Doda   | vanje         |                          |              |                        |                            |             |                 |

Slika 127. Pregled i unos postupaka i kazni

Ukoliko zaposlenik nema unesenih postupaka i kazni, aplikacija će korisnika obavijestiti porukom: "Zaposlenik nema zabilježenih postupaka i kazni", a tablica će biti prazna.

Odabirom opcije *Dodavanje* otvara se prozor za dodavanje postupaka i kazni zaposlenika.

| u Fina                    | KOF     |                     |  |
|---------------------------|---------|---------------------|--|
|                           | Regi    | strana: 93/252      |  |
|                           |         |                     |  |
| Postupci i kazne          |         |                     |  |
| Vrsta pos                 | tupka:  | <b>T</b>            |  |
| Grupa vrste pov           | vrede:  | T                   |  |
| Vrsta pov                 | vrede:  |                     |  |
| Opis pov                  | vrede:  |                     |  |
| Institucija koja vodi pos | tupak:  | <u> </u>            |  |
| Datum početka pri         | itvora: |                     |  |
| Trajanje pri              | itvora: |                     |  |
| Vrsta o                   | dluke:  |                     |  |
| Datum donošenja o         | dluke:  |                     |  |
| Datum pravomoćnosti o     | dluke:  |                     |  |
| Grupa vrste k             | kazne:  | τ                   |  |
| Vrsta                     | kazne:  |                     |  |
| Trajanje                  | kazne:  |                     |  |
| Novčani iznos l           | kazne:  |                     |  |
| Status sar                | nkcije: |                     |  |
| Datum izvrs               | šnosti: |                     |  |
| Razlog neizvršavanja r    | mjere:  | <b>T</b>            |  |
| Datum brisanja iz evide   | encije: |                     |  |
| Doku                      | iment:  | Dodavanie dokumenta |  |

Slika 128. Unos postupaka i kazni zaposlenika

Nakon popunjavanja svih obaveznih i logički ispravnih podataka u predviđena polja te odabirom opcije **Dodaj** u bazu se unose podaci o zaposlenikovom postupku i kazni te je podatak vidljiv u tabličnom prikazu.

Odabirom podatka i ponovnim otvaranjem prozora s unesenim podacima te odabirom opcije *Promjena* podaci se mogu mijenjati.

### 11.11 Detalji zaposlenja

Dodaj

Odabirom podmodula **Detalji zaposlenja** otvara se zaslon koji je podijeljen u tri dijela, odnosno karticu <u>Osnovni podaci odabranog zaposlenika</u>, karticu <u>Zapošljavanje u instituciji</u> s pregledom detalja o zapošljavanju u instituciji te karticu <u>Posebni statusi uz zaposlenje</u>.

| u fina |                                      |                       |
|--------|--------------------------------------|-----------------------|
| IIIIu  | Registar zaposlenih u javnom sektoru | strana: <b>94/252</b> |
|        |                                      |                       |

|      | • • • • • • • • • • • • • • • • • • • • |                               |                   |                  |               |                    |        |            |                 |          |             |             |
|------|-----------------------------------------|-------------------------------|-------------------|------------------|---------------|--------------------|--------|------------|-----------------|----------|-------------|-------------|
| Ime  | IME 2                                   | Prezime:                      | PREZIME 2         |                  |               |                    |        |            |                 |          |             |             |
| OIB  | 28017178881                             | MBG:                          |                   |                  |               |                    |        |            |                 |          |             |             |
|      |                                         |                               |                   |                  |               |                    |        |            |                 |          |             |             |
|      | Zapošljavanje u i                       | ıstituciji                    |                   |                  |               |                    |        |            |                 |          |             |             |
| OIE  | 3 i naziv institucije                   | Status radnog od Vrs          | sta radnog o   I  | Datum zapošl     | Datum pr      | Interna šifra radn | Naziv  | radnog mje | Datum ra        | Datum pr | Sati dnevno | Sati ukupno |
| 4061 | 5753325 - INSTITUCIJA 1                 | raspored na sistematizir radr | i odnos na neod 0 | 01.05.2000       |               | 11                 | RADNO  | MJESTO 1   | 01.05.2000      |          | 8           | 8           |
|      |                                         |                               |                   |                  |               |                    |        |            |                 |          |             |             |
|      |                                         |                               |                   |                  |               |                    |        |            |                 |          |             |             |
|      |                                         |                               |                   |                  |               |                    |        |            |                 |          |             |             |
| 0    | daberi Posebni u                        | vjeti rada Prikaži staž       | Ispis             | Uvid u staž s po | većanim traja | njem               |        |            |                 |          |             |             |
|      |                                         |                               |                   |                  |               |                    |        |            |                 |          |             |             |
|      | Posebni statusi uz                      | z zaposlenje                  |                   |                  |               |                    |        |            |                 |          |             |             |
| Ins  | titucija                                |                               | Po                | sebni status     |               | Datum p            | očetka | Datum zavr | šetka   Detalji |          |             |             |
|      |                                         |                               |                   |                  |               |                    |        |            |                 |          |             |             |
|      |                                         |                               |                   |                  |               |                    |        |            |                 |          |             |             |
|      |                                         |                               |                   |                  |               |                    |        |            |                 |          |             |             |
| 00   | laberi Dodavanje                        |                               |                   |                  |               |                    |        |            |                 |          |             |             |

Slika 129. Pregled detalja o zapošljavanju u instituciji

U tabličnom prikazu kartice <u>Zapošljavanje u instituciji</u> nalaze se podaci o svim unesenim zapošljavanjima odabranog zaposlenika. Ako je zaposlenik imao više rasporeda na radno mjesto unutar iste institucije, podaci se prikazuju u više redaka, a prvi redak u prikazu je aktivni raspored zaposlenika.

| C     | snovni poda       | aci odal    | oranog zaposlen        | ika     |                     |                     |                |                    |                  |            |            |             |             |
|-------|-------------------|-------------|------------------------|---------|---------------------|---------------------|----------------|--------------------|------------------|------------|------------|-------------|-------------|
| Ime:  | IME 2             |             | Prez                   | ime: P  | PREZIME 2           |                     |                |                    |                  |            |            |             |             |
| OIB:  | 28017178881       |             |                        | MBG:    |                     |                     |                |                    |                  |            |            |             |             |
|       |                   |             |                        | _       |                     |                     |                |                    |                  |            |            |             |             |
| 4     | aposljavanj       | je u ins    | tituciji               |         |                     |                     |                |                    |                  |            |            |             |             |
| OIB   | i naziv institu   | ıcije       | Status radnog od       | l   Vrs | sta radnog odn      | Datum zapošl        | Datum pr       | Interna šifra radn | Naziv radnog mje | Datum ra   | Datum pr   | Sati dnevno | Sati ukupno |
| 40618 | 5753325 - INSTITU | JCIJA 1     | raspored na sistematiz | r radr  | ni odnos na neodređ | 01.05.2000          |                | 1                  | ravnatelj        | 01.09.2016 |            | 8           | 8           |
| 40615 | 5753325 - INSTITU | JCIJA 1     | raspored na sistematiz | r radr  | ni odnos na neodređ | 01.05.2000          |                | 11                 | RADNO MJESTO 1   | 01.05.2000 | 31.08.2016 | 8           | 8           |
|       |                   |             |                        |         |                     |                     |                |                    |                  |            |            |             |             |
|       |                   |             |                        |         |                     |                     |                |                    |                  |            |            |             |             |
| Oda   | aberi Pos         | sebni uvjet | ti rada Prika          | i staž  | Ispis               | Uvid u staž s poveć | anim trajanjem |                    |                  |            |            |             |             |
|       | acabui statu      |             | anaslania              |         |                     |                     |                |                    |                  |            |            |             |             |
|       | osebili stati     |             | aposienje              |         |                     |                     |                |                    |                  |            |            |             |             |
| Inst  | itucija           |             |                        |         | Poset               | oni status          |                | Datum početka      | Datum završetka  | Detalji    |            |             |             |
|       |                   |             |                        |         |                     |                     |                |                    |                  |            |            |             |             |
|       |                   |             |                        |         |                     |                     |                |                    |                  |            |            |             |             |
|       |                   |             |                        |         |                     |                     |                |                    |                  |            |            |             |             |
| Oda   | beri Dodav        | anje        |                        |         |                     |                     |                |                    |                  |            |            |             |             |

Slika 130. Pregled svih zaposlenja i rasporeda zaposlenika

Odabirom opcije *Ispis* moguće je prikazati sve promjene evidentirane u karticama <u>Zapošljavanje u</u> <u>instituciji</u> i <u>Raspored zaposlenika na radno mjesto</u> u PDF formatu.

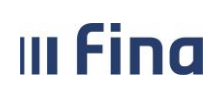

| REGISTAR ZAPOSLENIH U JAVNOM SEKTORU                 |                                          | Detum i vrijeme: 29.03.2023. u 69:11       |
|------------------------------------------------------|------------------------------------------|--------------------------------------------|
|                                                      |                                          | Zaposlenik: PREZIME IME<br>OIB: 3707376787 |
| DSNOVNI PODACI O ZAPOSLENJU U INSTITUCI              | UI                                       |                                            |
| Institucija:                                         | INSTITUCIJA 1 (60945415147 - 21789)      |                                            |
| Ukupni staž do zapošljavanja:                        | 110500                                   |                                            |
| Ukupni uvećani staž:                                 | 110500                                   |                                            |
| Staž u djelatnosti do zapošljavanja:                 | 010500                                   |                                            |
| Uvećani staž u djelatnosti do zapošljavanja:         | 010500                                   |                                            |
| Neprekinuti staž u službi do zapošljavanja:          | 010500                                   |                                            |
| Ukupni staž do zapošijavanja za uvećanje plaće 0.5%: | 010500                                   |                                            |
| Status radnog odnosa:                                | raspored na sistematizirano radno mjesto |                                            |
| Vrsta radnog odnosa:                                 | radni odnos na neodređeno vrijeme        |                                            |
| Datum zapošljavanja:                                 | 01.06.2022.                              |                                            |
| Datum prestanka zaposlenja:                          | neodređeno                               |                                            |
| Radno vrijeme:                                       | nepuno radno vrijeme                     |                                            |
| Broj sati dnevno:                                    | 4                                        |                                            |
| Broj sati ukupno:                                    | 4                                        |                                            |
| Dokument:                                            | 111-11 - Diploma                         |                                            |
| OSNOVNI PODACI O RASPOREDU NA RADNO N                | AJESTO                                   |                                            |
| Institucija:                                         | INSTITUCIJA 1 (60945415147 - 21789)      |                                            |
| Ustrojstvena jedinica:                               | 111-223 - USTROJSTVENA JEDINICA 1        |                                            |
| Vrsta rasporeda:                                     | raspored s koeficijentom radnog mjesta   |                                            |
| Naziv radnog mjesta:                                 | 11 - RADNO MJESTO 1                      |                                            |
| Koeficijent radnog mjesta:                           | 1.086                                    |                                            |
| Beneficirani radni staž:                             | zaposlenik nema beneficirani staž        |                                            |
| Oznaka vježbenika/pripravnika:                       | nije vježbenik/pripravnik                |                                            |
| Opis zaposlenia:                                     | redovno zaposlenie - nije zamjena        |                                            |
| Oznaka raspolaganja:                                 | nije na raspolaganju                     |                                            |
| Oznaka probnog rada:                                 | nije probni rad                          |                                            |
| Datum rasporeda:                                     | 01.06.2022.                              |                                            |
| Datum prestanka rasporeda:                           | neodređeno                               |                                            |
| Radno vrijeme:                                       | nepuno radno vrijeme                     |                                            |
| Broj sati dnevno:                                    | 4                                        |                                            |
| Determent                                            | 111.11 Dislama                           |                                            |

Slika 131. Ispis osnovnih podataka o zaposlenju u instituciji i rasporedu na radno mjesto

Zaposlenicima koji rade na poslovima s posebnim uvjetima rada isti se mogu dodati odabirom opcije *Posebni uvjeti rada*.

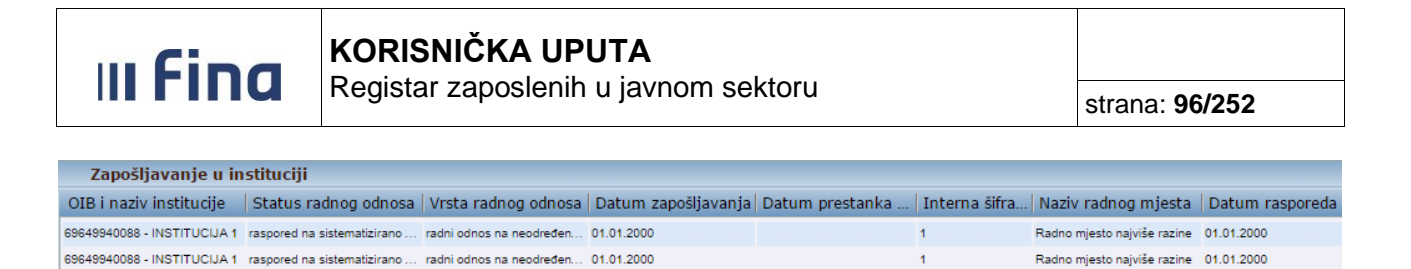

| Odaberi | Posebni uvjeti rada | Prikaži staž | Ispis | Uvid u staž s povećanim trajanjem |  |  |
|---------|---------------------|--------------|-------|-----------------------------------|--|--|

Slika 132. Odabir opcija Posebni uvjeti rada i Prikaži staž

Odabirom opcije **Dodavanje** otvara se novi prozor za unos posebnih uvjeta rada za radna mjesta s pravom na posebne uvjete rada.

### NAPOMENA:

Ukoliko se posebni uvjeti rada obračunavaju samo za dio mjesečnog fonda sati zaposlenika, odnosno za sate provedene u radu na poslovima s takvim uvjetima (npr. dodaci za posebne uvjete rada u institucijama resora osnovnoškolskog i srednjoškolskog obrazovanja), isti se ne unose u ovom podmodulu već u obračunskom dijelu.

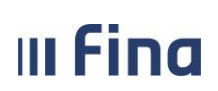

# KORISNIČKA UPUTA

Registar zaposlenih u javnom sektoru

strana: 97/252

| Osnovni podaci odabranoo            | j zaposlenika      |                                     |           |                                                        |
|-------------------------------------|--------------------|-------------------------------------|-----------|--------------------------------------------------------|
| Ime: IME 2                          | Prezime:           | PREZIME 2                           | ]         |                                                        |
| OIB: 28017178881                    | MBG:               |                                     | ĺ         |                                                        |
|                                     |                    |                                     | 1         |                                                        |
| Zapošljavanje u instituciji         | i                  |                                     |           |                                                        |
|                                     | Institucija:       | INSTITUCIJA 1                       | Ψ.        | OIB-RKP: 40615753325 - 18969                           |
| Ukupni staž do                      | zapošljavanja:     | 170400                              |           | Ukupni uvećani staž: 170400                            |
| Staž u djelatnosti do               | zapošljavanja:     | 160400                              |           | Uvećani staž u djelatnosti do zapošljavanja: 160400    |
| Ukupni neprekinuti staž u službi do | zapošljavanja:     | 160400                              |           |                                                        |
| Status                              | radnog odnosa:     | raspored na sistematizirano radno r | mjest 🔻   | Vrsta radnog odnosa: radni odnos na neodređeno vrijemo |
| Datum                               | zapošljavanja:     | 01.09.2016                          |           | Datum prestanka zaposlenja:                            |
| Postupak koji prethodi              | zapošljavanju:     | javni natječaj                      | Ψ.        | Razlog prestanka radnog odnosa:                        |
|                                     | Radno vrijeme:     | nepuno radno vrijeme                | Ψ.        | Broj sati dnevno: 4,000                                |
|                                     | Dokument:          | ur.br.22 - ugovor o radu            | Ŧ         | Broj sati ukupno: 4,000                                |
| Datum poo                           | četka primjene:    | 01.09.2016                          |           | Slanie isplatne liste u OKP                            |
|                                     | -                  |                                     |           |                                                        |
| Promiana Briži zaposlanja           | Precied povi       | ijasti promjana Kalkulator staža    |           |                                                        |
| Drist Zaposicije                    | - regica povi      |                                     | <u> </u>  |                                                        |
| Raspored zaposlenika na r           | radno mjesto       |                                     |           |                                                        |
| Institucija: II                     | NSTITUCIJA 1       |                                     |           | OIB-RKP: 40615753325 - 18969                           |
| Ustrojstvena jedinica: 🛛            | ) - INSTITUCIJA 1  | 1                                   | Ŧ         |                                                        |
| Naziv radnog mjesta: 1              | 11 - RADNO MJES    | TO 1                                | Ŧ         | Koeficijent radnog mjesta: 0,854                       |
| Beneficirani radni staž 🛛           | aposlenik nema l   | beneficirani staž                   | Ŧ         | Koeficijent beneficiranog staža                        |
| Oznaka vježbenika/pripravnika: r    | nije vježbenik/pri | pravnik                             | Ŧ         | Opis zaposlenja: povećani opseg posla 🔻                |
| Oznaka raspolaganja: 🛛              | nije na raspolagan | nju                                 | Ŧ         | Oznaka probnog rada: nije probni rad 🔻                 |
| Grad/općina rasporeda:              |                    | <u> </u>                            |           |                                                        |
| Datum rasporeda: 0                  | 1.09.2016          |                                     |           | Datum prestanka rasporeda:                             |
| Radno vrijeme                       | nepuno radno vrij  | jeme                                | Ŧ         | Broj sati dnevno: 4,000                                |
| Dokument:                           | ır.br.22 - ugovor  | o radu                              | Ŧ         |                                                        |
| Datum početka primjene: 0           | 1.09.2016          |                                     |           | -                                                      |
| Dodavanje novog rasporeda           | Promjena Br        | riši raspored Pregled povijesti p   | romjena   |                                                        |
| Posebni uvieti rada                 |                    |                                     |           |                                                        |
| Posebni uviet rada                  | Koeficije          | nt Uvećanie V                       | rijedi od | Vrijedi do                                             |
| rosebin avjet rada                  | ritoeneije         |                                     | njeu ou   | - Vijedi do                                            |
|                                     |                    |                                     |           |                                                        |
|                                     |                    |                                     |           |                                                        |
|                                     |                    |                                     |           |                                                        |
|                                     |                    |                                     |           |                                                        |
|                                     |                    |                                     |           |                                                        |
|                                     |                    |                                     |           |                                                        |

Slika 133. Dodavanje posebnih uvjeta rada

Nakon popunjavanja svih obveznih i logički ispravnih podataka u polja te odabirom opcije **Dodavanje**, u bazu se unose podaci o posebnim uvjetima rada te je podatak vidljiv u tabličnom prikazu.

| Posebni Uvjeti Rad      | a     |                     |  |
|-------------------------|-------|---------------------|--|
| Posebni uvjet rada:     | •     |                     |  |
| Koeficijent:            | 1.309 |                     |  |
| Uvećanje:               |       |                     |  |
| Vrijedi od:             |       |                     |  |
| Vrijedi do:             |       |                     |  |
| Datum početka primjene: |       |                     |  |
| Dokument:               | •     | Dodavanje dokumenta |  |
| Dodavanje               |       |                     |  |

Slika 134. Dodavanje posebnih uvjeta rada - detalji

Odabirom opcije Prikaži staž otvara se prozor u kojem je potrebno upisati datum na koji se želi

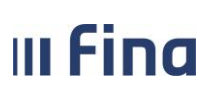

prikazati staž te je u desnom dijelu prozora potrebno označiti kvačicom polja pored staža za koji se želi prikaz. Ukoliko se ne upiše određeni datum u polje *Staž na datum*, aplikacija će nakon odabira opcije *Prikaži* prikazati staževe zaposlenika na tekući datum.

| taž na datum: 01.10.2022 📧            |           |               |        |                                       |
|---------------------------------------|-----------|---------------|--------|---------------------------------------|
| Radni staž                            | Prethodno | U instituciji | Ukupno | -                                     |
| Jkupan staž                           | 110500    | 000200        | 110700 | 🗹 ukupan radni staž                   |
| Jvećani staž                          | 000000    | 000000        | 000000 | 🗌 uvećani radni staž                  |
| Jkupni staž u djelatnosti             | 010500    | 000200        | 010700 | 🗹 radni staž u djelatnosti            |
| Jvećani staž u djelatnosti            | 000000    | 000000        | 000000 | 🗌 uvećani radni staž u djelatnosti    |
| leprekinuti staž za jubilarne nagrade | 010500    | 000400        | 010900 | neprekinuti staž za jubilarne nagrade |
| Jkupan staž za uvećanje plaće 0.6%    | 010500    | 000400        | 010900 | staž za uvećanje plaće 0,5%           |

Slika 135. Prikaz staža zaposlenika na određeni datum

Zaposleniku koji ostvaruje pravo na uvećanje koeficijenta za rad na EU projektu\_sukladno Uredbi o nazivima radnih mjesta i koeficijentima složenosti poslova u državnoj službi, uvećanje se evidentira u kartici <u>Zapošljavanje u instituciji</u>, odabirom opcije **Uvećanja** koja je vidljiva samo institucijama **državnih tijela**.

|      | Osnovni podaci odabran        | og zaposlenika   |              |                          |                        |                  |                   |
|------|-------------------------------|------------------|--------------|--------------------------|------------------------|------------------|-------------------|
| Ime: | IME                           | Prezime:         | PREZIME      |                          | ]                      |                  |                   |
| OIB: | 49241093737                   | MBG:             |              |                          | ]                      |                  |                   |
|      | Zapošljavanje u instituo      | iji              | _            | _                        |                        |                  |                   |
| OIE  | i naziv institucije           |                  |              | Status radnog od.        | Vrsta radnog odn       | Datum zapoš.     | Datum pr. Interna |
| 2287 | 4515170 - 2011 - MINISTARSTVO | MORA PROMETALINE | RASTRUKTURE  | raspored na sistematizir | radni odnos na neodred | 01.01.2021       | 5 vodod           |
|      |                               |                  |              |                          |                        |                  |                   |
| 4    |                               |                  |              |                          |                        |                  |                   |
| 0    | Ddaberi Posebni u             | vjeti rada       | Prikaži staž | Ispis                    | Uvid u staž s pov      | ećanim trajanjer | n Uvećanja        |

Slika 136. Odabir opcije Uvećanja

Odabirom opcije *Uvećanja* otvara se istoimena kartica u kojoj se nakon odabira opcije *Dodavanje* otvara novi prozor za unos uvećanja.

| III Fina |                                      |                       |
|----------|--------------------------------------|-----------------------|
| IIIIIu   | Registar zaposienin u javnom sektoru | strana: <b>99/252</b> |
|          |                                      |                       |
| Uvećanja |                                      |                       |

| Naziv uvećanja    | Koeficijent radnog mjesta | Uvećanje (%) | Datum početka uvećanja | Datum završetka uvećanja |
|-------------------|---------------------------|--------------|------------------------|--------------------------|
|                   |                           |              |                        |                          |
|                   |                           |              |                        |                          |
|                   |                           |              |                        |                          |
|                   |                           |              |                        |                          |
|                   |                           |              |                        |                          |
|                   |                           |              |                        |                          |
| Odaberi Dodavanje |                           |              |                        |                          |

Slika 137. Dodavanje uvećanja

Nakon popunjavanja svih obveznih i logički ispravnih podataka unos je potrebno potvrditi opcijom *Dodavanje.* 

| Osnovni podaci odabranog zaposlenika |               |              |                                 |   |  |  |  |  |  |
|--------------------------------------|---------------|--------------|---------------------------------|---|--|--|--|--|--|
| Ime: IME                             |               | Prezime:     | PREZIME                         |   |  |  |  |  |  |
| OIB: 49241093737                     |               | MBG:         |                                 |   |  |  |  |  |  |
| Uvećanje                             |               |              |                                 |   |  |  |  |  |  |
| Naziv uvećanja:                      | Projekt finan | ciran iz for | ndova i programa Europske unije | ~ |  |  |  |  |  |
| Koeficijent radnog mjesta:           | 1.746         |              |                                 |   |  |  |  |  |  |
| Uvećanje (%):                        | 30,000        |              |                                 |   |  |  |  |  |  |
| Datum početka uvećanja:              | 01.01.2021    |              |                                 |   |  |  |  |  |  |
| Datum završetka uvećanja:            |               |              |                                 |   |  |  |  |  |  |
| Dodavanje                            |               |              |                                 |   |  |  |  |  |  |

Slika 138. Dodavanje uvećanja – detalji

Odabirom unesenog uvećanja omogućeno je promijeniti pogrešno unesene podatke odabirom opcije **Promjena i ispravak** i potvrditi ih opcijom **Promijeni**. Radnju nije moguće izvršiti ako je po unesenom uvećanju izvršen obračun plaće.

Unesene podatke o uvećanju moguće je obrisati odabirom opcije *Briši uvećanje*. Radnju nije moguće izvršiti ako je po unesenom uvećanju izvršen obračun plaće.

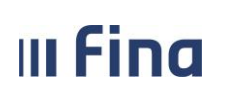

Sukladno Uredbi o nazivima radnih mjesta i koeficijentima složenosti poslova u javnim službama (NN 22/2024), samo za zaposlenike sustava znanosti i visokog obrazovanja, dostupna je opcija *Koeficijent dodatnih poslova.* 

|      | Osnovni podaci odabranog zapo | oslenika     |       |                    |                  |               |                 |               |     |
|------|-------------------------------|--------------|-------|--------------------|------------------|---------------|-----------------|---------------|-----|
| Ime: |                               | Prezime:     |       |                    | ]                |               |                 |               |     |
| OIB: |                               | MBG:         |       |                    | ]                |               |                 |               |     |
|      |                               |              |       |                    |                  |               |                 |               |     |
|      | zaposijavanje u instituciji   |              |       |                    |                  |               |                 |               |     |
| OIB  | i naziv institucije           |              |       | Status radnog od   | Vrsta radnog odn | Datum zapoš   | Datum pr        | Interna šifra | rac |
|      |                               |              |       |                    |                  |               |                 |               |     |
|      |                               |              |       |                    |                  |               |                 |               |     |
|      |                               |              |       |                    |                  |               |                 |               |     |
|      |                               |              |       |                    |                  |               |                 |               |     |
|      |                               |              |       |                    |                  |               |                 |               |     |
|      |                               |              |       |                    |                  |               |                 |               |     |
|      |                               |              |       |                    |                  |               |                 |               |     |
|      |                               |              |       |                    |                  |               |                 |               |     |
|      |                               |              |       |                    |                  |               |                 |               |     |
|      |                               |              |       |                    |                  |               |                 |               |     |
|      |                               |              |       |                    |                  |               |                 |               |     |
| Od   | laberi Posebni uvjeti rada    | Prikaži staž | Ispis | Uvid u staž s pove | ćanim trajanjem  | Koeficijent d | odatnih poslova |               |     |

Slika 139. Odabir koeficijenta dodatnih poslova

Kod odabira istoimene opcije otvara se kartica <u>Poslovi uz redovni opis posla radnog mjesta</u> s opcijama **Odaberi i Dodavanje.** 

Odabirom opcije **Dodavanje** otvara se kartica <u>Poslovi uz redovni opis posla radnog mjesta</u> za unos. Nakon popunjavanja svih obveznih i logički ispravnih podataka unos je potrebno potvrditi opcijom **Dodavanje**.

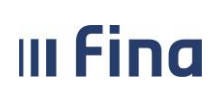

| Poslovi uz redovni opis      | posla radnog mjesta  |
|------------------------------|----------------------|
| Naziv posla uz redovni opis: | <ul> <li></li> </ul> |
| Koeficijent radnog mjesta:   |                      |
| Vrijednost koeficijenta:     |                      |
| Datum početka:               |                      |
| Datum završetka:             | · III                |
| Dodavanje                    |                      |

### Slika 140. Dodavanje poslova uz redovni opis posla radnog mjesta

Odabirom unesenog koeficijenta dodatnih poslova postoji mogućnost odabira opcije *Promjena i ispravak* ili *Brisanje* 

| Poslovi uz redovni opi       | s posla radnog mjesta |
|------------------------------|-----------------------|
| Naziv posla uz redovni opis: | Šef katedre           |
| Koeficijent radnog mjesta:   | 4.350                 |
| Vrijednost koeficijenta:     | 0,100                 |
| Datum početka:               | 01.03.2024            |
| Datum završetka:             |                       |
| Promjena i ispravak          | Brisanje              |

Slika 141. Odabir opcija Promjena i ispravak ili Brisanje

U kartici <u>Posebni statusi uz zaposlenje</u> mogu se dodavati (opcijom **Dodavanje**) i pregledavati (opcijom **Odaberi**) posebni statusi vezani uz zaposlenje.

| Posebni statusi uz zaposlenje            |                                                                     |               |                 |         |
|------------------------------------------|---------------------------------------------------------------------|---------------|-----------------|---------|
| Institucija                              | Posebni status                                                      | Datum početka | Datum završetka | Detalji |
| 69649940088 - INSTITUCIJA 1 - 01.01.2012 | rodiljni dopust - prema Zakonu o rodiljnim i roditeljskim potporama | 01.01.2015    |                 |         |
|                                          |                                                                     |               |                 |         |
|                                          |                                                                     |               |                 |         |
|                                          |                                                                     |               |                 |         |
|                                          |                                                                     |               |                 |         |
|                                          |                                                                     |               |                 |         |
|                                          |                                                                     |               |                 |         |
|                                          |                                                                     |               |                 |         |
| Odaberi Dodavanje                        |                                                                     |               |                 |         |

Slika 142. Pregled i unos posebnih statusa vezanih uz zaposlenje

Posebnim statusima omogućava se definiranje posebnih pojavnih oblika vezanih uz zaposlenje za određeni vremenski period.

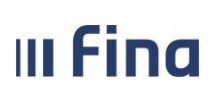

Posebnim statusima se regulira status staža, plaće, osiguranja i oznaka sistematizacije za vrijeme trajanja različitih vrsta izostanaka zaposlenika za vrijeme trajanja radnog odnosa u instituciji, npr. rodiljni dopust, roditeljski dopust, studijski dopust i dr. ili neplaćanje doprinosa na plaću, npr. prvo zaposlenje, mlada osoba prema odredbama Zakona o doprinosima, novozaposlena osoba (prethodno dugotrajno nezaposlena), novozaposlena osoba (bez radnog iskustva dužeg od godinu dana u struci) ili nakon odjave iz registra evidentira neplaćeni dopust, mirovanje radnog odnosa do treće godine života djeteta - prema Zakonu o rodiljnim i roditeljskim potporama, mirovanje radnog odnosa radi boravka u inozemstvu kao člana uže obitelji diplomatske ili vojno diplomatske osobe i mirovanje radnog odnosa radi obnašanja dužnosničkih ili drugih funkcija.

| C    | Osnovni podaci odal    | oranog zapo  | slenika       |           |   |   |
|------|------------------------|--------------|---------------|-----------|---|---|
| Ime: | IME 1                  |              | Prezime:      | PREZIME 1 |   |   |
| OIB: | 51401063283            |              | MBG:          |           |   |   |
|      |                        |              |               |           |   |   |
| L    | Detalji posebnog sta   | itusa uz zap | oslenje       |           |   |   |
|      | Institucija:           | INSTITUCIJA  | 1 - 01.01     | .2012 -   |   | • |
|      | Posebni status:        |              |               |           |   | T |
|      | Detalji:               |              |               |           |   |   |
|      | Datum početka:         |              | I.e.          |           |   |   |
|      | Datum završetka:       |              | 20 <b>0</b> 1 |           |   |   |
|      | Status staža:          |              |               |           | • | ] |
|      | Status plaće:          |              |               |           | • | ] |
|      | Status osiguranja:     |              |               |           | • | ] |
| 0:   | znaka sistematizacije: |              |               |           | • | ] |
| Doc  | daj                    |              |               |           |   |   |

Slika 143. Unos posebnih statusa uz zaposlenje

Zaposlenicima koji su odjavljeni iz Registra zbog rješenja o neplaćenom dopustu ili mirovanja radnog odnosa, moguće je unijeti odgovarajući poseban status uz zaposlenje s datumom početka posebnog statusa dan nakon datuma prestanka zaposlenja u instituciji (npr. ako je zaposleniku zatvoreno zaposlenje s datumom 10.01.2015. radi mirovanja radnog odnosa do treće godine života djeteta – prema Zakonu o rodiljnim i roditeljskim potporama, zaposleniku je moguće unijeti poseban status s datumom početka 11.01.2015.)

| III Fina |                                      |                        |
|----------|--------------------------------------|------------------------|
|          | Registar zaposlenih u javnom sektoru | strana: <b>103/252</b> |
|          |                                      |                        |

| 0                             | Osnovni podaci odabra                                                             | nog zaposlenika          |                        |                    |                |            |                     |       |               |  |
|-------------------------------|-----------------------------------------------------------------------------------|--------------------------|------------------------|--------------------|----------------|------------|---------------------|-------|---------------|--|
| Ime:                          | IME                                                                               | Prezime:                 | PREZIME                |                    |                |            |                     |       |               |  |
| OIB:                          | 02973694572                                                                       | MBG:                     |                        |                    |                |            |                     |       |               |  |
|                               |                                                                                   |                          |                        |                    |                |            |                     |       |               |  |
|                               | Zapošljavanje u institu                                                           | ıciji                    |                        |                    |                |            |                     |       |               |  |
| OIB                           | i naziv institucije                                                               | Status radnog od         | Vrsta radnog odn       | Datum zapos        | šljavanja      | Datum      | n prestanka zaposle | nja   | Interna šifra |  |
| 89594                         | 4809853 - INSTITUCIJA                                                             | raspored na sistematizir | radni odnos na neodređ | 29.04.2013         |                | 10.01.2015 |                     |       | 35            |  |
| 4                             |                                                                                   |                          |                        |                    |                |            |                     |       |               |  |
| Od                            | Odaberi Posebni uvjeti rada Prikaži staž Ispis Uvid u staž s poveć anim trajanjem |                          |                        |                    |                |            |                     |       |               |  |
| Posebni statusi uz zaposlenje |                                                                                   |                          |                        |                    |                |            |                     |       |               |  |
| Inst                          | titucija                                                                          |                          | Posebni                | status             |                |            | Datum početka       | Datu  | um završetka  |  |
| 8959                          | 4809853 - INSTITUCIJA - 29.04.2                                                   | 2013 10.01.2015.         | mirovanje ra           | adnog odnosa do tr | eće godine živ | vota dje   | 11.01.2015          | 04.12 | .2016         |  |

Slika 144. Poseban status mirovanje radnog odnosa do treće godine života djeteta

Za zaposlenike odjavljene iz Registra moguće je unijeti sljedeće posebne statuse uz zaposlenje:

- neplaćeni dopust,
- mirovanje radnog odnosa radi obnašanja dužnosničkih ili drugih funkcija,
- mirovanje radnog odnosa do treće godine života djeteta prema Zakonu o rodiljnim i roditeljskim potporama,
- mirovanje radnog odnosa radi boravka u inozemstvu kao člana uže obitelji diplomatske ili vojno diplomatske osobe,
- mirovanje prava iz državne službe za vrijeme izdržavanja kazne u trajanju do 6 mjeseci ovaj poseban status imaju institucije iz grupe državna služba.

Nakon odjave zaposlenika iz Registra omogućen je unos više posebnih statusa koji se mogu evidentirati nakon odjave:

- mirovanje radnog odnosa do treće godine života djeteta prema Zakonu o rodiljnim i roditeljskim potporama,
- mirovanje radnog odnosa radi boravka u inozemstvu kao člana uže obitelji diplomatske ili vojnodiplomatske osobe,
- mirovanje prava iz državne službe za vrijeme izdržavanja kazne zatvora u trajanju od 6 mjeseci (ovaj poseban status imaju samo državna tijela),
- mirovanje radnog odnosa radi obnašanja dužnosničkih ili drugih funkcija,
- neplaćeni dopust.

Gore navedeni posebni statusi mogu unijeti tako da se kronološki nastavljaju jedan na drugi, npr.:

- datum početka prvog posebnog statusa mora biti dan nakon datuma prestanka zaposlenja,
- datum početka drugog posebnog statusa mora biti dan nakon datuma završetka prvog posebnog statusa,
- datum početka trećeg posebnog statusa mora biti dan nakon datuma završetka drugog posebnog statusa itd.

| III Fina | KORISNIČKA UPUTA                     |                 |
|----------|--------------------------------------|-----------------|
|          | Registar zaposlenih u javnom sektoru | strana: 104/252 |
|          |                                      |                 |

| C     | )snovni podaci odabranog zaj            | oslenika      |                            |                        |                         |                    |                       |
|-------|-----------------------------------------|---------------|----------------------------|------------------------|-------------------------|--------------------|-----------------------|
| Ime:  | IME 1                                   | Prezime       | PREZIME 1                  |                        |                         |                    |                       |
| OIB:  | 02973694572                             | MBG           | :                          |                        |                         |                    |                       |
|       |                                         |               |                            |                        |                         |                    |                       |
| 2     | Zapošljavanje u instituciji             |               |                            |                        |                         |                    |                       |
| OIB   | i naziv institucije 👘 🛛 Status rad      | nog od 🛛      | Vrsta radnog odno          | Datum zapošlja         | vanja   Datum           | prestanka zaposlen | ja   Interna šifra ra |
| 63242 | 2526019 - INSTITUCIJA raspored na si    | stematizira r | adni odnos na neodređe     | 01.01.2015             | 10.01.201               | 5                  | 9                     |
|       |                                         |               |                            |                        |                         |                    |                       |
|       |                                         |               |                            |                        |                         |                    |                       |
|       |                                         |               |                            |                        |                         |                    |                       |
| Od    | aberi Posebni uvjeti rada               | Prikaži sta   | iž Ispis                   | Uvid u staž s poveć    | anim trajanjem          |                    |                       |
| _     |                                         |               |                            |                        |                         |                    |                       |
| ŀ     | osebni statusi uz zaposlenje            |               |                            |                        |                         |                    |                       |
| Inst  | itucija                                 | Pos           | sebni status               |                        |                         | Datum početka      | Datum završetka       |
| 63242 | 2526019 - INSTITUCIJA - 01.01.2015 10.0 | 1.2015. mirc  | ovanje radnog odnosa do tr | eće godine života djet | eta - prema Zakonu      | 11.01.2015         | 04.12.2016            |
| 63242 | 2526019 - INSTITUCIJA - 01.01.2015 10.0 | 1.2015. nepl  | laćeni dopust              |                        |                         | 05.12.2016         | 05.12.2017            |
| 63242 | 2526019 - INSTITUCIJA - 01.01.2015 10.0 | 1.2015. Mirc  | wanje radnog odnosa radi   | obnašanja dužnosničk   | sih ili drugih funkcija | 06.12.2017         | 06.12.2018            |

Slika 145. Unos više posebnih statusa nakon odjave zaposlenika iz Registra

Kada se zaposlenik nakon neplaćenog dopusta ili mirovanja radnog odnosa vrati na rad u instituciju potrebno ga je ponovno zaposliti u Registru u modulu **ZAPOSLENICI** podmodulu **Zapošljavanje**, sukladno datumu prijave u evidenciji Hrvatskog zavoda za mirovinsko osiguranje te rasporediti na radno mjesto.

Prilikom zapošljavanja, nakon povratka zaposlenika s neplaćenog dopusta, potrebno je u polju *Postupak koji prethodi zapošljavanju* odabrati opciju *povratak s neplaćenog dopusta.* 

| Zapoš      | iljavanje u instituciji                  |                                    |                     |                                                      |                                          |
|------------|------------------------------------------|------------------------------------|---------------------|------------------------------------------------------|------------------------------------------|
|            | Institucija:                             | INSTITUCIJA 1                      |                     | OIB-RKP:                                             | 60945415147 - 21789                      |
|            | Ukupni staž do zapošljavanja:            |                                    |                     | Ukupni uvećani staž:                                 |                                          |
|            | Staž u djelatnosti do zapošljavanja:     |                                    |                     | Uvećani staž u djelatnosti do zapošljavanja:         |                                          |
| Ukupni nep | rekinuti staž u službi do zapošljavanja: |                                    |                     | Ukupni staž do zapošljavanja za uvećanje plaće 0.5%: |                                          |
|            | Status radnog odnosa:                    | ~                                  |                     | Vrsta radnog odnosa:                                 | ~                                        |
| _          | Datum zapošljavanja:                     | <b>.</b>                           |                     | Datum prestanka zaposlenja:                          | II                                       |
|            | Postupak koji prethodi zapošljavanju:    | povratak sa neplaćenog dopusta 🗸 🗸 |                     | Razlog prestanka radnog odnosa:                      | ×                                        |
|            | Radno vrijeme:                           | ~                                  |                     | Broj sati dnevno:                                    |                                          |
|            | Dokument:                                | ~                                  | Dodavanje dokumenta | Broj sati ukupno:                                    |                                          |
|            | Datum početka primjene:                  |                                    |                     | Slanje isplatne liste u OKP:                         | Ne želi primati isplatne liste u OKP 🗸 🗸 |
| Dodaj      | Kalkulator staža                         |                                    |                     |                                                      |                                          |

Slika 146. Postupak koji prethodi zapošljavanju – povratak s neplaćenog dopusta

Nakon zapošljavanja zaposlenika po povratku s neplaćenog dopusta ili mirovanja radnog odnosa, potrebno im je u modulu **ZAPOSLENICI** podmodulu **Raspodjela olakšica** evidentirati podatke o korištenju poreznih olakšica, sukladno podacima na PK te po potrebi ažurirati i ostale podatke zaposlenika u Registru (podatke o uzdržavanim članovima/djeci, podatke o prebivalištu/boravištu, podatke o računima i dr.).

U podmodulu **Detalji zaposlenja** prikazana su zaposlenja zaposlenika institucijama koje se nalaze u opsegu Registra koja su bila u tijeku ili su postala aktivna nakon dana uspostave Registra.

| III Fina                    | <b>KOF</b><br>Regi | <b>RISNIČK</b><br>istar zapo | strana: | 105/252                                 |          |                  |  |        |
|-----------------------------|--------------------|------------------------------|---------|-----------------------------------------|----------|------------------|--|--------|
|                             |                    |                              |         |                                         |          |                  |  |        |
| Zaposljavanje u instituciji |                    |                              |         |                                         |          |                  |  |        |
| Ir                          | nstitucija: [      | INSTITUCIJA 1                | $\sim$  | OIB                                     | RKP: 6   | 0945415147 - 217 |  | $\sim$ |
| Ukupni staž do zapoš        | šljavanja: [       | 150212                       |         | Ukupni uvećani                          | staž: 1  | 50212            |  |        |
| Staž u djelatnosti do zapoš | šljavanja: [       | 100229                       |         | Uvećani staž u djelatnosti do zapošljav | anja: 1( | 00229            |  |        |

| Staz u ujelatilosti t              | io zaposijavanja, 🖃  | 100225             |                            | ovecani staz u ujelati           | iosti do zaposijavanja. | 100225               |                  |        |
|------------------------------------|----------------------|--------------------|----------------------------|----------------------------------|-------------------------|----------------------|------------------|--------|
| Ukupni neprekinuti staž u službi o | lo zapošljavanja: 1  | 80000              | ]                          | Ukupni staž do zapošljavanja za  | uvećanje plaće 0.5%:    | 180522               |                  |        |
| Status                             | s radnog odnosa: 📊   | raspored na sister | matizirano radno mjesto 🗸  |                                  | Vrsta radnog odnosa:    | radni odnos na neo   | dređeno vrijeme  | $\sim$ |
| Datu                               | m zapošljavanja: 🚺   | )1.06.2022         |                            | Datum                            | prestanka zaposlenja:   | ·                    |                  |        |
| Postupak koji pretho               | di zapošljavanju: j  | javni natječaj     | ~                          | Razlog pres                      | tanka radnog odnosa:    |                      |                  | $\sim$ |
|                                    | Radno vrijeme: 🗖     | nepuno radno vrije | eme 🗸                      | ]                                | Broj sati dnevno:       | 4,000                |                  |        |
|                                    | Dokument: 1          | 111-11 - Diploma   | ~                          | ]                                | Broj sati ukupno:       | 4,000                |                  |        |
| Datum p                            | očetka primjene: 🛛   | 1.06.2022          |                            | Slanj                            | e isplatne liste u OKP: | Ne želi primati ispl | atne liste u OKP | $\sim$ |
| Promjena Briši zaposlenje          | Pregled pov          | /ijesti promjena   | Kalkulator staža           |                                  |                         |                      |                  |        |
| Raspored zaposlenika n             | a radno mjesto       |                    |                            |                                  |                         |                      |                  |        |
| Institucija:                       | INSTITUCIJA 1        |                    |                            | OIB-RKP:                         | 60945415147 - 2178      | 89                   |                  |        |
| Ustrojstvena jedinica:             | 111-223 - USTROJS    | STVENA JEDINICA    | 1                          | )                                |                         |                      |                  |        |
| Vrsta rasporeda:                   | raspored s koeficije | entom radnog mje   | esta 💉 🔨                   |                                  |                         |                      |                  |        |
| Naziv radnog mjesta:               | 11 - RADNO MJEST     | 01                 | Q                          | Koeficijent radnog mjesta:       | 1,086                   |                      |                  |        |
| Beneficirani radni staž:           | zaposlenik nema be   | eneficirani staž   | ×                          | Koeficijent beneficiranog staža: |                         |                      |                  |        |
| Oznaka vježbenika/pripravnika:     | nije vježbenik/pripr | ravnik             | ×                          | Opis zaposlenja:                 | redovno zaposlenje      | - nije zamjena       | ~                |        |
| Oznaka raspolaganja:               | nije na raspolaganji |                    | ×                          | Oznaka probnog rada:             | nije probni rad         |                      | ~                |        |
| Grad/općina rasporeda:             |                      |                    |                            |                                  |                         |                      |                  |        |
| Datum rasporeda:                   | 01.06.2022           |                    |                            | Datum prestanka rasporeda:       | III III III             |                      |                  |        |
| Radno vrijeme:                     | nepuno radno vrijer  | me                 | ×                          | Broj sati dnevno:                | 4,000                   |                      |                  |        |
| Dokument:                          | 111-11 - Diploma     |                    | ×                          |                                  |                         |                      |                  |        |
| Datum početka primjene:            | 01.06.2022           |                    |                            |                                  |                         |                      |                  |        |
| Dodavanje novog rasporeda          | Promjena Br          | riši raspored      | Pregled povijesti promjena |                                  |                         |                      |                  |        |

Slika 147. Pregled zaposlenja i rasporeda na radno mjesto u instituciji (Opseg registra)

Odabirom određenog podatka o zapošljavanju otvara se zaslon s detaljima zapošljavanja na kojem je moguće odabirom opcije **Promjena** ažurirati podatke o zapošljavanju (u kartici <u>Zapošljavanje u instituciji</u>) i/ili rasporedu na radno mjesto (u kartici <u>Raspored zaposlenika na radno mjesto</u>). Odabirom opcije **Pregled povijesti promjena** u obje kartice omogućen je pregled unosa i svih promjena za zadani vremenski period.

### 11.11.1 Odjava zaposlenika iz Registra

Ukoliko zaposlenik prestaje biti zaposlenik institucije, potrebno je istom najprije zatvoriti raspored na radno mjesto, a zatim mu zatvoriti i zaposlenje u instituciji.

Za zatvaranje rasporeda potrebno je u kartici <u>Raspored zaposlenika na radno mjesto</u> unijeti odgovarajući datum u polje *Datum prestanka rasporeda*.

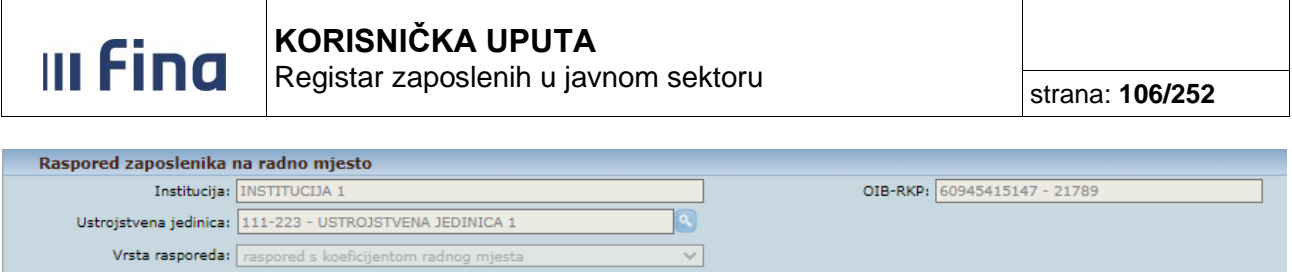

|                                |                                       | al de la constance de la constance de la constance de la constance de la constance de la constance de la const |                                       |
|--------------------------------|---------------------------------------|----------------------------------------------------------------------------------------------------|---------------------------------------|
| Naziv radnog mjesta:           | 11 - RADNO MJESTO 1                   | Koeficijent radnog mjesta:                                                                                     | 1,086                                 |
| Beneficirani radni staž:       | zaposlenik nema beneficirani staž 🔹 🗸 | Koeficijent beneficiranog staža:                                                                               | ×                                     |
| Oznaka vježbenika/pripravnika: | nije vježbenik/pripravnik 🗸 🗸         | Opis zaposlenja:                                                                                               | redovno zaposlenje - nije zamjena 🗸 🗸 |
| Oznaka raspolaganja:           | nije na raspolaganju 🔹 🗸 🗸            | Oznaka probnog rada:                                                                                           | nije probni rad 🗸 🗸                   |
| Grad/općina rasporeda:         |                                       |                                                                                                    |                                       |
| Datum rasporeda:               | 01.05.2022                            | Datum prestanka rasporeda:                                                                                     | 31.05.2022                            |
| Radno vrijeme:                 | nepuno radno vrijeme 🗸 🗸              | Broj sati dnevno:                                                                                              | 4,000                                 |
| Dokument:                      | 111-11 - Diploma 🗸 🗸                  | Dodavanje dokumenta                                                                                            |                                       |
| Datum početka primjene:        | 01.05.2022                            |                                                                                                    |                                       |
| Premijani                      |                                       |                                                                                                    |                                       |

Slika 148. Zatvaranje rasporeda na radno mjesto

Odabirom opcije **Promijeni**, aplikacija će porukom "Odabrali ste radnju za izmjenu podataka – jeste li sigurni da ju želite izvršiti?" zatražiti potvrdu radnje. Nakon potvrdnog odgovora aplikacija će porukom "Zatvaranjem rasporeda na radno mjesto zatvoriti će se svi posebni uvjeti rada, dodaci i odbici vezani na to radno mjesto. Želite li nastaviti?" upozoriti na zatvaranje posebnih uvjeta rada i dodataka/odbitaka koji su vezani na to radno mjesto.

| Zatvaranjem rasporeda na radno mjesto zatvoriti će se svi posebni uvjeti rada, dodaci i odbici vezani na to radno mjesto. Želite li nastaviti? |
|----------------------------------------------------------------------------------------------------|
| DA Odustani                                                                                                    |
| Slika 149. Poruka koja se javlja prilikom zatvaranja rasporeda na radno mjesto                                                                 |

### NAPOMENA:

Ukoliko korisnik odgovori potvrdno na gore navedenu poruku, zatvaranjem rasporeda na radno mjesto, zatvoriti će se svi posebni uvjeti rada i dodaci/odbici koji su vezani uz raspored na radno mjesto (ukoliko ih zaposlenik ima) s istim datumom s kojim se zatvara raspored na radno mjesto.

Nakon zatvaranja rasporeda na radno mjesto, za zatvaranje zaposlenja u instituciji potrebno je u kartici <u>Zapošljavanje u instituciji</u> unijeti datum u polje *Datum prestanka zaposlenja* te odabrati razlog u polju *Razlog prestanka radnog odnosa*.

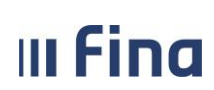

### KORISNIČKA UPUTA

Registar zaposlenih u javnom sektoru

strana: 107/252

| Ime: IME                         | Prezime               | PREZIME                              |          |                                |               |                                    |                                      |
|----------------------------------|-----------------------|--------------------------------------|----------|--------------------------------|---------------|------------------------------------|--------------------------------------|
| OIB: 37073767873                 | MBG                   | :                                    |          |                                |               |                                    |                                      |
| The second second second         |                       |                                      |          |                                |               |                                    |                                      |
| Zaposijavanje u institu          | Iciji<br>Institusijau |                                      | 24       |                                |               | 018-8                              | (D) CO045415147 01700 M              |
| Ukuppi staž                      | do započliavanja:     | 100000                               | ~        |                                |               | Ukuppi uvećani st                  | aži 100000                           |
| Staž u dialatnosti               | do zapošljavanja:     | 10000                                |          |                                | Uvećar        | okopin ovecani se                  | ia.                                  |
| Ukupni peprekiputi staž u službi | do zapošljavanja:     |                                      |          | Uku                            | ni staž do za | anošliavanja za uvećanje plaće 0.5 | 96.                                  |
| Stat                             | us radnos odnosau     | raceared as sistematizinas radas mis | rto M    | UKU                            |               | Vista radnon odno                  |                                      |
| Dat                              | um zanošliavanja:     | 01.01.2021                           | isto 🕈   |                                |               | Datum prestanka zanosler           | ia: 31.05.2022 2.                    |
| Postupak koji preth              | odi zapošljavanju:    | iavni natiečaj                       | ~        |                                |               | Bazlog prestanka radnog odno       | sa: odlazak u mirovinu               |
|                                  | Radno vrijeme:        | pepung radag vrijeme                 | ~        |                                |               | Broi sati daev                     |                                      |
|                                  | Dokument:             | 12/11 - ikkli                        | -        | Dodevenie dokumente            |               | Broj sati ukup                     | no: 4,000                            |
| Debury                           |                       | 12/11 JKNJ                           | •        | Decaranje dekanonia            |               | Classia isolataa lista y O         |                                      |
| Datum                            | pocetka primjene: [   | 01.01.2021                           |          |                                |               | Sianje isplatne liste u O          | We zell primati isplatne liste u OKP |
| Promijeni                        |                       |                                      |          |                                |               |                                    |                                      |
| Raspored zaposlenika             | na radno mjesto       | ,                                    |          |                                |               |                                    |                                      |
| Institucija:                     | INSTITUCIJA 1         |                                      |          | OIB-RK                         | 60945415      | 147 - 21789                        |                                      |
| Ustrojstvena jedinica:           | 111-223 - USTRO       | ISTVENA JEDINICA 1                   | <u> </u> |                                |               |                                    |                                      |
| Vrsta rasporeda:                 | raspored s koeficij   | ientom radnog mjesta                 | $\sim$   | ]                              |               |                                    |                                      |
| Naziv radnog mjesta:             | 11 - RADNO MJES       | TO 1                                 | <u> </u> | Koeficijent radnog mjest       | 1,086         |                                    |                                      |
| Beneficirani radni staž:         | zaposlenik nema b     | peneficirani staž                    | $\sim$   | Koeficijent beneficiranog staž |               |                                    |                                      |
| Oznaka vježbenika/pripravnika:   | nije vježbenik/prip   | pravnik                              | ~        | Opis zaposlenj                 | redovno z     | aposlenje - nije zamjena 🛛 💊       |                                      |
| Oznaka raspolaganja:             | nije na raspolagar    | nju                                  | ~        | Oznaka probnog rad             | nije probr    | ni rad 🛛 🗸 🗸                       |                                      |
| Grad/općina rasporeda:           |                       | <b>_</b>                             |          |                                |               |                                    |                                      |
| Datum rasporeda:                 | 01.05.2022            |                                      |          | Datum prestanka raspored       | : 31.05.202   | 2 🗵 1.                             |                                      |
| Radno vrijeme:                   | nepuno radno vrij     | eme                                  | ~        | Broj sati dnevn                | 4,000         |                                    |                                      |
| Dokument:                        | 111-11 - Diploma      |                                      | ~        |                                |               |                                    |                                      |
| Datum početka primjene:          | 01.05.2022            |                                      |          |                                |               |                                    |                                      |

Slika 150. Odjava zaposlenika iz Registra – unos datuma prestanka rasporeda i datuma prestanka zaposlenja

Odabirom opcije **Promijeni** aplikacija će porukom "Odabrali ste radnju za izmjenu podataka – jeste li sigurni da ju želite izvršiti?" zatražiti potvrdu radnje. Nakon potvrdnog odgovora aplikacija će porukom "Zatvaranjem zaposlenja u instituciji zatvorit će se i svi dodaci/odbici. Želite li nastaviti?" upozoriti na zatvaranje dodataka/odbitaka.

| Zatvaranjem zaposlenja u instituciji zatvorit će se i svi dodaci/odbici. Želite li nastaviti? |
|-----------------------------------------------------------------------------------------------|
| DA Odustani                                                                                   |
| DA Odustani                                                                                   |

Slika 151. Poruka o zatvaranju dodataka/odbitaka koja se javlja prilikom zatvaranja zaposlenja

Ukoliko korisnik odgovori potvrdno na gore navedenu poruku, zatvaranjem zaposlenja u instituciji, zatvoriti će se svi dodaci i odbici koju su vezani uz zaposlenje (ukoliko ih zaposlenik ima) s istim datumom s kojim se zatvara zapošljavanje u instituciji.

Nakon potvrdnog odgovora na gore navedenu poruku, aplikacija će porukom "Zatvaranjem zaposlenja zatvoriti će se sve aktivne olakšice u instituciji. Želite li nastaviti?" upitati korisnika želi li zatvaranjem zaposlenja zatvoriti sve aktivne olakšice u instituciji. Ukoliko korisnik odgovori pozitivno na poruku, u podmodulu **Raspodjela olakšica** zatvoriti će se aktivne olakšice zaposlenika u instituciji s datumom prestanka zaposlenja u instituciji.

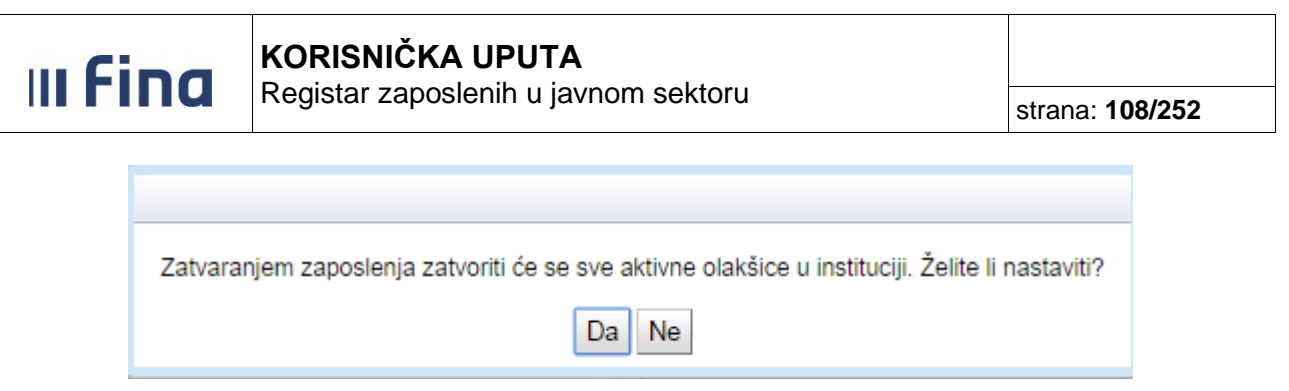

Slika 152. Poruka o zatvaranju olakšica u instituciji koja se javlja prilikom zatvaranja zaposlenja

Nakon toga aplikacija će porukom "Želite li prilikom zatvaranja zaposlenja ugasiti sve aktivne obustave zaposlenika?" upitati korisnika želi li zatvaranjem zaposlenja ugasiti sve aktivne obustave zaposlenika.

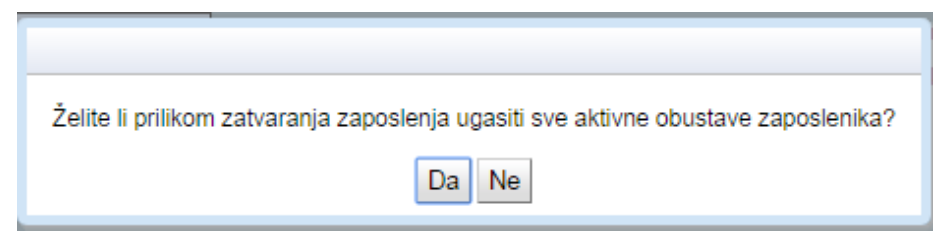

Slika 153. Poruka o zatvaranju obustava zaposlenika koja se javlja prilikom zatvaranja zaposlenja

Ukoliko korisnik potvrdno odgovori na gornju poruku, zatvaranjem zaposlenja u instituciji, zatvoriti će se sve aktivne obustave zaposlenika s istim datumom s kojim se zatvara zaposlenje u instituciji. Ukoliko korisnik odgovori negativno, nakon zatvaranja zaposlenja, obustave zaposlenika će ostati i dalje u statusu aktivna obustava.

### Primjer zatvaranja zaposlenja zbog promjene broja sati rada i unos nastavnog zaposlenja

Ukoliko dolazi do promjene satnice (npr. s nepunog na puno radno vrijeme ili obrnuto ili kod promjene broja sati dnevno i/ili broja sati ukupno kod nepunog radnog vremena), kod zatvaranja zaposlenja u polju *Razlog prestanka radnog odnosa* potrebno je odabrati vrijednost *Promjena broja sati rada*. Nakon što se zaposlenje zatvori s odabranom vrijednošću *promjena broja sati rada* u polju *Razlog prestanka radnog odnosa*, aplikacija će porukom "Da li želite unijeti nastavno zaposlenje?" ponuditi unos nastavnog zaposlenja:

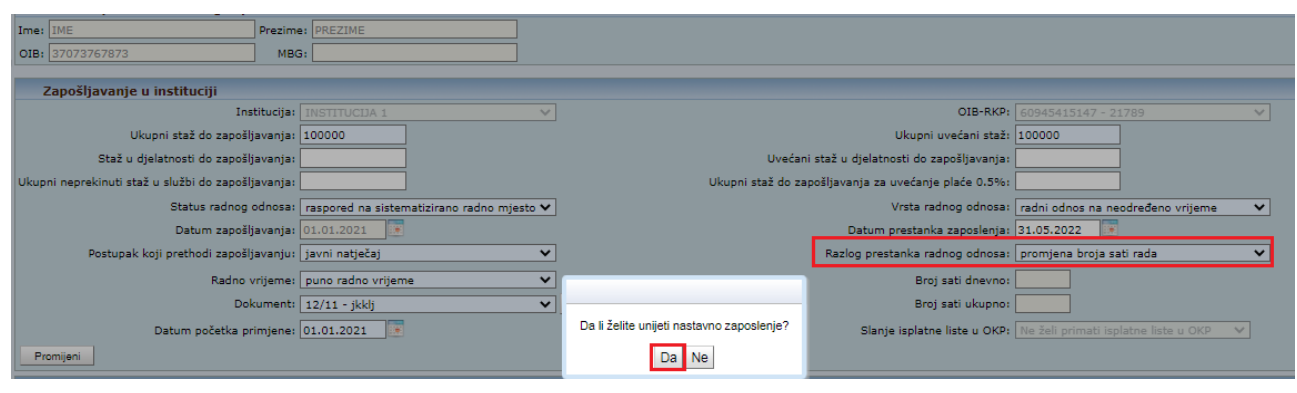

Slika 154. Zatvaranje zaposlenja zbog promjene broja sati rada

Ukoliko se na poruku odgovori sa opcijom **Da**, aplikacija će ponuditi unos nastavnog zapošljavanja s datumom zapošljavanja od prvog sljedećeg dana od datuma prestanka ranijeg zaposlenja i automatski će popuniti polja o svim staževima zaposlenika do datuma zapošljavanja:
| III Fina                       | <b>KORISNIČKA UPUTA</b><br>Registar zaposlenih u javnom sektoru |   |                                       |            | strana: <b>109/252</b> |
|--------------------------------|-----------------------------------------------------------------|---|---------------------------------------|------------|------------------------|
|                                |                                                                 |   |                                       |            |                        |
| Ime: IME                       | Prezime: PREZIME                                                |   |                                       |            |                        |
| OIB: 37073767873               | MBG:                                                            |   |                                       |            |                        |
| Zapošljavanje u instituciji    |                                                                 |   |                                       |            |                        |
| Insti                          | tucija: INSTITUCIJA 1                                           | ~ | 01                                    | B-RKP:     | 0945415147 - 21789     |
| Ukupni staž do zapošlja        | vanja: 110500                                                   |   | Ukupni uveća                          | ni staž: 1 | 10500                  |
| Staž u djelatnosti do zapošlja | vanja: 010500                                                   |   | Uvećani staž u djelatnosti do zapošlj | avanja: 0  | 10500                  |

 Datum zapošljavanja:
 0.106.2022
 Image: Control of the second second

Jkupni neprekinuti staž u službi do zapošljavanja: 010500

Status radnog odnosa:

Ukupni staž do zapošljavanja za uvećanje plaće 0.5%: 010500

Vrsta radnog odnosa

Slika 155. Unos nastavnog zaposlenja zbog promjene broja sati rada

Kod zatvaranja zaposlenja u instituciji radi promjene satnice, kada je u polju *Razlog prestanka radnog odnosa* odabrana vrijednost *promjena broja sati rada*, aplikacija neće porukama upitati korisnika želi li prilikom zatvaranja zaposlenja zatvoriti sve aktivne olakšice i ugasiti sve aktivne obustave zaposlenika te će u tom slučaju zatvaranjem zaposlenja olakšice i obustave zaposlenika ostati aktivne.

Ostala obvezna polja potrebno je popuniti (u polja *Radno vrijeme* odnosno polja *Broj sati dnevno* i *Broj sati ukupno* unijeti novu satnicu) i nakon potvrde opcijom **Dodaj** evidentira se nastavno zaposlenje u instituciji s novom (promijenjenom) satnicom.

Nakon što se doda novo zaposlenje, aplikacija će porukom "Da li želite unijeti nastavni raspored?" ponuditi unos nastavnog rasporeda na radno mjesto:

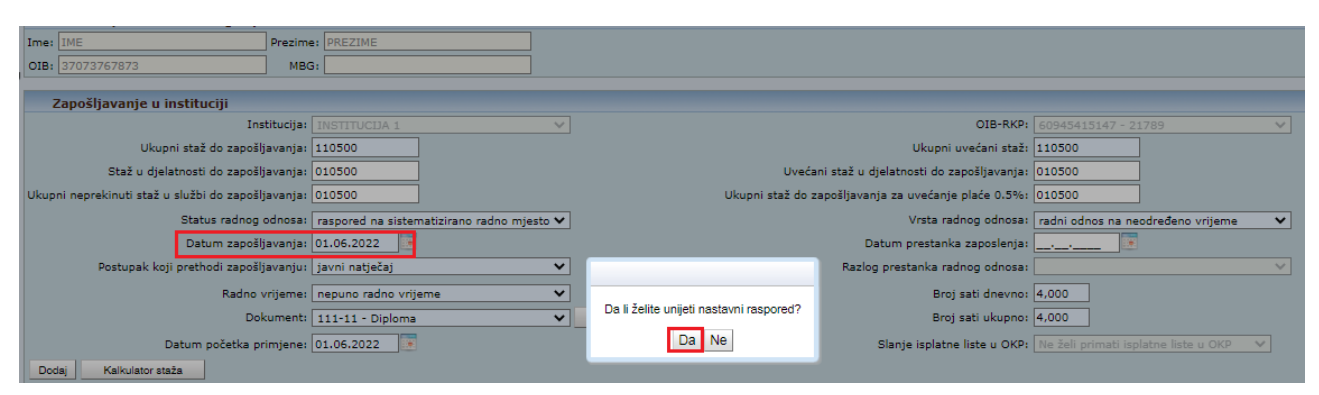

Slika 156. Poruka kojom aplikacija nudi mogućnost nastavnog rasporeda na radno mjesto

Ukoliko se na poruku odgovori sa opcijom **Da**, aplikacija će ponuditi unos novog rasporeda na radno mjesto s datumom rasporeda od prvog sljedećeg dana nakon datuma prestanka ranijeg rasporeda i automatski će popuniti polja s vrijednostima iz ranijeg rasporeda na radno mjesto, osim polja *Radno vrijeme, Broj sati dnevno* i *Dokument* koja je potrebno popuniti sukladno promjeni satnice.

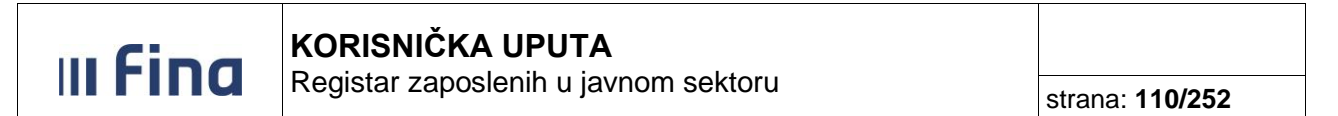

| Raspored zaposlenika           | na radno mjesto                              |                                  |                                       |
|--------------------------------|----------------------------------------------|----------------------------------|---------------------------------------|
| Institucija:                   | INSTITUCIJA 1                                | OIB-RKP:                         | 60945415147 - 21789                   |
| Ustrojstvena jedinica:         | 111-223 - USTROJSTVENA JEDINICA 1            |                                  |                                       |
| Vrsta rasporeda:               | raspored s koeficijentom radnog mjesta 🗸 🗸 🗸 | ]                                |                                       |
| Naziv radnog mjesta:           | 11 - RADNO MJESTO 1                          | Koeficijent radnog mjesta:       | 1,086                                 |
| Beneficirani radni staž:       | zaposlenik nema beneficirani staž 🗸 🗸        | Koeficijent beneficiranog staža: | ~                                     |
| Oznaka vježbenika/pripravnika: | nije vježbenik/pripravnik                    | Opis zaposlenja:                 | redovno zaposlenje - nije zamjena 🗸 🗸 |
| Oznaka raspolaganja:           | nije na raspolaganju 🗸 🗸 🗸                   | Oznaka probnog rada:             | nije probni rad 🗸                     |
| Grad/općina rasporeda:         | <u> </u>                                     |                                  |                                       |
| Datum rasporeda:               | 01.06.2022                                   | Datum prestanka rasporeda:       |                                       |
| Radno vrijeme:                 | nepuno radno vrijeme 🗸 🗸                     | Broj sati dnevno:                | 4                                     |
| Dokument:                      | 111-11 - Diploma 🗸                           | Dodavanje dokumenta              |                                       |
| Datum početka primjene:        | 01.06.2022                                   |                                  |                                       |
| Dodai                          |                                              |                                  |                                       |

Slika 157. Unos nastavnog rasporeda na radno mjesto zbog promjene broja sati rada

Nakon popunjavanja svih obaveznih polja i nakon potvrde opcijom *Dodaj*, evidentira se nastavni raspored na radno mjesto s novom (promijenjenom) satnicom.

#### NAPOMENA:

Ukoliko se raspored i zaposlenje zatvaraju radi promjene satnice te zatim dodaje nastavno zaposlenje i nastavni raspored, nakon dodavanja novog zaposlenja i rasporeda, potrebno je ponovno dodati dodatak/odbitak i poseban uvjet rada (ako ih zaposlenik i nadalje ima).

#### 11.12 Prethodna zaposlenja

Odabirom podmodula **Prethodna zaposlenja** otvara se prozor za unos i pregled podataka o prethodnim zaposlenjima zaposlenika prije datuma zapošljavanja u instituciji.

#### NAPOMENA:

Ukoliko je zaposleniku već ranije bilo evidentirano zaposlenje u nekoj drugoj instituciji iz opsega Registra i isto je vidljivo u podmodulu **Detalji zaposlenja**, nije ga potrebno ponovno unositi u podmodul **Prethodna zaposlenja**.

| Ime: IME 5                                                                                                    | Prezime:     | PREZIME 5     |                         |                   |
|----------------------------------------------------------------------------------------------------|--------------|---------------|-------------------------|-------------------|
| DIB: 97522402002                                                                                                    | MBG:         |               |                         |                   |
| Podaci o prethodnim                                                                                                    | zaposlenjima |               | _                       |                   |
| Naziv poslodavca                                                                                                    | Država       | Početak zapos | lenja Završetak zaposl. | . Ukupni staž kod |
| POSLODAVAC 1                                                                                                    | Hrvatska     | 01.01.2000    | 01.01.2010              | 090909            |
| POSLODAVAC 2                                                                                                    | Hrvatska     | 01.01.2000    | 31.12.2000              | 010000            |
|                                                                                                    |              |               |                         |                   |
|                                                                                                    |              |               |                         |                   |
| Odaberi Dodavanje O                                                                                                    | )briši       |               |                         |                   |
| And a state of the state of the |              |               |                         |                   |

Slika 158. Unos i pregled prethodnih zaposlenja

U kartici <u>Podaci o prethodnim zaposlenjima</u> ponuđene opcije su **Odaberi**, **Dodavanje** i **Obriši** kojima je moguće pregledavati, dodavati i brisati prethodna zaposlenja.

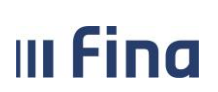

Ukoliko se želi dodati prethodno zaposlenje, potrebno je odabrati opciju **Dodavanje**, popuniti sva obavezna polja logički ispravnim podacima o prethodnom zaposlenju. Nakon unosa datuma početka i završetka zaposlenja aplikacija automatski upisuje jednake vrijednosti u polja *Ukupni staž kod poslodavca* i *Ukupni uvećani staž kod poslodavca* koje odgovara duljini zadanog razdoblja u poljima *Početak zaposlenja* i *Završetak zaposlenja*. Korisnik može naknadno uvećati vrijednost koju je aplikacija automatski upisala u polje *Ukupni uvećani staž do zapošljavanja* (u slučaju da je postojao uvećani staž).

U polje *Broj sati dnevno* potrebno je unijeti odgovarajući broj dnevnih sati na koliko je zaposlenik bio zaposlen kod prethodnog poslodavca (npr. ako je zaposlenik bio kod poslodavca zaposlen na pola radnog vremena, u polju *Broj sati dnevno* potrebno je unijeti 4).

Nakon što korisnik popuni obavezna polja na zaslonu, moguće je instituciju/tvrtku smjestiti u hijerarhiju institucija u kategoriju označavanje željene grupe institucija u kartici <u>Grupe institucija</u> i opcijom **Odaberi**, nakon čega će odabrana grupa postati istaknuta u odnosu na ostale grupe podebljanim fontom slova. Nakon popunjavanja svih obveznih i logički ispravnih podataka u polja i odabirom opcije **Dodaj**, u bazu se unose podaci o prethodnim zaposlenjima te je podatak vidljiv u tabličnom prikazu.

| Prethodno zaposlenje              |                                     |    |
|-----------------------------------|-------------------------------------|----|
| OIB poslodavca:                   | Matični broj poslodavca:            |    |
| Matični broj subjekta poslodavca: | MBG poslodavca:                     |    |
| Broj RKP poslodavca:              | Država:                             | •  |
| Naziv poslodavca:                 |                                     |    |
| Početak zaposlenja 🔜              | Završetak zaposlenja:               | IN |
| Ukupni staž kod poslodavca:       | Ukupni uvećani staž kod poslodavca: |    |
| Broj sati dnevno: 8,00            |                                     |    |
| + Grupe institucija               |                                     |    |
| ⊕ Sva tijela iz opsega registra   |                                     |    |
|                                   |                                     |    |
|                                   |                                     |    |
|                                   |                                     |    |
| Odaberi Ukloni odabir             |                                     |    |
| Dodaj                             |                                     |    |

Slika 159. Unos prethodnog zaposlenja

Odabirom već unesenih podataka o nekom prethodnom zaposlenju, isti se mogu ažurirati označavanjem podatka u tablici i opcijom **Odaberi**, nakon čega se otvara prozor s podacima o prethodnom zaposlenju popunjen unesenim podacima.

Odabirom opcije **Promjena** podaci više nisu zaštićeni i mogu se mijenjati. Nakon što su izvršene potrebne izmijene podataka, promjenu podataka potrebno je potvrditi opcijom **Promijeni**.

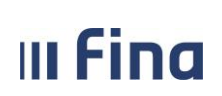

Registar zaposlenih u javnom sektoru

#### 11.13 Stipendije

Odabirom podmodula **Stipendije** otvara se prozor za unos i pregled podataka o stipendijama s tabličnim prikazom stipendija zaposlenika.

|    | C    | )snovni podaci odabranog    | zaposlenika      |               |                       |                       |
|----|------|-----------------------------|------------------|---------------|-----------------------|-----------------------|
|    | Ime: | IME                         | Prezime: PREZIM  | E             |                       |                       |
| IJ | OIB: | 37073767873                 | MBG:             |               |                       |                       |
| -  | S    | Stipendije zaposlenika - Li | sta              |               |                       |                       |
|    | Nazi | iv davatelja stipendije     | Naziv stipendije | Ukupan Valuta | Obveza   Rok vraćanja | Status                |
|    | INST | TUCIJA 1                    | Stipendija       | 100,00 EUR    | ne                    | stipendija se koristi |
|    |      |                             |                  |               |                       |                       |
|    |      |                             |                  |               |                       |                       |
|    |      |                             |                  |               |                       |                       |
|    |      |                             |                  |               |                       |                       |
|    |      |                             |                  |               |                       |                       |
|    | Oda  | beri Dodavanje              |                  |               |                       |                       |

Slika 160. Pregled i unos stipendija zaposlenika

Ukoliko zaposlenik nema unesenih stipendija, aplikacija će korisnika obavijestiti porukom: "*Odabrani zaposlenik nema stipendija"*, a tablica će biti prazna.

Odabirom opcije *Dodavanje* otvara se prozor za dodavanje stipendije zaposlenika.

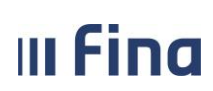

Registar zaposlenih u javnom sektoru

| C     | Osnovni podaci odabranog zaposlenika |        |        |          |           |                     |  |
|-------|--------------------------------------|--------|--------|----------|-----------|---------------------|--|
| Ime:  | IME 2                                |        |        | Prezime: | PREZIME 2 |                     |  |
| OIB:  | 28017178881                          |        |        | MBG:     |           |                     |  |
|       |                                      |        |        |          |           |                     |  |
| - 1   | Davate                               | j stip | endije |          |           |                     |  |
|       | OIB:                                 |        |        | ۹.       |           |                     |  |
|       | MBS:                                 |        |        |          |           |                     |  |
| Matič | ni broj:                             |        |        |          |           |                     |  |
| Br    | oj RKP:                              |        |        |          |           |                     |  |
|       | MBG:                                 |        |        |          |           |                     |  |
| 1     | Država:                              |        |        |          | •         |                     |  |
|       | Naziv:                               |        |        |          |           |                     |  |
|       | Podaci                               | o stir | endiii |          |           |                     |  |
| Naz   | iv stinen                            | dije   |        |          |           |                     |  |
| 1102  | T-                                   | anje.  |        | V        |           |                     |  |
|       | 12                                   | nos:   |        | V        |           |                     |  |
| Obve  | za vraća                             | anja:  | •      |          |           |                     |  |
|       |                                      | Rok:   |        |          |           |                     |  |
|       | St                                   | atus:  |        |          | •         |                     |  |
| Dat   | tum poče                             | etka:  | III    |          |           |                     |  |
|       | Dokum                                | nent:  |        |          | •         | Dodavanje dokumenta |  |
| Dod   | aj                                   |        |        |          |           |                     |  |

Slika 161. Unos stipendije zaposlenika

Nakon popunjavanja svih obaveznih i logički ispravnih podataka u poljima i odabira opcije **Dodaj**, u bazu se unose podaci o zaposlenikovoj stipendiji te je podatak vidljiv u tabličnom prikazu. Odabirom podatka i opcije **Promjena** podaci se mogu mijenjati.

#### 11.14 Dokumenti

Odabirom podmodula **Dokumenti** otvara se prozor za unos i pregled podataka o dokumentima s tabličnim prikazom dokumenata zaposlenika.

| C      | Osnovni podaci odabranog zaposlenika |               |           |                 |                |                       |
|--------|--------------------------------------|---------------|-----------|-----------------|----------------|-----------------------|
| Ime:   | IME 1                                | Prezime:      | PREZIME 1 |                 |                |                       |
| OIB:   | 43672652341                          | MBG:          |           |                 |                |                       |
| D      | okumenti zaposlenika                 |               |           |                 |                |                       |
| Vrst   | a dokumenta                          | Opis dokumer  | nta       | Klasa dokumenta | Urudžbeni broj | Naziv donositelja     |
| Ostalo | )                                    | Diploma       |           |                 | 1              | Sveučilište u Zagrebu |
| Ugovo  | r o radu                             | ugovor o radu |           |                 | 256-14-1       | Institucija 1         |
| Oda    | aberi Dodavanje Obriši               |               |           |                 |                |                       |

Slika 162. Opcije za pregled, unos i brisanje dokumenta zaposlenika

Odabirom opcije *Dodavanje* otvara se prozor za dodavanje dokumenta zaposlenika.

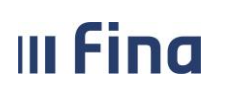

Registar zaposlenih u javnom sektoru

strana: 114/252

| Osnovni podaci odabranog zaposlenika |          |           |   |  |  |  |  |
|--------------------------------------|----------|-----------|---|--|--|--|--|
| Ime: IME 1                           | Prezime: | PREZIME 1 |   |  |  |  |  |
| OIB: 51401063283                     | MBG:     |           |   |  |  |  |  |
|                                      |          |           |   |  |  |  |  |
| Dokument zaposlenika                 |          |           |   |  |  |  |  |
| Vrsta:                               |          | •         | ] |  |  |  |  |
| Opis:                                |          |           | ] |  |  |  |  |
| Klasa:                               |          |           | ] |  |  |  |  |
| Urudžbeni broj/Broj dokumenta:       |          |           | ] |  |  |  |  |
| Donositelj/izdavatelj:               |          |           | ] |  |  |  |  |
| Mjesto objave:                       |          |           | ] |  |  |  |  |
| Datum donošenja/izdavanja:           |          |           |   |  |  |  |  |
| Datum izvršnosti/primjene:           |          |           |   |  |  |  |  |
| Dodaj                                |          |           |   |  |  |  |  |

Slika 163. Unos dokumenta zaposlenika

Nakon popunjavanja svih obaveznih i logički ispravnih podataka u polja, odabirom opcije **Dodaj** u bazu se unose podaci o zaposlenikovom dokumentu te je podatak vidljiv u tabličnom prikazu.

U slučaju pogrešnog unosa dokumenta odabirom podatka i opcije **Brisanje**, uneseni dokument je moguće obrisati samo ukoliko nije vezan uz neke druge podatke o zaposleniku. Odabirom podatka i ponovnim otvaranjem zaslona sa unesenim podacima te odabirom opcije **Promjena** podaci se mogu mijenjati.

#### 11.15 Invalidnost

Odabirom podmodula **Invalidnost** otvara se prozor za unos i pregled podataka o invalidnosti s tabličnim prikazom invalidnosti zaposlenika.

Ukoliko zaposlenik nema unesene podatke o invalidnosti u podmodulu **Invalidnost**, aplikacija će obavijestiti porukom: "Odabrani zaposlenik nema definiranu invalidnost", a tablica će biti prazna.

| Odabrani zaposlenik nema definiranu invalidnost! |  |  |  |
|--------------------------------------------------|--|--|--|
| ОК                                               |  |  |  |

Slika 164. Poruka koja se pojavljuje ako zaposlenik nema unesenu invalidnost

Odabirom opcije *Dodavanje* otvara se prozor za dodavanje invalidnosti zaposlenika.

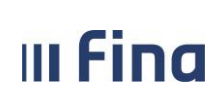

Registar zaposlenih u javnom sektoru

strana: 115/252

| C    | Osnovni podaci odabranog zaposlenika |             |     |  |          |                |  |  |
|------|--------------------------------------|-------------|-----|--|----------|----------------|--|--|
| Ime: | IME 1                                | l           |     |  | Prezime: | PREZIME 1      |  |  |
| OIB: | 5140                                 | 1063283     |     |  | MBG:     |                |  |  |
| -    |                                      |             |     |  |          |                |  |  |
| 1    | nvali                                | dnost - Lis | sta |  |          |                |  |  |
| Vrst | a inva                               | lidnosti    |     |  | Postota  | k invalidnosti |  |  |
|      |                                      |             |     |  |          |                |  |  |
|      |                                      |             |     |  |          |                |  |  |
|      |                                      |             |     |  |          |                |  |  |
|      |                                      |             |     |  |          |                |  |  |
|      |                                      |             |     |  |          |                |  |  |
|      |                                      |             |     |  |          |                |  |  |
|      |                                      |             |     |  |          |                |  |  |
|      |                                      |             |     |  |          |                |  |  |
|      |                                      |             |     |  |          |                |  |  |
|      |                                      |             |     |  |          |                |  |  |
|      |                                      |             |     |  |          |                |  |  |
| Oda  | beri                                 | Dodavanje   |     |  |          |                |  |  |

Slika 165. Pregled i unos podataka o invalidnosti zaposlenika

Nakon popunjavanja svih obaveznih i logički ispravnih podataka u predviđena polja te odabira opcije **Dodaj**, u bazu se unose podaci o zaposlenikovoj invalidnosti te je podatak vidljiv u tabličnom prikazu.

| Osnovni podaci odabranog zaposlenika |             |            |                     |  |  |  |  |
|--------------------------------------|-------------|------------|---------------------|--|--|--|--|
| Ime: IME 1                           | Prezime:    | PREZIME 1  |                     |  |  |  |  |
| OIB: 51401063283                     | MBG:        |            |                     |  |  |  |  |
|                                      |             |            |                     |  |  |  |  |
| Invalidnost                          |             |            |                     |  |  |  |  |
| Vrsta invalidnosti: invalidnost ili  | tjelesno oš | štećenji 🔻 |                     |  |  |  |  |
| Postotak invalidnosti: 30            |             |            |                     |  |  |  |  |
| Dokument:                            |             | •          | Dodavanje dokumenta |  |  |  |  |
| Datum početka primjene: 01.02.2015   |             |            |                     |  |  |  |  |
| Dodaj                                |             |            |                     |  |  |  |  |

Slika 166. Unos invalidnosti zaposlenika

#### NAPOMENA:

Nije moguće unijeti invalidnost i detalje o invalidnosti zaposlenika za kojeg u podmodulu **Detalji zaposlenika** u kartici <u>Podaci o zaposleniku</u> u polju *Oznaka invaliditeta* nije odabrana vrijednost *invalid* ili vrijednost *nepoznato*. Ukoliko zaposlenik ima unesenu invalidnost u podmodulu **Invalidnost**, u polju *Oznaka invaliditeta* nije moguće promijeniti podatak da je zaposlenik invalid u vrijednost *nije invalid* ili *nepoznato*. Ukoliko je potrebno promijeniti navedeni podatak, prvo je potrebno "ukinuti" unesene invalidnosti zaposlenika. Određenu invalidnost zaposlenika moguće je

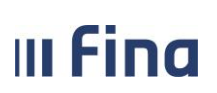

ukinuti na način da se postotak invalidnosti postavi na 0. Nakon postavljanja postotka određene invalidnosti na nulu odnosno ukidanja invalidnosti i upisivanjem u podmodulu **Detalji zaposlenika** u polju *Oznaka invaliditeta* vrijednosti *nije invalid*, podatak o invalidnosti više neće biti vidljiv u tabličnom prikazu u podmodulu **Invalidnost**.

Ukoliko se invalidnost zaposlenika treba obračunavati kao olakšica zaposleniku, u polju Vrsta invalidnosti potrebno je odabrati vrijednost invalidnost ili tjelesno oštećenje utvrđeno rješenjem.

Za zaposlenika koji je invalid Domovinskog rata i za kojeg se prema rješenju obračunava porezna olakšica i umanjuje obračunati porez na dohodak, potrebno je unijeti dvije vrste invalidnosti u kartici <u>Invalidnost - Lista</u>:

- invalid Domovinskog rata i
- invalidnost i tjelesno oštećenje utvrđeno rješenjem.

| C       | Osnovni podaci odabranog zaposlenika           |                       |           |  |  |  |  |
|---------|------------------------------------------------|-----------------------|-----------|--|--|--|--|
| Ime:    | IME 1                                          | Prezime:              | PREZIME 1 |  |  |  |  |
| OIB:    | 89067869897                                    | MBG:                  |           |  |  |  |  |
|         |                                                |                       |           |  |  |  |  |
| I       | nvalidnost - Lista                             |                       |           |  |  |  |  |
| Vrst    | a invalidnosti                                 | Postotak invalidnosti |           |  |  |  |  |
| invalid | domovinskog rata                               | 30                    |           |  |  |  |  |
| invalid | nost ili tjelesno oštećenje utvrđeno rješenjem | 30                    |           |  |  |  |  |
|         |                                                |                       |           |  |  |  |  |
|         |                                                |                       |           |  |  |  |  |
|         |                                                |                       |           |  |  |  |  |
| Oda     | beri Dodavanje                                 |                       |           |  |  |  |  |

Slika 167. Unos invalidnosti za invalida Domovinskog rata

Odabirom podatka i odabirom opcije *Promjena* podaci više nisu zaštićeni i mogu se mijenjati.

Odabirom podatka i opcije **Pregled povijesti promjena** moguće je u tabličnom prikazu dobiti pregled promjena koje su izvršene tijekom vremenskog perioda koje je zadano kao uvjet pretraživanja povijesnih događaja. Ukoliko prije odabira opcije **Dohvat** nije zadan vremenski period, u tabličnom prikazu će biti vidljiv samo pregled promjena izvršenih na tekući datum. U tabličnom prikazu je kronološkim slijedom prikazan sadržaj promijenjenog polja prije i nakon izvršene promjene, također je naveden i korisnik koji je izvršio promjenu.

#### 11.16 Obveze

Odabirom podmodula **Obveze** otvara se prozor za unos i prikaz podataka o obvezama s tabličnim prikazom obveza zaposlenika.

Ukoliko zaposlenik nema unesenih obveza, aplikacija će korisnika obavijestiti porukom: "Odabrani zaposlenik nema definiranih obveza!", a tablica će biti prazna.

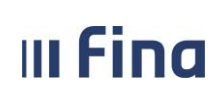

Registar zaposlenih u javnom sektoru

strana: 117/252

| C      | )snovi     | n <mark>i podaci</mark> o | dabranog zapo | slenika    |                   |
|--------|------------|---------------------------|---------------|------------|-------------------|
| Ime:   | IME 1      |                           |               | Prezime:   | PREZIME 1         |
| OIB:   | 51401      | 063283                    |               | MBG:       |                   |
|        |            |                           |               |            |                   |
| C      | bveze      | e zaposleni               | ka - Lista    |            |                   |
| Vrst   | a obve     | za                        |               | Status     | obveze            |
| materi | jalna obv  | /eza                      |               | obveza dje | lomično ispunjena |
| nemat  | erijalna o | obveza                    |               | obveza nei | spunjena          |
|        |            |                           |               |            |                   |
| Oda    | beri       | Dodavanje                 |               |            |                   |

Slika 168. Pregled i unos obveza zaposlenika

Odabirom opcije *Dodavanje* otvara se prozor za unos obveze zaposlenika.

| C     | Osnovni podaci odabranog zaposlenika |            |          |           |   |      |                  |
|-------|--------------------------------------|------------|----------|-----------|---|------|------------------|
| Ime:  | IME 1                                |            | Prezime: | PREZIME 1 |   |      |                  |
| OIB:  | 51401063283                          |            | MBG:     |           |   |      | ]                |
|       |                                      |            |          |           |   |      |                  |
| 0     | )bveze zaposlenik                    | a          |          |           |   |      |                  |
|       | Vrsta obveze                         |            |          | •         |   |      |                  |
|       | Opis obveze                          |            |          |           |   |      |                  |
|       | Status obveze                        |            |          | •         |   |      |                  |
|       | Institucija                          |            |          |           | • |      |                  |
|       | Dokument                             |            |          |           | • | Doda | avanje dokumenta |
| Datur | n početka primjene:                  | 10.03.2015 |          |           |   |      |                  |
| Dod   | laj                                  |            |          |           |   |      |                  |

Slika 169. Unos obveza zaposlenika

Nakon popunjavanja svih obaveznih i logički ispravnih podataka u polja te odabirom opcije **Dodaj**, u bazu se unose podaci o zaposlenikovoj obvezi te je podatak vidljiv u tabličnom prikazu. Odabirom podatka i ponovnim otvaranjem zaslona s unesenim podacima te odabirom opcije **Promjena**, podaci se mogu mijenjati. Odabirom opcije **Pregled povijesti promjena** moguće je u tabličnom prikazu dobiti pregled promjena koje su izvršene tijekom vremenskog perioda koje korisnik zadaje kao uvjet pretraživanja povijesnih događaja. U slučaju da prije odabira opcije **Dohvat** nije zadan vremenski period, u tabličnom prikazu će biti vidljiv samo pregled promjena izvršenih na tekući datum. U tabličnom prikazu je kronološkim slijedom prikazan sadržaj promijenjenog polja prije i nakon izvršene promjene te podaci o korisniku koji je izvršio promjenu.

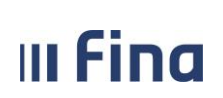

#### 11.17 Računi

U podmodulu **Računi**, u kartici <u>Pregled računa zaposlenika</u> odabirom opcije **Dodavanje** omogućen je unos računa zaposlenika za isplatu plaća i ostalih primanja.

| C    | )snovni podaci odabranog zapo | slenika  |           |            |        |               |
|------|-------------------------------|----------|-----------|------------|--------|---------------|
| Ime: | IME 1                         | Prezime: | PREZIME 1 |            |        |               |
| OIB: | 60546386224                   | MBG:     |           |            | ]      |               |
| P    | regled računa zaposlenika     |          |           |            |        |               |
| Banl | ka                            | Broj rač | una       | Tip računa | Valuta | Datum gašenja |
|      |                               |          |           |            |        |               |
|      |                               |          |           |            |        |               |
|      |                               |          |           |            |        |               |
|      |                               |          |           |            |        |               |
| Oda  | iberi Dodavanje Obriši        |          |           |            |        |               |

Slika 170. Opcija za unos računa zaposlenika

Sukladno odredbama Odluke o načinu otvaranja transakcijskih računa od 1. lipnja 2014. godine za izvršavanje svih nacionalnih platnih transakcija obvezno se koristiti IBAN konstrukcija transakcijskih računa platitelja i primatelja plaćanja.

U kartici <u>Održavanje računa zaposlenika</u> u polje *Broj računa* unosi se vrijednost po strukturi hrvatskog IBAN-a.

Hrvatski IBAN sastoji se od 21 alfanumeričkog znaka, kako slijedi:

- prva su dva znaka (2a) dvoslovna oznaka za Republiku Hrvatsku (HR),
- dva su sljedeća znaka (2n) dvoznamenkasti kontrolni broj,
- sljedećih sedam znakova (7n) čine vodeći broj banke, koji joj je dodijelila Hrvatska narodna banka,
- posljednjih deset znakova (10n) čini broj (partiju) računa sudionika platnog prometa u banci, koji se formira prema propisu kojim se određuje konstrukcija računa u banci.

Prilikom dodavanja računa zaposlenika, u polju *Broj računa* potrebno je unijeti broj računa zaposlenika u IBAN formatu te ovisno o unesenom broju računa, u polju *Tip računa* iz padajućeg izbornika odabrati odgovarajuću vrijednost: tekući račun, zaštićeni račun ili žiro račun, na sljedeći način:

U aplikaciji COP moguć je unos transakcijskog računa Revolut bank UAB. Prilikom popunjavanja podataka u kartici <u>Održavanje računa zaposlenika</u>, u polju *Banka*, odabirom vrijednosti *Revolut bank UAB*, automatski se u polju *Tip računa* prikaže vrijednost *transakcijski račun izvan RH.* U polje *Broj računa* potrebno je unijeti broj transakcijskog računa u IBAN formatu za Revolut, na sljedeći način:

• LTxxxxxxxxxxxxxxxxxxxx – tip računa može biti samo transakcijski račun izvan RH

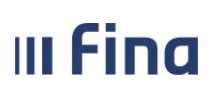

Registar zaposlenih u javnom sektoru

Sva obavezna polja u kartici <u>Održavanje računa zaposlenika</u> potrebno je popuniti ispravnim vrijednostima (za primjer je unesen tip računa *tekući račun*) te za spremanje unesenih vrijednosti odabrati opciju **Dodaj**.

| C    | Osnovni podaci odabranog zaposlenika |               |           |         |  |  |  |
|------|--------------------------------------|---------------|-----------|---------|--|--|--|
| Ime: | IME                                  |               | Prezime:  | PREZIME |  |  |  |
| OIB: | 37073767873                          |               | MBG:      |         |  |  |  |
|      |                                      |               |           |         |  |  |  |
| (    | Održavanje račun                     | a zaposlenika | 1         |         |  |  |  |
|      | Banka:                               | ZAGREBAČKA    | BANKA D.C | ). 🗸    |  |  |  |
|      | Broj računa:                         | HR8923600003  | 25231254  | 4       |  |  |  |
|      | Tip računa:                          | tekući račun  | ``        | ✓       |  |  |  |
|      | Valuta:                              | EUR 💙         |           |         |  |  |  |
|      | Datum gašenja:                       |               |           |         |  |  |  |
| Datu | m početka primjene:                  | 01.01.2023    |           |         |  |  |  |
| Do   | daj                                  |               |           |         |  |  |  |

Slika 171. Primjer unosa tekućeg računa zaposlenika

Javlja se poruka "Odabrali ste radnju za dodavanje transakcijskog računa - jeste li sigurni da ju želite izvršiti?". Poruku je potrebno potvrditi odabirom opcije **Da**. Kada su unesene vrijednosti ispravne, javlja se poruka "Račun zaposlenika uspješno je unesen".

Uneseni račun zaposlenika vidljiv je u kartici <u>Pregled računa zaposlenika</u> te ga je opcijom **Odaberi** potrebno odabrati kako bi se odredio način isplate.

| Osnovni podaci odabranog zaposlenika |                                    |         |            |        |  |  |  |
|--------------------------------------|------------------------------------|---------|------------|--------|--|--|--|
| Ime: IME                             | Prezime:                           | PREZIME |            |        |  |  |  |
| OIB: 37073767873                     | MBG:                               |         |            |        |  |  |  |
|                                      |                                    |         |            |        |  |  |  |
| Pregled računa zaposlenika           |                                    |         |            |        |  |  |  |
| Banka                                | Broj raj                           | čuna    | Tip računa | Valuta |  |  |  |
| ZAGREBAČKA BANKA D.D.                | HR1923600003212365421 tekući račun |         |            | EUR    |  |  |  |
|                                      |                                    |         |            |        |  |  |  |
|                                      |                                    |         |            |        |  |  |  |
| Odaberi Dodavanje Obriši             |                                    |         |            |        |  |  |  |

Slika 172. Odabir računa zaposlenika

U kartici <u>Održavanje podataka za datoteku za isplatu</u> potrebno je odabrati opciju **Prikaži podatke za isplatu** radi unosa podataka vezanih za način isplate.

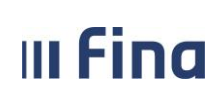

Registar zaposlenih u javnom sektoru

strana: 120/252

| (      | Osnovni podaci od       | abranog zapo  | oslenika                              |                                                                                                    |
|--------|-------------------------|---------------|---------------------------------------|----------------------------------------------------------------------------------------------------|
| Ime:   | IME                     |               | Prezime:                              | PREZIME                                                                                                    |
| OIB:   | 37073767873             |               | MBG:                                  |                                                                                                    |
|        |                         |               |                                       |                                                                                                    |
|        | Održavanje računa       | a zaposlenika | 1                                     |                                                                                                    |
|        | Banka:                  | ZAGREBAČKA    | BANKA D.E                             | ). 🗸                                                                                                    |
|        | Broj računa:            | HR1923600003  | 21236542                              | 1                                                                                                    |
|        | Tip računa:             | tekući račun  | · · · · · · · · · · · · · · · · · · · | <ul> <li>Image: A set of the set of the</li></ul> |
|        | Valuta:                 | EUR 💙         |                                       |                                                                                                    |
|        | Datum gašenja:          |               |                                       |                                                                                                    |
| Datu   | m početka primjene:     | 01.01.2023    | 10 <b>1</b> 1                         |                                                                                                    |
| Pro    | omjena Obriši           |               |                                       |                                                                                                    |
| (      | Održavanje podat        | aka za datote | ku za isp                             | olatu                                                                                                    |
| Instit | tucija: INSTITUCIJA     | 1             |                                       | ×                                                                                                    |
|        | Prikaži podatke za ispl | atu           |                                       |                                                                                                    |

Slika 173. Opcija za prikaz podataka vezanih za način isplate na račun zaposlenika

U kartici <u>Održavanje podataka za datoteku za isplatu</u> potrebno je odabrati opciju **Dodavanje** kojom se oslobađaju polja za unos podataka za isplatu.

| Održavanje račun        | a zaposlenika              |
|-------------------------|----------------------------|
| Banka:                  | ZAGREBAČKA BANKA D.D. 🗸    |
| Broj računa:            | HR8923600003252312544      |
| Tip računa:             | tekući račun 🗸             |
| Valuta:                 | EUR V                      |
| Datum gašenja:          |                            |
| Datum početka primjene: | 01.01.2023                 |
| Održavanje podat        | aka za datoteku za isplatu |
| Institucija:            | INSTITUCIJA 1              |
| Način isplate:          | ~                          |
| Postotak(%):            |                            |
| Iznos:                  |                            |
| Prioritet:              |                            |
| Datum početka primjene: |                            |
| Dodavanje               |                            |

Slika 174. Opcija za unos podataka vezanih za način isplate na račun zaposlenika

| <br>KORISNIČKA UPUTA                 |                 |
|--------------------------------------|-----------------|
| Registar zaposlenih u javnom sektoru | strana: 121/252 |

U polje Način isplate potrebno je odabrati jednu od sljedećih opcija:

- *isplata putem datoteke za banku* ako se sredstva isplaćuju kumulativno putem datoteke Pain001 (oznaka naloga 200) na međuračun banke za isplatu plaća te se na temelju dostavljene datoteke za banku (oznaka naloga 100) odnosno specifikacije za banku rasknjižavaju na račune zaposlenika
- isplata putem pojedinačnog naloga za banku ako se sredstva doznačuju kumulativnom uplatom putem datoteke Pain001 u banku, a isplaćuju se putem pojedinačnog naloga za banku (oznaka naloga 150). Uplatnicu kojom se knjiži svaka pojedinačna stavka sadržana unutar kumulativa za koju je odabran ovakav način isplate, može se ispisati u modulu COP u podmodulu Isplate opcijom *Izrada zbirnih naloga* ili u podmodulu Pregled odobrenih naloga
- isplata putem pojedinačnog naloga za Finu podrazumijeva način isplate isključivo putem uplatnice (oznaka naloga 350). Isplata se u ovom slučaju ne uplaćuje putem datoteke Pain001 već se direktno uplatnicom tereti račun za isplatu plaća i sredstva se isplaćuju na račun zaposlenika. Uplatnica za ovakav način isplate može se ispisati u modulu COP u podmodulu Isplate opcijom *Izrada zbirnih naloga* ili u podmodulu Pregled odobrenih naloga
- isplata naloga s BB False opcijom ako se isplate izvršavaju pojedinačnim nalozima na račune primatelja plaćanja putem datoteke Pain001 (oznaka naloga 300). U slučaju Batch Booking False opcije na izvodu računa koje proračunski korisnici državnog proračuna zaprimaju od Fine vidjet će se svaki pojedinačni platni nalog
- isplata naloga s BB True opcijom ako se isplate izvršavaju pojedinačnim nalozima na račune primatelja plaćanja putem datoteke Pain001 (oznaka naloga 320). U slučaju Batch Booking True opcije na izvodu računa koje proračunski korisnici državnog proračuna zaprimaju od Fine nisu vidljive pojedinačne transakcije po zaposlenicima već se prikazuje ukupni iznos naloga grupiran po VBDI-u, odnosno vodećem broju depozitne institucije (banke)
- račun se ne koristi ukoliko se odabere ova opcija, prilikom izrade naloga, neće se kreirati nalozi na ovaj račun (npr. ako je račun zaposlenika zatvoren ili ako je zaposlenik promijenio račun). U nekom budućem trenutku takvom računu je moguće promijeniti način isplate u drugu odgovarajuću vrijednost.

#### NAPOMENA:

U polju *Način isplate*, za račun otvoren kod Revolut Bank UAB, moguć je isključivo odabir opcije *isplata naloga putem BB false opcijom* ili opcija *račun se ne koristi* u slučaju prestanka njegovog korištenja.

Ovisno o tipu računa u polju *Prioritet* unose se brojčane vrijednosti (npr. 0,1, 2 i dr.). Kod tekućeg računa zaposlenika, ukoliko se iznos ukupnih primanja doznačuje u cijelosti na taj račun, u polje *Prioritet* unosi se brojčana oznaka 0.

U ovom slučaju ako zaposlenik ima i zaštićeni račun, kod zaštićenog računa zaposlenika u polje *Prioritet* potrebno je unijeti brojčanu oznaku 1 i obavezno je popuniti polje *Iznos* s konkretnim iznosom koji se zaposleniku treba isplatiti na zaštićeni račun. Iznos za isplatu na zaštićeni račun potrebno je ažurirati nakon svakog obračuna, a prije izrade naloga za svaku isplatu.

#### NAPOMENA:

Ako postoji potreba za evidentiranjem više od jednog tekućeg računa, nakon unosa tekućeg računa s prioritetom 0 moguće je unijeti novi tekući račun kojem se u polje *Prioritet* unosi nastavna brojčana oznaka prioriteta npr. 1 (ako je već unesen tekući račun s prioritetom 0) ili npr. 2 (ako je već unesen tekući račun s prioritetom 1). Obavezno je i unijeti

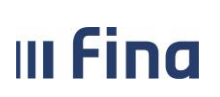

iznos u istoimenom polju kod računa s prioritetom većim od 0.

U ovakvom se slučaju na tekući račun s oznakom prioriteta 0 isplaćuje preostali iznos za isplatu koji nije određen u iznosima računa zaposlenika s prioritetima većim od 0.

Nakon popunjavanja svih polja odabirom opcije **Dodaj** spremaju se podaci o načinu isplate za odabrani račun.

| Održavanje podataka za datoteku za isplatu |                                   |   |  |  |  |
|--------------------------------------------|-----------------------------------|---|--|--|--|
| Institucija:                               | INSTITUCIJA 1                     | ~ |  |  |  |
| Način isplate:                             | isplata naloga s BB False opcijom | ~ |  |  |  |
| Postotak(%):                               |                                   |   |  |  |  |
| Iznos:                                     |                                   |   |  |  |  |
| Prioritet:                                 | 0                                 |   |  |  |  |
| Datum početka primjene:                    | 01.01.2015                        |   |  |  |  |
| Dodaj                                      |                                   |   |  |  |  |

Slika 175. Potvrda unosa podataka vezanih za način isplate na račun zaposlenika

U kartici <u>Pregled računa zaposlenika</u>, odabirom pojedinog računa, u kartici <u>Održavanje računa</u> <u>zaposlenika</u> moguće je odabrati sljedeće opcije: **Promjena** i **Obriši.** 

| Osnovni podaci od                          | abranog zapo                       | oslenika  |                                                                                                    |  |  |  |
|--------------------------------------------|------------------------------------|-----------|----------------------------------------------------------------------------------------------------|--|--|--|
| Ime: IME                                   |                                    | Prezime:  | PREZIME                                                                                                    |  |  |  |
| OIB: 37073767873                           |                                    | MBG:      |                                                                                                    |  |  |  |
| Održavanie računa                          | a zanoslenika                      |           |                                                                                                    |  |  |  |
| Banka:                                     | ZAGREBAČKA                         | BANKA D.E | ). 🗸                                                                                                    |  |  |  |
| Broj računa:                               | HR1923600003                       | 21236542  | 1                                                                                                    |  |  |  |
| Tip računa:                                | tekući račun                       | 1         | <ul> <li>Image: A second second sec<br/>second second second second second second second second second second second second second second second second second second second second second second second second second second second second second second second second second sec</li></ul> |  |  |  |
| Valuta:                                    | EUR 💙                              |           |                                                                                                    |  |  |  |
| Datum gašenja:                             |                                    |           |                                                                                                    |  |  |  |
| Datum početka primjene:                    | Datum početka primjene: 01.01.2023 |           |                                                                                                    |  |  |  |
| Promjena Obriši                            |                                    |           |                                                                                                    |  |  |  |
| Održavanje podataka za datoteku za isplatu |                                    |           |                                                                                                    |  |  |  |
| Institucija: INSTITUCIJA                   | Institucija: INSTITUCIJA 1         |           |                                                                                                    |  |  |  |
| Prikaži podatke za ispl                    | atu                                |           |                                                                                                    |  |  |  |

Slika 176. Opcije za promjenu i brisanje računa zaposlenika

Odabirom opcije **Promjena** moguća je izmjena podataka računa zaposlenika, samo ako račun nije korišten za isplatu u nekom obračunskom razdoblju. Nakon promjene, vrijednosti se spremaju odabirom opcije **Promijeni**.

#### NAPOMENA:

Neovisno o tome da li je račun korišten za isplatu ili ne, polje *Datum gašenja* neaktivno je za unos podataka jer se račun zaposlenika ne može ugasiti.

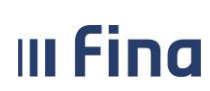

| C    | Osnovni podaci odabranog zaposlenika |               |               |         |  |  |  |
|------|--------------------------------------|---------------|---------------|---------|--|--|--|
| Ime: | IME                                  |               | Prezime:      | PREZIME |  |  |  |
| OIB: | 37073767873                          |               | MBG:          |         |  |  |  |
|      |                                      |               |               |         |  |  |  |
| (    | Održavanje računa                    | a zaposlenika | 1             |         |  |  |  |
|      | Banka:                               | ZAGREBAČKA    | BANKA D.E     | D. 🗸    |  |  |  |
|      | Broj računa:                         | HR1923600003  | 21236542      | 1       |  |  |  |
|      | Tip računa:                          | tekući račun  | ``            | •       |  |  |  |
|      | Valuta:                              | EUR 🗸         |               |         |  |  |  |
|      | Datum gašenja:                       |               | 20 <b>0</b> 2 |         |  |  |  |
| Datu | Datum početka primjene:              |               |               |         |  |  |  |
| Pr   | Promijeni                            |               |               |         |  |  |  |

Slika 177. Spremanje promijenjenih detalja računa

Odabirom opcije **Obriši** moguće je obrisati odabrani račun zaposlenika ukoliko nije korišten za isplatu u nekom obračunskom razdoblju.

Javlja se poruka "Odabrali ste radnju za brisanje transakcijskog računa – jeste li sigurni da ju želite izvršiti?". Odabirom opcije **Da**, javlja se poruka da je račun zaposlenika uspješno obrisan.

Za promjenu podataka o načinu isplate (na tekućem, zaštićenom ili žiro računu zaposlenika) u kartici <u>Održavanje podataka za datoteku za isplatu</u> potrebno je odabrati opciju **Prikaži podatke za** *isplatu*.

| C                                          | Osnovni podaci odabranog zaposlenika |               |           |         |  |  |  |
|--------------------------------------------|--------------------------------------|---------------|-----------|---------|--|--|--|
| Ime:                                       | IME                                  |               | Prezime:  | PREZIME |  |  |  |
| OIB:                                       | 37073767873                          |               | MBG:      |         |  |  |  |
|                                            |                                      |               |           |         |  |  |  |
| 0                                          | Održavanje računa                    | a zaposlenika | 1         |         |  |  |  |
|                                            | Banka:                               | ZAGREBAČKA    | BANKA D.E | ).      |  |  |  |
|                                            | Broj računa:                         | HR1923600003  | 21236542  | 1       |  |  |  |
|                                            | Tip računa:                          | tekući račun  | ×         |         |  |  |  |
|                                            | Valuta:                              | EUR 💙         |           |         |  |  |  |
|                                            | Datum gašenja:                       |               |           |         |  |  |  |
| Datu                                       | Datum početka primjene: 01.01.2023 📖 |               |           |         |  |  |  |
| Pro                                        | Promjena Obriši                      |               |           |         |  |  |  |
| Održavanje podataka za datoteku za isplatu |                                      |               |           |         |  |  |  |
| Instit                                     | ucija: INSTITUCIJA                   | 1             |           | ×       |  |  |  |
|                                            | Prikaži podatke za ispl              | atu           |           |         |  |  |  |

Slika 178. Promjena podataka za datoteku za isplatu

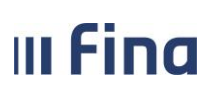

Odabirom opcije **Promjena** omogućena je izmjena podataka o načinu isplate za odabrani račun te se sve izmjene spremaju odabirom opcije **Promijeni**.

| Osnovni podaci odabranog zaposlenika |                |            |                     |  |  |
|--------------------------------------|----------------|------------|---------------------|--|--|
| Ime: IME                             |                | Prezime:   | PREZIME             |  |  |
| OIB: 37073767873                     |                | MBG:       |                     |  |  |
|                                      |                |            |                     |  |  |
| Održavanje račun                     | a zaposlenika  | 1          |                     |  |  |
| Banka:                               | ZAGREBAČKA     | BANKA D.E  | ). <b>v</b>         |  |  |
| Broj računa:                         | HR1923600003   | 21236542   | 1                   |  |  |
| Tip računa:                          | tekući račun   | 1          | <ul> <li></li></ul> |  |  |
| Valuta:                              | EUR 💙          |            |                     |  |  |
| Datum gašenja:                       |                |            |                     |  |  |
| Datum početka primjene:              | 01.01.2023     |            |                     |  |  |
| Održavanje podat                     | aka za datote  | ku za isr  | olatu               |  |  |
| Institucija:                         | INSTITUCIJA 1  |            | ~                   |  |  |
| Način isplate:                       | isplata naloga | s BB False | opcijom 🗸           |  |  |
| Postotak(%):                         |                |            |                     |  |  |
| Iznos:                               |                |            |                     |  |  |
| Prioritet:                           | 0              |            |                     |  |  |
| Datum početka primjene:              | 01.01.2023     |            |                     |  |  |
| Promijeni                            |                |            |                     |  |  |

Slika 179. Promjena podataka vezanih za način isplate na račun zaposlenika

#### NAPOMENA:

Ukoliko pojedini račun zaposlenika u polju *Način isplate* ima vrijednost *ne koristi se* (račun se ne koristi za isplate u instituciji i za njega se ne kreiraju nalozi). U kartici <u>Pregled računa zaposlenika</u> račun je prikazan crvenim fontom (ako se ne koristi za isplatu u niti jednoj instituciji).

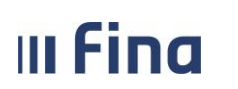

| Osnovni podaci odabranog zaposlenika |                       |              |        |  |  |  |  |  |
|--------------------------------------|-----------------------|--------------|--------|--|--|--|--|--|
| Ime: IME                             | Prezime: PREZIME      |              |        |  |  |  |  |  |
| OIB: 37073767873                     | MBG:                  |              |        |  |  |  |  |  |
|                                      |                       |              |        |  |  |  |  |  |
| Pregled računa zaposlenika           |                       |              |        |  |  |  |  |  |
| Banka                                | Broj računa           | Tip računa   | Valuta |  |  |  |  |  |
| ERSTE & STEIERMARKISCHE BANK D.D.    | HR7424020063252325664 | tekući račun | EUR    |  |  |  |  |  |
| ZAGREBAČKA BANKA D.D.                | HR1923600003212365421 | tekući račun | EUR    |  |  |  |  |  |
| Odaberi Dodavanje Obriši             |                       |              |        |  |  |  |  |  |

Slika 180. Račun zaposlenika koji se ne koristi

#### 11.18 Evidencija bolovanja

Za unos i pregled bolovanja pojedinog zaposlenika, pripadajućih razrada bolovanja te ispis R1 obrasca u podmodulu **Evidencija bolovanja** prethodno je potrebno odabrati zaposlenika u podmodulu **Pretraživanje**.

Odabirom podmodula **Evidencija bolovanja** otvaraju se kartice <u>Podaci o zaposlenju</u>, <u>Bolovanje</u> <u>zaposlenika</u> i <u>Razrada bolovanja</u>.

U kartici <u>Podaci o zaposlenju</u> inicijalno su popunjeni podaci o instituciji u kojoj je osoba zaposlena: OIB, RKP i naziv institucije.

Ukoliko zaposlenik radi kod više poslodavaca koji su korisnici aplikacije COP te ovisno o tome ima li osoba ovlaštena za rad u aplikaciji prava i na te institucije, omogućen je odabir institucija iz istoimenog polja.

Za unos novog bolovanja u kartici <u>Bolovanje zaposlenika</u> potrebno je odabrati opciju **Novo** *bolovanje*.

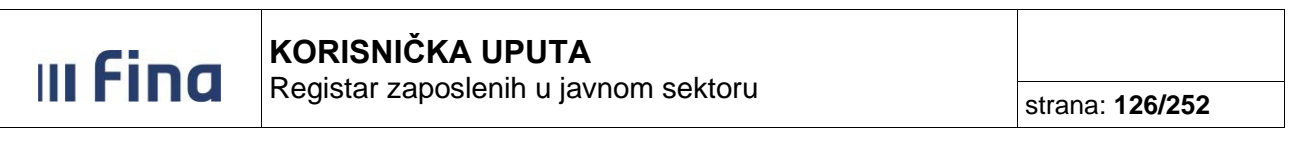

| (1911)<br>(1911)                                                 | Osnovni podaci odabranog zaposlenika                                                     |                                        |
|------------------------------------------------------------------|------------------------------------------------------------------------------------------|----------------------------------------|
|                                                                  | Ime: IME 1 Prezime: PREZIME 1                                                            |                                        |
| VLADA REPUBLIKE HRVATSKE<br>REGISTAR ZAPOSLENIH U JAVNOM SEKTORU | 01B: 50546386224 MBG:                                                                    |                                        |
| PORUKE                                                           | Podaci o zaposlenju                                                                      |                                        |
| COP                                                              | Institucija: 64706499995 - 18547 - INSTITUCIJA 1                                         |                                        |
| PRAVNI AKTI                                                      | Pretraga                                                                                 |                                        |
| COP-EVIDENCIJA                                                   | Bolovanja zaposlenika                                                                    |                                        |
| > Pretraživanje                                                  | Datum početka   Datum završetka   Ukupno trajanje   Ukupni iznos   Status                |                                        |
| > Uzdržavani članovi / djeca                                     |                                                                                          |                                        |
| > Računi                                                         |                                                                                          |                                        |
| > Pregled obustava                                               |                                                                                          |                                        |
| > Evidencija obustava zaposlenika                                |                                                                                          |                                        |
| > Evidencija vjerovnika                                          | Detalji Prikaz razrade Novo bolovanje Unos nove razrade Unos nove razrade radi korekcije |                                        |
| > EVIDENCIJA BOLOVANJA                                           |                                                                                          |                                        |
| > Detalji zaposlenika                                            | Razrada bolovanja                                                                        |                                        |
| > Generiranje i pregled skupnih<br>evidencija radnog vremena     | Opis Datum   Datum   Doračun   Broj sati Postotak Osnovica                               | Iznos Status                           |
| > Povijesni podaci o plaćama<br>zaposlenika                      |                                                                                          |                                        |
| Računi zaposlenika                                               |                                                                                          |                                        |
| > Detalji zaposlenja                                             |                                                                                          |                                        |
| Raspodjela olakšica                                              |                                                                                          |                                        |
| > Kalkulator staža                                               |                                                                                          |                                        |
| > Evidencija dodataka i odbitaka                                 |                                                                                          |                                        |
| > Kompetencije                                                   |                                                                                          |                                        |
| > Invalidnost                                                    |                                                                                          |                                        |
| OBRASCI                                                          | Detalji/promjena/deaktivacija Ispiši R1 obrazac                                          | Korektivni obračun - korekcija razrade |

Slika 181. Unos novog bolovanja

Nakon toga otvara se kartica <u>Evidencija bolovanja – unos</u> u kojoj je potrebno popuniti polja *Datum početka* i *Datum završetka* (ako je poznat) te odabrati opciju **Dodaj**.

| Evidencija bolovanja - unos |              |  |  |  |  |
|-----------------------------|--------------|--|--|--|--|
| Datum početka:              | 01.01.2017   |  |  |  |  |
| Datum završetka:            |              |  |  |  |  |
| Ukupno trajanje:            | 248          |  |  |  |  |
| Ukupan iznos:               |              |  |  |  |  |
| Status:                     |              |  |  |  |  |
| Dodaj                       |              |  |  |  |  |
|                             | Pomoć Natrag |  |  |  |  |

Slika 182. Evidencija bolovanja – unos

#### NAPOMENA:

Ako se bolovanje nastavlja i u sljedećem mjesecu po istoj osnovi, nije potrebno unositi datum završetka bolovanja. Nakon što bolovanje završi, datum završetka bolovanja potrebno je upisati prema datumu s doznake.

Kod unosa bolovanja sati su evidentirani u ukupnoj sumi sati u koju se broje svi dani (i subote i nedjelje), dok se kod unosa razrade bolovanja broje samo oni dani koje je zaposlenik proveo na bolovanju (prema fondu radnih sati iz ugovora o radu/rješenja zaposlenika).

Razrada bolovanja unosi se odabirom opcije *Unos nove razrade*.

#### NAPOMENA:

U kartici <u>Bolovanje zaposlenika</u> opcija **Unos nove razrade radi korekcije** te opcija **Korektivni obračun – korekcija razrade** u kartici <u>Razrada bolovanja</u> koristi se za potrebe korektivnog obračuna koji je detaljno opisan u poglavlju 6.3.10. Korektivni obračun korisničke upute za rad s web aplikacijom Centralizirani obračun plaća.

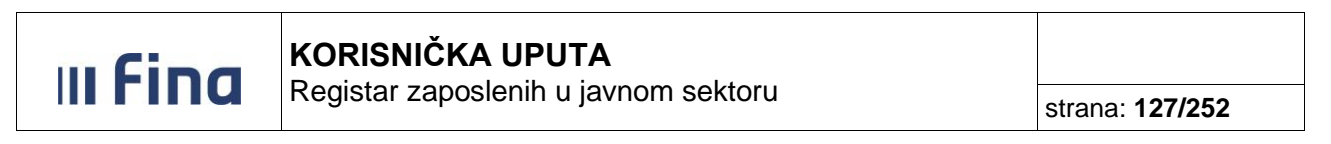

| Osnovni podaci odabranog zaposlenika                                                                                                    |               |  |  |  |  |  |  |
|----------------------------------------------------------------------------------------------------|---------------|--|--|--|--|--|--|
| Ime: IME 1 PREZIME: PREZIME 1                                                                                                    |               |  |  |  |  |  |  |
| 01B: 60546386224 MBG:                                                                                                    |               |  |  |  |  |  |  |
|                                                                                                    |               |  |  |  |  |  |  |
| Podaci o zaposienju                                                                                                    |               |  |  |  |  |  |  |
| Pretraga                                                                                                    |               |  |  |  |  |  |  |
| Bolovanja zaposlenika                                                                                                    |               |  |  |  |  |  |  |
| Datum početka   Datum završetka   Ukupno trajanje   Ukupni iznos   Status                                                                                                    |               |  |  |  |  |  |  |
| 01.02.2017 15.02.2017 88 0.00 evidentirano bolovanje                                                                                                    |               |  |  |  |  |  |  |
|                                                                                                    |               |  |  |  |  |  |  |
|                                                                                                    |               |  |  |  |  |  |  |
| Detalji Prikaz razrade Novo bolovanje Unos nove razrade Unos nove razrade radi korekcije                                                                                                    |               |  |  |  |  |  |  |
| Detalji Prikaz razrade Novo bolovanje Unos nove razrade Unos nove razrade radi korekcije Razrada bolovanja                                                                                                    |               |  |  |  |  |  |  |
| Detalji Prikaz razrade Novo bolovanje Unos nove razrade Unos nove razrade radi korekcije           Razrada bolovanja         Opračun         Broj sati         Postotak         Osnovica                            | Iznos Status  |  |  |  |  |  |  |
| Detalji Prikaz razrade Novo bolovanje Unos nove razrade Unos nove razrade radi korekcije           Razrada bolovanja         Opis         Datum         Obračun         Broj sati         Postotak         Osnovica | Iznos  Status |  |  |  |  |  |  |

Slika 183. Unos razrade bolovanja

Nakon popunjavanja svih polja u kartici <u>Razrada bolovanja - unos</u>, potrebno je odabrati opciju **Dodaj**.

| Razrada bolovanja - unos                      |  |  |  |  |  |  |
|-----------------------------------------------|--|--|--|--|--|--|
| Podaci o bolovanju                            |  |  |  |  |  |  |
| Opis i šifra bolovanja:                       |  |  |  |  |  |  |
| Datum od: 01.02.2017                          |  |  |  |  |  |  |
| Datum do:                                     |  |  |  |  |  |  |
| Unesi nastavno bolovanje                      |  |  |  |  |  |  |
| Podaci o načinu izračuna iznosa naknade plaće |  |  |  |  |  |  |
| Element bolovanja:                            |  |  |  |  |  |  |
| Broj sati:                                    |  |  |  |  |  |  |
| Postotak: %                                   |  |  |  |  |  |  |
| Osnovica:                                     |  |  |  |  |  |  |
| Iznos:                                        |  |  |  |  |  |  |
| Status: evidentirano bolovanje                |  |  |  |  |  |  |
| Dodaj                                         |  |  |  |  |  |  |
| Pomoć Natrag                                  |  |  |  |  |  |  |

Slika 184. Kartica Razrada bolovanja – unos

Razrada bolovanja unosi se za svaki mjesec pojedinačno, npr. ukoliko bolovanje po istoj osnovi traje nekoliko mjeseci, unosi se datum početka bolovanja, a razrada bolovanja unosi se opcijom **Unos nove razrade** za svaki mjesec pojedinačno sve dok bolovanje ne završi, nakon čega se unosi datum završetka bolovanja u kartici <u>Bolovanje zaposlenika</u>.

#### NAPOMENA:

Ukoliko je osoba zaposlena u više institucija u Registru, korisnik svake institucije unosi za zaposlenika bolovanje i razradu bolovanja, sukladno podacima s doznaka i mjesečnom fondu sati zaposlenika na koje je zaposlenik zaposlen u instituciji.

U kartici <u>Bolovanje zaposlenika</u> moguće je pregledati detalje bolovanja zaposlenika odabirom opcije **Detalji**, a za pregled unesene razrade potrebno je odabrati opciju **Prikaz razrade**. Za odabranu razradu bolovanja opcijom **Detalji/promjena/deaktivacija**, otvara se nova kartica u kojoj je moguće promijeniti ili obrisati unesenu razradu bolovanja.

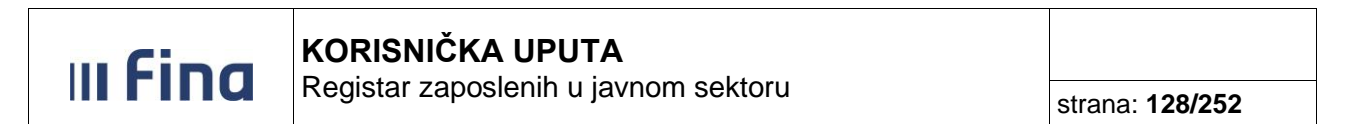

|                | Osnovni podaci odabranog zaposlenika |                                                                                          |               |                 |                     |                  |                                                          |  |  |
|----------------|--------------------------------------|------------------------------------------------------------------------------------------|---------------|-----------------|---------------------|------------------|----------------------------------------------------------|--|--|
| Ime:           | IME 1                                |                                                                                          | Prezime: PREZ | IME 1           |                     |                  |                                                          |  |  |
| OIB:           | 60546386224                          |                                                                                          | MBG:          |                 |                     |                  |                                                          |  |  |
|                |                                      |                                                                                          |               |                 |                     |                  |                                                          |  |  |
| P              |                                      |                                                                                          | CTITUCIA 1    |                 |                     |                  |                                                          |  |  |
| insuu          | ICIJa: 047064                        | 199992 - 10247 - 11                                                                      | STITUCIDA I   |                 |                     |                  |                                                          |  |  |
|                | Pretrag                              | ga                                                                                       |               |                 |                     |                  |                                                          |  |  |
| B              | olovanja za                          | poslenika                                                                                |               |                 |                     |                  |                                                          |  |  |
| Datu           | m početka                            | Datum završet                                                                            | ka   Ukupno t | trajanje        | Ukupni iznos Status |                  |                                                          |  |  |
| 01.02.         | 2017                                 | 15.02.2017                                                                               |               | 88              | 0,00 evidentirano   | bolovanje        |                                                          |  |  |
|                |                                      |                                                                                          |               |                 |                     |                  |                                                          |  |  |
|                |                                      |                                                                                          |               |                 |                     |                  |                                                          |  |  |
| De             | alii Drika                           | z rezrede Now                                                                            | bolovanja Ur  | oe nove rezrede | Lines nove rezrede  | a radi korekcija |                                                          |  |  |
|                |                                      | Detalji Prikaz razrade Novo bolovanje Unos nove razrade Unos nove razrade radi korekcije |               |                 |                     |                  |                                                          |  |  |
|                |                                      |                                                                                          |               |                 |                     |                  |                                                          |  |  |
|                | azrada bolo                          | ovanja                                                                                   |               |                 |                     |                  |                                                          |  |  |
| Opis           | azrada bolo<br>Dati                  | ovanja<br>um   Datum   (                                                                 | Obračun       | Broj sati       | Postotak            | Osnovica         | Iznos Status                                             |  |  |
| Opis<br>2260 - | azrada bolo<br>Datı<br>Bolovan 01.02 | vanja<br>um   Datum   (<br>.2017   15.02.2017                                            | Obračun       | Broj sati       | Postotak<br>70,00   | Osnovica<br>0,00 | Iznos Status<br>0,00 evidentirano bolovanje              |  |  |
| Opis<br>2260 - | azrada bolo<br>Datu<br>Bolovan 01.02 | ovanja<br>um   Datum   (<br>.2017   15.02.2017                                           | Dbračun       | Broj sati       | Postotak<br>70,00   | Osnovica<br>0,00 | Iznos Status<br>0,00 evidentirano bolovanje              |  |  |
| Opis<br>2260 - | azrada bolo<br>Datu<br>Bolovan 01.02 | wanja<br>um   Datum   (<br>.2017 15.02.2017                                              | Dbračun       | Broj sati       | Postotak<br>70.00   | Osnovica<br>0,00 | Iznos Status<br>0,00 evidentirano bolovanje              |  |  |
| Opis<br>2260 - | azrada bolo<br>Datu<br>Bolovan 01.02 | vvanja<br>um   Datum   (<br>.2017 15.02.2017                                             | Dbračun       | Broj sati       | Postotak<br>70.00   | Osnovica<br>0.00 | Iznos Status<br>0.00 evidentirano bolovanje              |  |  |
| Opis<br>2260 - | azrada bolo<br>Datu<br>Bolovan 01.02 | vvanja<br>um   Datum   0<br>.2017 16.02.2017                                             | Dbračun       | Broj sati       | Postotak<br>70.00   | Osnovica<br>0.00 | Iznos Status<br>0.00 evidentirano bolovanje              |  |  |
| Opis<br>2260 - | azrada bolo<br>Datu<br>Bolevan 01.02 | vvanja<br>um   Datum   (<br>.2017 15.02 2017                                             | Dbračun       | Broj sati       | Postotak<br>70,00   | Osnovica<br>0,00 | Iznos Status<br>0.00 evidentirano bolovanje              |  |  |
| Opis<br>2260 - | azrada bolo<br>Datı<br>Bolovan 01.02 | vvanja<br>um   Datum   (<br>.2017 15.02 2017                                             | Dbračun       | Broj sati       | Postotak<br>70.00   | Osnovica<br>0.00 | Iznos <sup>i</sup> Status<br>0.00 evidentirano bolovanje |  |  |

Slika 185. Opcije za pregled bolovanja i razrade bolovanja

U slučaju da je neki od podataka pogrešno unesen, isti se može promijeniti odabirom opcije *Promjena*, a razrada bolovanja se može obrisati odabirom opcije *Deaktiviraj*.

|                       | Razrada bolovanja - detalji                                                                 |
|-----------------------|---------------------------------------------------------------------------------------------|
| Podaci o bol          | ovanju                                                                                      |
| Opis i šifra bolovanj | ja: 1000 - Bolovanje zbog bolesti, liječenja ili med. ispitivanja 🔹 🔻                       |
| Datum d               | od: 01.02.2017                                                                              |
| Datum d               | io: 15.02.2017                                                                              |
| Podaci o nač          | inu izračuna iznosa naknade plaće                                                           |
| Element bolovanja:    | 1370 - Bolovanje, osim za ozljede na radu, radi liječenja ili med. ispitivanja (do 42 dana) |
| Broj sati:            | 88,00                                                                                       |
| Postotak:             | 85,00 %                                                                                     |
| Osnovica:             | 20,00                                                                                       |
| Iznos:                | 1,496,00                                                                                    |
| Status:               | evidentirano bolovanje                                                                      |
| Promjena Des          | ktiviraj                                                                                    |
|                       | Pomoć Natrag                                                                                |

Slika 186. Opcije za promjenu i brisanje razrade bolovanja

#### NAPOMENA:

Razradu bolovanja je moguće promijeniti ili obrisati samo ukoliko nije povučena u obračun plaće. U protivnom, razradu je potrebno obrisati iz obračuna i potom ju je moguće promijeniti ili obrisati u podmodulu **Evidencija bolovanja**.

U slučaju potrebe unosa nastavnog bolovanja kada je zaposleniku prethodno bolovanje već zatvoreno unosom datuma završetka te je zaposlenik radio kraće razdoblje, nakon čega mu je ponovno otvoreno bolovanje u roku od najduže 30 kalendarskih dana od dana zaključenja prethodnog bolovanja i to zbog iste šifre bolesti prema međunarodnoj klasifikaciji bolesti, omogućeno je ponovno otvaranje bolovanje po istoj osnovi.

U tom slučaju potrebno je otvoriti novo bolovanje opcijom **Unos novog bolovanja** te opcijom **Unos nove razrade** uključiti kvačicu u polju *Unesi nastavno bolovanje*, čime će se bolovanje

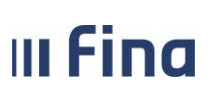

Registar zaposlenih u javnom sektoru

strana: 129/252

obračunati po istoj osnovici kao u prethodnoj (arhiviranoj) razradi bolovanja, ako je to za osiguranika povoljnije.

| Bolovanja zapo          | oslenika               |                 |                               |     |
|-------------------------|------------------------|-----------------|-------------------------------|-----|
| Datum početka           | Datum završetka        | Ukupno trajanje | Ukupni iznos Status           |     |
| 26.02.2017              |                        | 0               | 0,00 evidentirano bolovan     | je  |
| 01.02.2017              | 15.02.2017             | 88              | 1.496,00 evidentirano bolovan | ije |
|                         |                        | Razrada         | bolovanja - unos              |     |
| Podaci o bolov          | anju                   |                 |                               |     |
| Opis i šifra bolovanja: |                        |                 |                               | •   |
| Datum od:               | 26.02.2017             |                 |                               |     |
| Datum do:               |                        |                 |                               |     |
|                         | 🗹 Unesi nastavno bolov | anje            |                               |     |
| Podaci o način          | u izračuna iznosa nal  | knade plaće     |                               |     |
| Element bolovanja:      |                        |                 |                               | V   |
| Broj sati:              |                        |                 |                               |     |
| Postotak:               | %                      |                 |                               |     |
| Osnovica:               |                        |                 |                               |     |
| Iznos:                  |                        |                 |                               |     |
| Status: ev              | videntirano bolovanje  |                 |                               |     |
| Dodaj                   |                        |                 |                               |     |
|                         | Pomoć                  |                 |                               |     |

Slika 187. Unos nastavnog bolovanja

U kartici <u>Razrada bolovanja</u> opcijom *Ispiši R1 obrazac* moguće je generirati i ispisati R1 obrazac odabirom razdoblja za koje se želi kreirati obrazac i opcije *Generiraj izvještaj*.

| Razrada bolovanja                                                                  |            |               |           |          |
|------------------------------------------------------------------------------------|------------|---------------|-----------|----------|
| Opis                                                                               | Datum      | Datum Obračun | Broj sati | Postotak |
| 2260 - Bolovanje, osim za ozljede na radu, radi liječenja ili medicinskog ispitiva | 01.02.2017 | 15.02.2017    | 88        | 70,00    |
|                                                                                    |            |               |           |          |
|                                                                                    |            |               |           |          |
|                                                                                    |            |               |           |          |
| Detalji/promjena/deaktivacija Ispiši R1 obrazac                                    |            |               |           |          |

Slika 188. Ispis R1 obrasca

Nakon toga, potrebno je odabrati način kreiranja obrasca odnosno Automatski ili Ručno.

| Odabrali ste radnju za generiranje obrasca. Želite li automatski generirati obrazac ili ručno upisati podatke? |
|----------------------------------------------------------------------------------------------------|
| Automatski Ručno                                                                                               |
| I                                                                                                    |

Slika 189. Automatski ili ručni način kreiranja obrasca R1

A) Odabirom opcije *Automatski* kreira se R1 obrazac s podacima iz aplikacije u PDF formatu.

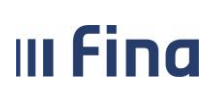

B) Odabirom opcije *Ručno* moguće je unositi podatke na način da se unose novi redovi klikom na opciju +, nakon čega je poslije svakog popunjenog retka potrebno odabrati opciju *Potvrdi redove*.

Osim unosa novih redova, iste je moguće ažurirati odabirom opcije **Ažuriraj redove** ili brisati odabirom opcije **×**.

Nakon svih unesenih podataka potrebno je odabrati opciju Generiraj obrazac.

|    | Podaci o iznosi        | ima plaće razdoblja | za zaposlenika                     |                                             |                                                         |                    |                     |     |
|----|------------------------|---------------------|------------------------------------|---------------------------------------------|---------------------------------------------------------|--------------------|---------------------|-----|
|    | Isplata za<br>mj./god. | Plaća Isplaćen      | a plaća Br. sati prov. u<br>r. vd. | pun. Br. sati prov. u duž<br>od pun. r. vr. | Odsut. s rada s<br>' prav. na nak. pl. po Ukup<br>ZOR-u | no sati teret HZZO | prema kal. ra<br>vr | ad. |
|    | L./                    |                     |                                    |                                             |                                                         |                    |                     | 2.  |
|    |                        |                     |                                    |                                             |                                                         |                    |                     |     |
|    |                        |                     |                                    |                                             |                                                         |                    |                     |     |
|    |                        |                     |                                    |                                             |                                                         |                    |                     |     |
|    |                        |                     |                                    |                                             |                                                         |                    |                     |     |
|    |                        |                     |                                    |                                             |                                                         |                    |                     |     |
|    |                        |                     |                                    |                                             |                                                         |                    |                     |     |
|    |                        |                     |                                    |                                             |                                                         |                    |                     |     |
|    |                        |                     |                                    |                                             |                                                         |                    | - + >               | K   |
| 3. | Potvrdi redove         | Ažuriraj redove     |                                    |                                             |                                                         |                    | 1.                  |     |
| Ì  | Generiraj obrazac      | ]                   |                                    |                                             |                                                         |                    |                     |     |
|    | 4.                     |                     |                                    |                                             |                                                         |                    |                     |     |

Slika 190. Ručni način kreiranja obrasca R1

Kreirani R-1 obrazac moguće je pronaći odabirom opcije **Pretraži izvještaje** te nakon toga moguće odabirom opcije **Pregled** otvoriti obrazac u PDF formatu.

Ukoliko je potrebno, generirani R-1 obrazac moguće je ažurirati odabirom opcije Ažuriraj obrazac.

| $\langle \neg \neg \rangle$ |        |             |                  |  |
|-----------------------------|--------|-------------|------------------|--|
| Pregled                     | Obriši | Preuzmi CSV | Ažuriraj obrazac |  |

Slika 191. Opcija za ažuriranje R1 obrasca

Kako bi se omogućilo ažuriranje redova, potrebno je najprije odabrati opciju **Ažuriraj redove**. Nakon unosa potrebnih promjena, unos se potvrđuje opcijom **Potvrdi redove** i zatim se obrazac generira opcijom **Generiraj obrazac**.

| m Ein                    | a            | KORISNI            | ČKA UPUT                        | A                                          |                                                  |                |                               |                            |
|--------------------------|--------------|--------------------|---------------------------------|--------------------------------------------|--------------------------------------------------|----------------|-------------------------------|----------------------------|
|                          | u            | Registar za        | aposienin u                     | javnom sekto                               | bru                                              |                | strana                        | : 131/252                  |
|                          |              |                    |                                 |                                            |                                                  | _              |                               |                            |
| Tip obrasca: Obraza      | c R1: Potvr  | da o plaći         | doblizy 12 T                    | 2015                                       |                                                  | ₹              |                               |                            |
| Bodaci o iznocin         | · 2013       | azdoblia za zan    | oclonika                        | 2013                                       |                                                  |                |                               |                            |
| Podaci o izilosili       | la place r   | azuovija za zap    | osienika                        |                                            |                                                  |                |                               |                            |
| Isplata za p<br>mj./god. | laća         | Isplaćena<br>plaća | Br. sati prov. u<br>pun. r. vd. | Br. sati prov. u<br>duž. od pun. r.<br>vr. | Odsut. s rada s<br>prav. na nak. pl.<br>po ZOR-u | Ukupno<br>sati | Sati bol.<br>na teret<br>HZZO | Sati prema kal.<br>rad. vr |
| 11/2015 <b>2.</b>        | 13.621,53    | 8.020,01           | 168                             | 0                                          | 0                                                | 168            | 0                             | 168                        |
|                          |              |                    |                                 |                                            |                                                  |                |                               |                            |
| 3.                       | 1.           |                    |                                 |                                            |                                                  |                |                               | + ×                        |
| Potvrdi redove           | Ažuriraj red | ove                |                                 |                                            |                                                  |                |                               |                            |
| Generiraj obrazac        | 4.           |                    |                                 |                                            |                                                  |                |                               |                            |

Slika 192. Ažuriranje R-1 obrasca

## 11.19 Generiranje i pregled skupnih evidencija radnog vremena

Za generiranje evidencije radnog vremena potrebno je na početnom izborniku odabrati podmodul **Generiranje i pregled skupnih evidencija radnog vremena.** 

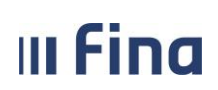

Registar zaposlenih u javnom sektoru

| ZAPOSLENICI                                                     |
|-----------------------------------------------------------------|
| > Zapošljavanje                                                 |
| > Pretraživanje                                                 |
| > Detalji zaposlenika                                           |
| › Vježbenički/pripravnički staž i<br>probni rad                 |
| > Državni ispit                                                 |
| > Kompetencije                                                  |
| > Uzdržavani članovi / djeca                                    |
| > Ocjene                                                        |
| Postupci i kazne                                                |
| > Detalji zaposlenja                                            |
| > Raspodjela olakšica                                           |
| > Prethodna zaposlenja                                          |
| > Stipendije                                                    |
| > Dokumenti                                                     |
| > Invalidnost                                                   |
| > Obveze                                                        |
| Računi                                                          |
| > Evidencija bolovanja                                          |
| > GENERIRANJE I PREGLED<br>SKUPNIH EVIDENCIJA RADNOG<br>VREMENA |
| > Dnevna evidencija vremena<br>zaposlenika                      |
| > Kalkulator staža                                              |
| > Evidencija dodataka i odbitaka                                |
| > Evidencija olakšica za obračun<br>doprinosa                   |
|                                                                 |

Slika 193. Podmodul Generiranje i pregled skupnih evidencija radnog vremena

U polju *Institucija* inicijalno je postavljen naziv institucije na koju su dodijeljena prava. Ukoliko je dodijeljeno pravo rada u Registru za cijelu instituciju u polju *Ustrojstvena jedinica* prikazana je ustrojstvena jedinica najviše razine.

| Pretraživanje          |                       |                                               |
|------------------------|-----------------------|-----------------------------------------------|
| Institucija:           | INSTITUCIJA I         |                                               |
| Ustrojstvena jedinica: | - 0 - INSTITUCIJA I ▼ | Primjeni i na podređene ustrojstvene jedinice |

Slika 194. Ustrojstvena jedinica najviše razine

Ako postoji mogućnost rada u Registru za jednu ustrojstvenu jedinicu biti će vidljiva samo odobrena ustrojstvena jedinica.

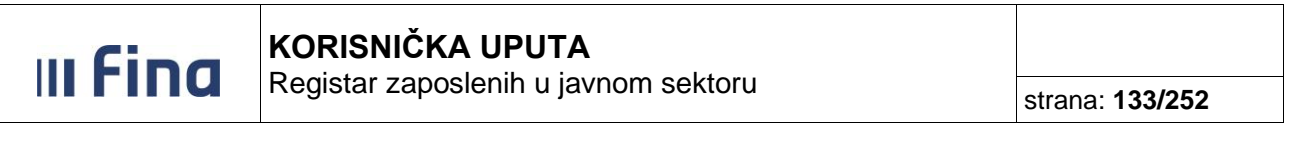

| Pretraživanje          |                              |   |                                                 |
|------------------------|------------------------------|---|-------------------------------------------------|
| Institucija:           | INSTITUCIJA I                | • |                                                 |
| Ustrojstvena jedinica: | 01 - Ustrojstvena jedinica 1 | • | 🖉 Primjeni i na podređene ustrojstvene jedinice |

Slika 195. Pravo unosa za jednu ustrojstvenu jedinicu

Kada postoje prava za rad u Registru za više ustrojstvenih jedinica omogućen je odabir željene ustrojstvene jedinice iz padajućeg izbornika.

| Pretraživanje          |                                                                    |                                                 |
|------------------------|--------------------------------------------------------------------|-------------------------------------------------|
| Institucija:           | INSTITUCIJA I                                                      | ]                                               |
| Ustrojstvena jedinica: | - 0 - INSTITUCIJA I                                                | 🕑 Primjeni i na podređene ustrojstvene jedinice |
|                        |                                                                    |                                                 |
| Razdoblje:             | 01 - Ustrojstvena jedinica 1<br>  02 - Ustrojstvena jedinica 2     |                                                 |
| Datum od:              | 03 - Ustrojstvena jedinica 3                                       |                                                 |
| Zaposlenik:            | 03a - Ustrojstvena jedinica 4<br>  7 - ODJEL DIPLOMATA I KONZULATA | OIB:                                            |

Slika 196. Pravo unosa za više ustrojstvenih jedinica

Ukoliko se uključuju i podređene ustrojstvene jedinice potrebno je kvačicom označiti polje *Primjeni i na podređene ustrojstvene jedinice*. Nakon odabira ustrojstvene jedinice odabire se način prikaza evidencije.

| Pretraživanje          |                                                                 |                                                 |
|------------------------|-----------------------------------------------------------------|-------------------------------------------------|
| Institucija:           | INSTITUCIJA 1                                                   |                                                 |
| Ustrojstvena jedinica: | - 0 - INSTITUCIJA 1                                             | 🖉 Primjeni i na podređene ustrojstvene jedinice |
|                        | - 0 - INSTITUCIJA 1                                             |                                                 |
| Razdoblje:             | 01 - Ustrojstvena jedinica 1<br>  02 - Ustrojstvena jedinica 2  |                                                 |
| Datum od:              | 03 - Ustrojstvena jedinica 3<br>  03a - Ustrojstvena jedinica 4 |                                                 |

Slika 197. Primjeni i na podređene ustrojstvene jedinice

Za unos elemenata evidencije radnog vremena, ovisno o tome unosi li se evidencija za cijelo obračunsko razdoblje ili za dio obračunskog razdoblja, ponuđeni su kriteriji za odabir:

a) Prikaz za razdoblje

Odabirom *Prikaz za razdoblje* inicijalno je zadan trenutni mjesec i godina te datum od – do u zadanom razdoblju čime je omogućen pregled i unos evidencije za zadano razdoblje. Moguće je mijenjati mjesec i godinu za pregled odnosno unos evidencije radnog vremena, ali je onemogućena promjena datuma.

|            | 💿 Prikaz za | razdoblje 🔵 | Prikaz za datume |
|------------|-------------|-------------|------------------|
| Razdoblje: | 3 🔻         | 2018        | •                |

Slika 198. Prikaz za razdoblje

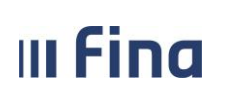

b) Prikaz za datume

Odabirom *Prikaz za datume* polje *Razdoblje* ostaje prazno te je omogućena izmjena *Datuma od* i *Datuma do*. Inicijalno je zadan datum trenutnog mjeseca koje je moguće mijenjati na način da se odredi neko razdoblje unutar mjeseca npr. za tjedan od 16.03.2015. do 20.03.2015. ili za jedan dan npr. od 16.03.2015. do 16.03.2015.

|            | 🔵 Prikaz za | a razdoblje | 💽 Pril | kaz za datume | ] |
|------------|-------------|-------------|--------|---------------|---|
| Razdoblje: | Ψ           |             | Ŧ      |               |   |
| Datum od:  | 01.03.2018  | 💽 Dati      | um do: | 31.03.2018    |   |

Slika 199. Prikaz za datume

Nakon odabira načina prikaza evidencije u polje *Zaposlenik* moguće je upisati zaposlenika za koga je potreban pregled ili unos po zadanim kriterijima. Ako se polja ostave prazna omogućit će se pregled ili unos evidencije zaposlenicima cijele institucije ili odabrane ustrojstvene jedinice.

Za prikaz samo onih zaposlenika kojima je unesena evidencija radnog vremena kvačicom je potrebno označiti polje *Prikaži samo zaposlenike koji imaju evidenciju*.

| Zaposlenik:                                      |  | OIB: |  |  |  |
|--------------------------------------------------|--|------|--|--|--|
| 🕑 Prikaži samo zaposlenike koji imaju evidenciju |  |      |  |  |  |

Slika 200. Odabir zaposlenika

Nakon svih zadanih parametara potrebno je odabrati opciju *Prikaži evidenciju*.

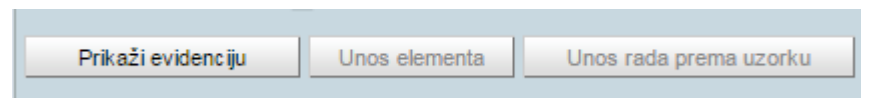

Slika 201. Prikaži evidenciju

Podaci zaposlenika bez evidencije radnog vremena prikazuju se u crnoj boji (crni font). Ukoliko je pojedinom zaposleniku već unesena evidencija (npr. zaposleniku je u podmodulu Evidencija bolovanja evidentirano bolovanje), podaci zaposlenika prikazuju se u plavoj boji (plavi font).

| Zaposlenik                   | Ustrojstvena jedinica   | Radno mjesto                | Element plaće                                                                                                   | Broj sati |
|------------------------------|-------------------------|-----------------------------|----------------------------------------------------------------------------------------------------|-----------|
| PREZIME 1 IME 1, 56329852411 | INSTITUCIJA 1           | Radno mjesto najviše razine | e de la companya de la companya de la companya de la companya de la companya de la companya de la companya de l | 176       |
| PREZIME 2 IME 2, 00321149014 | Ustrojstvena jedinica 1 | Radno mjesto 2              |                                                                                                    | 0         |
| PREZIME 3 IME 3, 00325517192 | Ustrojstvena jedinica 2 | Radno mjesto 1              |                                                                                                    | 176       |
| PREZIME 4 IME 4, 99885566227 | Ustrojstvena jedinica 4 | Radno mjesto 5              |                                                                                                    | 0         |
| PREZIME 5 IME 5, 58964789640 | Ustrojstvena jedinica 4 | Radno mjesto 4              |                                                                                                    | 176       |
| PREZIME 6 IME 6, 00323384330 | Ustrojstvena jedinica 4 | Radno mjesto 5              |                                                                                                    | 176       |
| PREZIME 7 IME 7, 56398563258 | Ustrojstvena jedinica 3 | Radno mjesto 3              |                                                                                                    | 176       |

Slika 202. Prikaz zaposlenika

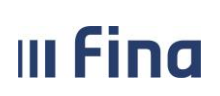

Registar zaposlenih u javnom sektoru

strana: 135/252

Elementi evidencije radnog vremena unose se odabirom jedne od ponuđenih opcija **Unos** elementa i **Unos rada prema uzorku**.

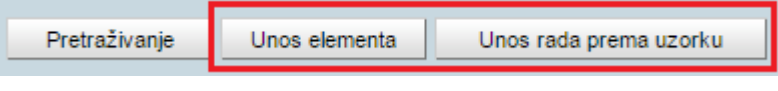

Slika 203. Odabir opcija unosa evidencije

#### 11.19.1 Unos elementa

Opcijom **Unos elementa** moguće je prema prethodnim kriterijima unijeti evidenciju za razdoblje ili za određene datume odnosno period.

11.19.1.1 Unos za razdoblje

Ako se odabere Prikaz za razdoblje element se unosi za cijeli mjesec.

| Pretraživanje          |                                                  |                                               |
|------------------------|--------------------------------------------------|-----------------------------------------------|
| Institucija:           | INSTITUCIJA 1                                    | ]                                             |
| Ustrojstvena jedinica: | - 0 - INSTITUCIJA 1                              | Primjeni i na podređene ustrojstvene jedinice |
|                        | ● Prikaz za razdoblje 🔿 Prikaz za datume         |                                               |
| Razdoblje:             | 3 7 2018 7                                       |                                               |
| Datum od:              | 01.03.2018 💓 Datum do: 31.03.2018 🗰              |                                               |
| Zaposlenik:            |                                                  | OIB:                                          |
|                        | 🗌 Prikaži samo zaposlenike koji imaju evidenciju |                                               |
| Pretraživanje          | Unos elementa Unos rada prema uzorku             |                                               |

Slika 204. Unos elementa za razdoblje

Iz odgovarajuće *Grupe elemenata evidencije* potrebno je odabrati *Element evidencije* te *Radno vrijeme*. Dodavanjem kvačice u polje *Pregazi postojeću evidenciju* ranije unesena evidencija u zadanom razdoblju zamjenjuje se odabranom.

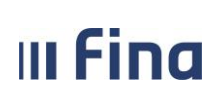

Registar zaposlenih u javnom sektoru

| Unos elemenata evidencije  |                                                    |  |  |  |
|----------------------------|----------------------------------------------------|--|--|--|
| Institucija                | INSTITUCIJA 1                                      |  |  |  |
| Ustrojstvena Jedinica      | I - 0 - INSTITUCIJA 1                              |  |  |  |
| Datum od                   | : 01.03.2018 📴 Datum do: 31.03.2018 📰              |  |  |  |
| Grupa elemenata evidencije | Redovan rad 🔻                                      |  |  |  |
| Element evidencije         | : 1010 - Redovan rad 🔻                             |  |  |  |
|                            | 🗌 Unesi radno vrijeme prema radnom mjestu          |  |  |  |
| Radno vrijeme od           | : 08:00 do: 16:00                                  |  |  |  |
|                            | 🕑 Pregazi postojeću evidenciju                     |  |  |  |
|                            | 🔾 Unesi evidenciju za sve zaposlenike              |  |  |  |
|                            | 🔾 Unesi evidenciju za proizvoljan skup zaposlenika |  |  |  |
| Unesi evidenciju           |                                                    |  |  |  |

Slika 205. Unos za razdoblje - Pregazi postojeću evidenciju

Elemente evidencije moguće je unijeti za sve zaposlenike ili za odabrani skup zaposlenika.

Odabirom polja *Unesi evidenciju za sve zaposlenike* te opcijom *Unesi evidenciju* element će se dodijeliti svim zaposlenicima za cijelo razdoblje.

| Unos elemenata evidencije   |                                                    |  |  |
|-----------------------------|----------------------------------------------------|--|--|
| Institucija:                | INSTITUCIJA 1                                      |  |  |
| Ustrojstvena Jedinica:      | - 0 - INSTITUCIJA 1                                |  |  |
| Datum od:                   | 01.03.2018 Datum do: 31.03.2018                    |  |  |
| Grupa elemenata evidencije: | Redovan rad                                        |  |  |
| Element evidencije:         | 1010 - Redovan rad                                 |  |  |
|                             | 🗌 Unesi radno vrijeme prema radnom mjestu          |  |  |
| Radno vrijeme od:           | 08:00 do: 16:00                                    |  |  |
|                             | Pregazi postojeću evidenciju                       |  |  |
|                             | 💽 Unesi evidenciju za sve zaposlenike              |  |  |
|                             | 🔾 Unesi evidenciju za proizvoljan skup zaposlenika |  |  |
| Unesi evidenciju            |                                                    |  |  |

Slika 206. Unos za razdoblje - Unos evidencije za sve zaposlenike

Ukoliko se odabere polje *Unesi evidenciju za proizvoljan skup zaposlenika* otvara se kartica <u>Zaposlenici</u> gdje je potrebno kvačicom odabrati zaposlenike kojima se dodjeljuje zadani element te opcijom **Unesi evidenciju** element će se dodijeliti prethodno odabranim zaposlenicima za odabrano razdoblje.

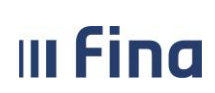

Registar zaposlenih u javnom sektoru

strana: 137/252

| Unos elemenata evidencije    |                                                    |  |
|------------------------------|----------------------------------------------------|--|
| Institucija:                 | INSTITUCIJA 1                                      |  |
| Ustrojstvena Jedinica:       | - 0 - INSTITUCIJA 1                                |  |
| Datum od:                    | 01.02.2018 Datum do: 28.02.2018                    |  |
| Grupa elemenata evidencije:  | Redovan rad 🔻                                      |  |
| Element evidencije:          | 1010 - Redovan rad 🔻                               |  |
|                              | 🔲 Unesi radno vrijeme prema radnom mjestu          |  |
| Radno vrijeme od:            | 08:00 do: 16:00                                    |  |
|                              | Pregazi postojeću evidenciju                       |  |
|                              | 🔘 Unesi evidenciju za sve zaposlenike              |  |
|                              | 💽 Unesi evidenciju za proizvoljan skup zaposlenika |  |
| Unesi evidenciju             |                                                    |  |
| Zaposlenici                  |                                                    |  |
| Zaposlenik                   |                                                    |  |
| PREZIME 2 IME 2, 74664579941 |                                                    |  |
| PREZIME 3 IME 3, 61999895549 |                                                    |  |
| PREZIME 4 IME 4, 37821316785 |                                                    |  |
| PREZIME 5 IME 5, 71156247221 |                                                    |  |
|                              |                                                    |  |
|                              |                                                    |  |
|                              |                                                    |  |
|                              |                                                    |  |
| 🜾 🗘 Stranica:                | 1 🔻 od 1 🖙 🖘 Uk. redaka: 4                         |  |

Slika 207. Unos za razdoblje - Unos elementa evidencije za proizvoljan skup zaposlenika

#### 11.19.1.2 Unos za datume

Ako se odabere *Prikaz za datume* otvara se mogućnost promjene *Datuma od* i *Datuma do*. Datum je moguće upisati ručno ili pomoću ikone kalendara koja se nalazi pokraj polja datuma.

| Pretraživanje          |                                                  |                                                  |
|------------------------|--------------------------------------------------|--------------------------------------------------|
| Institucija:           | INSTITUCIJA 1                                    | <b>v</b>                                         |
| Ustrojstvena jedinica: | - 0 - INSTITUCIJA 1                              | 🔻 🖉 Primjeni i na podređene ustrojstvene jedinic |
|                        | 🔵 Prikaz za razdoblje 💽 Prikaz za datume 👘       |                                                  |
| Razdoblje:             | <b>T</b>                                         |                                                  |
| Datum od:              | 12.03.2018 💓 Datum do: 16.03.2018 🗰              |                                                  |
| Zaposlenik:            |                                                  | OIB:                                             |
|                        | 🗌 Prikaži samo zaposlenike koji imaju evidenciju |                                                  |
| Pretraživanje          | Unos elementa Unos rada prema uzorku             |                                                  |

Slika 208. Unos elementa za datume

Iz odgovarajuće *Grupe elemenata evidencije* potrebno je odabrati *Element evidencije* te *Radno vrijeme*. Dodavanjem kvačice u polje *Pregazi postojeću evidenciju* ranije unesena evidencija u zadanom razdoblju zamjenjuje se odabranom.

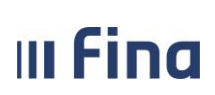

| Unos elemenata evidencije |              |                                                    |   |  |
|---------------------------|--------------|----------------------------------------------------|---|--|
| 1                         | Institucija: | INSTITUCIJA 1                                      |   |  |
| Ustrojstvena              | a Jedinica:  | - 0 - INSTITUCIJA 1                                | Ŧ |  |
|                           | Datum od:    | 12.03.2018 🔅 Datum do: 16.03.2018 🔅                |   |  |
| Grupa elemenata e         | evidencije:  | Redovan rad                                        | • |  |
| Element e                 | evidencije:  | 1401 - Službeni put                                | • |  |
|                           |              | Unesi radno vrijeme prema radnom mjestu            |   |  |
| Radno v                   | rijeme od:   | 08:00 do: 16:00                                    |   |  |
|                           | - 0          | Pregazi postojeću evidenciju                       |   |  |
|                           |              | 🔘 Unesi evidenciju za sve zaposlenike              |   |  |
|                           |              | 🔾 Unesi evidenciju za proizvoljan skup zaposlenika |   |  |
| Unesi evidenciju          |              |                                                    |   |  |

Slika 209. Unos za datume - Pregazi postojeću evidenciju

Postoji mogućnost unosa evidencije za sve zaposlenike ili za odabrani skup zaposlenika.

Odabirom polja *Unesi evidenciju za sve zaposlenike* te opcijom *Unesi evidenciju* element će se dodijeliti svim zaposlenicima za prethodno odabrani period.

| Unos elemenata evidencije   |                                                                                                    |  |
|-----------------------------|----------------------------------------------------------------------------------------------------|--|
| Institucija:                | INSTITUCIJA 1                                                                                                    |  |
| Ustrojstvena Jedinica:      | - 0 - INSTITUCIJA 1                                                                                                    |  |
| Datum od:                   | 12.03.2018 📴 Datum do: 16.03.2018 💽                                                                                        |  |
| Grupa elemenata evidencije: | Redovan rad 🔻                                                                                                    |  |
| Element evidencije:         | 1401 - Službeni put 🔻                                                                                                    |  |
| Radno vrijeme od:           | <ul> <li>Unesi radno vrijeme prema radnom mjestu</li> <li>08:00 do: 16:00</li> <li>Pregazi postojeću evidenciju</li> </ul> |  |
| I                           | <ul> <li>Unesi evidenciju za sve zaposlenike</li> <li>Unesi evidenciju za proizvoljan skup zaposlenika</li> </ul>          |  |
| Unesi evidenciju            |                                                                                                    |  |

Slika 210. Unos za datume - Unos evidencije za sve zaposlenike

Ukoliko se odabere polje *Unesi evidenciju za proizvoljan skup zaposlenika* otvara se kartica <u>Zaposlenici</u> gdje je potrebno kvačicom odabrati zaposlenike kojima se dodjeljuje zadani element te opcijom **Unesi evidenciju** element će se dodijeliti odabranim zaposlenicima za prethodno odabrani period.

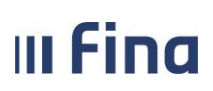

Registar zaposlenih u javnom sektoru

strana: 139/252

| Unos elemenata evidencije    |                                                                                                    |  |  |
|------------------------------|----------------------------------------------------------------------------------------------------|--|--|
| Institucija:                 | INSTITUCIJA 1                                                                                                    |  |  |
| Ustrojstvena Jedinica:       | - 0 - INSTITUCIJA 1                                                                                                    |  |  |
| Datum od:                    | 12.03.2018 📴 Datum do: 16.03.2018 📰                                                                                        |  |  |
| Grupa elemenata evidencije:  | Redovan rad 🔻                                                                                                    |  |  |
| Element evidencije:          | 1401 - Službeni put 🔻                                                                                                    |  |  |
| Radno vrijeme od:            | <ul> <li>Unesi radno vrijeme prema radnom mjestu</li> <li>08:00 do: 16:00</li> <li>Pregazi postojeću evidenciju</li> </ul> |  |  |
|                              | 🔘 Unesi evidenciju za sve zaposlenike                                                                                      |  |  |
|                              | 💽 Unesi evidenciju za proizvoljan skup zaposlenika                                                                         |  |  |
| Unesi evidenciju             |                                                                                                    |  |  |
| Zaposlenici                  |                                                                                                    |  |  |
| Zaposlenik                   |                                                                                                    |  |  |
| PREZIME 2 IME 2, 74664579941 |                                                                                                    |  |  |
| PREZIME 3 IME 3, 61999895549 |                                                                                                    |  |  |
| PREZIME 4 IME 4, 37821316785 |                                                                                                    |  |  |
| PREZIME 5 IME 5, 71156247221 |                                                                                                    |  |  |
|                              |                                                                                                    |  |  |
| Stranica:                    | 1 ▼ od 1 🖙 🖘 Uk. redaka: 4                                                                                                 |  |  |

Slika 211. Unos za datume - Unos evidencije za proizvoljan skup zaposlenika

Kada se odabere *Prikaz za datume* otvara se mogućnost promjene *Datuma od* i *Datuma do* samo za jedan dan. Datum je moguće upisati ručno ili pomoću ikone kalendara koja se nalazi pokraj polja datuma.

| Pretraživanje          |                                          |                                                                   |
|------------------------|------------------------------------------|-------------------------------------------------------------------|
| Institucija:           | INSTITUCIJA 1                            | ▼                                                                 |
| Ustrojstvena jedinica: | - 0 - INSTITUCIJA 1                      | <ul> <li>Primjeni i na podređene ustrojstvene jedinice</li> </ul> |
|                        | 🔾 Prikaz za razdoblje 💽 Prikaz za datume |                                                                   |
| Razdoblje:             | T T                                      |                                                                   |
| Datum od:              | 16.03.2018 🗵 Datum do: 16.03.2018 📰      |                                                                   |
| Zaposlenik:            |                                          | OIB:                                                              |

Slika 212. Unos elementa na dan

Upisom jednog od traženih podataka u polje *Zaposlenik* prikazuje se unesena evidencija odabranog zaposlenika.

Opcijom **Unos elementa** po prethodno zadanim kriterijima omogućen je unos elementa samo za odabranog zaposlenika.

Registar zaposlenih u javnom sektoru

strana: 140/252

| Pretraživanje         |                                                 |                         |                            |           |
|-----------------------|-------------------------------------------------|-------------------------|----------------------------|-----------|
| Institucija           | INSTITUCIJA 1                                   | T                       |                            |           |
| Ustrojstvena jedinica | - 0 - INSTITUCIJA 1                             | 🔻 🗹 Primjeni i na podre | đene ustrojstvene jedinice |           |
|                       | 🔵 Prikaz za razdoblje 🍥 Prikaz za datume        |                         |                            |           |
| Razdoblje             | <b>T</b>                                        |                         |                            |           |
| Datum od              | 16.03.2018 Datum do: 16.03.2018                 |                         |                            |           |
| Zaposlenik            | prezime 2                                       | OIB:                    |                            |           |
|                       | Prikaži samo zaposlenike koji imaju evidenciju  |                         |                            |           |
| Pretraživanje         | Unos elementa Unos rada prema uzorku            |                         |                            |           |
| Način pregleda evid   | encije                                          |                         |                            |           |
| ) Prikaz u stablu p   | elementima plaće 🔵 Tablični prikaz po grupama e | elemenata plaće         |                            |           |
| Zaposlenik            | Ustrojstvena jedinica                           | Radno mjesto            | Element plaće              | Broj sati |
| PREZIME 2 IME 2, 7466 | 579941 USTROJSTVENA JEDINICA 1 F                | RADNO MJESTO 1          |                            | o         |

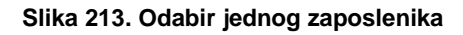

| Unos elemenata evidencije    |                                                                                                    |  |
|------------------------------|----------------------------------------------------------------------------------------------------|--|
| Institucija:                 | INSTITUCIJA 1                                                                                                    |  |
| Ustrojstvena Jedinica:       | - 0 - INSTITUCIJA 1                                                                                                    |  |
| Datum od:                    | 16.03.2018 Datum do: 16.03.2018 📖                                                                                          |  |
| Grupa elemenata evidencije:  | Redovan rad 🔻                                                                                                    |  |
| Element evidencije:          | 1401 - Službeni put 🔻                                                                                                    |  |
| Radno vrijeme od:            | <ul> <li>Unesi radno vrijeme prema radnom mjestu</li> <li>08:00 do: 16:00</li> <li>Pregazi postojeću evidenciju</li> </ul> |  |
|                              | <ul> <li>Unesi evidenciju za sve zaposlenike</li> <li>Unesi evidenciju za proizvoljan skup zaposlenika</li> </ul>          |  |
| Unesi evidenciju             |                                                                                                    |  |
| Zaposlenici                  |                                                                                                    |  |
| Zaposlenik                   |                                                                                                    |  |
| PREZIME 2 IME 2, 74664579941 |                                                                                                    |  |

Slika 214. Unos elementa evidencije za jednog zaposlenika

#### NAPOMENA:

Kod unosa pojedinih elemenata evidencije radnog vremena, npr. 1010-Redovan rad, 1030-Godišnji odmor, 1401-Službeni put, 1085-Izostanak s rada na vlastitu odgovornost (obračun doprinosa na minimalnu osnovicu), moguće je unijeti više od 8 sati dnevno.

Prilikom unosa elemenata evidencije u trajanju više od 8 sati dnevno, u aplikaciji se javlja poruka: "Ovom radnjom će se evidentirati više od 8 sati rada dnevno za neke zaposlenike – želite li ipak evidentirati element rada?"

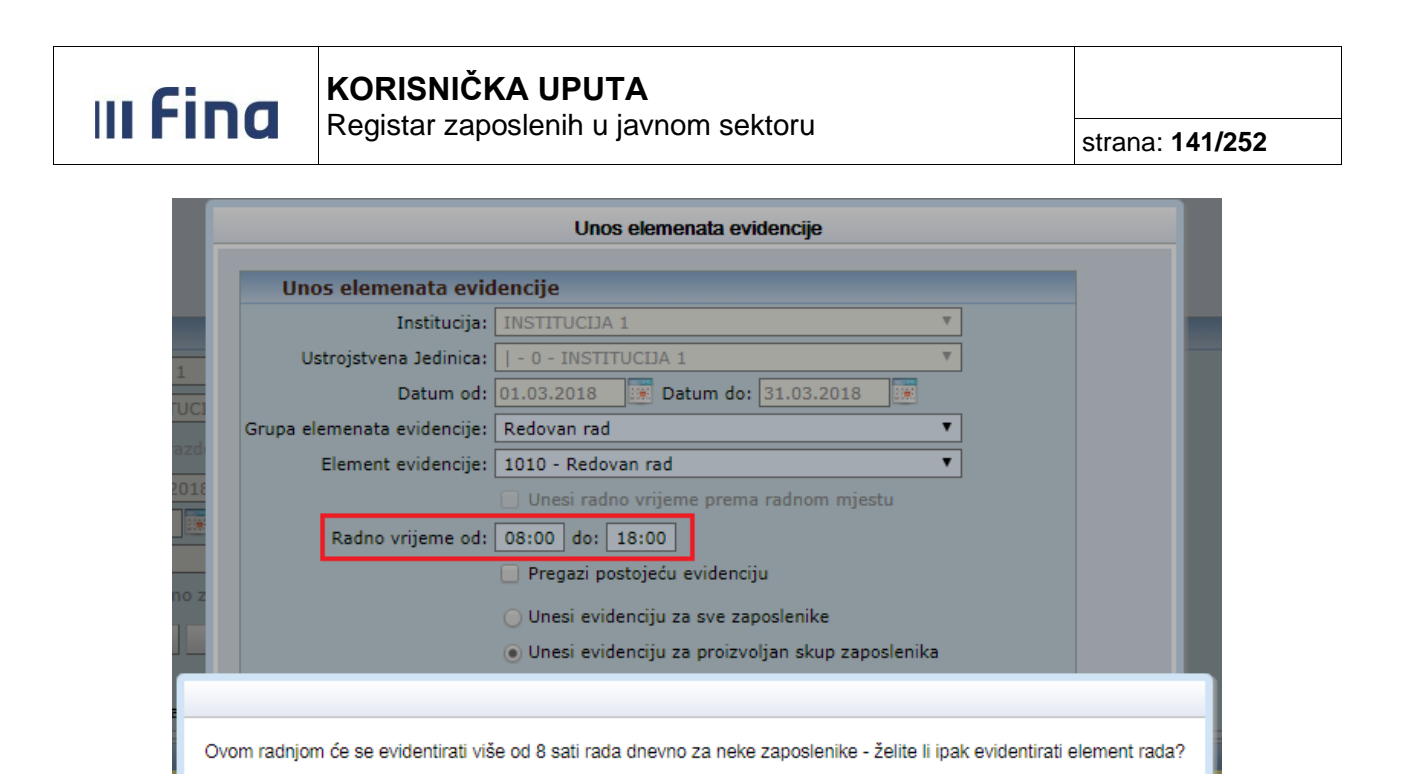

Slika 215. Poruka kod evidentiranja više od 8 sati rada dnevno

Odustani Da

Ukoliko se potvrdno odgovori na gore navedenu poruku, unijeti će se odabrani element evidencije radnog vremena u trajanju više od 8 sati dnevno.

### 11.19.2 Unos rada prema uzorku

Opcijom *Unos rada prema uzorku* ovisno o načinima rada pojedine institucije moguće je prema prethodnim kriterijima unijeti evidenciju za razdoblje ili za određene datume odnosno period.

#### 11.19.2.1 Unos za razdoblje

Ako se odabere Prikaz za razdoblje uzorak je moguće unijeti za cijeli mjesec.

| Pretraživanje          |                                                  |          |
|------------------------|--------------------------------------------------|----------|
| Institucija:           | INSTITUCIJA 1                                    | <b>T</b> |
| Ustrojstvena jedinica: | - 0 - INSTITUCIJA 1                              | ▼        |
|                        | 💽 Prikaz za razdoblje 🔘 Prikaz za datume         |          |
| Razdoblje:             | 3 7 2018 7                                       |          |
| Datum od:              | 01.03.2018 💓 Datum do: 31.03.2018 🗰              |          |
| Zaposlenik:            |                                                  | OIB:     |
|                        | 🗌 Prikaži samo zaposlenike koji imaju evidenciju |          |
| Pretraživanje          | Unos elementa Unos rada prema uzorku             |          |

Slika 216. Unos rada prema uzorku za razdoblje – pretraživanje

Potrebno je odabrati odgovarajuću dostupnu Vrstu uzorka te zadati Vrijeme početka ciklusa.

| III Fina KORISNIČK<br>Registar zapo |       | <b>KORISNIČI</b><br>Registar zap | <b>KA UPUTA</b><br>oslenih u javnom sektoru | strana: <b>142/252</b> |
|-------------------------------------|-------|----------------------------------|---------------------------------------------|------------------------|
|                                     | Un    | os rada prema                    | uzorku                                      |                        |
|                                     |       | Institucija:                     | INSTITUCIJA 1                               |                        |
|                                     | Ustro | jstvena jedinica:                | - 0 - INSTITUCIJA 1                         |                        |
|                                     |       | Datum od:                        | 01.03.2018                                  |                        |

Vrijeme završetka:

| Vrijeme početka ciklusa: 0 | 17:00                                              |
|----------------------------|----------------------------------------------------|
|                            |                                                    |
| ✓                          | Pregazi postojeću evidenciju                       |
| C                          | 🔵 Unesi evidenciju za sve zaposlenike              |
| C                          | 🔾 Unesi evidenciju za proizvoljan skup zaposlenika |
| Unos evidencije            |                                                    |

1

Datum do: 31.03.2018

Vrsta uzorka: Rad u turnusu

Slika 217. Unos rada prema uzorku za razdoblje – Vrijeme početka ciklusa

U polje *Datum početka ciklusa* upisan je prema prethodno zadanom kriteriju *Datum od* te ga je moguće izmijeniti. Također je moguće u polje *Datum početka ciklusa* unijeti datum iz prošlog mjeseca ukoliko se nastavlja iz prethodnog razdoblja.

| Unos rada prema                       | uzorku                                             |  |  |  |
|---------------------------------------|----------------------------------------------------|--|--|--|
| Institucija:                          | INSTITUCIJA 1                                      |  |  |  |
| Ustrojstvena jedinica:                | - 0 - INSTITUCIJA 1                                |  |  |  |
| Datum od:                             | 01.03.2018                                         |  |  |  |
| Datum do:                             | 31.03.2018 Vrijeme završetka:                      |  |  |  |
| Vrsta uzorka:                         | Rad u turnusu 🔹                                    |  |  |  |
| Datum početka ciklusa:                | 26.02.2018                                         |  |  |  |
| Vrijeme početka ciklusa:              | 07:00                                              |  |  |  |
|                                       | 🕑 Pregazi postojeću evidenciju                     |  |  |  |
| 🔵 Unesi evidenciju za sve zaposlenike |                                                    |  |  |  |
|                                       | 🔘 Unesi evidenciju za proizvoljan skup zaposlenika |  |  |  |
| Unos evidencije                       |                                                    |  |  |  |

Slika 218. Unos rada prema uzorku za razdoblje - Datum početka ciklusa

Omogućeno je unijeti i *Vrijeme završetka ciklusa* kako bi se pojednostavio unos evidencije. Inicijalno je zadano polje *Pregazi postojeću evidenciju* čime se već unesena evidencija u zadanom razdoblju zamjenjuje odabranom.

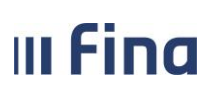

Registar zaposlenih u javnom sektoru

strana: 143/252

| Unos rada prema uzorku                             |                                     |  |  |  |
|----------------------------------------------------|-------------------------------------|--|--|--|
| Institucija:                                       | INSTITUCIJA 1                       |  |  |  |
| Ustrojstvena jedinica:                             | - 0 - INSTITUCIJA 1                 |  |  |  |
| Datum od:                                          | 01.03.2018                          |  |  |  |
| Datum do:                                          | 31.03.2018 Vrijeme završetka: 19:00 |  |  |  |
| Vrsta uzorka:                                      | Rad u turnusu 🔻                     |  |  |  |
| Datum početka ciklusa:                             | 26.02.2018                          |  |  |  |
| Vrijeme početka ciklusa:                           | 07:00                               |  |  |  |
|                                                    | 🕑 Pregazi postojeću evidenciju      |  |  |  |
| O Unesi evidenciju za sve zaposlenike              |                                     |  |  |  |
| 🔵 Unesi evidenciju za proizvoljan skup zaposlenika |                                     |  |  |  |
| Unos evidencije                                    |                                     |  |  |  |

Slika 219. Unos rada prema uzorku za razdoblje - Vrijeme završetka

Postoji mogućnost unosa evidencije prema uzorku za sve zaposlenike ili za odabrani skup zaposlenika. Odabirom polja *Unesi evidenciju za sve zaposlenike* te opcijom **Unos evidencije** elementi prema uzorku će se raspodijeliti i dodijeliti svim zaposlenicima za cijelo razdoblje.

| Unos rada prema uzorku   |                                                    |  |  |  |
|--------------------------|----------------------------------------------------|--|--|--|
| Institucija:             | INSTITUCIJA 1                                      |  |  |  |
| Ustrojstvena jedinica:   | - 0 - INSTITUCIJA 1                                |  |  |  |
| Datum od:                | 01.03.2018                                         |  |  |  |
| Datum do:                | 31.03.2018 💽 Vrijeme završetka: 19:00              |  |  |  |
| Vrsta uzorka:            | Rad u turnusu 🔻                                    |  |  |  |
| Datum početka ciklusa:   | 26.02.2018                                         |  |  |  |
| Vrijeme početka ciklusa: | 07:00                                              |  |  |  |
|                          | 🕑 Pregazi postojeću evidenciju                     |  |  |  |
|                          | 💽 Unesi evidenciju za sve zaposlenike              |  |  |  |
|                          | 🔾 Unesi evidenciju za proizvoljan skup zaposlenika |  |  |  |
| Unos evidencije          |                                                    |  |  |  |

Slika 220. Unos rada prema uzorku za razdoblje – Unos za sve zaposlenike

Ukoliko se odabere polje *Unesi evidenciju za proizvoljan skup zaposlenika* otvara se kartica <u>Zaposlenici</u> gdje je potrebno kvačicom odabrati zaposlenike kojima se dodjeljuje zadani uzorak te opcijom **Unos evidencije** elementi prema uzorku će se raspodijeliti i dodijeliti prethodno odabranim zaposlenicima za cijelo razdoblje.

# III Fina

# KORISNIČKA UPUTA

Registar zaposlenih u javnom sektoru

| Unos rada prema              | uzorku                                                               |  |  |  |
|------------------------------|----------------------------------------------------------------------|--|--|--|
| Institucija:                 | INSTITUCIJA 1                                                        |  |  |  |
| Ustrojstvena jedinica:       | - 0 - INSTITUCIJA 1                                                  |  |  |  |
| Datum od:                    | 01.03.2018                                                           |  |  |  |
| Datum do:                    | 31.03.2018 Vrijeme završetka: 19:00                                  |  |  |  |
| Vrsta uzorka:                | Rad u turnusu 🔻                                                      |  |  |  |
| Datum početka ciklusa:       | 26.02.2018                                                           |  |  |  |
| Vrijeme početka ciklusa:     | 07:00                                                                |  |  |  |
|                              | 🕑 Pregazi postojeću evidenciju                                       |  |  |  |
|                              | 🔾 Unesi evidenciju za sve zaposlenike                                |  |  |  |
|                              | <ul> <li>Unesi evidenciju za proizvoljan skup zaposlenika</li> </ul> |  |  |  |
| Linos evidencije             |                                                                      |  |  |  |
| chice endensije              |                                                                      |  |  |  |
| Zaposlenici                  |                                                                      |  |  |  |
| Zaposlenik                   |                                                                      |  |  |  |
| PREZIME 1 IME 1, 56329852411 |                                                                      |  |  |  |
| PREZIME 2 IME 2, 00321149014 |                                                                      |  |  |  |
| PREZIME 3 IME 3, 00325517192 |                                                                      |  |  |  |
| PREZIME 4 IME 4, 99885566227 |                                                                      |  |  |  |
| PREZIME 5 IME 5, 58964789640 |                                                                      |  |  |  |
|                              |                                                                      |  |  |  |
|                              |                                                                      |  |  |  |
|                              |                                                                      |  |  |  |
| K 🖓 🖓 Stranie                | ca: 1 • od 1 🖙 🖘 Uk. redaka: 9                                       |  |  |  |

Slika 221. Unos rada prema uzorku za razdoblje - Unos za proizvoljan skup

#### 11.19.2.2 Unos za datume

Ako se odabere *Prikaz za datume* otvara se mogućnost promjene *Datuma od* i *Datuma do*. Datum je moguće upisati ručno ili pomoću ikone kalendara koja se nalazi pokraj polja datuma.

| Pretraživanje          |                                                  |   |                                               |
|------------------------|--------------------------------------------------|---|-----------------------------------------------|
| Institucija:           | INSTITUCIJA 1                                    | Ŧ |                                               |
| Ustrojstvena jedinica: | - 0 - INSTITUCIJA 1                              | Ŧ | Primjeni i na podređene ustrojstvene jedinice |
|                        | 🔿 Prikaz za razdoblje 💿 Prikaz za datume         |   |                                               |
| Razdoblje:             | T                                                |   |                                               |
| Datum od:              | 12.03.2018 💓 Datum do: 16.03.2018 🗰              |   |                                               |
| Zaposlenik:            |                                                  |   | OIB:                                          |
|                        | 🗌 Prikaži samo zaposlenike koji imaju evidenciju |   |                                               |
| Pretraživanje          | Jnos elementa Unos rada prema uzorku             |   |                                               |

Slika 222. Unos rada prema uzorku za datume – pretraživanje

Potrebno je odabrati odgovarajuću dostupnu Vrstu uzorka te zadati Vrijeme početka ciklusa.
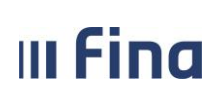

Registar zaposlenih u javnom sektoru

| Unos rada prema                                    | uzorku                               |  |  |  |
|----------------------------------------------------|--------------------------------------|--|--|--|
| Institucija:                                       | INSTITUCIJA 1                        |  |  |  |
| Ustrojstvena jedinica:                             | - 0 - INSTITUCIJA 1                  |  |  |  |
| Datum od:                                          | 12.03.2018                           |  |  |  |
| Datum do:                                          | 16.03.2018 Vrijeme završetka:        |  |  |  |
| Vrsta uzorka:                                      | Smjenski rad (12h svaki drugi dan) 🔻 |  |  |  |
| Datum početka ciklusa:                             | 12.03.2018                           |  |  |  |
| Vrijeme početka ciklusa:                           | 06:00                                |  |  |  |
| 🗹 Pregazi postojeću evidenciju                     |                                      |  |  |  |
| 🔵 Unesi evidenciju za sve zaposlenike              |                                      |  |  |  |
| 🔵 Unesi evidenciju za proizvoljan skup zaposlenika |                                      |  |  |  |
| Unos evidencije                                    |                                      |  |  |  |

Slika 223. Unos rada prema uzorku za datume - Vrijeme početka ciklusa

U polje *Datum početka ciklusa* upisan je prema prethodno zadanom kriteriju *Datum od* te ga je moguće izmijeniti ručno ili pomoću ikone kalendara koja se nalazi pokraj polja datuma.

| Unos rada prema                                    | uzorku                                                               |  |  |  |
|----------------------------------------------------|----------------------------------------------------------------------|--|--|--|
| Institucija:                                       | INSTITUCIJA 1                                                        |  |  |  |
| Ustrojstvena jedinica:                             | - 0 - INSTITUCIJA 1                                                  |  |  |  |
| Datum od:                                          | 12.03.2018                                                           |  |  |  |
| Datum do:                                          | 16.03.2018 Vrijeme završetka:                                        |  |  |  |
| Vrsta uzorka:                                      | Smjenski rad (12h svaki drugi dan)                                   |  |  |  |
| Datum početka ciklusa:                             | 12.03.2018                                                           |  |  |  |
| Vrijeme početka ciklusa:                           | 06:00                                                                |  |  |  |
| Pregazi postojeću evidenciju                       |                                                                      |  |  |  |
| 🔵 Unesi evidenciju za sve zaposlenike              |                                                                      |  |  |  |
| 🔾 Unesi evidenciju za proizvoljan skup zaposlenika |                                                                      |  |  |  |
|                                                    | <ul> <li>Unesi evidenciju za proizvoljan skup zaposlenika</li> </ul> |  |  |  |

Slika 224. Unos rada prema uzorku za datume – Datum početka ciklusa

Omogućeno je unijeti i *Vrijeme završetka ciklusa* kako bi se pojednostavio unos evidencije. Inicijalno je zadano polje *Pregazi postojeću evidenciju* čime se već unesena evidencija u zadanom razdoblju zamjenjuje odabranom.

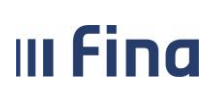

## KORISNIČKA UPUTA

Registar zaposlenih u javnom sektoru

strana: 146/252

| Unos rada prema                                    | uzorku                               |  |  |  |  |
|----------------------------------------------------|--------------------------------------|--|--|--|--|
| Institucija:                                       | INSTITUCIJA 1                        |  |  |  |  |
| Ustrojstvena jedinica:                             | - 0 - INSTITUCIJA 1                  |  |  |  |  |
| Datum od:                                          | 12.03.2018                           |  |  |  |  |
| Datum do:                                          | 16.03.2018 Vrijeme završetka: 18:00  |  |  |  |  |
| Vrsta uzorka:                                      | Smjenski rad (12h svaki drugi dan) 🔻 |  |  |  |  |
| Datum početka ciklusa:                             | 12.03.2018                           |  |  |  |  |
| Vrijeme početka ciklusa:                           | 06:00                                |  |  |  |  |
|                                                    | Pregazi postojeću evidenciju         |  |  |  |  |
| O Unesi evidenciju za sve zaposlenike              |                                      |  |  |  |  |
| 🔘 Unesi evidenciju za proizvoljan skup zaposlenika |                                      |  |  |  |  |
| Unos evidencije                                    |                                      |  |  |  |  |

Slika 225. Unos rada prema uzorku za datume – Vrijeme završetka

Postoji mogućnost unosa evidencije prema uzorku za sve zaposlenike ili za odabrani skup zaposlenika. Odabirom polja *Unesi evidenciju za sve zaposlenike* te opcijom **Unos evidencije** elementi prema uzorku će se raspodijeliti i dodijeliti svim zaposlenicima za prethodno odabrani period.

| Unos rada prema                                    | uzorku                               |  |  |  |
|----------------------------------------------------|--------------------------------------|--|--|--|
| Institucija:                                       | INSTITUCIJA 1                        |  |  |  |
| Ustrojstvena jedinica:                             | - 0 - INSTITUCIJA 1                  |  |  |  |
| Datum od:                                          | 12.03.2018                           |  |  |  |
| Datum do:                                          | 16.03.2018 Vrijeme završetka: 18:00  |  |  |  |
| Vrsta uzorka:                                      | Smjenski rad (12h svaki drugi dan) 🔻 |  |  |  |
| Datum početka ciklusa:                             | 12.03.2018                           |  |  |  |
| Vrijeme početka ciklusa:                           | 06:00                                |  |  |  |
| Pregazi postojeću evidenciju                       |                                      |  |  |  |
| Unesi evidenciju za sve zaposlenike                |                                      |  |  |  |
| 🔘 Unesi evidenciju za proizvoljan skup zaposlenika |                                      |  |  |  |
| Unos evidencije                                    |                                      |  |  |  |

Slika 226. Unos rada prema uzorku za datume - Unos za sve zaposlenike

Ukoliko se odabere polje *Unesi evidenciju za proizvoljan skup zaposlenika* otvara se kartica <u>Zaposlenici</u> gdje je potrebno kvačicom odabrati zaposlenike kojima se dodjeljuje zadani uzorak te opcijom **Unos evidencije** elementi prema uzorku će se raspodijeliti i dodijeliti odabranim zaposlenicima za prethodno odabrani period.

# III Fina

# KORISNIČKA UPUTA

Registar zaposlenih u javnom sektoru

strana: 147/252

| Unos rada prema            | uzorku                                             |
|----------------------------|----------------------------------------------------|
| Institucija:               | INSTITUCIJA 1                                      |
| Ustrojstvena jedinica:     | - 0 - INSTITUCIJA 1                                |
| Datum od:                  | 12.03.2018                                         |
| Datum do:                  | 16.03.2018 📰 Vrijeme završetka: 18:00              |
| Vrsta uzorka:              | Smjenski rad (12h svaki drugi dan) 🔻               |
| Datum početka ciklusa:     | 12.03.2018                                         |
| Vrijeme početka ciklusa:   | 06:00                                              |
|                            | 🕑 Pregazi postojeću evidenciju                     |
|                            | 🔘 Unesi evidenciju za sve zaposlenike              |
|                            | 🖲 Unesi evidenciju za proizvoljan skup zaposlenika |
|                            |                                                    |
| Unos evidencije            |                                                    |
| Zaposlenici                |                                                    |
| Zaposlenik                 |                                                    |
| PREZIME 1 IME 1, 563298524 | H1 🗌                                               |
| PREZIME 2 IME 2, 003211490 | )14 🕑                                              |
| PREZIME 3 IME 3, 00325517  | 92                                                 |
| PREZIME 4 IME 4, 998855662 | 227                                                |
| PREZIME 5 IME 5, 589647896 | 340                                                |
|                            |                                                    |
|                            |                                                    |
| 🖇 🖓 Stranie                | ca: 1 🔹 od 1 🖙 🖘 Uk. redaka: 9                     |

Slika 227. Unos rada prema uzorku za datume – Unos za proizvoljan skup

#### Primjer:

Unos rada prema Vrsti uzorka *Rad u turnusu*. Prethodno je odabran *Prikaz za datume* i period od 12.03.2018. do 16.03.2018. te dostupna *Vrsta uzorka* <u>Rad u turnusu</u>. Upisano je *Vrijeme početka ciklusa* u 07:00h i *Vrijeme završetka* 19:00h. *Datum početka ciklusa* je unaprijed definiran te nije mijenjan. Pošto je zaposlenik iz primjera imao prethodno unesenu evidenciju koju je potrebno zamijeniti uzorkom evidentirana je kvačica u polju *Pregazi postojeću evidenciju*. Tada je iz kartice <u>Zaposlenici</u> odabran željeni zaposlenik.

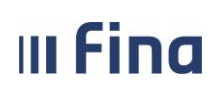

| Unos rada prema            | uzorku                                                               |
|----------------------------|----------------------------------------------------------------------|
| Institucija:               | INSTITUCIJA 1                                                        |
| Ustrojstvena jedinica:     | - 0 - INSTITUCIJA 1                                                  |
| Datum od:                  | 12.03.2018                                                           |
| Datum do:                  | 16.03.2018 🐺 Vrijeme završetka: 19:00                                |
| Vrsta uzorka:              | Rad u turnusu                                                        |
| Datum početka ciklusa:     | 12.03.2018                                                           |
| Vrijeme početka ciklusa:   | 07:00                                                                |
|                            | 🕑 Pregazi postojeću evidenciju                                       |
|                            | 🔾 Unesi evidenciju za sve zaposlenike                                |
|                            | <ul> <li>Unesi evidenciju za proizvoljan skup zaposlenika</li> </ul> |
|                            |                                                                      |
| Unos evidencije            |                                                                      |
| Zaposlenici                |                                                                      |
| Zaposlenik                 |                                                                      |
| PREZIME 1 IME 1, 563298524 | 411                                                                  |
| PREZIME 2 IME 2, 00321149  | 014                                                                  |
| PREZIME 3 IME 3, 00325517  | 192                                                                  |
| PREZIME 4 IME 4, 998855662 | 227                                                                  |
| PREZIME 5 IME 5, 58964789  | 540                                                                  |
|                            |                                                                      |
|                            |                                                                      |
| 🜾 🖓 Stranie                | ca: 1 🔻 od 1 🖙 🖘 Uk. redaka: 9                                       |

Slika 228. Primjer unosa rada prema uzorku

Nakon odabira opcije **Unos evidencije** u pregledu evidencije zaposlenika vidljivi su raspoređeni elementi prema uzorku.

| Podac       | Podaci o zaposleniku |                              |                      |                            |           |                    |  |
|-------------|----------------------|------------------------------|----------------------|----------------------------|-----------|--------------------|--|
| Ime: IME 2  | 2                    | Prezime                      | PREZIME 2            | OIB: 00321149014           |           |                    |  |
| Podac       | Podaci o zaposlenju  |                              |                      |                            |           |                    |  |
|             | Datum od:            | 12.03.2018 🗵 Datum d         | o: 16.03.2018        |                            |           |                    |  |
|             | Institucija:         | INSTITUCIJA 1                |                      | Ŧ                          |           |                    |  |
| Ustrojstver | na jedinica:         | 01 - Ustrojstvena jedinica 1 |                      | T                          |           |                    |  |
| Rad         | no mjesto:           | 2 - načelnik Sektora         |                      | Y                          |           |                    |  |
| Pretraga    |                      |                              |                      |                            |           |                    |  |
| Način       | pregleda e           | evidencije:                  |                      |                            |           |                    |  |
| Prikaz      | prema eleme          | ntima plaće 🔵 Prikaz prem    | na grupama elemenata | plaće                      |           |                    |  |
| Datum rasp  | ooreda: 01.0         | 3.2012 💽 Datum presta        | anka rasporeda:      |                            |           |                    |  |
| Datum       | Dan u tje            | dnu Vrijeme početka          | Vrijeme završetka    | Naziv elementa             | Broj sati | Odabir za brisanje |  |
| 12.03.2018  | PON                  | 07:00                        | 19:00                | 1150 - Rad u turnusu       | 12.00     |                    |  |
| 13.03.2018  | UTO                  | 19:00                        | 22:00                | 1150 - Rad u turnusu       | 3.00      |                    |  |
| 13.03.2018  | υтο                  | 22:00                        | 24:00                | 1154 - Rad u turnusu, noću | 2.00      |                    |  |
| 14.03.2018  | SRI                  | 00:00                        | 06:00                | 1154 - Rad u turnusu, noću | 6.00      |                    |  |
| 14.03.2018  | SRI                  | 06:00                        | 07:00                | 1150 - Rad u tumusu        | 1.00      |                    |  |
| 16.03.2018  | PET                  | 07:00                        | 19:00                | 1150 - Rad u tumusu        | 12.00     |                    |  |

Slika 229. Primjer unosa rada prema uzorku – Pregled evidencije

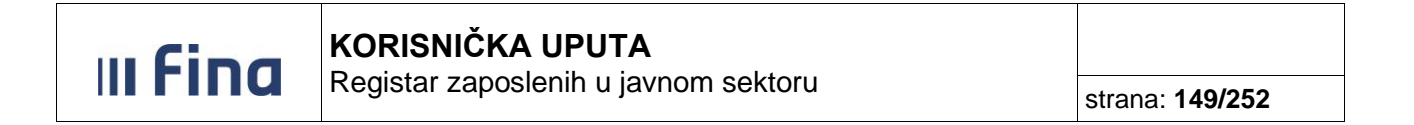

Postoje dvije mogućnosti odabira načina pregleda evidencije:

#### a) Prikaz u stablu po elementima plaće

Odabir *Prikaz u stablu po elementima* plaće je inicijalno zadan te se rastvaranjem na strelicu ispred imena prikazuju evidentirani elementi plaće s brojem sati. Broj sati u plavoj boji je ukupni zbroj sati koji je evidentiran. Pomoću ikone u donjem desnom uglu zaslona moguće je u obliku tablice preuzeti evidenciju radnog vremena svih zaposlenika.

| <b>Način pregleda evidencije</b><br>Prikaz u stablu po elementima plaće |                         |                             |                            |           |  |  |
|-------------------------------------------------------------------------|-------------------------|-----------------------------|----------------------------|-----------|--|--|
| Zaposlenik                                                              | Ustrojstvena jedinica   | Radno mjesto                | Element plaće              | Broj sati |  |  |
| REZIME 1 IME 1, 56329852411                                             | INSTITUCIJA 1           | Radno mjesto najviše razine |                            | 176       |  |  |
|                                                                         |                         |                             | 1010 - Redovan rad         | 128       |  |  |
|                                                                         |                         |                             | 1030 - Godišnji odmor      | 40        |  |  |
|                                                                         |                         |                             | 1214 - Rad u drugoj smjeni | 8         |  |  |
| PREZIME 2 IME 2, 00321149014                                            | Ustrojstvena jedinica 1 | Radno mjesto 2              |                            | 0         |  |  |
| PREZIME 3 IME 3, 00325517192                                            | Ustrojstvena jedinica 2 | Radno mjesto 1              |                            | 176       |  |  |
| PREZIME 4 IME 4, 99885566227                                            | Ustrojstvena jedinica 4 | Radno mjesto 5              |                            | 0         |  |  |
| PREZIME 5 IME 5, 58964789640                                            | Ustrojstvena jedinica 4 | Radno mjesto 4              |                            | 176       |  |  |
| PREZIME 6 IME 6, 00323384330                                            | Ustrojstvena jedinica 4 | Radno mjesto 5              |                            | 176       |  |  |
| PREZIME 7 IME 7, 56398563258                                            | Ustrojstvena jedinica 3 | Radno mjesto 3              |                            | 176       |  |  |
|                                                                         |                         |                             |                            |           |  |  |
| 🚓 🗘 Stranica: 1                                                         | ▼ od 1 🖙 🖘 Uk.          | redaka: 10                  |                            |           |  |  |

Slika 230. Prikaz u stablu po elementima plaće

U donjem dijelu zaslona nalazi se kartica <u>Vrsta elementa plaće</u> gdje su prikazani svi uneseni elementi s pripadajućim brojem zaposlenika i sumom sati.

| Vrsta elementa plaće          | Broj zaposlenika | Suma sati |  |
|-------------------------------|------------------|-----------|--|
| 1150 - Rad u turnusu          | 2                | 56        |  |
| 1155 - Rad u turnusu, subotom | 3                | 24        |  |
| 1154 - Rad u turnusu, noću    | 2                | 16        |  |
| 1010 - Redovan rad            | 3                | 168       |  |
| 1030 - Godišnji odmor         | 3                | 120       |  |
|                               |                  |           |  |
| Brisanje vrste elementa plaće |                  |           |  |

#### Slika 231. Vrsta elementa plaće

Označavanjem pojedinog elementa i opcijom **Brisanje vrste elementa plaće** otvara se novi prozor. Odabirom polja *Briši element plaće za sve zaposlenike* i opcijom **Briši vrstu elementa plaće** odabrana vrsta elementa plaće obrisat će se svim zaposlenicima.

Odabirom polja Briši element plaće za proizvoljan skup zaposlenika otvara se kartica Zaposlenici gdje je kvačicom potrebno označiti zaposlenike kojima se opcijom Briši vrstu elementa plaće

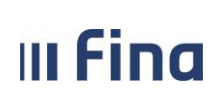

#### briše odabrana vrsta elementa plaće.

| Brisanje vrste elementa p    | aće                                                                     |
|------------------------------|-------------------------------------------------------------------------|
| Institucija:                 | INSTITUCIJA 1                                                           |
| Ustrojstvena jedinica:       | - 0 - INSTITUCIJA 1                                                     |
| Datum od:                    | 01.03.2018 📰 Datum do: 31.03.2018 📰                                     |
| Vrsta elementa plaće         | 1155 - Rad u turnusu, subotom                                           |
|                              | 🔵 Briši element plaće za sve zaposlenike                                |
|                              | <ul> <li>Briši element plaće za proizvoljan skup zaposlenika</li> </ul> |
| Briši vrstu elementa plaće   |                                                                         |
| Zaposlenici                  |                                                                         |
| Zaposlenik                   |                                                                         |
| PREZIME 1 IME 1, 56329852411 |                                                                         |
| PREZIME 2 IME 2, 00321149014 | <b>v</b>                                                                |
| PREZIME 5 IME 5, 58964789640 |                                                                         |
|                              |                                                                         |
|                              |                                                                         |
| 🚓 🗢 Stranica: 1              | ▼ od 1 🖙 🖘 Uk. redaka: 3                                                |

Slika 232. Brisanje vrste elementa plaće

#### b) Tablični prikaz po grupama elemenata plaće

*Tablični prikaz po grupama elemenata plaće* prikazuje unesenu evidenciju raspoređenu po grupama prema unesenoj evidenciji. Pomoću ikone u donjem desnom uglu zaslona moguće je u obliku tablice preuzeti unesenu evidenciju radnog vremena svih zaposlenika.

| Ustrojstvena jedinica   | Radno mjesto                                                                                                    | Redovan<br>rad                                                                                                    | Dodatni<br>sati /<br>Dodaci                                                                                                    | Naknade                                                                                                    | Bolovanje                                                                                                    | Djelomične<br>isplate                                                                                                    | Ukupno<br>sati                                                                                                    |
|-------------------------|----------------------------------------------------------------------------------------------------|----------------------------------------------------------------------------------------------------|----------------------------------------------------------------------------------------------------|----------------------------------------------------------------------------------------------------|----------------------------------------------------------------------------------------------------|----------------------------------------------------------------------------------------------------|----------------------------------------------------------------------------------------------------|
| INSTITUCIJA 1           | RADNO MJESTO NAJVIŠE RAZINE                                                                                                    | 0                                                                                                    | 0                                                                                                    | 0                                                                                                    | 0                                                                                                    | 0                                                                                                    | 0                                                                                                    |
| USTROJSTVENA JEDINICA 1 | RADNO MJESTO 1                                                                                                    | 112                                                                                                    | 0                                                                                                    | 40                                                                                                    | 0                                                                                                    | 0                                                                                                    | 152                                                                                                    |
| USTROJSTVENA JEDINICA 2 | RADNO MJESTO 2                                                                                                    | 0                                                                                                    | 0                                                                                                    | 0                                                                                                    | 0                                                                                                    | 0                                                                                                    | 0                                                                                                    |
| USTROJSTVENA JEDINICA 3 | RADNO MJESTO 3                                                                                                    | 56                                                                                                    | 0                                                                                                    | 20                                                                                                    | 0                                                                                                    | 0                                                                                                    | 76                                                                                                    |
| USTROJSTVENA JEDINICA 4 | RADNO MJESTO 4                                                                                                    | 0                                                                                                    | 0                                                                                                    | 0                                                                                                    | 0                                                                                                    | 0                                                                                                    | 0                                                                                                    |
|                         |                                                                                                    |                                                                                                    |                                                                                                    |                                                                                                    |                                                                                                    |                                                                                                    |                                                                                                    |
|                         |                                                                                                    |                                                                                                    |                                                                                                    |                                                                                                    |                                                                                                    |                                                                                                    |                                                                                                    |
|                         |                                                                                                    |                                                                                                    |                                                                                                    |                                                                                                    |                                                                                                    |                                                                                                    |                                                                                                    |
|                         | Ustrojstvena jedinica<br>INSTITUCIJA 1<br>USTROJSTVENA JEDINICA 1<br>USTROJSTVENA JEDINICA 2<br>USTROJSTVENA JEDINICA 3<br>USTROJSTVENA JEDINICA 4 | Ustrojstvena jedinica         Radno mjesto           INSTITUCIJA 1         RADNO MJESTO NAJVIŠE RAZINE           USTROJSTVENA JEDINICA 1         RADNO MJESTO 1           USTROJSTVENA JEDINICA 2         RADNO MJESTO 2           USTROJSTVENA JEDINICA 3         RADNO MJESTO 3           USTROJSTVENA JEDINICA 4         RADNO MJESTO 4 | Ustrojstvena jedinica         Radno mjesto         Redovan rad           INSTITUCIJA 1         RADNO MJESTO NAJVIŠE RAZINE         0           USTROJSTVENA JEDINICA 1         RADNO MJESTO 1         112           USTROJSTVENA JEDINICA 2         RADNO MJESTO 2         0           USTROJSTVENA JEDINICA 3         RADNO MJESTO 3         56           USTROJSTVENA JEDINICA 4         RADNO MJESTO 4         0 | Ustrojstvena jedinica         Radno mjesto         Redovan rad         sati / Dodaci           INSTITUCIJA 1         RADNO MJESTO NAJVIŠE RAZINE         0         0           USTROJSTVENA JEDINICA 1         RADNO MJESTO 1         112         0           USTROJSTVENA JEDINICA 2         RADNO MJESTO 2         0         0           USTROJSTVENA JEDINICA 3         RADNO MJESTO 3         56         0           USTROJSTVENA JEDINICA 4         RADNO MJESTO 4         0         0 | Ustrojstvena jedinica         Radno mjesto         rad         sati /<br>Dodaci         Naknade           INSTITUCIJA 1         RADNO MJESTO NAJVIŠE RAZINE         0         0         0           USTROJSTVENA JEDINICA 1         RADNO MJESTO 1         112         0         40           USTROJSTVENA JEDINICA 2         RADNO MJESTO 2         0         0         0           USTROJSTVENA JEDINICA 3         RADNO MJESTO 3         56         0         20           USTROJSTVENA JEDINICA 4         RADNO MJESTO 4         0         0         0 | Ustrojstvena jedinica         Radno mjesto         Redovan<br>rad         sati /<br>Dodaci         Naknade         Bolovanje           INSTITUCIJA 1         RADNO MJESTO NAJVIŠE RAZINE         0         0         0         0           USTROJSTVENA JEDINICA 1         RADNO MJESTO 1         112         0         40         0           USTROJSTVENA JEDINICA 2         RADNO MJESTO 2         0         0         0         0           USTROJSTVENA JEDINICA 3         RADNO MJESTO 3         56         0         20         0           USTROJSTVENA JEDINICA 4         RADNO MJESTO 4         0         0         0         0 | Ustrojstvena jedinicaRadno mjestorad<br>radsati /<br>DodaciNaknadeBolovanjeDjelomicne<br>isplateINSTITUCIJA 1RADNO MJESTO NAJVIŠE RAZINE000000USTROJSTVENA JEDINICA 1RADNO MJESTO 111204000USTROJSTVENA JEDINICA 2RADNO MJESTO 2000000USTROJSTVENA JEDINICA 3RADNO MJESTO 35602000USTROJSTVENA JEDINICA 4RADNO MJESTO 400000 |

Slika 233. Tablični prikaz po grupama elemenata plaće

U donjem dijelu zaslona nalazi se kartica <u>Grupa elemenata</u> gdje su prikazane grupe elemenata s pripadajućim brojem zaposlenika i sumom sati.

III Fina

Registar zaposlenih u javnom sektoru

strana: 151/252

| Grupa elemenata       | Broj zaposlenika | Suma sati |  |
|-----------------------|------------------|-----------|--|
| Redovan rad           | 2                | 168       |  |
| Dodatni sati / Dodaci | 0                | 0         |  |
| Naknade               | 2                | 60        |  |
| Bolovanje             | 0                | 0         |  |
| Djelomične isplate    | 0                | 0         |  |
|                       |                  |           |  |

#### Slika 234. Grupa elemenata

Evidenciju je moguće obrisati samo za jednog zaposlenika tako da se prethodno odabere zaposlenik i opcija **Briši evidenciju odabranog zaposlenika**. Opcijom **Briši evidenciju svih zaposlenika** briše se sva unesena evidencija na što aplikacija dodatno upozori porukom. Evidenciju je također moguće preuzeti u .xls formatu odabirom opcije **Ispis u XLS**.

| Detalji evidencije  | Briši evidenciju odabranog zaposlenika | Briši evidenciju svih zaposlenika | Ispis u XLS |
|---------------------|----------------------------------------|-----------------------------------|-------------|
| Evidencija dolazaka |                                        |                                   |             |

Slika 235. Opcije brisanja, pregleda i preuzimanja evidencije

## 11.19.3 Evidencija dolazaka

Opciju Evidencija dolazaka moguće je odabrati uz uvjet da je zadan kriterij Prikaz za razdoblje.

| Način pregleda evidencije<br>• Prikaz u stablu po elementima | plaće 🔾 Tablični prikaz po grup        | ama elemenata plaće    |                                  |           |
|--------------------------------------------------------------|----------------------------------------|------------------------|----------------------------------|-----------|
| Zaposlenik                                                   | Ustrojstvena jedinica                  | Radno mjesto           | Element plaće                    | Broj sati |
| PREZIME 1 IME 1, 60546386224                                 | INSTITUCIJA 1                          | RADNO MJESTO NAJVIŠE F | RAZINE                           | 168       |
| PREZIME 2 IME 2, 74664579941                                 | USTROJSTVENA JEDINICA 1                | RADNO MJESTO 1         |                                  | 168       |
| PREZIME 3 IME 3, 61999895549                                 | USTROJSTVENA JEDINICA 2                | RADNO MJESTO 2         |                                  | 168       |
| PREZIME 4 IME 4, 37821316785                                 | USTROJSTVENA JEDINICA 3                | RADNO MJESTO 3         |                                  | 84        |
| PREZIME 5 IME 5, 71156247221                                 | USTROJSTVENA JEDINICA 4                | RADNO MJESTO 4         |                                  | 168       |
|                                                              |                                        |                        |                                  |           |
| 🜾 🤝 Stranica: 1                                              | ▼ od 1 🖙 🖘 Uk. r                       | edaka: 5               |                                  | ×         |
| Detalji evidencije                                           | Briši evidenciju odabranog zaposlenika | a Briši evider         | nciju svih zaposlenika Ispis u X | LS        |
| Evidencija dolazaka                                          |                                        |                        |                                  |           |

Slika 236. Ispis skupne evidencije radnog vremena

Odabirom opcije **Evidencija dolazaka** omogućeno je preuzimanje izvješća unesene evidencije radnog vremena u xls formatu. Izvješće je moguće generirati na razini cijele institucije ili odabirom samo jedne ustrojstvene jedinice.

Prema prethodno unesenoj evidenciji radnog vremena ista se raspoređuje prema odrađenim satima po danima u mjesecu i smjeni. U redak *I. smjena* upisuju se svi sati odrađeni ujutro (npr. smjenski rad od 06:00h do 14:00h), odnosno u redovnom radu (npr. od 08:00h do 16:00h). U redak *II. smjena* upisuju se sati odrađeni u drugoj smjeni (npr. smjenski rad od 14:00h do 22:00h) dok se u retku *III. smjena* upisuju svi sati odrađeni noću (za smjenski rad od 22:00 do 06:00 idućeg dana). U retku *Ostalo* upisuju se sati odrađeni izvan fonda (prekovremeni), dežurstva izvan fonda, pripravnost, rad po pozivu, godišnji odmor, bolovanja, slobodni dani i dr.

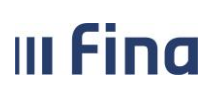

Registar zaposlenih u javnom sektoru

strana: 152/252

Na kraju tablice nalaze se kolone gdje se evidencija dijeli na ukupne sate bolovanja, prekovremene sate i ukupno evidentirane sate.

U *Legendi* na vrhu izvješća prikazuju se skraćenice elemenata evidencije koja se nalazi u samoj tablici radi lakšeg snalaženja.

Na kraju tablice nalazi se mjesto za potpis rukovoditelja i osobe koja je izradila izvješće.

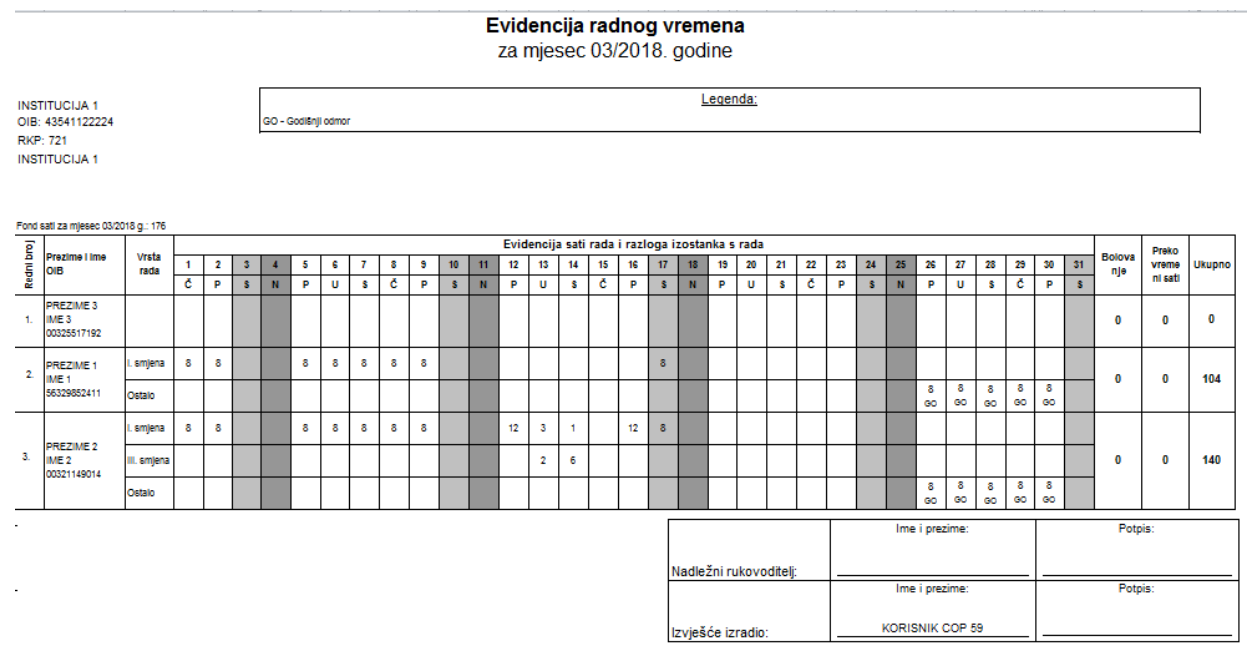

Slika 237. Izvješće Evidencija dolazaka

#### 11.19.4 Detalji evidencije

Detaljan uvid u evidenciju radnog vremena odabranog zaposlenika moguć je odabirom opcije **Detalji evidencije**.

| Prikaz u stablu po elementim              | a plaće 🔵 Tablični prikaz po grup     | oama elemenata plaće        |                           |           |
|-------------------------------------------|---------------------------------------|-----------------------------|---------------------------|-----------|
| Zaposlenik                                | Ustrojstvena jedinica                 | Radno mjesto                | Element plaće             | Broj sati |
| PREZIME 1 IME 1, 60546386224              | INSTITUCIJA 1                         | RADNO MJESTO NAJVIŠE RAZINE |                           | 168       |
| PREZIME 2 IME 2, 74664579941              | USTROJSTVENA JEDINICA 1               | RADNO MJESTO 1              |                           | 168       |
| PREZIME 3 IME 3, 61999895549              | USTROJSTVENA JEDINICA 2               | RADNO MJESTO 2              |                           | 168       |
| PREZIME 4 IME 4, 37821316785              | USTROJSTVENA JEDINICA 3               | RADNO MJESTO 3              |                           | 84        |
| PREZIME 5 IME 5, 71156247221              | USTROJSTVENA JEDINICA 4               | RADNO MJESTO 4              |                           | 168       |
| 💝 🗁 Stranica: 1                           | ▼ od 1 🖙 🖘 Uk.                        | redaka: 5                   |                           | ×         |
| Detalji evidencije<br>Evidencija dolazaka | Briši evidenciju odabranog zaposlenik | a Briši evidenciju svil     | h zaposlenika Ispis u XLS |           |

Slika 238. Detalji evidencije pojedinog zaposlenika

Prethodnim odabirom zaposlenika i opcijom **Detalji evidencije** otvara se pregled detaljnijeg prikaza unesene evidencije odnosno <u>Podaci o zaposlenju</u>.

U kartici Podaci o zaposlenju moguće je mijenjati Datum od i Datum do razdoblja za koje će se

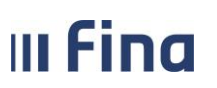

prikazati evidencija kao i *Institucija*, *Ustrojstvena jedinica* ili *Radno mjesto* za koje će se prikazivati ili unositi evidencija ukoliko odabrani zaposlenik ima više navedenih parametara.

| Podaci o zaposl        | leniku                                                      |
|------------------------|-------------------------------------------------------------|
| Ime: IME 1             | Prezime:         PREZIME 1         OIB:         56329852411 |
| Podaci o zaposl        | lenju                                                       |
| Datum od:              | 01.03.2018 Datum do: 31.03.2018                             |
| Institucija:           | INSTITUCIJA 1                                               |
| Ustrojstvena jedinica: | 0 - INSTITUCIJA 1                                           |
| Radno mjesto:          | 1 - potpr i ministar                                        |
| Traži                  |                                                             |

Slika 239. Podaci o zaposlenju

#### 11.19.5 Prikaz prema elementima plaće

U *Prikazu prema elementima plaće* koji je inicijalno zadan evidencija se prikazuje po datumu i nazivu dana u tjednu, s vremenom početka i završetka te nazivom elementa. Svakom elementu je pridružen i broj sati. Pomoću ikone u donjem desnom uglu zaslona moguće je u obliku tablice preuzeti evidenciju.

Odabirom opcije **Briši odabrano** moguće je brisati prethodno označene elemente u stupcu Odabir za brisanje.

Opcijom **Briši sve** obrisat će se sva prikazana evidencija te aplikacija dodatno upozori i traži potvrdu brisanja.

Odabirom opcije *Ispis u XLS* detalje dnevne evidencije moguće je ispisati u tabličnom prikazu Evidencija o radnom vremenu.

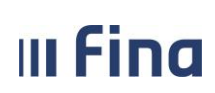

# KORISNIČKA UPUTA

Registar zaposlenih u javnom sektoru

strana: 154/252

| Nači       | Način pregleda evidencije: |                      |                         |                            |           |                    |  |
|------------|----------------------------|----------------------|-------------------------|----------------------------|-----------|--------------------|--|
| Prika:     | z prema el                 | ementima plaće 🔾 Pri | kaz prema grupama eleme | enata plaće                |           |                    |  |
| Datum ra   | sporeda:                   | 11.01.2012 💽 Datur   | m prestanka rasporeda:  | <b>i</b>                   |           |                    |  |
| Datum      | Dan u                      | tjednu Vrijeme poč   | etka Vrijeme završet    | ka Naziv elementa          | Broj sati | Odabir za brisanje |  |
| 02.03.2015 | 5 PON                      | 08:00                | 16:00                   | 1010 - Redovan rad         | 8.00      | <b>^</b>           |  |
| 03.03.2015 | ото б                      | 14:00                | 22:00                   | 1214 - Rad u drugoj smjeni | 8.00      |                    |  |
| 04.03.2015 | 5 SRI                      | 08:00                | 16:00                   | 1010 - Redovan rad         | 8.00      |                    |  |
| 05.03.2015 | ČET                        | 08:00                | 16:00                   | 1010 - Redovan rad         | 8.00      | <u> </u>           |  |
| 06.03.2015 | PET                        | 22:00                | 24:00                   | 1100 - Rad noću            | 2.00      |                    |  |
| 09.03.2015 | 5 PON                      | 00:00                | 06:00                   | 1100 - Rad noću            | 6.00      |                    |  |
| 10.03.2015 | 5 ОТО                      | 14:00                | 22:00                   | 1214 - Rad u drugoj smjeni | 8.00      |                    |  |
| 11.03.2018 | 5 SRI                      | 08:00                | 16:00                   | 1010 - Redovan rad         | 8.00      |                    |  |
| 12.03.2015 | 5 ČET                      | 08:00                | 16:00                   | 1010 - Redovan rad         | 8.00      |                    |  |
| 13.03.2015 | PET                        | 08:00                | 16:00                   | 1010 - Redovan rad         | 8.00      |                    |  |
| 16.03.2015 | 5 PON                      | 08:00                | 16:00                   | 1030 - Godišnji odmor      | 8.00      |                    |  |
| 17.03.2015 | 5 ОТО                      | 08:00                | 16:00                   | 1030 - Godišnji odmor      | 8.00      |                    |  |
| 18.03.2015 | SRI                        | 08:00                | 16:00                   | 1030 - Godišnji odmor      | 8.00      |                    |  |
| 19.03.2015 | 5 ČET                      | 08:00                | 16:00                   | 1030 - Godišnji odmor      | 8.00      |                    |  |
| 20.03.2015 | PET                        | 08:00                | 16:00                   | 1030 - Godišnji odmor      | 8.00      |                    |  |
| 23.03.2015 | 5 PON                      | 08:00                | 16:00                   | 1010 - Redovan rad         | 8.00      |                    |  |
| 24.03.2015 | в ито                      | 08:00                | 16:00                   | 1010 - Redovan rad         | 8.00      |                    |  |
| 25.03.2015 | S SRI                      | 08:00                | 16:00                   | 1010 - Redovan rad         | 8.00      |                    |  |
|            |                            |                      | 10.00                   | (010 D ) .                 | 0.00      |                    |  |
|            |                            |                      |                         |                            |           | <u>a</u>           |  |
| Unos       | Odabir                     | Briši odabrano Br    | išisve Ispisu XLS       | Unos prema uzorku          |           |                    |  |

Slika 240. Detalji evidencije – Prikaz prema elementima plaće

I u ovom dijelu postoji mogućnost unosa rada prema uzorku. Ovisno o načinima rada pojedine institucije odabirom opcije **Unos rada prema uzorku** potrebno je odrediti *Datum od* i *Datum do* te *Vrstu uzorka. Datum početka ciklusa* kao i *Vrijeme početka ciklusa* je obavezan unos ali je također omogućeno unijeti i *Vrijeme završetka* ciklusa kako bi se pojednostavio unos evidencije.

U polje *Datum početka ciklusa* omogućen je unos datuma iz prošlog mjeseca ukoliko se nastavlja iz prethodnog razdoblja. Inicijalno je zadano polje *Pregazi postojeću evidenciju* čime se već unesena evidencija u zadanom razdoblju zamjenjuje odabranom. Uzorak se sprema opcijom *Potvrda*.

|                          | Unos rada prema uzorku                |
|--------------------------|---------------------------------------|
|                          |                                       |
| Datum od:                | 01.03.2018                            |
| Datum do:                | 07.03.2018 💽 Vrijeme završetka: 19:00 |
| Vrsta uzorka:            | Rad u turnusu 🔻                       |
| Datum početka ciklusa:   | 01.03.2018                            |
| Vrijeme početka ciklusa: | 07:00                                 |
|                          | 🕑 Pregazi postojeću evidenciju        |
| Potvrda                  |                                       |

Slika 241. Detalji evidencije – Unos rada prema uzorku

Opcijom Unos omogućen je unos evidencije na određeni dan odnosno Datum.

Ukoliko se kvačicom označi polje Odabir elemenata za posebne statuse i posebne uvjete rada prikazat će se elementi s dodatkom nekog posebnog statusa i posebnih uvjeta rada te će se omogućiti unos istih.

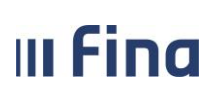

Nakon toga se iz padajućeg izbornika odabire *Element evidencije*.

Ako se kvačicom označi polje *Unos bez kontrole na posebne statuse i posebne uvjete rada* zaposlenicima koji imaju dodijeljene posebne statuse ili / i posebne uvjete rada isti neće biti uneseni niti obračunati na odabrani element.

Moguće je upisati *Vrijeme početka* te *Vrijeme završetka* čime se automatski obračunava ukupni *Broj sati* koji će se evidentirati za odabrani element na odabrani dan i sprema se opcijom **Potvrda**.

| Unos dnevne evidencije vremena zaposlenika                 |
|------------------------------------------------------------|
|                                                            |
| Datum: 15.03.2018                                          |
| Rad radnim danom                                           |
| Odabir elemenata za posebne statuse i posebne uvjete rada  |
| Element evidencije: 1401 1401 - Službeni put               |
| Unos bez kontrole na posebne statuse i posebne uvjete rada |
| Vrijeme početka: 08:00                                     |
| Vrijeme završetka: 16:00                                   |
| Broj sati: 8,0                                             |
| Potvrda                                                    |

Slika 242. Detalji evidencije - Unos dnevne evidencije vremena zaposlenika

Prethodnim odabirom elementa na datum i opcijom **Odabir** otvorit će se prozor sa opcijama **Brisanje** i **Promjena**.

| C                        | Detalji dnevne evidencije vremena zaposlenika |  |
|--------------------------|-----------------------------------------------|--|
|                          |                                               |  |
| Datum: 26.03.20          | J18 III                                       |  |
| Element evidencije: 1030 | 1030 - Godišnji odmor                         |  |
| Vrijeme početka: 08:00   |                                               |  |
| Vrijeme završetka: 16:00 |                                               |  |
| Broj sati: 8,0           |                                               |  |
| Promiena Brisanie        |                                               |  |
| Disanje                  |                                               |  |

Slika 243. Detalji evidencije - Detalji dnevne evidencije vremena zaposlenika

Opcijom *Brisanje* moguće je obrisati evidenciju na odabrani datum.

Opcijom **Promjena** otvara se mogućnost izmjene prethodno unesenog elementa kao i polja *Vrijeme početka* i *Vrijeme završetka*.

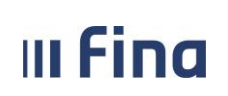

strana: 156/252

| Detalji dnevne evidencije vremena zaposlenika              |
|------------------------------------------------------------|
|                                                            |
| Datum: 26.03.2018                                          |
| Rad radnim danom                                           |
| Odabir elemenata za posebne statuse i posebne uvjete rada  |
| Element evidencije: 1010 1010 - Redovan rad 🔻              |
| Unos bez kontrole na posebne statuse i posebne uvjete rada |
| Vrijeme početka: 08:00                                     |
| Vrijeme završetka: 16:00                                   |
| Broj sati: 8,0                                             |
| Potvrda                                                    |

Slika 244. Detalji evidencije – Promjena dnevne evidencije

#### 11.19.6 Prikaz prema grupama elemenata plaće

*Prikaz prema grupama elemenata plaće* prikazuje unesenu evidenciju raspoređenu po grupama prema unesenoj evidenciji. Pomoću ikone u donjem desnom uglu zaslona moguće je u obliku tablice preuzeti evidenciju radnog vremena zaposlenika.

Evidenciju je također moguće preuzeti u .xls formatu odabirom opcije Ispis u XLS.

| Na                                                                    | Način pregleda evidencije:                               |                   |                 |              |                                                                                                    |                                       |                       |                                     |                             |
|-----------------------------------------------------------------------|----------------------------------------------------------|-------------------|-----------------|--------------|----------------------------------------------------------------------------------------------------|---------------------------------------|-----------------------|-------------------------------------|-----------------------------|
| ○ Prikaz prema elementima plaće  Prikaz prema grupama elemenata plaće |                                                          |                   |                 |              |                                                                                                    |                                       |                       |                                     |                             |
| Datum r                                                               | Datum rasporeda: 01.01.2012 📰 Datum prestanka rasporeda: |                   |                 |              |                                                                                                    |                                       |                       |                                     |                             |
| Red. bi<br>mjeseo                                                     | r. / Dan i<br>cu                                         | u Dan u<br>tjednu | Početak<br>rada | Kraj<br>rada | Vrijeme i sati zastoja, prekida rada<br>sl. do kojeg je došlo kriv.poslod.ili<br>uslijed dr.okolnosti | <sup>i</sup> Ukupno dnevno<br>vrijeme | od toga: rada<br>noću | od toga: sati<br>prekovremenog rada | Sati ra<br>neradr<br>posebr |
|                                                                       | 1                                                        | NED               |                 |              | 0                                                                                                    | 0                                     | 0                     | 0                                   | <b>^</b>                    |
|                                                                       | 2                                                        | PON               | 08:00           | 16:00        | 0                                                                                                    | 8.00                                  | 0                     | 0                                   |                             |
|                                                                       | 3                                                        | UTO               | 14:00           | 24:00        | 0                                                                                                    | 10.00                                 | 2.00                  | 0                                   |                             |
|                                                                       | 4                                                        | SRI               | 08:00           | 16:00        | 0                                                                                                    | 8.00                                  | 0                     | 0                                   |                             |
|                                                                       | 5                                                        | ĊET               | 08:00           | 16:00        | 0                                                                                                    | 8.00                                  | 0                     | 0                                   |                             |
|                                                                       | 6                                                        | PET               | 22:00           | 24:00        | 0                                                                                                    | 2.00                                  | 2.00                  | 0                                   |                             |
|                                                                       | 7                                                        | SUB               |                 |              | 0                                                                                                    | 0                                     | 0                     | 0                                   |                             |
|                                                                       | 8                                                        | NED               |                 |              | 0                                                                                                    | 0                                     | 0                     | 0                                   |                             |
|                                                                       | 9                                                        | PON               | 00:00           | 06:00        | 0                                                                                                    | 6.00                                  | 6.00                  | 0                                   |                             |
|                                                                       | 10                                                       | UTO               | 14:00           | 22:00        | 0                                                                                                    | 8.00                                  | 0                     | 0                                   |                             |
|                                                                       | 11                                                       | SRI               | 08:00           | 16:00        | 0                                                                                                    | 8.00                                  | 0                     | 0                                   |                             |
|                                                                       | 12                                                       | ĊET               | 08:00           | 16:00        | 0                                                                                                    | 8.00                                  | 0                     | 0                                   |                             |
|                                                                       | 13                                                       | PET               | 08:00           | 16:00        | 0                                                                                                    | 8.00                                  | 0                     | 0                                   |                             |
|                                                                       | 14                                                       | SUB               | :               | :            | 0                                                                                                    | 0                                     | 0                     | 0                                   |                             |
|                                                                       | 15                                                       | NED               | :               |              | 0                                                                                                    | 0                                     | 0                     | 0                                   | -                           |
| •                                                                     |                                                          |                   |                 |              |                                                                                                    |                                       |                       |                                     | +                           |
|                                                                       |                                                          |                   |                 |              |                                                                                                    |                                       |                       |                                     |                             |
| Unos                                                                  | Briši o                                                  | dabrano           | Brišisve        | Ispi         | s u XLS Unos prema uzorku                                                                             |                                       |                       |                                     |                             |

Slika 245. Detalji evidencije - Prikaz prema grupama elemenata plaće

Ako zaposlenik ima dodijeljen poseban status, posebne uvjete rada i/ili evidentirano bolovanje isto će biti prikazano u donjim karticama ispod pregleda evidencije.

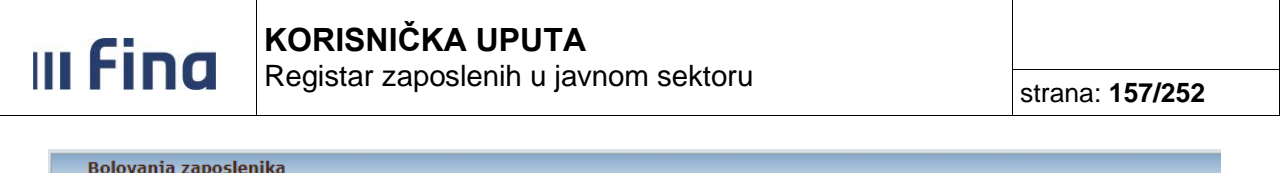

| bolo ruliju zaposlelilitu                                           |         |           |            |            |
|---------------------------------------------------------------------|---------|-----------|------------|------------|
| Opis                                                                |         | Broj sati | Datum od   | Datum do   |
| 2310 - Bolovanje - rodiljni dopust (na teret HZZO)                  |         | 24        | 21.03.2018 | 23.03.2018 |
|                                                                     |         |           |            |            |
|                                                                     |         |           |            |            |
| Posebni statusi                                                     |         |           |            |            |
| Posebni status                                                      | Detalji |           | Datum od   | Datum do   |
| rodiljni dopust - prema Zakonu o rodiljnim i roditeljskim potporama |         |           | 01.01.2018 |            |
|                                                                     |         |           |            |            |
|                                                                     |         |           |            |            |

Slika 246. Detalji evidencije - Prikaz bolovanja/posebnih uvjeta rada/posebnih statusa

#### 11.20 Dnevna evidencija vremena zaposlenika

#### 11.20.1 Pretraživanje zaposlenika

Kako bi se mogao odabrati podmodul **Dnevna evidencija vremena zaposlenika** prethodno je potrebno odabrati zaposlenika u podmodulu **Pretraživanje**.

| ZAPOSLENICI                                                  |
|--------------------------------------------------------------|
| > Zapošljavanje                                              |
| > PRETRAŽIVANJE                                              |
| > Detalji zaposlenika                                        |
| > Vježbenički/pripravnički staž i<br>probni rad              |
| > Državni ispit                                              |
| Kompetencije                                                 |
| > Uzdržavani članovi / djeca                                 |
| > Ocjene                                                     |
| > Postupci i kazne                                           |
| > Detalji zaposlenja                                         |
| > Raspodjela olakšica                                        |
| > Prethodna zaposlenja                                       |
| > Stipendije                                                 |
| > Dokumenti                                                  |
| > Invalidnost                                                |
| > Obveze                                                     |
| > Računi                                                     |
| > Evidencija bolovanja                                       |
| > Generiranje i pregled skupnih<br>evidencija radnog vremena |
| > Dnevna evidencija vremena<br>zaposlenika                   |
| > Kalkulator staža                                           |
| > Evidencija dodataka i odbitaka                             |
| > Evidencija olakšica za obračun<br>doprinosa                |

Slika 247. Podmodul Pretraživanje

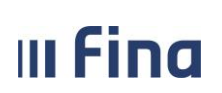

Pretraživanje zaposlenika se može raditi na dva načina:

- Pretraživanje svih zaposlenika,
- Pretraživanje pojedinog zaposlenika.

#### 11.20.1.1 Pretraživanje svih zaposlenika

Da bi se dohvatili svi zaposlenici, potrebno je odabrati opciju *Traži*, nakon čega se dohvaćaju svi zaposlenici zaposleni u instituciji na dan kada se radi pretraživanje.

| Uvjeti       | pretraživanja zaposlenika   |  |
|--------------|-----------------------------|--|
| Institucija: | INSTITUCIJA 1               |  |
| OIB:         |                             |  |
| Prezime:     | Ime:                        |  |
|              | Pretraga bivših zaposlenika |  |
| Odustani     | Traži                       |  |

Slika 248. Pretraga svih zaposlenika

#### 11.20.1.2 Pretraživanje pojedinog zaposlenika

Ukoliko se želi dohvatiti pojedinog zaposlenika, potrebno je upisati OIB ili prezime zaposlenika u odgovarajuće polje te odabrati opciju *Traži*.

|   | Uvjeti pretraživanja zaposlenika |                             |      |  |  |  |
|---|----------------------------------|-----------------------------|------|--|--|--|
| I | nstitucija:                      | INSTITUCIJA 1               | T    |  |  |  |
|   | OIB:                             | 00325517192                 |      |  |  |  |
|   | Prezime:                         | prezime 3                   | Ime: |  |  |  |
|   |                                  | Pretraga bivših zaposlenika |      |  |  |  |
|   | Odustani                         | Traži                       |      |  |  |  |

Slika 249. Pretraga pojedinog zaposlenika

Omogućeno je i pretraživanje zaposlenika koji na dan pretraživanja više nisu zaposlenici institucije na način da se kvačicom označi polje *Pretraga bivših zaposlenika* te odabere opcija *Traži*.

| Uvjeti       | pretraživanja zaposlenika     |      |   |
|--------------|-------------------------------|------|---|
| Institucija: | INSTITUCIJA 1                 |      | • |
| OIB:         |                               |      |   |
| Prezime:     | prezime 3                     | Ime: |   |
|              | 🕑 Pretraga bivših zaposlenika |      |   |
| Odustani     | Traži                         |      |   |

Slika 250. Pretraga bivših zaposlenika

Nakon pretraživanja zaposlenika potrebno je odabrati zaposlenika opcijom Odaberi.

| III Fina                   | KORISNIČKA UPUTA                      |                        |
|----------------------------|---------------------------------------|------------------------|
|                            | Registal Zaposierini u javnom sektoru | strana: <b>159/252</b> |
|                            | •                                     |                        |
| Uvjeti pretraživanja za    | poslenika                             |                        |
| Institucija: INSTITUCIJA 1 | ▼                                     |                        |
| OIB:                       |                                       |                        |
| Prezime: prezime 3         | Ime:                                  |                        |
| 📃 Pretraga bivših          | zaposlenika                           |                        |
| Pretraživanje              |                                       |                        |

OIB

MBG

|         | IME 3 P                               | PREZIME 3 | 00325517192 |  |
|---------|---------------------------------------|-----------|-------------|--|
|         |                                       |           |             |  |
|         |                                       |           |             |  |
|         |                                       |           |             |  |
|         |                                       |           |             |  |
|         |                                       |           |             |  |
|         |                                       |           |             |  |
|         |                                       |           |             |  |
|         |                                       |           |             |  |
|         |                                       |           |             |  |
|         |                                       |           |             |  |
|         |                                       |           |             |  |
|         |                                       |           |             |  |
|         |                                       |           |             |  |
|         |                                       |           |             |  |
|         | $\langle \varphi \rangle \Rightarrow$ |           |             |  |
| Odaberi | Odaberi                               |           |             |  |

Slika 251. Odabir zaposlenika

Odabirom zaposlenika, njegovi osnovni podaci (ime, prezime, OIB i MBG) prikazuju se u zaglavlju zaslona u kartici <u>Osnovni podaci odabranog zaposlenika</u>.

| Osnovni podaci odabranog zaposlenika |             |          |           |  |  |  |  |
|--------------------------------------|-------------|----------|-----------|--|--|--|--|
| Ime:                                 | IME 3       | Prezime: | PREZIME 3 |  |  |  |  |
| OIB:                                 | 00325517192 | MBG:     |           |  |  |  |  |

Slika 252. Osnovni podaci odabranog zaposlenika

#### 11.20.2 Unos dnevne evidencije vremena zaposlenika

Zaposlenici

Ime

Prezime

U podmodulu **Dnevna evidencija vremena zaposlenika** postoji mogućnost unosa evidencije radnog vremena pojedinačno za svakog prethodno odabranog zaposlenika.

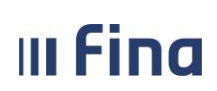

Registar zaposlenih u javnom sektoru

| ZAPOSLENICI                                                                     |
|---------------------------------------------------------------------------------|
| > Zapošljavanje                                                                 |
| > Pretraživanje                                                                 |
| > Detalji zaposlenika                                                           |
| › Vježbenički/pripravnički staž i<br>probni rad                                 |
| > Državni ispit                                                                 |
| > Kompetencije                                                                  |
| > Uzdržavani članovi / djeca                                                    |
| > Ocjene                                                                        |
| > Postupci i kazne                                                              |
| > Detalji zaposlenja                                                            |
| > Raspodjela olakšica                                                           |
| > Prethodna zaposlenja                                                          |
| > Stipendije                                                                    |
| > Dokumenti                                                                     |
| > Invalidnost                                                                   |
| > Obveze                                                                        |
| Računi                                                                          |
| > Evidencija bolovanja                                                          |
| <ul> <li>Generiranje i pregled skupnih<br/>evidencija radnog vremena</li> </ul> |
| DNEVNA EVIDENCIJA<br>VREMENA ZAPOSLENIKA                                        |
| > Kalkulator staža                                                              |
| > Evidencija dodataka i odbitaka                                                |
| > Evidencija olakšica za obračun<br>doprinosa                                   |

Slika 253. Podmodul Dnevna evidencija vremena zaposlenika

#### 11.20.2.1 Podaci o zaposlenju

U kartici <u>Podaci o zaposlenju</u> automatski se prikazuje Datum od i Datum do tekućeg mjeseca te podaci o *Instituciji, Ustrojstvenoj jedinici* te *Radnom mjestu* za koje se unosi evidencija.

| Podaci o zaposlenju    |                                     |   |  |  |  |  |
|------------------------|-------------------------------------|---|--|--|--|--|
| Datum od:              | 01.03.2018 💓 Datum do: 31.03.2018 💓 |   |  |  |  |  |
| Institucija:           | INSTITUCIJA 1                       | Ŧ |  |  |  |  |
| Ustrojstvena jedinica: | 2 - USTROJSTVENA JEDINICA 2         |   |  |  |  |  |
| Radno mjesto:          | - RADNO MJESTO 2                    |   |  |  |  |  |
| Pretraga               |                                     |   |  |  |  |  |

Slika 254. Podaci o zaposlenju

Opcijom *Pretraga* otvara se mogućnost izmjene navedenih polja ukoliko zaposlenik radi u više ustrojstvenih jedinica i/ili radnih mjesta. Također je moguće izmijeniti razdoblje za koji se unosi evidencija promjenom datuma u poljima *Datum od* i *Datum do*.

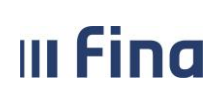

| Podaci o zaposlenju    |  |                                     |  |  |  |  |
|------------------------|--|-------------------------------------|--|--|--|--|
| Datum od:              |  | 01.03.2018 🔅 Datum do: 16.03.2018 🔅 |  |  |  |  |
| Institucija:           |  | INSTITUCIJA 1                       |  |  |  |  |
| Ustrojstvena jedinica: |  | 2 - USTROJSTVENA JEDINICA 2         |  |  |  |  |
| Radno mjesto:          |  | 2 - RADNO MJESTO 2                  |  |  |  |  |
| Traži                  |  |                                     |  |  |  |  |

Slika 255. Promjena podataka o zaposlenju

#### 11.20.2.2 Unos dnevne evidencije

Kako bi se unijela evidencija za odabranog zaposlenika prema kriterijima koji su navedeni u kartici <u>Podaci o zaposlenju</u> potrebno je na dnu ekrana odabrati opciju **Unos.** 

|                                      | ci odabranog zapo   | oslenika   |                         |             |   |      |           |                     |
|--------------------------------------|---------------------|------------|-------------------------|-------------|---|------|-----------|---------------------|
| Ime: IME 3                           |                     | Prezime:   | PREZIME 3               |             |   |      |           |                     |
| OIB: 61999895549                     |                     | MBG:       |                         |             |   |      |           |                     |
|                                      |                     |            |                         |             |   | <br> |           |                     |
| Podaci o zapo                        | slenju              |            |                         |             |   |      |           |                     |
| Datum od                             | 1: 01.03.2018       | Datum do   | 31.03.2018              | 1           |   |      |           |                     |
| Institucija                          |                     |            | *                       | ]           |   |      |           |                     |
| Ostrojstvena jedinica                | 2 - USTRUJSTVEN     | A JEDINIC  | A 2 T                   | ]           |   |      |           |                     |
| Radito injesto                       | 2 - RADNO MJEST     | 52         | · · ·                   | ]           |   |      |           |                     |
| Pretraga                             |                     |            |                         |             |   |      |           |                     |
| Način pregled                        | la evidencije:      |            |                         |             |   |      |           |                     |
| <ul> <li>Prikaz prema ele</li> </ul> | mentima plaće 🔵 Pri | ikaz prema | a grupama elemenata pla | iće         |   |      |           |                     |
| Datum rasporeda: 0                   | 1.01.2005 🐹 Dati    | um presta  | nka rasporeda:          | 2.000       |   |      |           |                     |
| Datum Dan u                          | tjednu Vrijeme po   | očetka     | Vrijeme završetka Na    | aziv elemen | а |      | Broi sati | Odabir za brisanje  |
|                                      |                     |            |                         |             | - |      | Droj Sud  | oddbir za bribarije |
|                                      |                     |            |                         |             |   |      | Droj Sati |                     |
|                                      |                     |            |                         |             | _ |      | broj suu  |                     |
|                                      |                     |            |                         |             | _ |      | 510, 584  |                     |
|                                      |                     |            |                         |             | _ |      | 010) 000  |                     |
|                                      |                     |            |                         |             | _ |      |           |                     |
|                                      |                     |            |                         |             | - |      |           |                     |
|                                      |                     |            |                         |             | _ |      | 510) 584  |                     |
|                                      |                     |            |                         |             | _ |      | 0.00      |                     |
|                                      |                     |            |                         |             | _ |      | 510 500   |                     |
|                                      |                     |            |                         |             |   |      | 0.00      |                     |
|                                      |                     |            |                         |             |   |      |           |                     |

Slika 256. Opcija Unos

Otvara se prozor <u>Unos dnevne evidencije vremena zaposlenika</u> gdje je u polje *Datum* inicijalno upisan prvi dan odabranog razdoblja koji je moguće izmijeniti ručno ili odabirom iz ikone kalendara.

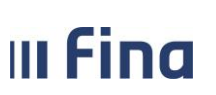

Registar zaposlenih u javnom sektoru

strana: 162/252

|                                  | Unos dnevne evidencije vremena zaposlenil | ca     |
|----------------------------------|-------------------------------------------|--------|
| Datum:                           | 01.03.2018                                |        |
| Element evidencije:              | Rad radnim danom                          |        |
| Vrijeme početka:                 | 08:00                                     |        |
| Vrijeme završetka:<br>Broj sati: | 16:00<br>8,0                              |        |
| Potvrda                          |                                           |        |
|                                  |                                           |        |
|                                  | Pomoć                                     | Natrag |

Slika 257. Prozor Unos dnevne evidencije vremena zaposlenika

Prema prethodno odabranom datumu aplikacija automatski prepoznaje radi li se o radu na radni dan, blagdan, vikend sl. te sukladno tomu prikazuje dostupne elemente.

|                     |          | Unos dnevne evidencije vremena zaposlenika                                                                                                    |          |  |  |  |
|---------------------|----------|----------------------------------------------------------------------------------------------------|----------|--|--|--|
|                     |          |                                                                                                    |          |  |  |  |
| Datum:              | 02.04.2  | 018                                                                                                    |          |  |  |  |
|                     | Rad blag | danom                                                                                                    |          |  |  |  |
| Element evidencije: |          | T                                                                                                    |          |  |  |  |
| Vrijeme početka:    | 08:00    |                                                                                                    | <b>^</b> |  |  |  |
| Vrijeme završetka:  | 16:00    | 1020 - Naknada place za drzavni blagdan i neradni dani<br>1025 - Naknada plaće za blagdan određen posebnim propisom                                                  | -        |  |  |  |
| Broj sati           | 8.0      | 1030 - Godišnji odmor                                                                                                    |          |  |  |  |
| broj sati.          | 0,0      | 1040 - Naknada plaće za plaćeni dopust<br>1050 - Malanda plaća - and adbijan andi ananavadanih miana avštita adaptija i simuranti na andi                            |          |  |  |  |
| Potyrda             |          | 1050 - Naknada place - rad odbijen radi neprovedenih mjera zastite zdravlja i sigurnosti na radu<br>1050 - Naknada plaće - prekid rada za koji radnik njig odgovoran |          |  |  |  |
| - other             |          | 1060 - Nakilada place - prekid rada za koji radnik nije odgovoran<br>10604 - Dvokratni rad, blandanom                                                                |          |  |  |  |
|                     |          | 10612 - Dvokratni rad, blagdanom, noću                                                                                                    |          |  |  |  |
|                     | Pomoć    | 1070 - Naknada plaće - vrijeme u kojem radnik ne radi zbog opravdanih razloga                                                                                        |          |  |  |  |
|                     |          | 1072 - Sati nenazočnosti tijekom dnevnog rasporeda radnog vremena - privatne potrebe                                                                                 |          |  |  |  |
|                     |          | 10732 - Naknada za godišnji odmor po prosjeku (tri prethodno ostvarene plaće)                                                                                        |          |  |  |  |
|                     |          | 10736 - Naknada za godišnji odmor po prosjeku (tri prethodno isplaćene plaće)                                                                                        |          |  |  |  |
|                     |          | 1075 - Djelomicha isplata place - radnik nije radio iz opravdanih razloga                                                                                            |          |  |  |  |
|                     |          | 10750 - Naknada za godišnji odmor po prosjeku (najpovoljniji izračun)<br>1077 - Štraik                                                                               |          |  |  |  |
|                     |          | 1097 – Salajk<br>1080 - Naknada plaće za vrijeme u kojem radnjk nije radio iz razloga za koje je sam odgovoran.                                                      |          |  |  |  |
|                     |          | 1085 - Izostanak s rada na vlastitu odgovornost (obračun doprinosa na minimalnu osnovicu)                                                                            |          |  |  |  |
|                     |          | 1087 - Isključenje s rada                                                                                                    |          |  |  |  |
|                     |          | 1090 - Dodatak za rad u drugoj smjeni (kumulativni unos)                                                                                                    | Ŧ        |  |  |  |

Slika 258. Unos rada blagdanom

| III Fina            | KORISNIČKA UPUTA         KORISNIČKA UPUTA           Registar zaposlenih u javnom sektoru         stratova |          |  |  |
|---------------------|----------------------------------------------------------------------------------------------------|----------|--|--|
|                     | Unos dnevne evidencije vremena zaposlenika                                                                |          |  |  |
| Datum:              |                                                                                                    |          |  |  |
| Element evidencije: | ▼                                                                                                    |          |  |  |
| Vrijeme početka:    | 08:00 1010 - Redovan rad                                                                                  | <u> </u> |  |  |

| Vrijeme završetka: | 16:00   | 1025 - Naknada plaće za blagdan određen posebnim propisom                                        |    |
|--------------------|---------|--------------------------------------------------------------------------------------------------|----|
|                    |         | 1030 - Godišnji odmor                                                                            |    |
| Broj sati:         | 8,0     | 10389 - Naknada za mentorstvo na maturi                                                          |    |
|                    |         | 1040 - Naknada plaće za plaćeni dopust                                                           |    |
| Potvrda            |         | 1050 - Naknada plaće - rad odbijen radi neprovedenih mjera zaštite zdravlja i sigurnosti na radu | í. |
|                    |         | 1060 - Naknada plaće - prekid rada za koji radnik nije odgovoran                                 |    |
|                    |         | 10600 - Dvokratni rad                                                                            |    |
|                    | Pomoć   | 10636 - Dvokratni rad, noću                                                                      |    |
|                    | 1 Unioc | 1070 - Naknada plaće - vrijeme u kojem radnik ne radi zbog opravdanih razloga                    |    |
|                    |         | 1072 - Sati nenazočnosti tijekom dnevnog rasporeda radnog vremena - privatne potrebe             |    |
|                    |         | 10724 - Prekovremeni rad u nastavi učitelja razredne nastave                                     |    |
|                    |         | 10728 - Prekovremeni rad u nastavi učitelja predmetne nastave                                    |    |
|                    |         | 10732 - Naknada za godišnji odmor po prosjeku (tri prethodno ostvarene plaće)                    |    |
|                    |         | 10736 - Naknada za godišnji odmor po prosjeku (tri prethodno isplaćene plaće)                    |    |
|                    |         | 1075 - Djelomična isplata plaće - radnik nije radio iz opravdanih razloga                        |    |
|                    |         | 10750 - Naknada za godišnji odmor po prosjeku (najpovoliniji izračun)                            |    |
|                    |         | 1077 - Štrajk                                                                                    |    |
|                    |         | 1080 - Naknada plaće za vrijeme u kojem radnik nije radio iz razloga za koje je sam odgovoran    | Ŧ  |

Slika 259. Unos rada radnim danom

Nakon odabira potrebnog elementa evidencije iz padajućeg izbornika moguće je, prema potrebi, izmijeniti *Vrijeme početka* i *Vrijeme završetka* radnog vremena te potvrditi unos opcijom *Potvrda*.

|                     | Unos dnevne evidencije vremena zaposleni | ka     |
|---------------------|------------------------------------------|--------|
| Datum:              | 01.03.2018                               |        |
|                     | Rad radnim danom                         |        |
| Element evidencije: | 1010 1010 - Redovan rad                  |        |
| Vrijeme početka:    | 08:00                                    |        |
| Vrijeme završetka:  | 16:00                                    |        |
| Broj sati:          | 8,0                                      |        |
| Potvrda             |                                          |        |
|                     |                                          |        |
|                     | Pomoć                                    | Natrag |

Slika 260. Promjena vremena radnog vremena

Nakon odabira opcije *Potvrda* potrebno je dodatno potvrditi unos evidencije.

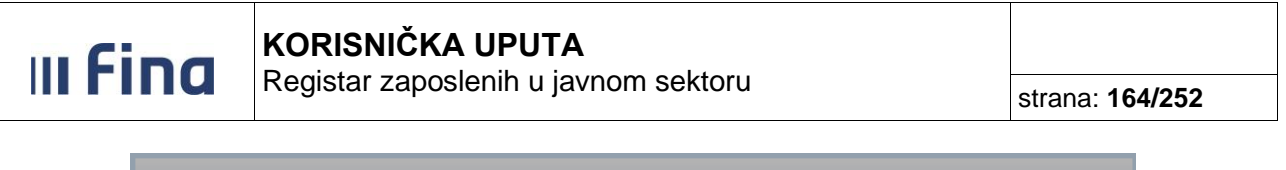

|                                                | Unos dnevne evide                         | encije vremena zaposlenika                                    |
|------------------------------------------------|-------------------------------------------|---------------------------------------------------------------|
|                                                | Datum: 01.03.2018                         |                                                               |
| Element evic<br>Vrijeme p<br>Vrijeme zav<br>Bi | Odabrali ste radnju za dodavanje po<br>Da | odataka - jeste li sigurni da ju želite izvršiti?<br>Odustani |
| Potvrda                                        | Pomoć                                     | Natrag                                                        |

Slika 261. Potvrda unosa dnevne evidencije

#### NAPOMENA:

Kod unosa pojedinih elemenata evidencije radnog vremena, npr. 1010-Redovan rad, 1030-Godišnji odmor, 1401-Službeni put, 1085-Izostanak s rada na vlastitu odgovornost (obračun doprinosa na minimalnu osnovicu), moguće je unijeti više od 8 sati dnevno.

Prilikom unosa elemenata u trajanju više od 8 sati dnevno, u aplikaciji se javlja sljedeća poruka: "Evidentirano je više od 8 sati rada dnevno. Želite li nastaviti?".

|                                                      | Unos dnevne evidencije vremena zaposlenil                                | ca      |
|------------------------------------------------------|--------------------------------------------------------------------------|---------|
| Datum:<br>Element evidencije:                        | 01.03.2018 📰<br>Rad radnim danom                                         |         |
| Vrijeme početka:<br>Vrijeme završetka:<br>Broj sati: | Evidentirano je više od 8 sati rada dnevno. Želite li nas<br>Odustani Da | taviti? |
| Potvrda                                              |                                                                          |         |
|                                                      | Pomoć                                                                    | Natrag  |

Slika 262. Poruka kod evidentiranja više od 8 sati dnevno

Ukoliko se potvrdno odgovori na gore navedenu poruku, unijeti će se odabrani element evidencije radnog vremena u trajanju više od 8 sati dnevno.

#### 11.20.3 Odabir unesene dnevne evidencije

Unesenu evidenciju moguće je odabrati radi naknadne izmjene dvostrukim klikom ili jednim klikom na element te opcijom **Odabir**.

| III F      | ina              | <b>KORISI</b><br>Register | VICKA UPU         | JTA                                   |           |                     |
|------------|------------------|---------------------------|-------------------|---------------------------------------|-----------|---------------------|
|            |                  | Registal                  | zaposieriiri      | u javnom sektoru                      | str       | ana: <b>165/252</b> |
|            |                  | ·                         |                   |                                       | · ·       |                     |
| Datum rasp | ooreda: 01.03.20 | 13 💽 Datum prest          | anka rasporeda:   | . <u></u>                             |           |                     |
| Datum      | Dan u tjednu     | Vrijeme početka           | Vrijeme završetka | Naziv elementa                        | Broj sati | Odabir za brisanje  |
| 01.03.2018 | ČET              | 08:00                     | 16:00             | 1010 - Redovan rad                    | 4.00      | □ ▲                 |
| 02.03.2018 | PET              | 08:00                     | 16:00             | 1010 - Redovan rad                    | 4.00      |                     |
| 05.03.2018 | PON              | 08:00                     | 16:00             | 1010 - Redovan rad                    | 4.00      |                     |
| 06.03.2018 | UTO              | 08:00                     | 16:00             | 1010 - Redovan rad                    | 4.00      |                     |
| 07.03.2018 | SRI              | 08:00                     | 16:00             | 1010 - Redovan rad                    | 4.00      |                     |
| 08.03.2018 | ČET              | 08:00                     | 16:00             | 1010 - Redovan rad                    | 4.00      |                     |
| 09.03.2018 | PET              | 08:00                     | 16:00             | 1010 - Redovan rad                    | 4.00      |                     |
| 12.03.2018 | PON              | 08:00                     | 16:00             | 1030 - Godišnji odmor                 | 4.00      |                     |
| 13.03.2018 | UTO              | 08:00                     | 16:00             | 1030 - Godišnji odmor                 | 4.00      |                     |
| 14.03.2018 | SRI              | 08:00                     | 16:00             | 1030 - Godišnji odmor                 | 4.00      |                     |
| 15.03.2018 | ČET              | 08:00                     | 16:00             | 1030 - Godišnji odmor                 | 4.00      |                     |
| 16.03.2018 | PET              | 08:00                     | 16:00             | 1030 - Godišnji odmor                 | 4.00      |                     |
| 17.03.2018 | SUB              | 08:00                     | 16:00             | 1429 - Rad u drugoj smjeni, subotom   | 4.00      |                     |
| 25.03.2018 | NED              | 08:00                     | 16:00             | 1425 - Rad u drugoj smjeni, nedjeljom | 4.00      |                     |
|            |                  |                           |                   |                                       |           | ×                   |
| Unos O     | dabir Briši od   | dabrano Briši sve         | Ispis u XLS       | Unos prema uzorku                     |           |                     |

KORISNIČKA UPUTA

Slika 263. Odabir unesene evidencije

Otvara se prozor Detalji dnevne evidencije vremena zaposlenika gdje je moguće evidenciju za odabrani datum promijeniti opcijom Promjena ili brisati opcijom Brisanje.

|                     | Detalji dnevne evidencije vremena zaposleni | ika    |
|---------------------|---------------------------------------------|--------|
|                     |                                             |        |
| Datum:              | 01.03.2018                                  |        |
|                     | Rad radnim danom                            |        |
| Element evidencije: | 1010 1010 - Redovan rad 🔻                   |        |
| Vrijeme početka:    | 08:00                                       |        |
| Vrijeme završetka:  | 16:00                                       |        |
| Broj sati:          | 4,0                                         |        |
| Promjena Brisar     | nje                                         |        |
|                     | Pomoć                                       | Natrag |

Slika 264. Detalji dnevne evidencije vremena zaposlenika

#### 11.20.4 Brisanje dnevne evidencije vremena zaposlenika

#### 11.20.4.1 Brisanje odabrane evidencije

Evidenciju je također moguće brisati na način da se elementi odaberu kvačicom u koloni Odabir za brisanje te opcijom Briši odabrano.

| Fi | na |  |
|----|----|--|
|    | na |  |

# KORISNIČKA UPUTA

Registar zaposlenih u javnom sektoru

strana: 166/252

| Datum rasp | oreda: 01.01.200  | 0 🧵 Datum presta | anka rasporeda:   | III                                   |           |                    |
|------------|-------------------|------------------|-------------------|---------------------------------------|-----------|--------------------|
| Datum      | Dan u tjednu      | Vrijeme početka  | Vrijeme završetka | Naziv elementa                        | Broj sati | Odabir za brisanje |
| 01.03.2018 | ČET               | 08:00            | 16:00             | 1010 - Redovan rad                    | 8.00      |                    |
| 02.03.2018 | PET               | 08:00            | 16:00             | 1010 - Redovan rad                    | 8.00      |                    |
| 05.03.2018 | PON               | 08:00            | 16:00             | 1010 - Redovan rad                    | 8.00      |                    |
| 06.03.2018 | UTO               | 08:00            | 16:00             | 1010 - Redovan rad                    | 8.00      |                    |
| 07.03.2018 | SRI               | 08:00            | 16:00             | 1010 - Redovan rad                    | 8.00      |                    |
| 08.03.2018 | ČET               | 08:00            | 16:00             | 1010 - Redovan rad                    | 8.00      |                    |
| 09.03.2018 | PET               | 08:00            | 16:00             | 1010 - Redovan rad                    | 8.00      |                    |
| 12.03.2018 | PON               | 08:00            | 16:00             | 1030 - Godišnji odmor                 | 8.00      |                    |
| 13.03.2018 | UTO               | 08:00            | 16:00             | 1030 - Godišnji odmor                 | 8.00      |                    |
| 14.03.2018 | SRI               | 08:00            | 16:00             | 1030 - Godišnji odmor                 | 8.00      |                    |
| 15.03.2018 | ČET               | 08:00            | 16:00             | 1030 - Godišnji odmor                 | 8.00      |                    |
| 16.03.2018 | PET               | 08:00            | 16:00             | 1030 - Godišnji odmor                 | 8.00      |                    |
| 17.03.2018 | SUB               | 08:00            | 16:00             | 1429 - Rad u drugoj smjeni, subotom   | 8.00      |                    |
| 25.03.2018 | NED               | 08:00            | 16:00             | 1425 - Rad u drugoj smjeni, nedjeljom | 8.00      |                    |
| 26.03.2018 | PON               | 08:00            | 16:00             | 1401 - Službeni put                   | 8.00      |                    |
| 27.03.2018 | UTO               | 08:00            | 16:00             | 1401 - Službeni put                   | 8.00      |                    |
| 28.03.2018 | SRI               | 08:00            | 16:00             | 1401 - Službeni put                   | 8.00      |                    |
| 29.03.2018 | ČET               | 08:00            | 16:00             | 1401 - Službeni put                   | 8.00      |                    |
|            |                   |                  |                   |                                       | 0.00      |                    |
|            |                   |                  |                   |                                       |           | 4                  |
| Unos O     | dabir 🔰 Briši oda | brano Briši sve  | Ispis u XLS       | Jnos prema uzorku                     |           |                    |

Slika 265. Brisanje odabrane evidencije

#### 11.20.4.2 Brisanje svih unesenih elemenata evidencije

Unesenu evidenciju je moguće obrisati odjednom opcijom Briši sve.

| Unos | Odabir | Briši odabrano | Briši sve | Ispis u XLS | Unos prema uzorku |
|------|--------|----------------|-----------|-------------|-------------------|
|      |        |                |           |             |                   |

Slika 266. Opcija Briši sve

Nakon odabira opcije Briši sve aplikacija dodatno upozorava porukom koju je potrebno potvrditi.

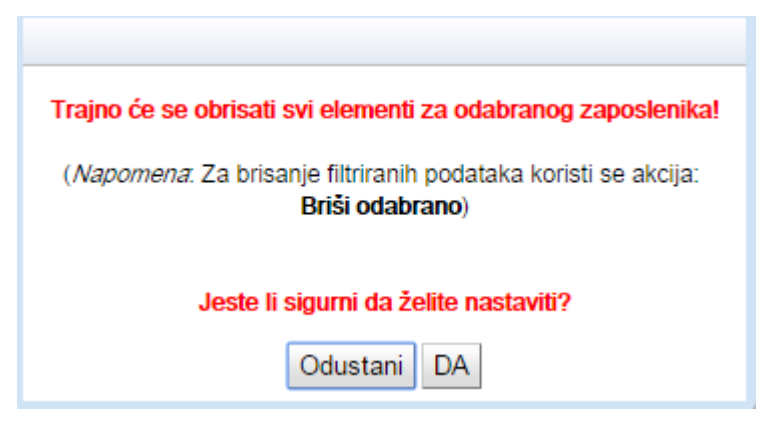

Slika 267. Upozoravajuća poruka opcije Briši sve

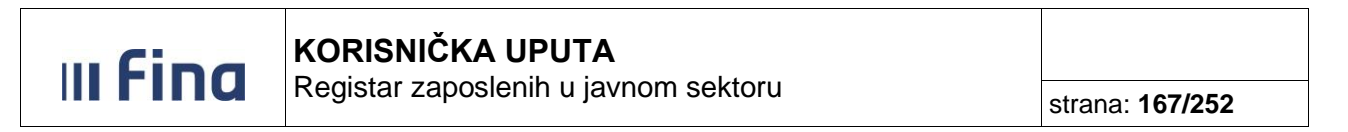

#### 11.20.5 Unos prema uzorku

Opcijom *Unos rada prema uzorku* ovisno o načinima rada pojedine institucije moguće je unijeti evidenciju za razdoblje ili za određene datume odnosno period.

| Unos | Odabir | Briši odabrano | Briši sve | Ispis u XLS | Unos prema uzorku |
|------|--------|----------------|-----------|-------------|-------------------|
|      |        |                |           |             |                   |

Slika 268. Opcija Unos prema uzorku

U kartici <u>Unos rada prema uzorku</u> automatski se u polju *Datum od* i *Datum do* prikazuje cijelo razdoblje koje je moguće izmijeniti ručno ili odabirom iz ikone kalendara.

| Unos rada prema uzorku                                                                                                    |
|----------------------------------------------------------------------------------------------------|
| Datum od: 01.03.2018<br>Datum do: 31.03.2018<br>Vrijeme završetka:<br>Vrsta uzorka:<br>Datum početka ciklusa: 01.03.2018<br>Vrijeme početka ciklusa: |
| Pregazi postojecu evidenciju Potvrda                                                                                                    |
| Pomoć Natrag                                                                                                    |

Slika 269. Unos prema uzorku - odabir datuma

Potrebno je odabrati odgovarajuću dostupnu Vrstu uzorka te zadati Vrijeme početka ciklusa.

| Unos rada prema uzorku                                                                                                    |
|----------------------------------------------------------------------------------------------------|
| Datum od: 01.03.2018<br>Datum do: 31.03.2018 Vrijeme završetka::<br>Vrsta uzorka: Rad u turnusu<br>Datum početka ciklusa: 01.03.2018 |
| Vrijeme početka ciklusa: 07:00<br>Pregazi postojeću evidenciju Potvrda                                                               |
| Pomoć Natrag                                                                                                    |

Slika 270. Unos prema uzorku - vrijeme početka ciklusa

U polje *Datum početka ciklusa* upisan je prema prethodno zadanom kriteriju *Datum od* te ga je moguće izmijeniti. Također je moguće u polje *Datum početka ciklusa* unijeti datum iz prošlog mjeseca ukoliko se nastavlja iz prethodnog razdoblja.

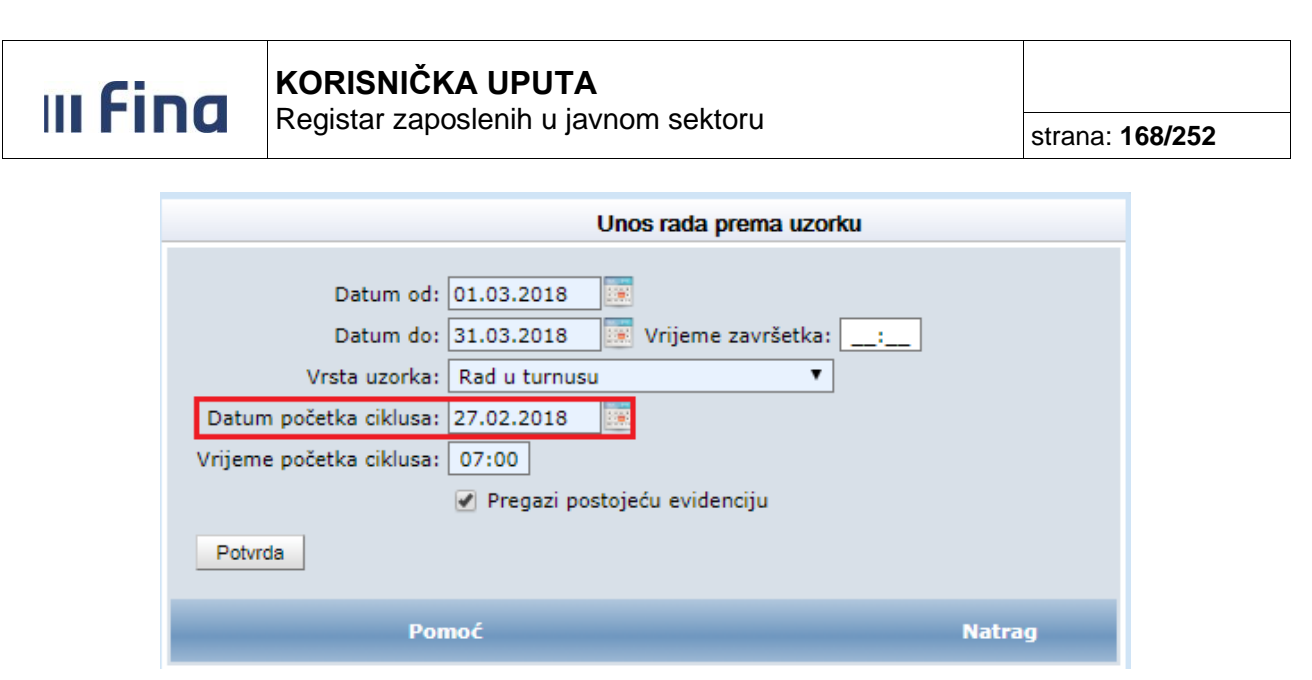

Slika 271. Unos prema uzorku - datum početka ciklusa

Omogućeno je unijeti i *Vrijeme završetka ciklusa* kako bi se pojednostavio unos evidencije. Inicijalno je zadano polje *Pregazi postojeću evidenciju* čime se već unesena evidencija u zadanom razdoblju zamjenjuje odabranom.

| Unos rada prema uzorku                                                                                                    |        |
|----------------------------------------------------------------------------------------------------|--------|
| Datum od: 01.03.2018<br>Datum do: 31.03.2018 Vrijeme završetka: 19:00<br>Vrsta uzorka: Rad u turnusu<br>Datum početka ciklusa: 01.03.2018 |        |
| Vrijeme početka ciklusa: 07:00                                                                                                    |        |
| Pomoć                                                                                                    | Natrag |

Slika 272. Unos prema uzorku - vrijeme završetka

Odabirom opcije *Potvrda* elementi prema uzorku će se raspodijeliti i dodijeliti zaposleniku za prethodno odabrani period.

#### 11.20.6 Način pregleda evidencije

Unesenu evidenciju je moguće pregledati na dva načina:

- Prikaz prema elementima plaće
- Prikaz prema grupama elemenata plaće

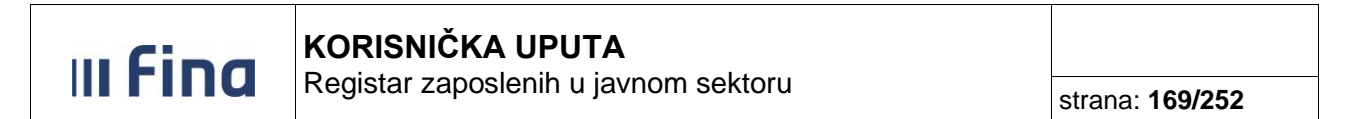

#### 11.20.6.1 Prikaz prema elementima plaće

U **Prikazu prema elementima plaće** koji je inicijalno zadan evidencija se prikazuje po datumu i nazivu dana u tjednu, s vremenom početka i završetka te nazivom elementa. Svakom elementu je pridružen i broj sati.

Evidenciju je moguće preuzeti opcijom *Ispis u XLS* i/ili pomoću ikone u donjem desnom uglu zaslona.

| Način                                                                  | Način pregleda evidencije: |                  |                   |                                       |           |                    |  |
|------------------------------------------------------------------------|----------------------------|------------------|-------------------|---------------------------------------|-----------|--------------------|--|
| 💽 Prikaz prema elementima plaće 🔾 Prikaz prema grupama elemenata plaće |                            |                  |                   |                                       |           |                    |  |
| Datum rasporeda: 01.01.2000 💷 Datum prestanka rasporeda:               |                            |                  |                   |                                       |           |                    |  |
| Datum                                                                  | Dan u tjednu               | Vrijeme početka  | Vrijeme završetka | Naziv elementa                        | Broj sati | Odabir za brisanje |  |
| 01.03.2018                                                             | ČET                        | 08:00            | 16:00             | 1010 - Redovan rad                    | 8.00      | □ ▲                |  |
| 02.03.2018                                                             | PET                        | 08:00            | 16:00             | 1010 - Redovan rad                    | 8.00      |                    |  |
| 05.03.2018                                                             | PON                        | 08:00            | 16:00             | 1010 - Redovan rad                    | 8.00      |                    |  |
| 06.03.2018                                                             | UTO                        | 08:00            | 16:00             | 1010 - Redovan rad                    | 8.00      |                    |  |
| 07.03.2018                                                             | SRI                        | 08:00            | 16:00             | 1010 - Redovan rad                    | 8.00      |                    |  |
| 08.03.2018                                                             | ČET                        | 08:00            | 16:00             | 1010 - Redovan rad                    | 8.00      |                    |  |
| 09.03.2018                                                             | PET                        | 08:00            | 16:00             | 1010 - Redovan rad                    | 8.00      |                    |  |
| 12.03.2018                                                             | PON                        | 08:00            | 16:00             | 1030 - Godišnji odmor                 | 8.00      |                    |  |
| 13.03.2018                                                             | UTO                        | 08:00            | 16:00             | 1030 - Godišnji odmor                 | 8.00      |                    |  |
| 14.03.2018                                                             | SRI                        | 08:00            | 16:00             | 1030 - Godišnji odmor                 | 8.00      |                    |  |
| 15.03.2018                                                             | ČET                        | 08:00            | 16:00             | 1030 - Godišnji odmor                 | 8.00      |                    |  |
| 16.03.2018                                                             | PET                        | 08:00            | 16:00             | 1030 - Godišnji odmor                 | 8.00      |                    |  |
| 17.03.2018                                                             | SUB                        | 08:00            | 16:00             | 1429 - Rad u drugoj smjeni, subotom   | 8.00      |                    |  |
| 25.03.2018                                                             | NED                        | 08:00            | 16:00             | 1425 - Rad u drugoj smjeni, nedjeljom | 8.00      |                    |  |
|                                                                        |                            |                  |                   |                                       |           | <b>*</b>           |  |
|                                                                        |                            |                  |                   |                                       |           |                    |  |
| Unos C                                                                 | dabir Briši oda            | abrano Briši sve | Ispis u XLS       | Unos prema uzorku                     |           |                    |  |

Slika 273. Prikaz prema elementima plaće – Dnevna evidencija

#### 11.20.6.2 Prikaz prema grupama elemenata plaće

*Prikaz prema grupama elemenata plaće* prikazuje unesenu evidenciju raspoređenu po grupama prema unesenoj evidenciji.

Pomoću ikone u donjem desnom uglu zaslona moguće je u obliku tablice preuzeti evidenciju radnog vremena zaposlenika.

Evidenciju je također moguće preuzeti u xls formatu odabirom opcije Ispis u XLS.

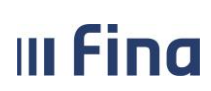

# KORISNIČKA UPUTA

Registar zaposlenih u javnom sektoru

strana: 170/252

| Način pregleda evidencije:                                              |             |                 |                 |              |                                                                                                    |                          |                       |                                     |                             |
|-------------------------------------------------------------------------|-------------|-----------------|-----------------|--------------|----------------------------------------------------------------------------------------------------|--------------------------|-----------------------|-------------------------------------|-----------------------------|
| ○ Prikaz prema elementima plaće  ● Prikaz prema grupama elemenata plaće |             |                 |                 |              |                                                                                                    |                          |                       |                                     |                             |
| Datum ras                                                               | poreda      | 01.01.20        | 00 🧵 D          | atum pre     | estanka rasporeda:                                                                                     |                          |                       |                                     |                             |
| Red. br. ,<br>u mjesec                                                  | / Dan<br>:u | Dan u<br>tjednu | Početak<br>rada | Kraj<br>rada | Vrijeme i sati zastoja, prekida rada<br>i sl. do kojeg je došlo kriv.poslod.il<br>uslijed dr.okolnosti | Ukupno dnevno<br>vrijeme | od toga: rada<br>noću | od toga: sati<br>prekovremenog rada | Sati ra<br>neradn<br>posebr |
| 1                                                                       |             | ČET             | 08:00           | 16:00        | 0                                                                                                    | 8.00                     | 0                     | 0                                   | <b>A</b>                    |
| 2                                                                       |             | PET             | 08:00           | 16:00        | 0                                                                                                    | 8.00                     | 0                     | 0                                   |                             |
| 3                                                                       |             | SUB             | :               | ;            | 0                                                                                                    | 0                        | 0                     | 0                                   |                             |
| 4                                                                       |             | NED             | ;               | ;            | 0                                                                                                    | 0                        | 0                     | 0                                   |                             |
| 5                                                                       |             | PON             | 08:00           | 16:00        | 0                                                                                                    | 8.00                     | 0                     | 0                                   |                             |
| 6                                                                       |             | υтο             | 08:00           | 16:00        | 0                                                                                                    | 8.00                     | 0                     | 0                                   |                             |
| 7                                                                       |             | SRI             | 08:00           | 16:00        | 0                                                                                                    | 8.00                     | 0                     | 0                                   |                             |
| 8                                                                       |             | ČET             | 08:00           | 16:00        | 0                                                                                                    | 8.00                     | 0                     | 0                                   |                             |
| 9                                                                       |             | PET             | 08:00           | 16:00        | 0                                                                                                    | 8.00                     | 0                     | 0                                   |                             |
| 10                                                                      |             | SUB             | :               | ;            | 0                                                                                                    | 0                        | 0                     | 0                                   |                             |
| 11                                                                      |             | NED             | :               | ;            | 0                                                                                                    | 0                        | 0                     | 0                                   |                             |
| 12                                                                      |             | PON             | :               | ;            | 0                                                                                                    | 0                        | 0                     | 0                                   |                             |
| 13                                                                      |             | υтο             | :               | ;            | 0                                                                                                    | 0                        | 0                     | 0                                   |                             |
| 14                                                                      |             | SRI             |                 | ;            | 0                                                                                                    | 0                        | 0                     | 0                                   |                             |
| 15                                                                      |             | ČET             |                 | ;            | 0                                                                                                    | 0                        | 0                     | 0                                   | -                           |
| •                                                                       |             |                 |                 |              |                                                                                                    |                          |                       |                                     | ۱.                          |
|                                                                         |             |                 |                 |              |                                                                                                    |                          |                       |                                     |                             |
| Unos                                                                    | Briši o     | dabrano         | Briši sve       | Isp          | is u XLS Unos prema uzorku                                                                             |                          |                       |                                     |                             |

Slika 274. Prikaz prema grupama elemenata plaće - Dnevna evidencija

Ako zaposlenik ima dodijeljen poseban status, posebne uvjete rada i/ili evidentirano bolovanje isto će biti prikazano u donjim karticama ispod pregleda evidencije.

| Bolovanja zaposlenika                                               |         |           |            |            |
|---------------------------------------------------------------------|---------|-----------|------------|------------|
| Opis                                                                |         | Broj sati | Datum od   | Datum do   |
| 2310 - Bolovanje - rodiljni dopust (na teret HZZO)                  |         | 24        | 21.03.2018 | 23.03.2018 |
|                                                                     |         |           |            |            |
|                                                                     |         |           |            |            |
| Posebni statusi                                                     |         |           |            |            |
| Posebni status                                                      | Detalji |           | Datum od   | Datum do   |
| rodiljni dopust - prema Zakonu o rodiljnim i roditeljskim potporama |         |           | 01.01.2018 |            |
|                                                                     |         |           |            |            |
|                                                                     |         |           |            |            |

Slika 275. Prikaz bolovanja, posebnih statusa, posebnih uvjeta rada

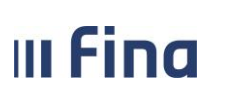

#### 11.20.7 Zaključavanje dnevne evidencije

U aplikaciji COP postoji mogućnost dodjeljivanja funkcionalnosti zaključavanja obračuna u modulu **COP** podmodul **Obračuni plaća zaposlenika** koji se nalazi u statusu *150 - Obračun verificiran* (opcija **Verificiraj obračun**).

Ukoliko je institucija spojena na navedenu funkcionalnost i obračun je u statusu *150 - Obračun verificiran* korisniku je za odabrano razdoblje aktivirana zabrana za unos, brisanje ili mijenjanje evidencije radnog vremena u podmodulu **Dnevna evidencija vremena zaposlenika** ili **Generiranje ili pregled skupnih evidencija radnog vremena**. Odabirom opcije *Poništi verifikaciju* obračun se otključava za izmjene na evidenciji.

Ako institucija nije spojena na navedenu funkcionalnost, a ima potrebu za zaključavanje obračuna kako se ne bi radile naknadne izmjene na unesenoj evidenciji u podmodulu **Dnevna evidencija vremena zaposlenika** ili **Generiranje i pregled skupnih evidencija radnog vremena** te se odluči na ovu funkcionalnost potrebno je uputiti pismeni zahtjev na mail adresu cop@fina.hr.

#### 11.21 Evidencija olakšica za obračun doprinosa

U podmodulu **Evidencija olakšica za obračun doprinosa** zaposlenicima je moguće unijeti, pregledati i ažurirati podatke za umanjenje osnovice za obračun doprinosa iz plaće za mirovinsko osiguranje na temelju generacijske solidarnosti, MIO I. stup.

Odabirom navedenog podmodula otvaraju se kartice <u>Umanjenje mjesečne osnovice za obračun</u> <u>doprinosa MIO I. stup</u> i <u>Evidencija zaposlenika po kriterijima za izračun umanjenja</u>. Unos podataka omogućen je odabirom opcije **Unos**.

| Umanjenje mjesečne osnovice za obračun doprinosa za MIO I. stup |                                                                                   |                     |   |  |  |  |
|-----------------------------------------------------------------|-----------------------------------------------------------------------------------|---------------------|---|--|--|--|
| Institucija:                                                    | : INSTITUCIJA V                                                                   |                     |   |  |  |  |
| Jstrojstvena jedinica:                                          | - 0 - INSTITUCIJA 🗸                                                               |                     |   |  |  |  |
|                                                                 | 🗹 primijeni i na podređene ustrojstvene jedinice                                  |                     |   |  |  |  |
| Razdoblje:                                                      | : 🔽 🗸 do: 🔽 🗸                                                                     |                     |   |  |  |  |
| Zaposlenik:                                                     | : OIB:                                                                            |                     |   |  |  |  |
| Traži                                                           |                                                                                   |                     |   |  |  |  |
| Evidencija zap                                                  | poslenika po kriterijima za izračun umanjenja                                     |                     |   |  |  |  |
| Prezime   Ime   OII                                             | IB 🛛 Kriterij za izračun 🗍 Razdoblje od 📄 Razdoblje do 🚽 Iznos mjesečne bruto pla | aće Iznos umanjenja |   |  |  |  |
|                                                                 |                                                                                   |                     |   |  |  |  |
| $\Leftrightarrow$                                               |                                                                                   | i                   | × |  |  |  |
| Unos                                                            |                                                                                   |                     |   |  |  |  |

Slika 276.Unos kriterija za izračun umanjenja osnovice za obračun doprinosa iz plaće za MIO I. stup

Odabirom opcije **Unos** otvara se kartica u kojoj je potrebno odabrati odgovarajuće razdoblje te odgovarajući kriterij iz padajućeg izbornika u polju *Odabir izračuna umanjenja*:

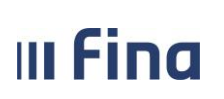

Registar zaposlenih u javnom sektoru

strana: 172/252

- a) Automatski izračun na temelju podataka iz obračuna
- b) Izračun na temelju podataka iz PU (iznos umanjenja)
- c) Izračun na temelju izjave zaposlenika koji rade kod više poslodavaca
- d) Nema pravo na umanjenje

| Umanjenje mjesečne osnovice za obračun doprinosa za MIO I. stup |                                                                                                    |  |  |  |  |
|-----------------------------------------------------------------|----------------------------------------------------------------------------------------------------|--|--|--|--|
| Institucija:                                                    | INSTITUCIJA V                                                                                                    |  |  |  |  |
| Ustrojstvena jedinica:                                          | - 0 - INSTITUCIJA 🗸 🗸                                                                                                    |  |  |  |  |
| Razdoblje od:                                                   | 12 V 2023 V do: V V                                                                                                    |  |  |  |  |
| Odabir izračuna umanjenja:                                      | ✓                                                                                                    |  |  |  |  |
|                                                                 |                                                                                                    |  |  |  |  |
| Spremi                                                          | Automatski izračun na temelju podataka iz obračuna<br>Izračun na temelju podataka iz PU (iznos umanjenja)<br>Izračun na temelju izjave zaposlenika koji rade kod više poslodavaca<br>Nema pravo na umanjenje |  |  |  |  |

Slika 277. Odabir kriterija za izračun umanjenja osnovice za obračun doprinosa iz plaće za MIO I. stup

#### NAPOMENA:

Prilikom unosa podataka, ako postoji potreba za unosom opcija b) - d) preporuka je da se prvo unose podaci za zaposlenike za koje vrijede kriteriji b), c) i d) te se na kraju unose podaci zaposlenicima za koje vrijedi kriterij a).

b) Izračun na temelju podataka iz PU (iznos umanjenja)

Odabirom kriterija izračuna umanjenja *Izračun na temelju podataka iz PU (iznos umanjenja)* potrebno je popuniti polja *Razdoblje od,* u polju *Zaposlenik* odabrati zaposlenika za kojeg se unosi iznos umanjenja, u polju *Broj poslodavaca* unijeti podatak u ukupnom broju poslodavaca tog zaposlenika te u polju *Iznos umanjenja* unijeti podatak o iznosu umanjenja osnovice za obračun doprinosa za MIO I. stup na temelju uvida u podatke Porezne uprave.

| Umanjenje mjesečne osnovice za obračun doprinosa za MIO I. stup |                                                         |  |  |  |  |
|-----------------------------------------------------------------|---------------------------------------------------------|--|--|--|--|
| Institucija:                                                    | INSTITUCIJA V                                           |  |  |  |  |
| Ustrojstvena jedinica:                                          | - 0 - INSTITUCIJA                                       |  |  |  |  |
| Razdoblje od:                                                   | 12 V 2023 V do: V V                                     |  |  |  |  |
| Odabir izračuna umanjenja:                                      | Izračun na temelju podataka iz PU (iznos umanjenja) 🗸 🗸 |  |  |  |  |
|                                                                 | Zaposlenik: PREZIME 1 IME 1 OIB: 84730042648            |  |  |  |  |
|                                                                 | Broj poslodavca: 2                                      |  |  |  |  |
|                                                                 | Iznos umanjenja:                                        |  |  |  |  |
| Spremi                                                          |                                                         |  |  |  |  |

Slika 278. Izračun na temelju podataka iz PU (iznos umanjenja)

U polju *Iznos umanjenja* unosi se iznos umanjenja na temelju podataka Porezne uprave. Ako se unese iznos koji je veći od maksimalno mogućeg iznosa umanjenja od 300,00 eura aplikacija kreira upozoravajuću poruku "Iznos mora biti veći ili jednak od 0,00, a manji ili jednak od 300,00!"

| u Fina |                                                                        |                 |
|--------|------------------------------------------------------------------------|-----------------|
|        | Registar zaposienin u javnom sektoru                                   | strana: 173/252 |
|        |                                                                        |                 |
|        |                                                                        |                 |
|        | Iznos mora biti veći ili jednak od 0,00, a manji ili jednak od 300,00! |                 |

Slika 279. Iznos umanjenja - upozoravajuća poruka

OK

Uneseni podaci, neovisno o kriteriju koji je odabran za izračun umanjenja osnovice za obračun doprinosa iz plaće za MIO I. stup, spremaju se odabirom opcije **Spremi** te su vidljivi u tabličnom prikazu u kartici <u>Evidencija zaposlenika po kriterijima za izračun umanjenja</u>.

Za sve detalje označenog kriterija moguće je odabrati opciju Detalji.

| Ir                             | nstitucija:               | INSTITUCIJA        |                                                                                                    | Y                       |              |                            |                 |
|--------------------------------|---------------------------|--------------------|----------------------------------------------------------------------------------------------------|-------------------------|--------------|----------------------------|-----------------|
| Ustrojstvena                   | jedinica:                 | - 0 - INSTITUCI    | IA .                                                                                                    | ¥                       |              |                            |                 |
|                                |                           | 💟 primijeni i na p | određene ustrojstvene jedinice                                                                             |                         |              |                            |                 |
| R                              | azdoblje:                 | ~                  | v do: v                                                                                                    |                         |              |                            |                 |
| Za                             | poslenik:                 | PREZIME 1          |                                                                                                    | 84730042648             |              |                            |                 |
| Pretraživ                      | anje                      |                    |                                                                                                    |                         |              |                            |                 |
| Evidon                         | ciia zano                 | clanika na krite   | willing an izračun umaniania                                                                               |                         |              |                            |                 |
| Eviden                         | cija zapo                 | oslenika po krite  | erijima za izračun umanjenja<br>Kriterij za izračun                                                        | Razdoblie od            | Razdoblie do | Iznos miesečne bruto plaće | Iznos umanienia |
| Eviden<br>Prezime<br>PREZIME 1 | cija zapo<br>Ime<br>IME 1 | OIB<br>84730042648 | erijima za izračun umanjenja<br>Kriterij za izračun<br>Izračun na temelju podataka iz PU (iznos umanjenja) | Razdoblje od<br>12/2023 | Razdoblje do | Iznos mjesečne bruto plaće | Iznos umanjen   |

Slika 280. Evidencija zaposlenika po kriterijima za izračun umanjenja – tablični prikaz

Odabirom opcije **Promjena** moguće je izmijeniti podatak, a opcijom **Brisanje** moguće ga je obrisati. Prikaz povijesti unosa odnosno ažuriranja podataka omogućen je opcijom **Pregled povijesti promjena.** 

| Umanjenje mjesečno         | e osnovice za obračun doprinosa za MIO I. stup          |
|----------------------------|---------------------------------------------------------|
| Institucija:               | INSTITUCIJA 🗸                                           |
| Ustrojstvena jedinica:     | - 0 - INSTITUCIJA V                                     |
| Razdoblje od:              | 12 v 2023 v do: v                                       |
| Odabir izračuna umanjenja: | Izračun na temelju podataka iz PU (iznos umanjenja) 🗸 🗸 |
|                            | Zaposlenik: PREZIME 1 IME 1 OIB: 84730042648            |
|                            | Broj poslodavca: 2                                      |
|                            | Iznos umanjenja: 150,00                                 |
| Promjena Brisanje          | Pregled povijesti promjena                              |

Slika 281. Promjena, brisanje i pregled povijesti unosa/ažuriranja podataka za kriterij umanjenja

c) Izračun na temelju izjave zaposlenika koji rade kod više poslodavaca

Zaposlenicima koji rade kod više poslodavaca, a kojima poslodavac obračunava umanjenje na temelju izjave zaposlenika o visini njihove ukupne bruto plaće kod svih poslodavaca odabire se

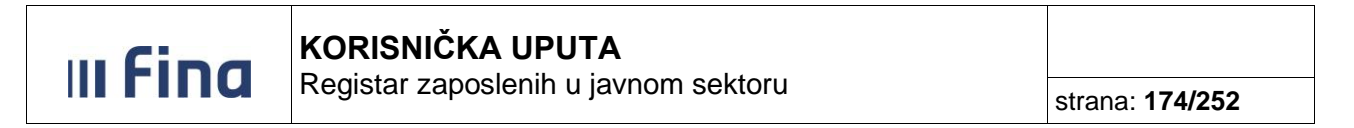

kriterij Izračun na temelju izjave zaposlenika koji rade kod više poslodavaca.

Prilikom unosa potrebno je odabrati odgovarajuće obračunsko razdoblje, u polju *Zaposlenik* odabrati zaposlenika te opcijom *Dodavanje dokumenta* dodati dokument (Izjavu).

Opcijom **Dodavanje dokumenta** otvara se kartica <u>Dokument zaposlenika</u> u kojoj se u polju *Vrsta* odabire *Izjava*, polje *Opis* se automatski popunjava i nije ga moguće mijenjati. Nakon popunjavanja svih obaveznih polja (plava polja) dokument se sprema opcijom **Dodaj**.

| Dokument zaposlenika           |                                                 |
|--------------------------------|-------------------------------------------------|
| Vrsta:                         | Izjava 🗸 🗸                                      |
| Opis:                          | Izjava radnika o broju poslodavaca i iznosu bru |
| Klasa:                         |                                                 |
| Urudžbeni broj/Broj dokumenta: |                                                 |
| Donositelj/izdavatelj:         |                                                 |
| Mjesto objave:                 |                                                 |
| Datum donošenja/izdavanja:     | III                                             |
| Datum izvršnosti/primjene:     |                                                 |
| Dodaj                          |                                                 |

Slika 282. Dodavanje dokumenta zaposlenika - Izjava

U polju *Broj poslodavaca* unosi se ukupan broj poslodavaca odabranog zaposlenika, a u polju *Mjesečni iznos bruto plaće* unosi se mjesečni iznos ukupne bruto plaće zaposlenika kod svih poslodavaca temeljem izjave (na slici su podaci uneseni za primjer).

Nakon popunjavanja svih obaveznih polja u kartici <u>Umanjenje mjesečne osnovice za obračun</u> doprinosa za MIO I. stup podaci se spremaju opcijom **Spremi**.

| Umanjenje mjesečn          | e osnovice za obračun doprinosa za MIO I. stup                         |
|----------------------------|------------------------------------------------------------------------|
| Institucija:               | INSTITUCIJA 🗸                                                          |
| Ustrojstvena jedinica:     | - 0 - INSTITUCIJA V                                                    |
| Razdoblje od:              | 12 V 2023 V do: V V                                                    |
| Odabir izračuna umanjenja: | Izračun na temelju izjave zaposlenika koji rade kod više poslodavaca 🗸 |
|                            | Zaposlenik: PREZIME 10                                                 |
|                            | Dokument: 1 - Izjava radnika o bro 	 Dodavanje dokumenta               |
|                            | Broj poslodavaca: 2                                                    |
|                            | Mjesečni iznos bruto plaće: 1.100,00                                   |
| Spremi                     |                                                                        |

Slika 283. Izračun na temelju izjave zaposlenika koji rade kod više poslodavaca

d) Nema pravo na umanjenje

Zaposleniku koji nema pravo na umanjenje osnovice za obračun doprinosa za MIO. I stup prilikom unosa podataka odabire se kriterij *Nema pravo na umanjenje* te se nakon odabira pojedinog zaposlenika u polju *Zaposlenik* podatak sprema odabirom opcije **Spremi.** 

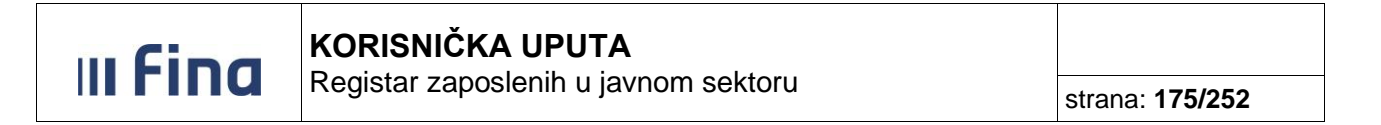

| Umanjenje mjesečn          | e osnovice za obračun doprinosa za MIO I. stup |
|----------------------------|------------------------------------------------|
| Institucija:               | INSTITUCIJA V                                  |
| Ustrojstvena jedinica:     | - 0 - INSTITUCIJA V                            |
| Razdoblje od:              | 12 V 2023 V do: V                              |
| Odabir izračuna umanjenja: | Nema pravo na umanjenje 🗸 🗸                    |
|                            | Zaposlenik: PREZIME 32 OIB: 50368094340        |
| Spremi                     |                                                |

Slika 284. Kriterij izračuna – Nema pravo na umanjenje

Nakon unosa podataka svim zaposlenicima za koje vrijede kriteriji b), c) i d), svim ostalim zaposlenicima koji su zaposleni samo kod jednog poslodavca moguće je unijeti podatke jednim unosom odabirom kriterija a) Automatski izračun na temelju podataka iz obračuna.

a) Automatski izračun na temelju podataka iz obračuna

Zaposlenicima koji su zaposleni samo kod jednog poslodavca cijeli mjesec podatke je moguće unijeti jednim unosom, odabirom kriterija *Automatski izračun na temelju podataka iz obračuna* te odabirom opcije:

- Unesi evidenciju za sve zaposlenike

| Umanjenje mjesečn          | e osnovice za obračun doprinosa za MIO I. stup         |  |  |  |  |  |  |
|----------------------------|--------------------------------------------------------|--|--|--|--|--|--|
| Institucija:               | INSTITUCIJA V                                          |  |  |  |  |  |  |
| Ustrojstvena jedinica:     | - 0 - INSTITUCIJA 🗸 🗸                                  |  |  |  |  |  |  |
| Razdoblje od:              | 12 V 2023 V do: V                                      |  |  |  |  |  |  |
| Odabir izračuna umanjenja: | Automatski izračun na temelju podataka iz obračuna 🗸 🗸 |  |  |  |  |  |  |
|                            | Unesi evidenciju za sve zaposlenike                    |  |  |  |  |  |  |
|                            | 🔿 Unesi evidenciju za proizvoljni skup zaposlenika     |  |  |  |  |  |  |
|                            |                                                        |  |  |  |  |  |  |
| Spremi                     |                                                        |  |  |  |  |  |  |

Slika 285. Automatski izračun na temelju podataka iz obračuna za sve zaposlenike

Unos automatskog izračuna umanjenja omogućen je za proizvoljni skup zaposlenika odabirom opcije:

- Unesi evidenciju za proizvoljni skup zaposlenika

Iz proizvoljnog skupa zaposlenika potrebno je kvačicom označiti zaposlenike za koje se kriterij unosi. Unos se potvrđuje odabirom opcije **Spremi**.

III Fina

| Umanjenje mjesečno         | Umanjenje mjesečne osnovice za obračun doprinosa za MIO I. stup |                      |                      |                   |   |  |  |  |
|----------------------------|-----------------------------------------------------------------|----------------------|----------------------|-------------------|---|--|--|--|
| Institucija:               | INSTITUCIJA                                                     | INSTITUCIJA 1        |                      |                   |   |  |  |  |
| Ustrojstvena jedinica:     | - 0 - INSTI                                                     | - 0 - INSTITUCIJA 1  |                      |                   |   |  |  |  |
| Razdoblje od:              | 12 🗸                                                            | 2023 🗸 d             | lo: <b>~</b>         | ~                 |   |  |  |  |
| Odabir izračuna umanjenja: | Automatski i                                                    | zračun na temelju    | podataka iz obračuna |                   | ~ |  |  |  |
|                            | 🔿 Unesi evi                                                     | denciju za sve zapo  | oslenike             |                   |   |  |  |  |
|                            | Unesi evi                                                       | denciju za proizvolj | jni skup zaposlenika |                   |   |  |  |  |
|                            |                                                                 |                      |                      |                   |   |  |  |  |
|                            | Odabir                                                          | zaposlenika          |                      |                   |   |  |  |  |
|                            | Prezime                                                         | Ime                  | OIB                  | Odabir            |   |  |  |  |
|                            | PREZIME 1                                                       | IME 1                | 7183816197           | 7                 |   |  |  |  |
|                            | PREZIME 2                                                       | IME 2                | 3969868723           | 5 🗹               |   |  |  |  |
|                            |                                                                 |                      |                      |                   |   |  |  |  |
|                            |                                                                 |                      |                      |                   |   |  |  |  |
|                            |                                                                 | Stranica: 1          | ✓ od 1               | 🗧 🖘 Uk. redaka: 2 |   |  |  |  |
|                            |                                                                 |                      |                      |                   |   |  |  |  |
| Spremi                     |                                                                 |                      |                      |                   |   |  |  |  |

Slika 286. Automatski izračun na temelju podataka iz obračuna za proizvoljan skup zaposlenika

#### NAPOMENA:

Automatski kriterij nije moguće unijeti zaposleniku koji radi kod više poslodavaca, a poslodavci su institucije/korisnici sustava COPiHRM. U tom slučaju prilikom unosa za sve zaposlenike javlja se upozoravajuća poruka da unos nije izvršen za sve zaposlenike. Datoteku s popisom zaposlenika za koji nije izvršen unos moguće je preuzeti u modulu **PORUKE** podmodulu **Pregled poruka**.

|                | Poruka                                                                                                    |       |
|----------------|----------------------------------------------------------------------------------------------------|-------|
| Naslov poruke: | Unos evidencije olakšica za obračun uspješno završen, unos nije<br>izvršen za sve zaposlenike                                                                                                    |       |
| Tekst poruke:  | Zaposlenici koji imaju unesene olakšice doprinosa za obračun su:<br>84730042648 PREZIME 1 IME 1 5 USTROJSTVENA JEDINICA 5,<br>Kreirana je datoteka s popisom zaposlenika za koje unos nije izvršen.<br>Datoteku možete preuzeti na ekranu pregleda poruka. |       |
| Pomoć          | Označi pročitano                                                                                                    | Izlaz |

Slika 287. Poruka o izvršenom unosu olakšice doprinosa

Kod unosa kriterija za automatski izračun za pojedinog zaposlenika u sustavu postoji kontrola i aplikacija kreira poruku sa slike.

| ı Fina | <b>KORISNIČKA UPUTA</b><br>Registar zaposlenih u javnom sektoru    | strana: 177/252 |
|--------|--------------------------------------------------------------------|-----------------|
| Pad    | nia nije moguća. Zaposlenici imaju evidentirano zaposlenie kod vič | e poslodavaca   |
| Rau    |                                                                    | e pusiouavaca.  |

Slika 288. Kontrolna poruka kod unosa kriterija za automatski izračun

Kontrolu unesenih podataka o olakšicama za obračun doprinosa za odabrano obračunsko razdoblje moguće je napraviti u podmodulu **Evidencija olakšica za obračun doprinosa**, odabirom odgovarajućeg obračunskog razdoblja (od – do) i odabirom opcije **Pretraživanje**.

| Umanjenje mjesečne osnovice za obračun doprinosa za MIO I. stup |                                                  |        |  |          |  |  |
|-----------------------------------------------------------------|--------------------------------------------------|--------|--|----------|--|--|
| Institucija:                                                    | INSTITUCIJA                                      | $\sim$ |  |          |  |  |
| Ustrojstvena jedinica:                                          | - 0 - INSTITUCIJA                                | $\sim$ |  |          |  |  |
|                                                                 | 🗹 primijeni i na podređene ustrojstvene jedinice |        |  |          |  |  |
| Razdoblje:                                                      | 12 V 2023 V do: 12 V 2023 V                      |        |  |          |  |  |
| Zaposlenik:                                                     | <b>Q</b> OIB:                                    |        |  | <u> </u> |  |  |
| Pretraživanje                                                   |                                                  |        |  |          |  |  |

Slika 289. Kontrola unesenih podataka o olakšicama za obračun doprinosa

Prema odabranim kriterijima pretraživanja podaci se prikazuju u kartici <u>Evidencija zaposlenika po</u> <u>kriterijima za izračun umanjenja</u>, a moguće ih je ispisati u xls formatu odabirom ikone Excela u donjem desnom dijelu ekrana.

| Umanjenje mje                 | esečne os   | snovice za obračur     | i doprinosa za MIO I. stup                  |         |              |              |                            |                 |   |
|-------------------------------|-------------|------------------------|---------------------------------------------|---------|--------------|--------------|----------------------------|-----------------|---|
| Institucija:                  | INSTITUCIJA |                        |                                             | ~       |              |              |                            |                 |   |
| Ustrojstvena jedinica:        | - 0 - IN    | STITUCIJA              |                                             | ~       |              |              |                            |                 |   |
|                               | 🔽 primij    | eni i na podređene ust | rojstvene jedinice                          |         |              |              |                            |                 |   |
| Razdoblje:                    | 12          | ✓ 2023 ✓ 0             | to: 12 🗸 2023 🗸                             |         |              |              |                            |                 |   |
| Zaposlenik:                   |             |                        | OIB:                                        |         |              |              |                            |                 |   |
| Traži                         |             |                        |                                             |         |              |              |                            |                 |   |
| Evidencija zap                | oslenika    | po kriterijima za i    | zračun umanjenja                            |         |              |              |                            |                 |   |
| Prezime                       | Ime         | OIB                    | Kriterij za izračun                         |         | Razdoblje od | Razdoblje do | Iznos mjesečne bruto plaće | Iznos umanjenja |   |
| PREZIME 3                     | IME 3       | 74204910194            | Automatski izračun na temelju podataka iz o | oračuna | 12/2023      |              |                            |                 |   |
| PREZIME 4                     | IME 4       | 57682204306            | Automatski izračun na temelju podataka iz o | oračuna | 12/2023      |              |                            |                 |   |
| PREZIME 4                     | IME 4       | 80337512578            | Automatski izračun na temelju podataka iz o | oračuna | 12/2023      |              |                            |                 |   |
| PREZIME 5                     | IME 5       | 14901645752            | Automatski izračun na temelju podataka iz o | oračuna | 12/2023      |              |                            |                 |   |
| PREZIME 5                     | IME 5       | 31802448347            | Automatski izračun na temelju podataka iz o | oračuna | 12/2023      |              |                            |                 |   |
| PREZIME 6                     | IME 6       | 98893620791            | Automatski izračun na temelju podataka iz o | oračuna | 12/2023      |              |                            |                 |   |
| PREZIME 7                     | IME 7       | 15957869127            | Automatski izračun na temelju podataka iz o | oračuna | 12/2023      |              |                            |                 |   |
| PREZIME 7                     | IME 7       | 71698080905            | Automatski izračun na temelju podataka iz o | oračuna | 12/2023      |              |                            |                 |   |
| PREZIME 8                     | JLS OD 1    | 46268324577            | Automatski izračun na temelju podataka iz o | oračuna | 12/2023      |              |                            |                 | Ŧ |
| $\Leftrightarrow \Rightarrow$ |             |                        |                                             |         |              |              |                            |                 |   |

Slika 290. Ispis podataka o olakšicama za obračun doprinosa u xls formatu

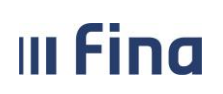

## 12. ISPISI

Modul **ISPISI** u aplikaciji, odabirom određene vrste ispisa, omogućuje kreiranje ispisa u PDF, CSV i/ili XLS formatu.

| ISPISI                                                              |
|---------------------------------------------------------------------|
| »Računi zaposlenika                                                 |
| » Popis zaposlenika i uzdržavanih<br>članova                        |
| » Popis zaposlenika i djece                                         |
| » Staževi na datum                                                  |
| > Ispis zaposlenika - pravo na<br>jubilarnu nagradu                 |
| > Posebni uvjeti rada                                               |
| > Posebni statusi                                                   |
| > Ispis zaposlenika i uvećanja                                      |
| > Podaci iz evidencije bolovanja                                    |
| > Ispis raspodjele olakšica                                         |
| > Popis zaposlenika i invalidnosti                                  |
| > Popis zaposlenika i ocjena                                        |
| › Podaci iz evidencije dodataka i<br>odbitaka                       |
| > Ispis evidencije radnog vremena<br>zaposlenika za razdoblje       |
| > Podaci o oznaci slanja isplatnih<br>lista u OKP/otvorenim OKP-ima |
| » Ispis zaposlenika i vjernosti u razdoblju                         |
| » Ispis vježbenički/pripravnički staž<br>i probni rad               |
| Ispis državnih ispita                                               |

Slika 291. Sadržaj modula Ispisi

#### 12.1 Računi zaposlenika

Ispis u podmodulu **Računi zaposlenika** prikazuje podatke o svim računima zaposlenika, koji su uneseni u podmodulu **Računi.** 

Ispis je omogućen za cijelu instituciju ili po ustrojstvenim jedinicama, odabirom ustrojstvene jedinice u polju *Ustrojstvena jedinica* (sa ili bez kriterija za dohvat ustrojstvenih jedinica koje su podređene odabranoj ustrojstvenoj jedinici).

Omogućen je ispis po zaposlenicima i njihovim računima u svim bankama (kriterij pretrage *Zaposlenici*) ili po pojedinim bankama (kriterij pretrage *Banka*) na odabrani datum.

Uz odabir kriterija pretrage Zaposlenici te unosa datuma u polje Ispis na datum potrebno je odabrati format ispisa.

| III Fina              | <b>III FIND KORISNIČKA UPUTA</b><br>Registar zaposlenih u javnom sektoru |   |                 |                             |  |
|-----------------------|--------------------------------------------------------------------------|---|-----------------|-----------------------------|--|
| Ispis računa zapo     | slenika                                                                  |   |                 |                             |  |
| Institucija           | INSTITUCIJA 1                                                            | • |                 |                             |  |
| Ustrojstvena jedinica | : - 0 - INSTITUCIJA 1                                                    | • | 🕑 Ispiši i podr | eđene ustrojstvene jedinice |  |
|                       | Ispis bez razrade po ustrojstvenim jedinicama                            |   |                 |                             |  |
| Kriterij pretrage     | : 💽 Zaposlenici 🔵 Banka                                                  |   |                 |                             |  |
| Banka                 | ·                                                                        |   |                 |                             |  |

Slika 292. Ispis računa zaposlenika prema kriteriju Zaposlenici

Ispis na datum: 17.03.2015

Kreiraj PDF ispis

Kreiraj CSV ispis

Ispise je moguće kreirati u PDF formatu i/ili u CSV formatu u kojem je moguće filtriranje i uređivanje podataka. Odabirom opcije za ispis izvješća u PDF formatu kreirat će se izvješće ISPIS ZAPOSLENIKA I RAČUNA – kriterij pretrage: zaposlenici.

|                                                                                                    |                                       |                                          | Pregl                 | ed izvje   | ešća   |       |                 |                     |                  |                              |       |
|----------------------------------------------------------------------------------------------------|---------------------------------------|------------------------------------------|-----------------------|------------|--------|-------|-----------------|---------------------|------------------|------------------------------|-------|
| REGISTING ZAN DELEMENT HWATSKE<br>REGISTING ZAN DELEMENT JUNIHOLD SED<br>INSTITUCIJA 1<br>OIB: 60945415147<br>ČIRIL METODOVA 14 A | 1080<br>21000 Split                   |                                          |                       |            |        |       |                 |                     |                  | dum i vrijeme: 29.03.2023. t | 14:19 |
|                                                                                                    |                                       |                                          | ISPIS ZAPOS           |            | IRAČI  | JNA   |                 |                     |                  |                              |       |
|                                                                                                    | Ispis na datum:<br>Kriterij pretrage: | 29.03.2023<br>zaposlenici                |                       |            |        |       |                 |                     |                  |                              |       |
| Interna oznaka ustrojstv<br>111-223 - USTROJSTVI                                                                                  | ene jedinice - Naz                    | civ institucije / ustr                   | ojstvene jedinice     |            |        |       |                 |                     |                  |                              |       |
| Prezime i ime                                                                                                    | OIB                                   | Naziv banke                              | Broj računa           | Tip računa | Valuta | Iznos | Postotak<br>(%) | Početak<br>primjene | Datum<br>gašenja | Način isplate                | Р     |
| PREZIME IME                                                                                                    | 37073767873                           | ERSTE &<br>STEIERMARKISC<br>HE BANK D.D. | HR7424020063252325664 | Tekući     | EUR    | 0,00  |                 | 01.01.2023          |                  | račun se ne koristi          | 1     |
| PREZIME IME                                                                                                    | 37073767873                           | ZAGREBAČKA<br>BANKA D.D.                 | HR1923600003212365421 | Tekući     | EUR    |       |                 | 01.01.2023          |                  | BB False opcija              | 0     |
|                                                                                                    |                                       |                                          |                       |            |        |       |                 |                     |                  |                              |       |
|                                                                                                    |                                       |                                          |                       | Zatvori    |        |       |                 |                     |                  |                              |       |

Slika 293. Ispis zaposlenika i računa – kriterij pretrage Zaposlenici

Odabirom kriterija pretrage *Banka*, otvara se polje *Banka* u kojem je potrebno odabrati naziv banke iz padajućeg izbornika za ispis računa zaposlenika. U polje *Ispis na datum* potrebno je unijeti datum te odabrati format ispisa.

| III Find         | strana: <b>180/252</b>                                                  |                                              |
|------------------|-------------------------------------------------------------------------|----------------------------------------------|
| Ispis računa :   | zaposlenika                                                             |                                              |
| Insti            | tucija: INSTITUCIJA 1                                                   | T                                            |
| Ustrojstvena jed | dinica:   - 0 - INSTITUCIJA 1                                           | ▼ 🖉 Ispiši i podređene ustrojstvene jedinice |
| Kriterij pre     | Ispis bez razrade po ustrojstvenim jedinicama trage: Ozaposlenici Banka |                                              |
| E                | anka: ZAGREBACKA BANKA D.D.                                             |                                              |

Slika 294. Ispis računa zaposlenika prema kriteriju Banka

Ispis na datum: 17.03.2015

Kreiraj CSV ispis

Kreiraj PDF ispis

Odabirom opcije za ispis izvješća u PDF formatu kreirat će se izvješće ISPIS ZAPOSLENIKA I RAČUNA – kriterij pretrage: banka.

|                                                                                                    |                         |                          | Pre                   | egled izvje | sća    |           |                 |                     |                  |                            |         |      |
|----------------------------------------------------------------------------------------------------|-------------------------|--------------------------|-----------------------|-------------|--------|-----------|-----------------|---------------------|------------------|----------------------------|---------|------|
| VLADA REPURLIE HRVATSKE<br>REGISTAR ZAPOSLEHI U JANKOM SE<br>INSTITUCIJA 1<br>OIB: 60945415147<br><u>ČIRIL METODOVA 14 /</u> | стояи<br>А, 21000 Split |                          |                       |             |        |           |                 |                     | Da               | tum i vrijeme: 29.03.2023. | u 14:38 |      |
|                                                                                                    |                         |                          | ISPIS ZAPOS           | LENIKA      | I RAČ  | UNA       |                 |                     |                  |                            |         | - 11 |
|                                                                                                    | Ispis na datum          | : 29.03.2023             |                       |             |        |           |                 |                     |                  |                            |         | - 11 |
|                                                                                                    | Kriterij pretrage       | : banke                  |                       |             | Banka: | ZAGREBAČI | KA BANKA        | D.D.                |                  |                            |         | - 88 |
| Interna oznaka ustrojst                                                                                                    | vene jedinice - Na      | aziv institucije / ustr  | ojstvene jedinice     |             |        |           |                 |                     |                  |                            |         |      |
| 111-223 - USTROJSTV                                                                                                    | ENA JEDINICA 1          | L                        |                       |             |        |           |                 |                     |                  |                            |         | -11  |
| Prezime i ime                                                                                                    | OIB                     | Naziv banke              | Broj računa           | Tip računa  | Valuta | Iznos     | Postotak<br>(%) | Početak<br>primjene | Datum<br>gašenja | Način isplate              | Р       |      |
| PREZIME IME                                                                                                    | 37073767873             | ZAGREBAČKA<br>BANKA D.D. | HR1923600003212365421 | Tekući      | EUR    |           |                 | 01.01.2023          |                  | BB False opcija            | 0       |      |
|                                                                                                    |                         |                          |                       |             |        |           |                 |                     |                  |                            |         | -    |
|                                                                                                    |                         |                          |                       | Zatvori     |        |           |                 |                     |                  |                            |         |      |

Slika 295. Ispis zaposlenika i računa – kriterij pretrage Banka

Ukoliko je u polju *Banka* iz padajućeg izbornika odabrana banka u kojoj nema unesenih računa zaposlenika kod odabira kriterija za ispis aplikacija javlja poruku "Nema podataka za odabrani ispis!"

| Nema podataka za odabrani ispis! |
|----------------------------------|
| OK                               |

Slika 296. Poruka aplikacije kada nema podataka o računu zaposlenika odabrane banke
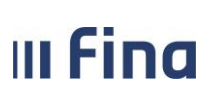

#### 12.2 Popis zaposlenika i uzdržavanih članova

Ispis u podmodulu **Popis zaposlenika i uzdržavanih članova** prikazuje podatke o zaposlenicima i uzdržavanim članovima zaposlenika koji su uneseni u podmodul **Uzdržavani članovi/djeca.** 

Popis zaposlenika i uzdržavanih članova omogućen je za cijelu instituciju ili po ustrojstvenim jedinicama, odabirom ustrojstvene jedinice u istoimenom polju (sa ili bez kriterija za dohvat ustrojstvenih jedinica koje su podređene odabranoj ustrojstvenoj jedinici).

Popis zaposlenika i uzdržavanih članova omogućen je prema četiri kriterija ispisa:

- Ispis zaposlenika kod kojih u odabranom razdoblju ima promjena uzdržavanih članova,
- Ispis zaposlenika kod kojih u odabranom razdoblju nema promjena uzdržavanih članova,
- Ispis zaposlenika na datum,
- Ispis zaposlenika sa i bez promjena uzdržavanih članova u odabranom razdoblju.

| Ispis uzdržavan        | ih članova zaposlenika                                                                                                    |                                                       |
|------------------------|----------------------------------------------------------------------------------------------------|-------------------------------------------------------|
| Institucija:           | INSTITUCIJA 1                                                                                                    | ]                                                     |
| Ustrojstvena jedinica: | - 0 - INSTITUCIJA 1                                                                                                    | 🕑 Ispiši i podređene ustrojstvene jedinice            |
|                        |                                                                                                    |                                                       |
| Kriterij ispisa        | •                                                                                                    |                                                       |
|                        | Ispis zaposlenika kod kojih u odabranom razdoblju ima promjena uzd<br>Ispis zaposlenika kod kojih u odabranom razdoblju nema promjena u<br>Ispis zaposlenika na datum<br>Ispis zaposlenika sa i bez promjena uzdržavanih članova u odabranor | ržavanih članova<br>zdržavanih članova<br>n razdoblju |

Slika 297. Kriteriji za ispis uzdržavanih članova zaposlenika

Odabirom vrste ispisa iz polja Kriterij ispisa:

- Ispis zaposlenika kod kojih u odabranom razdoblju ima promjena uzdržavanih članova,
- Ispis zaposlenika kod kojih u odabranom razdoblju nema promjena uzdržavanih članova,
- Ispis zaposlenika sa i bez promjena uzdržavanih članova u odabranom razdoblju,

otvara se polje *Ispis za razdoblje* u koje je potrebno odabrati razdoblja za koje će se kreirati ispis. Prema ovim kriterijima, ispis je moguće dobiti u CSV formatu.

| Ispis uzdrža       | vanih članova zaposlenika                                              |
|--------------------|------------------------------------------------------------------------|
| Institue           | ija: INSTITUCIJA 1                                                     |
| Ustrojstvena jedin | ca: 🛛 - 0 - INSTITUCIJA 1 🔹 🗸 🗸 v v v v v v v v v v v v v v v v v      |
| Kriterij is        | isa Ispis zaposlenika sa i bez promjena uzdržavanih članova u odabra ▼ |
| Ispis za razdob    | lje: 1 ▼ 2015 ▼ do: 12 ▼ 2015 ▼                                        |
| Kreiraj CSV ispis  |                                                                        |

Slika 298. Kriteriji za ispis uzdržavanih članova zaposlenika u odabranom razdoblju

Odabirom vrste ispisa Ispis zaposlenika na datum iz polja *Kriterij ispisa*, *otvara se* polje *Ispis na datum*, u koje je moguće unijeti određeni datum za kreiranje ispisa. Ispis je moguće dobit u PDF ili CSV formatu.

| <b>ILFIDO KORISNIČKA UPUTA</b><br>Registar zaposlenih u javnom sektoru |                                                                                                    |                                                                                                    |  |
|------------------------------------------------------------------------|----------------------------------------------------------------------------------------------------|----------------------------------------------------------------------------------------------------|--|
|                                                                        |                                                                                                    |                                                                                                    |  |
|                                                                        |                                                                                                    |                                                                                                    |  |
| vanih članova zaposlenika                                              |                                                                                                    |                                                                                                    |  |
| ja: INSTITUCIJA 1                                                      | •                                                                                                    |                                                                                                    |  |
| ca:   - 0 - INSTITUCIJA 1                                              | ¥                                                                                                    | ☑ Ispiši i podređene ustrojstvene jedinice                                                                  |  |
| isa Ispis zaposlenika na datum                                         | ¥                                                                                                    |                                                                                                    |  |
| m: 17.03.2015                                                          |                                                                                                    |                                                                                                    |  |
|                                                                        | KORISNIČKA UPUTA<br>Registar zaposlenih u javnom sektoru<br>vanih članova zaposlenika<br>ija: INSTITUCIJA 1<br>ca: [-0-INSTITUCIJA 1<br>isa Ispis zaposlenika na datum<br>mi: 17.03.2015 | KORISNIČKA UPUTA<br>Registar zaposlenih u javnom sektoru<br>vanih članova zaposlenika<br>ija: INSTITUCIJA 1 |  |

Slika 299. Kriteriji za ispis uzdržavanih članova zaposlenika na datum

Odabirom opcije za ispis izvješća u PDF formatu kreirat će se izvješće ISPIS ZAPOSLENIKA I UZDRŽAVANIH ČLANOVA.

| Pregled izvješća                                                                    |             |               |                                            |                  |                  |                        |                              |                                |
|-------------------------------------------------------------------------------------|-------------|---------------|--------------------------------------------|------------------|------------------|------------------------|------------------------------|--------------------------------|
| VLADA REPUBLIKI HIVATINE<br>REGISTAR DAVOEDINI U JANKAN SEKTORU                     |             |               |                                            |                  |                  |                        |                              |                                |
|                                                                                     |             |               |                                            |                  |                  |                        | Datum i vrijer               | ne: 17.03.2015. u 12:03        |
|                                                                                     | ISI         | PIS ZAPOSL    | ENIKA I UZDRŽAV                            | ANIH ČLANO       | AVC              |                        |                              |                                |
| Ispis na datum:                                                                     | 17.03.2015  |               |                                            |                  |                  |                        |                              |                                |
| Interna oznaka ustrojstvene jedinice -<br>Naziv institucije / ustrojstvene jedinice |             |               |                                            |                  |                  |                        |                              |                                |
| 0 - INSTITUCIJA 1                                                                   |             |               |                                            |                  |                  |                        |                              |                                |
| OIB Prezime i ime<br>80949645565 PREZIME 3 IME 3                                    |             |               |                                            |                  |                  |                        |                              |                                |
| Prezime i ime uzdržavane osobe                                                      | OIB         | Datum rođenja | Status uzdržavanja                         | Srodstvo         | %<br>uzdržavanja | Status<br>invaliditeta | Datum početka<br>uzdržavanja | Datum završetka<br>uzdržavanja |
| DIJETE PRVO                                                                         | 87317023246 | 01.01.2005    | uzdržavana osoba (tj.<br>porezna olakšica) | prvo dijete (D1) | 100              | invalid                | 01.01.2005                   |                                |
| OIB Prezime i ime<br>65895895890 PREZIME 4 IME 4                                    |             |               |                                            |                  |                  |                        |                              |                                |
| Prezime i ime uzdržavane osobe                                                      | OIB         | Datum rođenja | Status uzdržavanja                         | Srodstvo         | %<br>uzdržavania | Status                 | Datum početka                | Datum završetka                |
|                                                                                     |             |               |                                            |                  | acarcaranja      |                        |                              | acorcavarija                   |

Slika 300. Ispis zaposlenika i uzdržavanih članova na datum

## 12.3 Popis zaposlenika i djece

Ispis u podmodulu **Popis zaposlenika i djece** prikazuje podatke o zaposlenicima i djeci zaposlenika koji su uneseni u podmodul **Uzdržavani članovi/djeca**.

Ispis zaposlenika i djece omogućen je za cijelu instituciju ili po ustrojstvenim jedinicama, odabirom ustrojstvene jedinice u istoimenom polju (sa ili bez kriterija za dohvat ustrojstvenih jedinica koje su podređene odabranoj ustrojstvenoj jedinici).

U polje *Ispis na datum* moguće je unijeti određeni datum za kreiranje ispisa. Ispis je omogućen u PDF ili CSV formatu.

| III Fina               | KORISNIČKA UPUTA                     |                                         |
|------------------------|--------------------------------------|-----------------------------------------|
|                        | Registal zaposienin u javnom sektoru | strana: 183/252                         |
|                        |                                      |                                         |
| Ispis djece zaposle    | enika                                |                                         |
| Institucija:           | INSTITUCIJA 1                        |                                         |
| Ustrojstvena jedinica: | - 0 - INSTITUCIJA 1                  | spiši i podređene ustrojstvene jedinice |
| Ispis na datum:        | 17.03.2015                           |                                         |
| Kreiraj PDF ispis      | Kreiraj CSV ispis                    |                                         |

## Slika 301. Kriteriji za ispis djece zaposlenika

Odabirom opcije za ispis izvješća u PDF formatu kreirat će se izvješće ISPIS ZAPOSLENIKA I DJECE.

| Pregled izvjesca                                                                                      |                                                         |                           |             |               |                        |  |  |  |
|----------------------------------------------------------------------------------------------------|---------------------------------------------------------|---------------------------|-------------|---------------|------------------------|--|--|--|
| VADA BEPABASI HIVAZINE<br>BEGISTAN ZAVOSLENIH U JANOM SECTORU<br>Datum i vrijeme: 17.03.2015. u 12.08 |                                                         |                           |             |               |                        |  |  |  |
|                                                                                                    |                                                         | ISPIS ZAPOSLENIKA I DJECE |             |               |                        |  |  |  |
|                                                                                                    | Ispis na datum: 17.03.2015                              |                           |             |               |                        |  |  |  |
| Interna oznaka                                                                                        | ustrojstvene jedinice - Naziv institucije / ustrojstven | e jedinice                |             |               |                        |  |  |  |
| 0 - INSTITUCI                                                                                         | A 1                                                     |                           |             |               |                        |  |  |  |
| ОІВ                                                                                                   | Prezime i ime                                           | Prezime i ime djeteta     | OIB djeteta | Datum rođenja | Starost                |  |  |  |
| 80949645565                                                                                           | PREZIME 3 IME 3                                         | DIJETE PRVO               | 87317023246 | 01.01.2005    | GODINA: 10, MJESECI: 2 |  |  |  |
| 65895895890                                                                                           | PREZIME 4 IME 4                                         | DIJETE DRUGO              | 56679667389 | 01.05.2012    | GODINA: 2, MJESECI: 10 |  |  |  |
| 65895895890                                                                                           | PREZIME 4 IME 4                                         | DIJETE PRVO               | 65465465120 | 15.05.2008    | GODINA: 6, MJESECI: 10 |  |  |  |
| 97522402002                                                                                           | PREZIME 5 IME 5                                         | DIJETE PRVO               | 65656565653 | 01.01.2009    | GODINA: 6, MJESECI: 2  |  |  |  |
| 111-223 - Ustro                                                                                       | jstvena jedinica 1                                      |                           |             |               |                        |  |  |  |

Slika 302. Ispis zaposlenika i djece

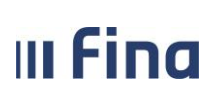

#### 12.4 Staževi na datum

Ispis staževa na datum omogućen je za cijelu instituciju ili po ustrojstvenim jedinicama, odabirom ustrojstvene jedinice u istoimenom polju (sa ili bez kriterija za dohvat ustrojstvenih jedinica koje su podređene odabranoj ustrojstvenoj jedinici).

Ispis staževa moguće je kreirati (po svim kriterijima) na određeni datum koji se unosi u polju *Ispis na datum*. Ispis je omogućen u PDF ili CSV formatu.

| Ispis staževa zapos    | slenika                                                                                                    |
|------------------------|----------------------------------------------------------------------------------------------------|
| Institucija:           | INSTITUCIJA 1                                                                                                    |
| Ustrojstvena jedinica: | - 0 - INSTITUCIJA 1             ▼ Ispiši i podređene ustrojstvene jedinice                                                                                                    |
| Kriterij pretrage:     | Staž         Ukupni radni • Ukupni uvećani radni        Radni u djelatnosti        Uvećani radni u djelatnosti        Neprekinuti         • Godine:       Mjeseci:       Dani: |
| Ispis na datum:        | 17.03.2015                                                                                                    |
| Kreiraj PDF ispis      | Kreiraj CSV ispis                                                                                                    |

Slika 303. Kriteriji za ispis staževa zaposlenika bez kriterija pretrage

Odabirom opcije za ispis izvješća u PDF formatu kreirat će se izvješće ISPIS ZAPOSLENIKA I STAŽEVA. Ispis staža na uneseni datum prikazuje podatke zaposlenika, radnog mjesta na koje je zaposlenik raspoređen te vrste staža.

|                                                                               |                           | Pregled izvješća                  |                                    |                                          |
|-------------------------------------------------------------------------------|---------------------------|-----------------------------------|------------------------------------|------------------------------------------|
|                                                                               |                           |                                   |                                    | Datum i urgeme: 17.83.2015. u 12         |
|                                                                               | ISF                       | PIS ZAPOSLENIKA I STAŽE           | EVA                                |                                          |
| Ispis na                                                                      | datum: 17.03.2015         |                                   |                                    |                                          |
| Kriterij na staž (GGM                                                         | MDD): Bez kriterija       |                                   |                                    |                                          |
| Zaposlenika koji zadovo                                                       | Ajavaju 5                 |                                   |                                    |                                          |
| nterna oznaka ustrojstvene jedinici<br>laziv institucije / ustrojstvene jedin | e -<br>ice                |                                   |                                    |                                          |
| - INSTITUCIJA 1                                                               |                           |                                   |                                    |                                          |
| edni broj OIB Prezime                                                         | i ime                     | Radno mjesto                      |                                    |                                          |
| 51401063283 PREZIN                                                            | IE 1 IME 1                | Radno mjesto 1                    |                                    |                                          |
| Ukupni radni staž                                                             | Ukupni uvećani radni staž | Radni staž u djelatnosti          | Uvećani radni staž u djelatnosti   | Neprekinuti staž za jubilarne<br>nagrade |
| GG: 13, MM: 02, DD: 16                                                        | GG: 13, MM: 02, DD: 16    | GG: 08, MM: 02, DD: 16            | GG: 08, MM: 02, DD: 16             | GG: 06, MM: 02, DD: 16                   |
| edni broj OIB Prezime                                                         | i ime                     | Radno mjesto                      |                                    |                                          |
| 29570199723 PREZIN                                                            | 1E 2 IME 2                | Radno mjesto 3                    |                                    |                                          |
| Ukupni radni staž                                                             | Ukupni uvećani radni staž | Radni staž u djelatnosti          | Uvećani radni staž u djelatnosti   | Neprekinuti staž za jubilarne<br>nagrade |
| 00-05 MH-07 DD-14                                                             | CC: 05 MM: 07 DD: 14      | Nama orathodolti oodataka za stat | Name contractory contatake to stat | Nama controdoiti codataka za stat        |

Slika 304. Ispis zaposlenika i staževa bez kriterija pretrage

U polju Kriterij pretrage, u kartici Staž, moguće je dodatno odrediti kriterije ispisa odabirom jedne

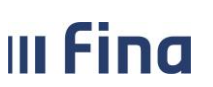

vrste staža, za primjer je odabran kriterij *Ukupni radni* (Slika 305. Kriteriji za ispis staževa zaposlenika – Ukupni radni), za koji se odabire dodatni kriterija za ispis u poljima *Operator kriterija* ( <, <=, =, >, >= ), *Godine, Mjeseci, Dani*.

Ovisno o odabranoj vrsti staža i upisanim kriterijima pretrage u ispisu za odabrani datum biti će prikazani sljedeći podaci:

- Ukupni radni zbroj staža zaposlenika do datuma zaposlenja u instituciji (unesen u polje Ukupni staž do zapošljavanja, modul ZAPOSLENICI, podmodul Detalji zaposlenja) i staža ostvarenog od datuma zaposlenja u instituciji do datuma unesenog u polje Ispisi na datum,
- Ukupni uvećani radni zbroj staža zaposlenika do datuma zaposlenja u instituciji (unesen u polje Ukupni uvećani staž, modul ZAPOSLENICI, podmodul Detalji zaposlenja) i staža ostvarenog od datuma zaposlenja u instituciji do datuma unesenog u polje Ispisi na datum,
- Radni u djelatnosti zbroj staža zaposlenika do datuma zaposlenja u instituciji (unesen u polje Staž u djelatnosti do zapošljavanja, modul ZAPOSLENICI, podmodul Detalji zaposlenja) i staža ostvarenog od datuma zaposlenja u instituciji do datuma unesenog u polje *Ispisi na datum.* Radni u djelatnosti uzima se u obzir za izračun dodataka za vjernost,
- Uvećani radni u djelatnosti zbroj staža zaposlenika do datuma zaposlenja u instituciji (unesen u polje Uvećani staž u djelatnosti do zapošljavanja, modul ZAPOSLENICI, podmodul Detalji zaposlenja) i staža ostvarenog od datuma zaposlenja u instituciji do datuma unesenog u polje Ispisi na datum,
- Neprekinuti zbroj staža zaposlenika do datuma zaposlenja u instituciji (unesen u polje Ukupni neprekinuti staž u službi do zapošljavanja, modul ZAPOSLENICI, podmodul Detalji zaposlenja) i staža ostvarenog od datuma zaposlenja u instituciji do datuma unesenog u polje *Ispisi na datum*. Neprekinuti staž u službi do zapošljavanja uzima se u obzir za izračun jubilarne nagrade.

| Ispis staževa zapos    | lenika                                                                                                    |                                                              |
|------------------------|----------------------------------------------------------------------------------------------------|--------------------------------------------------------------|
| Institucija:           | INSTITUCIJA 1                                                                                              | ▼                                                            |
| Ustrojstvena jedinica: | - 0 - INSTITUCIJA 1                                                                                        | <ul> <li>Ispiši i podređene ustrojstvene jedinice</li> </ul> |
| Kriterij pretrage:     | Staž<br>● Ukupni radni ● Ukupni uvećani radni ● Radni u djelatnosti (<br>= ▼ Godine: 25 Mjeseci: 0 Dani: 0 | ) Uvećani radni u djelatnosti 🔵 Neprekinuti                  |
| Ispis na datum:        | 01.01.2015                                                                                                 |                                                              |
| Kreiraj PDF ispis      | Kreiraj CSV ispis                                                                                          |                                                              |

Slika 305. Kriteriji za ispis staževa zaposlenika – Ukupni radni

Odabirom opcije za ispis izvješća u PDF formatu kreirat će se izvješće ISPIS ZAPOSLENIKA I STAŽEVA po odabranom kriteriju pretrage *Ukupni radni*.

|                                                                                                    | KORISNIČKA U                                      | JPUTA                            |                                  |                                          |
|----------------------------------------------------------------------------------------------------|---------------------------------------------------|----------------------------------|----------------------------------|------------------------------------------|
| IIFIIIU                                                                                                    | <b>FIIIQ</b> Registar zaposlenih u javnom sektoru |                                  |                                  | strana: 186/252                          |
| VLADA HENRIKE HINKTOM<br>RODINA JANOSUPHI UMACM JEKTOBU<br>INSTITUCIJA 1<br>OIB: 64706499995<br>1. ULICA 25/1, 20271 Blato |                                                   |                                  |                                  | Datum i vijeme: 27.10.2006. u 13/        |
|                                                                                                    | IS                                                | PIS ZAPOSLENIKA I STAŽE          | EVA                              |                                          |
| Ispis n                                                                                                    | a datum: 01.01.2015                               |                                  |                                  |                                          |
| Kriterij na staž (GG                                                                                                    | MMDD): Ukupni radni = 250000                      |                                  |                                  |                                          |
| Zaposlenika koji zadovoljavaj                                                                                              | u kriterij: 1                                     |                                  |                                  |                                          |
| nterna oznaka ustrojstvene jedini<br>Naziv institucije / ustrojstvene jedi                                                 | ce -<br>nice                                      |                                  |                                  |                                          |
| INSTITUCIJA 1                                                                                                    |                                                   |                                  |                                  |                                          |
| USTROJSTVENA JEDINICA 1                                                                                                    | ,                                                 |                                  |                                  |                                          |
| edni broj OIB. Prezim                                                                                                    | i ime                                             | Radno miesto                     |                                  |                                          |
| 61999895549 PREZI                                                                                                    | ME 3 IME 3                                        | RADNO MJESTO                     | 2                                |                                          |
| Ukupni radni staž                                                                                                    | Ukupni uvećani radni staž                         | Radni staž u djelatnosti         | Uvećani radni staž u djelatnosti | Neprekinuti staž za jubilarne<br>nagrade |
| GG: 25, MM: 00, DD: 00                                                                                                    | GG: 25, MM: 00, DD: 00                            | Nema prethodnih podataka za staż | Nema prethodnih podataka za staž | Nema prethodnih podataka za staž         |

Slika 306. Ispis zaposlenika i staževa s odabranim kriterijem - Ukupni radni

#### 12.5 Ispis zaposlenika – pravo na jubilarnu nagradu

U podmodulu **Ispis zaposlenika – pravo na jubilarnu nagradu** na razini institucije prikazuju se **zaposlenici koji u promatranom razdoblju, na određeni datum stječu pravo na jubilarnu nagradu** sukladno određenom broju godina ukupnog neprekinutog staža u službi.

Potrebno je odabrati željeno razdoblje te nakon toga kreiranje ispisa u PDF, CSV i/ili XLS formatu.

| Ispis zaposlenika -    | pravo na jubilarnu nagradu          |                                              |
|------------------------|-------------------------------------|----------------------------------------------|
| Institucija:           | INSTITUCIJA 1                       | 2                                            |
| Ustrojstvena jedinica: | - 0 - INSTITUCIJA 1                 | 🖌 🗹 Ispiši i podređene ustrojstvene jedinice |
| Ispis za razdoblje:    | do:                                 |                                              |
| Kreiraj PDF ispis      | Kreiraj CSV ispis Kreiraj XLS ispis |                                              |

Slika 307. Kriteriji za ispis zaposlenika sa pravom na jubilarnu nagradu

Sustav automatizmom izračunava pravo na jubilarnu nagradu na način da se Ukupan neprekinuti staž u službi do zapošljavanja evidentiran u Registru pribraja stažu ostvarenom u instituciji od datuma zapošljavanja, kao da je zaposlenik zaposlen na puno radno vrijeme.

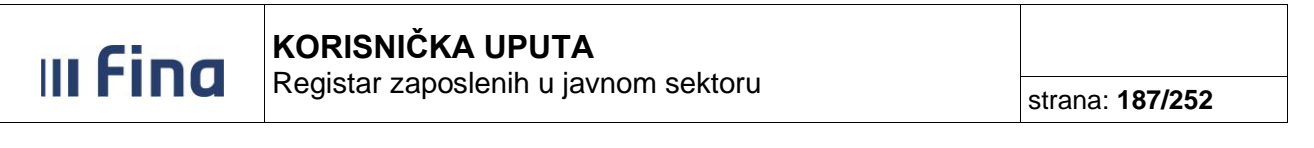

| Datum<br>zapošljavanja | Prethodni neprekinuti staž u<br>službi do zapošljavanja | Neprekinuti staž u službi na datum<br>sjecanja prava na jubilarnu nagradu | Datum stjecanja | Jubilarna nagrada |
|------------------------|---------------------------------------------------------|---------------------------------------------------------------------------|-----------------|-------------------|
| 23.07.2020             | 080910                                                  | 100000                                                                    | 13.10.2021      | 10 god.           |
| 26.11.2016             | 000000                                                  | 050000                                                                    | 26.11.2021      | 5 god.            |

Slika 308. Prikaz ispisa jubilarnih nagrada temeljem ostvarenih staževa

#### 12.6 Posebni uvjeti rada

Ispis u podmodulu **Posebni uvjeti rada** prikazuje podatke o posebnim uvjetima rada, ukoliko su isti zaposleniku uneseni u podmodulu **Detalji zaposlenja.** Ispis je omogućen za cijelu instituciju ili po ustrojstvenim jedinicama, odabirom ustrojstvene jedinice u istoimenom polju (sa ili bez kriterija za dohvat ustrojstvenih jedinica koje su podređene odabranoj ustrojstvenoj jedinici).

Ispis posebnih uvjeta rada zaposlenika moguće je kreirati na određeni datum koji se unosi u polju *Ispis na datum* te ga je moguće ispisati u PDF ili CSV formatu.

| Ispis posebnih uvje    | ta rada zaposlenika |                                            |
|------------------------|---------------------|--------------------------------------------|
| Institucija:           | INSTITUCIJA 1       |                                            |
| Ustrojstvena jedinica: | - 0 - INSTITUCIJA 1 | 🗹 Ispiši i podređene ustrojstvene jedinice |
| Ispis na datum:        | 17.03.2015          |                                            |
| Kreiraj PDF ispis      | Kreiraj CSV ispis   |                                            |

Slika 309. Kriteriji za ispis posebnih uvjeta rada zaposlenika

Odabirom opcije za ispis izvješća u PDF formatu kreirat će se izvješće ISPIS ZAPOSLENIKA I POSEBNIH UVJETA RADA.

| Cipa                                                                                                    | KORISNIČK                                                                                          |                           |                                        |              |                                    |                                      |
|----------------------------------------------------------------------------------------------------|----------------------------------------------------------------------------------------------------|---------------------------|----------------------------------------|--------------|------------------------------------|--------------------------------------|
| гши                                                                                                    | Registar zapo                                                                                      | oslenih                   | u javno                                | m sektori    | J                                  | strana: 188/252                      |
|                                                                                                    | ·                                                                                                  |                           | Preg                                   | led izviešća |                                    |                                      |
|                                                                                                    |                                                                                                    |                           |                                        |              |                                    |                                      |
| VLADA REPUBLIKE HRVATSKE                                                                                                    | 775011                                                                                             |                           |                                        |              |                                    |                                      |
| Activities and calculate of antitions activ                                                                                                 |                                                                                                    |                           |                                        |              |                                    | Datum i vrijeme: 17.03.2015. u 12:40 |
|                                                                                                    |                                                                                                    | ISPIS ZAPO                | OSLENIKA I                             | POSEBNIH U   | JETA RADA                          |                                      |
|                                                                                                    |                                                                                                    |                           |                                        |              |                                    |                                      |
|                                                                                                    | Ispis na datum: 17.03.2015                                                                         |                           |                                        |              |                                    |                                      |
|                                                                                                    |                                                                                                    |                           |                                        |              |                                    |                                      |
| Interna oznaka ustrojstv<br>Naziv institucije / ustrojs                                                                                     | vene jedinice -<br>stvene jedinice                                                                 |                           |                                        |              |                                    |                                      |
| Interna oznaka ustrojstv<br>Naziv institucije / ustrojs<br>0 - INSTITUCIJA 1                                                                | vene jedinice -<br>stvene jedinice                                                                 |                           |                                        |              |                                    |                                      |
| Interna oznaka ustrojst<br>Naziv institucije / ustrojs<br>0 - INSTITUCIJA 1                                                                 | vene jedinice -<br>stvene jedinice                                                                 |                           |                                        |              |                                    |                                      |
| Interna oznaka ustrojsti<br>Naziv institucije / ustrojs<br>0 - INSTITUCIJA 1<br>                                                            | vene jedinice -<br>stvene jedinice<br>ENA JEDINICA 1                                               |                           |                                        |              |                                    |                                      |
| Interna oznaka ustrojst<br>Naziv institucije / ustrojst<br>0 - INSTITUCIJA 1<br>111-223 - USTROJSTVI<br>OIB Prezime                         | vene jedinice -<br>stvene jedinice<br>ENA JEDINICA 1                                               | Rad                       | Ino mjesto                             |              | Koeficijent                        |                                      |
| Interna oznaka ustrojsti<br>Naziv institucije / ustrojsti<br>0 - INSTITUCIJA 1<br>111-223 - USTROJSTVI<br>OIB Prezime<br>43672652341 PREZIN | vene jedinice -<br>stvene jedinice<br>ENA JEDINICA 1<br>e i ime<br>ME 1 IME 1                      | Rad                       | Ino mjesto<br>DNO MJESTO 1             |              | Koeficijent<br>1.086               |                                      |
| Interna oznaka ustrojsti<br>Naziv institucije / ustrojsti<br>0 - INSTITUCIJA 1<br>111-223 - USTROJSTVI<br>OIB Prezime<br>43672652341 PREZIM | vene jedinice -<br>stvene jedinice<br>ENA JEDINICA 1<br>e i ime<br>ME 1 IME 1<br>ebnog uvjeta rada | Rad<br>RAI<br>Koeficijent | ino mjesto<br>DNO MJESTO 1<br>Uvećanje | Vrijedi od   | Koeficijent<br>1.086<br>Vrijedi do |                                      |

#### Slika 310. Ispis zaposlenika i posebnih uvjeta rada

#### 12.7 Posebni statusi

Ispis u podmodulu **Posebni statusi** prikazuje podatke o posebnim statusima, ukoliko su isti zaposleniku uneseni u podmodulu **Detalji zaposlenja** u kartici <u>Posebni statusi uz zaposlenje</u>. U kriteriju ustrojstvena jedinica inicijalno je popunjena institucija s podređenim ustrojstvenim jedinicama, u kriteriju Posebni statusi inicijalno su svi posebni statusi označeni kvačicom (moguće je ukloniti odabir i odabrati određeni posebni status uz zaposlenje, dok je u kriteriju Ispis za razdoblje potrebno odabrati razdoblje ispisa (koje ne može biti dulje od godinu dana).

| Cin | KORISNIČKA UPUTA |               |                                                                                                    |                  |
|-----|------------------|---------------|----------------------------------------------------------------------------------------------------|------------------|
|     | u                | Registar      | zaposlenih u javnom sektoru                                                                                                    | strana: 189/25   |
|     | Ispis po         | sebnih statı  | usa zanoslenika                                                                                                    |                  |
|     | 10010 000        | Institucija   |                                                                                                    |                  |
|     | Ustrojstve       | ena jedinica: | - 0 - INSTITUCIJA 1                                                                                                    | oiši i podređene |
|     | Ispis z          | a razdoblje:  | 01.01.2016 do: 31.12.2016                                                                                                    |                  |
|     |                  |               | Naziv posebnog statusa<br>dopust ili rad u skraćenom radnom vremenu radi skrbi djeteta s težim smetnjama u razvoju - prema Z<br>o rodiljnim i roditeljskim potporama | Zakonu 🕑         |
|     |                  |               | dopust trudnice ili majke koja doji dijete - prema Zakonu o rodiljnim i roditeljskim potporama                                                                       |                  |
|     | Pos              | ebni statusi: | rodiljni dopust - prema Zakonu o rodiljnim i roditeljskim potporama                                                                                                  |                  |
|     |                  |               | Označi sve Ukloni odabir                                                                                                    |                  |
|     | Kreiraj PDF      | ispis         | Kreiraj CS∨ ispis                                                                                                    |                  |

Slika 311. Kriteriji za ispis posebnih statusa

Navedene kriterije moguće je promijeniti odnosno omogućen je ispis po ustrojstvenim jedinicama, odabirom ustrojstvene jedinice u istoimenom polju (sa ili bez kriterija za dohvat ustrojstvenih jedinica koje su podređene odabranoj ustrojstvenoj jedinici).

Prilikom zadavanja kriterija ispisa omogućen je odabir samo određenog/određenih posebnih statusa isključivanjem kvačica iz polja iza naziva posebnog statusa tako da ostanu označene kvačice samo u poljima iza posebnih statusa koje se želi prikazati.

Omogućen je odabir određenog vremenskog razdoblja upisivanjem datuma ili odabirom iz kalendara (razdoblje je ograničeno na najviše godinu dana).

Prema ranije zadanim kriterijima u ispisu se prikazuju zaposleni u instituciji te bivši zaposlenici koji nakon odjave iz Registra imaju unesen poseban status uz zaposlenje (npr. neplaćeni dopust, mirovanje radnog odnosa do treće godine života djeteta - prema Zakonu o rodiljnim i roditeljskim potporama i dr.).

Ispis zaposlenika i posebnih statusa omogućen je u PDF ili CSV formatu.

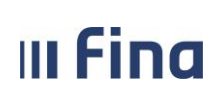

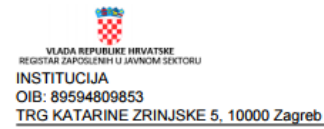

Datum i vrijeme: 25.01.2017. u 16:11

ISPIS ZAPOSLENIKA I POSEBNIH STATUSA

Razdoblje ispisa: 01.01.2016 - 31.12.2016

Interna oznaka ustrojstvene jedinice - Naziv institucije / ustrojstvene jedinice

| 0 - INSTITUCIJA   |             |              |             |                        |         |               |                 |
|-------------------|-------------|--------------|-------------|------------------------|---------|---------------|-----------------|
| Prezime i ime     | ОІВ         | Radno mjesto | Koeficijent | Vrsta posebnog statusa | Detalji | Datum početka | Datum završetka |
| PREZIME 1 IME 1   | 89067869897 | dežurni      | 0.921       | neplaćeni dopust       |         | 01.03.2016    |                 |
| 1 - Ravnateljstvo |             |              |             |                        |         |               |                 |
| Prezime i ime     | ОІВ         | Radno mjesto | Koeficijent | Vrsta posebnog statusa | Detalji | Datum početka | Datum završetka |
| PREZIME 2 IME 2   | 23589647858 | ravnateljica | 1.92        | prvo zaposlenje        |         | 01.02.2015    |                 |
|                   |             |              |             |                        |         |               |                 |
|                   |             |              |             |                        |         | Strar         | nica: 1 / 2     |

Slika 312. Ispis zaposlenika i posebnih statusa za razdoblje opcijom Kreiraj PDF ispis

#### 12.8 Ispis zaposlenika i uvećanja

U podmodulu **Ispis zaposlenika i uvećanja** dohvaćaju se zaposlenici zaposleni u državnoj službi čiji su podaci uneseni u kartici <u>Uvećanja</u> u modulu **ZAPOSLENICI**, podmodulu **Detalji zaposlenja**.

Inicijalno je postavljen tekući datum i ako se kreira ispis po zadanim parametrima dobiju se podaci o zaposlenicima koji na tekući datum imaju evidentirano uvećanje. Odabirom određenog vremenskog razdoblja u polju *Ispis za razdoblje*, u kreiranom ispisu dobiju se svi zaposlenici koji u promatranom razdoblju imaju evidentirano uvećanje.

Navedeni ispis omogućen je za cijelu instituciju ili po ustrojstvenim jedinicama, odabirom ustrojstvene jedinice u istoimenom polju (sa ili bez kriterija za dohvat ustrojstvenih jedinica koje su podređene odabranoj ustrojstvenoj jedinici). Ispis je omogućen u PDF, CSV i/ili XLS formatu.

| III FIIIU             | Registar zaposlenin u javnom sektoru | strana: 191/252 |
|-----------------------|--------------------------------------|-----------------|
|                       |                                      |                 |
| Ispis zaposlenika i u | većenja                              |                 |
|                       |                                      |                 |

| Institucija:           | INSTITUCIJA 1                                                                         | ✓                                     |          |
|------------------------|---------------------------------------------------------------------------------------|---------------------------------------|----------|
| Ustrojstvena jedinica: | - 0 - INSTITUCIJA 1                                                                   | 🗸 🗹 Ispiši i podređene ustrojstvene j | jedinice |
| Ispis za razdoblje:    | 28.09.2021 do: 28.09.2021                                                             |                                       |          |
|                        | Naziv uvećanja                                                                        |                                       |          |
|                        | Projekt financiran iz fondova i programa Europske unije                               |                                       |          |
|                        | Projekt financiran iz financijskog mehanizma Europskog gospodarskog prostora 2014 - 2 | 021 🗹                                 |          |
|                        | Projekt financiran iz Norveškog financijskog mehanizma 2014 - 2021                    |                                       |          |
| Uvećanja:              |                                                                                       |                                       |          |
|                        |                                                                                       |                                       |          |
|                        |                                                                                       |                                       |          |
|                        |                                                                                       |                                       |          |
|                        | Označi sve Ukloni odabir                                                              |                                       |          |
| Kreiraj PDF ispis      | Kreiraj CSV ispis Kreiraj XLS ispis                                                   |                                       |          |

Slika 313. Kriteriji pretraživanja Ispisa zaposlenika i uvećanja

Odabirom opcije ispisa u PDF formatu kreirat će se izvješće ISPIS ZAPOSLENIKA I UVEĆANJA (prikazat će se razdoblje uneseno u polju *Ispis za razdoblje*).

| Pregled izvješća                                                       |                      |                      |                           |                              |                                                            |             |                           |                             |
|------------------------------------------------------------------------|----------------------|----------------------|---------------------------|------------------------------|------------------------------------------------------------|-------------|---------------------------|-----------------------------|
| VIADA REVENUE INVATINE<br>RECETAR DAVIDUARIE INVATINE<br>INSTITUCIJA 1 |                      |                      |                           |                              |                                                            |             |                           |                             |
| OIB: 64706499995                                                       |                      |                      |                           |                              |                                                            |             |                           |                             |
| 1. ULICA 25/1, 20271 Blato                                             |                      |                      |                           |                              |                                                            |             | Datum i vrij              | eme: 27.05.2021. u 12:43    |
|                                                                        |                      |                      | ISPIS Z                   | APOSLENIK/                   | A I UVEĆANJA                                               |             |                           |                             |
| Razdot                                                                 | ije ispisa: 01.01    | .2021                | 31.05.2021.               |                              |                                                            |             |                           |                             |
| Naziv institucije / ustrojstvene je                                    | edinice - Interna oz | maka ustrojs         | stvene jedinice           |                              |                                                            |             |                           |                             |
| Kabinet ministra-1.                                                    |                      |                      |                           |                              |                                                            |             |                           |                             |
| Prezime i ime                                                          | ОІВ                  | Interna<br>oznaka RM | Radno mjesto              | Koeficijent<br>radnog mjesta | Naziv uvećanja                                             | Uvećanje(%) | Datum početka<br>uvećanja | Datum završetka<br>uvećanja |
| PREZIME 1 IME 1                                                        | 11111111111          | 5.                   | glasnogovornik            | 2.91                         | Projekt financiran iz fondova i<br>programa Europske unije | 15          | 01.03.2021                |                             |
| Odjel za probacijske poslove-10.                                       |                      |                      |                           |                              |                                                            |             |                           |                             |
| Prezime i ime                                                          | OIB                  | Interna<br>oznaka RM | Radno mjesto              | Koeficijent<br>radnog mjesta | Naziv uvećanja                                             | Uvećanje(%) | Datum početka<br>uvećanja | Datum završetka<br>uvećanja |
| PREZIME 2 IME 2                                                        | 22222222222          | 554.                 | viši stručni<br>savjetnik | 1.523                        | Projekt financiran iz fondova i<br>programa Europske unije | 15          | 01.02.2021                |                             |
| Služba za službeničko zakonoda                                         | vstvo-8.             |                      |                           |                              |                                                            |             |                           |                             |
| Prezime i ime                                                          | OIB                  | Interna<br>oznaka RM | Radno mjesto              | Koeficijent<br>radnog mjesta | Naziv uvećanja                                             | Uvećanje(%) | Datum početka<br>uvećanja | Datum završetka<br>uvećanja |

Slika 314. Ispis zaposlenika i uvećanja opcijom Kreiraj PDF ispis

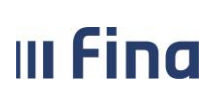

strana: 192/252

Ako u zadanom vremenskom periodu ne postoji niti jedan zapis o uvećanjima javlja se poruka Nema podataka za odabrani ispis i navedeni ispis nije moguće kreirati.

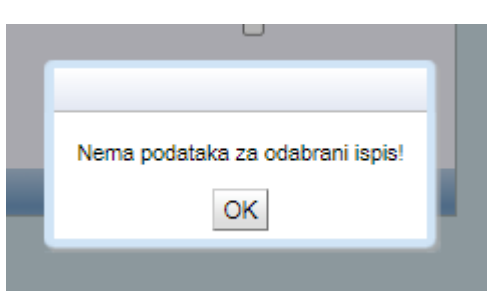

Slika 315. Poruka koja se javlja kada nisu zadovoljeni kriteriji za ispis zaposlenika i uvećanja

## 12.9 Podaci iz evidencije bolovanja

Ispis u podmodulu **Podaci iz evidencije bolovanja** omogućen je za cijelu instituciju ili po ustrojstvenim jedinicama, odabirom ustrojstvene jedinice u istoimenom polju (sa ili bez kriterija za dohvat ustrojstvenih jedinica koje su podređene odabranoj ustrojstvenoj jedinici). Ispis je omogućen u PDF, CSV i/ili XLS formatu.

Ispis iz evidencije bolovanja moguć je po dva kriterija:

- Ispis iz evidencije bolovanja prikazuje ispis bolovanja koje je uneseno u **Evidenciji bolovanja** u svrhu kontrole evidentiranih bolovanja prije obračuna,
- Ispis podataka o bolovanju iz obračuna prikazuje ispis bolovanja koja su obračunata u odabranom razdoblju.

| PODACI IZ EVI          | DENCIJE BOLOVANJA                                                   |                                            |
|------------------------|---------------------------------------------------------------------|--------------------------------------------|
| Institucija:           | INSTITUCIJA 1                                                       | ]                                          |
| Ustrojstvena jedinica: | - 0 - INSTITUCIJA 1                                                 | 🕑 Ispiši i podređene ustrojstvene jedinice |
|                        | Ispis bez razrade po ustrojstvenim jedinicama                       | ·                                          |
|                        |                                                                     |                                            |
|                        | Ispis iz evidencije bolovanja 🔘 Ispis podataka o bolovanju iz obrač | una                                        |
|                        |                                                                     |                                            |
|                        |                                                                     |                                            |
|                        | Ispis zaposlenika po trenutnom rasporedu                            |                                            |
| Kreiraj PDF ispis      | Kreiraj CSV ispis                                                   |                                            |

Slika 316. Odabir ispisa iz evidencije bolovanja

Odabirom kriterija *Ispis iz evidencije bolovanja*, otvaraju se dodatna polja za odabir kriterija za kreiranje ispisa.

Ispis je moguće dobiti za jedno obračunsko razdoblje odabirom mjeseca i godine u polju *Ispis za razdoblje.* 

Unosom kvačice u polje *Dohvati zaposlenike bez razrade* prikazati će se zaposlenici koji u podmodulu **Evidencija bolovanja** nemaju unesenu razradu bolovanja za upisano razdoblje. Kroz polje *Vrsta ispisa* moguć je odabir dodatnog kriterija za ispis:

- Ispis svih zaposlenika,
- Ispis odabranih zaposlenika,

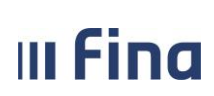

- Ispis za zaposlenika,
- Ispis za grupu zaposlenika.

| PODACI IZ EVID         | ENCIJE BOLOVANJA                                                                                                    |
|------------------------|----------------------------------------------------------------------------------------------------|
| Institucija:           | INSTITUCIJA 1                                                                                                    |
| Ustrojstvena jedinica: | -0-INSTITUCIJA 1                                                                                                    |
|                        | Ispis bez razrade po ustrojstvenim jedinicama                                                                                                    |
| Kriterij ispisa:       | ● Ispis iz evidencije bolovanja ○ Ispis podataka o bolovanju iz obračuna                                                                                                    |
| Ispis za razdoblje:    | 1 2016 T                                                                                                    |
| Vrsta ispisa:          | <ul> <li>Dohvati zaposlenike bez razrade u razdoblju</li> <li>Ispis svih zaposlenika</li> <li>Ispis odabranih zaposlenika</li> <li>Ispis za zaposlenika</li> <li>Ispis za grupu zaposlenika</li> </ul> |
|                        |                                                                                                    |
| Kreiraj PDF ispis      | Kreiraj CSV ispis Kreiraj XLS ispis                                                                                                    |

Slika 317. Odabir kriterija za ispis podataka o bolovanju iz evidencije bolovanje

#### NAPOMENA:

Ukoliko se u polju *Vrsta ispisa* odabere kriterij *Ispis za grupu zaposlenika*, a institucija nema definirane grupe zaposlenika aplikacija javlja upozoravajuću poruku "Institucija nema definirane grupe zaposlenika."

Odabirom opcije za ispis izvješća u PDF formatu kreirat će se izvješće ISPIS IZ EVIDENCIJE BOLOVANJA ZA RAZDOBLJE (prikazat će se razdoblje uneseno u polju *Ispis za razdoblje*).

|                                                                                                    | Pregled                                             | izvješća  |           |          |          |                       |                 |
|----------------------------------------------------------------------------------------------------|-----------------------------------------------------|-----------|-----------|----------|----------|-----------------------|-----------------|
| VLADA REFUGILIER INVATSKE<br>REGITAR 2005/BHH U JANNEM SECTORU<br>INSTITUCIJA 1<br>OIB: 64706499995<br>1. ULICA 25/1, 20271 Blato |                                                     |           |           |          |          |                       |                 |
| ISPIS IZ EVID                                                                                                    | ENCIJE BOLOVANJA ZA RAZDOB                          | BLJE SIJE | ČANJ 2016 | 6        |          | Datum i vrijeme: 31.1 | 0.2016. u 10:21 |
| Ustrojstvena jedinica: 0 - INSTITUCIJA 1                                                                                          |                                                     |           |           |          |          |                       | _               |
| 5000                                                                                                    | Bolovanje - rodiljni ili roditeljski dopust i prava | Od Do     | Broj sati | Postotak | Primitak | Naknada               | Početak         |
| 2320                                                                                                    | PREZIME 1 IME 1                                     | 01 31     | 168       | 0        |          | 0,00                  |                 |
| Broj djelatnika: 1                                                                                                    |                                                     | Ukupno:   | 168       | Ukupno:  |          | 0,00                  |                 |
|                                                                                                    |                                                     |           |           |          |          | 0                     |                 |
|                                                                                                    | Zat                                                 | vori      |           |          |          |                       |                 |

Slika 318. Ispis iz evidencije bolovanja

Odabirom kriterija *Ispis podataka o bolovanju iz obračuna* otvaraju se polja za odabir dodatnih kriterija za kreiranja ispisa kao i kod kriterija *Ispis iz evidencije bolovanja*, ali je ispis po ovom kriteriju moguće dobiti za više obračunskih razdoblja odabirom određenog vremenskog razdoblja u

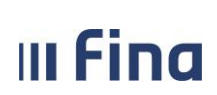

polju Ispis za razdoblje.

| PODACI IZ EVID         | ENCIJE BOLOVANJA                                                                                                    |
|------------------------|----------------------------------------------------------------------------------------------------|
| Institucija:           | INSTITUCIJA 1                                                                                                    |
| Ustrojstvena jedinica: | 🛛 - 0 - INSTITUCIJA 1                                                                                                    |
|                        | Ispis bez razrade po ustrojstvenim jedinicama                                                                                                    |
| Kriterij ispisa:       | <ul> <li>Ispis iz evidencije bolovanja</li> <li>Ispis podataka o bolovanju iz obračuna</li> </ul>                                                                                                    |
| Ispis za razdoblje:    | 1 V 2016 V 12 V 2016 V                                                                                                    |
| Vrsta ispisa:          | <ul> <li>Ispis svih zaposlenika</li> <li>Ispis odabranih zaposlenika</li> <li>Ispis za zaposlenika</li> <li>Ispis za grupu zaposlenika</li> <li>Ispis za poslenika po trenutnom rasporedu</li> </ul> |
| Kreiraj PDF ispis      | Kreiraj CSV ispis Kreiraj XLS ispis                                                                                                    |

Slika 319. Odabir kriterija za ispis podataka o bolovanju iz obračuna

Ispis iz evidencije bolovanja prema kriteriju *Ispis podataka o bolovanju iz obračuna* i upisanog razdoblja, sadrži podatke iz obračuna koji se nalaze najmanje u statusu **500 - Završen proces isplate**. Odabirom opcije za ispis izvješća u PDF formatu kreirat će se izvješće ISPIS IZ EVIDENCIJE BOLOVANJA ZA RAZDOBLJE (prikazat će se razdoblje uneseno u polju *Ispis za razdoblje*).

| VLADA REPUBLIKE HRVATSKE                                                    |                                                     |           |           |          |          |                       |                 |
|-----------------------------------------------------------------------------|-----------------------------------------------------|-----------|-----------|----------|----------|-----------------------|-----------------|
| INSTITUCIJA 1<br>018: 64706499995<br>1. ULICA 25/1, 20271 Blato             |                                                     |           |           |          |          | Datum i vrijeme: 31.1 | 0.2016. u 10:23 |
| ISPIS IZ EVIDENCIJE                                                         | E BOLOVANJA ZA RAZDOBLJE SIJ                        | ECANJ 201 | 6 - LISTO | PAD 2016 |          | ,                     |                 |
| Evidencija za: 01. mjesec 2016.<br>Ustrojstvena jedinica: 0 - INSTITUCIJA 1 |                                                     |           |           |          |          |                       |                 |
| 5000                                                                        | Bolovanje - rodiljni ili roditeljski dopust i prava | Od Do     | Broj sati | Postotak | Primitak | Naknada               | Početak         |
| 2320                                                                        | PREZIME 1 IME 1                                     | 01 31     | 168       | 0        |          | 0,00                  |                 |
| Broj djelatnika: 1                                                          |                                                     | Ukupno:   | 168       | Ukupno:  |          | 0,00                  |                 |
|                                                                             |                                                     |           |           |          |          | <b>6</b>              | <u> </u>        |

Slika 320. Ispis podataka o bolovanju iz obračuna

Ispis iz evidencije bolovanja i ispis podataka o bolovanju iz obračuna za odabrano razdoblje moguće je dobiti i prema kriteriju *Ispis zaposlenika po trenutnom rasporedu* koji će sadržavati

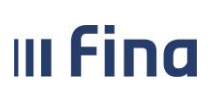

podatak o bolovanju zaposlenika te ustrojstvenoj jedinici u kojoj je zaposlenik trenutno raspoređen. Ukoliko zaposlenik ima više aktivnih rasporeda na radno mjesto u nekoliko ustrojstvenih jedinica, podaci o bolovanju zaposlenika prikazat će se u svim ustrojstvenim jedinicama u kojima je zaposlenik trenutno raspoređen.

# 12.10Popis zaposlenika i invalidnosti

Ispis u podmodulu **Popis zaposlenika i invalidnosti** omogućen je za cijelu instituciju ili po ustrojstvenim jedinicama, odabirom ustrojstvene jedinice u istoimenom polju (sa ili bez kriterija za dohvat ustrojstvenih jedinica koje su podređene odabranoj ustrojstvenoj jedinici).

Ispisi u podmodulu **Popis zaposlenika i invalidnosti** prikazuju podatke o invalidnosti zaposlenika koji su uneseni u podmodul **Invalidnost**.

Ispis zaposlenika i invalidnosti omogućen je po četiri kriterija ispisa:

- Ispis zaposlenika i invalidnosti na datum,
- Ispis zaposlenika kod kojih u odabranom razdoblju nema promjena invalidnosti,
- Ispis zaposlenika sa i bez promjene invalidnosti u određenom razdoblju,
- Ispis zaposlenika kod kojih u određenom razdoblju ima promjena invalidnosti.

| Institucija:           | INSTITUCIJA 1                                                                                                    | ]                                          |
|------------------------|----------------------------------------------------------------------------------------------------|--------------------------------------------|
| Ustrojstvena jedinica: | - 0 - INSTITUCIJA 1                                                                                                    | 🗹 Ispiši i podređene ustrojstvene jedinice |
|                        |                                                                                                    | -                                          |
| Kriterij ispisa        | •                                                                                                    |                                            |
|                        |                                                                                                    |                                            |
|                        | Ispis zaposlenika i invalidnosti na datum<br>Ispis zaposlenika kod kojih u odabranom razdoblju nema promjena inval          | idnosti                                    |
| Kreiraj PDF ispis      | Ispis zaposlenika sa i bez promjena invalidnosti<br>Ispis zaposlenike kod kojih u odabranom razdoblju ima promjena invalidi | nosti                                      |

Slika 321. Kriteriji za ispis invalidnosti zaposlenika

Ukoliko se za *Kriterij ispisa* odabere vrijednost *Ispis za poslenika i invalidnosti na datum*, potrebno je upisati datum u polje *Ispis na datum* te odabrati jednu od opcija ispisa iz kriterija *Vrsta ispisa:* 

- Ispis svih zaposlenika
- Ispis odabranih zaposlenika
- Ispis za zaposlenika.

Ispis je moguće kreirati u PDF ili CSV formatu.

| III Fina               | KORISNIČKA UPUTA<br>Registar zaposlenih u javnom sektoru |   | stra                     | na: <b>196/252</b> |
|------------------------|----------------------------------------------------------|---|--------------------------|--------------------|
|                        |                                                          |   |                          |                    |
| Institucija:           | INSTITUCIJA 1                                            | • |                          |                    |
| Ustrojstvena jedinica: | -0-INSTITUCIJA 1                                         | • | 🕑 Ispiši i podređene ust | rojstvene jedinice |
| Kriterij ispisa        | Ispis zaposlenika i invalidnosti na datum                | • |                          |                    |
| Ispis na datum:        | 17.03.2015                                               |   |                          |                    |

| Vrsta ispisa:     | <ul> <li>Ispis svih zaposlenika</li> <li>Ispis odabranih zaposlenika</li> <li>Ispis za zaposlenika</li> </ul> |
|-------------------|----------------------------------------------------------------------------------------------------|
| Kreiraj PDF ispis | Kreiraj CSV ispis                                                                                             |

Slika 322. Kriterij za ispis zaposlenika i invalidnosti na datum

Odabirom opcije za ispis izvješća u PDF formatu kreirat će se izvješće ISPIS ZAPOSLENIKA I INVALIDNOSTI na uneseni datum.

| Pregled izvješća                                                      |                                         |                 |             |            |          |                                                             |                          |
|-----------------------------------------------------------------------|-----------------------------------------|-----------------|-------------|------------|----------|-------------------------------------------------------------|--------------------------|
| VLADA REPUBLIKE HENATISKE<br>REGISTAR ZAPOLILINI U JAVIKAN SEKTORU    |                                         |                 |             |            |          |                                                             |                          |
| ISPIS ZAPOSLENIKA I INVALIDNOSTI Datum i vrijeme: 17.03.2015. u 14:45 |                                         |                 |             |            |          |                                                             |                          |
| Ispis za datum                                                        | : 17.03.2015.                           |                 |             |            |          |                                                             |                          |
| Naziv institucije / ustrojstvene jedinice                             | Interna oznaka<br>ustrojstvene jedinice | Prezime i ime   | OIB         | Datum od   | Datum do | Invalidnost                                                 | Postotak<br>invalidnosti |
| INSTITUCIJA 1                                                         | 0                                       | PREZIME 5 IME 5 | 97522402002 | 01/01/2000 |          | Invalidnost ili tjelesno<br>oštećenje utvrđeno<br>rješenjem | 25,00                    |

Slika 323. Ispis zaposlenika i invalidnosti na datum

Ukoliko se odabere neki od kriteriji ispisa u polju Kriterij ispisa:

- Ispis zaposlenika kod kojih u odabranom razdoblju nema promjena invalidnosti,
- Ispis zaposlenika sa i bez promjene invalidnosti u određenom razdoblju,
- Ispis zaposlenika kod kojih u određenom razdoblju ima promjena invalidnosti,

potrebno je upisati razdoblje u polje *Ispis za razdoblje* te odabrati jednu od opcija ispisa iz polja *Vrsta ispisa*.

|          | KORISNIČKA UPUTA                     |                 |
|----------|--------------------------------------|-----------------|
| IIIFIIIU | Registar zaposlenih u javnom sektoru | strana: 197/252 |
|          |                                      |                 |

| Institucija:           | INSTITUCIJA 1                                                    | ]                                            |
|------------------------|------------------------------------------------------------------|----------------------------------------------|
| Ustrojstvena jedinica: | - 0 - INSTITUCIJA 1                                              | ] 🕑 Ispiši i podređene ustrojstvene jedinice |
|                        | • • • • • • • • • • • • • • • • •                                | 1                                            |
| Kriterij ispisa        | Ispis zaposlenika kod kojih u odabranom razdoblju nema promjen 🔻 | J                                            |
| Ispis za razdoblje:    | 🔹 🔹 🗸 do: 🔍 🔹                                                    |                                              |
|                        | <ul> <li>Ispis svih zaposlenika</li> </ul>                       |                                              |
| Vrsta ispisa:          | 🔾 Ispis odabranih zaposlenika                                    |                                              |
|                        | 🔾 Ispis za zaposlenika                                           |                                              |
| Kreiraj PDF ispis      | Kreiraj CSV ispis                                                |                                              |

Slika 324. Kriterij za ispis zaposlenika i invalidnosti u odabranom razdoblju

Odabirom opcije za ispis izvješća u PDF formatu kreirat će se izvješće ISPIS ZAPOSLENIKA I INVALIDNOSTI za odabrano razdoblje.

| Pregled izvješća                                                                                                    |                                         |                 |             |            |          |                                                             |                          |
|----------------------------------------------------------------------------------------------------|-----------------------------------------|-----------------|-------------|------------|----------|-------------------------------------------------------------|--------------------------|
| VIADA REFURIENT INVALUES<br>NEAR AVAILUMENT BEFORE<br>INSTITUCIA 1<br>OIB: 64706499995<br>1. ULICA 25/1, 20271 Blato<br>ISPIS ZAPOSLENIKA I INVALIDNOSTI<br>Deturni vrijeme: 20.10.2016. u 10:06 |                                         |                 |             |            |          |                                                             |                          |
| Ispis za razdoblje : 01/2015-12/2015                                                                                                    |                                         |                 |             |            |          |                                                             |                          |
| Naziv institucije / ustrojstvene jedinice                                                                                                    | Interna oznaka<br>ustrojstvene jedinice | Prezime i ime   | OIB         | Datum od   | Datum do | Invalidnost                                                 | Postotak<br>invalidnosti |
| USTROJSTVENA JEDINICA 4                                                                                                    | 4                                       | PREZIME 5 IME 5 | 71156247221 | 01.01.2005 |          | Invalidnost ili tjelesno<br>oštećenje utvrđeno<br>rješenjem | 100,00                   |

Slika 325. Ispis zaposlenika i invalidnosti u odabranom razdoblju

# 12.11 lspis raspodjele olakšica

Ispis u podmodulu Ispis raspodjele olakšica omogućen je za cijelu instituciju ili po ustrojstvenim jedinicama, odabirom ustrojstvene jedinice u istoimenom polju (sa ili bez kriterija za dohvat ustrojstvenih jedinica koje su podređene odabranoj ustrojstvenoj jedinici).

Ispis raspodjele olakšica sadrži podatke o korištenju olakšice koji su zaposleniku evidentirani u modulu COP – EVIDENCIJA, podmodulu **Raspodjela olakšica**.

Potrebno je upisati razdoblje u polje Ispis za razdoblje te odabrati jedan od kriterija ispisa iz polja Vrsta ispisa:

- Ispis svih zaposlenika,
- Ispis odabranih zaposlenika,
- Ispis za zaposlenika.

Omogućeno je kreiranje ispisa zaposlenika bez podataka o korištenju olakšice unosom kvačice u polje Ispis zaposlenika bez podataka o korištenju olakšice.

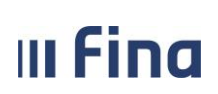

Ispisi je moguće kreirati u PDF, CSV i/ili XLS formatu.

| Ispis raspodjel        | e olakšica              |                           |          |                                            |
|------------------------|-------------------------|---------------------------|----------|--------------------------------------------|
| Institucija:           | INSTITUCIJA 1           |                           | ~        |                                            |
| Ustrojstvena jedinica: | - 0 - INSTITUCIJA 1     |                           | ~        | ✓ Ispiši i podređene ustrojstvene jedinice |
|                        | Ispis bez razrade po    | ustrojstvenim jedinicam   | 3        |                                            |
| Ispis za razdoblje:    | øo: [                   |                           |          |                                            |
|                        | Ispis svih zaposlenika  | a                         |          |                                            |
| Vrsta ispisa:          | 🔿 Ispis odabranih zapo  | slenika                   |          |                                            |
|                        | 🔿 Ispis za zaposlenika  |                           |          |                                            |
|                        | 🗌 Ispis zaposlenika bez | : podataka o korištenju d | olakšice |                                            |
| Kreiraj PDF ispis      | Kreiraj CSV ispis       | Kreiraj XLS ispis         |          |                                            |

Slika 326. Ispis raspodjele olakšica

Odabirom opcije za kreiranje ispisa u PDF formatu kreirat će se Ispis raspodjele olakšica za razdoblje (prikazat će se razdoblje od-do uneseno u polju *Ispis za razdoblje*).

|                                                                  | Pregled izvješća          |                                       |                     |                   |                              |                  |                     |
|------------------------------------------------------------------|---------------------------|---------------------------------------|---------------------|-------------------|------------------------------|------------------|---------------------|
| VLADA REPUBLIC HIVA<br>RECEDIA ZAVOLINIHU JAVAO<br>INSTITUCIJA 1 | NTNEE<br>DM SDCIDRU       |                                       |                     |                   |                              |                  |                     |
| OIB: 64706499995<br>1. ULICA 25/1, 2027                          | 71 Blato                  |                                       |                     |                   |                              | Datum i vrijeme: | 06.08.2020 09:46:40 |
|                                                                  |                           |                                       |                     |                   |                              |                  |                     |
|                                                                  |                           |                                       | ISPIS RA            | SPODJELE OLAKŠICA | ι.                           |                  |                     |
| Razdoblje ispisa:                                                | 01.07.2020 - 31.0         | 07.2020                               |                     |                   |                              |                  |                     |
| Interna oznaka ustr                                              | ojstvene jedinice - Naziv | v institucije / ustrojstvene jedinice |                     |                   |                              |                  |                     |
| 0 - INSTITUCIJA 1                                                |                           |                                       |                     |                   |                              |                  |                     |
| OIB                                                              | Ime                       | Prezime                               | Korištenje olakšica | Vrsta PK kartice  | Postotak korištenja olakšica | Datum početka    | Datum završetka     |
| 60546386224                                                      | IME 1                     | PREZIME 1                             | koristi olakšice    | Original PK       | 100,00 %                     | 01.01.1990       |                     |
| 1 - USTROJSTVEN                                                  | IA JEDINICA 1             |                                       |                     |                   |                              |                  |                     |
| OIB                                                              | Ime                       | Prezime                               | Korištenje olakšica | Vrsta PK kartice  | Postotak korištenja olakšica | Datum početka    | Datum završetka     |
| 74664579941                                                      | IME 2                     | PREZIME 2                             | koristi olakšice    | Original PK       | 100,00 %                     | 01.01.2000       |                     |
| 2 - USTROJSTVEN                                                  | IA JEDINICA 2             |                                       |                     |                   |                              |                  |                     |
| OIB                                                              | Ime                       | Prezime                               | Korištenje olakšica | Vrsta PK kartice  | Postotak korištenja olakšica | Datum početka    | Datum završetka     |
| 61999895549                                                      | IME 3                     | PREZIME 3                             | koristi olakšice    | Original PK       | 100,00 %                     | 01.01.2005       | 11                  |
| 3 - USTROJSTVEN                                                  | IA JEDINICA 3             |                                       |                     |                   |                              |                  | $\sim$              |
| OIB                                                              | Ime                       | Prezime                               | Korištenje olakšica | Vrsta PK kartice  | Postotak korištenja olakšica | Datum početka    | Datum završetka     |
| 37821316785                                                      | IME 4                     | PREZIME 4                             | koristi olakšice    | Original PK       | 100,00 %                     | 01.01.2005       | +                   |
| 4 - USTROJSTVEN                                                  | IA JEDINICA 4             |                                       |                     |                   |                              |                  |                     |
|                                                                  |                           |                                       |                     |                   |                              |                  |                     |
|                                                                  |                           |                                       |                     |                   |                              |                  | Stranica: 1 / 2     |

Slika 327. Ispis raspodjele olakšica u PDF formatu

III Fina

#### 12.12 Popis zaposlenika i ocjena

U modulu **ISPISI** podmodulu **Popis zaposlenika i ocjena** moguće je ispisati ocjene zaposlenika za određeno razdoblje (godinu) na razini cijele institucije ili za pojedinu ustrojstvenu jedinicu.

Popis zaposlenika i ocjena sadrži podatke koji su zaposlenicima uneseni u podmodulu Ocjene.

Popis zaposlenika i ocjena omogućen je po tri kriterija ispisa:

- neocijenjeni zaposlenici,
- ocijenjeni i neocijenjeni zaposlenici,
- ocijenjeni zaposlenici.

| INSTITUCIJE                                                                                                    |                                                                                                    |
|----------------------------------------------------------------------------------------------------|----------------------------------------------------------------------------------------------------|
| USTROJSTVENI AKTI                                                                                                    | Institucija: INSTITUCIJA 1                                                                                              |
|                                                                                                    | Ustrojstvena jedinica: 🛛 - O - INSTITUCIJA 1 🔹 🗹 Ispiši i podređene ustrojstvene jedini                                 |
| RADNA MJESTA                                                                                                    | Kriterij ispisa Ocijenjeni zaposlenici 🔻                                                                                |
|                                                                                                    | 🗌 Ispis samo trenutno zaposlenih 🔛 Ispis samo bivših zaposlenika                                                        |
| <ul> <li>&gt; Računi zaposlenika</li> <li>&gt; Popis zaposlenika i uzdržavanih<br/>članova</li> <li>&gt; Popis zaposlenika i djece</li> <li>&gt; Staževi na datum</li> <li>&gt; Posebni uvjeti rada</li> </ul>  | Ispis za razdoblje: 2014<br>Ispis svih zaposlenika<br>Vrsta ispisa: Ispis odabranih zaposlenika<br>Ispis za zaposlenika |
| <ul> <li>Posebni statusi</li> <li>Podaci iz evidencije bolovanja</li> <li>Popis zaposlenika i invalidnosti</li> <li>POPIS ZAPOSLENIKA I OCJENA</li> <li>Podaci iz evidencije dodataka i<br/>odbitaka</li> </ul> | Kreiraj PDF ispis Kreiraj CSV ispis                                                                                     |

Slika 328. Odabir kriterija za popis zaposlenika i ocjena

Ispisi su omogućeni u PDF ili CSV formatu.

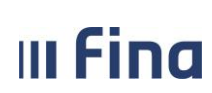

strana: 200/252

VLADA REPUBLICE HIRVATSKE REGISTRA ZAPOGLEMIH U JAVNOM SEKTORU INSTITUCIJA 1 OIB: 69649940088 ARŽANO BB, 21256 Cista Provo

Datum i vrijeme: 31.03.2015. u 13:13

ISPIS OCJENA ZAPOSLENIKA ZA 2014. GODINU

Ispis na datum: 31.03.2015

Interna oznaka ustrojstvene jedinice -Naziv institucije / ustrojstvene jedinice

0 - INSTITUCIJA 1

| OIB         | Prezime   | Ime   | Radno mjesto zaposlenika | Koeficijent<br>radnog<br>mjesta | Ocjena za period | Početak perioda | Završetak perioda |
|-------------|-----------|-------|--------------------------|---------------------------------|------------------|-----------------|-------------------|
| 51401063283 | PREZIME 1 | IME 1 | Radno mjesto 1           | 1.309                           | primjeran        | 01.01.2014      | 31.12.2014        |
| 29570199723 | PREZIME 2 | IME 2 | Radno mjesto 3           | 1.086                           | uspješan         | 01.01.2014      | 31.12.2014        |

\* zaposlenici s više rasporeda
\*\* bivši zaposlenici

Ispisao: REGZAP TEST17

## 12.13 Podaci iz evidencije dodataka i odbitaka

Ispis u podmodulu **Podaci iz evidencije dodataka i odbitaka** omogućen je za cijelu instituciju ili po ustrojstvenim jedinicama, odabirom ustrojstvene jedinice u istoimenom polju (sa ili bez kriterija za dohvat ustrojstvenih jedinica koje su podređene odabranoj ustrojstvenoj jedinici).

Ispis evidencije dodataka i odbitaka sadrži podatke koji su zaposlenicima uneseni u podmodulu **Evidencija dodataka i odbitaka.** 

Kriterij ispisa potrebno je odabrati u polju *Grupa i vrsta dodataka/odbitaka* unosom kvačice u određenu Vrstu dodataka/odbitaka te u polju *Element plaće* unosom kvačice u jedan ili više elemenata plaće.

Ispis iz evidencije dodataka i odbitaka omogućen je po nekoliko kriterija:

- Ispis zaposlenika koji imaju dodatak/odbitak,
- Ispis zaposlenika koji nemaju dodatak/odbitak,
- Ispis dodataka/odbitaka koji ulaze u obračun,
- Ispis dodataka/odbitaka koji ne ulaze u obračun,
- Ispis samo trenutno zaposlenih.

U polje *Ispis za razdoblje* unosi se razdoblje ispisa. U polju *Vrsta ispisa* moguće je odabrati sljedeće kriterije:

- Ispis svih zaposlenika,
- Ispis odabranih zaposlenika,
- Ispis za zaposlenika.

Slika 329. Popis zaposlenika i ocjena za 2014. godinu

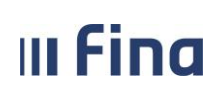

strana: 201/252

| Ispis iz evidencije dodataka i odbitaka |                                            |                                                                                                    |                               |  |  |  |  |
|-----------------------------------------|--------------------------------------------|----------------------------------------------------------------------------------------------------|-------------------------------|--|--|--|--|
| Institucija                             | INSTITUCIJA 1                              | T                                                                                                    |                               |  |  |  |  |
| Ustrojstvena jedinica                   | - 0 - INSTITUCIJA 1                        | ▼ 🖉 Ispiši i po                                                                                                    | dređene ustrojstvene jedinice |  |  |  |  |
|                                         |                                            |                                                                                                    |                               |  |  |  |  |
|                                         | Grupa dodataka/odbitaka                    | Vrsta dodataka/odbitaka                                                                                                  |                               |  |  |  |  |
|                                         | IZNOS                                      | DODACI/ODBICI ZA PRIJEVOZ                                                                                                |                               |  |  |  |  |
|                                         | DODATAK NA OSNOVNU PLAĆU                   | DODACI/ODBICI U SUSTAVU ZDRAVSTVA                                                                                        |                               |  |  |  |  |
| Grupa i vrsta<br>dodataka/odbitaka:     | DODATAK NA OSNOVNU PLAĆU                   | DODACI/ODBICI U SUSTAVU OBRAZOVANJA                                                                                      |                               |  |  |  |  |
|                                         | DODATAK NA OSNOVNU PLAĆU                   | DODACI/ODBICI ZA HZZ I HZMO                                                                                              |                               |  |  |  |  |
|                                         | DODATAK NA OSNOVNU PLAĆU                   | DODACI/ODBICI U SUSTAVU KULTURE                                                                                          |                               |  |  |  |  |
|                                         |                                            |                                                                                                    | •                             |  |  |  |  |
|                                         |                                            |                                                                                                    |                               |  |  |  |  |
|                                         | ID                                         | Opis elementa                                                                                                    |                               |  |  |  |  |
|                                         | 1008                                       | Dodatak za zaposlenika koji u osobnoj organizaciji<br>mora prijeći najmanje 100 kilometara u oba smjera u<br>jednom danu |                               |  |  |  |  |
|                                         | 2380                                       | Naknada za prijevoz - iznos                                                                                              |                               |  |  |  |  |
| Element plaće                           | 2381                                       | Akontacija za prijevoz                                                                                                   |                               |  |  |  |  |
|                                         | 2382                                       | Naknada za međumjesni prijevoz - iznos                                                                                   |                               |  |  |  |  |
|                                         | 2383                                       | Naknada za međugradski prijevoz - iznos                                                                                  | <b>•</b>                      |  |  |  |  |
|                                         |                                            |                                                                                                    |                               |  |  |  |  |
|                                         | 🕑 Ispis zaposlenika koji imaju dodatak/o   | odbitak 🔲 Ispis zaposlenika koji nemaju do                                                                               | odatak/odbitak                |  |  |  |  |
|                                         | 🕑 Ispis dodataka/odbitaka koji ulaze u o   | bračun 🔲 Ispis dodataka/odbitaka koji ne                                                                                 | ulaze u obračun               |  |  |  |  |
|                                         | 🗌 Ispis samo trenutno zaposlenih           |                                                                                                    |                               |  |  |  |  |
| Ispis za razdoblie                      | 1 ¥ 2015 ¥                                 |                                                                                                    |                               |  |  |  |  |
| Topio za razdobije                      |                                            |                                                                                                    |                               |  |  |  |  |
|                                         | <ul> <li>Ispis svih zaposlenika</li> </ul> |                                                                                                    |                               |  |  |  |  |
| Vrsta ispisa                            | 🔾 Ispis odabranih zaposlenika              |                                                                                                    |                               |  |  |  |  |
|                                         | 🔾 Ispis za zaposlenika                     |                                                                                                    |                               |  |  |  |  |
| Kreiraj PDF ispis                       | Kreiraj CSV ispis                          |                                                                                                    |                               |  |  |  |  |

Slika 330. Kriteriji za ispis iz evidencije dodataka i odbitaka

Odabirom opcije za ispis izvješća u PDF formatu kreirat će se izvješće ISPIS IZ EVIDENCIJE DODATAKA I ODBITAKA.

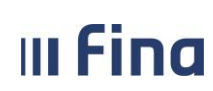

Registar zaposlenih u javnom sektoru

strana: 202/252

|                                                                                                    |                        |                                   |                        |                        | Pregled izvješ | śća                          |                                                                   |                       |                    |                    |                 |
|----------------------------------------------------------------------------------------------------|------------------------|-----------------------------------|------------------------|------------------------|----------------|------------------------------|-------------------------------------------------------------------|-----------------------|--------------------|--------------------|-----------------|
| VLADA REPUBLIKE HRVATS<br>REGISTAR ZAPOSLIHI U JAVIONIS<br>INSTITUCIJA 1<br>OIB: 64706499995<br>1. ULICA 25/1, 20271 | re<br>Extroru<br>Blato |                                   |                        |                        |                |                              |                                                                   |                       |                    |                    |                 |
| ISPIS IZ                                                                                                    |                        | JE DODATAK                        | A I ODBIT              | ГАКА                   |                |                              |                                                                   |                       |                    |                    |                 |
| 0 - INSTITUCIJA 1                                                                                                    | 1                      |                                   |                        |                        |                |                              |                                                                   |                       |                    |                    |                 |
| Ime i prezime                                                                                                    | OIB                    | Radno mjesto                      | Raspored<br>vrijedi od | Raspored<br>vrijedi do | Vrsta dodatka  | Grupa<br>dodatka             | Element plaće                                                     | Vrijednost<br>dodatka | Ulazi u<br>obračun | Datum<br>stjecanja | Datum<br>isteka |
| IME 1 PREZIME 1                                                                                                    | 60546386224            | RADNO MJESTO<br>NAJVIŠE<br>RAZINE | 01.01.1990             |                        | iznos          | Dodaci/odbici<br>za prijevoz | 2380 - Naknada<br>za prijevoz -<br>iznos - Naknada<br>za prijevoz | 290,00                | DA                 | 01.01.2013         |                 |
| 1 - USTROJSTVE                                                                                                    | NA JEDINICA            | A 1                               |                        |                        |                |                              |                                                                   |                       |                    |                    |                 |
| Ime i prezime                                                                                                    | OIB                    | Radno mjesto                      | Raspored<br>vrijedi od | Raspored<br>vrijedi do | Vrsta dodatka  | Grupa<br>dodatka             | Element plaće                                                     | Vrijednost<br>dodatka | Ulazi u<br>obračun | Datum<br>stjecanja | Datum<br>isteka |
| IME 2 PREZIME 2                                                                                                    | 74664579941            | RADNO MJESTO<br>1                 | 01.01.2000             |                        | iznos          | Dodaci/odbici<br>za prijevoz | 2380 - Naknada<br>za prijevoz -<br>iznos - Naknada<br>za prijevoz | 350,00                | DA                 | 01.01.2013         |                 |
| 3 - USTROJSTVE                                                                                                    | NA JEDINICA            | 3                                 |                        |                        |                |                              |                                                                   |                       |                    |                    |                 |
| Ime i prezime                                                                                                    | OIB                    | Radno mjesto                      | Raspored<br>vrijedi od | Raspored<br>vrijedi do | Vrsta dodatka  | Grupa<br>dodatka             | Element plaće                                                     | Vrijednost<br>dodatka | Ulazi u<br>obračun | Datum<br>stjecanja | Datum<br>isteka |

Slika 331. Ispis iz evidencije dodataka i odbitaka

#### 12.14 Ispis evidencije radnog vremena zaposlenika za razdoblje

U podmodulu **Ispis evidencije radnog vremena zaposlenika za razdoblje** omogućen je ispis dnevne evidencije radnog vremena za pojedinog zaposlenika za odabrano razdoblje.

U polju *Ispis za razdoblje* potrebno je odabrati razdoblje ispisa. Zaposlenika za kojeg se želi kreirati ispis potrebno je odabrati u polju *Ispis za zaposlenika OIB*, unosom OIB-a, prezimena ili imena zaposlenika te opcijom Enter ili unosom znaka zvjezdice (\*) u navedeno polje te uz pomoć pretraživača (ili opcijom Enter), odabirom zaposlenika u kartici <u>Odabir zaposlenika</u>.

Ispis je moguće kreirati u XLS formatu.

| Institucija:              | INSTITUCIJA 1                    | <b>T</b>                                     |
|---------------------------|----------------------------------|----------------------------------------------|
| Ustrojstvena jedinica:    | - 0 - INSTITUCIJA 1              | ▼ ✔ Ispiši i podređene ustrojstvene jedinice |
|                           |                                  |                                              |
| Ispis za razdoblje:       | 1 ▼ 2019 ▼ 7 ▼ 2019 ▼            |                                              |
|                           |                                  |                                              |
|                           |                                  |                                              |
| Ispis za zaposlenika OIB: | 60546386224 • Prezime: PREZIME 1 | S Ime: IME 1                                 |
| Kreiraj XLS ispis         |                                  |                                              |

Slika 332. Ispis evidencije radnog vremena zaposlenika za razdoblje

Nakon odabira opcije Kreiraj XLS ispis aplikacija javlja poruku o pokrenutoj obradi.

| II Fir | na    | <b>KORISNIČKA UPUTA</b><br>Registar zaposlenih u javnom sektoru     | strana: <b>203/252</b> |  |  |
|--------|-------|---------------------------------------------------------------------|------------------------|--|--|
|        |       |                                                                     |                        |  |  |
|        | Pokre | nuta je obrada ispisa. Ispis možete preuzeti po primitku poru<br>OK | ke o kraju obrade!     |  |  |
|        | Sli   | ka 333. Poruka o obradi ispisa evidencije radnog vremen             | a zaposlenika          |  |  |

U modulu **PORUKE**, podmodulu **Pregled poruka** omogućen je odabir poruke o kreiranom ispisu evidencije radnog vremena zaposlenika te preuzimanje ispisa u .zip datoteci odabirom opcije *Preuzmi izvješće*.

Ispis u XLS formatu evidenciju radnog vremena zaposlenika prikazuje na zasebnom radnom listu za svako zadano razdoblje za koje se ispis kreira.

| ļ                             |                 |                            |                               |                                                                                                    |                             |                          |                              |                             | E                                              | videncija o ra                                                                      | anom vremen                                                                                            | u               |                          |                                           |                                                           |                             |                                                                                                    |                                                                                             |                                    |                                |
|-------------------------------|-----------------|----------------------------|-------------------------------|----------------------------------------------------------------------------------------------------|-----------------------------|--------------------------|------------------------------|-----------------------------|------------------------------------------------|-------------------------------------------------------------------------------------|----------------------------------------------------------------------------------------------------|-----------------|--------------------------|-------------------------------------------|-----------------------------------------------------------|-----------------------------|----------------------------------------------------------------------------------------------------|---------------------------------------------------------------------------------------------|------------------------------------|--------------------------------|
| Im                            | a i prazim      | e radnika:                 | IME 2 DO                      | DETIME 2                                                                                            |                             |                          |                              |                             |                                                |                                                                                     | Doelodayac:                                                                                            |                 | INSTITU                  |                                           |                                                           |                             |                                                                                                    |                                                                                             |                                    |                                |
|                               | 0               | B radnika:                 | 7466457                       | 9941                                                                                                |                             |                          |                              |                             |                                                |                                                                                     | Posiodavac.                                                                                            |                 | married                  |                                           |                                                           |                             |                                                                                                    |                                                                                             |                                    |                                |
|                               |                 | Godina:                    | 2019                          |                                                                                                    |                             |                          |                              |                             |                                                |                                                                                     |                                                                                                    |                 |                          |                                           |                                                           |                             |                                                                                                    |                                                                                             | -                                  |                                |
|                               |                 | Mjesec:                    | 1                             |                                                                                                    |                             |                          |                              |                             |                                                |                                                                                     | Org. jedinica:                                                                                         |                 | 1 - USTR                 | OJSTVENA                                  | A JEDINIC/                                                | A 1                         |                                                                                                    |                                                                                             |                                    |                                |
|                               |                 |                            |                               |                                                                                                    |                             |                          |                              |                             |                                                |                                                                                     |                                                                                                    |                 |                          |                                           |                                                           |                             |                                                                                                    |                                                                                             |                                    |                                |
|                               |                 |                            |                               | Vrijeme i<br>sati<br>zastoja,                                                                       |                             | Dnevno ra                | adno vrijem                  | ie u satima                 |                                                | 0-1                                                                                 |                                                                                                    |                 |                          |                                           | 0-1                                                       |                             | Sati<br>nenazočnosti u                                                                                              | Sati<br>nenazoč                                                                             |                                    |                                |
| Red.br. /<br>Dan u<br>mjesecu | Dan u<br>tjednu | Početak<br>rada<br>(hh:mm) | Završet<br>ak rada<br>(hh:mm) | prekida<br>rada i sl.<br>do kojeg<br>je došlo<br>kriv.posl<br>od.ili<br>uslijed<br>dr.okolno<br>sti | Ukupno<br>dnevno<br>vrijeme | od toga:<br>rada<br>noću | od toga:<br>dvokratni<br>rad | od toga:<br>smjenski<br>rad | od toga:<br>sati<br>prekovre-<br>menog<br>rada | nedjeljom,<br>blagdanom ili<br>neradnim danima<br>utvrđenim<br>posebnim<br>propisom | Sati u dane<br>blagdana ili<br>neradnih dana<br>utvrđenih poseb.<br>propisom u kojim<br>radnik ne radi | Terenski<br>rad | Sati<br>pripravn<br>osti | Sati<br>korištenja<br>godišnjeg<br>odmora | privreme<br>ne<br>nesposo<br>b. za rad<br>(bolovanj<br>e) | Sati<br>plaćenog<br>dopusta | tijeku dnevnog<br>rasporeda<br>rad.vremena, u<br>kojima radnik<br>svojom<br>krivnjom ne<br>obavlja ugov.<br>poslove | ribsir u<br>tijeku<br>dnevnog<br>raspored<br>a<br>rad.vrem<br>ena po<br>zahtjevu<br>radnika | Sati<br>provede<br>ni u<br>štrajku | Sati<br>isključenj<br>a s rada |
| 1                             | UTO             | ;                          | ;                             | . 0                                                                                                 | 0                           | 0                        | 0                            | 0                           | 0                                              | 0                                                                                   | 0                                                                                                    | 0               | 0                        | 0                                         | 8                                                         | 0                           | 0                                                                                                    | 0                                                                                           | 0                                  | 0                              |
| 2                             | SRI             | :                          | :                             | 0                                                                                                   | 0                           | 0                        | 0                            | 0                           | 0                                              | 0                                                                                   | 0                                                                                                    | 0               | 0                        | 0                                         | 8                                                         | 0                           | 0                                                                                                    | 0                                                                                           | 0                                  | 0                              |
| 3                             | ČET             | ;                          |                               | . 0                                                                                                 | 0                           | 0                        | 0                            | 0                           | 0                                              | 0                                                                                   | 0                                                                                                    | 0               | 0                        | 0                                         | 8                                                         | 0                           | 0                                                                                                    | 0                                                                                           | 0                                  | 0                              |
| 4                             | PET             | :                          | :                             | . 0                                                                                                 | 0                           | 0                        | 0                            | 0                           | 0                                              | 0                                                                                   | 0                                                                                                    | 0               | 0                        | 0                                         | 8                                                         | 0                           | 0                                                                                                    | 0                                                                                           | 0                                  | 0                              |
| 5                             | SUB             | ;                          | ;                             | . 0                                                                                                 | 0                           | 0                        | 0                            | 0                           | 0                                              | 0                                                                                   | 0                                                                                                    | 0               | 0                        | 0                                         | 0                                                         | 0                           | 0                                                                                                    | 0                                                                                           | 0                                  | 0                              |
| 6                             | NED             | :                          | :                             | . 0                                                                                                 | 0                           | 0                        | 0                            | 0                           | 0                                              | 0                                                                                   | 0                                                                                                    | 0               | 0                        | 0                                         | 0                                                         | 0                           | 0                                                                                                    | 0                                                                                           | 0                                  | 0                              |
| 7                             | PON             | :                          | :                             | . 0                                                                                                 | 0                           | 0                        | 0                            | 0                           | 0                                              | 0                                                                                   | 0                                                                                                    | 0               | 0                        | 0                                         | 8                                                         | 0                           | 0                                                                                                    | 0                                                                                           | 0                                  | 0                              |
| 8                             | UTO             | ;                          | ;                             | . 0                                                                                                 | 0                           | 0                        | 0                            | 0                           | 0                                              | 0                                                                                   | 0                                                                                                    | 0               | 0                        | 0                                         | 8                                                         | 0                           | 0                                                                                                    | 0                                                                                           | 0                                  | 0                              |
| 9                             | SRI             | :                          | )                             | . 0                                                                                                 | 0                           | 0                        | 0                            | 0                           | 0                                              | 0                                                                                   | 0                                                                                                    | 0               | 0                        | 0                                         | 8                                                         | 0                           | 0                                                                                                    | 0                                                                                           | 0                                  | 0                              |
| 10                            | ČET             | :                          | ;                             | . 0                                                                                                 | 0                           | 0                        | 0                            | 0                           | 0                                              | 0                                                                                   | 0                                                                                                    | 0               | 0                        | 0                                         | 8                                                         | 0                           | 0                                                                                                    | 0                                                                                           | 0                                  | 0                              |
| 11                            | PET             | :                          | ;                             | 0                                                                                                   | 0                           | 0                        | 0                            | 0                           | 0                                              | 0                                                                                   | 0                                                                                                    | 0               | 0                        | 0                                         | 8                                                         | 0                           | 0                                                                                                    | 0                                                                                           | 0                                  | 0                              |
| 12                            | SUB             | ;                          | ;                             | . 0                                                                                                 | 0                           | 0                        | 0                            | 0                           | 0                                              | 0                                                                                   | 0                                                                                                    | 0               | 0                        | 0                                         | 0                                                         | 0                           | 0                                                                                                    | 0                                                                                           | 0                                  | 0                              |
| 13                            | NED             | ;                          | ;                             | . 0                                                                                                 | 0                           | 0                        | 0                            | 0                           | 0                                              | 0                                                                                   | 0                                                                                                    | 0               | 0                        | 0                                         | 0                                                         | 0                           | 0                                                                                                    | 0                                                                                           | 0                                  | 0                              |
| 14                            | PON             |                            | ;                             | . 0                                                                                                 | 0                           | 0                        | 0                            | 0                           | 0                                              | 0                                                                                   | 0                                                                                                    | 0               | 0                        | 0                                         | 8                                                         | 0                           | 0                                                                                                    | 0                                                                                           | 0                                  | 0                              |
| 15                            | UTO             | ;                          | ;                             | . 0                                                                                                 | 0                           | 0                        | 0                            | 0                           | 0                                              | 0                                                                                   | 0                                                                                                    | 0               | 0                        | 0                                         | 8                                                         | 0                           | 0                                                                                                    | 0                                                                                           | 0                                  | 0                              |
| 16                            | SRI             | 08:00                      | 16:00                         | 0                                                                                                   | 8                           | 0                        | 0                            | 0                           | 0                                              | 0                                                                                   | 0                                                                                                    | 0               | 0                        | 0                                         | 0                                                         | 0                           | 0                                                                                                    | 0                                                                                           | 0                                  | 0                              |
| 17                            | ČET             | 08:00                      | 16:00                         | 0                                                                                                   | 8                           | 0                        | 0                            | 0                           | 0                                              | 0                                                                                   | 0                                                                                                    | 0               | 0                        | 0                                         | 0                                                         | 0                           | 0                                                                                                    | 0                                                                                           | 0                                  | 0                              |
| 18                            | PET             | 08:00                      | 16:00                         | 0                                                                                                   | 8                           | 0                        | 0                            | 0                           | 0                                              | 0                                                                                   | 0                                                                                                    | 0               | 0                        | 0                                         | 0                                                         | 0                           | 0                                                                                                    | 0                                                                                           | 0                                  | 0                              |
| 19                            | SUB             | :                          | ;                             | . 0                                                                                                 | 0                           | 0                        | 0                            | 0                           | 0                                              | 0                                                                                   | 0                                                                                                    | 0               | 0                        | 0                                         | 0                                                         | 0                           | 0                                                                                                    | 0                                                                                           | 0                                  | 0                              |
| 20                            | NED             | :                          | ;                             | . 0                                                                                                 | 0                           | 0                        | 0                            | 0                           | 0                                              | 0                                                                                   | 0                                                                                                    | 0               | 0                        | 0                                         | 0                                                         | 0                           | 0                                                                                                    | 0                                                                                           | 0                                  | 0                              |
| 21                            | PON             | 08:00                      | 16:00                         | 0                                                                                                   | 8                           | 0                        | 0                            | 0                           | 0                                              | 0                                                                                   | 0                                                                                                    | 0               | 0                        | 0                                         | 0                                                         | 0                           | 0                                                                                                    | 0                                                                                           | 0                                  | 0                              |
| 22                            | UTO             | 08:00                      | 16:00                         | 0                                                                                                   | 8                           | 0                        | 0                            | 0                           | 0                                              | 0                                                                                   | 0                                                                                                    | 0               | 0                        | 0                                         | 0                                                         | 0                           | 0                                                                                                    | 0                                                                                           | 0                                  | 0                              |
| 23                            | SRI             | 08:00                      | 16:00                         | 0                                                                                                   | 8                           | 0                        | 0                            | 0                           | 0                                              | 0                                                                                   | 0                                                                                                    | 0               | 0                        | 0                                         | 0                                                         | 0                           | 0                                                                                                    | 0                                                                                           | 0                                  | 0                              |
| 24                            | ČET             | 08:00                      | 16:00                         | 0                                                                                                   | 8                           | 0                        | 0                            | 0                           | 0                                              | 0                                                                                   | 0                                                                                                    | 0               | 0                        | 0                                         | 0                                                         | 0                           | 0                                                                                                    | 0                                                                                           | 0                                  | 0                              |
| 25                            | PET             | 08:00                      | 16:00                         | 0                                                                                                   | 8                           | 0                        | 0                            | 0                           | 0                                              | 0                                                                                   | 0                                                                                                    | 0               | 0                        | 0                                         | 0                                                         | 0                           | 0                                                                                                    | 0                                                                                           | 0                                  | 0                              |
| 26                            | SUB             | ;                          | )                             | . 0                                                                                                 | 0                           | 0                        | 0                            | 0                           | 0                                              | 0                                                                                   | 0                                                                                                    | 0               | 0                        | 0                                         | 0                                                         | 0                           | 0                                                                                                    | 0                                                                                           | 0                                  | 0                              |
| 27                            | NED             | ;                          | ;                             | . 0                                                                                                 | 0                           | 0                        | 0                            | 0                           | 0                                              | 0                                                                                   | 0                                                                                                    | 0               | 0                        | 0                                         | 0                                                         | 0                           | 0                                                                                                    | 0                                                                                           | 0                                  | 0                              |
| 28                            | PON             | 08:00                      | 16:00                         | 0                                                                                                   | 8                           | 0                        | 0                            | 0                           | 0                                              | 0                                                                                   | 0                                                                                                    | 0               | 0                        | 0                                         | 0                                                         | 0                           | 0                                                                                                    | 0                                                                                           | 0                                  | 0                              |
| 29                            | UTO             | 08:00                      | 16:00                         | 0                                                                                                   | 8                           | 0                        | 0                            | 0                           | 0                                              | 0                                                                                   | 0                                                                                                    | 0               | 0                        | 0                                         | 0                                                         | 0                           | 0                                                                                                    | 0                                                                                           | 0                                  | 0                              |
| 30                            | SRI             | 08:00                      | 16:00                         | 0                                                                                                   | 8                           | 0                        | 0                            | 0                           | 0                                              | 0                                                                                   | 0                                                                                                    | 0               | 0                        | 0                                         | 0                                                         | 0                           | 0                                                                                                    | 0                                                                                           | 0                                  | 0                              |
| 31                            | ČET             | 08:00                      | 16:00                         | 0                                                                                                   | 8                           | 0                        | 0                            | 0                           | 0                                              | 0                                                                                   | 0                                                                                                    | 0               | 0                        | 0                                         | 0                                                         | 0                           | 0                                                                                                    | 0                                                                                           | 0                                  | 0                              |
| UKUPNO                        |                 |                            |                               | 0                                                                                                   | 96                          | 0                        | 0                            | 0                           | 0                                              | 0                                                                                   | 0                                                                                                    | 0               | 0                        | 0                                         | 88                                                        | 0                           | 0                                                                                                    | 0                                                                                           | 0                                  | 0                              |
| Prema čl.                     | 5 stavka        | 4 Zakona                   | o radu                        |                                                                                                    |                             |                          |                              |                             |                                                |                                                                                     |                                                                                                    |                 |                          |                                           |                                                           |                             |                                                                                                    |                                                                                             |                                    |                                |
|                               | čl. 8. Pra      | ivilnika o s               | adržaju i i                   | načinu vođ                                                                                          | enja evide                  | ncije o rad              | nicima - NN                  | 73/17                       |                                                |                                                                                     |                                                                                                    |                 |                          |                                           | (po                                                       | otpis zapos                 | slenika)                                                                                                    | (pot                                                                                        | pis posloda                        | ivca)                          |
| ► ER                          | V 1901          | 1 / ERV                    | 1902                          | ERV 19                                                                                              | 903 / EF                    | RV 1904                  | ERV :                        | 1905 /                      | ERV 190                                        | 5 / ERV 1907                                                                        | 1 27                                                                                                   |                 |                          |                                           |                                                           |                             |                                                                                                    |                                                                                             |                                    |                                |

Slika 334. Ispis evidencije radnog vremena zaposlenika za razdoblje u XLS formatu

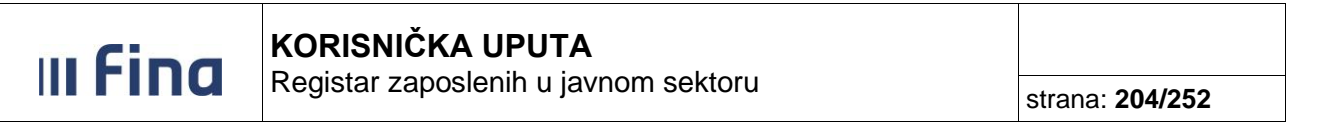

# 12.15 Podaci o oznaci slanja isplatnih lista u OKP/otvorenim OKP – ima

U podmodulu Podaci o oznaci slanja isplatnih lista u OKP/otvorenim OKP – ima omogućen je ispis podataka o oznaci slanja isplatnih lista u OKP / otvorenim OKP-ima.

Ispis podataka o evidentiranim oznakama slanja isplatnih lista te otvorenih OKP-a evidentiranih u Registru zaposlenih u javnom sektoru (RegZap) moguće je kreirati prema sljedećim kriterijima:

- Ispis podataka o otvorenim OKP-ima,
- Ispis podataka o oznaci slanja isplate liste u OKP,
- Ispis podataka o oznaci slanja isplatne liste u OKP i otvorenim OKP-ima,
- Ispis podataka o različitoj oznaci slanja isplatne liste u OKP i otvorenim OKP-ima.

Ispise je moguće kreirati u PDF, CSV i/ili XLS formatu.

|   | Institucija:           | INSTITUCIJA 1                                                                                              |                                                                                                    | ~                                                        |                      |                         |
|---|------------------------|----------------------------------------------------------------------------------------------------|----------------------------------------------------------------------------------------------------|----------------------------------------------------------|----------------------|-------------------------|
| υ | Istrojstvena jedinica: | - 0 - INSTITUCIJA 1                                                                                        |                                                                                                    | ~                                                        | 🛃 Ispiši i podređeno | e ustrojstvene jedinice |
|   |                        |                                                                                                    |                                                                                                    |                                                          |                      |                         |
|   | Kriterij ispisa:       |                                                                                                    |                                                                                                    |                                                          | ~                    |                         |
|   |                        | Ispis podataka o otvore<br>Ispis podataka o oznaci<br>Ispis podataka o oznaci<br>Ispis podataka o različit | nim OKP-ima<br>slanja isplatne liste u OK<br>slanja isplatne liste u OK<br>oj oznaci slanja isplatne | (P<br>(P i otvoreni OKP-ima<br>liste u OKP i otvorenim ( | OKP-ima              |                         |
|   | Ispis na datum:        | 29.06.2020                                                                                                 |                                                                                                    |                                                          |                      |                         |
| C | Kreiraj PDF ispis      | Kreiraj CSV ispis                                                                                          | Kreiraj XLS ispis                                                                                    |                                                          |                      |                         |

Slika 335. Kriteriji za ispis podataka o OKP-ima zaposlenika

#### 12.16 Ispis zaposlenika i vjernosti u razdoblju

U podmodulu **Ispis zaposlenika i vjernosti u razdoblju** obuhvaćaju se zaposlenici koji stječu pravo na uvećanje koeficijenta složenosti poslova radnog mjesta za radni staž ostvaren u državnim tijelima.

Inicijalno je postavljen tekući datum i ako se kreira ispis po zadanim parametrima dobiju se podaci o zaposlenicima koji na tekući datum imaju pravo na vjernost. Odabirom određenog vremenskog razdoblja u polju *Ispis za razdoblje*, u kreiranom ispisu dobiju se svi zaposlenici koji u promatranom razdoblju imaju pravo na vjernost.

Navedeni ispis omogućen je za cijelu instituciju ili po ustrojstvenim jedinicama, odabirom ustrojstvene jedinice u istoimenom polju (sa ili bez kriterija za dohvat ustrojstvenih jedinica koje su podređene odabranoj ustrojstvenoj jedinici). Ispis je omogućen u PDF, CSV i/ili XLS formatu.

| III Fina               | KORISNIČKA UPUTA<br>Registar zaposlenih u javnom sektoru |   | strana: <b>205/252</b>                     |
|------------------------|----------------------------------------------------------|---|--------------------------------------------|
| Ispis zaposlenika i v  | rjernosti u razdoblju                                    |   |                                            |
| Institucija:           | INSTITUCIJA 1                                            | ~ |                                            |
| Ustrojstvena jedinica: | - 0 - INSTITUCIJA 1                                      | ~ | ✔ Ispiši i podređene ustrojstvene jedinice |
| Ispis za razdoblje: [  | 01.01.2021 do: 31.05.2021 💽                              |   |                                            |

Slika 336. Kriterij pretraživanja Ispisa zaposlenika i vjernosti u razdoblju

Kreiraj XLS ispis

Kreiraj CSV ispis

Odabirom opcije ispisa u PDF formatu kreirat će se izvješće ISPIS ZAPOSLENIKA I VJERNOSTI U RAZDOBLJU (prikazat će se razdoblje uneseno u polju *Ispis za razdoblje*).

|                                                                                   |                      |                     |                               | Pregled izvješća   |                          |                       |              |                       |                                |
|-----------------------------------------------------------------------------------|----------------------|---------------------|-------------------------------|--------------------|--------------------------|-----------------------|--------------|-----------------------|--------------------------------|
| VLADA REPUBLIKK HRVATSKE<br>REGISTAR ZAPOSLEMIH U JAVNOM SEKTORU<br>INSTITUCIJA 1 |                      |                     |                               |                    |                          |                       |              |                       |                                |
| OIB: 64706499995                                                                  |                      |                     |                               |                    |                          |                       |              |                       |                                |
| 1. ULICA 25/1, 20271 Blato                                                        |                      |                     |                               |                    |                          |                       |              | Datum                 | i vrijeme: 27.05.2021. u 13:40 |
| Raz                                                                               | zdoblje ispisa: 0    | ISF                 | - 31.05.2021.                 | NIKA I VJERNOSTI ( | J RAZDOB                 | BLJU                  |              |                       |                                |
| Naziv institucije / ustrojstven<br>Sjedište                                       | e jedinice - Interna | i oznaka ust        | rojstvene jedinice            |                    |                          |                       |              |                       |                                |
| Prezime i ime                                                                     | OIB                  | Datum<br>zaposlenja | Datum prestanka<br>zaposlenja | Radno mjesto       | Propisani<br>koeficijent | Staž u<br>djelatnosti | Raspon staža | Postotak<br>vjernosti | Datum<br>stjecanja/promjene    |

| Prezime i ime   | OIB         | zaposlenja | zaposlenja | Radno mjesto      | koeficijent | djelatnosti | Raspon staža | vjernosti | stjecar |
|-----------------|-------------|------------|------------|-------------------|-------------|-------------|--------------|-----------|---------|
| PREZIME 1 IME 1 | 11111111111 | 01.01.2019 |            | sudski zapisničar | 0,920       | 210918      | 20-30        | 4,00      |         |
|                 |             |            |            |                   |             |             |              |           |         |

Sjedište 01

Kreiraj PDF ispis

| Prezime i ime   | OIB          | Datum<br>zaposlenja | Datum prestanka<br>zaposlenja | Radno mjesto                         | Propisani<br>koeficijent | Staž u<br>djelatnosti | Raspon staža | Postotak<br>vjernosti | Datum<br>stjecanja/promjene |
|-----------------|--------------|---------------------|-------------------------------|--------------------------------------|--------------------------|-----------------------|--------------|-----------------------|-----------------------------|
| PREZIME 2 IME 2 | 222222222222 | 01.01.2019          |                               | Voditelj posebne sudske<br>pisarnice | 0,972                    | 280217                | 20-30        | 4,00                  |                             |
| PREZIME 3 IME 3 | 33333333333  | 01.01.2019          |                               | Sudski zapisničar                    | 0,920                    | 240126                | 20-30        | 4,00                  |                             |

#### Slika 337. Ispis zaposlenika i vjernosti u razdoblju opcijom Kreiraj PDF ispis

Ako u zadanom vremenskom periodu ne postoji niti jedan zapis o uvećanjima javlja se poruka Nema podataka za odabrani ispis i navedeni ispis nije moguće kreirati.

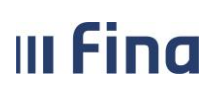

# KORISNIČKA UPUTA

Registar zaposlenih u javnom sektoru

strana: 206/252

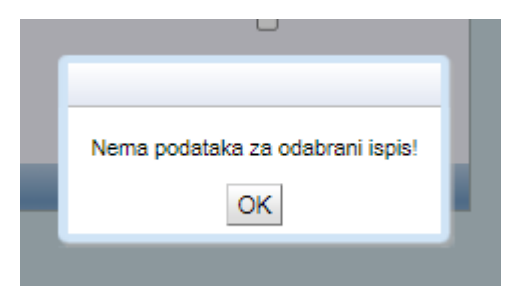

Slika 338. Poruka koja se javlja kada niti jedan zaposlenik ne zadovoljava kriterije za Ispis zaposlenika i vjernosti u razdoblju

# 12.17 lspis vježbenički/pripravnički staž i probni rad

U podmodulu **Ispis vježbenički/pripravnički staž i probni rad** moguće je ispisati podatke koji su zaposlenicima evidentirani u modulu **Zaposlenici**, podmodulu **Vježbenički/pripravnički staž i probni rad.** 

Navedeni ispis je moguće kreirati na tekući datum, te odabrati jedan od dostupnih kriterija ispisa iz polja *Vrsta ispisa*:

- Ispis svih zaposlenika,
- Ispis odabranih zaposlenika,
- Ispis za zaposlenika

| Ispis vježbeničk       | i/pripravnički staž i probni rad                                                                                    |
|------------------------|----------------------------------------------------------------------------------------------------|
| Institucija:           | ×                                                                                                    |
| Ustrojstvena jedinica: | ✓ V Ispiši i podređene ustrojstvene jedinice                                                                        |
|                        | 🗌 Ispis bez razrade po ustrojstvenim jedinicama                                                                     |
| Ispis na datum:        | 27.09.2021                                                                                                    |
| Vrsta ispisa:          | <ul> <li>○ Ispis svih zaposlenika</li> <li>○ Ispis odabranih zaposlenika</li> <li>○ Ispis za zaposlenika</li> </ul> |
|                        |                                                                                                    |
| Kreiraj PDF ispis      | Kreiraj CSV ispis Kreiraj XLS ispis                                                                                 |

Slika 339. Kriteriji za kreiranje ispisa vježbenički/pripravnički staž i probni rad

Ispis je moguće kreirati u PDF, CSV i/ili XLS formatu.

#### 12.18 lspis državnih ispita

U podmodulu **Ispis državnih ispita** sadržani su podaci o državnim ispitima koji su zaposlenicima evidentirani u podmodulu **Državni ispit**.

Potrebno je upisati datum (ili ga odabrati iz kalendara pored polja za unos datuma) u polje *Ispis na datum*, te odabrati jedan od dostupnih kriterija ispisa iz polja *Vrsta ispisa*:

- Ispis svih zaposlenika,

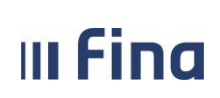

Registar zaposlenih u javnom sektoru

- Ispis odabranih zaposlenika,
- Ispis za zaposlenika.

| Ispis državnih is      | spita                                                                           |                        |
|------------------------|---------------------------------------------------------------------------------|------------------------|
| Institucija:           | INSTITUCIJA 1                                                                   | )                      |
| Ustrojstvena jedinica: | - 0 - INSTITUCIJA 1                                                             | 🛛 🗹 Ispiši i podređene |
|                        | Ispis bez razrade po ustrojstvenim jedinicama                                   |                        |
| Ispis na datum:        | 27.08.2021                                                                      |                        |
|                        | <ul> <li>Ispis svih zaposlenika</li> <li>Jasis sdahasnih zaposlenika</li> </ul> |                        |
| Vrsta ispisa:          | O Ispis odabranin zaposlenika                                                   |                        |
|                        |                                                                                 |                        |
|                        |                                                                                 |                        |
| Kreiraj PDF ispis      | Kreiraj CSV ispis Kreiraj XLS ispis                                             |                        |

Slika 340. Kriteriji za kreiranje ispisa državnih ispita

#### Ispis je moguće kreirati u PDF, CSV i/ili XLS formatu.

Prilikom pokušaja ispisa podataka o državnim ispitima za institucije javne uprave, aplikacija će porukom korisnika obavijestiti da nema podataka.

| P |                                  |
|---|----------------------------------|
| ł |                                  |
| l | Nema podataka za odabrani ispis! |
| l | OK                               |

Slika 341. Poruka koja se javlja kada nisu zadovoljeni kriteriji za ispis Državnih ispita

#### NAPOMENA:

Obzirom da je podmodul **Državni ispit** iz modula **Zaposlenici** vidljiv samo državnim tijelima, te ista slijedom toga mogu unositi podatke o navedenom u Registar, podatke o državnim ispitima moguće je ispisati samo za zaposlenike državnih tijela.

# 13. RAD S DATOTEKAMA

Putem XML datoteka korisnik s rolom RegZap može prenositi podatke iz drugih aplikacija u aplikaciju COP. Na ovaj način moguće je prenositi ustrojstvene jedinice, radna mjesta, zaposlenike, povijesne podatke o plaćama zaposlenika, ocjene zaposlenika i dr.

Nakon što su XML datoteke uspješno poslane, u modulu **RAD S DATOTEKAMA** podmodulu **Rad s datotekama** moguće je izvršiti provjeru statusa poslanih XML datoteka u aplikacija COP.

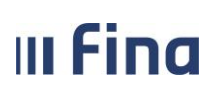

Registar zaposlenih u javnom sektoru

| INSTITUCIJE                            | Kriterij pretraživanja      |
|----------------------------------------|-----------------------------|
| USTROJSTVENI AKTI                      | Datoteke na dan: 30.04.2018 |
| USTROJSTVENE JEDINICE                  | Traži                       |
| RADNA MJESTA                           |                             |
| ZAPOSLENICI                            |                             |
| ISPISI                                 |                             |
| OPĆENITA RADNA MJESTA 🔿                |                             |
| ŠIFARNICI >                            |                             |
| RAD S DATOTEKAMA                       |                             |
| → PREGLED STATUSA UČITANIH<br>DATOTEKA |                             |

Slika 342. Pretraživanje statusa poslanih XML datoteka u aplikaciji COP

U rezultatima pretraživanja vidljiv je status poslane xml datoteke koji može biti:

- Zaprimljena datoteka je zaprimljena i čeka na obradu. Ukoliko u roku od 24 sata ne promijeni status, korisnik se treba obratiti na <u>regzap@fina.hr</u>.
- *Greška u obradi* datoteka još nije učitana, potrebno je odabrati opciju **Detalji grešaka**, nakon čega će se prikazati opis konkretnih grešaka u podacima u datoteci koje je potrebno ispraviti i ponoviti slanje cijele datoteke.
- Obrađena datoteka je učitana u bazu i učitani podaci su vidljivi u aplikaciji u odgovarajućem podmodulu.

# 14. IZVJEŠĆA

U aplikaciji postoje sljedeće vrste izvješća:

- Analitičko izvješće,
- Sintetičko izvješće po institucijama,
- Sumarno sintetičko izvješće,
- Sistematizacija analitičko izvješće,
- Sistematizacija sintetičko izvješće.

<u>Analitičko izvješće</u> prikazuje popis zaposlenika koji zadovoljavaju zadana kriterije, na razini jedne ili više institucija, ovisno o korisničkim pravima osobe koja pokreće izvješće.

Za svakog zaposlenika je u izvješću prikazano prezime i ime, stupanj stručne spreme, radno mjesto, propisani koeficijent, ustrojstvena jedinica, te naziv institucije u kojoj je isti zaposlen.

Odabirom pojedinog zaposlenika i odabirom podmodula **Detalji zaposlenika** otvara se kartica s podacima o zaposleniku i podacima o prebivalištu koji su uneseni u podmodulu **Detalji zaposlenika**. Odabirom pojedinog zaposlenika i odabirom podmodula **Detalji zaposlenja** otvara se kartica s podacima o zapošljavanju u instituciji i rasporedu na radno mjesto koji su uneseni u podmodulu **Detalji zaposlenja**.

<u>Sintetičko izvješće po institucijama</u> prikazuje ukupan broj zaposlenika ovisno o zadanom kriteriju pretrage, ali bez poimeničnog nabrajanja istih. Prilikom kreiranja izvješća moguće je odabrati jednu ili više grupa za prikaz kao i bilo koji od podataka kao uvjet pretrage i ispisa. Ukoliko odaberemo samo jednu grupu prikazati će nam se sintetičko izvješće samo za navedenu grupu, a

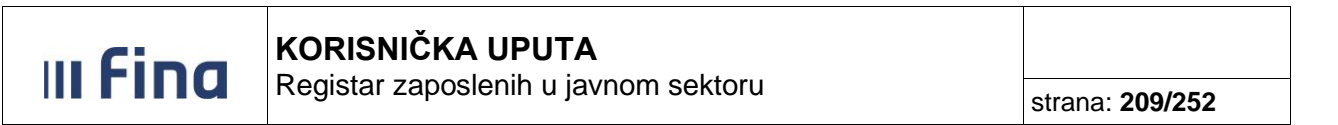

ukoliko ne odaberemo nijedan kriterij pretrage, prikazati će nam se podaci za sve institucije,ovisno o korisničkim pravima osobe koja pokreće izvješće.

Na prvoj stranici prikazan je broj institucija koje su obuhvaćene zadanim kriterijima u traženom izvješću i broj zaposlenih osoba u traženoj instituciji ili grupi institucija. Na drugoj stranici nalazi se ukupan broj zaposlenika prema odabranim kriterijima.

<u>Sumarno sintetičko izvješće</u> prikazuje ukupan (zbrojno) broj zaposlenika koji zadovoljavaju zadane kriterije, kao i ukupan broj institucija obuhvaćenih pretragom, ovisno o korisničkim pravima osobe koja pokreće izvješće. S obzirom da su vidljivi svi podaci kao i u sintetičkom izvješću po institucijama prednost sumarnog sintetičkog izvješća je njegova sažetost jer se korisniku neće navoditi svaka pojedina institucija već samo konačan broj djelatnika. Navedena prednost je posebno važna kod opširnijih pretraga (primjer na razini resornog ministarstva) kad je izvješćem obuhvaćen veliki broj institucija, te na taj način korisnik može izbjeći nepotrebno prikazivanje velikog broja institucija.

<u>Sistematizacija – analitičko izvješće</u> prikazuje ukupan broj zaposlenih, ukupan broj zaposlenika na raspolaganju, zamjeni, te broj neraspoređenih zaposlenika na razini jedne institucije. U tabličnom prikazu je vidljiv sistematizirani broj izvršitelja raščlanjenih po pojedinim ustrojstvenim jedinicama, stvaran (popunjen) broj izvršitelja, te razlika između sistematiziranog i stvarnog broja izvršitelja. Odabirom opcije **Radna mjesta** dobiveni prikaz je moguće dodatno raščlaniti unutar svake ustrojstvene jedinice po pripadajućim radnim mjestima nakon čega postaju vidljivi podaci uz pojedino radno mjesto. Odabirom opcije **Zaposlenici** moguće je dobiti prikaz zaposlenika raspoređenih na pojedino radno mjesto kao i detalje zaposlenja (zapošljavanje u instituciji i raspored zaposlenika na radno mjesto) pojedinog zaposlenika.

<u>Sistematizacija – sintetičko izvješće</u> prikazuje ukupan broj zaposlenih, ukupan broj zaposlenika na raspolaganju, zamjeni, te broj neraspoređenih zaposlenika na razini jedne institucije. U tabličnom prikazu je vidljiv sistematizirani broj izvršitelja, stvaran (popunjen) broj izvršitelja, te razlika između sistematiziranog i stvarnog broja izvršitelja. Odabirom opcije **Radna mjesta** dobiveni prikaz je moguće dodatno raščlaniti unutar svake ustrojstvene jedinice po pripadajućim radnim mjestima nakon čega postaju vidljivi podaci uz pojedino radno mjesto.

Izvješća je moguće preuzeti u PDF ili CSV formatu odabirom opcije *Kreiraj PDF izvješće* ili opcije *Kreiraj CSV izvješće*.

# 14.1 Kreiranje (izrada) izvješća

U modulu IZVJEŠĆA moguće je kreirati različita (analitička i sintetička) izvješća.

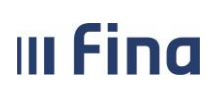

Registar zaposlenih u javnom sektoru

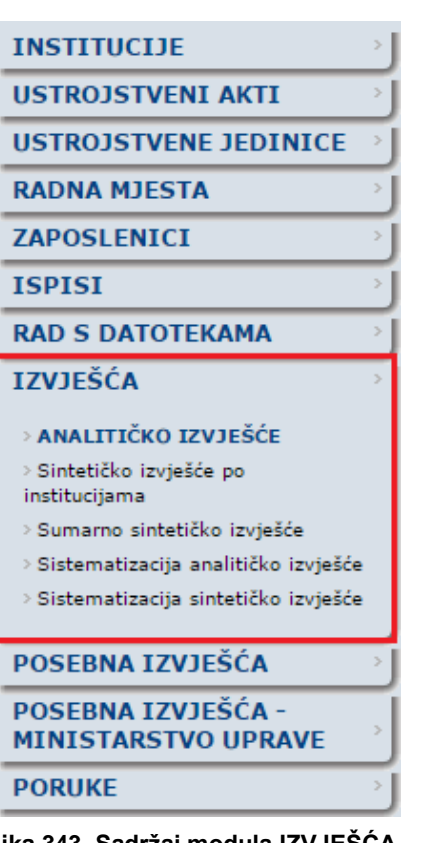

Slika 343. Sadržaj modula IZVJEŠĆA

Odabirom vrste izvješća otvara se zaslon na kojem je potrebno odabrati datum izvješća, osim ako se izvješće kreira na tekući datum jer je isti inicijalno zadan u kartici Parametri izvješća.

Izvješće obuhvaća samo one podatke koji su važeći u Registru na datum koji je upisan u kartici Parametri izvješća u polju Izvješće o zaposlenicima na datum.

Zatim se odabiru ostali kriteriji pretrage kojima se određuje opseg pretrage. Kriterij pretrage su podijeljeni u kartice ovisno o sličnosti njihovih obilježja, npr. kod analitičkog izvješća, sintetičkog izvješća po institucijama i sumarnog sintetičkog izvješća kriteriji su podijeljeni u sljedećim karticama:

- Institucije,
- Zaposlenici, \_
- Zapošljavanje i raspored na radno mjesto, \_
- Radno mjesto,
- Uvieti sortirania.

U kartici Grupe institucija prikazana su sva tijela iz opsega Registra u hijerarhijskom pregledu, a ovisno o pravima korisnika moguće je odabrati samo jednu instituciju u polju Institucija ili pojedinu grupu institucija (npr. sustav obrazovanja).

Ukoliko korisnik ima pravo uvida u podatke samo jedne institucije, navedeni hijerarhijski pregled za takvog korisnika neće imati praktičan značaj, jer je u tom slučaju u polju Institucija inicijalno popunjen naziv institucije na koju korisnik ima pravo.

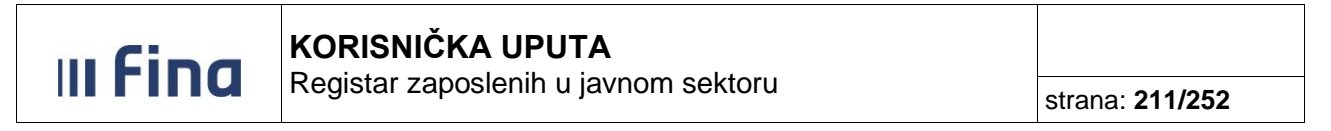

| Parametri izvješća                                                                    |
|---------------------------------------------------------------------------------------|
| Izvješće o zaposlenicima na datum: 06.02.2017                                         |
| Institucije                                                                           |
| + Grupe institucija                                                                   |
| ⊕ Sva tijela iz opsega registra                                                       |
|                                                                                       |
|                                                                                       |
|                                                                                       |
| Odaberi Ukloni odabir Dodaj institucije Ukloni institucije                            |
| Institucija: INSTITUCIJA 1                                                            |
| Ustrojstvena jedinica: 🔹 🔹 Dohvati zaposlenike i iz podređenih ustrojstvenih jedinica |

Slika 344. Zadavanje kriterija pretrage za cijelu instituciju

Kriterije pretrage za prikaz u izvješću moguće je zadati i samo za određenu ustrojstvenu jedinicu i njezine pripadajuće podređene ustrojstvene jedinice, tako da se u polju *Ustrojstvena jedinica* odabere određena ustrojstvena jedinica i da se u polju *Dohvati i zaposlenike i iz podređenih ustrojstvenih jedinica* uključi kvačica.

| Parametri izvješća                                                                                                    |
|----------------------------------------------------------------------------------------------------|
| Izvješće o zaposlenicima na datum: 06.02.2017 📰                                                                       |
| Institucije                                                                                                    |
| + Grupe institucija                                                                                                   |
| 🕀 Sva tijela iz opsega registra                                                                                       |
|                                                                                                    |
|                                                                                                    |
|                                                                                                    |
| Odaberi Ukloni odabir Dodaj institucije Ukloni institucije                                                            |
| Institucija: INSTITUCIJA 1                                                                                            |
| Ustrojstvena jedinica: 🛛 2 - USTROJSTVENA JEDINICA 2 🔹 🔻 🖉 Dohvati zaposlenike i iz podređenih ustrojstvenih jedinica |

Slika 345. Zadavanje kriterija pretrage za određenu ustrojstvenu jedinicu

**Ukoliko korisnik ima pravo na određenu grupu institucija** (npr. na određeni resor), u kartici <u>Institucije</u> moguće je odabrati grupu institucija za koju je potrebno kreirati izvješće. U tom slučaju u kartici <u>Institucije</u> vidljiv je hijerarhijski pregled grupa institucija, koje omogućavaju korisniku odabir većeg ili manjeg skupa institucija. Mogućnost širine (opsega) odabira ovisi prvenstveno o korisničkim pravima korisnika. Korisnik će uz pomoć hijerarhijskog pregleda biti u mogućnosti odabrati samo one institucije za koje ima korisnička prava odnosno ovlaštenje.

Odabir grupe institucija se vrši odabirom na željenu grupu institucije, te odabirom opcije **Odaberi**, a poništavanje odabira se vrši odabirom opcije **Ukloni odabir**. Također je moguće dodati pojedinu instituciju u odgovarajuću grupu institucija u hijerarhijskom pregledu na način da se u polje *Institucija* pomoću padajućeg izbornika odabere naziv institucije, te odabere opcija **Dodaj** *institucije*. Uklanjanje dodane institucije iz hijerarhijskog pregleda se vrši na isti način, ali opcijom **Ukloni institucije**.

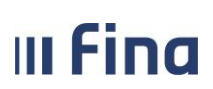

# KORISNIČKA UPUTA

Registar zaposlenih u javnom sektoru

strana: 212/252

| Parametri izvješća                                                                    |                |                      |  |  |  |  |  |
|---------------------------------------------------------------------------------------|----------------|----------------------|--|--|--|--|--|
| Izvješće o zaposlenicima na datum: 09.02.2017 🔯                                       |                |                      |  |  |  |  |  |
| Institucije                                                                           |                |                      |  |  |  |  |  |
| + Grupe institucija                                                                   | Odabrane grupe | Odabrane institucije |  |  |  |  |  |
| 😑 Sva tijela iz opsega registra                                                       | 0/94           | 0/2458               |  |  |  |  |  |
| DRŽAVNA TIJELA                                                                        | 0/42           | 0/375                |  |  |  |  |  |
| □ TIJELA IZVRŠNE VLASTI                                                               | 0/30           | 0/111                |  |  |  |  |  |
| ☐ TIJELA DRŽAVNE UPRAVE                                                               | 0/29           | 0/89                 |  |  |  |  |  |
|                                                                                       | 0/26           | 0/54                 |  |  |  |  |  |
| UREDI DRŽAVNE UPRAVE U ŽUPANIJAMA                                                     | NE             | 0/20                 |  |  |  |  |  |
| DRŽAVNE UPRAVNE ORGANIZACIJE                                                          | NE             | 0/8                  |  |  |  |  |  |
| SREDIŠNJI DRŽAVNI UREDI                                                               | NE             | 0/7                  |  |  |  |  |  |
| STRUČNE SLUŽBE VLADE RH I UREDI VLADE RH                                              | NE             | 0/22                 |  |  |  |  |  |
| □ TIJELA SUDBENE VLASTI                                                               | 0/11           | 0/246                |  |  |  |  |  |
| DRŽAVNA ODVJETNIŠTVA                                                                  | 0/3            | 0/75                 |  |  |  |  |  |
| ⊕ SUDOVI                                                                              | 0/8            | 0/171                |  |  |  |  |  |
| STALA DRŽAVNA TIJELA                                                                  | NE             | 0/18                 |  |  |  |  |  |
| JAVNA UPRAVA                                                                          | 0/52           | 0/2083               |  |  |  |  |  |
|                                                                                       |                |                      |  |  |  |  |  |
| Odaberi Ukloni odabir Dodaj institucije Ukloni institucije                            |                |                      |  |  |  |  |  |
| Institucija:                                                                          |                |                      |  |  |  |  |  |
| Ustrojstvena jedinica: 🔹 👘 Dohvati zaposlenike i iz podređenih ustrojstvenih jedinica |                |                      |  |  |  |  |  |

Slika 346. Hijerarhijski pregled grupa institucija i opcije za odabir grupe institucija

Ovisno o kombinaciji kriterija pretrage u rezultatima pretraživanja aplikacija će obuhvatiti samo one zaposlenike koji zadovoljavaju sve odabrane kriterije pretrage, ovisno o korisničkim pravima osobe koja pokreće izvješće. Ako se ne odabere niti jedan kriterij pretrage, aplikacija će obuhvatiti sve zaposlenike koji su zaposleni u institucijama na tekući datum.

Kriteriji pretrage se mogu zadati na sljedeće načine:

- unosom znaka kvačice u kvadratna polja,
- odabirom iz padajućeg izbornika,
- odabirom iz prozora za pretraživanje (<sup>S)</sup>) ili
- upisom znamenki (godine života i staža).

| m Fina                          | KORISNIČKA UPI              | JTA                                  | nom ooktoru                     |                       |                        |  |  |
|---------------------------------|-----------------------------|--------------------------------------|---------------------------------|-----------------------|------------------------|--|--|
|                                 | Registar zaposienin         | Registar zaposienin u javnom sektoru |                                 |                       |                        |  |  |
|                                 | L                           |                                      |                                 |                       |                        |  |  |
| Zaposlenici                     |                             |                                      |                                 |                       |                        |  |  |
| Spol:                           | <b>T</b>                    |                                      | Status                          | branitelja:           | ¥                      |  |  |
| Godine života:                  | T T                         |                                      | Pripadnost nacionalno           | oj manjini: 📃 Albanci | 📃 Nijemci 📃 Slovenci   |  |  |
| Godine staža:                   |                             |                                      |                                 | 📃 Austrija            | nci 📃 Poljaci 🛛 📄 Srbi |  |  |
| Stupanj stručnog obrazovanja: ( | DR.SC./DR.ART.              | 📃 PR                                 | ISTUP.                          | 📃 Bošnjac             | i 📃 Romi 📃 Talijani    |  |  |
| (                               | MR.SC./MR.ART.              | 🗌 VŠ                                 | s                               | 📃 Bugari              | 📃 Rumunji 📃 Turci      |  |  |
| (                               | UNIV.SPEC.                  | 🗌 VК                                 |                                 | 📃 Crnogor             | rci 📃 Rusi 📃 Ukrajinci |  |  |
| (                               | UNIV.MAG./UNIV.MAG.ING./DR. | 🗌 кv                                 | /SSS                            | 📃 Česi                | 📃 Rusini 📃 Vlasi       |  |  |
| (                               | vss                         | 🗌 кv                                 |                                 | 📃 Mađari              | 📃 Slovaci 📃 Židovi     |  |  |
| (                               | STRUČ.SPEC./STRUČ.SPEC.ING. | 📃 РК,                                | /NSS                            | 📃 Makedo              | nci                    |  |  |
| (                               | UNIV.BACC./UNIV.BACC.ING.   | 🔲 NK                                 | Samohra                         | ni roditelj:          | •                      |  |  |
| (                               | BACC.                       | 📃 BE                                 | Z ŠKOLE                         | Ocjena:               | τ                      |  |  |
| Polje struke:                   |                             |                                      | Sti                             | rani jezici:          | <b>T</b>               |  |  |
| Zanimanje:                      | Q                           | )                                    | Vrsta kom                       | petencije:            | T                      |  |  |
| Status invalidnosti:            | T                           |                                      | Sudjelovanje u domovins         | kom ratu:             | T                      |  |  |
| Obveznik II mirovinskog stupa:  | <b>T</b>                    |                                      |                                 |                       |                        |  |  |
| Zapošljavanje i raspored        | l na radno mjesto           |                                      |                                 |                       |                        |  |  |
| Vrsta radnog                    | g odnosa:                   | •                                    | Prethodni postupak:             |                       | ۲                      |  |  |
| Status radnog                   | g odnosa:                   | •                                    | Broj sati dnevno:               | <b></b>               |                        |  |  |
| Status vježbenika/prip          | pravnika:                   | ۲                                    | Broj sati ukupno:               |                       |                        |  |  |
| Status probn                    | nog rada:                   | •                                    | Datum zapošljavanja:            | <b>I</b>              | ▼                      |  |  |
| Raspored s beneficiranim radnim | n stažom:                   | •                                    | Datum prestanka zaposlenja:     |                       | ▼                      |  |  |
| Opis zap                        | poslenja:                   | •                                    | Razlog prestanka radnog odnosa: |                       | <b>v</b>               |  |  |
| Status raspo                    | olaganja:                   | •                                    | Grupa zaposlenika:              |                       | Ψ                      |  |  |
| Radno mjesto                    | • •                         |                                      |                                 |                       |                        |  |  |
| Propisano radno                 | o mjesto:                   | -                                    | Vrsta ra                        | dnog vremena:         | •<br>-                 |  |  |
| Oznaka službenik/namjestenik/du |                             | •                                    | Radno mjesto s beneficiranim i  | radnim stazom:        |                        |  |  |
| Uznaka                          | a sjedista:                 | •                                    | Uzna                            | ka pripravnika:       |                        |  |  |
| Radno                           | to clužbo.                  | •                                    | Propis                          | sani koeficijent:     |                        |  |  |
| Oznaka sk                       |                             | •                                    | Oznaka položa                   | i/radno miesto:       | •                      |  |  |
| Unieti continenie               | 102010301                   |                                      |                                 | ,raano injesto.       |                        |  |  |
| Sortiraj prema: Rezimenu i ir   | imenu 🔹                     |                                      |                                 |                       |                        |  |  |
| Stručnoj prema. O Frezimena m   | emi T                       |                                      |                                 |                       |                        |  |  |
| Dedeers miss                    |                             |                                      |                                 |                       |                        |  |  |
|                                 | i iodinici                  |                                      |                                 |                       |                        |  |  |
| Ustrojstvenoj                   |                             |                                      |                                 |                       |                        |  |  |
| Dohvat Definiraj način ispisa   | a                           |                                      |                                 |                       |                        |  |  |

Slika 347. Opcija za kreiranje izvješća i opcija za dodavanje dodatnih kriterija (kolona) izvješća

Ukoliko korisnik ne odabere niti jedan kriterij pretrage i samo odabere opciju **Dohvat**, kreira se izvješće u kojem se prikazuju svi zaposlenici (na datum izvješća) s pripadajućim podacima u sljedećim kolonama:

- Prezime i ime,
- Stupanj stručne spreme,
- Radno mjesto,
- Propisani koeficijent,
- Ustrojstvena jedinica,
- Naziv institucije.

| III Fin         | a          | KORISNIČKA UPUTA<br>Registar zaposlenih u javnom sektoru |                             |                                 |     | 214/252           |
|-----------------|------------|----------------------------------------------------------|-----------------------------|---------------------------------|-----|-------------------|
| Izvješće o zapo | slenicin   | ıa                                                       |                             |                                 |     |                   |
| Prezime i ime   | Stupanj    | stručne s                                                | Radno mjesto                | Propisani ko Ustrojstvena jedin | ica | Naziv institucije |
| PREZIME 1 IME 1 | MR.SC., MF | R.ART.                                                   | RADNO MJESTO NAJVIŠE RAZINE | 1,920 0 - INSTITUCIJA 1         |     | INSTITUCIJA 1     |

| Detalji zaposlenika | Detalji zaposle | enja  | Kreiraj PDF izvješće | Kre | iraj CSV izvješće |                           |               |
|---------------------|-----------------|-------|----------------------|-----|-------------------|---------------------------|---------------|
|                     |                 |       |                      |     |                   |                           |               |
|                     |                 |       |                      |     |                   |                           |               |
| PREZIME 5 IME 5     | κv              | RADNO | MJESTO 4             |     | 1,481 4           | - USTROJSTVENA JEDINICA 4 | INSTITUCIJA 1 |
| PREZIME 4 IME 4     | stručni naziv   | RADNO | MJESTO 3             |     | 1,325 3           | - USTROJSTVENA JEDINICA 3 | INSTITUCIJA 1 |
| PREZIME 3 IME 3     | KV, SSS         | RADNO | MJESTO 2             |     | 0,824 2           | - USTROJSTVENA JEDINICA 2 | INSTITUCIJA 1 |
| PREZIME 2 IME 2     | VSS             | RADNO | MJESTO 1             |     | 0,824 1           | - USTROJSTVENA JEDINICA 1 | INSTITUCIJA 1 |

Slika 348. Analitičko izvješće bez zadanih kriterija pretrage

Kada korisnik želi kreirati izvješće o zaposlenicima prema određenim kriterijima pretrage, potrebno je odabrati kriterije pretrage iz kartica <u>Zaposlenici</u>, <u>Zapošljavanje i raspored na radno mjesto</u> i/ili <u>Radno mjesto</u> te se izvješće kreira odabirom opcije **Dohvat**.

| Zaposlenici                                    |                                  |                                |
|------------------------------------------------|----------------------------------|--------------------------------|
| Spol:                                          | Status branitelja:               | ▼                              |
| Godine života: > ▼ 55                          | Pripadnost nacionalnoj manjini:  | 🗌 Albanci 📃 Nijemci 📃 Slovenci |
| Godine staža: > ▼ 15                           |                                  | 🗌 Austrijanci 📃 Poljaci 📃 Srbi |
| Stupanj stručnog obrazovanja: 🗌 DR.SC./DR.ART. | PRISTUP.                         | 🗌 Bošnjaci 📄 Romi 📄 Talijani   |
| MR.SC./MR.ART.                                 | 🗌 všs                            | 🗌 Bugari 🛛 🗌 Rumunji 🔲 Turci   |
| UNIV.SPEC.                                     | 🔲 VК                             | 🗌 Crnogorci 📄 Rusi 📄 Ukrajinci |
| UNIV.MAG./UNIV.MAG.ING./DR.                    | KV/SSS                           | 🗌 Česi 🛛 🗌 Rusini 🗌 Vlasi      |
| UVSS                                           | □ KV                             | 🗌 Mađari 🛛 Slovaci 🔲 Židovi    |
| STRUČ.SPEC./STRUČ.SPEC.ING.                    | PK/NSS                           | Makedonci                      |
| UNIV.BACC./UNIV.BACC.ING.                      | NK Samohrani roditelj:           | ▼                              |
| BACC.                                          | BEZ ŠKOLE Ocjena:                | ▼                              |
| Polje struke:                                  | Strani jezici:                   | ▼                              |
| Zanimanje:                                     | Vrsta kompetencije:              | ▼                              |
| Status invalidnosti:                           | Sudjelovanje u domovinskom ratu: | •                              |
| Obveznik II mirovinskog stupa:                 |                                  |                                |

Slika 349. Zadavanje kriterija pretrage za kreiranje izvješća u kartici Zaposlenici

Nakon dohvata podataka u kartici Izvješće o zaposlenicima prikazuju se zaposlenici koji zadovoljavaju zadane kriterije pretrage. Izvješće je moguće kreirati u PDF formatu opcijom *Kreiraj PDF izvješće* ili u tabličnom prikazu opcijom *Kreiraj CSV izvješće*.

| Izvješće o zap      | oslenicima             |                             |                                             |                   |
|---------------------|------------------------|-----------------------------|---------------------------------------------|-------------------|
| Prezime i ime       | Stupanj stručne spreme | Radno mjesto                | Propisani koeficijent Ustrojstvena jedinica | Naziv institucije |
| PREZIME 2 IME 2     |                        | RADNO MJESTO 1              | 0,824 1 - USTROJSTVENA JEDINICA 1           | INSTITUCIJA 1     |
| PREZIME 1 IME 1     | MR.SC., MR.ART.        | RADNO MJESTO NAJVIŠE RAZINE | 1,920 0 - INSTITUCIJA 1                     | INSTITUCIJA 1     |
| $\Leftrightarrow$   |                        |                             |                                             |                   |
| Detalji zaposlenika | Detalji zaposlenja     | Kreiraj PDF izvješće        | Kreiraj CSV izvješće                        |                   |

Slika 350. Opcije za ispis izvješća o zaposlenicima koji zadovoljavaju zadane kriterije pretrage

Ukoliko niti jedan zaposlenik ne zadovoljava zadane kriterije pretrage, aplikacija korisnika upozorava da nema podataka za zadane kriterije pretrage sljedećom porukom: "Nema podataka za odabrano izvješće!".

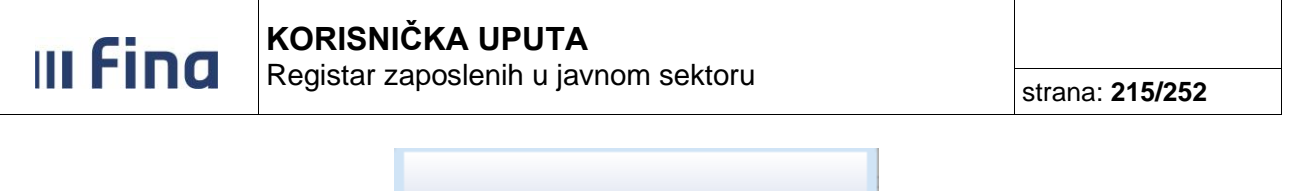

| Nema podataka za odabrano izvješće! |
|-------------------------------------|
| OK                                  |
| OK                                  |

Slika 351. Poruka koja se javlja kada niti jedan zaposlenik ne zadovoljava zadane kriterije pretrage

Prilikom zadavanja kriterija u polju *Datum zapošljavanja* ili u polju *Datum prestanka zaposlenja,* u polju *Izvješće o zaposlenicima na datum* potrebno je upisati datum izvješća koji je unutar razdoblja koje je zadano za kriterij pretraživanja prema datumu zapošljavanja ili datum prestanka zaposlenja.

Primjerice, ukoliko je u izvješću potrebno prikazati sve zaposlenike koji su cijelu 2015. godinu bili zaposleni u instituciji, a zaposleni su u instituciji (došli) tijekom 2015. godine, u polju *Izvješće o zaposlenicima na datum* potrebno je upisati datum 31.12.2015., a za kriterij pretraživanja u polju *Datum zapošljavanja* potrebno je zadati kriterij Datum zapošljavanja 01.01.2015. - 31.12.2015.

| Parametri izvješća                       |                              |                                   |                            |                                |
|------------------------------------------|------------------------------|-----------------------------------|----------------------------|--------------------------------|
| Izvješće o zaposlenicima na datum: 31.12 | 2.2015                       |                                   |                            |                                |
| Institucije                              |                              |                                   |                            |                                |
| + Grupe institucija                      |                              |                                   | Odabrane grupe             | Odabrane institucije           |
| 🕀 Sva tijela iz opsega registra          |                              |                                   | 0/99                       | 0/2466                         |
|                                          |                              |                                   |                            |                                |
|                                          | 10 Jan Da                    |                                   |                            |                                |
| Odaberi Ukloni odabir Dodaj ins          | Stitucije Ukloni institucije |                                   |                            |                                |
| Institucija: INSTITUCIJA                 | •                            |                                   |                            |                                |
| Ustrojstvena jedinica:                   | •                            | Dohvati zaposlenike i iz podređer | nih ustrojstvenih jedinica | 3                              |
| Zapošljavanje i raspored na radn         | io mjesto                    |                                   |                            |                                |
| Vrsta radnog odnosa:                     | •                            | Prethodni postupak:               |                            | •                              |
| Status radnog odnosa:                    | 7                            | Broj sati dnevno:                 | <b></b>                    |                                |
| Status vježbenika/pripravnika:           | 7                            | Broj sati ukupno:                 | <b>T</b>                   |                                |
| Status probnog rada:                     | 7                            | Datum zapošljavanja:              | 01.01.2015 👿 -             | <ul> <li>31.12.2015</li> </ul> |
| Raspored s beneficiranim radnim stažom:  | 7                            | Datum prestanka zaposlenja:       | I                          | ▼                              |
| Opis zaposlenja:                         | 7                            | Razlog prestanka radnog odnosa:   |                            | •                              |
| Chattan and a second                     |                              | Crupa zaposlopika.                |                            | -                              |

Slika 352. Unos kriterija pretrage datum zapošljavanja

Ukoliko je u izvješću potrebno prikazati sve zaposlenike koji su bili zaposleni na početku 2015. godine i koji su odjavljeni (otišli) iz institucije tijekom 2015. godine, u polju *Izvješće o zaposlenicima na datum* potrebno je upisati datum 01.01.2015., a u polju *Datum prestanka zaposlenja* potrebno je zadati kriterij Datum prestanka zaposlenja 01.01.2015. - 31.12.2015.

III Fina

strana: 216/252

| Parametri izvješća                       |                              |                                    |                           |                                |
|------------------------------------------|------------------------------|------------------------------------|---------------------------|--------------------------------|
| Izvješće o zaposlenicima na datum: 01.03 | 1.2015                       |                                    |                           |                                |
| Institucije                              |                              |                                    |                           |                                |
| + Grupe institucija                      |                              |                                    | Odabrane grupe            | Odabrane institucije           |
| 🕀 Sva tijela iz opsega registra          |                              |                                    | 0/99                      | 0/2466                         |
|                                          |                              |                                    |                           |                                |
|                                          |                              |                                    |                           |                                |
| Odaberi Ukloni odabir Dodaj in           | stitucije Ukloni institucije |                                    |                           |                                |
| Institucija: INSTITUCIJA                 | •                            |                                    |                           |                                |
| Ustrojstvena jedinica:                   | •                            | 📃 Dohvati zaposlenike i iz podređe | nih ustrojstvenih jedinic | a                              |
| Zapošljavanje i raspored na radn         | io mjesto                    |                                    |                           |                                |
| Vrsta radnog odnosa:                     | T                            | Prethodni postupak:                |                           | T                              |
| Status radnog odnosa:                    | ۲                            | Broj sati dnevno:                  | <b>•</b>                  |                                |
| Status vježbenika/pripravnika:           | ۲                            | Broj sati ukupno:                  | <b></b>                   |                                |
| Status probnog rada:                     | ۲                            | Datum zapošljavanja:               | III                       | ▼                              |
| Raspored s beneficiranim radnim stažom:  | ۲                            | Datum prestanka zaposlenja:        | 01.01.2015 👿 -            | <ul> <li>31.12.2015</li> </ul> |
| Opis zaposlenja:                         | •                            | Razlog prestanka radnog odnosa:    |                           | •                              |
| Status raspolaganja:                     | T                            | Grupa zaposlenika:                 |                           | Ŧ                              |

Slika 353. Unos kriterija pretrage datum prestanka zaposlenja

## NAPOMENA:

Prilikom zadavanja kriterija pretrage Datum zapošljavanja i Datum prestanka zaposlenja, za izvješća se dohvaćaju podaci o zaposlenicima koji imaju važeće zaposlenje u instituciji na datum koji je zadan u polju *Izvješće o zaposlenicima na datum* i zatim se dobiveni podaci pozadinski dodatno filtriraju prema kriteriju koji je zadan u polju *Datum zapošljavanja* ili polju *Datum prestanka zaposlenja*.

Prilikom zadavanja kriterija pretrage Datum zapošljavanja i Datum prestanka zaposlenja, preporuka je zadati manje razdoblje kao kriterij pretraživanja, jer se u izvješću neće prikazati zaposlenici koji su u zadanom razdoblju i došli i otišli iz institucije.

Ne preporučuje se odabir većeg broja kriterija u jednom izvješću.

Ukoliko je u izvješću potrebno prikazati sve trenutno zaposlene na nepuno radno vrijeme, u polju *lzvješće o zaposlenicima na datum* potrebno je upisati tekući datum, a u polju *Broj sati dnevno* zadati kriterij Broj sati dnevno < 8,000. Ako je u izvješću potrebno prikazati sve trenutno zaposlene na nepuno radno vrijeme u instituciji, a koji kod svih poslodavaca rade ukupno puno radno vrijeme, potrebno je u polju *lzvješće o zaposlenicima na datum* zadati tekući datum, u polju *Broj sati dnevno sati dnevno zadati kriterij Broj sati dnevno < 8,000, a u polju Broj sati ukupno zadati kriterij Broj sati ukupno = 8.* 

Ukoliko je u izvješću potrebno prikazati sve trenutno zaposlene koji u rasporedu na radno mjesto imaju evidentiranu određenu grupu zaposlenika (npr. institucije iz resora zdravstvo i resora znanosti i visokog obrazovanja), potrebno je u polju *Izvješće o zaposlenicima na datum* zadati tekući datum, a u polju *Grupa zaposlenika* odabrati odgovarajuću grupu zaposlenika.

## NAPOMENA:

Institucijama koje u modulu **ZAPOSLENICI** podmodulu **Detalji zaposlenja** u kartici <u>Raspored</u> <u>zaposlenika na radno</u> mjesto nemaju dostupno polje *Grupa zaposlenika*, u izvješćima nije omogućen kriterij pretrage prema grupi zaposlenika (polje je sive boje).

Kod analitičkog izvješća postoji mogućnost uzlaznog ili silaznog sortiranja rezultata pretrage (zaposlenika) na način da se prije dohvata podataka zadaju kriteriji sortiranja u kartici <u>Uvjeti</u> sortiranja upiše oznaka kvačice u kvadratna polja.
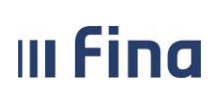

Moguće je odabrati više uvjeta sortiranja (npr. ustrojstvenu jedinicu i prezime i ime) te se tada u izvješću najprije prikazuju podaci sortirani po nazivu ustrojstvene jedinice, a unutar svake ustrojstvene jedinice podaci se sortiraju prema prezimenu i imenu zaposlenika.

#### NAPOMENA:

Ukoliko korisnik koji ima pravo na određenu grupu institucija kreira izvješće za cijelu grupu i u kartici <u>Uvjeti sortiranja</u> odabere sortiranje prema abecednom redu, u izvješću će se prikazati podaci za odabranu grupu sortirani prema abecednom redu institucija, a za unutar svake institucije podaci se sortiraju prema abecednom redu prezimena i imena zaposlenika.

Nakon odabira željenih kriterija, odabirom opcije **Dohvat** dobije se prikaz koji zadovoljava sve zadane kriteriji pretrage, a način prikaza ovisi o vrsti izvješća.

Osim prema ponuđenim kriterijima pretrage u karticama analitičkog izvješća i sintetičkog izvješća po institucijama, za kreiranje izvješća moguće je definirati dodatne kolone izvješća opcijom **Definiraj način ispisa.** 

Kod analitičkog izvješća odabirom opcije **Definiraj način ispisa** inicijalno je zadan prikaz podataka o OIB-u, imenu, prezimenu i radnom mjestu zaposlenika koji će nakon odabira opcije **Kreiraj CSV izvješće** biti prikazani u obliku četiri zasebne kolone u tablici.

| Definiranje izvješća                                                                                                    | a                    |                 |                  |     |
|----------------------------------------------------------------------------------------------------|----------------------|-----------------|------------------|-----|
| Prikazati kolonu                                                                                                    | Redoslijed Naslov ko | lone Sortiranje | Način sortiranja |     |
| Ø                                                                                                    | 1 OIB                |                 |                  |     |
| Image: A start and a start a start | 2 Ime                |                 |                  |     |
| <b></b>                                                                                                    | 3 Prezime            |                 |                  |     |
| Image: A start of the start of the start | 4 Radno mjest        | •               |                  |     |
|                                                                                                    |                      |                 |                  |     |
|                                                                                                    |                      |                 |                  |     |
|                                                                                                    |                      |                 |                  |     |
| •                                                                                                    |                      |                 |                  | · · |
|                                                                                                    |                      |                 |                  | + × |
| Kreiraj CSV izviešće                                                                                                    |                      |                 |                  |     |

Slika 354. Zadani kriteriji (kolone) kod analitičkog izvješća

Ukoliko je potrebno zadati dodatne kriterije za prikaz podataka, nakon odabira znaka "+" moguće je dodati novu kolonu koje će nakon odabira opcije *Kreiraj CSV izvješće* biti vidljiva u tablici. Nakon odabira znaka "+", potrebno je iz ponuđenog padajućeg izbornika odabrati naziv kolone te je obavezno unijeti brojčanu vrijednost u polje *Redoslijed*. Vrijednost upisana u polje *Redoslijed* određuje redoslijed (poredak) kolona u izvješću.

 III Fina
 KORISNIČKA UPUTA

 Registar zaposlenih u javnom sektoru
 strana: 218/252

| Prikazati kolonu                                                                                                    | Redoslijed Naslov kolone | Sortiranje Način sortiranja |
|----------------------------------------------------------------------------------------------------|--------------------------|-----------------------------|
| <b>V</b>                                                                                                    | 1 OIB                    |                             |
|                                                                                                    | 2 Ime                    |                             |
|                                                                                                    | 3 Prezime                |                             |
|                                                                                                    | 4 Radno mjesto           |                             |
| <ul> <li>Image: Constraint of the second second</li></ul> | 5                        |                             |
|                                                                                                    |                          |                             |
|                                                                                                    |                          |                             |
| 4                                                                                                    |                          | L 🗸                         |
|                                                                                                    | _                        | ТА                          |

Slika 355. Unos vrijednosti u polje Redoslijed

U koloni Naslov kolone moguće je iz padajućeg izbornika odabrati vrijednosti koje je potrebno prikazati u analitičkom izvješću (npr. adresa prebivališta, adresa boravišta, broj osiguranja u HZMO-u, broj osiguranja u HZZO-u, broj sati dnevno, broj sati ukupno, broj telefona, datum prestanka rasporeda, datum prestanka zaposlenja, datum rasporeda, datum rođenja, datum zapošljavanja, e-mail, godine staža, godine života, grad/općina rasporeda, grupa kompetencije, grupa zaposlenika, interna oznaka radnog mjesta, interna oznaka ustrojstvene jedinice, kompetencija, naziv općine/grada za prirez, obveznik II mirovinskog stupa, ocjena, opis zaposlenja, oznaka položaj/radno mjesto, oznaka pripravnika, oznaka radnog mjesta, oznaka sjedišta, oznaka složenosti, oznaka službenik/namještenik/dužnosnik, polje struke, prethodni postupak, pripadnost nacionalnoj manjini, propisani koeficijent, propisano radno mjesto, radno mjesto, radno mjesto s beneficiranim stažem, radno vrijeme, radno vrijeme - raspored, radno vrijeme – zaposlenje, raspored s beneficiranim radnim stažem, razlog prestanka radnog odnosa, samohrani roditeli, spol, status branitelia, status invalidnosti, status probnog rada, status radnog odnosa, status raspolaganja, status vježbenika/pripravnika, strani jezici, stručno zvanje, stupanj stručnog obrazovanja, sudjelovanje u Domovinskom ratu, Titula, Ustrojstvena jedinica, Vrsta radnog odnosa, Vrsta radnog vremena, Zanimanje, Zvanje zaposlenika).

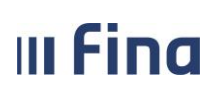

## KORISNIČKA UPUTA

Registar zaposlenih u javnom sektoru

| Definiranje izvješća | 1          |                                                                                                    |            |                  |
|----------------------|------------|----------------------------------------------------------------------------------------------------|------------|------------------|
| Prikazati kolonu     | Redoslijed | Naslov kolone                                                                                                    | Sortiranje | Način sortiranja |
| Ø                    |            | 1 OIB                                                                                                    |            |                  |
| A.                   |            | 2 lme                                                                                                    |            |                  |
| A                    |            | 3 Prezime                                                                                                    |            |                  |
| A.                   |            | 4 Radno mjesto                                                                                                    |            |                  |
|                      |            | · · · · · · · · · · · · · · · · · · ·                                                                                                    |            |                  |
|                      |            | Adresa prebivališta<br>Adresa boravišta<br>Broj osiguranja u HZMO-u<br>Broj saguranja u HZZO-u<br>Broj sati dnevno<br>Broj telefona<br>Datum prestanka rasporeda<br>Datum prestanka zaposlenja<br>Datum rasporeda<br>Datum rađenja<br>Datum rađenja<br>Batum zapošljavanja<br>E-mail<br>Godine staža<br>Godine staža<br>Godine staža<br>Grana struke<br>Grupa kompetencije<br>Grupa zaposlenika |            |                  |
|                      |            |                                                                                                    |            | + ×              |
| Kreiraj CS∀ izvješće |            |                                                                                                    |            |                  |

Slika 356. Dodavanje novih kriterija pretrage za analitičko izvješće

#### NAPOMENA:

Kod definiranja način ispisa, osim gore navedenih kriterija ispisa, dodatne kriterije ispisa Modificirani koeficijent, Koeficijent za pripravnost i dežurstvo ili Koeficijent radnog mjesta prema posebnom statusu mogu zadati one institucije koje u modulu **ZAPOSLENICI** podmodulu **Detalji zaposlenja** u kartici <u>Raspored zaposlenika na radno mjesto</u> imaju polje *Modificirani koeficijent* ili polje *Koeficijent za pripravnost i dežurstvo* ili poseban status uz zaposlenje kojim je određen koeficijent za obračun plaće.

Nakon zadavanja svih kriterija za pretragu, izvješće se kreira u tabličnom prikazu odabirom opcije *Kreiraj CSV izvješće*.

| Definiranje izvje    | sća        |                         |         |                      |
|----------------------|------------|-------------------------|---------|----------------------|
| Prikazati kolonu     | Redoslijed | Naslov kolone           | Sortira | nje Način sortiranja |
| ✓                    |            | 1 OIB                   |         |                      |
| <b>A</b>             |            | 2 Ime                   |         |                      |
| 1                    |            | 3 Prezime               |         |                      |
|                      |            | 4 Radno mjesto          |         |                      |
|                      |            | 5 Datum zapošljavanja   |         |                      |
|                      |            | 6 Propisani koeficijent |         |                      |
|                      |            | 7 Grad/općina za prirez |         |                      |
|                      |            | 8 Zanimanje             | •       |                      |
|                      |            |                         |         |                      |
| •                    |            |                         |         | •                    |
|                      |            |                         |         | + ×                  |
| Kreiraj CSV izvješće |            |                         |         |                      |

Slika 357. Opcija za kreiranje analitičkog izvješća u CSV formatu

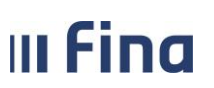

## KORISNIČKA UPUTA

Registar zaposlenih u javnom sektoru

strana: 220/252

# Izvješće se preuzima na računalo u tabličnom prikazu (u CSV formatu) u kojem je moguće dodatno filtrirati ili sortirati podatke.

| Registar zaposlenih u javnom | SDatum i vrijeme: 26 | .01.2017. u 13:16 |            |             |             |        |            |                 |                     |           |                       |           |
|------------------------------|----------------------|-------------------|------------|-------------|-------------|--------|------------|-----------------|---------------------|-----------|-----------------------|-----------|
|                              |                      |                   |            |             |             |        |            |                 |                     |           |                       |           |
| IZVJEŠĆE O BROJU ZAPOSLENI   | KA PREMA             |                   |            |             |             |        |            |                 |                     |           |                       |           |
| Broj institucija obuhvaćenih | 1                    |                   |            |             |             |        |            |                 |                     |           |                       |           |
| Broj osoba zaposlenih u odab | r; 14                |                   |            |             |             |        |            |                 |                     |           |                       |           |
| Uneseni uvjeti pretraživanja |                      |                   |            |             |             |        |            |                 |                     |           |                       |           |
| Izvješće o zaposlenicima na  | 26.01.2017.          |                   |            |             |             |        |            |                 |                     |           |                       |           |
| Rbr                          | Grupe institucija    | OIB institucije   | Broj RKP-a | Institucije | OIB         | Ime    | Prezime    | Radno mjesto    | Datum zapošljavanja | Propisani | Grad/općina za prirez | Zanimanje |
| 1.                           | JAVNA UPRAVA         | 89594809853       | 16369      | INSTITUCIJA | 68356416460 | IME 1  | PREZIME 1  | Radno mjesto 1  | 1.1.2015 0:00       | 1,235     | Grad Zagreb, 1333     | referent  |
| 2.                           | JAVNA UPRAVA         | 89594809853       | 16369      | INSTITUCIJA | 68096272878 | IME 2  | PREZIME 2  | Radno mjesto 2  | 1.1.2015 0:00       | 1,235     | Grad Zagreb, 1333     | referent  |
| 3.                           | JAVNA UPRAVA         | 89594809853       | 16369      | INSTITUCIJA | 58746985270 | IME 3  | PREZIME 3  | Radno mjesto 3  | 1.4.2014 0:00       | 1,124     | Grad Zagreb, 1333     | referent  |
| 4.                           | JAVNA UPRAVA         | 89594809853       | 16369      | INSTITUCIJA | 25987469859 | IME 4  | PREZIME 4  | Radno mjesto 4  | 10.1.1980 0:00      | 1,455     | Grad Zagreb, 1333     | referent  |
| 5.                           | JAVNA UPRAVA         | 89594809853       | 16369      | INSTITUCIJA | 25896365870 | IME 5  | PREZIME 5  | Radno mjesto 5  | 1.1.2014 0:00       | 1,325     | Grad Zagreb, 1333     | referent  |
| 6.                           | JAVNA UPRAVA         | 89594809853       | 16369      | INSTITUCIJA | 58925874683 | IME 6  | PREZIME 6  | Radno mjesto 6  | 7.3.2014 0:00       | 1,455     | Sisak, 3913           | suradnik  |
| 7.                           | JAVNA UPRAVA         | 89594809853       | 16369      | INSTITUCIJA | 35137350855 | IME 7  | PREZIME 7  | Radno mjesto 7  | 1.1.2014 0:00       | 1,455     | Grad Zagreb, 1333     | suradnik  |
| 8.                           | JAVNA UPRAVA         | 89594809853       | 16369      | INSTITUCIJA | 21490294645 | IME 8  | PREZIME 8  | Radno mjesto 8  | 1.1.2016 0:00       | 1,455     | Grad Zagreb, 1333     | suradnik  |
| 9.                           | JAVNA UPRAVA         | 89594809853       | 16369      | INSTITUCIJA | 97761989067 | IME 9  | PREZIME 9  | Radno mjesto 9  | 1.9.2016 0:00       | 1,325     | Grad Zagreb, 1333     | suradnik  |
| 10.                          | JAVNA UPRAVA         | 89594809853       | 16369      | INSTITUCIJA | 58925874683 | IME 10 | PREZIME 10 | Radno mjesto 10 | 7.3.2014 0:00       | 1,503     | Sisak, 3913           | suradnik  |
| 11.                          | JAVNA UPRAVA         | 89594809853       | 16369      | INSTITUCIJA | 64156004627 | IME 11 | PREZIME 11 | Radno mjesto 11 | 1.1.2015 0:00       | 1,503     | Grad Zagreb, 1333     | suradnik  |
| 12.                          | JAVNA UPRAVA         | 89594809853       | 16369      | INSTITUCIJA | 32154417229 | IME 12 | PREZIME 12 | Radno mjesto 12 | 1.1.2016 0:00       | 1,455     | Dubrovnik, 981        | suradnik  |
| 13.                          | JAVNA UPRAVA         | 89594809853       | 16369      | INSTITUCIJA | 23589647858 | IME 13 | PREZIME 13 | Radno mjesto 13 | 1.12.2010 0:00      | 1,92      | Vukovar, 5185         | suradnik  |
| 14.                          | JAVNA UPRAVA         | 89594809853       | 16369      | INSTITUCIJA | 75296351051 | IME 14 | PREZIME 14 | Radno mjesto 14 | 1.1.2016 0:00       | 1,325     | Grad Zagreb, 1333     | suradnik  |
| 15.                          | JAVNA UPRAVA         | 89594809853       | 16369      | INSTITUCIJA | 21490294645 | IME 15 | PREZIME 15 | Radno mjesto 15 | 1.1.2016 0:00       | 1,503     | Grad Zagreb, 1333     | suradnik  |
| 16.                          | JAVNA UPRAVA         | 89594809853       | 16369      | INSTITUCIJA | 88212355136 | IME 16 | PREZIME 16 | Radno mjesto 16 | 1.9.2015 0:00       | 1,481     | Grad Zagreb, 1333     | suradnik  |
| Ukupan broj zaposlenika prer | n 14                 |                   |            |             |             |        |            |                 |                     |           |                       |           |
| Ispisao:                     | KORISNIKCOP 61       |                   |            |             |             |        |            |                 |                     |           |                       |           |

Slika 358. Prikaz podataka – analitičko izvješće

Ukoliko se prilikom zadavanja kriterija za ispis analitičkog izvješća odabirom opcije **Definiraj način** *ispisa* odabere kriterij ispisa Broj telefona, u analitičkom izvješću će se kreirati dvije nove kolone Broj telefona i Broj mobitela.

| Definiranje izvje    | šća                      |                             |   |
|----------------------|--------------------------|-----------------------------|---|
| Prikazati kolonu     | Redoslijed Naslov kolone | Sortiranje Nacin sortiranja |   |
| A.                   | 1 OIB                    |                             |   |
| Ø                    | 2 Ime                    |                             |   |
| ø                    | 3 Prezime                |                             |   |
| 1                    | 4 Radno mjesto           |                             |   |
|                      | 5 Broj telefona          |                             |   |
| 4                    |                          |                             | • |
|                      |                          | +                           | × |
| Kreiraj CSV izvješće |                          |                             |   |

Slika 359. Zadavanje dodatnog kriterija Broj telefona za ispis analitičkog izvješća

U kreiranom analitičkom izvješću u kolonama Broj mobitela i Broj telefona prikazuju se podaci koji su uneseni u modulu **ZAPOSLENICI** podmodulu **Detalji zaposlenika** u kartici <u>Podaci o</u> <u>zaposleniku</u> u polju *Broj telefona* i polju *Broj mobitela*.

| Ξ.                                   | fina                | KOF         | RISNIČK        |                | ŢΑ        |                |                                 |                |               |
|--------------------------------------|---------------------|-------------|----------------|----------------|-----------|----------------|---------------------------------|----------------|---------------|
| Registar zaposlenih u javnom sektoru |                     |             |                |                |           |                |                                 | strana         | 221/252       |
|                                      |                     |             |                |                |           |                |                                 |                |               |
| Registar                             | r zaposlenih u javi | nom sektori | i - Izvjesce o | broju zaposler | nika prer | na kijučnim ki | riterijima -                    |                |               |
|                                      |                     |             |                |                |           |                |                                 |                |               |
| IZVJEŠĆ                              | E O BROJU ZAPOS     | LENIKA PREI | MA             |                |           |                |                                 |                |               |
|                                      |                     |             |                |                |           |                |                                 |                |               |
| Broj inst                            | titucija obuhvaćer  | nih         |                |                |           |                |                                 |                |               |
| Broj oso                             | ba zaposlenih u o   | dabranim ir | nstitucijama j | avne uprave (  | osobe za  | poslene istov  | vremeno u više institucija broj | e se samo jedn | om):          |
| Unesen                               | i uvjeti pretraživa | nja         |                |                |           |                |                                 |                |               |
| Izvješće                             | o zaposlenicima     | na          |                |                |           |                |                                 |                |               |
|                                      | OIB institucije     | Broj RKP-a  | Institucije    | OIB            | Ime       | Prezime        | Radno mjesto                    | Broj mobitela  | Broj telefona |
| Rbr                                  |                     |             |                |                |           |                |                                 |                |               |
| 1.                                   | 63242526019         | 48808       | INSTITUCIJA    | 78035607239    | IME 8     | PREZIME 8      | Radno mjesto 3                  | 15893625       | 998523652     |
| 2.                                   | 63242526019         | 48808       | INSTITUCIJA    | 57682204306    | IME 4     | PREZIME 4      | Radno mjesto 3                  | 15267845       | 985263584     |
| 3.                                   | 63242526019         | 48808       | INSTITUCIJA    | 71698080905    | IME 7     | PREZIME 7      | Radno mjesto 4                  | 475221263      | 918523654     |
| 5.                                   | 63242526019         | 48808       | INSTITUCIJA    | 5815167482     | IME 2     | PREZIME 2      | Radno mjesto najviše razine     | 4756287459     | 985824587     |
| 6.                                   | 63242526019         | 48808       | INSTITUCIJA    | 73436398047    | IME 6     | PREZIME 6      | Radno mjesto 2                  | 15238963       | 918523645     |
| 7.                                   | 63242526019         | 48808       | INSTITUCIJA    | 15757223358    | IME 9     | PREZIME 9      | Radno mjesto 1                  | 445236985      | 98256785      |
| 8.                                   | 63242526019         | 48808       | INSTITUCIJA    | 31802448347    | IME 5     | PREZIME 5      | Radno mjesto 1                  | 15234875       | 918523694     |
| 9.                                   | 63242526019         | 48808       | INSTITUCIJA    | 96168316835    | IME 1     | PREZIME 1      | Radno mjesto 1                  | 16308594       | 994521845     |
| Ukupan                               | broj zaposlenika    | prema odab  | ranim kriteri  | jima:          |           |                |                                 |                |               |
| Ispisao:                             |                     |             |                | -              |           |                |                                 |                |               |

Slika 360. Prikaz analitičkog izvješća s dodatnim kriterijem ispisa Broj telefona

Ukoliko se sintetičko izvješće po institucijama kreira bez definiranja kriterija pretrage i dodatnih kolona, prikazivati će samo podatke o broju zaposlenih u instituciji/grupi institucija.

# **KORISNIČKA UPUTA** Registar zaposlenih u javnom sektoru

strana: 222/252

| 00000                                                                                        | Daramotri izviočća                    |                                    |                                       |                       |                      |
|----------------------------------------------------------------------------------------------|---------------------------------------|------------------------------------|---------------------------------------|-----------------------|----------------------|
|                                                                                              | Izviešće o zanoslenicima na datum:    | 24.02.2017                         |                                       |                       |                      |
|                                                                                              | Institucijo                           |                                    |                                       |                       |                      |
| REGISTAR ZAPOSLENIH U JAVNOM SEKTORU                                                         | Insutucije                            |                                    |                                       |                       |                      |
| GRUPE INSTITUCIJA                                                                            | + Grupe institucija                   |                                    |                                       | Odabrane grupe        | Odabrane institucije |
| INSTITUCIJE                                                                                  | ⊕ Sva tijela iz opsega registra       |                                    |                                       | 0/94                  | 0/2459               |
| USTROJSTVENI AKTI                                                                            |                                       |                                    |                                       |                       |                      |
| USTROJSTVENE JEDINICE                                                                        |                                       | - del tradicionale del tradicione  |                                       |                       |                      |
| RADNA MJESTA                                                                                 |                                       | odaj institucije Ukioni institu    | Joije                                 |                       |                      |
| ZAPOSLENICI                                                                                  | Institucija: INSTITUCIJA              | 1                                  | •                                     |                       |                      |
| ISPISI                                                                                       | Ostrojstvena jedinica:                |                                    | Dohvati zaposlenike i iz podređenih   | ustrojstvenih jedinic | a                    |
| OPĆENITA RADNA MJESTA                                                                        | Zaposlenici                           |                                    |                                       |                       |                      |
| ŠIFARNICI >                                                                                  | Spol:                                 | <b>T</b>                           | Status bra                            | nitelja:              | •                    |
| RAD S DATOTEKAMA                                                                             | Godine života:                        |                                    | Pripadnost nacionalnoj m              | anjini: 📃 Albanci     | 🔲 Nijemci 📃 Slovenci |
| IZVJEŠĆA                                                                                     | Godine staža:                         |                                    |                                       | 📃 Austrijan           | ci 🗌 Poljaci 📃 Srbi  |
|                                                                                              | Stupanj stručnog obrazovanja: 📃 🛛     | DR.SC./DR.ART.                     | PRISTUP.                              | 📃 Bošnjaci            | 🗌 Romi 📃 Talijani    |
| > SINTETIČKO IZVJEŠĆE PO                                                                     | - M                                   | IR.SC./MR.ART.                     | 🗌 všs                                 | 📃 Bugari              | 📃 Rumunji 📃 Turci    |
| INSTITUCIJAMA                                                                                | . u                                   | JNIV.SPEC.                         | UK VK                                 | Crnogoro              | i 📃 Rusi 📃 Ukrajinci |
| <ul> <li>Sumarno sinteticko izvjesce</li> <li>Sistematizacija analitičko izvješće</li> </ul> | u                                     | JNIV.MAG./UNIV.MAG.ING./DR.        | KV/SSS                                | 📃 Česi                | 📃 Rusini 📃 Vlasi     |
| > Sistematizacija sintetičko izvješće                                                        | . v                                   | /SS                                | □ KV                                  | 📃 Mađari              | 📃 Slovaci 📃 Židovi   |
|                                                                                              | 🗆 s                                   | STRUČ.SPEC./STRUČ.SPEC.ING.        | PK/NSS                                | 🗌 Makedon             | ci                   |
|                                                                                              | 🗆 u                                   | JNIV.BACC./UNIV.BACC.ING.          | 🗌 NK Samohrani r                      | oditelj:              | τ                    |
| MINISTARSTVO UPRAVE                                                                          | 🗆 B                                   | BACC.                              | 🔲 BEZ ŠKOLE 🛛 🖸                       | cjena:                | •                    |
| PORUKE                                                                                       | Polje struke:                         |                                    | Strani                                | jezici:               | •                    |
| PRAVNI AKTI                                                                                  | Zanimanje:                            |                                    | Grupa kompet                          | encije:               | •                    |
|                                                                                              | Status invalidnosti:                  | ۲                                  | Sudjelovanje u Domovinskor            | n ratu:               | •                    |
|                                                                                              | Obveznik II mirovinskog stupa:        | •                                  |                                       |                       |                      |
|                                                                                              | Zapošljavanje i raspored na           | radno mjesto                       |                                       |                       |                      |
|                                                                                              | Vrsta radnog odn                      | nosa:                              | Prethodni postupak:                   |                       | <b>v</b>             |
|                                                                                              | Status radnog odn                     | iosa:                              | <ul> <li>Broj sati dnevno:</li> </ul> |                       |                      |
|                                                                                              | Status vježbenika/pripravi            | nika:                              | <ul> <li>Broj sati ukupno:</li> </ul> | <b>_</b>              |                      |
|                                                                                              | Status probnog r                      | ada:                               | ▼ Datum zapošljavanja:                | · III                 |                      |
|                                                                                              | Raspored s beneficiranim radnim stat  | żom:                               | Datum prestanka zaposlenja:           |                       |                      |
|                                                                                              | Opis zaposle                          | enja:                              | Razlog prestanka radnog odnosa:       |                       |                      |
|                                                                                              | Status raspolaga                      | anja:                              | Grupa zaposlenika:                    |                       | •                    |
|                                                                                              | Radno mjesto                          |                                    |                                       |                       |                      |
|                                                                                              | Propisano radno mj                    | esto:                              | Vrsta radno                           | og vremena:           | •                    |
|                                                                                              | Oznaka službenik/namjestenik/duzno    | osnik:                             | Radno mjesto s beneficiranim rad      | nim stazom:           |                      |
|                                                                                              | Uznaka sjed                           |                                    | • Oznaka                              | pripravnika:          |                      |
|                                                                                              | Kadno vrij                            | užbe:                              | Propisan                              | nog miesta:           |                      |
|                                                                                              | Vrsta sil                             | nosti                              | Oznaka položaj/ra                     | dno miesto:           | •                    |
|                                                                                              | Oznaka složel                         | nosu.                              |                                       | and injesto:          | •                    |
|                                                                                              | Opcije prikaza                        |                                    |                                       |                       |                      |
|                                                                                              | Odabir načina prikaza rezultata: Prik | kaži institucije koje imaju podatk | e •                                   |                       |                      |
|                                                                                              | Kreiraj PDF izvješće Kreiraj          | j CSV izvješće Definiraj na        | čin ispisa                            |                       |                      |

Slika 361. Sintetičko izvješće po institucijama - bez definiranih kriterija pretrage i dodatnih kolona

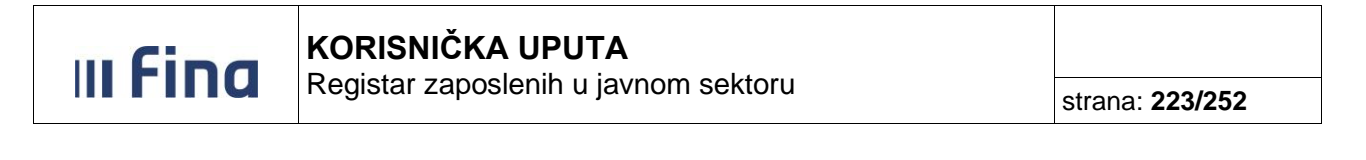

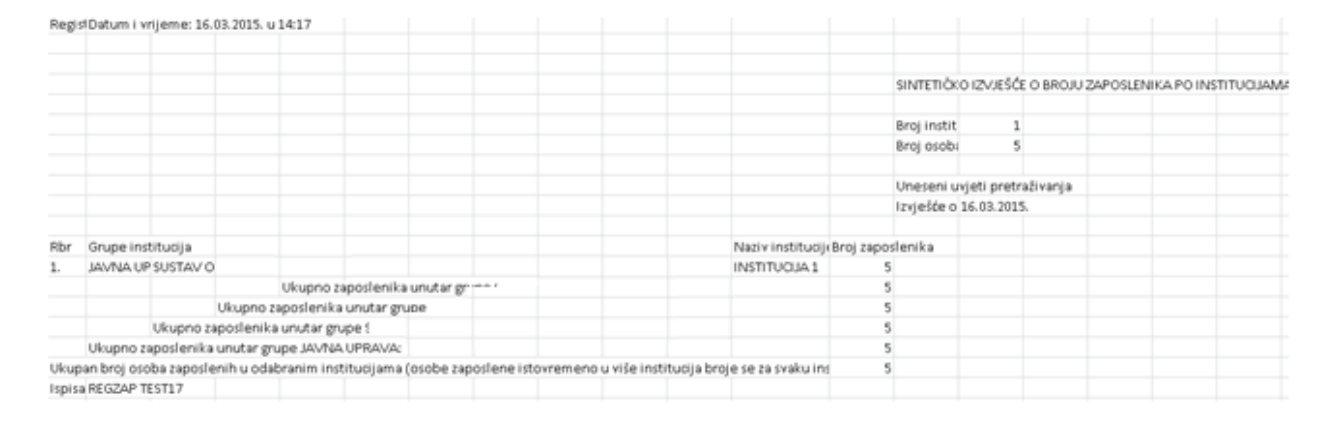

#### Slika 362. Prikaz podataka – sintetičko izvješće bez definiranih kriterija pretrage i dodatnih kolona

Kod sintetičkog izvješća po institucijama također postoji opcija **Definiraj način ispisa** koja funkcionira na isti način kao što je prethodno opisano kod analitičkog izvješća, s time da se razlikuju vrijednosti koje se mogu dodati u novim kolonama i da se rezultati prikazuju sumarno za instituciju/grupu institucija. Kod ovog izvješća automatski je zadan stupac Broj zaposlenika koji prikazuje ukupan broj zaposlenih u instituciji odnosno grupi institucija i koji se uvijek prikazuje u ovom izvješću.

#### 14.2 Rezultat pretrage izvješća

Nakon zadavanja kriterija za pretragu u podmodulima Analitičko izvješće, Sintetičko izvješće po institucijama, Sumarno sintetičko izvješće, Sistematizacija analitičko izvješće, Sistematizacija sintetičko izvješće rezultati pretrage mogu se prikazati u PDF formatu odnosno u CSV formatu.

#### 14.2.1 Prikaz rezultata pretrage kod analitičkog izvješća

Izvješće prikazuje pojedinačno svakog zaposlenika obuhvaćenog pretragom, ovisno o zadanim kriterijima pretrage.

Ukoliko su zadani samo inicijalno ponuđeni kriteriji pretrage, u izvješću je za svakog zaposlenika prikazano prezime i ime, stupanj stručne spreme, radno mjesto, propisani koeficijent, ustrojstvena jedinica i naziv institucije u kojoj je zaposlen.

| Izvješće o zap      | oslenicima             |                             |                      |                               |                   |
|---------------------|------------------------|-----------------------------|----------------------|-------------------------------|-------------------|
| Prezime i ime       | Stupanj stručne spreme | Radno mjesto                | Propisani koeficijen | t Ustrojstvena jedinica       | Naziv institucije |
| PREZIME 1 IME 1     | MR.SC., MR.ART.        | RADNO MJESTO NAJVIŠE RAZINE | 1,92                 | 0 0 - INSTITUCIJA 1           | INSTITUCIJA 1     |
| PREZIME 2 IME 2     | VSS                    | RADNO MJESTO 1              | 0,82                 | 4 1 - USTROJSTVENA JEDINICA 1 | INSTITUCIJA 1     |
| PREZIME 3 IME 3     | KV, SSS                | RADNO MJESTO 2              | 0,82                 | 4 2 - USTROJSTVENA JEDINICA 2 | INSTITUCIJA 1     |
| PREZIME 4 IME 4     | stručni naziv          | RADNO MJESTO 3              | 1,32                 | 5 3 - USTROJSTVENA JEDINICA 3 | INSTITUCIJA 1     |
| PREZIME 5 IME 5     | KV                     | RADNO MJESTO 4              | 1,48                 | 1 4 - USTROJSTVENA JEDINICA 4 | INSTITUCIJA 1     |
|                     |                        |                             |                      |                               |                   |
| $\Leftrightarrow$   |                        |                             |                      |                               |                   |
| Detalji zaposlenika | Detalji zaposlenja     | Kreiraj PDF izvješće        | Kreiraj CSV izvješće |                               |                   |

Slika 363. Prikaz analitičkog izvješća o zaposlenicima

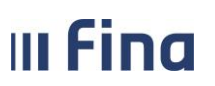

## KORISNIČKA UPUTA

Registar zaposlenih u javnom sektoru

strana: 224/252

Odabirom pojedinog zaposlenika i odabirom opcije **Detalji zaposlenika** moguće je pregledavati podatke o zaposleniku koji su uneseni u podmodulu **Detalji zaposlenika**.

| Podaci o zaposleniku              |                                       |                            |                               |
|-----------------------------------|---------------------------------------|----------------------------|-------------------------------|
| Ime:                              | IME 1                                 | Prezime:                   | PREZIME 1                     |
| Ime jednog roditelja:             |                                       | MBG:                       |                               |
| OIB:                              | 97761989067                           | Broj u HZZO:               |                               |
| Broj u HZMO:                      |                                       | Oznaka invaliditeta:       | nepoznato 💙                   |
| Obveznik II mirovinskog stupa:    | nije obveznik II stupa 🛛 💙            | Umirovijenik:              | nije umirovijenik 💙           |
| Spol:                             | ženski 💙                              | Datum rođenja:             | 01.01.1980                    |
| Nacionalnost:                     | Hrvat/Hrvatica 💙                      | Titula:                    |                               |
| Državljanstvo 1:                  | Hrvatska 💙                            | Državljanstvo 2:           | ×                             |
| Sudjelovanje u Dom. ratu:         | nije sudionik Domovinskog rata 🧡      | Trajanje:                  |                               |
| Status branitelja:                | nema status branitelja 💙              | Regulirana vojna obaveza:  | ne podliježe vojnoj obavezi 💙 |
| Broj telefona:                    |                                       | Broj mobitela:             |                               |
| Adresa elektroničke pošte:        |                                       | Samohrani roditelj:        | nije roditelj 💙               |
| Dokument identifikacije:          | ×                                     | ]                          |                               |
| Država rođenja:                   | Hrvatska 🗸 🗸                          | ]                          |                               |
| Mjesto rođenja:                   | Grad Zagreb                           |                            |                               |
| Datum početka primjene:           | 01.01.1980                            |                            |                               |
| Promjena Pregled povije           | sti promjena                          |                            |                               |
| Podeci o prehivelištu /           | / horavištu i plaćanju poreza (n      | riraza                     |                               |
| PODACI O PREBIVALIŠTU             | bordvisco i piscanja poreza, p        |                            |                               |
| Država prebivališta:              | Hrvatska 🗸                            | Šifra države prebly:       | ališta: 191                   |
| Županija prebivališta:            | Srad Zagreb 🗸                         | Županija prebiva           | ališta: 21                    |
| Grad/općina prebivališta:         | arad Zagreb                           | Sifra grada/općine prebiva | allšta: 1333                  |
| Naselje prebivališta: 2           | lagreb                                | Šifra naselja prebiva      | ališta: 72150                 |
| Broj pošte prebivališta:          | .0000                                 |                            |                               |
| Ulica i kućni br. prebivališta: 2 | llarinska 3                           | Status stanov              | vanja: ostalo 🗸 🗸             |
| PODACI O BORAVIŠTU                |                                       |                            |                               |
| Županija boravišta:               | ~                                     | Šifra županije borav       | višta:                        |
| Grad/općina boravišta:            | 9                                     | Šifra grada/općine borav   | višta:                        |
| Naselje boravišta:                | 9                                     | Šifra naselja borav        | višta:                        |
| Broj pošte boravišta:             |                                       |                            |                               |
| Ulica i kućni br. boravišta:      |                                       |                            |                               |
| PODACI O PLAĆANJU POREZ           | A I PRIREZA                           |                            |                               |
| Oznaka plaćanja                   | : porez i prirez plaća prema prebival | lštu u RH                  | ×                             |
| Naziv općine/grada za plaćanje    | : Grad Zagreb                         | Šifra općine/grada za      | plaćanje: 1333                |
| Naziv naselja                     | : Zagreb                              | Sifra Šifra                | naselja: 72150                |
| Datum početka primjene: 01.0      | 1.1980 Dokument:                      | ~                          | Dodavanje dokumenta           |
| Promjena Pregled povije           | sti promjena                          |                            |                               |
| Ispis                             |                                       |                            |                               |

Slika 364. Pregled podataka o zaposleniku unesenih u podmodulu Detalji zaposlenika

Odabirom opcije *Detalji zaposlenja* moguće je pregledati podatke o zaposlenju koji su uneseni i podmodulu **Detalji zaposlenja.** 

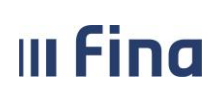

## KORISNIČKA UPUTA

Registar zaposlenih u javnom sektoru

strana: 225/252

| Osnovni podaci odabranog zaposlenil                                                                                                    | a                                                                                                    |                                                                                             |                                                                                                    |
|----------------------------------------------------------------------------------------------------|----------------------------------------------------------------------------------------------------|---------------------------------------------------------------------------------------------|----------------------------------------------------------------------------------------------------|
| Ime: IME Prezim                                                                                                    | e: PREZIME                                                                                                    |                                                                                             |                                                                                                    |
| OIB: 37073767873 ME                                                                                                    | G:                                                                                                    |                                                                                             |                                                                                                    |
| Zanošljavanje u instituciji                                                                                                    |                                                                                                    |                                                                                             |                                                                                                    |
| Institucija                                                                                                    |                                                                                                    | ~                                                                                           | OIB-PKP: 60945415147 - 21789                                                                                                    |
| Ukupni staž do zapošljavanja                                                                                                    | 110500                                                                                                    |                                                                                             | Ukunni uvećani staž: 110500                                                                                                    |
| Staž u dielatnosti do zapošljavanja                                                                                                    | 010500                                                                                                    |                                                                                             | Uvećani staž u dielatnosti do zapošljavanja: 010500                                                                                                    |
| Ukupni neprekinuti staž u službi do zapošljavanja                                                                                                    | 010500                                                                                                    | ι                                                                                           | Ukupni staž do zapošljavanja za uvećanje plaće 0.5%; 010500                                                                                                    |
| Status radnog odnosa                                                                                                    | raspored na sistematizirano ra                                                                                                  | dno miesto 🗙                                                                                | Vrsta radnog odnosa: radni odnos na peodređeno vrijeme                                                                                                    |
| Datum zapošljavanja                                                                                                    | 01.06.2022                                                                                                    | and injusto                                                                                 | Datum prestanka zaposlenia:                                                                                                    |
| Postupak koji prethodi zapošljavanju                                                                                                    | iavni natiečaj                                                                                                    | ~                                                                                           | Bazlog prestanka radpog odnosa:                                                                                                    |
| Dedre wijere                                                                                                    |                                                                                                    |                                                                                             | Brei esti decure 4.000                                                                                                    |
| Rauno Virjenie<br>Dokument                                                                                                    | 111 11 Diploma                                                                                                    |                                                                                             | Broj sali drevilo: 4,000                                                                                                    |
| Deture existing existing                                                                                                    |                                                                                                    |                                                                                             | Clasic indeter liste a OVD                                                                                                    |
| Datum pocetka primjene                                                                                                    | 01.06.2022                                                                                                    |                                                                                             | Stanje isplatne liste u OKP: We zeli primati isplatne liste u OKP                                                                                                    |
| Promjena Brisi zaposlenje Pregled                                                                                                    | povijesti promjena Kalkula                                                                                                    | itor staza                                                                                  |                                                                                                    |
|                                                                                                    |                                                                                                    |                                                                                             |                                                                                                    |
| Raspored zaposlenika na radno mjes                                                                                                    | 0                                                                                                    |                                                                                             |                                                                                                    |
| Raspored zaposlenika na radno mjes<br>Institucija: INSTITUCIJA 1                                                                                                    | 0                                                                                                    |                                                                                             | OIB-RKP: 60945415147 - 21789                                                                                                    |
| Raspored zaposlenika na radno mjes<br>Institucija: INSTITUCDA 1<br>Ustrojstvena jedinica: 111-223 - USTR                                                                                                    | O<br>DJSTVENA JEDINICA 1                                                                                                    |                                                                                             | OIB-RKP: 60945415147 - 21789                                                                                                    |
| Raspored zaposlenika na radno mjesi<br>Institucija: INSTITUCIJA 1<br>Ustrojstvena jedinica: I11-223 - USTR<br>Vrsta rasporeda: raspored s koefi                                                                                                    | O<br>DJSTVENA JEDINICA 1<br>cijentom radnog mjesta                                                                              |                                                                                             | OIB-RKP: 60945415147 - 21789                                                                                                    |
| Raspored zaposlenika na radno mjesi<br>Institucija: INSTITUCIJA 1<br>Ustrojstvena jedinica: I11-223 - USTR<br>Vrsta rasporeda: raspored s koefi<br>Naziv radnog mjesta: I1 - RADNO MJE                                                                                                    | O<br>DJSTVENA JEDINICA 1<br>cijentom radnog mjesta<br>STO 1                                                                     | Q<br>Q                                                                                      | OIB-RKP: 60945415147 - 21789 Koeficijent radnog mjesta: 1,086                                                                                                    |
| Raspored zaposlenika na radno mjesi<br>Institucija: INSTITUCIJA 1<br>Ustrojstvena jedinica: I11-223 - USTR<br>Vrsta rasporeda: raspored s koefi<br>Naziv radnog mjesta: I1 - RADNO MJE<br>Propisano radno mjesto: Voditelj računovi                                                                                                    | 0<br>DUSTVENA JEDINICA 1<br>cijentom radnog mjesta<br>STO 1<br>dstva                                                            |                                                                                             | OIB-RKP: 60945415147 - 21789<br>Koeficijent radnog mjesta: 1,086                                                                                                    |
| Raspored zaposlenika na radno mjesi<br>Institucija: INSTITUCIJA 1<br>Ustrojstvena jedinica: I11-223 - USTR<br>Vrsta rasporeda: raspored s koefi<br>Naziv radnog mjesta: I1 - RADNO MJE<br>Propisano radno mjesto: Voditelj računov<br>Beneficirani radni staž: zaposlenik nemu                                                                                                    | 0<br>DJSTVENA JEDINICA 1<br>cijentom radnog mjesta<br>STO 1<br>dstva<br>beneficirani staž                                       |                                                                                             | OIB-RKP: 60945415147 - 21789<br>Koeficijent radnog mjesta: 1,086<br>Koeficijent beneficiranog staža:                                                                                                    |
| Raspored zaposlenika na radno mjesi           Institucija:         INSTITUCIJA 1           Ustrojstvena jedinica:         111-223 - USTR           Vrsta rasporeda:         raspored s koefi           Naziv radnog mjesta:         11 - RADNO MJE           Propisano radno mjesto:         Voditelj računov           Beneficirani radni staži         zaposlenik nemi           Oznaka vježbenika/pripravnika:         nije vježbenik/p                                                                                                    | 0<br>DJSTVENA JEDINICA 1<br>cijentom radnog mjesta<br>STO 1<br>dstva<br>beneficirani staž<br>ipravnik                           |                                                                                             | OIB-RKP: 60945415147 - 21789<br>Koeficijent radnog mjesta: 1,086<br>Koeficijent beneficiranog staža:<br>Opis zaposlenja: redovno zaposlenje - nije zamjena V                                                                                                    |
| Raspored zaposlenika na radno mjesi           Institucija:         INSTITUCIJA 1           Ustrojstvena jedinica:         111-223 - USTR           Vrsta rasporeda:         raspored s koefi           Naziv radnog mjesta:         11 - RADNO MDE           Propisano radno mjesto:         Voditelj računov           Beneficirani radni staž:         zaposlenik nemi           Oznaka vježbenika/pripravnika:         nije nježbenik/p           Oznaka raspolaganja:         nije na raspolag                                                                                                    | 0<br>DJSTVENA JEDINICA 1<br>cijentom radnog mjesta<br>STO 1<br>dstva<br>beneficirani staž<br>ipravnik<br>ipravnik               |                                                                                             | OIB-RKP: 60945415147 - 21789<br>Koeficijent radnog mjesta: 1,086<br>Koeficijent beneficiranog staža:<br>Opis zaposlenja: redovno zaposlenje - nije zamjena V<br>Oznaka probnog rada: nije probni rad V                                                            |
| Raspored zaposlenika na radno mjesi           Institucija:         INSTITUCIJA 1           Ustrojstvena jedinica:         111-223 - USTR           Vrsta rasporeda:         raspored s koefi           Naziv radnog mjesta:         11 - RADNO MD           Propisano radno mjesto:         Voditelj računov           Beneficirani radni staž:         zaposlenik nemi           Oznaka vježbenika/pripravnika:         nije na raspolag           Grad/općina rasporeda:         110                                                                                                    | 0<br>DJSTVENA JEDINICA 1<br>cijentom radnog mjesta<br>STO 1<br>dstva<br>beneficirani staž<br>ipravnik<br>ipravnik<br>inju       |                                                                                             | OIB-RKP: 60945415147 - 21789<br>Koeficijent radnog mjesta: 1,086<br>Koeficijent beneficiranog staža:<br>Opis zaposlenja: redovno zaposlenje - nije zamjena V<br>Oznaka probnog rada: nije probni rad V                                                            |
| Raspored zaposlenika na radno mjesi           Institucija:         INSTITUCIJA I           Ustrojstvena jedinica:         I11-223 - USTR           Vrsta rasporeda:         raspored s koefi           Naziv radnog mjesta:         I1 - RADNO MD           Propisano radno mjesto:         voditelj računov           Beneficirani radni staž:         zaposlenik nemi           Oznaka vježbenika/pripravnika:         nije nježbenik/p           Oznaka raspolaganja:         nije na raspolag           Grad/općina rasporeda:         Datum rasporeda:                                                                                      | 0<br>DJSTVENA JEDINICA 1<br>cijentom radnog mjesta<br>STO 1<br>dstva<br>beneficirani staž<br>ipravnik<br>anju                   |                                                                                             | OIB-RKP: 60945415147 - 21789<br>Koeficijent radnog mjesta: 1,086<br>Koeficijent beneficiranog staža:<br>Opis zaposlenja: redovno zaposlenje - nije zamjena V<br>Oznaka probnog rada: nije probni rad V                                                            |
| Raspored zaposlenika na radno mjesi           Institucija:         INSTITUCIJA I           Ustrojstvena jedinica:         I11-223 - USTR           Vrsta rasporeda:         raspored s koefi           Naziv radnog mjesta:         I1 - RADNO MD           Propisano radno mjesto:         voditelj računov           Beneficirani radni staž:         zaposlenik nemi           Oznaka vježbenika/pripravnika:         nije na raspolag           Grad/općina rasporeda:         Datum rasporeda:           Datum rasporeda:         01.06.2022                                                                                                | O<br>DJSTVENA JEDINICA 1<br>cijentom radnog mjesta<br>STO 1<br>dstva<br>beneficirani staž<br>ipravnik<br>anju<br>u<br>u<br>jeme |                                                                                             | OIB-RKP: 60945415147 - 21789<br>Koeficijent radnog mjesta: 1,086<br>Koeficijent beneficiranog staža:<br>Opis zaposlenja: redovno zaposlenje - nije zamjena V<br>Oznaka probnog rada: nije probni rad V<br>Datum prestanka rasporeda:                              |
| Raspored zaposlenika na radno mjesi           Institucija:         INSTITUCIJA 1           Ustrojstvena jedinica:         III-223 - USTR           Vrsta rasporeda:         raspored a koefi           Naziv radnog mjesta:         II - RADNO MJE           Propisano radno mjesto:         voditelj računov           Beneficirani radni staži         Izaposlenik nemi           Oznaka vježbenik/pripravnika:         nije na raspolag           Grad/općina rasporeda:         Datum rasporeda:           Datum rasporeda:         Di.06.2022           Radno vrijeme:         nepuno radno vi           Dokumenti         I11-11 - Oplom   | 0<br>DJSTVENA JEDINICA 1<br>cijentom radnog mjesta<br>STO 1<br>dstva<br>beneficirani staž<br>ipravnik<br>anju<br>u<br>u<br>a    |                                                                                             | OIB-RKP: 60945415147 - 21789<br>Koeficijent radnog mjesta: 1,086<br>Koeficijent beneficiranog staža:<br>Opis zaposlenja: redovno zaposlenje - nije zamjena V<br>Oznaka probnog rada: nije probni rad V<br>Datum prestanka raspoređa:IX<br>Broj sati dnevno: 4,000 |
| Raspored zaposlenika na radno mjesi           Institucija:         INSTITUCIJA 1           Ustrojstvena jedinica:         III-223 - USTR           Vrsta rasporeda:         raspored s koefi           Naziv radnog mjesta:         II - RADNO MJE           Propisano radno mjesto:         voditelj računov           Beneficirani radni staž:         Zaposlenik nemi           Oznaka vježbenika/pripravnika:         nije na raspolag           Grad/općina rasporeda:         D1.06.2022           Radno vrijeme:         nepuno radno vi           Dokument:         111-11 - Diplom           Datum početka primjene:         01.06.2022 | O<br>DUSTVENA JEDINICA 1<br>cijentom radnog mjesta<br>STO 1<br>dstva<br>beneficirani staž<br>ipravnik<br>inju<br>ipigeme<br>a   |                                                                                             | OIB-RKP: 60945415147 - 21789<br>Koeficijent radnog mjesta: 1,086<br>Koeficijent beneficiranog staža:<br>Opis zaposlenja: redovno zaposlenje - nije zamjena V<br>Oznaka probnog rada: nije probni rad V<br>Datum prestanka rasporeda:                              |
| Raspored zaposlenika na radno mjesi         Institucija:         Institucija:       INSTITUCIJA 1         Ustrojstvena jedinica:       I11-223 - USTR         Vrsta rasporeda:       raspored 6 koefi         Naziv radnog mjesta:       I1 - RADNO MJE         Propisano radno mjesto:       voditelj računovi         Beneficirani radni staž:       zaposlenik nemi         Oznaka vježbenika/pripravnika:       inje nje na raspolag         Grad/općina rasporeda:       Datum rasporeda:         Datum početka primjene:       01.06.2022         Dodavanje novog rasporeda       Pronjena                                                 | O DUSTVENA JEDINICA 1  cijentom radnog mjesta STO 1  dstva beneficirani staž ipravnik nnju  jijeme a Briši raspored Pregled pr  | Q<br>Q<br>Q<br>Q<br>Q<br>Q<br>Q<br>Q<br>Q<br>Q<br>Q<br>Q<br>Q<br>Q<br>Q<br>Q<br>Q<br>Q<br>Q | OIB-RKP: 60945415147 - 21789<br>Koeficijent radnog mjesta: 1,086<br>Koeficijent beneficiranog staža:<br>Opis zaposlenja: redovno zaposlenje - nije zamjena V<br>Oznaka probnog rada: nije probni rad V<br>Datum prestanka rasporeda:                              |

Slika 365. Pregled podataka o zaposlenju unesenih u podmodulu Detalji zaposlenja

### 14.2.2 Prikaz rezultata pretrage kod sintetičkog izvješća

Izvješće prikazuje ukupan broj zaposlenika ovisno o zadanim kriterijima pretrage i ovisno o korisničkim pravima osobe koja pokreće izvješće, ali raščlanjeno za svaku pojedinu instituciju.

|                                                                  | Pregled izvješća                                                                           |      |
|------------------------------------------------------------------|--------------------------------------------------------------------------------------------|------|
| VLADA REPUBLIKE HRVATSKE<br>REGISTAR ZAPOSLENIH U JAVNOM SEKTORU | Datum i vrijeme: 16.03.2015. u 1<br>Stranica: 1/2                                          | 5:28 |
| SINTETIČKO IZVJE                                                 | ŠĆE O BROJU ZAPOSLENIKA PO INSTITUCIJAMA                                                   |      |
|                                                                  | Broj institucija obuhvaćenih izvješćem:<br>Broj osoba zaposlenih u odabranim institucijama | 1    |
|                                                                  | (osobe zaposlene istovremeno u više institucija broje se samo jednom):                     | 5    |
| Uneseni uvjeti pretraživanja                                     |                                                                                            |      |
| Izvješće o zaposlenicima na datum:                               | 16.03.2015.                                                                                |      |

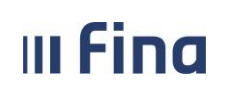

| VLADA REPUBLIKE HRVATSKE<br>REGISTAR ZAPOSLENIH U JAVNOM SEKTORU | Datum i v<br>Stranica:          | rijeme: 05.06.2015. u 08:48<br>2 / 2 |
|------------------------------------------------------------------|---------------------------------|--------------------------------------|
| Grupa institucija:                                               |                                 |                                      |
| JAVNA UPRAVA                                                     |                                 |                                      |
| I                                                                |                                 |                                      |
|                                                                  |                                 |                                      |
|                                                                  |                                 |                                      |
|                                                                  |                                 |                                      |
| Rbr Naziv instituciie:                                           |                                 | Broi zaposlenika:                    |
| 1. INSTITUCIJA 1                                                 |                                 | 5                                    |
|                                                                  | Ukupno zaposlenika unutar grupe | 5                                    |
|                                                                  | Ukupno zaposlenika unutar grupe | 5                                    |
|                                                                  | Ukupno zaposlenika unutar grupe | 5                                    |
| Ukupno                                                           | o zaposlenika unutar grupe      | 5                                    |
|                                                                  | Ukupno zaposlenika unutar grupe | 5                                    |

Ukupno zaposlenika unutar grupe JAVNA UPRAVA:

Ukupan broj osoba zaposlenih u odabranim institucijama (osobe zaposlene istovremeno u više institucija broje se za svaku instituciju ponovo):

5

5

Slika 366. Prikaz sintetičkog izvješća po institucijama

### 14.2.3 Prikaz rezultata pretrage kod sumarnog sintetičkog izvješća

Rezultat pretrage prikazuje ukupan (zbrojno) broj zaposlenika koji zadovoljavaju zadane kriterije kao i ukupan broj institucija obuhvaćene pretragom (bez razrade po institucijama), ovisno o korisničkim pravima osobe koja pokreće izvješće.

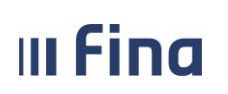

|                                                                      | Datum i vrijeme: 30.09.2016. u 09:50                                                     |
|----------------------------------------------------------------------|------------------------------------------------------------------------------------------|
| REGISTAR ZAPOSLENIH U JAVNOM SEKTORU                                 | Stranica: 1/1                                                                            |
|                                                                      |                                                                                          |
| SUMARNO SINTETIČKO IZVJEŠĆE O BROJU ZAPOSLENIKA                      | PREMA KLJUČNIM KRITERIJIMA                                                               |
| ,                                                                    | Broj institucija unutar odabrane grupe: 34<br>Broj institucija obuhvaćenih izvješćem: 25 |
| Uneseni uvjeti pretraživanja                                         |                                                                                          |
| Izvješće o zaposlenicima na datum: 30.09.2016.<br>Grupa institucija: |                                                                                          |
| Ukupan broj zaposlenika prema odabranim kriterijima: 124             |                                                                                          |
|                                                                      |                                                                                          |
|                                                                      |                                                                                          |
|                                                                      |                                                                                          |
|                                                                      |                                                                                          |
| Izvješće o broju zaposlenika prema ključnim kriterijim               | na - sumarno sintetičko izvješće                                                         |
| Ispisao: KORISNIKCOP 61                                              |                                                                                          |

#### Slika 367. Prikaz sumarnog sintetičkog izvješća

#### 14.2.4 Prikaz rezultata pretrage kod sistematizacije – analitičko izvješće

Izvješće prikazuje sistematiziran broj izvršitelja, stvaran (popunjen) broj izvršitelja te razlika između sistematiziranih i stvarnog broja izvršitelja raščlanjeno po pojedinoj ustrojstvenoj jedinici.

USTROJSTVENA JEDINICA 3

USTROJSTVENA JEDINICA 4

USTROJSTVENA JEDINICA 5

Kreiraj PDF izvješće

Kreiraj CSV izvješće

strana: 228/252

4

4

5

1

1

0

| Ukupan broj                                                   | zaposlenika 5                    |           |             |  |
|---------------------------------------------------------------|----------------------------------|-----------|-------------|--|
| Ukupan broj zaposlenika na r                                  | aspolaganju 0                    |           |             |  |
| Ukupan broj zaposlenika                                       | a na zamjeni ()                  |           |             |  |
| Ukupan broj neraspoređenih                                    | zaposlenika 0                    |           |             |  |
| Ukupan broj zaposlenika - povećan                             | opseg posla 0                    |           |             |  |
| Ukupan broj zaposlenika - rješenje o privremenom              | premještaju 0                    |           |             |  |
| Ukupan br. zap osposobljavanje za samostalni rad - vježbenici | i pripravnici 0                  |           |             |  |
| Ukupan br. zap poslovi podrške prema Zakonu o sustavu drža    | avne uprave 0                    |           |             |  |
| + Institucija / ustrojstvena jedinica                         | Sistematizirani broj izvršitelja | Popunjeno | Razlika +/- |  |
| INSTITUCIJA 1                                                 | 18                               | 5         | 13          |  |
| USTROJSTVENA JEDINICA 1                                       | 1                                | 1         | 0           |  |
| USTROJSTVENA JEDINICA 2                                       | 1                                | 1         | 0           |  |

5

5

5

Slika 368. Prikaz sistematizacija analitičko izvješće

Radna mjesta

Odabirom opcije **Radna mjesta** dobiveni prikaz se dodatno raščlanjuje unutar svake ustrojstvene jedinice i po pripadajućim radnim mjestima te postaju vidljivi podaci vezani uz pojedinačno radno mjesto.

| Naziv institucije/Ustrojstvene jedinice   | Interna šifra rad   | Radno mjest               | :0          | Naziv radnog mjesta         | Sistematizirani b |
|-------------------------------------------|---------------------|---------------------------|-------------|-----------------------------|-------------------|
| INSTITUCIJA 1                             |                     |                           |             |                             | 7                 |
| INSTITUCIJA 1                             | 1                   |                           |             | Radno mjesto najviše razine | 1                 |
| INSTITUCIJA 1                             | 1                   |                           |             | Radno mjesto najviše razine | 1                 |
| INSTITUCIJA 1                             | 12                  |                           |             | Radno mjesto 3              | 2                 |
| INSTITUCIJA 1                             | 13                  |                           |             | Radno mjesto 2              | 3                 |
| INSTITUCIJA 1                             | 85                  |                           |             | Radno mjesto 1              | 1                 |
| Ustrojstvena jedinica 1                   |                     |                           |             |                             |                   |
| Ustrojstvena jedinica 2                   |                     |                           |             |                             |                   |
| Ustrojstvena jedinica 3                   |                     |                           |             |                             |                   |
| Ustrojstvena jedinica 4                   |                     |                           |             |                             |                   |
| Ustrojstvena jedinica 5                   |                     |                           |             |                             |                   |
|                                           |                     |                           |             |                             |                   |
|                                           |                     |                           |             |                             |                   |
|                                           |                     |                           |             |                             |                   |
|                                           |                     |                           |             |                             |                   |
|                                           |                     |                           |             |                             |                   |
|                                           |                     |                           |             |                             |                   |
|                                           |                     |                           |             |                             |                   |
|                                           |                     |                           |             |                             |                   |
|                                           |                     |                           |             |                             |                   |
| •                                         |                     |                           |             |                             | •                 |
| $\langle \Rightarrow \Rightarrow \rangle$ |                     |                           |             |                             |                   |
|                                           |                     |                           |             |                             |                   |
| Kreiraj PDF izviešće Kreiraj CSV          | reirai PDF izviešće | Kreiraj CSV               |             |                             |                   |
| - osnovni ispis izvješće - osnovni        | - prošireni ispis   | eśće - prošireni<br>isnis | Zaposlenici |                             |                   |
| ispis                                     |                     | iopio                     |             |                             |                   |

Slika 369. Popis radnih mjesta

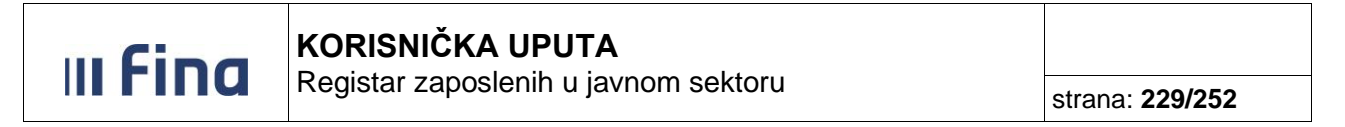

Odabirom opcije Zaposlenici otvaraju se osnovni podaci o zaposlenju pojedinog zaposlenika.

| Ime i prezime               | OIB         | Vrsta radnog odnosa               | Datum zapošljavanja | Naziv radnog mjesta    | Datum rasporeda | Stupanj stručne s |
|-----------------------------|-------------|-----------------------------------|---------------------|------------------------|-----------------|-------------------|
| IME 2 PREZIME 2             | 74664579941 | radni odnos na neodređeno vrijeme | 01.01.2000          | administrativni tajnik | 01.01.2000      |                   |
|                             |             |                                   |                     |                        |                 |                   |
|                             |             |                                   |                     |                        |                 |                   |
| $\langle \neg \neg \rangle$ |             |                                   |                     |                        |                 |                   |
| Detalji zaposlenja          |             |                                   |                     |                        |                 |                   |

Slika 370. Popis zaposlenika na određenom radnom mjestu

Odabirom opcije **Detalji zaposlenja** moguće je pregledavati opširnije podatke o zaposlenju koji su uneseni u podmodulu **Detalji zaposlenja**.

|    |       | Sensural node of the         | nog zapodocilie      |                       |                           |                                                      |                         |                              |                |   |
|----|-------|------------------------------|----------------------|-----------------------|---------------------------|------------------------------------------------------|-------------------------|------------------------------|----------------|---|
|    | C     | snovní podací odabra         | nog zaposleňika      |                       |                           |                                                      |                         |                              |                |   |
|    | Ime:  | IME                          | Prezime:             | PREZIME               |                           |                                                      |                         |                              |                |   |
| RU | OIB:  | 37073767873                  | MBG:                 |                       |                           |                                                      |                         |                              |                |   |
|    | -     |                              |                      |                       |                           |                                                      |                         |                              |                |   |
|    | 2     | aposijavanje u institu       | сіјі                 |                       |                           |                                                      |                         |                              |                |   |
|    |       |                              | Institucija:         | INSTITUCIJA 1         |                           | <u>~</u>                                             | OIB-RKP:                | 60945415147 - 21789          | ~              |   |
|    |       | Ukupni staž                  | do zapošljavanja:    | 110500                |                           |                                                      | Ukupni uvećani staž:    | 110500                       |                |   |
|    |       | Staž u djelatnosti           | do zapošljavanja:    | 010500                |                           | Uvećani staž u djelatn                               | osti do zapošljavanja:  | 010500                       |                |   |
|    | Ukupi | ni neprekinuti staž u službi | do zapošljavanja: 🛛  | 010500                |                           | Ukupni staž do zapošljavanja za                      | uvećanje plaće 0.5%:    | 010500                       |                |   |
|    |       | Statu                        | is radnog odnosa:    | raspored na sistemati | zirano radno mjesto       | <u>~</u>                                             | Vrsta radnog odnosa:    | radni odnos na neodređe      | no vrijeme 🛛 🗸 |   |
|    |       | Datu                         | um zapošljavanja: 🛛  | 01.06.2022            |                           | Datum                                                | prestanka zaposlenja:   | III                          |                |   |
|    |       | Postupak koji pretho         | odi zapošljavanju: 🗌 |                       |                           | <ul> <li>Razlog presi</li> </ul>                     | tanka radnog odnosa:    |                              | ~              | • |
|    |       |                              | Radno vrijeme:       | nepuno radno vrijeme  |                           | ✓                                                    | Broj sati dnevno:       | 4,000                        |                |   |
|    |       |                              | Dokument:            | 111-11 - Diploma      |                           | ✓                                                    | Broj sati ukupno:       | 4,000                        |                |   |
|    |       | Datum p                      | očetka primjene:     | 01.06.2022            |                           | Slanj                                                | e isplatne liste u OKP: | Ne želi primati isplatne lis | ste u OKP 🛛 🗸  |   |
|    | Pro   | miena Briši zaposlenie       | Pregled por          | vijesti promjena      | Kalkulator staža          |                                                      |                         |                              |                |   |
|    |       |                              |                      |                       |                           |                                                      |                         |                              |                |   |
|    | R     | Raspored zaposlenika r       | na radno mjesto      |                       |                           |                                                      |                         |                              |                |   |
|    |       | Institucija:                 | INSTITUCIJA 1        |                       |                           | OIB-RKP:                                             | 60945415147 - 2178      | 9                            |                |   |
|    |       | Ustrojstvena jedinica:       | 111-223 - USTROJ     | STVENA JEDINICA 1     |                           | ٩                                                    |                         |                              |                |   |
|    |       | Vrsta rasporeda:             | raspored s koeficij  | entom radnog mjesta   |                           | ×                                                    |                         |                              |                |   |
|    |       | Naziv radnog mjesta:         | 11 - RADNO MJEST     | ГО 1                  |                           | Koeficijent radnog mjesta:                           | 1,086                   |                              |                |   |
|    |       | Propisano radno mjesto:      | voditelj računovods  | stva                  |                           |                                                      |                         |                              |                |   |
|    |       | Beneficirani radni staž:     | zaposlenik nema b    | eneficirani staž      |                           | <ul> <li>Koeficijent beneficiranog staža:</li> </ul> |                         |                              |                |   |
|    | Oznal | ka vježbenika/pripravnika:   | nije vježbenik/prip  | oravnik               |                           | <ul> <li>Opis zaposlenja:</li> </ul>                 | redovno zaposlenje -    | nije zamjena 🛛 💙             |                |   |
|    |       | Oznaka raspolaganja:         | nije na raspolagan   |                       |                           | <ul> <li>Oznaka probnog rada:</li> </ul>             | nije probni rad         | ~                            |                |   |
|    |       | Grad/općina rasporeda:       |                      |                       |                           |                                                      |                         |                              |                |   |
|    |       | Datum rasporeda:             | 01.06.2022           |                       |                           | Datum prestanka rasporeda:                           | I                       |                              |                |   |
|    |       | Radno vrijeme:               | nepuno radno vrije   | eme                   |                           | <ul> <li>Broj sati dnevno:</li> </ul>                | 4,000                   |                              |                |   |
|    |       | Dokument:                    | 111-11 - Diploma     |                       |                           | ×                                                    |                         |                              |                |   |
|    |       | Datum početka primjene:      | 01.06.2022           |                       |                           |                                                      |                         |                              |                |   |
|    | D     | odavanje novog rasporeda     | 1                    |                       | Draglad neujiaati promi   |                                                      |                         |                              |                |   |
|    |       |                              | Promjena B           | onsi raspored         | riegieu povijesti promiji | lia                                                  |                         |                              |                |   |
|    |       | outraile notog tasporeau     | Promjena B           | Shisi raspored        | Pregled povijesti prohiji | iia                                                  |                         |                              |                |   |

Slika 371. Detalji zaposlenja

### 14.2.5 Prikaz rezultata pretrage kod sistematizacije – sintetičko izvješće

Izvješće Sistematizacija sintetičko izvješće prikazuje sistematiziran broj izvršitelja, stvaran (popunjen) broj izvršitelja, te razliku između sistematiziranih i stvarnog broja izvršitelja, raščlanjeno po pojedinoj ustrojstvenoj jedinici.

|--|

strana: 230/252

| Ukupan broj                                                   | j zaposlenika 5                  |           |             |
|---------------------------------------------------------------|----------------------------------|-----------|-------------|
| Ukupan broj zaposlenika na i                                  | raspolaganju 0                   |           |             |
| Ukupan broj zaposlenik                                        | a na zamjeni 0                   |           |             |
| Ukupan broj neraspoređenih                                    | zaposlenika ()                   |           |             |
| Ukupan broj zaposlenika - povećan                             | opseg posla ()                   |           |             |
| Ukupan broj zaposlenika - rješenje o privremenom              | premještaju 0                    |           |             |
| Ukupan br. zap osposobljavanje za samostalni rad - vježbenici | i pripravnici 0                  |           |             |
| Ukupan br. zap poslovi podrške prema Zakonu o sustavu drž     | avne uprave 0                    |           |             |
| + Institucija / ustrojstvena jedinica                         | Sistematizirani broj izvršitelja | Popunjeno | Razlika +/- |
| INSTITUCIJA 1                                                 | 18                               | 5         | 13          |
| USTROJSTVENA JEDINICA 1                                       | 1                                | 1         | 0           |
| USTROJSTVENA JEDINICA 2                                       | 1                                | 1         | 0           |

| USTROJSTVENA JEDINICA 3                         | 5      | 1 | 4 |
|-------------------------------------------------|--------|---|---|
| USTROJSTVENA JEDINICA 4                         | 5      | 1 | 4 |
| USTROJSTVENA JEDINICA 5                         | 5      | 0 | 5 |
|                                                 |        |   |   |
|                                                 |        |   |   |
|                                                 |        |   |   |
|                                                 |        |   |   |
| Kreiraj PDF izvješće Kreiraj CSV izvješće Radna | mjesta |   |   |

Slika 372. Prikaz sistematizacija sintetičko izvješće

Odabirom opcije **Radna mjesta** prethodno dobiveni prikaz se dodatno raščlanjuje unutar svake ustrojstvene jedinice i po pripadajućim radnim mjestima te postaju vidljivi podaci vezani uz pojedino radno mjesto.

| Naziv institucije/Ustrojstvene jedinice | Interna šifra rad | Radno mjesto                                     | Naziv radnog mjesta         | Sistematizirani b |
|-----------------------------------------|-------------------|--------------------------------------------------|-----------------------------|-------------------|
| INSTITUCIJA 1                           |                   |                                                  |                             | 7                 |
| INSTITUCIJA 1                           | 1                 | ravnatelj osnovne škole do 250 učenika (Osnov    | Radno mjesto najviše razine | 1                 |
| INSTITUCIJA 1                           | 1                 | ravnatelj osnovne škole do 250 učenika           | Radno mjesto najviše razine | 1                 |
| INSTITUCIJA 1                           | 12                | tajnik ustanove                                  | Radno mjesto 3              | 2                 |
| INSTITUCIJA 1                           | 13                | ostala radna mjesta III. vrste                   | Radno mjesto 2              | 3                 |
| INSTITUCIJA 1                           | 85                | profesor - mentor (osnovne i srednje škole i uče | Radno mjesto 1              | 1                 |
| Ustrojstvena jedinica 1                 |                   |                                                  |                             |                   |
| Ustrojstvena jedinica 2                 |                   |                                                  |                             |                   |
| Ustrojstvena jedinica 3                 |                   |                                                  |                             |                   |
| Ustrojstvena jedinica 4                 |                   |                                                  |                             |                   |
| Ustrojstvena jedinica 5                 |                   |                                                  |                             |                   |
|                                         |                   |                                                  |                             |                   |
|                                         |                   |                                                  |                             |                   |
|                                         |                   |                                                  |                             |                   |
|                                         |                   |                                                  |                             |                   |
|                                         |                   |                                                  |                             |                   |
|                                         |                   |                                                  |                             |                   |
|                                         |                   |                                                  |                             |                   |
|                                         |                   |                                                  |                             |                   |
|                                         |                   |                                                  |                             |                   |
| •                                       |                   |                                                  |                             | •                 |
| $\langle \varphi \rangle \Rightarrow$   |                   |                                                  |                             |                   |
|                                         |                   |                                                  |                             |                   |
| Kreiraj PDF izvješće Kreiraj CSV        | izvješće          |                                                  |                             |                   |
|                                         |                   |                                                  |                             |                   |

Slika 373. Popis radnih mjesta

Izvješća je moguće kreirati u PDF ili CSV formatu.

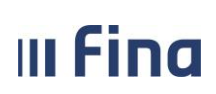

#### NAPOMENA:

Ukoliko se javljaju poruke "Nema podataka za zatražene uvjete. Promijenite uvjete pretrage", "Nema podataka za odabrano izvješće", "Nemate prava na institucije iz odabrane grupe" ili ako postoji sumnja da neki podaci nedostaju, preporučuje se da korisnik provjeri jesu li mu dodijeljena prava na korištenje analitičkih / sintetičkih / sumarnih sintetičkih izvješća i za koje institucije.

Također se preporuča da korisnik još jednom provjeri zadane kriterije pretrage te da posebnu pozornost usmjeri na datum izvješća jer izvješće obuhvaća samo one podatke koji su postojali u aplikaciji na isti ili raniji datum od datuma upisanog u izvješća.

### 15. POSEBNA IZVJEŠĆA

U aplikaciji postoje sljedeće vrste posebnih izvješća:

| INSTITUCIJE                                                                                                    |
|----------------------------------------------------------------------------------------------------|
| USTROJSTVENI AKTI                                                                                                    |
| USTROJSTVENE JEDINICE                                                                                                    |
| RADNA MJESTA                                                                                                    |
| ZAPOSLENICI                                                                                                    |
| ISPISI                                                                                                    |
| RAD S DATOTEKAMA                                                                                                    |
| IZVJEŠĆA >                                                                                                    |
| POSEBNA IZVJEŠĆA 💦 🔗                                                                                                    |
| <ul> <li>&gt; Pregled broja zaposlenika po<br/>kvalifikacijskoj strukturi</li> <li>&gt; Broj zaposlenika prema spolu i<br/>stupnju stručne spreme</li> <li>&gt; Usporedni podaci o broju<br/>zaposlenika za određeni period</li> <li>&gt; Stanje unosa sintetičko izvješće</li> <li>&gt; Stanje unosa analitičko izvješće</li> <li>&gt; Podaci o zapošljavanjima i odlasku<br/>za određeni period</li> </ul> |
| POSEBNA IZVJEŠĆA -<br>MINISTARSTVO UPRAVE                                                                                                    |
|                                                                                                    |

Slika 374. Sadržaj modula Posebna izvješća

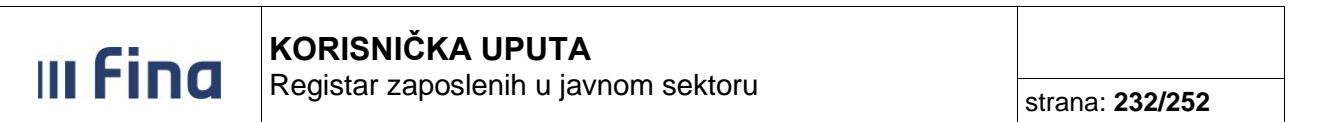

### 15.1 Pregled broja zaposlenika po kvalifikacijskoj strukturi

Izvješće omogućuje pregled i ispis broja izvršitelja prema stupnju stručne spreme te broja unesenih vrsta stručne spreme.

Nakon odabira grupe institucija, institucije ili ustrojstvene jedinice, željeni prikaz rezultata pretraživanja nužno je dodatno suziti filtriranjem i raščlaniti prema tipu zaposlenika ili prema vrsti stručne spreme.

| Parametri izvješća<br>Izvješće o zaposlenicima na datum: 17.03.2015 |                      |                      |
|---------------------------------------------------------------------|----------------------|----------------------|
| Institucije                                                         |                      |                      |
| + Grupe institucija                                                 | Odabrane grupe       | Odabrane institucije |
| ⊕ Sva tijela iz opsega registra                                     | 0/97                 | 0/2444               |
|                                                                     |                      |                      |
|                                                                     |                      |                      |
|                                                                     |                      |                      |
|                                                                     |                      |                      |
|                                                                     |                      |                      |
|                                                                     |                      |                      |
|                                                                     |                      |                      |
|                                                                     |                      |                      |
|                                                                     |                      |                      |
|                                                                     |                      |                      |
|                                                                     |                      |                      |
|                                                                     |                      |                      |
|                                                                     |                      |                      |
|                                                                     |                      |                      |
| Odaberi Ukloni odabir Dodaj institucije Ukloni institucije          |                      |                      |
| Institucija: INSTITUCIJA 1                                          |                      |                      |
| Ustrojstvena jedinica: Dohvati zaposlenike i iz podređenih u:       | strojstvenih jedinic | a                    |
| Zanorlonici                                                         |                      |                      |
| Tip zaposlenika: javni službenik / namieštenik                      |                      |                      |
| Prikaži pregled po vrsti stručne spreme: DA                         |                      |                      |
|                                                                     |                      |                      |
| Kreiraj PDF izvješce Kreiraj CSV izvješće                           |                      |                      |

Slika 375. Pregled broja zaposlenih po kvalifikacijskoj strukturi

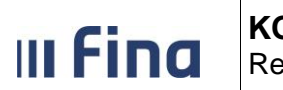

Registar zaposlenih u javnom sektoru

|                                               |                                     | Datum i vrijeme: 17.03.2015. u 09:07 |
|-----------------------------------------------|-------------------------------------|--------------------------------------|
| REGISTAR ZAPOSLENIH U JAVNOM SEKTORU          |                                     | Stranica: 1/3                        |
| PREGLED BROJ/<br>Uneseni uvjeti pretraživanja | A ZAPOSLENIKA PO KVALIFIKACIJSKOJ S | ŝtrukturi                            |
| PREGLED BROJ/<br>Uneseni uvjeti pretraživanja | A ZAPOSLENIKA PO KVALIFIKACIJSKOJ 3 | STRUKTURI                            |

Slika 376. Pregled broja zaposlenika po kvalifikacijskoj strukturi

|                                    | Pregled izvješća |                                      |   |
|------------------------------------|------------------|--------------------------------------|---|
|                                    |                  |                                      |   |
|                                    |                  |                                      | _ |
| (#10)                              |                  |                                      |   |
|                                    |                  | Datum i vrijeme: 17.03.2015. u 09:07 |   |
| GISTAR ZAPOSLENIH U JAVNOM SEKTORU |                  | Stranica: 2/3                        | - |
|                                    |                  |                                      |   |
|                                    |                  |                                      |   |
| Pregled po stupnju stručne spreme  |                  |                                      | , |
| Stupani stručne spreme             | Broj zaposle     | nih izvršitelja                      |   |
|                                    | Službenika       | Namještenika                         |   |
| VSS                                | 1                | 0                                    |   |
| Prvostupnici                       | 0                | 0                                    |   |
| všs                                | 2                | 0                                    | 1 |
| sss                                | 0                | 0                                    | 1 |
| VKV                                | 0                | 0                                    |   |
| ки                                 | 0                | 0                                    |   |
| PKV i NSS                          | 0                |                                      |   |
|                                    |                  |                                      |   |

Slika 377. Pregled broja zaposlenika po kvalifikacijskoj strukturi

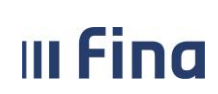

Registar zaposlenih u javnom sektoru

|                                                                 | Pregled broja zaposlenih po kvalifikacijskoj strukturi |                                                         |
|-----------------------------------------------------------------|--------------------------------------------------------|---------------------------------------------------------|
|                                                                 |                                                        |                                                         |
|                                                                 |                                                        |                                                         |
|                                                                 |                                                        |                                                         |
| <b>**</b>                                                       |                                                        |                                                         |
| VLADA REPUBLIKE HRVATSKE<br>EGISTAR ZAPOSLENIH U JAVNOM SEKTORU |                                                        | Datum i vrijeme: 17.03.2015. u 09:07<br>Stranica: 3 / 3 |
|                                                                 |                                                        |                                                         |
|                                                                 |                                                        |                                                         |
| ) Prealed no vrsti stručno spromo                               |                                                        |                                                         |
|                                                                 | Broi unesenih vrst                                     | a stručnih sprema                                       |
| Vrsta stručne spreme                                            | Službenika                                             | Namieštenika                                            |
| ekonomist ekonomike poduzetničtva                               | Oldzberlika                                            | Nanjestenika                                            |
| (VŠS)                                                           | 1                                                      |                                                         |
| ekonomist managementa (VŠS)                                     | 1                                                      |                                                         |
|                                                                 |                                                        |                                                         |
| sveučilišni specijalist kontrolinga<br>(VSS)                    | 1                                                      |                                                         |
| radnik bez zanimania (Bez škole)                                | 1                                                      |                                                         |
|                                                                 |                                                        |                                                         |
| I                                                               | 4                                                      |                                                         |

Slika 378. Pregled broja zaposlenika po kvalifikacijskoj strukturi

### 15.2 Pregled broja zaposlenika prema spolu i stupnju stručne spreme

Izvješće omogućuje pregled i ispis broja izvršitelja prema stupnju stručne spreme raščlanjeno prema spolu i tipu zaposlenika. Nakon odabira grupe institucija, institucije ili ustrojstvene jedinice, željeni prikaz rezultata pretraživanja nužno je dodatno suziti filtriranjem i raščlaniti prema tipu zaposlenika.

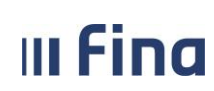

UKUPNO

UKUPNO

UKUPNO

UKUPNO JAVNA UPRAVA:

SVEUKUPNO

5

5

5

5

| VLADA REPUBLIKE HRVATSKE<br>REGISTAR ZAPOSLENIH U JAVNOM SEKTORU |     |                  |      |     |         |      |                  |     |     |        |          |     |    |              |     |        |      |     |    | Da<br>St     | itum i vriji<br>ranica: | ame: 05.06.20<br>2 / 2 | )15. u 08:33 |
|------------------------------------------------------------------|-----|------------------|------|-----|---------|------|------------------|-----|-----|--------|----------|-----|----|--------------|-----|--------|------|-----|----|--------------|-------------------------|------------------------|--------------|
|                                                                  |     |                  |      |     |         |      |                  |     |     |        |          |     |    |              |     |        |      |     |    |              |                         |                        |              |
| Grupa institucija:                                               |     |                  |      |     |         |      |                  |     |     |        |          |     |    |              |     |        |      |     |    |              |                         |                        |              |
| JAVNA UPRAVA                                                     |     |                  |      |     |         |      |                  |     |     |        |          |     |    |              |     |        |      |     |    |              |                         |                        |              |
|                                                                  |     |                  |      |     |         |      |                  |     |     |        |          |     |    |              |     |        |      |     |    |              |                         |                        |              |
|                                                                  |     |                  |      |     |         |      |                  |     |     |        |          |     |    |              |     |        |      |     |    |              |                         |                        |              |
|                                                                  |     |                  |      |     |         |      |                  |     |     |        |          |     |    |              |     |        |      |     |    |              |                         |                        |              |
|                                                                  |     |                  |      |     |         |      |                  |     |     |        |          |     |    |              |     |        |      |     |    |              |                         |                        |              |
|                                                                  |     |                  |      |     |         |      |                  |     |     |        | <u> </u> |     |    |              |     |        |      |     |    |              |                         |                        | 1            |
|                                                                  |     |                  |      | JA  | AVNI SL | UZBE | NICI             |     |     |        |          |     |    |              |     | NAMJE  | STEN | ICI |    |              |                         |                        |              |
|                                                                  |     |                  | ŽENS | SKI |         |      |                  | MUŠ | кі  |        |          |     | ŽE | NSKI         |     |        |      |     | М  | UŠKI         |                         |                        |              |
| Institucija                                                      | VSS | Prvostu<br>pnici | vss  | SSS | UKUPNO  | VSS  | Prvostu<br>pnici | VŠS | SSS | UKUPNO | SSS      | VKV | ку | PKV i<br>NSS | NKV | UKUPNO | SSS  | VKV | ку | PKV i<br>NSS | NKV                     | UKUPNO                 | SVEUKU       |
| INSTITUCIJA 1                                                    | 1   | 0                | 1    | 0   | 4       | 1    | 0                | 0   | 0   | 1      | 0        | 0   | (  | 0 0          | 0   | 0      | 0    | 0   | 0  | 0            | 0                       | 0                      |              |

| Sažetak tablice:                |     | JAVNI SLU                                    |  |  |     |       | UŽBENICI |                                                  |        |   | NAMJEŠTENICI |           |       |   |   |   |   |   |   |   |   |   |
|---------------------------------|-----|----------------------------------------------|--|--|-----|-------|----------|--------------------------------------------------|--------|---|--------------|-----------|-------|---|---|---|---|---|---|---|---|---|
|                                 |     | ŽENSKI                                       |  |  |     | MUŠKI |          |                                                  | ŽENSKI |   |              |           | MUŠKI |   |   |   |   |   |   |   |   |   |
|                                 | VSS | VSS Prvostu všs SSS UKUPNO VSS Prvostu pnici |  |  | vŝs | SSS   | UKUPNO   | SSS VKV KV PKVI NKV UKUPNO SSS VKV KV PKVI NKV U |        |   | UKUPNO       | SVEUKUPNO |       |   |   |   |   |   |   |   |   |   |
| UKUPNO ZA SVA DOHVAĆENA TIJELA: | 3   | 3 0 1 0 4                                    |  |  | 1   | 0     | 0        | 0                                                | 1      | 0 | 0            | 0         | 0     | 0 | 0 | 0 | 0 | 0 | 0 | 0 | 0 | 5 |

#### Slika 379. Pregled broja zaposlenika prema spolu i stupnju stručne spreme

#### 15.3 Usporedni podaci o broju zaposlenika za određeni period

Izvješće omogućuje prikaz stanja za određeni vremenski period na način da se prikazuje stanje na posljednji dan u mjesecu za svaki pojedinačni mjesec tokom odabranog vremenskog perioda.

Nakon odabira grupe institucija, institucije ili ustrojstvene jedinice, željeni prikaz rezultata pretraživanja je moguće, ali ne nužno, dodatno suziti filtriranjem odabirom oznake radnog mjesta (službenik / namještenik / dužnosnik) te odabirom vrste službe (državna / javna).

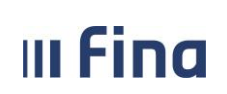

## KORISNIČKA UPUTA

Registar zaposlenih u javnom sektoru

strana: 236/252

| Parametri izvješća                                      |                    |                                           |                    |                      |
|---------------------------------------------------------|--------------------|-------------------------------------------|--------------------|----------------------|
| Datum od: 27.07.2018                                    |                    |                                           |                    |                      |
| Institucije                                             |                    |                                           |                    |                      |
| + Grupe institucija                                     |                    |                                           | Odabrane grupe     | Odabrane institucije |
| <ul> <li>Sva tijela iz opsega registra</li> </ul>       |                    |                                           | 0/94               | 0/2474               |
|                                                         |                    |                                           |                    |                      |
| Odaberi Ukloni odabir Dodaj institucije                 | Ukloni institucije |                                           |                    |                      |
| Institucija:                                            | <b>T</b>           | 🗆 Debuati zapedenika i iz nadrođanik usta | nichungih indizi   |                      |
|                                                         | •                  | - Donvau zaposienike niz podredenih ustr  | ojstvenin jediniča |                      |
| Zaposlenici                                             |                    |                                           |                    |                      |
| Uznaka siuzbenik/namjestenik/duznosnik:<br>Vrsta službe | •                  |                                           |                    |                      |
| Kreiraj CSV izvješće                                    |                    |                                           |                    |                      |

#### Slika 380. Usporedni podaci o broju zaposlenika za određeni period

| Usporedni podaci  | o broju za  | posle | enika na neodređeno i određeno | vrijeme d | obiveni na | dan 17.03 | .2015. u 09 | : 44      |           |           |            |            |            |           |           |
|-------------------|-------------|-------|--------------------------------|-----------|------------|-----------|-------------|-----------|-----------|-----------|------------|------------|------------|-----------|-----------|
|                   |             |       |                                |           |            |           |             |           |           |           |            |            |            |           |           |
| USPORI Datum i    | rijeme: 17  | .03.2 | :015. u 09:44                  |           |            |           |             |           |           |           |            |            |            |           |           |
| Uneseni uvjeti pr | etraživanja |       |                                |           |            |           |             |           |           |           |            |            |            |           |           |
| Početal 17.3.2014 |             |       |                                |           |            |           |             |           |           |           |            |            |            |           |           |
| Završet 17.3.2015 |             |       |                                |           |            |           |             |           |           |           |            |            |            |           |           |
|                   | GRUPE IN    | STITU | INSTITUCIJE                    | 31.3.2014 | 30.4.2014  | 31.5.2014 | 30.6.2014   | 31.7.2014 | 31.8.2014 | 30.9.2014 | 31.10.2014 | 30.11.2014 | 31.12.2014 | 31.1.2015 | 28.2.2015 |
|                   | JAVNA SU    | 0:0   | INSTITUCIJA 1                  | 5         | 5          | 5         | 5           | 5         | 5         | 5         | 5          | 5          | 5          | 5         | 5         |
|                   |             |       | Ukupno zaposlenika unutar gru  | 5         | 5          | 5         | 5           | 5         | 5         | 5         | 5          | 5          | 5          | 5         | 5         |
|                   |             |       | Ukupno zaposlenika unutar gru  | 5         | 5          | 5         | 5           | 5         | 5         | 5         | 5          | 5          | 5          | 5         | 5         |
|                   |             |       | Ukupno zaposlenika unutar gru  | 5         | 5          | 5         | 5           | 5         | 5         | 5         | 5          | 5          | 5          | 5         | 5         |
|                   |             |       | Ukupno zaposlenika unutar gru  | 5         | 5          | 5         | 5           | 5         | 5         | 5         | 5          | 5          | 5          | 5         | 5         |
|                   |             |       | Ukupno zaposlenika             | 5         | 5          | 5         | 5           | 5         | 5         | 5         | 5          | 5          | 5          | 5         | 5         |
| Ispisao REGZAP TI | EST17       |       |                                |           |            |           |             |           |           |           |            |            |            |           |           |
|                   |             |       |                                |           |            |           |             |           |           |           |            |            |            |           |           |
|                   |             |       |                                |           |            |           |             |           |           |           |            |            |            |           |           |
|                   |             |       |                                |           |            |           |             |           |           |           |            |            |            |           |           |
|                   |             |       |                                |           |            |           |             |           |           |           |            |            |            |           |           |

#### Slika 381. Usporedni podaci o broju zaposlenika za određeni period

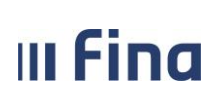

### 15.4 Stanje unosa – sintetičko izvješće

Izvješće omogućuje pregled i ispis ukupnog broja zaposlenih, broja zaposlenih bez rasporeda na radno mjesto i bez stručne spreme. Pregled navedenih podataka se može zadati na razini cijele institucije ili zasebno za pojedinu ustrojstvenu jedinicu.

| ješće o zaposlenicima na datum:<br>Razrada izvješća:         | 27.07.2018               |                |                     |
|--------------------------------------------------------------|--------------------------|----------------|---------------------|
| Razrada izvješća:                                            |                          |                |                     |
|                                                              | Bez razrade              |                |                     |
| Institucije                                                  | Bez razrade              |                |                     |
| Grupe institucija                                            | Razrada po institucijama | Odabrane grupe | Odabrane institucij |
| Sva tijela iz opsega registra                                |                          | 0/94           | 0/247               |
|                                                              |                          |                |                     |
|                                                              |                          |                |                     |
|                                                              |                          |                |                     |
|                                                              |                          |                |                     |
|                                                              |                          |                |                     |
|                                                              |                          |                |                     |
|                                                              |                          |                |                     |
|                                                              |                          |                |                     |
|                                                              |                          |                |                     |
|                                                              |                          |                |                     |
|                                                              |                          |                |                     |
|                                                              |                          |                |                     |
|                                                              |                          |                |                     |
|                                                              |                          |                |                     |
|                                                              |                          |                |                     |
|                                                              |                          |                |                     |
|                                                              |                          |                |                     |
|                                                              |                          |                |                     |
| daberi Ukloni odabir                                         |                          |                |                     |
| Xaberi Ukloni odabir                                         |                          |                |                     |
| )daberi Ukloni odabir<br>Institucija:                        | 4                        |                |                     |
| Daberi Ukloni odabir<br>Institucija:<br>trojstvena jedinica: | T                        |                |                     |

#### Slika 382. Stanje unosa – sintetičko izvješće

|                                                                  |        | Pregled izvješća |         |                                      |
|------------------------------------------------------------------|--------|------------------|---------|--------------------------------------|
| VLADA REPUBLIKE HRVATSKE<br>REGISTAR ZAPOSLENIH U JAVNOM SEKTORU |        |                  |         | Datum i vrijeme: 17.03.2015. u 10:11 |
|                                                                  | STANJE | E UNOSA PODAT    | AKA     |                                      |
| Naziv grupe institucija                                          | 1      |                  |         |                                      |
| Broj zaposlenih                                                  | 487    |                  |         |                                      |
| Bez rasporeda na radno mjesto                                    | 48     |                  |         |                                      |
| Bez stručne spreme                                               | 345    |                  |         |                                      |
| Naziv institucije                                                | OIB    | Broj RKP         | Naselje | Ulica i kućni broj                   |

 INSTITUCIJA 1
 69649940088
 12116

 Broj zaposlenih
 5

 Bez rasporeda na radno mjesto
 1

 Bez stručne spreme
 1

Slika 383. Stanje unosa – sintetičko izvješće

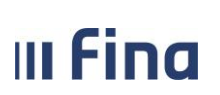

#### 15.5 Stanje unosa – analitičko izvješće

Izvješće omogućuje pregled ukupan broj zaposlenika te poimence zaposlenike odabrane institucije kojima nedostaje raspored na radno mjesto, bez koeficijenta pri rasporedu, bez stručne spreme te radna mjesta bez koeficijenta.

Iste podatke je moguće izvući i za pojedinu ustrojstvenu jedinicu odabrane institucije.

Izvješće prikazuje stanje unosa podataka do tekućeg datuma koji je automatski zadan u aplikaciji, a može se kreirati u PDF ili CSV formatu.

| Parametri izvješ        | ića                     |
|-------------------------|-------------------------|
| Izvješće o zaposlenicim | 1a na datum: 15.05.2015 |
| Institucije             |                         |
| Institucija :           | INSTITUCIJA 1           |
| Ostrojstvena jedinica:  |                         |
| Kreiraj PDF izvješće    | Kreiraj CSV izvješće    |

Slika 384. Stanje unosa – analitičko izvješće – zadavanje kriterija za izradu izvješća

|                                                               |              | Preg        | lled izvješća |         |                                      |
|---------------------------------------------------------------|--------------|-------------|---------------|---------|--------------------------------------|
| VLADA REPUBLIKE HRVATSKE<br>REGISTAR ZAPOSLENIH U JAVNOM SEKT | TORU         |             |               |         | Datum i vrijeme: 17.03.2015. u 10:20 |
|                                                               |              | STANJE UN   | OSA PODAT     | AKA     |                                      |
| Naziv institucije                                             |              | OIB         | Broj RKP      | Naselje | Ulica i kućni broj                   |
| INSTITUCIJA 1                                                 |              | 69649940088 | 12116         |         |                                      |
| Broj zaposlenih                                               |              | 5           |               |         |                                      |
| Bez rasporeda na radno m                                      | ijesto       | 1           |               |         |                                      |
| OIB                                                           | Ime          |             | Prezime       |         |                                      |
| 80949645565                                                   | IME 3        |             | PREZIME 3     | 3       |                                      |
| Bez koeficijenta na raspore                                   | edu          |             |               |         |                                      |
| OIB                                                           | Ime          |             | Prezime       |         |                                      |
| Bez stručne spreme                                            |              |             |               |         |                                      |
| OIB                                                           | Ime          |             | Prezime       |         |                                      |
| Radna mjesta bez koeficije                                    | enta         |             |               |         |                                      |
| Interna šifra radnog miesta                                   | Naziv radnog | miesta      |               |         |                                      |

Slika 385. Stanje unosa – analitičko izvješće – prikaz rezultata

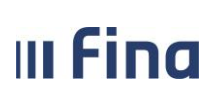

strana: 239/252

### 15.6 Podaci o zapošljavanjima i odlasku za određeni period

Izvješće prikazuje stanje ukupnog broja zaposlenih na zadane datume, broj zaposlenika kojima je prestao radni odnos u zadanom periodu, broj zaposlenika koji su primljeni u radni odnos u zadanom periodu, razlika zaposleni – otišli i razlika ukupnog broja zaposlenih na početku i na kraju zadanog perioda.

| Parametri izvješća           Datum od:         27.07.2017           Datum do:         27.07.2018 |                                                            |                      |
|--------------------------------------------------------------------------------------------------|------------------------------------------------------------|----------------------|
| Institucije                                                                                      |                                                            |                      |
| + Grupe institucija                                                                              | Odabrane grupe                                             | Odabrane institucije |
| 🕀 Sva tijela iz opsega registra                                                                  | 0/94                                                       | 0/2474               |
| Odaberi Ukloni odabir Dodaj institucije Ukloni institucije                                       |                                                            |                      |
| Odaben Okioni odabir Dodaj institucije Okioni institucije                                        | ]                                                          |                      |
| Institucija:                                                                                     | Dohvati zaposlenike i iz podređenih ustrojstvenih jedinica |                      |
| Zanaslanisi                                                                                      |                                                            |                      |
|                                                                                                  |                                                            |                      |
| Kreiraj PDF izvješće Kreiraj CSV izvješće                                                        |                                                            |                      |

Slika 386. Podaci o zapošljavanjima i odlasku za određeni period

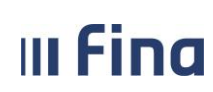

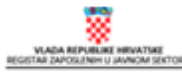

Datum i vrijeme: 17.03.2015. u 10:24 Stranica: 27.2

Grupa institucija: JAVNA UPRAVA

|   | Naziv državnog tijela | Ukupan broj zaposlenih<br>na dan 17.03.2014. | Broj zaposlenika kojima je<br>prestala služba/radni odnos u<br>zadanom periodu | Broj zaposlenika koji su<br>primljeni u službu u zadanom<br>periodu | Ukupni broj zaposlenih<br>na dan 17.03.2015. | Razlika zaposleni-<br>otišli | Razlika ukupnog broja<br>zaposlenih na početku i na kraju<br>zadanog perioda |
|---|-----------------------|----------------------------------------------|--------------------------------------------------------------------------------|---------------------------------------------------------------------|----------------------------------------------|------------------------------|------------------------------------------------------------------------------|
|   | NSTITUCIJA 1          | 4                                            | 0                                                                              | 0                                                                   | 4                                            | 0                            | 0                                                                            |
| U | IKUPNO                | 4                                            | 0                                                                              | 0                                                                   | 4                                            | 0                            | 0                                                                            |
| U | IKUPNO                | 4                                            | 0                                                                              | 0                                                                   | 4                                            | 0                            | 0                                                                            |
| ۲ | KUPNO SUSTAV          | 4                                            | 0                                                                              | 0                                                                   | 4                                            | 0                            | 0                                                                            |
| U | IKUPNO JAVNA UPRAVA:  | 4                                            | 0                                                                              | 0                                                                   | 4                                            | 0                            | 0                                                                            |

#### Slika 387. Podaci o zapošljavanjima i odlasku za određeni period

Na karticama za pregled izvješća nalazi se traka s alatima koja sadrži ikone pomoću kojih možemo pokrenuti određene naredbe od kojih su najvažnije ikone za spremanje i ispis izvješća.

### 16. PORUKE

Ovisno o potrebi, korisnici primaju poruke u kojima se obavještavaju o izmjenama u aplikaciji ili drugim važnim informacijama o radu aplikacije te u kojima mogu preuzeti određene korisničke upute za rad u aplikaciji. Nove poruke se pojavljuju prilikom ulaska u aplikaciju. Nakon što se poruka pročita, zatvara se odabirom opcije **Označi pročitano**.

Sve poruke se spremaju u podmodulu **Pregled poruka**. Odabirom ovog podmodula dobije se popis svih ranije primljenih poruka.

| RAD S DATOTEKAMA                          | > |
|-------------------------------------------|---|
| IZVJEŠĆA                                  | > |
| POSEBNA IZVJEŠĆA                          | > |
| POSEBNA IZVJEŠĆA -<br>MINISTARSTVO UPRAVE | > |
| PORUKE                                    | > |
| » Pregled poruka                          |   |

Slika 388. Sadržaj modula Poruke

Poruku koju se želi pročitati potrebno je označiti te odabrati opciju Odaberi.

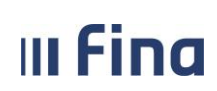

## KORISNIČKA UPUTA

Registar zaposlenih u javnom sektoru

strana: 241/252

| Popis poruka                                                                                         |                 |                 |
|----------------------------------------------------------------------------------------------------|-----------------|-----------------|
| Naslov                                                                                               | Datum početka v | Datum kraja važ |
| Dbavijest o prekidu rada                                                                             | 06.03.2015      | 06.03.2015      |
| Obavijest o prekidu rada                                                                             | 05.03.2015      | 05.03.2015      |
| Završilo je izvršavanje obrade za provjeru neispravnih naloga plaća, naručene 04.03.2015 u 14:15:22. | 04.03.2015      | 09.03.2015      |
| Obavijest o prekidu rada aplikacije                                                                  | 27.02.2015      | 27.02.2015      |
| Obavijest                                                                                            | 06.02.2015      | 06.02.2015      |
| Obavijest o prekidu rada aplikacije                                                                  | 05.02.2015      | 05.02.2015      |
| Obavijest o prekidu rada aplikacije                                                                  | 05.02.2015      | 05.02.2015      |
| Obavijest o prekidu rada aplikacije                                                                  | 04.02.2015      | 04.02.2015      |
| Obavijest                                                                                            | 02.02.2015      | 02.02.2015      |
| Obavijest o kratkom prekidu rada aplikacije                                                          | 28.01.2015      | 28.01.2015      |
| Obavijest                                                                                            | 26.01.2015      | 26.01.2015      |
| Obavijest o kratkom prekidu rada                                                                     | 21.01.2015      | 21.01.2015      |
| Obavijest                                                                                            | 19.01.2015      | 19.01.2015      |
| Obavijest                                                                                            | 16.01.2015      | 18.01.2015      |
| Obavijest o prekidu rada aplikacije                                                                  | 08.01.2015      | 08.01.2015      |
| Obavijest o prekidu rada                                                                             | 07.01.2015      | 07.01.2015      |
| Obavijest o prekidu rada                                                                             | 06.01.2015      | 06.01.2015      |
| Obavijest o prekidu rada                                                                             | 05.01.2015      | 05.01.2015      |
| Obavijest o prekidu rada                                                                             | 02.01.2015      | 02.01.2015      |
| Obavijest                                                                                            | 02.01.2015      | 02.01.2015      |
| $\Leftrightarrow$ $\Rightarrow$                                                                      |                 |                 |
| Odaberi                                                                                              |                 |                 |

Slika 389. Poruka o prekidu rada aplikacije

U kartici <u>Poruka</u> prikazuje se naslov poruke, tekst poruke te datumi početka važenja i kraja važenja poruke. Poruku je moguće ispisati opcijom **Ispiši poruku**.

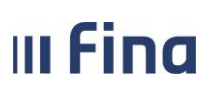

| Poruka                                                              |                                                                                                    |
|---------------------------------------------------------------------|----------------------------------------------------------------------------------------------------|
| Naslov poruke:                                                      | B       I       U       S       x2       x2       E       E       E       E       I       I |
| Tekst poruke:                                                       | B     I     I     S     X2     X2     I     I<                                                                                                    |
|                                                                     | Poštovani korisnici,<br>dana 6.3.2015.g. u vremenu od 16:00 do 16:30 sati doći će do kraćeg<br>prekida rada aplikacije.<br>Zahvaljujemo na razumijevanju!                                                                                                    |
| Datum početka važenja: [<br>Datum kraja važenja: [<br>Ispiši poruku | ▼<br>06.03.2015<br>06.03.2015                                                                                                    |

Slika 390. Detalji poruke o prekidu rada aplikacije

Osim zaprimanja obavijesti o radu aplikacije, u podmodulu **Pregled poruka** moguće je preuzeti i određene korisničke upute za rad u aplikaciji te izvješća koja se zbog velikog obujma pozadinski kreiraju ("batch" obrada).

Za preuzimanje određenih korisničkih uputa ili drugih dokumenata koji su dostavljene kroz poruke u aplikaciji, potrebno je označiti redak u popisu poruka te odabrati opciju **Odaberi**.

| Popis poruka                                                                         |                 |                 |  |  |
|--------------------------------------------------------------------------------------|-----------------|-----------------|--|--|
| Naslov                                                                               | Datum početka v | Datum kraja važ |  |  |
| Obavijest o kraćem prekidu rada                                                      | 01.02.2017      | 01.02.2017      |  |  |
| Obavijest - detaljnija uputa za Unos i ažuriranje uzdržavanih članova i djece (v1.2) | 01.02.2017      | 24.02.2017      |  |  |
| Upitnik Ministarstva uprave                                                          | 30.01.2017      | 18.02.2017      |  |  |
|                                                                                      |                 |                 |  |  |
|                                                                                      |                 |                 |  |  |
| Odaberi                                                                              |                 |                 |  |  |

Slika 391. Poruka s korisničkom uputom u prilogu

Nakon odabira poruke s prilogom, u novom prozoru otvaraju se detalji poruke u kojem je moguće odabirom opcije *Preuzimanje priloga* preuzeti korisničku uputu ili drugi dostavljeni dokument.

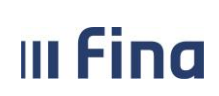

# KORISNIČKA UPUTA

Registar zaposlenih u javnom sektoru

| Poruka                 |                                                                                                    |
|------------------------|----------------------------------------------------------------------------------------------------|
| Naslov poruke:         | B       I       U       S       X₂       X₂       Y₂       Y₂                                                                                                    |
| Tekst poruke:          | B       I       IS       X2       X2       Image: Second second s |
|                        | Preuzimanje priloga                                                                                                    |
| Datum nažatka važania  | Ukupno priloga: 1                                                                                                    |
| Datum pocetka vazenja: |                                                                                                    |
| Datum kraja važenja:   | 24.02.2017                                                                                                    |
| Ispiši poruku          |                                                                                                    |

Slika 392. Preuzimanje priloga poruke

Otvara se nova kartica <u>Upravljanje prilozima</u> u kojoj je potrebno odabrati opciju **Preuzmi**, nakon čega se prilog iz poruke preuzima na računalo korisnika.

| Upravljanje prilozima                            |     |  |  |  |  |  |
|--------------------------------------------------|-----|--|--|--|--|--|
|                                                  |     |  |  |  |  |  |
| Naziv priloga                                    |     |  |  |  |  |  |
| KORISNICKA UPUTA - UNOS I AZURIRANJE UZDRZAVANIH |     |  |  |  |  |  |
|                                                  |     |  |  |  |  |  |
|                                                  |     |  |  |  |  |  |
|                                                  |     |  |  |  |  |  |
|                                                  |     |  |  |  |  |  |
| Preuzmi                                          |     |  |  |  |  |  |
|                                                  |     |  |  |  |  |  |
| Pomoć Na                                         | zad |  |  |  |  |  |
|                                                  |     |  |  |  |  |  |

Slika 393. Opcija za preuzimanje priloga poruke

Za preuzimanje izvješća potrebno je označiti redak u popisu poruka te odabrati opciju Odaberi.

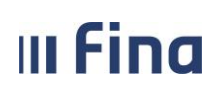

| Popis poruka                                                                                           |                 |                  |
|----------------------------------------------------------------------------------------------------|-----------------|------------------|
| Naslov                                                                                                 | Datum početka v | Datum kraja važ. |
| Kreirano je izvješće pregleda podataka o zapošljavanjima i odlasku za zadani period u CSV formatu zada | 23.01.2017      | 25.01.2017       |
| Nema podataka za izvješće pregleda podataka o zapošljavanjima i odlasku za zadani period u CSV forma   | 23.01.2017      | 25.01.2017       |
|                                                                                                    |                 |                  |
|                                                                                                    |                 |                  |
|                                                                                                    |                 |                  |
|                                                                                                    |                 |                  |
| Odaberi                                                                                                |                 |                  |

Slika 394. Odabir izvješća iz popisa poruka

Poruku je moguće ispisati opcijom *Ispiši poruku*. Opcijom *Preuzmi izvješće* moguće je preuzeti kreirani ispis podataka.

| Poruka                   |                                                                                                    |
|--------------------------|----------------------------------------------------------------------------------------------------|
| Naslov poruke:           | B       I       U       S       X2       X2< |
| Tekst poruke:            | zadani period u CSV formatu zadano na dan 23.01.2017.                                                                                                    |
|                          | Pozadina V     Boja slova V     Font     Veličina V       Krejranje je zadao korjsnik KORISNIKCOP 61. Početak izvršavanja                                                                                                    |
|                          | pozadinske obrade bio je 23.01.2017 u 09:18:10, a završetak 23.01.2017 u 09:18:11. POZADINSKA OBRADA ZAVRŠILA USPJEŠNO                                                                                                    |
|                          |                                                                                                    |
| Datum početka važenja: [ | 23.01.2017                                                                                                    |
| Datum kraja važenja:     | 25.01.2017                                                                                                    |
| Preuzmi izvješće         | Ispiši poruku                                                                                                    |

Slika 395. Preuzimanje izvješća iz podmodula Pregled poruka

Ispis Podaci o zapošljavanjima i odlasku za period kreiran je u CSV formatu te u tabličnom prikazu preuzet iz podmodula **Pregled poruka**.

| Podaci o zapošljavanjima i odlasku za period |                |               |                                           |              |            |          |              |               |              | Datum i     | vrijeme: 23 | 3.01.2017. u  | 09:18       |         |
|----------------------------------------------|----------------|---------------|-------------------------------------------|--------------|------------|----------|--------------|---------------|--------------|-------------|-------------|---------------|-------------|---------|
| od 01.01.2015.                               | do 31.12.2015. |               |                                           |              |            |          |              |               |              |             |             |               |             |         |
|                                              |                |               |                                           |              |            |          |              |               | Uneseni u    | vjeti preti | raživanja   |               |             |         |
|                                              |                |               |                                           |              |            |          |              |               | Tip zaposl   | enika:      | javni služ  | benik / nam   | iještenik   |         |
| Grupe institucija                            |                | Institucija   | Ukupan broj zaposlenih na dan 01.01.2015. | Broj zaposle | n Broj zap | os Ukupn | i br Razlika | zaj Razlika u | ikupnog broj | ia zaposle  | nih na poč  | etku i na kra | aju zadanoj | g perio |
| JAVNA UPRAVA                                 |                | INSTITUCIJA 1 |                                           | 9            | 1          | 6        | 10           | 5             | 1            |             |             |               |             |         |
|                                              |                |               |                                           | 9            | 1          | 6        | 10           | 5             | 1            |             |             |               |             |         |
|                                              |                |               |                                           | 9            | 1          | 6        | 10           | 5             | 1            |             |             |               |             |         |
|                                              |                |               |                                           | 9            | 1          | 6        | 10           | 5             | 1            |             |             |               |             |         |
|                                              |                |               |                                           | 9            | 1          | 6        | 10           | 5             | 1            |             |             |               |             |         |
|                                              |                |               |                                           | 9            | 1          | 6        | 10           | 5             | 1            |             |             |               |             |         |
|                                              |                |               |                                           | 9            | 1          | 6        | 10           | 5             | 1            |             |             |               |             |         |
|                                              |                |               |                                           |              |            |          |              |               |              |             |             |               |             |         |
| Ispisao:                                     | KORISNIKCOP 6  | 1             |                                           |              |            |          |              |               |              |             |             |               |             |         |

Slika 396. Izvješće Podaci o zapošljavanjima i odlasku za period preuzet iz podmodula Pregled poruka

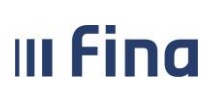

strana: 245/252

### **POPIS SLIKA**

| Slika 1. URL adresa za pristup aplikaciji                                               | 7         |
|-----------------------------------------------------------------------------------------|-----------|
| Slika 2. Odabir certifikata                                                             | 7         |
| Slika 3. Unos PIN-a                                                                     | 7         |
| Slika 4. Prihvaćanje pravila korištenja aplikacije                                      | 8         |
| Slika 5. Izbornik – osnovna podjela aplikativnih modula                                 | 9         |
| Slika 6. Tematski sadržaj modula Ustrojstveni akti                                      | 10        |
| Slika 7. Sadržaj modula Zaposlenici                                                     | 11        |
| Slika 8. Sadržaj modula Izvješća – odabir vrste izvješća                                | 12        |
| Slika 9. Sadržaj modula Posebna izvješća – odabir vrste izvješća                        | 13        |
| Slika 10. Prikaz prozora za unos podataka                                               | 14        |
| Slika 11. Primier padajućeg izbornika                                                   | 14        |
| Slika 12. Primier prozora za pretraživanie                                              | 15        |
| Slika 13. Upisivanje osnovnih kriterija za pretraživanje                                | 16        |
| Slika 14. Podaci u obliku nonisa                                                        | 16        |
| Slika 15. Podaci u obliku bijerarbijske strukture                                       | 17        |
| Slika 16. Univerzalna navigacija zaslonima                                              | 18        |
| Sika 17. Oncija Domoć za informacija i smjornica                                        | 10        |
| Silka 17. Opcija Polnoc za informacije i sinjernice                                     |           |
| Silka 10. Pretraživalije ilistitucija                                                   | 20        |
| Siika 19. Postupak pretrazivanja detalja institucije                                    | 21        |
| Siika 20. Pregied detaija institucije                                                   | 22        |
| Slika 21. Postupak promjene osnivačkog akta i promjene podataka o instituciji           | 23        |
| Slika 22. Odabir opcije Promjena                                                        | 23        |
| Slika 23. Odabir opcije Pregled povijesti promjena                                      | 23        |
| Slika 24. Pretraživanje povijesnih događaja                                             | 24        |
| Slika 25. Pregled povijesnih promjena                                                   | 24        |
| Slika 26. Odabir opcije Računi                                                          | 24        |
| Slika 27. Dodavanje novog i pregled prethodno unesenih transakcijskih računa            | 24        |
| Slika 28. Unos novog transakcijskog računa                                              | 25        |
| Slika 29. Unos međuračuna banke za isplatu plaća                                        | 26        |
| Slika 30. Pregled računa institucije                                                    | 26        |
| Slika 31. Opcije za promjenu, gašenje i brisanje transakcijskog računa institucije      | 27        |
| Slika 32. Gašenje transakcijskog računa institucije                                     | 28        |
| Slika 33. Brisanje transakcijskog računa institucije                                    | 29        |
| Slika 34. Unos ustrojstvenog akta                                                       | 30        |
| Slika 35. Pregled ustrojstvenih akata                                                   | 30        |
| Slika 36. Mogućnosti za izmjenu/dopunu, promjenu i prestanak važenja ustrojstvenog akta | 31        |
| Slika 37. Postupak izmjene/dopune ustrojstvenog akta                                    | 31        |
| Slika 38. Prestanak važenja ustrojstvenog akta                                          | 32        |
| Slika 39. Unos ustrojstvene jedinice                                                    | 33        |
| Slika 40. Pregled unesenih ustrojstvenih jedinica                                       | 34        |
| Slika 41. Pregled određene ustrojstvene jedinice                                        | 34        |
| Slika 42. Unos podređene ustrojstvene jedinice                                          | 35        |
| Slika 43. Hijerarhijski prikaz ustrojstvenih jedinica                                   | 35        |
| Slika 44. Kopiranie ustroistvene jedinice bez zaposlenika sa pripadajućim rasporedima   | 36        |
| Slika 45. Kopiranie ustroistvene jedinice i zaposlenika s pripadajućim rasporedima      |           |
| Slika 46. Pretraživanie povijesnih događaja                                             |           |
| Slika 47. Pregled povijesti promiena                                                    |           |
| Slika 48. Pregled novijesti promjena – detalij                                          | 28        |
| Slika 49. Linos radnog miesta najviše razine                                            | 20        |
| Slika 50 linos nodrađanog radnog mjesta                                                 | <u>دد</u> |
| Since 50. Since pour evening rading injeste                                             | лт-<br>л1 |
| שוותם שב דובצובע עוובצבוווו ומעוווו וווןבצנם                                            |           |

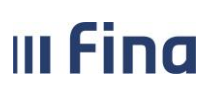

strana: 246/252

| Slika 52. Pregled određenog radnog mjesta                                                                           | 42       |
|----------------------------------------------------------------------------------------------------|----------|
| Slika 53. Pregled detalja radnog mjesta                                                                             | 43       |
| Slika 54. Propisani uvjeti radnog mjesta                                                                            | 45       |
| Slika 55. Dodavanje kompetencija                                                                                    | 46       |
| Slika 56. Detalji kompetencije                                                                                      | 46       |
| Slika 57. Dodavanje podataka o razini obrazovanja – akademski naziv                                                 | 47       |
| Slika 58. Dodavanje podataka o razini obrazovanja – područje struke                                                 | 47       |
| Slika 59. Dodavanje stručnog zvanja                                                                                 | 47       |
| Slika 60. Dodavanje stranog jezika                                                                                  | 48       |
| Slika 61. Dodavanje propisanog ispita                                                                               | 48       |
| Slika 62. Sadržaj modula Zaposlenici                                                                                | 49       |
| Slika 63. Priprema podataka zaposlenika za zapošljavanje – unos OIB podatka                                         | 50       |
| Slika 64. Unos podataka o zaposleniku (OIB zaposlenika ne postoji u aplikaciji) – slučaj 1                          | 51       |
| Slika 65. Unos podataka o boravištu u RH prema kojem se plaća porez i prirez                                        | 52       |
| Slika 66. Priprema podataka zaposlenika za zapošljavanje – upis imena i prezimena – slučaj 2                        | 53       |
| Slika 67. Poruka prilikom zapošljavanja – slučaj 2                                                                  | 53       |
| Slika 68. Postupak zapošljavanja u instituciji                                                                      | 53       |
| Slika 69. Nastavak postupka zapošljavanja – unos ostalih podataka o zaposlenju                                      | 54       |
| Slika 70. Mogućnost unosa dokumenta zaposlenika                                                                     | 54       |
| Slika 71. Polie Postupak koji prethodi zapošljavanju                                                                | 55       |
| Slika 72. Unos zapošliavania na određeno vrijeme radi zamiene                                                       | 55       |
| Slika 73. Zapošliavanje – odabir vrste radnog vremena                                                               |          |
| Slika 74. Zapošljavanje na dopunski rad – nepuno radno vrijeme                                                      | 56       |
| Slika 75. Dodavanje rasporeda na radno mjesto                                                                       |          |
| Slika 76. Odabir vrijednosti u polju Grupa zaposlenika za institucije resora znanosti i visokog obrazovanja         |          |
| Slika 77. Dohvaćanje svih zaposlenika                                                                               | 60       |
| Slika 78. Dohvaćanje pojedinog zaposlenika                                                                          | 61       |
| Slika 79. Pretraga bivših zaposlenika                                                                               | 61       |
| Slika 80. Odabir zanoslenika                                                                                        | 62       |
| Slika 81. Zaposlenik za kojeg se podaci unose ili pregledavaju                                                      | 63       |
| Slika 82. Pregled osnovnih podataka o zanosleniku                                                                   |          |
| Slika 83. Unos nodataka o prebivalištu/boravištu i plaćanju poreza/prireza                                          |          |
| Slika 84. Mogućnosti za odabir u poliu Oznaka plaćanja                                                              | 66       |
| Slika 85. Oncija za umanjenje noreza sukladno razvrstavanju 11 S                                                    | 66       |
| Slika 86. Dretraživanje novijesnih događaja                                                                         | 67       |
| Slika 87. Predlad novijecti promjena                                                                                |          |
| Slika 87. Fregled poviješti promjena – detalij                                                                      |          |
| Slika 80. Fregleu poviješti prohijena – detalji                                                                     | ۵0       |
| Slika 69. ispis podataka upisalili u podliodulu Detalji zaposlelika                                                 | 00<br>   |
| Siika 90. Poudci o zaposleniku i propisalii ispiti                                                                  | 09       |
| Slika 92. Detaiji ispita zaposiellika                                                                               | 70       |
| Slika 92. Promjena i isplavak poudlaka propisalnih isplta                                                           | 70       |
| Slika 93. Podmodul vježbenički/ pripravnički staž i probni rad                                                      | /1       |
| Siika 94. Dodavanje vjezbeničkog/pripravničkog staža i probnog rada žaposlenika                                     | /1       |
| Silka 95. Prikaz kompetencija zaposienika                                                                           | /3       |
| Silka 90. Doualak na placu za ur. sc                                                                                | /4       |
| Silka 97. ispis podataka unesenin u podmodulu kompetencije                                                          | /5       |
| Silka 98. Opcija za unos podataka o koristenju olaksica u instituciji                                               | /6       |
| Silka 99. Unos podataka za zaposiene na puno radno vrijeme u instituciji                                            | /6       |
| Silka 100. Unos podataka za zaposlene na nepuno radno vrijeme koji u cijelosti koriste olaksice u instituciji       | /7       |
| Slika 101. Unos podataka za zaposlene u instituciji na nepuno radno vrijeme koji ne koriste olakšice u instituciji  | 77       |
| Siika 102. Unos podataka za zaposiene u instituciji na nepuno radno vrijeme koji koriste olakšice u instituciji 50% | 3.78<br> |
| Slika 103. Pregled detalja unesenih podataka o koristenju olakšica                                                  | 79       |
| Slika 104. Opcija za promjenu podataka o korištenju olakšica zaposlenika sukladno novim podacima na PK              | 79       |

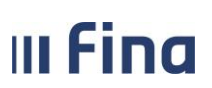

strana: 247/252

| Slika 105. Promijenjeni podaci o korištenju olakšica u instituciji s 50% na 100%                          | 80  |
|----------------------------------------------------------------------------------------------------|-----|
| Slika 106. Brisanje podatka o korištenju olakšica                                                         | 80  |
| Slika 107. Pregled podataka o djeci i uzdržavanim članovima                                               | 81  |
| Slika 108. Dodavanje djece i uzdržavanih članova                                                          | 82  |
| Slika 109. Dodavanje podataka o invalidnosti djeteta / uzdržavanog člana                                  | 83  |
| Slika 110. Dodavanje vrste i postotka invalidnosti djeteta / uzdržavanog člana                            | 83  |
| Slika 111. Opcija za promjenu evidentiranih vrijednosti o djeci i uzdržavanim članovima                   | 84  |
| Slika 112. Unos osobe s kojom se dijeli uzdržavani član u određenom postotku                              | 85  |
| Slika 113. Prestanak uzdržavania uzdržavanog člana prvo dijete (D1)                                       | 86  |
| Slika 114. Promiena srodstva uzdržavanog člana drugo dijete (D2) u prvo dijete (D1)                       | 86  |
| Slika 115. Promiena srodstva uzdržavanog člana treće dijete (D3) u drugo dijete (D2)                      | 86  |
| Slika 116. Prestanak uzdržavanja uzdržavanog člana prvo dijete (D1)                                       | 87  |
| Slika 117. Unos ponovnog statusa uzdržavanja kod ranije uzdržavanog člana prvo dijete (D1)                | 87  |
| Slika 118. Opcije za odabir, dodavanje, ispis i arhivu uzdržavanih članova                                |     |
| Slika 119. Isnis uzdržavanih članova zanoslenika                                                          | 88  |
| Slika 120. Arhiva uzdržavanih članova                                                                     | 20  |
| Slika 121 Prikaz detalia arhiye uzdržavanih članova                                                       | 20  |
| Slika 122. Jenis arhiyo uzdržavanih članova<br>Slika 127. Jenis arhiyo uzdržavanih članova                | 20  |
| Slika 122. Ispis annive azarzavanin cianova                                                               | 00  |
| Slika 123. Uhos djeteta bez oznake na PK zanoslanika koji je narozna olakčica supružnika u nostotku 100%  | 90  |
| Slika 124. Onos ujeteta navedenog na PK zaposlenika koji je porezna olaksica supruznika u postotku 100%   | 01  |
| Silka 125. Pregled i ulios ocjella zaposlellika                                                           | 91  |
| Silka 126. Unos objena zaposienika                                                                        | 92  |
| Slika 127. Pregled i unos postupaka i kazni                                                               | 92  |
| Silka 128. Unos postupaka i kazni zaposienika                                                             | 93  |
| Slika 129. Pregled detalja o zaposljavanju u instituciji                                                  | 94  |
| Slika 130. Pregled svih zaposlenja i rasporeda zaposlenika                                                | 94  |
| Slika 131. ispis osnovnih podataka o zaposlenju u instituciji i rasporedu na radno mjesto                 | 95  |
| Slika 132. Odabir opcija Posebni uvjeti rada i Prikazi staz                                               | 96  |
| Silka 133. Dodavanje posebnih uvjeta rada                                                                 | 97  |
| Slika 134. Dodavanje posebnih uvjeta rada - detalji                                                       | 97  |
| Slika 135. Prikaz staza zaposlenika na odredeni datum                                                     | 98  |
| Slika 136. Odabir opcije Uvecanja                                                                         | 98  |
| Slika 137. Dodavanje uvećanja                                                                             | 99  |
| Slika 138. Dodavanje uvećanja – detalji                                                                   | 99  |
| Slika 139. Odabir koeficijenta dodatnih poslova                                                           | 100 |
| Slika 140. Dodavanje poslova uz redovni opis posla radnog mjesta                                          | 101 |
| Slika 141. Odabir opcija Promjena i ispravak ili Brisanje                                                 | 101 |
| Slika 142. Pregled i unos posebnih statusa vezanih uz zaposlenje                                          | 101 |
| Slika 143. Unos posebnih statusa uz zaposlenje                                                            | 102 |
| Slika 144. Poseban status mirovanje radnog odnosa do treće godine života djeteta                          | 103 |
| Slika 145. Unos više posebnih statusa nakon odjave zaposlenika iz Registra                                | 104 |
| Slika 146. Postupak koji prethodi zapošljavanju – povratak s neplaćenog dopusta                           | 104 |
| Slika 147. Pregled zaposlenja i rasporeda na radno mjesto u instituciji (Opseg registra)                  | 105 |
| Slika 148. Zatvaranje rasporeda na radno mjesto                                                           | 106 |
| Slika 149. Poruka koja se javlja prilikom zatvaranja rasporeda na radno mjesto                            | 106 |
| Slika 150. Odjava zaposlenika iz Registra – unos datuma prestanka rasporeda i datuma prestanka zaposlenja | 107 |
| Slika 151. Poruka o zatvaranju dodataka/odbitaka koja se javlja prilikom zatvaranja zaposlenja            | 107 |
| Slika 152. Poruka o zatvaranju olakšica u instituciji koja se javlja prilikom zatvaranja zaposlenja       | 108 |
| Slika 153. Poruka o zatvaranju obustava zaposlenika koja se javlja prilikom zatvaranja zaposlenja         | 108 |
| Slika 154. Zatvaranje zaposlenja zbog promjene broja sati rada                                            | 108 |
| Slika 155. Unos nastavnog zaposlenja zbog promjene broja sati rada                                        | 109 |
| Slike 156. Devuka kajem enlikacija nudi megućnest nestovnog veznovada na vodno mjesto                     |     |
| Siika 156. Poruka kojom aplikacija nudi mogucnost nastavnog rasporeda na radno mjesto                     | 109 |

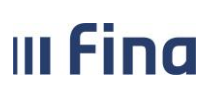

strana: 248/252

| Slika 158. Unos i pregled prethodnih zaposlenja                                                                                                    | 110 |
|----------------------------------------------------------------------------------------------------|-----|
| Slika 159. Unos prethodnog zaposlenja                                                                                                    | 111 |
| Slika 160. Pregled i unos stipendija zaposlenika                                                                                                    | 112 |
| Slika 161. Unos stipendije zaposlenika                                                                                                    | 113 |
| Slika 162. Opcije za pregled, unos i brisanje dokumenta zaposlenika                                                                                                    | 113 |
| Slika 163. Unos dokumenta zaposlenika                                                                                                    | 114 |
| Slika 164. Poruka koja se pojavljuje ako zaposlenik nema unesenu invalidnost                                                                                                    | 114 |
| Slika 165. Pregled i unos podataka o invalidnosti zaposlenika                                                                                                    | 115 |
| Slika 166. Unos invalidnosti zaposlenika                                                                                                    | 115 |
| Slika 167. Unos invalidnosti za invalida Domovinskog rata                                                                                                    | 116 |
| Slika 168. Pregled i unos obveza zaposlenika                                                                                                    | 117 |
| Slika 169. Unos obveza zaposlenika                                                                                                    | 117 |
| Slika 170. Opcija za unos računa zaposlenika                                                                                                    | 118 |
| Slika 171. Primier unosa tekućeg računa zaposlenika                                                                                                    |     |
| Slika 172. Odabir računa zanoslenika                                                                                                    | 119 |
| Slika 173. Opcija za prikaz podataka vezanih za pačin isplate na račun zaposlenika                                                                                                    | 120 |
| Slika 174. Opcija za upos podataka vezanih za način isplate na račun zaposlenika<br>Slika 174. Opcija za upos podataka vezanih za način isplate na račun zaposlenika                      | 120 |
| Slika 175. Dotyrda unosa nodataka vezanih za način isplate na račun zaposlenika immunimumimumimumimumi<br>Slika 175. Dotyrda unosa nodataka vezanih za način isplate na račun zaposlenika | 120 |
| Slika 175. Potvida unosa podataka vezanin za nacin ispiate na racun zaposienika ilililiani ilililililililililili                                                                          | 122 |
| Slika 170. Opcije za promjenu i prisalije računa zaposlenika                                                                                                    | 122 |
| Slika 177. Spremanje promijenjenih detalja računa                                                                                                    | 123 |
| Siika 178. Promjena podataka za datoteku za isplatu                                                                                                    | 124 |
| Siika 179. Promjena podataka vezanin za nacin isplate na racun zaposlenika                                                                                                    | 124 |
|                                                                                                    | 125 |
| Silka 181. Unos novog bolovanja                                                                                                    | 126 |
| Silka 182. Evidencija bolovanja – unos                                                                                                    | 126 |
| Silka 183. Unos razrade bolovanja                                                                                                    | 12/ |
| Silka 184. Kartica Kazrada bolovanja – unos                                                                                                    | 12/ |
| Slika 185. Opcije za pregled bolovanja i razrade bolovanja                                                                                                    | 128 |
| Slika 186. Opcije za promjenu i brisanje razrade bolovanja                                                                                                    | 128 |
| Slika 187. Unos nastavnog bolovanja                                                                                                    | 129 |
| Slika 188. Ispis R1 obrasca                                                                                                    | 129 |
| Slika 189. Automatski ili ručni način kreiranja obrasca R1                                                                                                    | 129 |
| Slika 190. Ručni način kreiranja obrasca R1                                                                                                    | 130 |
| Slika 191. Opcija za ažuriranje R1 obrasca                                                                                                    | 130 |
| Slika 192. Ažuriranje R-1 obrasca                                                                                                    | 131 |
| Slika 193. Podmodul Generiranje i pregled skupnih evidencija radnog vremena                                                                                                    | 132 |
| Slika 194. Ustrojstvena jedinica najviše razine                                                                                                    | 132 |
| Slika 195. Pravo unosa za jednu ustrojstvenu jedinicu                                                                                                    | 133 |
| Slika 196. Pravo unosa za više ustrojstvenih jedinica                                                                                                    | 133 |
| Slika 197. Primjeni i na podređene ustrojstvene jedinice                                                                                                    | 133 |
| Slika 198. Prikaz za razdoblje                                                                                                    | 133 |
| Slika 199. Prikaz za datume                                                                                                    | 134 |
| Slika 200. Odabir zaposlenika                                                                                                    | 134 |
| Slika 201. Prikaži evidenciju                                                                                                    | 134 |
| Slika 202. Prikaz zaposlenika                                                                                                    | 134 |
| Slika 203. Odabir opcija unosa evidencije                                                                                                    | 135 |
| Slika 204. Unos elementa za razdoblje                                                                                                    | 135 |
| Slika 205. Unos za razdoblje - Pregazi postojeću evidenciju                                                                                                    | 136 |
| Slika 206. Unos za razdoblje - Unos evidencije za sve zaposlenike                                                                                                    | 136 |
| Slika 207. Unos za razdoblje - Unos elementa evidencije za proizvoljan skup zaposlenika                                                                                                   | 137 |
| Slika 208. Unos elementa za datume                                                                                                    | 137 |
| Slika 209. Unos za datume - Pregazi postojeću evidenciju                                                                                                    | 138 |
|                                                                                                    |     |
| Slika 210. Unos za datume - Unos evidencije za sve zaposlenike                                                                                                    | 138 |

**KORISNIČKA UPUTA** Registar zaposlenih u javnom sektoru

strana: 249/252

| Silka 211. Unos za datume - Unos evidencije za proizvoljan skup zaposlenika                                                                                                    | 139                                                                                                    |
|----------------------------------------------------------------------------------------------------|----------------------------------------------------------------------------------------------------|
| Slika 212. Unos elementa na dan                                                                                                    | 139                                                                                                    |
| Slika 213. Odabir jednog zaposlenika                                                                                                    | 140                                                                                                    |
| Slika 214. Unos elementa evidencije za jednog zaposlenika                                                                                                    | 140                                                                                                    |
| Slika 215. Poruka kod evidentiranja više od 8 sati rada dnevno                                                                                                    | 141                                                                                                    |
| Slika 216. Unos rada prema uzorku za razdoblje – pretraživanje                                                                                                    | 141                                                                                                    |
| Slika 217. Unos rada prema uzorku za razdoblje – Vrijeme početka ciklusa                                                                                                    | 142                                                                                                    |
| Slika 218. Unos rada prema uzorku za razdoblje - Datum početka ciklusa                                                                                                    | 142                                                                                                    |
| Slika 219. Unos rada prema uzorku za razdoblje - Vrijeme završetka                                                                                                    | 143                                                                                                    |
| Slika 220. Unos rada prema uzorku za razdoblie – Unos za sve zaposlenike                                                                                                    | 143                                                                                                    |
| Slika 221. Unos rada prema uzorku za razdoblje - Unos za proizvoljan skup                                                                                                    | 144                                                                                                    |
| Slika 222. Unos rada prema uzorku za datume – pretraživanje                                                                                                    | .144                                                                                                    |
| Slika 223. Unos rada prema uzorku za datume - Vrijeme početka ciklusa                                                                                                    |                                                                                                    |
| Slika 224. Unos rada prema uzorku za datume – Datum nočetka ciklusa                                                                                                    | 145                                                                                                    |
| Slika 225. Unos rada prema uzorku za datume – Vrijeme završetka                                                                                                    | 1/6                                                                                                    |
| Slika 225. Olos rada prema uzorku za datume – Unos za sve zanoslenike                                                                                                    | 1/6                                                                                                    |
| Slika 220. Olios rada prema uzerku za datume - Unos za preizvolion skup                                                                                                    | 140                                                                                                    |
| Siika 227. Onos rada prema uzorku za datume – Onos za proizvoljan skup                                                                                                    | 147                                                                                                    |
| Slika 228. Primjer unosa rada prema uzorku                                                                                                    | 148                                                                                                    |
| Slika 229. Primjer unosa rada prema uzorku – Pregled evidencije                                                                                                    | 148                                                                                                    |
| Slika 230. Prikaz u stablu po elementima place                                                                                                    | 149                                                                                                    |
| Slika 231. Vrsta elementa plače                                                                                                    | 149                                                                                                    |
| Slika 232. Brisanje vrste elementa plaće                                                                                                    | 150                                                                                                    |
| Slika 233. Tablični prikaz po grupama elemenata plaće                                                                                                    | 150                                                                                                    |
| Slika 234. Grupa elemenata                                                                                                    | 151                                                                                                    |
| Slika 235. Opcije brisanja, pregleda i preuzimanja evidencije                                                                                                    | 151                                                                                                    |
| Slika 236. Ispis skupne evidencije radnog vremena                                                                                                    | 151                                                                                                    |
| Slika 237. Izviešće Evidencija dolazaka                                                                                                    | 152                                                                                                    |
|                                                                                                    |                                                                                                    |
| Slika 238. Detalji evidencije pojedinog zaposlenika                                                                                                    | 152                                                                                                    |
| Slika 238. Detalji evidencije pojedinog zaposlenika<br>Slika 239. Podaci o zaposlenju                                                                                                    | 152<br>153                                                                                                    |
| Slika 238. Detalji evidencije pojedinog zaposlenika<br>Slika 239. Podaci o zaposlenju<br>Slika 240. Detalji evidencije – Prikaz prema elementima plaće                                                                                                    | 152<br>153<br>154                                                                                                    |
| Slika 238. Detalji evidencije pojedinog zaposlenika<br>Slika 239. Podaci o zaposlenju<br>Slika 240. Detalji evidencije – Prikaz prema elementima plaće<br>Slika 241. Detalji evidencije – Unos rada prema uzorku                                                                                                    | 152<br>153<br>154<br>154                                                                                                    |
| Slika 238. Detalji evidencije pojedinog zaposlenika<br>Slika 239. Podaci o zaposlenju<br>Slika 240. Detalji evidencije – Prikaz prema elementima plaće<br>Slika 241. Detalji evidencije – Unos rada prema uzorku<br>Slika 242. Detalji evidencije – Unos dnevne evidencije vremena zaposlenika                                                                                                    | 152<br>153<br>154<br>154<br>155                                                                                                    |
| Slika 238. Detalji evidencije pojedinog zaposlenika<br>Slika 239. Podaci o zaposlenju<br>Slika 240. Detalji evidencije – Prikaz prema elementima plaće<br>Slika 241. Detalji evidencije – Unos rada prema uzorku<br>Slika 242. Detalji evidencije – Unos dnevne evidencije vremena zaposlenika<br>Slika 243. Detalji evidencije – Detalji dnevne evidencije vremena zaposlenika                                                                                                    | 152<br>153<br>154<br>154<br>155<br>155                                                                                                    |
| Slika 238. Detalji evidencije pojedinog zaposlenika<br>Slika 239. Podaci o zaposlenju<br>Slika 240. Detalji evidencije – Prikaz prema elementima plaće<br>Slika 241. Detalji evidencije – Unos rada prema uzorku<br>Slika 242. Detalji evidencije – Unos dnevne evidencije vremena zaposlenika<br>Slika 243. Detalji evidencije – Detalji dnevne evidencije vremena zaposlenika<br>Slika 244. Detalji evidencije – Promjena dnevne evidencije                                                                                                    | 152<br>153<br>154<br>154<br>155<br>155<br>156                                                                                                    |
| Slika 238. Detalji evidencije pojedinog zaposlenika<br>Slika 239. Podaci o zaposlenju<br>Slika 240. Detalji evidencije – Prikaz prema elementima plaće<br>Slika 241. Detalji evidencije – Unos rada prema uzorku<br>Slika 242. Detalji evidencije – Unos dnevne evidencije vremena zaposlenika<br>Slika 243. Detalji evidencije – Detalji dnevne evidencije vremena zaposlenika<br>Slika 244. Detalji evidencije – Promjena dnevne evidencije<br>Slika 245. Detalji evidencije – Promjena dnevne evidencije                                                                                                    | 152<br>153<br>154<br>154<br>155<br>155<br>156<br>156                                                                                                    |
| Slika 238. Detalji evidencije pojedinog zaposlenika<br>Slika 239. Podaci o zaposlenju<br>Slika 240. Detalji evidencije – Prikaz prema elementima plaće<br>Slika 241. Detalji evidencije – Unos rada prema uzorku<br>Slika 242. Detalji evidencije – Unos dnevne evidencije vremena zaposlenika<br>Slika 243. Detalji evidencije – Detalji dnevne evidencije vremena zaposlenika<br>Slika 244. Detalji evidencije – Promjena dnevne evidencije<br>Slika 245. Detalji evidencije – Promjena dnevne evidencije<br>Slika 246. Detalji evidencije – Prikaz prema grupama elemenata plaće<br>Slika 246. Detalji evidencije – Prikaz bolovanja/posebnih uvjeta rada/posebnih statusa                                                                                                    | 152<br>153<br>154<br>154<br>155<br>155<br>156<br>156<br>157                                                                                                    |
| Slika 238. Detalji evidencije pojedinog zaposlenika<br>Slika 239. Podaci o zaposlenju<br>Slika 240. Detalji evidencije – Prikaz prema elementima plaće<br>Slika 241. Detalji evidencije – Unos rada prema uzorku<br>Slika 242. Detalji evidencije – Unos dnevne evidencije vremena zaposlenika<br>Slika 243. Detalji evidencije – Detalji dnevne evidencije vremena zaposlenika<br>Slika 244. Detalji evidencije – Promjena dnevne evidencije<br>Slika 245. Detalji evidencije – Promjena dnevne evidencije<br>Slika 246. Detalji evidencije – Prikaz prema grupama elemenata plaće<br>Slika 247. Podmodul Pretraživanje                                                                                                    | 152<br>153<br>154<br>154<br>155<br>155<br>156<br>156<br>157<br>157                                                                                                   |
| Slika 238. Detalji evidencije pojedinog zaposlenika<br>Slika 239. Podaci o zaposlenju<br>Slika 240. Detalji evidencije – Prikaz prema elementima plaće<br>Slika 241. Detalji evidencije – Unos rada prema uzorku<br>Slika 242. Detalji evidencije – Unos dnevne evidencije vremena zaposlenika<br>Slika 243. Detalji evidencije – Detalji dnevne evidencije vremena zaposlenika<br>Slika 244. Detalji evidencije – Promjena dnevne evidencije<br>Slika 245. Detalji evidencije – Prikaz prema grupama elemenata plaće<br>Slika 246. Detalji evidencije – Prikaz bolovanja/posebnih uvjeta rada/posebnih statusa<br>Slika 247. Podmodul Pretraživanje<br>Slika 248. Pretraga svih zaposlenika                                                                                                    | 152<br>153<br>154<br>154<br>155<br>155<br>156<br>156<br>157<br>157<br>157                                                                                            |
| Slika 238. Detalji evidencije pojedinog zaposlenika                                                                                                    | 152<br>153<br>154<br>154<br>155<br>155<br>156<br>156<br>157<br>157<br>158<br>158                                                                                     |
| Slika 238. Detalji evidencije pojedinog zaposlenika                                                                                                    | 152<br>153<br>154<br>154<br>155<br>155<br>156<br>156<br>157<br>157<br>158<br>158                                                                                     |
| Slika 238. Detalji evidencije pojedinog zaposlenika<br>Slika 239. Podaci o zaposlenju<br>Slika 240. Detalji evidencije – Prikaz prema elementima plaće<br>Slika 241. Detalji evidencije – Unos rada prema uzorku<br>Slika 242. Detalji evidencije – Unos dnevne evidencije vremena zaposlenika<br>Slika 243. Detalji evidencije – Detalji dnevne evidencije vremena zaposlenika<br>Slika 244. Detalji evidencije – Promjena dnevne evidencije<br>Slika 245. Detalji evidencije – Prikaz prema grupama elemenata plaće<br>Slika 246. Detalji evidencije – Prikaz bolovanja/posebnih uvjeta rada/posebnih statusa<br>Slika 247. Podmodul Pretraživanje<br>Slika 248. Pretraga svih zaposlenika<br>Slika 249. Pretraga bivših zaposlenika<br>Slika 250. Pretraga bivših zaposlenika                                                                                                    | 152<br>153<br>154<br>155<br>155<br>156<br>156<br>157<br>157<br>158<br>158<br>158                                                                                     |
| Slika 238. Detalji evidencije pojedinog zaposlenika                                                                                                    | 152<br>153<br>154<br>155<br>155<br>156<br>156<br>157<br>157<br>158<br>158<br>158<br>158<br>158                                                                       |
| Slika 238. Detalji evidencije pojedinog zaposlenika                                                                                                    | 152<br>153<br>154<br>154<br>155<br>155<br>156<br>156<br>157<br>157<br>158<br>158<br>158<br>158<br>159<br>159                                                         |
| Slika 238. Detalji evidencije pojedinog zaposlenika                                                                                                    | 152<br>153<br>154<br>154<br>155<br>155<br>156<br>156<br>157<br>157<br>158<br>158<br>158<br>158<br>159<br>159<br>160                                                  |
| Slika 238. Detalji evidencije pojedinog zaposlenika<br>Slika 239. Podaci o zaposlenju<br>Slika 240. Detalji evidencije – Prikaz prema elementima plaće<br>Slika 241. Detalji evidencije – Unos rada prema uzorku<br>Slika 242. Detalji evidencije – Unos dnevne evidencije vremena zaposlenika<br>Slika 243. Detalji evidencije – Detalji dnevne evidencije vremena zaposlenika<br>Slika 244. Detalji evidencije – Detalji dnevne evidencije vremena zaposlenika<br>Slika 245. Detalji evidencije – Promjena dnevne evidencije<br>Slika 246. Detalji evidencije – Prikaz prema grupama elemenata plaće<br>Slika 246. Detalji evidencije – Prikaz bolovanja/posebnih uvjeta rada/posebnih statusa<br>Slika 247. Podmodul Pretraživanje<br>Slika 248. Pretraga svih zaposlenika<br>Slika 249. Pretraga pojedinog zaposlenika<br>Slika 250. Pretraga bivših zaposlenika<br>Slika 251. Odabir zaposlenika<br>Slika 252. Osnovni podaci odabranog zaposlenika<br>Slika 253. Podmodul Dnevna evidencija vremena zaposlenika<br>Slika 254. Podaci o zaposlenju                                                        | 152<br>153<br>154<br>154<br>155<br>155<br>156<br>156<br>157<br>157<br>158<br>158<br>158<br>159<br>160<br>160                                                         |
| Slika 238. Detalji evidencije pojedinog zaposlenika<br>Slika 239. Podaci o zaposlenju<br>Slika 240. Detalji evidencije – Prikaz prema elementima plaće<br>Slika 241. Detalji evidencije – Unos rada prema uzorku.<br>Slika 242. Detalji evidencije – Unos dnevne evidencije vremena zaposlenika<br>Slika 243. Detalji evidencije – Detalji dnevne evidencije vremena zaposlenika.<br>Slika 244. Detalji evidencije – Promjena dnevne evidencije vremena zaposlenika.<br>Slika 245. Detalji evidencije – Promjena dnevne evidencije.<br>Slika 246. Detalji evidencije – Prikaz prema grupama elemenata plaće<br>Slika 246. Detalji evidencije – Prikaz bolovanja/posebnih uvjeta rada/posebnih statusa<br>Slika 247. Podmodul Pretraživanje .<br>Slika 248. Pretraga svih zaposlenika<br>Slika 249. Pretraga pojedinog zaposlenika<br>Slika 250. Pretraga bivših zaposlenika<br>Slika 251. Odabir zaposlenika<br>Slika 252. Osnovni podaci odabranog zaposlenika.<br>Slika 253. Podmodul Dnevna evidencija vremena zaposlenika<br>Slika 254. Podaci o zaposlenju<br>Slika 255. Promjena podataka o zaposlenju.  | 152<br>153<br>154<br>154<br>155<br>155<br>156<br>156<br>157<br>157<br>158<br>158<br>158<br>158<br>159<br>160<br>160<br>160                                           |
| Slika 238. Detalji evidencije pojedinog zaposlenika<br>Slika 239. Podaci o zaposlenju<br>Slika 240. Detalji evidencije – Prikaz prema elementima plaće<br>Slika 241. Detalji evidencije – Unos rada prema uzorku<br>Slika 242. Detalji evidencije – Unos dnevne evidencije vremena zaposlenika<br>Slika 243. Detalji evidencije – Detalji dnevne evidencije vremena zaposlenika<br>Slika 243. Detalji evidencije – Promjena dnevne evidencije.<br>Slika 244. Detalji evidencije – Promjena dnevne evidencije.<br>Slika 245. Detalji evidencije – Prikaz prema grupama elemenata plaće<br>Slika 246. Detalji evidencije – Prikaz bolovanja/posebnih uvjeta rada/posebnih statusa<br>Slika 247. Podmodul Pretraživanje<br>Slika 248. Pretraga svih zaposlenika<br>Slika 249. Pretraga pojedinog zaposlenika<br>Slika 250. Pretraga bivših zaposlenika<br>Slika 251. Odabir zaposlenika<br>Slika 252. Osnovni podaci odabranog zaposlenika<br>Slika 253. Podmodul Dnevna evidencija vremena zaposlenika<br>Slika 254. Podaci o zaposlenju<br>Slika 255. Promjena podataka o zaposlenju.<br>Slika 256. Opcija Unos | 152<br>153<br>154<br>154<br>155<br>155<br>156<br>156<br>157<br>157<br>158<br>158<br>158<br>158<br>158<br>159<br>160<br>160<br>161                                    |
| Slika 238. Detalji evidencije pojedinog zaposlenika                                                                                                    | 152<br>153<br>154<br>154<br>155<br>156<br>156<br>157<br>157<br>158<br>158<br>158<br>158<br>158<br>159<br>160<br>160<br>161<br>161                                    |
| Slika 238. Detalji evidencije pojedinog zaposlenika                                                                                                    | 152<br>153<br>154<br>155<br>155<br>156<br>156<br>157<br>157<br>157<br>158<br>158<br>158<br>159<br>159<br>160<br>160<br>161<br>161<br>162<br>162                      |
| Slika 238. Detalji evidencije pojedinog zaposlenika                                                                                                    | 152<br>153<br>154<br>155<br>155<br>156<br>156<br>157<br>157<br>157<br>158<br>158<br>158<br>158<br>159<br>160<br>160<br>161<br>161<br>162<br>162<br>163               |
| Slika 238. Detalji evidencije pojedinog zaposlenika                                                                                                    | 152<br>153<br>154<br>155<br>155<br>155<br>156<br>156<br>157<br>157<br>158<br>158<br>158<br>159<br>160<br>161<br>161<br>161<br>162<br>163<br>163                      |
| Slika 238. Detalji evidencije pojedinog zaposlenika                                                                                                    | 152<br>153<br>154<br>155<br>155<br>155<br>156<br>156<br>157<br>158<br>158<br>158<br>158<br>159<br>160<br>160<br>161<br>161<br>161<br>162<br>163<br>163<br>164        |
| Slika 238. Detalji evidencije pojedinog zaposlenika                                                                                                    | 152<br>153<br>154<br>155<br>155<br>155<br>156<br>157<br>157<br>158<br>158<br>158<br>159<br>159<br>160<br>160<br>161<br>161<br>161<br>162<br>163<br>163<br>164<br>164 |

**KORISNIČKA UPUTA** Registar zaposlenih u javnom sektoru

strana: 250/252

| Slika 264. Detalji dnevne evidencije vremena zaposlenika                                                           | 165  |
|----------------------------------------------------------------------------------------------------|------|
| Slika 265. Brisanje odabrane evidencije                                                                            | 166  |
| Slika 266. Opcija Briši sve                                                                                        | 166  |
| Slika 267. Upozoravajuća poruka opcije Briši sve                                                                   | 166  |
| Slika 268. Opcija Unos prema uzorku                                                                                | 167  |
| Slika 269. Unos prema uzorku - odabir datuma                                                                       | 167  |
| Slika 270. Unos prema uzorku - vrijeme početka ciklusa                                                             | 167  |
| Slika 271. Unos prema uzorku - datum početka ciklusa                                                               | 168  |
| Slika 272. Unos prema uzorku - vrijeme završetka                                                                   | 168  |
| Slika 273. Prikaz prema elementima plaće – Dnevna evidencija                                                       | 169  |
| Slika 274. Prikaz prema grupama elemenata plaće - Dnevna evidencija                                                | 170  |
| Slika 275. Prikaz bolovania, posebnih statusa, posebnih uvieta rada                                                | 170  |
| Slika 276. Unos kriterija za izračun umanienia osnovice za obračun doprinosa iz plaće za MIO I. stup               | 171  |
| Slika 277. Odabir kriterija za izračun umanjenja osnovice za obračun doprinosa iz plaće za MIO I. stup             | 172  |
| Slika 278 Izračun na temelju nodataka iz PII (iznos umanjenja)                                                     | 172  |
| Slika 279. Iznos umanienia - upozoravajuća noruka                                                                  | .173 |
| Slika 280. Evidencija zanoslenika no kriterijima za izračun umanjenia – tahlični prikaz                            | 173  |
| Slika 281. Promiena, brisanje i pregled povijesti unosa/ažuriranja podataka za kriterij umanjenja                  | 173  |
| Slika 201. Fronijena, brišanje i pregled povijesti unosa/azumanja podataka za kritenj umanjenja                    | 174  |
| Slika 202. Doudvalije dokumenta zaposlenika - izjava                                                               | 174  |
| Siika 205. Izlaculi ha temelju izjave zaposlenika koji rade kou vise poslodavata                                   | 175  |
| Slika 284. Kriterij izračuna – Nema pravo na umanjenje                                                             | 1/5  |
| Siika 285. Automatski izračun na temelju podataka iz obračuna za sve zaposlenike                                   | 1/5  |
| Slika 286. Automatski izračun na temelju podataka iz obračuna za proizvoljan skup zaposlenika                      | 1/6  |
| Slika 287. Poruka o izvrsenom unosu olaksice doprinosa                                                             | 176  |
| Slika 288. Kontrolna poruka kod unosa kriterija za automatski izraćun                                              | 177  |
| Slika 289. Kontrola unesenih podataka o olakšicama za obračun doprinosa                                            | 177  |
| Slika 290. Ispis podataka o olakšicama za obračun doprinosa u xls formatu                                          | 177  |
| Slika 291. Sadržaj modula Ispisi                                                                                   | 178  |
| Slika 292. Ispis računa zaposlenika prema kriteriju Zaposlenici                                                    | 179  |
| Slika 293. Ispis zaposlenika i računa – kriterij pretrage Zaposlenici                                              | 179  |
| Slika 294. Ispis računa zaposlenika prema kriteriju Banka                                                          | 180  |
| Slika 295. Ispis zaposlenika i računa – kriterij pretrage Banka                                                    | 180  |
| Slika 296. Poruka aplikacije kada nema podataka o računu zaposlenika odabrane banke                                | 180  |
| Slika 297. Kriteriji za ispis uzdržavanih članova zaposlenika                                                      | 181  |
| Slika 298. Kriteriji za ispis uzdržavanih članova zaposlenika u odabranom razdoblju                                | 181  |
| Slika 299. Kriteriji za ispis uzdržavanih članova zaposlenika na datum                                             | 182  |
| Slika 300. Ispis zaposlenika i uzdržavanih članova na datum                                                        | 182  |
| Slika 301. Kriteriji za ispis djece zaposlenika                                                                    | 183  |
| Slika 302. Ispis zaposlenika i djece                                                                               | 183  |
| Slika 303. Kriteriji za ispis staževa zaposlenika bez kriterija pretrage                                           | 184  |
| Slika 304. Ispis zaposlenika i staževa bez kriterija pretrage                                                      | 184  |
| Slika 305. Kriteriji za ispis staževa zaposlenika – Ukupni radni                                                   |      |
| Slika 306. Isnis zanoslenika i staževa s odabranim kriterijem - Ukunni radni                                       | 186  |
| Slika 307. Kriteriji za isnis zanoslenika sa nravom na jubilarnu nagradu                                           | .186 |
| Slika 308. Prikaz isnisa jubilarnih nagrada temeljem ostvarenih staževa                                            | 187  |
| Slika 309. Kritariji za jenis nosebnih uvjeta rada zanoslenika                                                     | 197  |
| Silka 305. Kilici ji za ispis posebilih uvjeta rada zaposicilika initiati initiati initiati i nocohnih uvjeta rada | 199  |
| Silka 310. Ispis zapusiellika i puseulili uvjeta iaua<br>Slika 311. Kritariji za jenis nosobnih statusa            | 120  |
| Silka 212 Isnis zanoslanika i nosahnih statusa za razdoblio opcijom Krajraj DDE jenis                              | 100  |
| Silka 312. Ispis Lapusiellika i puseulili statusa La razuoulje Opuljulli Nieli dj PDF ispis                        | 101  |
| Silka 214. Ispis zanoslanika i uvoćanja ansijam Krajraj DDE ispis                                                  | 101  |
| Silka 314. ispis Zaposienika i uvecanja općijom Kreiraj PDF ispis                                                  | 102  |
| Siika 315. Poruka koja se javija kada nisu zadovoljeni kriteriji za ispis zaposlenika i uvećanja                   | 192  |
| Siika 316. Udabir ispisa iz evidencije bolovanja                                                                   | 192  |

**KORISNIČKA UPUTA** Registar zaposlenih u javnom sektoru

strana: 251/252

| Slika 317. Odabir kriterija za ispis podataka o bolovanju iz evidencije bolovanje                                   | 193  |
|----------------------------------------------------------------------------------------------------|------|
| Slika 318. Ispis iz evidencije bolovanja                                                                            | 193  |
| Slika 319. Odabir kriterija za ispis podataka o bolovanju iz obračuna                                               | 194  |
| Slika 320. Ispis podataka o bolovanju iz obračuna                                                                   | 194  |
| Slika 321. Kriteriji za ispis invalidnosti zaposlenika                                                              | 195  |
| Slika 322. Kriterij za ispis zaposlenika i invalidnosti na datum                                                    | 196  |
| Slika 323. Ispis zaposlenika i invalidnosti na datum                                                                | 196  |
| Slika 324. Kriterij za ispis zaposlenika i invalidnosti u odabranom razdobliu                                       |      |
| Slika 325. Isnis zanoslenika i invalidnosti u odabranom razdoblju                                                   | 197  |
| Slika 326 Isnis raspodiele olakšica                                                                                 | 198  |
| Slika 327. Ispis raspodjele olakšica u PDF formatu                                                                  | 198  |
| Slika 327. Ispis taspoujele olaksida u PDT formata                                                                  | 100  |
| Slika 220. Oddbil Kriterija za popis zaposlenika i ocjena                                                           | 200  |
| Silka 329. Popis zaposielnika i objetia za zo14. godinu                                                             | 200  |
| Siika 350. Kriteriji za ispis iz evidencije dodataka i odbitaka                                                     | 201  |
|                                                                                                    | 202  |
| Slika 332. Ispis evidencije radnog vremena zaposlenika za razdoblje                                                 | 202  |
| Slika 333. Poruka o obradi ispisa evidencije radnog vremena zaposlenika                                             | 203  |
| Slika 334. Ispis evidencije radnog vremena zaposlenika za razdoblje u XLS formatu                                   | 203  |
| Slika 335. Kriteriji za ispis podataka o OKP-ima zaposlenika                                                        | 204  |
| Slika 336. Kriterij pretraživanja Ispisa zaposlenika i vjernosti u razdoblju                                        | 205  |
| Slika 337. Ispis zaposlenika i vjernosti u razdoblju opcijom Kreiraj PDF ispis                                      | 205  |
| Slika 338. Poruka koja se javlja kada niti jedan zaposlenik ne zadovoljava kriterije za Ispis zaposlenika i vjernos | ti u |
| razdoblju                                                                                                    | 206  |
| Slika 339. Kriteriji za kreiranje ispisa vježbenički/pripravnički staž i probni rad                                 | 206  |
| Slika 340. Kriteriji za kreiranje ispisa državnih ispita                                                            | 207  |
| Slika 341. Poruka koja se javlja kada nisu zadovoljeni kriteriji za ispis Državnih ispita                           | 207  |
| Slika 342. Pretraživanje statusa poslanih XML datoteka u aplikaciji COP                                             | 208  |
| Slika 343. Sadržaj modula IZVJEŠĆA                                                                                  | 210  |
| Slika 344. Zadavanie kriterija pretrage za cijelu instituciju                                                       | 211  |
| Slika 345. Zadavanje kriterija pretrage za određenu ustroistvenu jedinicu                                           | 211  |
| Slika 346. Hijerarhijski pregled grupa institucija i opcije za odabir grupe institucija                             |      |
| Slika 347. Opcija za krejranje izvješća i opcija za dodavanje dodatnih kriterija (kolona) izvješća                  | 213  |
| Slika 348. Analitičko izvješće bez zadanih kriterija protrage                                                       | 214  |
| Slika 340. Zadavanje kriterija pretrage za krejranje izvješća u kartici Zanoclenici                                 | 21/  |
| Slika 343. Zadavalije kritelija pretrage za kreli alije izvješta u kartici zaposlenici imminimi minimi minimi s     | 214  |
| Siika 350. Opuije za ispis izvijesta o zaposienicima koji zauovoljavaju zaudne kriterije pretrage                   | 214  |
| Slika 351. Poruka koja se javija kada niti jedan zaposlenik ne zadovoljava zadane kriterije pretrage                | 215  |
| Slika 352. Unos kriterija pretrage datum zaposijavanja                                                              | 215  |
| Slika 353. Unos kriterija pretrage datum prestanka zaposlenja                                                       | 216  |
| Slika 354. Zadani kriteriji (kolone) kod analitičkog izvjesca                                                       | 217  |
| Slika 355. Unos vrijednosti u polje Redoslijed                                                                      | 218  |
| Slika 356. Dodavanje novih kriterija pretrage za analitičko izvješće                                                | 219  |
| Slika 357. Opcija za kreiranje analitičkog izvješća u CSV formatu                                                   | 219  |
| Slika 358. Prikaz podataka – analitičko izvješće                                                                    | 220  |
| Slika 359. Zadavanje dodatnog kriterija Broj telefona za ispis analitičkog izvješća                                 | 220  |
| Slika 360. Prikaz analitičkog izvješća s dodatnim kriterijem ispisa Broj telefona                                   | 221  |
| Slika 361. Sintetičko izvješće po institucijama - bez definiranih kriterija pretrage i dodatnih kolona              | 222  |
| Slika 362. Prikaz podataka – sintetičko izvješće bez definiranih kriterija pretrage i dodatnih kolona               | 223  |
| Slika 363. Prikaz analitičkog izvješća o zaposlenicima                                                              | 223  |
| Slika 364. Pregled podataka o zaposleniku unesenih u podmodulu Detalji zaposlenika                                  | 224  |
| Slika 365. Pregled podataka o zaposlenju unesenih u podmodulu Detalji zaposlenja                                    | 225  |
| Slika 366. Prikaz sintetičkog izvješća po institucijama                                                             | 226  |
| Slika 367. Prikaz sumarnog sintetičkog izvješća                                                                     | 227  |
| Slika 368. Prikaz sistematizacija analitičko izvješće                                                               | 228  |
|                                                                                                    |      |

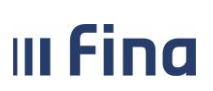

strana: 252/252

| Slika 369. Popis radnih mjesta                                                                       | 228 |
|----------------------------------------------------------------------------------------------------|-----|
| Slika 370. Popis zaposlenika na određenom radnom mjestu                                              | 229 |
| Slika 371. Detalji zaposlenja                                                                        | 229 |
| Slika 372. Prikaz sistematizacija sintetičko izvješće                                                | 230 |
| Slika 373. Popis radnih mjesta                                                                       | 230 |
| Slika 374. Sadržaj modula Posebna izvješća                                                           | 231 |
| Slika 375. Pregled broja zaposlenih po kvalifikacijskoj strukturi                                    | 232 |
| Slika 376. Pregled broja zaposlenika po kvalifikacijskoj strukturi                                   | 233 |
| Slika 377. Pregled broja zaposlenika po kvalifikacijskoj strukturi                                   | 233 |
| Slika 378. Pregled broja zaposlenika po kvalifikacijskoj strukturi                                   | 234 |
| Slika 379. Pregled broja zaposlenika prema spolu i stupnju stručne spreme                            | 235 |
| Slika 380. Usporedni podaci o broju zaposlenika za određeni period                                   | 236 |
| Slika 381. Usporedni podaci o broju zaposlenika za određeni period                                   | 236 |
| Slika 382. Stanje unosa – sintetičko izvješće                                                        | 237 |
| Slika 383. Stanje unosa – sintetičko izvješće                                                        | 237 |
| Slika 384. Stanje unosa – analitičko izvješće – zadavanje kriterija za izradu izvješća               | 238 |
| Slika 385. Stanje unosa – analitičko izvješće – prikaz rezultata                                     | 238 |
| Slika 386. Podaci o zapošljavanjima i odlasku za određeni period                                     | 239 |
| Slika 387. Podaci o zapošljavanjima i odlasku za određeni period                                     | 240 |
| Slika 388. Sadržaj modula Poruke                                                                     | 240 |
| Slika 389. Poruka o prekidu rada aplikacije                                                          | 241 |
| Slika 390. Detalji poruke o prekidu rada aplikacije                                                  | 242 |
| Slika 391. Poruka s korisničkom uputom u prilogu                                                     | 242 |
| Slika 392. Preuzimanje priloga poruke                                                                | 243 |
| Slika 393. Opcija za preuzimanje priloga poruke                                                      | 243 |
| Slika 394. Odabir izvješća iz popisa poruka                                                          | 244 |
| Slika 395. Preuzimanje izvješća iz podmodula Pregled poruka                                          | 244 |
| Slika 396. Izvješće Podaci o zapošljavanjima i odlasku za period preuzet iz podmodula Pregled poruka | 244 |
|                                                                                                    |     |